# NetWitness<sup>®</sup> Platform XDR Version 12.0.0.0

Decoder Configuration Guide

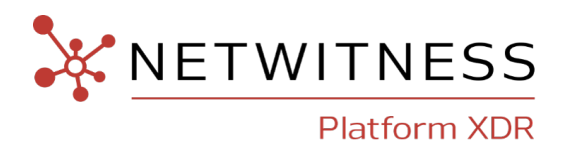

### **Contact Information**

NetWitness Community at https://community.netwitness.com contains a knowledge base that answers common questions and provides solutions to known problems, product documentation, community discussions, and case management.

### Trademarks

RSA and other trademarks are trademarks of RSA Security LLC or its affiliates ("RSA"). For a list of RSA trademarks, go to <u>https://www.rsa.com/en-us/company/rsa-trademarks</u>. Other trademarks are trademarks of their respective owners.

### **License Agreement**

This software and the associated documentation are proprietary and confidential to RSA Security LLC or its affiliates are furnished under license, and may be used and copied only in accordance with the terms of such license and with the inclusion of the copyright notice below. This software and the documentation, and any copies thereof, may not be provided or otherwise made available to any other person.

No title to or ownership of the software or documentation or any intellectual property rights thereto is hereby transferred. Any unauthorized use or reproduction of this software and the documentation may be subject to civil and/or criminal liability.

This software is subject to change without notice and should not be construed as a commitment by RSA.

### **Third-Party Licenses**

This product may include software developed by parties other than RSA. The text of the license agreements applicable to third-party software in this product may be viewed on the product documentation page on NetWitness Community. By using this product, a user of this product agrees to be fully bound by terms of the license agreements.

### Note on Encryption Technologies

This product may contain encryption technology. Many countries prohibit or restrict the use, import, or export of encryption technologies, and current use, import, and export regulations should be followed when using, importing or exporting this product.

### Distribution

Use, copying, and distribution of any RSA Security LLC or its affiliates ("RSA") software described in this publication requires an applicable software license.

RSA believes the information in this publication is accurate as of its publication date. The information is subject to change without notice.

THE INFORMATION IN THIS PUBLICATION IS PROVIDED "AS IS." RSA MAKES NO REPRESENTATIONS OR WARRANTIES OF ANY KIND WITH RESPECT TO THE INFORMATION IN THIS PUBLICATION, AND SPECIFICALLY DISCLAIMS IMPLIED WARRANTIES OF MERCHANTABILITY OR FITNESS FOR A PARTICULAR PURPOSE.

© 2020 RSA Security LLC or its affiliates. All Rights Reserved.

July, 2022

# Contents

| Decoder and Log Decoder Quick Setup                                                   | 14 |
|---------------------------------------------------------------------------------------|----|
| Configure Common Settings on a Decoder                                                |    |
| Configure Capture Settings                                                            |    |
| Select a Network Adapter                                                              |    |
| Configure a Decoder to Begin Capturing Data Automatically                             |    |
| Configure Optional Capture Settings                                                   | 22 |
| (Optional) Configure System-Level (BPF) Packet Filtering                              | 24 |
| Examples                                                                              |    |
| Testing                                                                               |    |
| Conversions                                                                           | 27 |
| (Optional) Configure a Decoder to Capture Data Across All Types of Network Interfaces | 27 |
| (Optional) Configure Meta-Only Decoders                                               |    |
| (Optional) Configure Selective Network Data Collection                                |    |
| Use Predefined Policies                                                               | 32 |
| Create New Policies from Predefined Ones                                              |    |
| Create Custom Policies                                                                |    |
| Verify Published Policies                                                             |    |
| Troubleshooting Policy Deployments That Fail                                          | 52 |
| Unpublish Policies                                                                    | 53 |
| Delete Policies                                                                       | 55 |
| Supported Protocols for Selective Network Data Collection                             |    |
| (Optional) Configure a Decoder to Write Standard pcap-formatted Files                 |    |
| (Optional) Multiple Adapter Packet Capture                                            |    |
| Configure Multiple Adapter Packet Capture                                             |    |
| Per Interface Configuration                                                           | 60 |
| Stat Nodes                                                                            | 60 |
| Per-Interface Stats                                                                   | 60 |
| Aggregate Stats                                                                       |    |
| Pool Stats                                                                            |    |
| capture.port Meta Key                                                                 |    |
| Special Devices                                                                       |    |
| Packet arrived out of order Message                                                   |    |
| Multi-Assembler Modes                                                                 |    |
| (Optional) Internet Content Adaptation Protocol Capture                               |    |
| ICAP Capture Options                                                                  |    |
| (Optional) Data Plane Development Kit Packet Capture                                  | 64 |

| Advantages                                                                 | 64  |
|----------------------------------------------------------------------------|-----|
| How it Works                                                               | 65  |
| Migrate PF_RING Devices to DPDK                                            | 65  |
| Manually Move a Capture Interface to DPDK                                  |     |
| Check the device status and stats of DPDK interfaces                       |     |
| Check link status and stats from NwConsole                                 | 69  |
| Utilizing Receive Side Scaling with DPDK                                   | 70  |
| Advantages                                                                 | 70  |
| Configuring Receive Side Scaling                                           |     |
| How it Works                                                               |     |
| Configure the Decoder Capture Failover in Load Balance Deployments         |     |
| Configuration Failover on DPDK Capture Interfaces                          |     |
| (Optional) Remove DPDK on Capture Interfaces                               |     |
| Validate Link Status                                                       | 72  |
| DPDK Interface Configuration and Statistics                                | 73  |
| (Optional) Preserve VLAN Tags When Using the Packet MMAP Capture Interface | 73  |
| (Optional) Process Raw Syslog Data without Priority Field                  |     |
| (Optional) Configure Decoder to Support OpenAppID                          | 79  |
| Enable and Disable Parsers and Log Parsers                                 |     |
| Start and Stop Data Capture                                                |     |
| Configure Decoder Rules                                                    |     |
| Rule Processing                                                            |     |
| Rule and Query Guidelines                                                  |     |
| Rule Examples                                                              |     |
| Invalid Rules                                                              |     |
| General Syntax Guidelines                                                  |     |
| Capture Rule Syntax                                                        |     |
| Configure Capture Rules                                                    |     |
| Import Rules from a File and Export Rules                                  |     |
| Push Rules to Other Services                                               | 95  |
| Change Execution Order of Rules                                            | 97  |
| Restore a Rule Snapshot from History                                       | 97  |
| Configure Application Rules                                                |     |
| Configure Correlation Rules                                                |     |
| Configure Network Rules                                                    | 107 |
| Supported Meta Keys in Network Rule Conditions                             |     |
| Fix Rules with Invalid Syntax                                              |     |
| Decoder Commands for Managing Rules                                        | 114 |
| add Command                                                                |     |
| merge Command                                                              |     |

| Methods of Sending a List of Rules to a Service                    |     |
|--------------------------------------------------------------------|-----|
| Send a NetWitness Rule File                                        |     |
| Send Numbered Parameters                                           |     |
| Ordering Rules When Pushing                                        |     |
| replace Command                                                    |     |
| clear Command                                                      |     |
| delete Command                                                     |     |
| validate Command                                                   |     |
| Configure Parsers and Feeds                                        |     |
| Configure Parsers                                                  |     |
| Upload and Delete Custom Parsers                                   |     |
| Upload Parsers to a Decoder or Log Decoder                         |     |
| Manage Upload Jobs                                                 |     |
| Delete Deployed Parsers                                            |     |
| Enable and Configure the Entropy Parser                            |     |
| Entropy Parser Configuration in the Concentrator Custom Index File |     |
| Flex Parsers                                                       |     |
| Arithmetic Functions                                               |     |
| Language Definition                                                |     |
| Common Parser Operations                                           |     |
| Match Port and Identify Immediately                                |     |
| Match Port and Delay Identification                                |     |
| Match Token and Identify Immediately                               |     |
| Match Token and Create Metadata                                    |     |
| General Functions                                                  | 134 |
| General Functions Language Definition                              | 134 |
| Logging Functions                                                  |     |
| Language Definition                                                |     |
| Nodes                                                              |     |
| Nodes Language Definition                                          |     |
| Payload Functions                                                  |     |
| Language Definition                                                | 141 |
| Regex                                                              |     |
| Language Definition                                                |     |
| String Functions                                                   | 144 |
| String Functions Language Definition                               |     |
| GeoIP2 Parsers                                                     |     |
| Lua Parsers                                                        |     |
| HTTP Parsers                                                       |     |
| Visibility into HTTP/2 Sessions                                    |     |

| Decoder Snort Detection                                                                                                    |                                                      |
|----------------------------------------------------------------------------------------------------|------------------------------------------------------|
| Using Snort Rules in Decoders                                                                                                    |                                                      |
| Initial Decoder Snort Configuration                                                                                                    |                                                      |
| Snort Parser Output                                                                                                    |                                                      |
| Rule Statistics                                                                                                    |                                                      |
| Configuration Directives                                                                                                    |                                                      |
| Variable Definitions                                                                                                    |                                                      |
| ruletype                                                                                                    |                                                      |
| Other Configuration Entries                                                                                                    |                                                      |
| config detection: debug                                                                                                    |                                                      |
| config nopcre                                                                                                    | 156                                                  |
| config classification                                                                                                    |                                                      |
| Snort Parser Capabilities                                                                                                    |                                                      |
| Rule Sections                                                                                                    | 156                                                  |
| Content                                                                                                    |                                                      |
| FlOW                                                                                                    |                                                      |
| PCRE                                                                                                    | 158                                                  |
| HTTP Parsing                                                                                                    |                                                      |
| File Data                                                                                                    |                                                      |
| Binary (byte) Directives                                                                                                    |                                                      |
|                                                                                                    | 140                                                  |
| Default option / fallback                                                                                                    | 100                                                  |
| Default option / fallback<br>Packet Scanning/Scoping                                                                                                    |                                                      |
| Default option / fallback<br>Packet Scanning/Scoping<br>Known Limitations for Snort Parser                                                                                                    |                                                      |
| Default option / fallback<br>Packet Scanning/Scoping<br>Known Limitations for Snort Parser<br>Decoder Token Match Limits<br>Flow Bits                                                                                                    |                                                      |
| Default option / fallback<br>Packet Scanning/Scoping<br>Known Limitations for Snort Parser<br>Decoder Token Match Limits<br>Flow Bits<br>DCE Preprocessor                                                                                                    |                                                      |
| Default option / fallback<br>Packet Scanning/Scoping<br>Known Limitations for Snort Parser<br>Decoder Token Match Limits<br>Flow Bits<br>DCE Preprocessor<br>Thresholds and Filters                                                                                                    |                                                      |
| Default option / fallback<br>Packet Scanning/Scoping<br>Known Limitations for Snort Parser<br>Decoder Token Match Limits<br>Flow Bits<br>DCE Preprocessor<br>Thresholds and Filters<br>Raw Byte Scanning                                                                                                    |                                                      |
| Default option / fallback<br>Packet Scanning/Scoping<br>Known Limitations for Snort Parser<br>Decoder Token Match Limits<br>Flow Bits<br>DCE Preprocessor<br>Thresholds and Filters<br>Raw Byte Scanning<br>IPv6                                                                                                    |                                                      |
| Default option / fallback<br>Packet Scanning/Scoping<br>Known Limitations for Snort Parser<br>Decoder Token Match Limits<br>Flow Bits<br>DCE Preprocessor<br>Thresholds and Filters<br>Raw Byte Scanning<br>IPv6<br>Performance Considerations                                                                                                    |                                                      |
| Default option / fallback<br>Packet Scanning/Scoping<br>Known Limitations for Snort Parser<br>Decoder Token Match Limits<br>Flow Bits<br>DCE Preprocessor<br>Thresholds and Filters<br>Raw Byte Scanning<br>IPv6<br>Performance Considerations                                                                                                    |                                                      |
| Default option / fallback<br>Packet Scanning/Scoping<br>Known Limitations for Snort Parser<br>Decoder Token Match Limits<br>Flow Bits<br>DCE Preprocessor<br>Thresholds and Filters<br>Raw Byte Scanning<br>IPv6<br>Performance Considerations<br>Content Tokens<br>Negation                                                                                                    |                                                      |
| Default option / fallback<br>Packet Scanning/Scoping<br>Known Limitations for Snort Parser<br>Decoder Token Match Limits<br>Flow Bits<br>DCE Preprocessor<br>Thresholds and Filters<br>Raw Byte Scanning<br>IPv6<br>Performance Considerations<br>Content Tokens<br>Negation                                                                                                    |                                                      |
| Default option / fallback<br>Packet Scanning/Scoping<br>Known Limitations for Snort Parser<br>Decoder Token Match Limits<br>Flow Bits<br>DCE Preprocessor<br>Thresholds and Filters<br>Raw Byte Scanning<br>IPv6<br>Performance Considerations<br>Content Tokens<br>Negation<br>Search Parser<br>Search Methods                                                                                                    |                                                      |
| Default option / fallback<br>Packet Scanning/Scoping<br>Known Limitations for Snort Parser<br>Decoder Token Match Limits<br>Flow Bits<br>DCE Preprocessor<br>Thresholds and Filters<br>Raw Byte Scanning<br>IPv6<br>Performance Considerations<br>Content Tokens<br>Negation<br>Search Parser<br>Search Methods<br>Syntax                                                                                                    |                                                      |
| Default option / fallback<br>Packet Scanning/Scoping<br>Known Limitations for Snort Parser<br>Decoder Token Match Limits<br>Flow Bits<br>DCE Preprocessor<br>Thresholds and Filters<br>Raw Byte Scanning<br>IPv6<br>Performance Considerations<br>Content Tokens<br>Negation<br>Search Parser<br>Search Methods<br>Syntax<br>Parameters                                                                                                    |                                                      |
| Default option / fallback<br>Packet Scanning/Scoping<br>Known Limitations for Snort Parser<br>Decoder Token Match Limits<br>Flow Bits<br>DCE Preprocessor<br>Thresholds and Filters<br>Raw Byte Scanning<br>IPv6<br>Performance Considerations<br>Content Tokens<br>Negation<br>Search Parser<br>Search Methods<br>Syntax<br>Parameters<br>Example                                                                                                    |                                                      |
| Default option / fallback<br>Packet Scanning/Scoping<br>Known Limitations for Snort Parser<br>Decoder Token Match Limits<br>Flow Bits<br>DCE Preprocessor<br>Thresholds and Filters<br>Raw Byte Scanning<br>IPv6<br>Performance Considerations<br>Content Tokens<br>Negation<br>Search Parser<br>Search Methods<br>Syntax<br>Parameters<br>Example                                                                                                    |                                                      |
| Default option / fallback<br>Packet Scanning/Scoping<br>Known Limitations for Snort Parser<br>Decoder Token Match Limits<br>Flow Bits<br>DCE Preprocessor<br>Thresholds and Filters<br>Raw Byte Scanning<br>IPv6<br>Performance Considerations<br>Content Tokens<br>Negation<br>Search Parser<br>Search Methods<br>Syntax<br>Parameters<br>Example<br>Wireless LAN Configuration<br>Troubleshooting Parsers                                                                     |                                                      |
| Default option / fallback<br>Packet Scanning/Scoping<br>Known Limitations for Snort Parser<br>Decoder Token Match Limits<br>Flow Bits<br>DCE Preprocessor<br>Thresholds and Filters<br>Raw Byte Scanning<br>IPv6<br>Performance Considerations<br>Content Tokens<br>Negation<br>Search Parser<br>Search Methods<br>Syntax<br>Parameters<br>Example<br>Wireless LAN Configuration<br>Troubleshooting Parsers<br>Lua Parser Errors                                                |                                                      |
| Default option / fallback<br>Packet Scanning/Scoping<br>Known Limitations for Snort Parser<br>Decoder Token Match Limits<br>Flow Bits<br>DCE Preprocessor<br>Thresholds and Filters<br>Raw Byte Scanning<br>IPv6<br>Performance Considerations<br>Content Tokens<br>Negation<br>Search Parser<br>Search Methods<br>Syntax<br>Parameters<br>Example<br>Wireless LAN Configuration<br>Troubleshooting Parsers<br>Lua Parser Errors<br>Results of Automatically Disabling a Parser | 160<br>160<br>160<br>160<br>160<br>160<br>160<br>160 |

| Configure Feeds                                                               |                   |
|-------------------------------------------------------------------------------|-------------------|
| Custom Feed Definition File Structure                                         |                   |
| Sample Feed Definition File                                                   |                   |
| Define Multiple Values in a Single Field                                      | 167               |
| Feed Definition Equivalents for Custom Feed Wizard Parameters                 |                   |
| Sample Files for a MetaCallback Feed Using CIDR Index Range for IPv4 and IPv6 |                   |
| Feed Definitions File                                                         | 171               |
| Create a Custom Feed                                                          |                   |
| Create a STIX Custom Feed                                                     | 183               |
| Create an Identity Feed                                                       |                   |
| Import the SSL Certificate                                                    | 196               |
| Cannot Verify Identity Feed URL                                               | 196               |
| Edit, Upload, or Remove a Feed                                                |                   |
| Create Custom Meta Keys Using a Custom Feed                                   |                   |
| Add a Custom Meta Key in the Log Decoder                                      |                   |
| Deploy a Log Decoder Feed in Live                                             | 203               |
| Add the Custom Meta Key Entry in the Concentrator Custom Index file           | 206               |
| Investigate a Custom Meta Key                                                 |                   |
| Additional Procedures                                                         | 207               |
| Verify the Custom Meta Keys on ESA                                            |                   |
| Update the Schema in Archiver                                                 |                   |
| Update the Schema in Warehouse Connector                                      |                   |
| Decoder and Log Decoder Additional Brocedures                                 | 209<br><b>211</b> |
| Configure High Speed Decket Conture Conshility (Version 11.6 and Later)       | <b>211</b>        |
| Hardware Prorequisites                                                        |                   |
| Software Prerequisites                                                        |                   |
| Decoder Installation                                                          |                   |
| Install the Decoder Service on Host that Will Perform the Conture             |                   |
| Select the Capture Interfaces and Assign Interfaces to DPDK                   |                   |
| Verify the Decoder Packages Installation                                      |                   |
| Select the Decoder Operating Mode                                             |                   |
| Configure the Decoder for Normal Mode (Default Mode)                          | 214               |
| Configure the Decoder for 10G Mode                                            | 214               |
| Performance Tuning Parameters                                                 | 216               |
| Storage Considerations                                                        | 217               |
| Packet Retention Requires Extremely High Sustained Throughput                 | 217               |
| Using SAN and Other Storage Configurations                                    |                   |
| Optimize Read/Write Operations When Adding New Storage                        |                   |
| Parsing and Content Considerations                                            |                   |
| Best Practices                                                                |                   |

| Use Case 1: 10G Mode - Egress, Deep Packet Inspection                               |       |
|-------------------------------------------------------------------------------------|-------|
| Tested Live Content                                                                 | . 220 |
| Not Tested                                                                          | . 220 |
| Other                                                                               | . 220 |
| Aggregation Adjustments Based on Tested Live Content                                |       |
| Configure the Decoder for NDK Mode                                                  |       |
| Performance Tuning Parameters                                                       | . 223 |
| Storage Considerations                                                              | . 223 |
| NDR Mode Assumes No Packet Retention                                                | 223   |
| Parsing and Content Considerations                                                  | 224   |
| Parsing at Speeds Greater than 10G                                                  | . 224 |
| Best Practices                                                                      | . 224 |
| Use Case 1: NDR Mode - Egress, General Purpose                                      | 225   |
| Generate NetFlow Style Meta Only + Small Subset of Snort Rules + All Native Parsers | .225  |
| Tested Live Content                                                                 | .225  |
| Other                                                                               | . 225 |
| Use Case 2: NDR Mode - Egress, Data Exfiltration                                    | 226   |
| Generate NetFlow Style Meta Only + Exfiltration Focused Specific Native Parsers     | 226   |
| Tested Live Content                                                                 | . 226 |
| Not Tested                                                                          | . 226 |
| Other                                                                               | . 226 |
| Use Case 3: NDR Mode - Lateral Movement                                             | 226   |
| Generate NetFlow Style Meta Only + Small Subset of Snort Rules + Specific Native    | 226   |
| Parsers                                                                             | 226   |
| Not Tested                                                                          | . 220 |
| Other                                                                               | 227   |
| Configure High Speed Packet Capture Capability (Version 11.6 and Later)             | . 228 |
| Hardware Prerequisites                                                              | . 229 |
| Software Prerequisites                                                              | . 229 |
| Decoder Installation                                                                | . 229 |
| Install the Decoder Service on Host that Will Perform the Capture                   | 230   |
| Select the Capture Interfaces and Assign Interfaces to DPDK                         | 230   |
| Verify the Decoder Packages Installation                                            | 230   |
| Select the Decoder Operating Mode                                                   | 230   |
| Configure the Decoder for Normal Mode (Default Mode)                                | . 231 |
| Configure the Decoder for 10G Mode                                                  | .231  |
| Performance Tuning Parameters                                                       | . 232 |
| Storage Considerations                                                              | . 233 |
| Packet Retention Requires Extremely High Sustained Throughput                       | 233   |
| Using SAN and Other Storage Configurations                                          | 233   |
| Optimize Read/Write Operations When Adding New Storage                              | 233   |

|                                                                                        | 35       |
|----------------------------------------------------------------------------------------|----------|
| Best Practices2                                                                        | 55       |
| Use Case 1: 10G Mode - Egress, Deep Packet Inspection                                  | 36       |
| Tested Live Content                                                                    | 36       |
| Not Tested                                                                             | 37       |
| Other                                                                                  | 37       |
| Aggregation Adjustments Based on Tested Live Content                                   | 31<br>27 |
| Derformennen Turking Derementere                                                       | 21<br>20 |
| Stempe Considerations                                                                  | 39<br>40 |
| Storage Considerations 22                                                              | 40       |
| NDR Mode Assumes No Packet Retention                                                   | 40       |
| Parsing and Content Considerations                                                     | 40       |
| Parsing at Speeds Greater than 10G                                                     | 40       |
| Best Practices                                                                         | 40       |
| Use Case 1: NDR Mode - Egress, General Purpose                                         | 41       |
| Generate NetFlow Style Meta Only + Small Subset of Snort Rules + All Native Parsers 22 | 41       |
| I ested Live Content                                                                   | 41<br>41 |
| Other 22                                                                               | 42       |
| Use Case 2: NDR Mode - Egress, Data Exfiltration                                       | 42       |
| Generate NetFlow Style Meta Only + Exfiltration Focused Specific Native Parsers        | 42       |
| Tested Live Content                                                                    | 42       |
| Not Tested                                                                             | 42       |
| Other                                                                                  | 42       |
| Use Case 3: NDR Mode - Lateral Movement                                                | 42       |
| Generate NetFlow Style Meta Only + Small Subset of Snort Rules + Specific Native       | 12       |
| Tested Live Content 24                                                                 | 43       |
| Not Tested                                                                             | 43       |
| Other                                                                                  | 43       |
| Configure a Log Decoder to Accept Protobuf                                             | 44       |
| Configure Session Split Timeouts                                                       | 46       |
| Configure Syslog Forwarding to Destination                                             | 49       |
| Configure Transaction Handling on a Decoder                                            | 51       |
| Transactions Off2:                                                                     | 51       |
| Transactions Represented as Meta Items                                                 | 52       |
| Transactions Split Sessions                                                            | 52       |
| Configure Data Export                                                                  | 53       |
| Decrypt Incoming Packets (TLS 1.2)                                                     | 54       |
| Step 1: Validate That The Network Decoder Captures Encrypted Traffic                   | 56       |
| Step 2: Obtain Private Keys from Managed Servers                                       | 56       |
| Extracting Certificates for the Decoder SSL Decryption                                 | 56       |
| Extract private key from Apache                                                        | 56       |

|     | Extract Private Key and Certificate from Windows Servers                                 | 257 |
|-----|------------------------------------------------------------------------------------------|-----|
|     | Step 2 (a): Extract PKCS12 file from Internet Information Services (IIS)                 | 257 |
|     | Using IIS Manager App                                                                    | 257 |
|     | Using Microsoft Management Console (MMC)                                                 | 257 |
|     | Step 2 (b): Extract PKCS12 file from Exchange Servers                                    |     |
|     | Step 2 (c): Extract Private Key From a pfx File Using OpenSSL                            | 258 |
|     | Recommendations                                                                          | 258 |
|     | Step 3: Validate That The Private Key Cipher Suite is Supported                          |     |
|     | Supported Cipher Suites                                                                  | 258 |
|     | Unsupported Cipher Suites                                                                | 259 |
|     | Step 4: Confirm HTTPS Parser is Enabled on Decoders                                      |     |
|     | Step 5: Upload the Supported Private Keys to Decoders                                    | 263 |
|     | Upload Multiple Premaster and Private Keys                                               |     |
|     | Parameters for Managing Keys                                                             |     |
|     | Return Values                                                                            |     |
|     | Encryption Keys                                                                          | 269 |
|     | Premaster Key                                                                            | 269 |
|     | Private Keys or PEM Files                                                                |     |
|     | Step 6: Reload HTTPS Parser on Decoders                                                  | 270 |
|     | Step 7: View Decrypted Sessions                                                          | 271 |
|     | Viewing Unencrypted Traffic                                                              | 271 |
|     | Troubleshooting                                                                          | 272 |
|     | Decryption of Secure SMTP                                                                | 272 |
|     | Performance Considerations                                                               |     |
|     | TLS Certificate Hashing                                                                  | 275 |
|     | JA3 and JA3S TLS Fingerprints                                                            | 276 |
|     | Perform Simultaneous Ingestion of the Encrypted and Decrypted Traffic Streams to Decoder | 276 |
|     | Community ID                                                                             | 277 |
| Dec | crypt Incoming Packets TLS 1.3                                                           |     |
|     | Non-FIPS Builds                                                                          | 278 |
|     | Install or update Non-FIPS builds                                                        | 279 |
|     | (Option 1) Instructions to install nonfips rpms during an upgrade                        | 279 |
|     | (Option 2) Instructions to install nonfips rpms after upgrade                            |     |
|     | TLS 1.3 Keys and Cipher suites                                                           | 280 |
|     | Cipher Suites                                                                            |     |
|     | Steps to configure Network Decoder to decrypt TLS 1.3 traffic                            |     |
|     | Step 1: Validate that the Network Decoder Captures Encrypted TLS 1.3 Traffic             | 281 |
|     | Step 2: Confirm HTTPS Parser is Enabled on Decoders                                      | 281 |
|     | Step 3: Integrate Network Decoder to receive keys from Thirdparty TLS 1.3 key forwarder  |     |
|     | Option 1: Configure F5 BIG-IP Local Traffic Manager (LTM)                                | 282 |

| Option 2: Using sslKeys API                                                                  | 282 |
|----------------------------------------------------------------------------------------------|-----|
| Parameters for Managing Keys                                                                 | 283 |
| Usage:                                                                                       | 284 |
| Return Values                                                                                | 284 |
| Step 4: (Optional) Upload TLS 1.3 keys to validate Decryption                                | 284 |
| TLS 1.3 Keys                                                                                 | 285 |
| Step 5: Validate TLS 1.3 keys are received on Decoder                                        | 285 |
| Step 6: View Decrypted Sessions                                                              | 286 |
| Viewing Unencrypted Traffic                                                                  | 286 |
| Option 1 : Using Event Analysis UI                                                           | 286 |
| Option 2 : Using RESTful API on Decoder service                                              | 286 |
| Troubleshooting                                                                              | 287 |
| Additional Features                                                                          | 287 |
| Edit Decoder System Configuration                                                            | 288 |
| Enable CPU Usage Statistics for Installed Content                                            | 290 |
| Enable Parser Mappings                                                                       | 291 |
| Enable IP Address to Event Source Mapping                                                    | 291 |
| Update IP to Event Source Mapping                                                            | 292 |
| Read IP to Event Source Type Mappings                                                        | 294 |
| Edit IP to Event Source Type Mappings                                                        | 294 |
| Delete IP to Event Source Type Mappings                                                      | 295 |
| Sort the Hostname or Event Source Type                                                       | 295 |
| Import IP to Event Source Mapping Entries                                                    | 296 |
| Export IP to Event Source Mapping Entries                                                    | 296 |
| Search IP to Event Source Mapping Entries                                                    | 297 |
| Enable or Disable Lua and Flex Parsing Systems                                               | 298 |
| Map IP Address to Service Type for Log Parsing                                               | 300 |
| Map an IP Address to a Service Type                                                          | 300 |
| IPdevice Command                                                                             | 300 |
| Map an IP Address to a Time Zone                                                             | 302 |
| tzinfo Command                                                                               | 302 |
| iptmzone Command                                                                             | 303 |
| Examples                                                                                     | 303 |
| Change the Date format                                                                       | 303 |
| Missing Year Support                                                                         | 305 |
| Latent log during transition to new year                                                     | 306 |
| Logs from forward time zones (or skewed clocks) just before new year transition              | 306 |
| Latent logs received where a leap day cannot be successfully assigned to an appropriate leap | 206 |
| yeai                                                                                         | 204 |
|                                                                                              |     |

|    | Examples                                                                                    |     |
|----|---------------------------------------------------------------------------------------------|-----|
|    | Obtain Log Files from a Pre-11.0 Log Decoder                                                | 308 |
|    | Upload a Log File to a Log Decoder                                                          | 310 |
|    | Upload a Packet Capture File                                                                | 311 |
|    | Simultaneous Import and Capture                                                             | 312 |
|    | F5 BIG IP - NetWitness Perfect Forward Secrecy Inspection Visibility                        | 313 |
|    | Prerequisites                                                                               | 313 |
|    | Deployment                                                                                  | 314 |
|    | BIG-IP LTM Configurations                                                                   | 314 |
|    | HTTPS Monitor                                                                               | 315 |
|    | Pool & Node                                                                                 | 317 |
|    | HTTP Profile                                                                                | 318 |
|    | Server SSL Profile                                                                          |     |
|    | Internal Virtual Server                                                                     |     |
|    | iRule Session keys copying and Sideband communication                                       | 324 |
|    | Configuration                                                                               | 324 |
|    | iRule NetWitness-sideband-irule                                                             |     |
| Tr | oubleshooting Packet Drops (11.x and above)                                                 | 329 |
|    | Quick configuration Checks to avoid packet drops                                            | 329 |
|    | To check and tune the configuration:                                                        | 329 |
|    | Information required to troubleshoot packet drops                                           |     |
|    | What if the REST port is inaccessible?                                                      | 330 |
|    | How do I troubleshoot packet drops?                                                         | 331 |
|    | Navigate to the Packet drops tool using the REST interface                                  | 331 |
|    | Introduction to Drops tool Charts                                                           | 331 |
|    | Symptoms Checklist                                                                          | 332 |
|    | Symptom 1: Higher traffic ingestion rates for the content deployed would cause packet drops | 332 |
|    | Resolution:                                                                                 | 332 |
|    | Symptom 2: Packet Database Write backup would cause packet drops                            | 333 |
|    | Resolution:                                                                                 | 334 |
|    | Symptom: Session Database Write backup would cause packet drops                             | 337 |
|    | Resolution:                                                                                 | 338 |
|    | Symptom: Session Pool Parsing delays causes packet drops (Parsing issues)                   | 339 |
|    | Resolution:                                                                                 | 341 |
|    | Symptom: Session Parsing stuck can cause packet drops                                       | 343 |
|    | Resolution:                                                                                 | 343 |
|    | Symptom: Lua Parser Warnings can cause packet drop issues                                   |     |
| De | ecoder and Log Decoder References                                                           | 345 |
|    | Services Config View - Capture Policies Tab                                                 | 346 |
|    | Services Config View - Edit Capture Policies Wizard                                         | 349 |
|    |                                                                                             |     |

| Services Config View - Data Privacy Tab         |     |  |  |  |
|-------------------------------------------------|-----|--|--|--|
| Services Config View - Data Retention Scheduler | 355 |  |  |  |
| Services Config View - Feeds Tab                | 357 |  |  |  |
| Upload Feeds Dialog                             |     |  |  |  |
| Services Config View - Files Tab                | 362 |  |  |  |
| Services Config View - General Tab              | 364 |  |  |  |
| Services Config View - Parsers Tab              | 373 |  |  |  |
| Services Config View - Parser Mappings Tab      | 375 |  |  |  |
| Data Export Tab                                 |     |  |  |  |
| Services Config View - Rules Tabs               | 380 |  |  |  |
| App Rules Tab                                   | 384 |  |  |  |
| Correlation Rules Tab                           | 388 |  |  |  |
| Network Rules Tab                               | 391 |  |  |  |
| Services System View - Decoders                 | 395 |  |  |  |

# **Decoder and Log Decoder Quick Setup**

A basic NetWitness network includes at minimum Brokers, Concentrators, and Decoders. Brokers aggregate data from Concentrators, and Concentrators consume data from at least one Network Decoder or Log Decoder. The basic network may include both types of Decoders. Network Decoders are usually referred to as Decoders, and they capture network data in packet form. Log Decoders capture log data as events.

Adding a Decoder makes it visible and available for use with NetWitness Administration, Live Services, and Investigate. To add a service in NetWitness, you select the service type, provide service connection information, and validate that the service can be reached. The *Hosts and Services Getting Started Guide* provides the information you need to understand and install all NetWitness services.

After the services are added, you need to configure each service. This is the preferred order for configuring your system:

- 1. Decoders
- 2. Log Decoders
- 3. Concentrators (refer to the Broker and Concentrator Configuration Guide)

#### 4. Brokers (refer to the Broker and Concentrator Configuration Guide)

**Note:** A Log Decoder is a special type of Decoder, which is configured and managed in a similar way to a Decoder. Most of the information in this guide refers to both types of Decoders. "Decoder" refers to both types of Decoders. Information that applies exclusively to Network Decoders or Log Decoders is clearly identified.

Basic configuration of the Decoder involves selecting a network adapter interface and starting data capture.

In addition, you can configure each Decoder to control the type of traffic captured using rules, feeds, and parsers. Advanced configuration tasks enable additional features that are relevant to specific applications. For example, configure a 10G Decoder, create custom meta keys, or decrypt incoming packets.

The easiest way to configure all of the required Decoder and Log Decoder settings is to use the options in the NetWitness user interface. For the most part, configuration is performed in the Administration

Services view ( Kadmin) > Services).

| <b>X</b> NETWITNESS    | lı   | nvestigate | Respond           | Users    | Hosts        | Files Dashb        | oard Repor        | ts       |                         |
|------------------------|------|------------|-------------------|----------|--------------|--------------------|-------------------|----------|-------------------------|
| HOSTS SERVICES         | EVEN | IT SOURCES | ENDPOINT S        | OURCES H | EALTH & WI   | ELLNESS SYSTI      | EM SECURITY       |          |                         |
| Groups                 |      | Services   |                   |          |              |                    |                   |          |                         |
| + - 🛛 O                |      | - 🗷        |                   |          |              |                    | P 🛛               | ilter    | ×                       |
| Name                   |      | Name       | •                 |          | Licensed     | Host               | Туре              | Version  | Actions                 |
| 🕀 All                  | 20   | 🗌 😑 Admi   | n Server          |          | $\bigotimes$ | Docker-Host        | Admin Server      | 11.5.0.0 | \$ ⊙                    |
|                        |      | 🗌 🔵 Broke  | er                |          | ø            | Broker             | Broker            | 11.5.0.0 |                         |
|                        |      | 🗌 🔴 Broke  | er-Aggregation    |          | ø            | Broker-Aggregation | Broker            | 11.5.0.0 | ♦ ⊙                     |
|                        |      | 🗌 🔴 Broke  | er-Foo            |          | ø            | Broker-Foo         | Broker            | 11.5.0.0 | ♦ ⊙                     |
|                        |      | 🗌 😑 Conc   | entrator          |          | ø            | Concentrator       | Concentrator      | 11.5.0.0 | ♦ ⊙                     |
|                        |      |            | entrator-Analysis |          | ø            | Concentrator-Anal  | Concentrator      | 11.5.0.0 | ♦ ⊙                     |
|                        |      |            | entrator-Foo      |          | 0            | Concentrator-Foo   | Concentrator      |          | ♦ ⊙                     |
|                        |      | 🗌 🕚 Confi  | g Server          |          | Ś            | Docker-Host        | Config Server     | 11.5.0.0 | \$ ⊙                    |
|                        |      | 🗌 🔴 Conte  | ent Server        |          | ø            | Docker-Host        | Content Server    | 11.5.0.0 | ♦ ⊙                     |
|                        |      | 🗌 🕚 Conte  | exthub Server     |          | $\bigotimes$ | Docker-Host        | Contexthub Server | 11.5.0.0 | ♦ ⊙                     |
|                        |      | 🗌 😑 Deco   | der               |          | $\bigotimes$ | Decoder            | Decoder           | 11.5.0.0 | \$ ⊙                    |
|                        |      | 巛 🕻   Pa;  | ge 1 of 1         | > >> I C |              |                    |                   |          | Displaying 1 - 20 of 20 |
| RSA NETWITNESS" PLATFO | RM   |            |                   |          |              |                    |                   |          | 11.5.0.0                |

Administrators who feel comfortable working outside of the user interface can configure the basic parameters as well as advanced settings by editing database nodes in the Decoder node tree using the Services Explore view.

| X NETWITNESS          | Investigate | Respond            | Users      | Hosts   | Files    | Dashboa        | ard Re       | ports      | Ō   | Д ( | 9 % | ? | admin 🗸  |
|-----------------------|-------------|--------------------|------------|---------|----------|----------------|--------------|------------|-----|-----|-----|---|----------|
| HOSTS SERVICES        | EVENT SOUR  | CES ENDPO          | INT SOURC  | ES HEAL | .тн & wi | ELLNESS        | SYSTEM       | SECUR      | ITY |     |     |   |          |
| 🚠 Change Service 🛛 🔟  | Decoder   I | Explore ©          |            |         |          |                |              |            |     |     |     |   |          |
| ⊒ Decoder             | <           | /decoder/config    |            |         | De       | coder          |              |            |     |     |     |   |          |
| Decoder (DECODER)     |             | adapter.meta.ena   | bled       |         | or       |                |              |            |     |     |     |   | <b>^</b> |
|                       |             | aggregate.precac   | he         |         | or       |                |              |            |     |     |     |   |          |
|                       |             | assembler.parse.   | valve      |         | fal      | se             |              |            |     |     |     |   |          |
| ■⊖ decoder            |             | assembler.pool.r   | atio       |         | 70       |                |              |            |     |     |     |   |          |
|                       | _           | assembler.sessio   | n.flush    |         | 1        |                |              |            |     |     |     |   |          |
|                       |             | assembler.sessio   | n.pool     |         | 20       | 00             |              |            |     |     |     |   |          |
|                       |             | assembler.size.m   | ax         |         | 32       | мв             |              |            |     |     |     |   |          |
|                       |             | assembler.size.m   | IN         |         | 0        |                |              |            |     |     |     |   |          |
|                       |             | assembler.tcp.cld  | se         |         | fal      | se             |              |            |     |     |     |   |          |
|                       |             | assembler.timeoi   | Jt.packet  |         | 60       |                |              |            |     |     |     |   |          |
|                       |             | assembler.timeoi   | Jt.session |         | 00       |                |              |            |     |     |     |   |          |
|                       |             | assembler.voting   | weights    |         | fin      | st=1 size=1 po | rt=1 octet=1 | routable=1 |     |     |     |   |          |
| III rest              |             | capture.autostart  |            |         | on       |                |              |            |     |     |     |   |          |
| sdk                   |             | capture.buffer.siz | e          |         | 81       | ИВ             |              |            |     |     |     |   |          |
| services              |             | capture.device.pa  | rams       |         |          | 1              |              |            |     |     |     |   |          |
| storedproc            |             | capture.selected   |            |         | pa       | icket_mmap_,e  | eth0 (bpf)   |            |     |     |     |   |          |
| sys 🗋 🖾               |             | export.cache.exp   | re         |         | 60       |                |              |            |     |     |     |   |          |
| users                 | -           | export.packet.en   | abled      |         | nc       |                |              |            |     |     |     |   |          |
|                       | • • •       | export.packet.loc  | al.path    |         | /va      | ar/netwitness/ | decoder/exp  | ort/packet |     |     |     |   | •        |
| RSA NETWITNESS® PLATE | ORM         |                    |            |         |          |                |              |            |     |     |     |   | 11.5.0.0 |

### Perform Initial Quick Setup

This procedure accomplishes the initial, basic configuration of a Decoder, and starts data capture. When the basic setup is complete, the Decoder begins capturing data for the Concentrator to consume.

To configure a Decoder and start capturing data:

- 1. Assign a network interface for capturing data. For details, see "Select a Network Adapter" in Configure Capture Settings.
- 2. Do one of the following:

Start Capture

a. To start capture, select the Decoder and 🍣 💿 > View > System. In the toolbar click

|               | TNESS Investigate Resp                                                                       | ond Users Hosts                                               | Files Dashboard                                           | Reports                                                               | <u>م</u> () | 5      | * @     | admin ka |
|---------------|----------------------------------------------------------------------------------------------|---------------------------------------------------------------|-----------------------------------------------------------|-----------------------------------------------------------------------|-------------|--------|---------|----------|
|               | TNESS investigate Resp                                                                       |                                                               |                                                           | Reports                                                               |             |        | 76 U    |          |
| HOSTS SE      | ERVICES EVENT SOURCES E                                                                      | NDPOINT SOURCES HI                                            | EALTH & WELLNESS S                                        | YSTEM SECURITY                                                        |             |        |         |          |
| Å Change Serv | rice   🧰 Decoder   System 😔                                                                  |                                                               |                                                           |                                                                       |             |        |         |          |
| 1 Upload Pack | ket Capture File 🕟 Start Capture                                                             |                                                               |                                                           |                                                                       |             |        |         |          |
|               |                                                                                              |                                                               |                                                           |                                                                       |             |        |         |          |
| Decoder S     | ervice Information                                                                           |                                                               |                                                           |                                                                       |             |        |         |          |
| Name          | e92ee5cc69ef (Decoder)                                                                       |                                                               |                                                           |                                                                       |             |        |         |          |
| Version       | 11.5.0.0 (Rev null)                                                                          |                                                               |                                                           |                                                                       |             |        |         |          |
| Memory Usage  | 150 MB (0.47% of 32008 MB)                                                                   |                                                               |                                                           |                                                                       |             |        |         |          |
| CPU           | 20%                                                                                          |                                                               |                                                           |                                                                       |             |        |         |          |
| Running Since | 2020-Jun-16 04:09:33                                                                         |                                                               |                                                           |                                                                       |             |        |         |          |
| Uptime        | 13 hours 24 minutes 9 seconds                                                                |                                                               |                                                           |                                                                       |             |        |         |          |
| Current Time  | 2020-Jun-16 17:33:42                                                                         |                                                               |                                                           |                                                                       |             |        |         |          |
| Decoder L     | Jser Information                                                                             |                                                               |                                                           |                                                                       |             |        |         |          |
| Name          | admin                                                                                        |                                                               |                                                           |                                                                       |             |        |         |          |
| Groups        | Administrators                                                                               |                                                               |                                                           |                                                                       |             |        |         |          |
| Roles         | aggregate, connections.manage, datat<br>rules.manage, sdk.content, sdk.manag<br>users.manage | base.manage, decoder.manage<br>e, sdk.meta, sdk.packets, serv | e, dpo.manage, index.manag<br>ices.manage, storedproc.exe | , logs.manage, parsers.manage,<br>ute, storedproc.manage, sys.manage, |             |        |         |          |
| Session In    | formation                                                                                    |                                                               |                                                           |                                                                       |             |        |         |          |
| Session       | User                                                                                         | IP Address                                                    |                                                           | Login Time ^                                                          |             | Active | Queries |          |
| 1451          | admin                                                                                        | 172.18.0.17.59632                                             |                                                           | 2020-Jun-16 04:11:49                                                  |             | 0      |         |          |
| 1460          | admin                                                                                        | 172.18.0.17.59634                                             |                                                           | 2020-Jun-16 04:11:49                                                  |             | 0      |         |          |
| 56627         | escalateduser                                                                                | 172.118.0.116.45908                                           |                                                           | 2020-Jun-16 14:36:12                                                  |             | 0      |         |          |
| 56803         | admin                                                                                        | 172.18.0.16.49382                                             |                                                           | 2020-Jun-16 14:38:10                                                  |             | 0      |         |          |
| 56828         | escalateduser                                                                                | 172.18.0.16.49382                                             |                                                           | 2020-Jun-16 14:38:16                                                  |             | 0      |         |          |
| 57517         | admin                                                                                        | 172.18.0.16.49382                                             |                                                           | 2020-Jun-16 14:41:46                                                  |             | 0      |         |          |
| 60980         | admin                                                                                        | 172.18.0.16.49382                                             |                                                           | 2020-Jun-16 15:01:01                                                  |             | 0      |         |          |
| 62026         | admin                                                                                        | 172.18.0.16.49382                                             |                                                           | 2020-Jun-16 15:25:14                                                  |             | 0      |         |          |
| <             | 1                                                                                            | -70                                                           |                                                           |                                                                       |             |        |         | •        |
|               | INESS® PLATFORM                                                                              |                                                               |                                                           |                                                                       |             | _      |         | 11.5.0.0 |
|               |                                                                                              |                                                               |                                                           |                                                                       |             |        |         |          |

b. To enable Capture Autostart, see "Configure a Decoder to Begin Capturing Data Automatically" in Configure Capture Settings.

The Decoder begins capturing data for consumption by a Concentrator. For additional configuration options, refer to <u>Configure Common Settings on a Decoder Configure Common</u> <u>Settings on a Decoder and Log Decoder Additional Procedures</u>

# **Configure Common Settings on a Decoder**

This section introduces commonly used configuration settings on a Decoder with procedures and background information. After you have completed <u>Decoder and Log Decoder Quick Setup</u>, you can refine your configuration by using parsers, feeds, and rules to limit the captured data.

**Note:** A Log Decoder is a special type of Decoder, which is configured and managed in a similar way to a Decoder. Most of the information in this guide refers to both types of Decoders. "Decoder" refers to both types of Decoders. Information that applies exclusively to Network Decoders or Log Decoders is clearly identified.

The following workflow illustrates commonly used settings and breaks the configuration process into four steps.

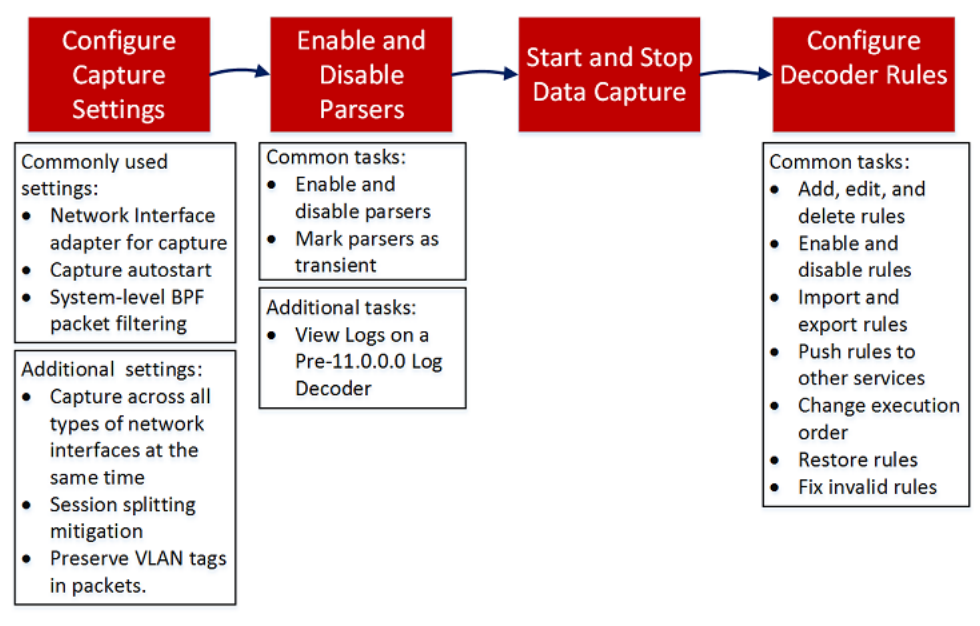

| Configuration Step                         | Description                                                                                                    |
|--------------------------------------------|----------------------------------------------------------------------------------------------------|
| Configure Capture Settings                 | When initially setting up the Decoder, configuring the<br>network adapter interface is required. Additional<br>optional capture settings are available; one that is<br>frequently used is Capture Autostart. |
| Enable and Disable Parsers and Log Parsers | View the parsers that have been downloaded and<br>deployed from Live, and manage which ones are<br>enabled or disabled.                                                                                      |
| Start and Stop Data Capture                | When a Decoder starts up, it automatically begins<br>aggregating data if Capture Autostart is enabled.<br>When autostart is not enabled, you can start and stop<br>data capture manually.                    |

| Configuration Step      | Description                                                                                                    |
|-------------------------|----------------------------------------------------------------------------------------------------|
| Configure Decoder Rules | Capture rules can add alerts or contextual information<br>to sessions or logs. They can also define which data a<br>Decoder or Log Decoder filters out.                                                                                                    |
|                         | By default, no capture rules are defined when you first configure NetWitness. Unless rules are specified and the rules are valid, the packets are not filtered. You can deploy the latest rules from Live as described in the <i>Live Services Management Guide</i> . You can define capture rules at any time, and you can fix rules that use invalid syntax (Fix Rules with Invalid Syntax). |

# **Configure Capture Settings**

When initially setting up the Decoder, configuring the network adapter interface is required. Additional optional capture settings are available; two that are frequently used are the Berkeley Packet Filter, and Capture Autostart.

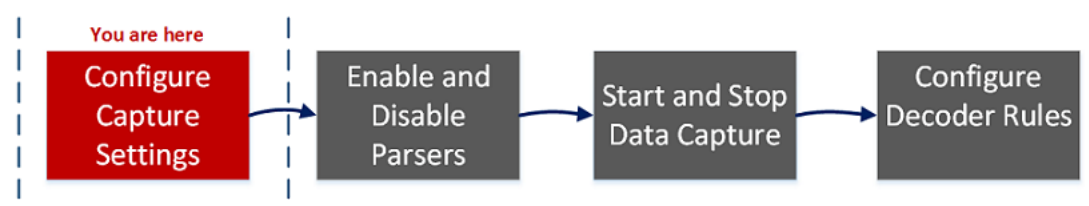

Besides the basic network adapter interface setup, you may decide to use one of the special-purpose configurations described in (Optional) Preserve VLAN Tags When Using the Packet MMAP Capture Interface or (Optional) Configure a Decoder to Capture Data Across All Types of Network Interfaces

The rest of the capture settings have default values chosen to be effective in most cases (see a detailed list in <u>Services Config View - General Tab</u>). You can adjust these in some circumstances, for example, if Customer Support advises a change. You can edit the capture settings at any time.

### Select a Network Adapter

The table below describes the Network Adapter settings for a Decoder. The system administrator sets the default network adapters when the Decoder is installed. Consult your System Administrator for more information.

| Adapter<br>Parameter      | Description                                                                                                    |
|---------------------------|----------------------------------------------------------------------------------------------------|
| Berkeley<br>Packet Filter | Berkeley Packet Filters (BPF) are applied to the packet stream before the packets are<br>copied to the Decoder adapter for analysis. This allows unwanted traffic to be<br>efficiently discarded. However, any packets discarded are not accounted for in any<br>Decoder statistics (capture rate, packets dropped, and packets filtered and total<br>packets). |

| Adapter<br>Parameter                                | Description                                                                                                    |
|-----------------------------------------------------|----------------------------------------------------------------------------------------------------|
|                                                     | <ul> <li>Select an adapter through which the Decoder captures packets. For the lower speed internal capture interface, use the packet_mmap_, 7, eth1 adapter, which corresponds to the monitor port located on the motherboard. There are six additional capture ports:</li> <li>packet_mmap_,1,lo (bpf)</li> </ul> |
| Capture<br>Interface<br>Selected                    | <ul> <li>packet_mmap_,2,eth2 (bpf)</li> <li>packet_mmap_,3,eth3 (bpf)</li> <li>packet_mmap_,4,eth4 (bpf)</li> <li>packet_mmap_,5,eth5 (bpf)</li> <li>packet_mmap_,8,ALL (bpf)</li> <li>There are three wireless capture services available:</li> </ul>                                                              |
|                                                     | <ul> <li>packet_netmon_ (Microsoft Netmon)</li> <li>packet_mac80211_ (Linux mac80211)</li> <li>packet_airport_ (Mac OS X AirPort)</li> </ul>                                                                                                    |
| Capture<br>Interface<br>Selected for<br>Log Decoder | <pre>The following capture service is available:     log_events,Log Events</pre>                                                                                                    |

### To configure the network adapter on a Decoder:

- 1. Go to X (Admin) > Services.
- In the Administration Services view, select the Decoder and > View > Config. The Services Config view is displayed with the General tab open.

| Decoder Configuration      |                               |
|----------------------------|-------------------------------|
| Name                       | Config Value                  |
| 🖃 Adapter                  |                               |
| Berkeley Packet Filter     |                               |
| Capture Interface Selected |                               |
| ⊡ Cache                    |                               |
| Cache Directory            | /var/netwitness/decoder/cache |
| Cache Size                 | 4 GB                          |
| ⊟ Capture Settings         |                               |
| Assembler Maximum Size     | 32 MB                         |
| Assembler Minimum Size     | 0                             |
| Assembler Session Flush    | 1                             |
| Assembler Session Pool     | 250000                        |
| Assembler Timeout Packets  | 60                            |
| Assembler Timeout Session  | 60                            |
| Capture Autostart          |                               |
| Capture Buffer Size        | 64 MB                         |
| •                          | •                             |

- 3. In the Capture Interface Selected field, select the network adapter that best suits the Decoder.
- 4. To save the changes, click **Apply**.
- If necessary to put the changes into effect, navigate back up to the Administration Services view, select the Decoder, and select > Restart.

## **Configure a Decoder to Begin Capturing Data Automatically**

- 1. Go to % (Admin) > Services.
- In the Administration Services view, select the Decoder and Services > View > Config.
   The Services Config view is displayed with the General tab open.

| Decoder Configuration      |                               |   |
|----------------------------|-------------------------------|---|
| Name                       | Config Value                  |   |
| 🖃 Adapter                  |                               | * |
| Berkeley Packet Filter     |                               |   |
| Capture Interface Selected |                               |   |
| 🖃 Cache                    |                               |   |
| Cache Directory            | /var/netwitness/decoder/cache |   |
| Cache Size                 | 4 GB                          |   |
| Gapture Settings           |                               |   |
| Assembler Maximum Size     | 32 MB                         |   |
| Assembler Minimum Size     | 0                             |   |
| Assembler Session Flush    | 1                             |   |
| Assembler Session Pool     | 250000                        |   |
| Assembler Timeout Packets  | 60                            |   |
| Assembler Timeout Session  | 60                            |   |
| Capture Autostart          |                               |   |
| Capture Buffer Size        | 64 MB                         | - |
| 4                          | ۱.                            |   |

- 3. Under Capture Settings, select the Capture Autostart checkbox.
- 4. To save the changes, click Apply.
- If necessary to put the changes into effect, navigate back up to the Administration Services view, select the Decoder, and select > Restart.

## **Configure Optional Capture Settings**

- 1. Go to (Admin) > Services.
- In the Administration Services view, select the Decoder and > View > Config.
   The Services Config view is displayed with the General tab open.

| Decoder Configuration     |                                                                                                    |  |  |  |  |
|---------------------------|----------------------------------------------------------------------------------------------------|--|--|--|--|
| Name                      | Config Value                                                                                                    |  |  |  |  |
| Assembler Session Flush   | 1                                                                                                    |  |  |  |  |
| Assembler Session Pool    | 250000                                                                                                    |  |  |  |  |
| Assembler Timeout Packets | 60                                                                                                    |  |  |  |  |
| Assembler Timeout Session | 60                                                                                                    |  |  |  |  |
| Capture Autostart         |                                                                                                    |  |  |  |  |
| Capture Buffer Size       | 64 MB                                                                                                    |  |  |  |  |
| Parse Maximum Bytes       | 128 KB                                                                                                    |  |  |  |  |
| Parse Minimum Bytes       | 1 KB                                                                                                    |  |  |  |  |
| Parse Threads             | 0                                                                                                    |  |  |  |  |
| 🖃 Database Max File Sizes |                                                                                                    |  |  |  |  |
| Meta File Size            | auto                                                                                                    |  |  |  |  |
| Packet File Size          | auto                                                                                                    |  |  |  |  |
| Session File Size         | auto                                                                                                    |  |  |  |  |
| ∃ Hash                    |                                                                                                    |  |  |  |  |
| Hash Directory            | · · · · · · · · · · · · · · · · · · ·                                                                                                    |  |  |  |  |
| 4                         | ۱. Electric de la construcción de la construcción de la const |  |  |  |  |

- If you want to apply a system-level filter to the packet stream before the packets are copied to the Decoder adapter for analysis, configure the Berkeley Packet Filter as described in <u>(Optional)</u> <u>Configure System-Level (BPF) Packet Filtering</u>.
- In the Capture Settings sections, review the default values. When a service is first added, default
  values are in effect and should be changed only in special circumstances, for example, if Customer
  Support advises a change. See <u>Services Config View General Tab</u> for an explanation of these
  settings.
- In the Database Max File Sizes section, review the default values. When a service is first added, default values are in effect and should be changed only in special circumstances, for example, if Customer Support advises a change. See <u>Services Config View - General Tab</u> for an explanation of these settings.
- 6. In the **Hash** section, define a directory for hash files if you are using this feature. See <u>Services</u> <u>Config View General Tab</u> for an explanation of these settings.

## (Optional) Configure System-Level (BPF) Packet Filtering

You can use Berkeley Packet Filters to control which packets and logs are processed by a Decoder.

Berkeley Packet Filters (BPF) are applied to the packet stream before the packets are copied to the Decoder adapter for analysis. This allows unwanted traffic to be efficiently discarded. These discarded packets are not accounted for in any Decoder statistics (capture rate, packets dropped, and packets filtered and total packets).

The Decoder also supports system-level packet filtering defined using tcpdump/libpcap syntax. Specifying a Libpcap filter can efficiently reduce packet volume based on Layer 2 - Layer 4 attributes. A Libpcap filter is appropriate for use when a Decoder is receiving a traffic volume that is placing a load against the physical resources of the platform. In this scenario, the Decoder may consistently drop packets and have a large number of capture pages available(/decoder/stats/capture.pagefree is high).

The following is an example of a libpcap filter to keep only packets that do not have both source and destination addresses in the 10.21.0.0/16 subnet.

not (src net 10.21.0.0/16 and dst net 10.21.0.0/16) For a full reference of the Libpcap filter syntax, see the main pages for:

- tcpdump (http://www.tcpdump.org/tcpdump\_man.html).
- pcap-filter (http://www.unix.com/man-page/FreeBSD/7/pcap-filter/).

#### To add a system-level Berkeley Packet Filter:

1. Go to **%** (Admin) > Services.

2. In the Administration Services view, select a Decoder service and View > Config. The Services Config view is displayed with the General tab open.

| <b>NETWITNESS</b> Investigate                     | Respond Users Hosts                    | Files Dashboard Reports                                | ة 🕲 🖉 🖉 admin 🗸                                    |  |  |  |  |
|---------------------------------------------------|----------------------------------------|--------------------------------------------------------|----------------------------------------------------|--|--|--|--|
| HOSTS SERVICES EVENT SOURCES                      | ENDPOINT SOURCES HEALTH & WELLN        |                                                        |                                                    |  |  |  |  |
| A Change Service   Decoder   Config               |                                        |                                                        |                                                    |  |  |  |  |
|                                                   |                                        |                                                        |                                                    |  |  |  |  |
| General Files Data Retention Schedu               | ler Network Rules App Rules Correlatio | on Rules Feeds Parsers Data Pr                         | ivacy                                              |  |  |  |  |
| System Configuration Enable All Disable All       |                                        |                                                        |                                                    |  |  |  |  |
| Name C                                            | onfig Value                            | Specify if relevant meta data is generated to disk (En | abled), generated only in memory for other Decoder |  |  |  |  |
| Compression 0                                     |                                        | content use (mansient), or not generated at an (bisa   | biedy.                                             |  |  |  |  |
| Port 5                                            | 0004                                   | Name                                                   | Config Value                                       |  |  |  |  |
| SSL FIPS Mode                                     | 2                                      | ALERTS                                                 | Enabled                                            |  |  |  |  |
| SSL Port 5                                        | 6004                                   | DHCP                                                   | Enabled                                            |  |  |  |  |
| Stat Update Interval                              | 000                                    | DNS                                                    | Enabled                                            |  |  |  |  |
| Threads 2                                         | 0                                      | Entropy                                                | Disabled                                           |  |  |  |  |
|                                                   |                                        | 🗄 FeedParser                                           | Enabled                                            |  |  |  |  |
| Decoder Configuration                             |                                        | ∃ FTP                                                  | Enabled                                            |  |  |  |  |
| Name Con                                          | nfig Value                             | GeoIP2                                                 | (Mixed)                                            |  |  |  |  |
| Adapter                                           |                                        | GTalk                                                  | Enabled                                            |  |  |  |  |
| Berkeley Packet Filter                            |                                        | H323                                                   | Enabled                                            |  |  |  |  |
| Capture Interface Selected packet_mmap_eth0 (bpf) |                                        | HTTP                                                   | Enabled                                            |  |  |  |  |
|                                                   |                                        | HTTP2                                                  | Enabled                                            |  |  |  |  |
| Cache Directory /va                               | ar/netwitness/decoder/cache            | HTTPS                                                  | Enabled                                            |  |  |  |  |
| Cache Size 4 G                                    | 5B                                     | IRC .                                                  | Enabled                                            |  |  |  |  |
| Capture Settings                                  |                                        | JSNormalize                                            | Enabled                                            |  |  |  |  |
| Assembler Maximum Size 32                         | MB                                     | MAIL                                                   | Enabled                                            |  |  |  |  |
| Assembler Minimum Size 0                          |                                        | NETBIOS                                                | Enabled                                            |  |  |  |  |
| Assembler Session Flush 1                         |                                        | NETWORK                                                | Enabled                                            |  |  |  |  |
| Assembler Session Pool 200                        | 00                                     | NFS                                                    | Enabled                                            |  |  |  |  |
| Assembler Timeout Packets 60                      |                                        | NNTP                                                   | Enabled                                            |  |  |  |  |
| Assembler Timeout Session 60                      |                                        | OPENAPPID                                              | Enabled                                            |  |  |  |  |
|                                                   | •                                      | B PGP                                                  | Enabled 💌                                          |  |  |  |  |
|                                                   | Арр                                    | ly                                                     |                                                    |  |  |  |  |
|                                                   |                                        |                                                        |                                                    |  |  |  |  |

- 3. In the Decoder Configuration Section, under Adapter, click in the field next to Berkeley Packet Filter.
- Type only one filter in the field. If you want to filter multiple items, join multiple expressions using and. Several examples are provided below.
   The user interface validates input at the time you enter your filter string.
- 5. To save the filter, click Apply.

If the syntax is correct, a confirmation message is displayed.

If the syntax is incorrect, a **Packet filter is not valid** message is displayed and a corresponding log message will follow in the log messages on the Decoder:

```
164474800 2020-May-01 19:03:08 warning Decoder Failed to parse filter 'example badrule': syntax error
```

- 6. To activate the filter, you must stop and start capture on the Decoder:
  - a. Change the Config view to the System view.
  - b. Click Stop Capture.
  - c. Click Start Capture.

The active filter will be displayed in the Decoder logs.

### Examples

These are several filter examples:

- Drop packets to or from any address in the 10.21.0.0/16 subnet: not (net 10.21.0.0/16)
- Drop packets that have both source and destination addresses in the 10.21.0.0/16 subnet: not (src net 10.21.0.0/16 and dst net 10.21.0.0/16)
- Drop packets that are from 10.21.1.2 or are headed to 10.21.1.3. not (src host 10.21.1.2 or dst host 10.21.1.3)
- Combine both IP and HOST: not (host 192.168.1.10) and not (host api.wxbug.net)
- Drop all port 53 traffic, both TCP & UDP: not (port 53)
- Drop only UDP port 53 traffic: not (udp port 53)
- Drop all IP protocol 50 (IPSEC) traffic: not (ip proto 50)
- Drop all traffic on TCP ports 133 through 135. not (tcp portrange 133-135)

The following filters combine some of the above to demonstrate how to put multiple directives into one filter:

- Drop any port 53(DNS) traffic sourced from 10.21.1.2 or destined to 10.21.1.3. not (port 53) and not (src host 10.21.1.2 or dst host 10.21.1.3)
- Drop any traffic using IP proto 50 or port 53 or any traffic from net 10.21.0.0/16 destined to net 10.21.0.0/16

not (ip proto 50 or port 53) or not (src net 10.21.0.0/16 and dst net 10.21.0.0/16)

**Caution:** The use of parentheses can have a large and potentially disruptive effect on the use of Packet Filters. As a best practice, keep "not" operations outside of parentheses and always test your rules before deploying them. Failure to properly format your rules (despite input validation) can cause a packet filter to drop ALL traffic or behave in other unexpected ways. This is due to the way packet Libpcap filters work and is not the result of any logic within NetWitness software.

### Testing

BPF filters can and should be tested using either topdump or windump to ensure that they will provide the expected behavior before implementing them. This example shows a test of a filter using windump:

windump -nni 2 not (port 53 or port 443) or not (ip proto 50)

### Conversions

If for the sake of performance, you have decided that an existing network rule filter would be better running as a System-Level Packet Filter, you can convert it. There are a few things to remember when doing conversions.

- && becomes and
- alias.ip becomes host if a single host or net if a network.
- ip.src becomes src host if a single host or src net if a network.
- ip.dst becomes dst host if a single host or dst net if a network.
- Use CIDR notation when listing a network (that is, 10.10.10.0/24).
- || becomes or
- ! becomes not
- Multiple rules must be joined with and.

The manual for TCPDump also gives examples of filters and strings that can be used: http://www.tcpdump.org/tcpdump\_man.html

Additionally, the following site provides an excellent reference for BPF-style packet filters: http://biot.com/capstats/bpf.html

**Caution:** If you are capturing vlan tagged packets, above standard bpf filter may not work. For example, if you use not (udp port 123) to filter vlan tagged NTP traffic on udp port 123, it will not work. This is because the bpf filter machinery is simple and does not account for protocols not referenced in the rule. So the OS executing the bpf filter will look for the udp port values at the byte offset they would occur in a standard Ethernet/udp packet; but the optional vlan tag fields in the Ethernet header pushes those values by 4 bytes, thus the bpf filter rule will fail. To fix it, you need to change the bpf filter to: not (vlan and udp port 123).

# (Optional) Configure a Decoder to Capture Data Across All Types of

### **Network Interfaces**

The packet\_mmap\_, ALL adapter is capable of capturing across all types of network interfaces at the same time. For example, this can include things like physical network interfaces over different media types and tunnel interfaces.

The default behavior of the ALL adapter is to capture from all interfaces from the system, except for the hard-coded defaults of lo, eth0, and em1.

You can select any subset of the capture interfaces by editing the Decoder configuration node /decoder/config/capture.device.params to include an interfaces= parameter. The interfaces parameter contains a comma-separate list of interfaces that are used for capture. Instead of using all interfaces for capture, only the specified interfaces are used.

For example, if you want to force capture on interfaces em1, em2, and em4, and ignore em3, you can select the packet\_mmap\_, ALL adapter, and then add this line to capture.device.params: interfaces=em1, em2, em4

**Note:** Decoder automatically performs decapsulation of Virtual Extensible LAN (VXLAN) protocol from network traffic on UDP-4789 so that parsing can take place on the decapsulated Ethernet frames. During the decapsulation, the VXLAN ID is extracted and stored in the VXLAN meta key. By default, the VXLAN ID extraction is enabled. To disable, navigate to the VlanGre parser in the Parser Configuration settings. Click the drop-down list for vlan in the **Config Value** column and select **Disabled**. Each parser is configurable in the <u>Services Config View</u> - <u>General Tab</u>. The Parser Configuration panel provides a way to enable or disable parsers to use on Decoders in addition to limiting the metadata that the parser creates.

Note: Using the interfaces parameter to select eth0, 10, or em1 overrides the default behavior, which is to drop traffic from those ports.

To configure the packet\_mmap\_, ALL adapter to capture from specific interfaces instead of all interfaces:

- 1. Go to (Admin) > Services, select the Decoder service and (Services) > View > Config.
- 2. In the Services Config view, set Capture Interface Selected to packet\_mmap\_, ALL adapter.

| <b>NETWITNESS</b> Investigat                | e Respond Users Hosts                   | Files Dashboard Repor                                | '<br>ts Ö Q Z % ⊘ admin∨                             |  |  |  |
|---------------------------------------------|-----------------------------------------|------------------------------------------------------|------------------------------------------------------|--|--|--|
| HOSTS SERVICES EVENT SOURCES                | ENDPOINT SOURCES HEALTH & WELLI         |                                                      |                                                      |  |  |  |
| 🚠 Change Service   🔟 Decoder   Config       | g ⊗                                     |                                                      |                                                      |  |  |  |
| General Files Data Retention Sche           | eduler Network Rules App Rules Correlat | ion Rules Feeds Parsers Data                         | Privacy                                              |  |  |  |
| System Configuration Enable All Disable All |                                         |                                                      |                                                      |  |  |  |
| Name                                        | Config Value                            | Specify if relevant meta data is generated to disk ( | Enabled), generated only in memory for other Decoder |  |  |  |
| Compression                                 | 0                                       | content use (Transient), or not generated at all (Di | sabled).                                             |  |  |  |
| Port                                        | 50004                                   | Name                                                 | Config Value                                         |  |  |  |
| SSL FIPS Mode                               |                                         | ALERTS                                               | Enabled                                              |  |  |  |
| SSL Port                                    | 56004                                   | DHCP                                                 | Enabled                                              |  |  |  |
| Stat Update Interval                        | 1000                                    | DNS                                                  | Enabled                                              |  |  |  |
| Threads                                     | 20                                      | Entropy                                              | Disabled                                             |  |  |  |
|                                             |                                         | FeedParser                                           | Enabled                                              |  |  |  |
| Decoder Configuration                       |                                         | ■ FTP                                                | Enabled                                              |  |  |  |
| Name                                        | Config Value                            | GeoIP2                                               | (Mixed)                                              |  |  |  |
| Adapter                                     |                                         | GTalk                                                | Enabled                                              |  |  |  |
| Berkeley Parket Filter                      |                                         | 🗄 H323                                               | Enabled                                              |  |  |  |
| Canture Interface Selected                  | packat mman ath0 (haf)                  | HTTP                                                 | Enabled                                              |  |  |  |
|                                             | packet_mmap_eth0 (bpf)                  | HTTP2                                                | Enabled                                              |  |  |  |
| Cache Directory                             | packet_mmap_,lo (bpf)                   | HTTPS                                                | Enabled                                              |  |  |  |
| Cache Site                                  | packet_mmap_,ALL (bpf)                  | IRC .                                                | Enabled                                              |  |  |  |
| Cathe Size                                  | PFRINGZC,eth0 (bpf)                     | JSNormalize                                          | Enabled                                              |  |  |  |
| Arsambler Maximum Size                      | PFRINGZC,lo (bpf)                       | H MAIL                                               | Enabled                                              |  |  |  |
| Assembler Minimum Size                      | 0                                       | NETBIOS                                              | Enabled                                              |  |  |  |
| Arsembler Sersion Flush                     | 1                                       | NETWORK                                              | Enabled                                              |  |  |  |
| Assembler Session Roal                      | 2000                                    | NFS                                                  | Enabled                                              |  |  |  |
| Assembler Timeout Packets                   | 60                                      | NNTP                                                 | Enabled                                              |  |  |  |
| Assembler Timeout Packets                   | 60                                      | OPENAPPID                                            | Enabled                                              |  |  |  |
|                                             | · · · ·                                 | B PGP                                                | Enabled 💌                                            |  |  |  |
|                                             | Ap                                      | ply                                                  |                                                      |  |  |  |
| RSA NETWITNESS"PLATFORM                     |                                         |                                                      | 11.5.0.0                                             |  |  |  |

3. Click Apply, and then restart the Decoder service.

- 4. Go to  $\bigotimes$  (Admin) > Services, select the Decoder service, and click  $\bigotimes$  > Config > Explore.
- 5. In the Services Explore view, select **decoder** > **config**.

|                                             | ate Respond Users Hosts File:                         | s Dashboard Reports                      | Ö 🗘 🖃 % 🕜 admin 🗸 |
|---------------------------------------------|-------------------------------------------------------|------------------------------------------|-------------------|
| HOSTS SERVICES EVENT SOU                    | RCES ENDPOINT SOURCES HEALTH & WELL!                  | IESS SYSTEM SECURITY                     |                   |
| 🐣 Change Service 🛛 🔲 115Decoder - D         | ecoder   Explore ⊙                                    |                                          |                   |
| ₽ 115Decoder - Decoder <                    | /decoder/config                                       | 115Decoder - Decoder                     |                   |
| n 115Decoder - Decoder (DECODER)            | Aggregate Precache (aggregate.precache)               | on                                       | ^                 |
|                                             | Parse Blowoff Valve (assembler.parse.valve)           | false                                    |                   |
|                                             | Assembler Pool Ratio (assembler.pool.ratio)           | 70                                       |                   |
|                                             | Assembler Session Flush (assembler.session.flush)     | 1                                        |                   |
|                                             | Assembler Session Pool (assembler.session.pool)       | 100000                                   |                   |
| config                                      | Assembler Maximum Size (assembler.size.max)           | 32 MB                                    |                   |
| 🖾 🗋 devices                                 | Assembler Minimum Size (assembler.size.min)           | 0                                        |                   |
| 🖾 🗋 parsers                                 | Parse on TCP Close (assembler.tcp.close)              | false                                    |                   |
| C stats                                     | Assembler Timeout Packets (assembler.timeout.packet)  | 60                                       |                   |
| □ 🗋 index                                   | Assembler Timeout Session (assembler.timeout.session) | 60                                       |                   |
| 🗉 🗋 logs                                    | Assembler Voting Weights (assembler.voting.weights)   | first=1 size=1 port=1 octet=1 routable=1 |                   |
| 🖾 🗋 rest                                    | Capture Autostart (capture.autostart)                 | on                                       |                   |
| 🖾 🗀 sdk                                     | Capture Buffer Size (capture.buffer.size)             | 128 MB                                   |                   |
| services                                    | Capture Device Parameters (capture.device.params)     |                                          |                   |
| storedproc                                  | Capture Interface Selected (capture.selected)         | PFRINGZC,em3 (bpf);PFRINGZC,em4 (bpf)    |                   |
| sys                                         | Write Capture Port Meta (captureport.meta.enabled)    | on                                       |                   |
| 🗉 🗋 users                                   | Seconds Before Cache Expiring (export.cache.expire)   | 60                                       |                   |
|                                             | Packet Remote Export (export.packet.enabled)          | no                                       |                   |
|                                             | Packet Local Export Path (export.packet.local.path)   | /var/netwitness/decoder/export/packet    |                   |
|                                             | Maximum Packets Per File (export.packet.max)          | 0                                        |                   |
| <                                           | Packet Remote Export Path (export.packet.remote.path) | /var/netwitness/decoder/export/packet    |                   |
| <b>RSA</b> NETWITNESS <sup>®</sup> PLATFORM |                                                       |                                          | 11.5.0.0          |

6. Click in the values column next to capture.device.params, type interfaces=em1, em2, em4, and press Enter.

| NET WITNESS Investigate      | e Respond Users Hosts Files                  | Dashboard Reports Ö 🗘 🗷 % 🕜 admin 🗸      |  |  |  |  |  |  |  |  |  |  |  |  |  |
|------------------------------|----------------------------------------------|------------------------------------------|--|--|--|--|--|--|--|--|--|--|--|--|--|
| HOSTS SERVICES EVENT SOUR    | CES ENDPOINT SOURCES HEALTH & WELLNI         | ESS SYSTEM SECURITY                      |  |  |  |  |  |  |  |  |  |  |  |  |  |
| 📩 Change Service   🔟 Decoder | A Change Service   Decoder   Explore $\odot$ |                                          |  |  |  |  |  |  |  |  |  |  |  |  |  |
| ⊒Decoder <                   | /decoder/config                              | Decoder                                  |  |  |  |  |  |  |  |  |  |  |  |  |  |
| Decoder (DECODER)            | adapter.meta.enabled                         | on                                       |  |  |  |  |  |  |  |  |  |  |  |  |  |
|                              | aggregate.precache                           | on                                       |  |  |  |  |  |  |  |  |  |  |  |  |  |
|                              | assembler.parse.valve                        | false                                    |  |  |  |  |  |  |  |  |  |  |  |  |  |
|                              | assembler.pool.ratio                         | 70                                       |  |  |  |  |  |  |  |  |  |  |  |  |  |
| ■ 	 decoder                  | assembler.session.flush                      | 1                                        |  |  |  |  |  |  |  |  |  |  |  |  |  |
| □ _ ] config                 | assembler.session.pool                       | 2000                                     |  |  |  |  |  |  |  |  |  |  |  |  |  |
| devices                      | assembler.size.max                           | 32 MB                                    |  |  |  |  |  |  |  |  |  |  |  |  |  |
| 🖬 🗋 parsers                  | assembler.size.min                           | 0                                        |  |  |  |  |  |  |  |  |  |  |  |  |  |
| C stats                      | assembler.tcp.close                          | false                                    |  |  |  |  |  |  |  |  |  |  |  |  |  |
| deviceappliance              | assembler.timeout.packet                     | 60                                       |  |  |  |  |  |  |  |  |  |  |  |  |  |
| 🗉 🗋 index                    | assembler.timeout.session                    | 60                                       |  |  |  |  |  |  |  |  |  |  |  |  |  |
| 🛙 🗀 logs                     | assembler.voting.weights                     | first=1 size=1 port=1 octet=1 routable=1 |  |  |  |  |  |  |  |  |  |  |  |  |  |
| 🗉 🗋 rest                     | capture.autostart                            | on                                       |  |  |  |  |  |  |  |  |  |  |  |  |  |
| sdk                          | <ul> <li>capture.buffer.size</li> </ul>      | 8 MB                                     |  |  |  |  |  |  |  |  |  |  |  |  |  |
| services                     | capture.device.params                        | interfaces=em1,em2,em4                   |  |  |  |  |  |  |  |  |  |  |  |  |  |
| E Storedproc                 | capture.selected                             | packet_mmap_eth0 (bpf)                   |  |  |  |  |  |  |  |  |  |  |  |  |  |
| 🗉 🗀 sys                      | export.cache.expire                          | 60                                       |  |  |  |  |  |  |  |  |  |  |  |  |  |
| users                        | export.packet.enabled                        | no                                       |  |  |  |  |  |  |  |  |  |  |  |  |  |
|                              | export.packet.local.path                     | /var/netwitness/decoder/export/packet    |  |  |  |  |  |  |  |  |  |  |  |  |  |
|                              | export.packet.max                            | 0                                        |  |  |  |  |  |  |  |  |  |  |  |  |  |
|                              | export.packet.remote.path                    | /var/netwitness/decoder/export/packet    |  |  |  |  |  |  |  |  |  |  |  |  |  |
|                              | export.packet.size.max                       | 1 GB                                     |  |  |  |  |  |  |  |  |  |  |  |  |  |
|                              | export.session.enabled                       | no                                       |  |  |  |  |  |  |  |  |  |  |  |  |  |
|                              | export.session.format                        | avro                                     |  |  |  |  |  |  |  |  |  |  |  |  |  |
|                              | export.session.local.path                    | /var/netwitness/decoder/export/session   |  |  |  |  |  |  |  |  |  |  |  |  |  |
|                              | export.session.max                           | 0                                        |  |  |  |  |  |  |  |  |  |  |  |  |  |
|                              | export.session.meta.fields                   | *                                        |  |  |  |  |  |  |  |  |  |  |  |  |  |
| < ►                          | export.session.remote.path                   | nfs:///mapr/saw/sessions                 |  |  |  |  |  |  |  |  |  |  |  |  |  |
| RSA NETWITNESS" PLATFORM     |                                              | 11.5.0.0                                 |  |  |  |  |  |  |  |  |  |  |  |  |  |

The change goes into effect immediately; only traffic on em1, em2, and em4 interfaces is captured.

### (Optional) Configure Meta-Only Decoders

You can configure Decoders so that packets and logs can be processed, and then dropped before they are written to disk. This is called a Meta-Only Decoder, which uses the Meta-Only license, and can save storage space (however, analysts cannot reconstruct events in Investigate if you use this option). The configuration option /decoder/config/packet.write.disabled controls this feature. If this option is set to true, all packets are dropped after parsing, so they are never written to the database. This applies to both Log and Network Decoders. The ingested logs and packets flow through the system normally so that parsing and other operations are not impacted. The default setting is false, which preserves the normal behavior of writing packets to disk.

**Note:** You must purchase the Meta-Only license before you can realize the full benefit of using this option. For information about purchasing licenses, see the *Licensing Management Guide for RSA NetWitness Platform*. Go to the NetWitness All Versions Documents page and find NetWitness Platform guides to troubleshoot issues.

To configure a Meta-Only Decoder where packets and logs are parsed and not written to disk:

- 1. Go to  $\overset{\checkmark}{\sim}$  (Admin) > Services and select a Decoder.
- 2. Click **Solution** > View > Explore, and in the left panel, expand decoder and click config.

3. In the right pane, go to packet.write.disabled, and change the value from false to true.

**Note:** You can make this configuration update while capture is running, but the update does not take affect until capture is restarted.

For an example of how to use the Meta-Only license to apply centrally-managed capture policies across your Network Decoders, see (Optional) Configure Selective Network Data Collection

### (Optional) Configure Selective Network Data Collection

Selective network data collection gives administrators the ability to apply centrally managed capture policies across their Network Decoders. This results in better use of service resources, including hard drive space, which leads to more predictable costs and lessens the burden of managing multiple services. Administrators can determine which traffic is stored and how it is stored by using policies. Each policy contains a list of supported base protocols and definitions for handling any other protocols that are detected.

**Note:** Administrators can use this feature to create policies for metadata-only while using the costeffective Meta-Only license, without having to pay for additional storage or throughput licensing. To use this license, work with your RSA Customer Support Representative to purchase the license, and then enable the functionality as described in (Optional) Configure Meta-Only Decoders.

The administrator can choose to deploy predefined policies that capture:

- All base and other protocols (Full Capture All Protocols)
- Only metadata on all base and other protocols (Capture Meta Only All Protocols)
- Only metadata on all base protocols and drop all other protocols (Capture Meta on Base Protocols, Drop all other protocols)
- All base protocols and only metadata on all other protocols (Full Capture on Base Protocols, Meta only on all other protocols)

The predefined policies are not configurable. The only way you can edit predefined policies is by assigning services (such as Decoders) to deploy them.

Administrators can create custom policies to give further control over the deployment. A base set of protocols are available for alterations by the administrator, allowing you to choose what level of capture you prefer on a per-protocol basis. If you are only making slight changes, a good start for customization is to clone one of the predefined polices and alter it. These centrally-managed policies are then applied to services (Network Decoders) to allow handling multiple use cases across your environment.

Here are some example use cases and how an administrator would deploy these.

#### **Use Case 1: Predefined Policy for Internal Assets**

To gain further visibility into internal lateral traffic going East-West through the environment, a Network Decoder is deployed in the interior of the network to capture this traffic. Applying full packet capture for this segment may generate too much data to manage at a reasonable cost point. Instead, the predefined "Capture Meta Only – All Protocols" policy can be applied to achieve the same parsing and detection while only saving the metadata, limiting the amount of storage required of the solution. In this situation, the only steps you must complete is to choose the predefined policy, edit it, and then enable it by assigning it to the appropriate internal services (Decoders). For an example of how to set up this policy, see <u>Use Predefined Policies</u>.

#### Use Case 2: Custom Policy for DMZ Assets

To protect the public-facing web servers, a Network Decoder is deployed into the demilitarized zone (DMZ). The network communications between these web servers and other network devices are a subset of the base protocols. To make sure you can harvest forensic evidence for any communications related to these high-value assets, you would want to do full packet capture on HTTP, SMTP, FTP, and DNS protocols. You still want visibility into any other traffic these servers are engaged in, so you would prefer metadata generated for all other protocols. The suggested steps to create this custom policy would have you choose the predefined policy "Full Capture on Base Protocols, Meta only on all other protocols" and then clone it to adjust it to the protocols aligned with the DMZ scenario. During the clone process, the name and description can be updated to identify the new purpose of the policy. The define policy step allows all the base protocol rules inside the policy except HTTP, SMTP, FTP, and DNS to be altered from "Collect All" to "Collect Meta Only" to achieve the desired policy. The last steps are assigning the policy to the appropriate DMZ services (Decoders). For an example of how to set up this policy, see <u>Create New Policies from Predefined Ones</u>.

Note: When a Decoder is being managed by a selective collection policy, it is possible that the Decoder specifications in the policy could be overwritten if the Decoder configuration is edited outside of the policy. To try and avoid this situation, the following warning message is displayed at the top of the Parsers section of the Decoder Configuration page: This Decoder is being managed by the following capture policy: <policy-name>. Some parsers are required by the capture policy, and changes made here may overwrite that policy. Review of the capture policy is recommended.

Another warning message is displayed at the top of the Application Rule section: This Decoder is being managed by the following capture policy: <policy-name>. Some application rules are required by the capture policy, and changes made here may overwrite that policy. Review of the capture policy is recommended.

The following sections describe configuring and using selective network data collection.

- Use Predefined Policies
- Create New Policies from Predefined Ones
- Create Custom Policies
- Unpublish Policies
- Delete Policies
- Supported Protocols for Selective Network Data Collection

For detailed information about the Selective Collection user interface, see:

- Services Config View Capture Policies Tab
- Services Config View Edit Capture Policies Wizard

#### **Use Predefined Policies**

This procedure describes how to use the predefined policies. You can use this procedure to configure a policy for internal assets. For example, as described in <u>Use Case 1: Predefined Policy for Internal Assets</u>, to gain further visibility into internal lateral traffic going East-West through the environment, you could deploy a Network Decoder in the interior of your network to capture the traffic. Applying full packet capture for this segment may generate too much data to manage at a reasonable cost point. Instead, use the predefined "Capture Meta Only – All Protocols" policy to achieve the same parsing and detection while only saving the metadata, limiting the amount of storage required for this solution.

In this situation, the only steps you must complete is to select the "Capture Meta Only – All Protocols" predefined policy to edit it, enable it by assigning it to the appropriate Decoders, and then publish the policy to start collecting the data.

To work with a predefined policy:

1. In the NetWitness user interface, go to 🖻 (Configure) and select the CAPTURE POLICIES tab.

| X NETWITNESS Investig                                                                                                    | ate Respond Users Hos                        | ts Files Das       | hboard Reports                |                 |            |                 | Ĩ          | 劣 | ? | admin > |  |  |  |
|----------------------------------------------------------------------------------------------------|----------------------------------------------|--------------------|-------------------------------|-----------------|------------|-----------------|------------|---|---|---------|--|--|--|
| LIVE CONTENT SUBSCRIPTIONS CAPTURE POLICIES INCIDENT RULES INCIDENT NOTIFICATIONS ESA RULES CUSTOM FEEDS LOG PARSER RULES |                                              |                    |                               |                 |            |                 |            |   |   |         |  |  |  |
| Collection Policies                                                                                                    |                                              |                    |                               |                 |            |                 |            |   |   |         |  |  |  |
| + Create New 🖉 Edit                                                                                                    | ြာ Clone 🔟 Delete                            |                    |                               |                 |            |                 |            |   |   |         |  |  |  |
| POLICY NAME                                                                                                    | POLICY DESCRIPTION                           | PUBLICATION STATUS | SERVICE ASSIGNMENT            | POLICY UPDATED  | UPDATED BY | POLICY CREATED  | CREATED BY |   |   |         |  |  |  |
| G Full Capture - All Protocols                                                                                            | Capture all on base and other protocols      |                    |                               | 06/30/2020 09:2 | system     | 06/30/2020 09:2 | system     |   |   |         |  |  |  |
| Capture Meta Only - All Protocols                                                                                         | Capture meta only on all base and other prot |                    |                               | 06/30/2020 09:2 | system     | 06/30/2020 09:2 | system     |   |   |         |  |  |  |
| Capture Meta on Base Protocols,                                                                                           | Capture meta only on all base protocols and  |                    |                               | 06/30/2020 09:2 | system     | 06/30/2020 09:2 | system     |   |   |         |  |  |  |
| 📋 🛱 Full Capture on Base Protocols,                                                                                       | Capture all on base protocols and only meta  |                    |                               | 06/30/2020 09:2 | system     | 06/30/2020 09:2 | system     |   |   |         |  |  |  |
|                                                                                                    |                                              |                    |                               |                 |            |                 |            |   |   |         |  |  |  |
|                                                                                                    |                                              |                    |                               |                 |            |                 |            |   |   |         |  |  |  |
|                                                                                                    |                                              |                    |                               |                 |            |                 |            |   |   |         |  |  |  |
|                                                                                                    |                                              |                    |                               |                 |            |                 |            |   |   |         |  |  |  |
|                                                                                                    |                                              |                    |                               |                 |            |                 |            |   |   |         |  |  |  |
|                                                                                                    |                                              |                    |                               |                 |            |                 |            |   |   |         |  |  |  |
|                                                                                                    |                                              |                    |                               |                 |            |                 |            |   |   |         |  |  |  |
|                                                                                                    |                                              |                    |                               |                 |            |                 |            |   |   |         |  |  |  |
|                                                                                                    |                                              |                    |                               |                 |            |                 |            |   |   |         |  |  |  |
|                                                                                                    |                                              |                    |                               |                 |            |                 |            |   |   |         |  |  |  |
|                                                                                                    |                                              |                    |                               |                 |            |                 |            |   |   |         |  |  |  |
|                                                                                                    |                                              |                    |                               |                 |            |                 |            |   |   |         |  |  |  |
|                                                                                                    |                                              | Showing            | g4out of 4 items   0 selected |                 |            |                 |            |   |   |         |  |  |  |

Notice that the PUBLICATION STATUS column lists each of the predefined policies with the status of **Unpublished**. The only way to edit a predefined policy is to assign Decoders to apply the policy. If changes are made to the Decoder assignments but are not published, the status changes to **Unpublished Edits**, the date the change was made is displayed in the POLICY UPDATED column, and the user name of the person who made the change is displayed in the UPDATED BY column. In predefined policies, the CREATED BY field is always **system**. The following figure shows the statuses of the policies.

| *    | NETWITNESS Investig                 | ate Respond Users Hos                        | ts Files Das       | hboard Reports               |         |                 |            |                 |            | <b>%</b> | % | admin > |  |  |
|------|-------------------------------------|----------------------------------------------|--------------------|------------------------------|---------|-----------------|------------|-----------------|------------|----------|---|---------|--|--|
| LIVE |                                     | S CAPTURE POLICIES INCIDE                    |                    | ENT NOTIFICATIONS            | ESA RUI |                 |            | LOG PARSER RU   |            |          |   |         |  |  |
| Со   | Collection Policies                 |                                              |                    |                              |         |                 |            |                 |            |          |   |         |  |  |
| +    | Create New Dedit                    | D Clone                                      |                    |                              |         |                 |            |                 |            |          |   |         |  |  |
|      | POLICY NAME                         | POLICY DESCRIPTION                           | PUBLICATION STATUS | SERVICE ASSIGNMENT           | 1       | OLICY UPDATED   | UPDATED BY | POLICY CREATED  | CREATED BY |          |   |         |  |  |
|      | Full Capture - All Protocols        | Capture all on base and other protocols      |                    |                              |         | 06/24/2020 07:1 | . admin    | 06/23/2020 04:2 | system     |          |   |         |  |  |
|      | 🗄 Capture Meta Only - All Protocols | Capture meta only on all base and other prot | Unpublished Edits  |                              |         | 06/30/2020 07:5 | . admin    | 06/23/2020 04:2 | system     |          |   |         |  |  |
|      | Capture Meta on Base Protocols,     | Capture meta only on all base protocols and  |                    |                              |         | 06/24/2020 07:2 | . admin    | 06/23/2020 04:2 | system     |          |   |         |  |  |
|      | Full Capture on Base Protocols,     | Capture all on base protocols and only meta  |                    |                              |         | 06/24/2020 07:2 | . admin    | 06/23/2020 04:2 | system     |          |   |         |  |  |
|      |                                     |                                              |                    |                              |         |                 |            |                 |            |          |   |         |  |  |
|      |                                     |                                              |                    |                              |         |                 |            |                 |            |          |   |         |  |  |
|      |                                     |                                              |                    |                              |         |                 |            |                 |            |          |   |         |  |  |
|      |                                     |                                              |                    |                              |         |                 |            |                 |            |          |   |         |  |  |
|      |                                     |                                              |                    |                              |         |                 |            |                 |            |          |   |         |  |  |
|      |                                     |                                              |                    |                              |         |                 |            |                 |            |          |   |         |  |  |
|      |                                     |                                              |                    |                              |         |                 |            |                 |            |          |   |         |  |  |
|      |                                     |                                              |                    |                              |         |                 |            |                 |            |          |   |         |  |  |
|      |                                     |                                              |                    |                              |         |                 |            |                 |            |          |   |         |  |  |
|      |                                     |                                              |                    |                              |         |                 |            |                 |            |          |   |         |  |  |
|      |                                     |                                              |                    |                              |         |                 |            |                 |            |          |   |         |  |  |
|      |                                     |                                              |                    |                              |         |                 |            |                 |            |          |   |         |  |  |
|      |                                     |                                              | Showin             | g 4 out of 4 items   0 selec | ted     |                 |            |                 |            |          |   |         |  |  |

2. Select **Capture Meta Only - All Protocols**, and then click **Edit**. The editing view is displayed with the **Identify Policy** option active.

| XNETWITNESS Investigate                                                             | Respond Users Hosts Files Dashboard Reports                                   | 🖅 % admin >      |
|-------------------------------------------------------------------------------------|-------------------------------------------------------------------------------|------------------|
| LIVE CONTENT SUBSCRIPTIONS                                                          | CAPTURE POLICIES INCIDENT RULES INCIDENT NOTIFICATIONS ESA RULES CUSTOM FEEDS | LOG PARSER RULES |
| CAPTURE META ONLY - ALL PROTOC<br>Capture meta only on all base and other protocols | POLICY NAME<br>Capture Meta Only - All Protocols                              |                  |
| Identify Policy                                                                     | BOLISY DESCRIPTION                                                            |                  |
| Define Policy >                                                                     | Capture meta only on all base and other protocols                             |                  |
| Assign Policy >                                                                     |                                                                               |                  |
|                                                                                     |                                                                               |                  |
|                                                                                     | Previous Next Save and Close Save and Publish Cancel                          |                  |

3. Because this is a predefined policy, you cannot change the policy name or description. Click **Next**. The Define Policy: Capture Meta Only - All Protocols page is displayed.

| X NETWITNI                                                                 | ESS      | Investigate | Re          | espond Us                                                               | ers Hosts                                                                  | Files                                 | Dashboard                                                       | Reports                                         |                                         |                                            |                    |                                                      | ٩٩         | *                      | admin >  |  |
|----------------------------------------------------------------------------|----------|-------------|-------------|-------------------------------------------------------------------------|----------------------------------------------------------------------------|---------------------------------------|-----------------------------------------------------------------|-------------------------------------------------|-----------------------------------------|--------------------------------------------|--------------------|------------------------------------------------------|------------|------------------------|----------|--|
| LIVE CONTENT                                                               |          | CRIPTIONS   | CAP         | TURE POLICIE:                                                           | S INCIDENT P                                                               | RULES                                 |                                                                 |                                                 | ESA RULES                               | CUSTOM FEE                                 |                    | LOG PARSER RULE                                      |            |                        |          |  |
| CAPTURE META<br>Capture meta only on a<br>Identify Policy<br>Define Policy | ONLY - / | ALL PROTOC  | >           | Define P<br>PROTOCOL RUL<br>Selective netw<br>and the rule ar<br>first. | Colicy: Captu<br>E ACTIONS<br>Work data collection<br>ctions: collect meta | ure Me<br>n policies c<br>a only, raw | eta Only - A<br>consist of rules that (<br>data and meta, or di | II Protoco<br>determine whic<br>rop meta and ra | h protocols to col<br>w data. Actions c | lect from. Select ti<br>annot be edited or | he rule<br>1 an [R | s for the protocols that<br>SA] policy. To make char | apply to f | the polic<br>e the pol | ń<br>icy |  |
| Assign Policy                                                              |          |             |             |                                                                         |                                                                            |                                       |                                                                 |                                                 |                                         |                                            |                    |                                                      |            |                        |          |  |
|                                                                            |          |             |             | Collect M ~                                                             | DHCP                                                                       | DESCRIF                               | Host Configuration Pro                                          | otocol messages                                 |                                         |                                            | NETW               | egory<br>Orking                                      |            |                        |          |  |
|                                                                            |          |             | Collect M v |                                                                         | DNS                                                                        | Domain Name System messages           |                                                                 |                                                 |                                         |                                            | NETWORKING         |                                                      |            |                        |          |  |
|                                                                            |          |             |             | Collect M 🗸                                                             | FTP                                                                        | File Trans                            | sfer Protocol & Data me                                         | essages                                         |                                         |                                            | FILE               |                                                      |            |                        |          |  |
|                                                                            |          |             |             | Collect M $\vee$                                                        | Gtalk                                                                      | Google T                              | alk or Google Chat insta                                        | ant text messages                               |                                         |                                            | SOCIA              | L_MED                                                |            |                        |          |  |
|                                                                            |          |             |             | Collect M 🗸                                                             | H.323                                                                      | ITU-T Q.S                             | 931 based protocol for 1                                        | Voice over IP (VoIF                             | ))                                      |                                            | VOIP               |                                                      |            |                        |          |  |
|                                                                            |          |             |             | 0.11-111                                                                | нттр/нттр?                                                                 | Hyperter                              | rt Transfer Protocol 1 v                                        | 7 v meccadec                                    |                                         |                                            | WFR                |                                                      |            |                        |          |  |
|                                                                            |          |             |             |                                                                         |                                                                            |                                       |                                                                 |                                                 |                                         |                                            |                    |                                                      |            |                        |          |  |
|                                                                            |          |             |             | Previous                                                                | Next                                                                       | Save a                                | nd Close Save                                                   |                                                 | Cancel                                  |                                            |                    |                                                      |            |                        |          |  |

4. Because this is a predefined policy, you cannot edit this page. Review the rules on this page to understand the actions that will be enabled when you publish this policy. Click **Next**. The Assign Policy page is displayed.

| NETWITN                       | IESS           | Investigate     | Resp  | ond L                      | lsers                   | Hosts              | Files  | Dashboard     | l Reports       |           |                                | ٩ | 彩 | admin > |
|-------------------------------|----------------|-----------------|-------|----------------------------|-------------------------|--------------------|--------|---------------|-----------------|-----------|--------------------------------|---|---|---------|
| LIVE CONTENT                  |                |                 | CAPTU | E POLICI                   | IN IN                   | CIDENTI            | RULES  |               |                 | ESA RULES | LOG PARSER RULES               |   |   |         |
| EDIT POLICY                   | all base and c | other protocols | ,     | Assign I                   | Policy:                 | Captı              | ure Me | eta Only - /  | All Protoco     | ols       |                                |   |   |         |
| Identify Policy Define Policy |                |                 |       | choose one<br>ot available | or more D<br>for select | ecoders th<br>ion. |        |               |                 |           | a Decoder already has an assig |   |   |         |
| WITNESS In                    |                |                 |       |                            |                         | Files              | Dashbo |               | SERVICE TYPE    | VERSION   |                                |   |   |         |
|                               |                |                 |       | ] rsa-nw-:                 | 140-D1                  | None               |        | 90.904.21776  | decoder         | 11.5.0.0  |                                |   |   |         |
|                               |                |                 |       | ] rsa-nw-:                 | 140-D2                  | None               |        | 90 90L257.79  | decoder         | 11.5.0.0  |                                |   |   |         |
|                               |                |                 |       | ] rsa-nw-:                 | 140-D3                  | None               |        | 90.904.217#6  | decoder         | 11.5.0.0  |                                |   |   |         |
|                               |                |                 |       | ] rsa-nw-:                 | 140-D4                  | None               |        | 90 90425742   | decoder         | 11.5.0.0  |                                |   |   |         |
|                               |                |                 |       | ] rsa-nw-:                 | 140-D5                  | None               |        | 90.904.21743  | decoder         | 11.5.0.0  |                                |   |   |         |
|                               |                |                 |       | ] rsa-nw-:                 | 140-D6                  | None               |        | 90 90 1217-84 | decoder         | 11.5.0.0  |                                |   |   |         |
|                               |                |                 |       | ] rsa-nw-:                 | 140-D7                  | None               |        | 90.904.21745  | decoder         | 11.5.0.0  |                                |   |   |         |
|                               |                |                 |       |                            |                         |                    |        |               |                 |           |                                |   |   | •       |
|                               |                |                 | F     | revious                    |                         |                    | Save a | nd Close S    | ave and Publish | Cancel    |                                |   |   |         |

5. Select the Decoders that you want to collect from, and then click Save and Publish. The publication status moves to Updating. It changes to Published when the policy has been successfully deployed to all the Decoders that you selected. However, the Decoders that are available start gathering data immediately, before the policy is displayed as Published, so even if not all of the Decoders are available (and the publication status is not Published), data will begin to be collected on the Decoders that are available. When the status moves to Published, all the services are displayed in the Service Assignment column. You can hover over the names of the Decoders to see their full names, as shown in the following figure.

|                                                                                                    | igate Respond Users Ho:                        | sts Files Das      | shboard Reports                   |                     |            |                 |            | <b>%</b> | 劣 | admin > |  |  |  |  |
|----------------------------------------------------------------------------------------------------|------------------------------------------------|--------------------|-----------------------------------|---------------------|------------|-----------------|------------|----------|---|---------|--|--|--|--|
| LIVE CONTENT SUBSCRIPTIONS CAPTURE POLICIES INCIDENT RULES INCIDENT NOTIFICATIONS ESA RULES CUSTOM FEEDS LOG PARSER RULES |                                                |                    |                                   |                     |            |                 |            |          |   |         |  |  |  |  |
| Collection Policies                                                                                                    | Collection Policies                            |                    |                                   |                     |            |                 |            |          |   |         |  |  |  |  |
| + Create New 🖉 Edit                                                                                                    | D Clone 🗊 Delete                               |                    |                                   |                     |            |                 |            |          |   |         |  |  |  |  |
| POLICY NAME                                                                                                    | POLICY DESCRIPTION                             | PUBLICATION STATUS | SERVICE ASSIGNMENT                | POLICY UPDATED      | UPDATED BY | POLICY CREATED  | CREATED BY |          |   |         |  |  |  |  |
| Full Capture - All Protocols                                                                                              | Capture all on base and other protocols        |                    |                                   | 06/24/2020 07:1     | admin      | 06/23/2020 04:2 | system     |          |   |         |  |  |  |  |
| Capture Meta Only - All Protocol                                                                                          | s Capture meta only on all base and other prot |                    | rsa-nw-1140-D6 - Decoder , rsa-nw | 06/30/2020 07:5     | admin      | 06/23/2020 04:2 | system     |          |   |         |  |  |  |  |
| Capture Meta on Base Protocols,                                                                                           | Capture meta only on all base protocols and    |                    | None rsa-nw-1140-D6 - Decoder, rs | a-nw-1140-D7 - Deco | Jmin       | 06/23/2020 04:2 | system     |          |   |         |  |  |  |  |
| G Full Capture on Base Protocols,                                                                                         | Capture all on base protocols and only meta    |                    |                                   | 06/24/2020 07:2     | admin      | 06/23/2020 04:2 | system     |          |   |         |  |  |  |  |
|                                                                                                    |                                                |                    |                                   |                     |            |                 |            |          |   |         |  |  |  |  |
|                                                                                                    |                                                |                    |                                   |                     |            |                 |            |          |   |         |  |  |  |  |
|                                                                                                    |                                                |                    |                                   |                     |            |                 |            |          |   |         |  |  |  |  |
|                                                                                                    |                                                |                    |                                   |                     |            |                 |            |          |   |         |  |  |  |  |
|                                                                                                    |                                                |                    |                                   |                     |            |                 |            |          |   |         |  |  |  |  |
|                                                                                                    |                                                |                    |                                   |                     |            |                 |            |          |   |         |  |  |  |  |
|                                                                                                    |                                                |                    |                                   |                     |            |                 |            |          |   |         |  |  |  |  |
|                                                                                                    |                                                |                    |                                   |                     |            |                 |            |          |   |         |  |  |  |  |
|                                                                                                    |                                                |                    |                                   |                     |            |                 |            |          |   |         |  |  |  |  |
|                                                                                                    |                                                |                    |                                   |                     |            |                 |            |          |   |         |  |  |  |  |
|                                                                                                    |                                                |                    |                                   |                     |            |                 |            |          |   |         |  |  |  |  |
|                                                                                                    |                                                |                    |                                   |                     |            |                 |            |          |   |         |  |  |  |  |
|                                                                                                    |                                                | Showing            | g4out of 4 items   0 selected     |                     |            |                 |            |          |   |         |  |  |  |  |

### **Create New Policies from Predefined Ones**

This procedure describes the steps for creating a new policy from a predefined one, and provides an example of how you might use this policy.

For example, as described in <u>Use Case 2: Custom Policy for DMZ Assets</u>, suppose a Network Decoder has been deployed into the demilitarized zone (DMZ) to protect public-facing web servers. The network communications between these web servers and other network devices are a subset of the base protocols. To make sure they can harvest forensic evidence for any communications related to these high value assets, you would want to get full packet capture on HTTP, SMTP, FTP, and DNS protocols. To provide visibility into any other traffic these servers are engaged in, you would want to generate metadata for all other protocols.

To configure a policy that would achieve the results described here, you would select the predefined policy "Full Capture on Base Protocols, Meta only on all other protocols," clone it, and then edit it to align the protocols with the DMZ scenario. During the clone process, you can update the name and description to identify the new purpose of the policy. In the step where you define the policy, you can change all the base protocol rules inside the policy (except HTTP, SMTP, FTP, and DNS) from "Collect All" to "Collect Meta Only" to achieve the desired results. The last steps assign the policy to the appropriate DMZ Decoders.
1. In the NetWitness user interface, go to 
(Configure) and select the CAPTURE POLICIES tab.

|                       | S Investiga          | te Respond Users Host                        | ts Files Das       | hboard Reports                  |                 |            |                 | R          | * | ? | admin > |
|-----------------------|----------------------|----------------------------------------------|--------------------|---------------------------------|-----------------|------------|-----------------|------------|---|---|---------|
| LIVE CONTENT SI       |                      | CAPTURE POLICIES INCIDEN                     | NT RULES INCIDE    |                                 | A RULES CUSTO   |            | LOG PARSER RU   |            |   |   |         |
| Collection Poli       | icies                |                                              |                    |                                 |                 |            |                 |            |   |   |         |
| + Create New          | 🖉 Edit               | D Clone 🗊 Delete                             |                    |                                 |                 |            |                 |            |   |   |         |
| POLICY NAME           |                      | POLICY DESCRIPTION                           | PUBLICATION STATUS | SERVICE ASSIGNMENT              | POLICY UPDATED  | UPDATED BY | POLICY CREATED  | CREATED BY |   |   |         |
| 🔲 🛱 Full Capture - Al | Il Protocols         | Capture all on base and other protocols      |                    |                                 | 06/30/2020 09:2 | system     | 06/30/2020 09:2 | system     |   |   |         |
| 🔲 🛱 Capture Meta C    | Only - All Protocols | Capture meta only on all base and other prot |                    |                                 | 06/30/2020 09:2 | system     | 06/30/2020 09:2 | system     |   |   |         |
| 🗌 👶 Capture Meta o    | n Base Protocols,    | Capture meta only on all base protocols and  |                    |                                 | 06/30/2020 09:2 | system     | 06/30/2020 09:2 | system     |   |   |         |
| 🔲 🛱 Full Capture on   | Base Protocols,      | Capture all on base protocols and only meta  |                    |                                 | 06/30/2020 09:2 | system     | 06/30/2020 09:2 | system     |   |   |         |
|                       |                      |                                              |                    |                                 |                 |            |                 |            |   |   |         |
|                       |                      |                                              |                    |                                 |                 |            |                 |            |   |   |         |
|                       |                      |                                              |                    |                                 |                 |            |                 |            |   |   |         |
|                       |                      |                                              |                    |                                 |                 |            |                 |            |   |   |         |
|                       |                      |                                              |                    |                                 |                 |            |                 |            |   |   |         |
|                       |                      |                                              |                    |                                 |                 |            |                 |            |   |   |         |
|                       |                      |                                              |                    |                                 |                 |            |                 |            |   |   |         |
|                       |                      |                                              |                    |                                 |                 |            |                 |            |   |   |         |
|                       |                      |                                              |                    |                                 |                 |            |                 |            |   |   |         |
|                       |                      |                                              |                    |                                 |                 |            |                 |            |   |   |         |
|                       |                      |                                              |                    |                                 |                 |            |                 |            |   |   |         |
|                       |                      |                                              |                    |                                 |                 |            |                 |            |   |   | l       |
|                       |                      |                                              | Showing            | g 4 out of 4 items   0 selected |                 |            |                 |            |   |   |         |

2. Select **Full Capture on Base Protocols, Meta only on all other protocols** and then click **Clone**. The Collection Policies view is displayed with the cloned policy at the bottom of the list, identified by appending -1 to the policy name.

| × N  | ETWITNESS Investigate Respond Us                                   | ers Hosts Files Dashbo                       | ard Reports              |                       |                 |            | 2 %             | admin >    |
|------|--------------------------------------------------------------------|----------------------------------------------|--------------------------|-----------------------|-----------------|------------|-----------------|------------|
| LIVE | CONTENT SUBSCRIPTIONS CAPTURE POLICIES                             | INCIDENT RULES INCIDENT                      |                          | ESA RULES CUSTOM FEED |                 | R RULES    |                 |            |
| Coll | ection Policies                                                    |                                              |                          |                       |                 |            |                 |            |
| +    | Create New                                                         | e                                            |                          |                       |                 |            |                 |            |
|      | POLICY NAME                                                        | POLICY DESCRIPTION                           | PUBLICATION STATUS       | SERVICE ASSIGNMENT    | POLICY UPDATED  | UPDATED BY | POLICY CREATED  | CREATED BY |
|      | 🖞 Full Capture - All Protocols                                     | Capture all on base and other protocols      |                          |                       | 06/24/2020 07:1 | admin      | 06/23/2020 04:2 | system     |
|      | 🛱 Capture Meta Only - All Protocols                                | Capture meta only on all base and other prot |                          |                       | 06/30/2020 07:5 | admin      | 06/23/2020 04:2 | system     |
|      | 🖞 Capture Meta on Base Protocols, Drop all other protocols         | Capture meta only on all base protocols and  |                          |                       | 06/24/2020 07:2 | admin      | 06/23/2020 04:2 | system     |
|      | 🖞 Full Capture on Base Protocols, Meta only on all other protocols | Capture all on base protocols and only meta  |                          |                       | 06/24/202007:2  | admin      | 06/23/2020 04:2 | system     |
|      | Full Capture on Base Protocols, Meta only on all other protocols-1 | Capture all on base protocols and only meta  |                          |                       | 06/30/2020 08:3 | admin      | 06/30/2020 08:3 | admin      |
|      |                                                                    |                                              |                          |                       |                 |            |                 |            |
|      |                                                                    |                                              |                          |                       |                 |            |                 |            |
|      |                                                                    |                                              |                          |                       |                 |            |                 |            |
|      |                                                                    |                                              |                          |                       |                 |            |                 |            |
|      |                                                                    |                                              |                          |                       |                 |            |                 |            |
|      |                                                                    |                                              |                          |                       |                 |            |                 |            |
|      |                                                                    |                                              |                          |                       |                 |            |                 |            |
|      |                                                                    |                                              |                          |                       |                 |            |                 |            |
|      |                                                                    |                                              |                          |                       |                 |            |                 |            |
|      |                                                                    |                                              |                          |                       |                 |            |                 |            |
|      |                                                                    |                                              |                          |                       |                 |            |                 |            |
|      |                                                                    | Showing 5 o                                  | ut of 5 items   0 select | ed                    |                 |            |                 |            |

3. Select the cloned policy and click Edit.

The editing view is displayed with the Identify Policy option active.

In this example, we are naming this policy "DMZ Assets" and providing the description "This policy is defined to protect public-facing web servers."

| X NETWITNESS Investi                                             | gate Respond  | Users Hosts                 | Files            | Dashboard     | Reports |           |                  | <b>\$</b> | * | admin > |
|------------------------------------------------------------------|---------------|-----------------------------|------------------|---------------|---------|-----------|------------------|-----------|---|---------|
| LIVE CONTENT SUBSCRIPTION                                        | NS CAPTURE PO | LICIES INCIDENT             |                  | ICIDENT NOTIF |         | ESA RULES | LOG PARSER RULES |           |   |         |
| EDIT POLICY<br>This policy is defined to protect public-facing v | POLICY NA     | ame<br>sets                 |                  |               |         |           |                  |           |   |         |
| Identify Policy                                                  | POLICY DE     | SCRIPTION                   |                  |               |         |           |                  |           |   |         |
| Define Policy                                                    | > This poli   | icy is defined to protect p | ublic-facing web | o servers.    |         |           |                  |           |   |         |
| Assign Policy                                                    |               |                             |                  |               |         |           |                  |           |   |         |
|                                                                  |               |                             |                  |               |         |           |                  |           |   |         |
|                                                                  |               |                             |                  |               |         |           |                  |           |   |         |
|                                                                  |               |                             |                  |               |         |           |                  |           |   |         |
|                                                                  |               |                             |                  |               |         |           |                  |           |   |         |
|                                                                  |               |                             |                  |               |         |           |                  |           |   |         |
|                                                                  |               |                             |                  |               |         |           |                  |           |   |         |
|                                                                  |               |                             |                  |               |         |           |                  |           |   |         |
|                                                                  |               |                             |                  |               |         |           |                  |           |   |         |
|                                                                  |               |                             |                  |               |         |           |                  |           |   |         |
|                                                                  |               |                             |                  |               |         |           |                  |           |   |         |
|                                                                  |               |                             |                  |               |         |           |                  |           |   |         |
|                                                                  |               |                             |                  |               |         |           |                  |           |   |         |
|                                                                  |               | us Next                     |                  |               |         | Cancel    |                  |           |   |         |

- 4. Click **Next**. The Define Policy view is displayed, with a list of rules you can use to define the policy. You can select the following options for rule actions:
  - Collect Meta Only: Collect metadata
  - **Drop All**: Drop metadata and network packets
  - Collect All: Collect metadata and network packets

To collect the targeted data for the DMZ Assets policy, we are going to change all the base protocol rules inside the policy (except HTTP, SMTP, FTP, and DNS) from **Collect All** to **Collect Meta Only**, as shown below.

| *NETWITNESS Investigat                                              | e Respond U     | sers Hosts                                        | Files Dashboard                             | Reports                            |                            |                                     | 1            | 🖌 admin > |
|---------------------------------------------------------------------|-----------------|---------------------------------------------------|---------------------------------------------|------------------------------------|----------------------------|-------------------------------------|--------------|-----------|
| LIVE CONTENT SUBSCRIPTIONS                                          | CAPTURE POLICIE | S INCIDENT RU                                     |                                             | IFICATIONS ESA RULES               |                            | LOG PARSER RULES                    |              |           |
| EDIT POLICY<br>This policy is defined to protect public-facing web. | . Define f      | Policy: DMZ A                                     | Assets                                      |                                    |                            |                                     |              |           |
| Identify Policy                                                     | > PROTOCOL RU   | ILE ACTIONS                                       | that datarmina which proto                  | cols to collect from For each arc  | atocal choose whether t    | o collect meta only collect all me  | ota and      |           |
| Define Policy                                                       | packets, or d   | rop all meta and packe<br>ir in the protocol name | ets. To validate that the prot<br>tool tip. | ocols are being collected as defir | ned in the published polic | cy, in Investigate, run a query usi | ing the meta |           |
| Assign Policy                                                       |                 |                                                   |                                             |                                    |                            |                                     |              |           |
|                                                                     | RULE ACTION     | PROTOCOL                                          | NAME DESCRIPTION                            |                                    |                            | CATEGORY                            |              |           |
|                                                                     | Collect Meta C  | Dhly UHCP                                         | Dynamic Host Configur                       | ation Protocol messages            |                            | NETWORKING                          |              |           |
|                                                                     | Collect All     |                                                   | Domain Name System r                        | nessages                           |                            | NETWORKING                          |              |           |
|                                                                     | Collect All     | , FTP                                             | File Transfer Protocol &                    | i Data messages                    |                            | FILE                                |              |           |
|                                                                     | Collect Meta C  | only U Gtalk                                      | Google Talk or Google C                     | Chat instant text messages         |                            | SOCIAL_MEDIA                        |              |           |
|                                                                     | Collect Meta C  | 0nly U.323                                        | ITU-T Q.931 based prot                      | ocol for Voice over IP (VoIP)      |                            | VOIP                                |              |           |
|                                                                     | Collect All     | НТТР/НТТР2                                        | 2 Hypertext Transfer Pro                    | tocol 1.x/2.x messages             |                            | WEB                                 |              |           |
|                                                                     |                 |                                                   |                                             |                                    |                            |                                     |              |           |
|                                                                     |                 |                                                   |                                             |                                    |                            |                                     |              |           |
|                                                                     |                 |                                                   |                                             |                                    |                            |                                     |              |           |
|                                                                     |                 |                                                   |                                             |                                    |                            |                                     |              |           |
|                                                                     | Previous        | Next                                              | Save and Close Sav                          | e and Publish Cancel               |                            |                                     |              |           |

### 5. Click Next.

The Assign Policy page is displayed.

| NETWITN         | ESS          | Investigate    | Respo   | nd Users              | Hosts Files           | Dashboard     | Reports         |           |                  | 1 | % | admin > |
|-----------------|--------------|----------------|---------|-----------------------|-----------------------|---------------|-----------------|-----------|------------------|---|---|---------|
| LIVE CONTENT    |              | RIPTIONS       | CAPTURE | POLICIES              |                       |               |                 | ESA RULES | LOG PARSER RULES |   |   |         |
| EDIT POLICY     | protect publ | lic-facing web | A       | ssign Policy          | : DMZ Asset:          | s             |                 |           |                  |   |   |         |
| Identify Policy |              |                |         | ioose one or more E   | Decoders that you war |               |                 |           |                  |   |   |         |
| Define Policy   |              |                |         | t available for selec |                       |               |                 |           |                  |   |   |         |
| Assign Policy   |              |                |         | SERVICE NAME          | POLICY                | ноѕт          | SERVICE TYPE    | VERSION   |                  |   |   |         |
|                 |              |                |         | rsa-nw-1140-D1        | None                  | 10.101.217.78 | decoder         | 11.4.0.0  |                  |   |   |         |
|                 |              |                |         | rsa-nw-1140-D2        | None                  | 10.101.217.79 | decoder         | 11.4.0.0  |                  |   |   |         |
|                 |              |                |         | rsa-nw-1140-D3        | None                  | 10.101.217.81 | decoder         | 11.4.0.0  |                  |   |   |         |
|                 |              |                |         | rsa-nw-1140-D4        | None                  | 10.101.217.82 | decoder         | 11.4.1.0  |                  |   |   |         |
|                 |              |                | 0       | rsa-nw-1140-D5        | None                  | 10.101.217.83 | decoder         | 11.4.1.0  |                  |   |   |         |
|                 |              |                |         |                       |                       |               |                 |           |                  |   |   |         |
|                 |              |                |         |                       |                       |               |                 |           |                  |   |   |         |
|                 |              |                |         |                       |                       |               |                 |           |                  |   |   |         |
|                 |              |                |         |                       |                       |               |                 |           |                  |   |   |         |
|                 |              |                |         |                       |                       |               |                 |           |                  |   |   |         |
|                 |              |                | Pre     | evious Next           | Save ar               | nd Close      | ave and Publish | Cancel    |                  |   |   |         |

6. A Decoder can only be assigned to one policy. Decoders that are not available are greyed-out, because they are already assigned to other policies. Select the Decoders to collect the targeted data, and then click Save and Publish. The publication status moves to Updating. It changes to Published when the policy has been successfully deployed to all the Decoders that you selected. However, the Decoders that are available start gathering data immediately, before the policy is displayed as Published, so even if not all of the Decoders are available (and the publication status is not Published), data will begin to be collected on the Decoders that are available. Your new policy is displayed in the Collection Polices view, with the services displayed in the Service Assignment column.

| · • • |                                     | ata Respond Lisers Hos                          | te Files Dar       | hoard Paparts                     |                 |            |                 |            | <b>–</b> 9 | 3,0 | admin ) |
|-------|-------------------------------------|-------------------------------------------------|--------------------|-----------------------------------|-----------------|------------|-----------------|------------|------------|-----|---------|
| ••••  |                                     |                                                 |                    |                                   |                 |            |                 |            |            | 00  |         |
| LIVE  | CONTENT SUBSCRIPTIONS               | CAPTURE POLICIES INCIDE                         | NT RULES INCIDI    | ENT NOTIFICATIONS ESA R           | ULES CUSTO      | M FEEDS    | LOG PARSER RU   | ILES       |            |     |         |
| Со    | llection Policies                   |                                                 |                    |                                   |                 |            |                 |            |            |     |         |
| +     | Create New 🖉 Edit                   | 🖒 Clone 📋 Delete                                |                    |                                   |                 |            |                 |            |            |     |         |
|       | POLICY NAME                         | POLICY DESCRIPTION                              | PUBLICATION STATUS | SERVICE ASSIGNMENT                | POLICY UPDATED  | UPDATED BY | POLICY CREATED  | CREATED BY |            |     |         |
|       | 🖞 Full Capture - All Protocols      | Capture all on base and other protocols         |                    |                                   | 06/24/2020 07:1 | admin      | 06/23/2020 04:2 | system     |            |     |         |
|       | 🖞 Capture Meta Only - All Protocols | Capture meta only on all base and other prot    |                    |                                   | 06/30/2020 07:5 | . admin    | 06/23/2020 04:2 | system     |            |     |         |
|       | 🖞 Capture Meta on Base Protocols,   | Capture meta only on all base protocols and     |                    |                                   | 06/24/2020 07:2 | admin      | 06/23/2020 04:2 | system     |            |     |         |
|       | Full Capture on Base Protocols,     | Capture all on base protocols and only meta     |                    |                                   | 06/24/2020 07:2 | admin      | 06/23/2020 04:2 | system     |            |     |         |
|       | DMZ Assets                          | This policy is defined to protect public-facing | Published          | rsa-nw-1140-D5 - Decoder , rsa-nw | 06/30/2020 09:1 | admin      | 06/30/2020 08:3 | admin      |            |     |         |
|       |                                     |                                                 |                    |                                   |                 |            |                 |            |            |     |         |
|       |                                     |                                                 |                    |                                   |                 |            |                 |            |            |     |         |
|       |                                     |                                                 |                    |                                   |                 |            |                 |            |            |     |         |
|       |                                     |                                                 |                    |                                   |                 |            |                 |            |            |     |         |
|       |                                     |                                                 |                    |                                   |                 |            |                 |            |            |     |         |
|       |                                     |                                                 |                    |                                   |                 |            |                 |            |            |     |         |
|       |                                     |                                                 |                    |                                   |                 |            |                 |            |            |     |         |
|       |                                     |                                                 |                    |                                   |                 |            |                 |            |            |     |         |
|       |                                     |                                                 |                    |                                   |                 |            |                 |            |            |     |         |
|       |                                     |                                                 |                    |                                   |                 |            |                 |            |            |     |         |
|       |                                     |                                                 |                    |                                   |                 |            |                 |            |            |     |         |
|       |                                     |                                                 |                    |                                   |                 |            |                 |            |            |     |         |
|       |                                     |                                                 |                    |                                   |                 |            |                 |            |            |     |         |
|       |                                     |                                                 | Showing            | g 5 out of 5 items   0 selected   |                 |            |                 |            |            |     |         |

## **Create Custom Policies**

You can create a custom Selective Network Decoder policy, where you can select specific protocols on which to collect data, as well as the rules that apply to them.

1. In the NetWitness user interface, go to 🖾 (Configure) and select the CAPTURE POLICIES tab.

| Investigate       Respond       Users       Hosts       Files       Dashboard       Reports       Image: Content subscriptions       Capture policies       Incident rules       Incident notifications       Esa rules       custom feeds       Log parser rules       Image: Content subscriptions       Capture policies       Incident rules       Incident notifications       Esa rules       custom feeds       Log parser rules |                                     |                                              |                    |                                 |                 |            |                 |            |  |  |  |
|----------------------------------------------------------------------------------------------------|-------------------------------------|----------------------------------------------|--------------------|---------------------------------|-----------------|------------|-----------------|------------|--|--|--|
| LIVE                                                                                                    |                                     | S CAPTURE POLICIES INCIDE                    |                    | ENT NOTIFICATIONS ESA F         | RULES CUSTO     |            | LOG PARSER RU   |            |  |  |  |
| Co                                                                                                    | lection Policies                    |                                              |                    |                                 |                 |            |                 |            |  |  |  |
| +                                                                                                    | Create New 🖉 Edit                   | ට් Clone 🔟 Delete                            |                    |                                 |                 |            |                 |            |  |  |  |
|                                                                                                    | POLICY NAME                         | POLICY DESCRIPTION                           | PUBLICATION STATUS | SERVICE ASSIGNMENT              | POLICY UPDATED  | UPDATED BY | POLICY CREATED  | CREATED BY |  |  |  |
|                                                                                                    | Full Capture - All Protocols        | Capture all on base and other protocols      |                    |                                 | 06/30/2020 09:2 | system     | 06/30/2020 09:2 | system     |  |  |  |
|                                                                                                    | 🗄 Capture Meta Only - All Protocols | Capture meta only on all base and other prot |                    |                                 | 06/30/2020 09:2 | system     | 06/30/2020 09:2 | system     |  |  |  |
|                                                                                                    | Capture Meta on Base Protocols,     | Capture meta only on all base protocols and  |                    |                                 | 06/30/2020 09:2 | system     | 06/30/2020 09:2 | system     |  |  |  |
|                                                                                                    | Di Full Capture on Base Protocols,  | Capture all on base protocols and only meta  |                    |                                 | 06/30/2020 09:2 | system     | 06/30/2020 09:2 | system     |  |  |  |
|                                                                                                    |                                     |                                              |                    |                                 |                 |            |                 |            |  |  |  |
|                                                                                                    |                                     |                                              |                    |                                 |                 |            |                 |            |  |  |  |
|                                                                                                    |                                     |                                              |                    |                                 |                 |            |                 |            |  |  |  |
|                                                                                                    |                                     |                                              |                    |                                 |                 |            |                 |            |  |  |  |
|                                                                                                    |                                     |                                              |                    |                                 |                 |            |                 |            |  |  |  |
|                                                                                                    |                                     |                                              |                    |                                 |                 |            |                 |            |  |  |  |
|                                                                                                    |                                     |                                              |                    |                                 |                 |            |                 |            |  |  |  |
|                                                                                                    |                                     |                                              |                    |                                 |                 |            |                 |            |  |  |  |
|                                                                                                    |                                     |                                              |                    |                                 |                 |            |                 |            |  |  |  |
|                                                                                                    |                                     |                                              |                    |                                 |                 |            |                 |            |  |  |  |
|                                                                                                    |                                     |                                              |                    |                                 |                 |            |                 |            |  |  |  |
|                                                                                                    |                                     |                                              |                    |                                 |                 |            |                 |            |  |  |  |
|                                                                                                    |                                     |                                              | Showin             | g 4 out of 4 items   0 selected |                 |            |                 |            |  |  |  |

## 2. Click Create New.

The editing view is displayed with the Identify Policy option active.

| X NETWITN       | ESS Investigate |   |                 |     |   |       | Dashboar |         |              |                  | R | * |  |
|-----------------|-----------------|---|-----------------|-----|---|-------|----------|---------|--------------|------------------|---|---|--|
| LIVE CONTENT    |                 | с | APTURE POLICIE  | s I |   | RULES |          | ESA RUL | CUSTOM FEEDS | LOG PARSER RULES |   |   |  |
| REW POLICY      |                 |   | POLICY NAME     |     |   |       |          |         |              |                  |   |   |  |
| Identify Policy |                 |   | Enter a unique  |     |   |       |          |         |              |                  |   |   |  |
| Define Policy   |                 |   | POLICY DESCRIPT |     |   |       |          |         |              |                  |   |   |  |
| Assign Policy   |                 |   | Enter a descrip |     |   |       |          |         |              |                  |   |   |  |
|                 |                 |   |                 |     |   |       |          |         |              |                  |   |   |  |
|                 |                 |   |                 |     |   |       |          |         |              |                  |   |   |  |
|                 |                 |   |                 |     |   |       |          |         |              |                  |   |   |  |
|                 |                 |   |                 |     |   |       |          |         |              |                  |   |   |  |
|                 |                 |   |                 |     |   |       |          |         |              |                  |   |   |  |
|                 |                 |   |                 |     |   |       |          |         |              |                  |   |   |  |
|                 |                 |   |                 |     |   |       |          |         |              |                  |   |   |  |
|                 |                 |   |                 |     |   |       |          |         |              |                  |   |   |  |
|                 |                 |   |                 |     |   |       |          |         |              |                  |   |   |  |
|                 |                 |   |                 |     |   |       |          |         |              |                  |   |   |  |
|                 |                 |   |                 |     |   |       |          |         |              |                  |   |   |  |
|                 |                 |   |                 |     |   |       |          |         |              |                  |   |   |  |
|                 |                 |   |                 |     |   |       |          |         |              |                  |   |   |  |
|                 |                 |   |                 | Nex | t |       |          | Cancel  |              |                  |   |   |  |

3. Enter a name and description for your policy, and then click **Next**. The Define Policy view is displayed.

| XNETWITNESS Investigate                                                     | Respond Users                                     | Hosts Files                                 | 5 Dashboard Reports                                                                           | adr 🔏 adr                               | nin > |
|-----------------------------------------------------------------------------|---------------------------------------------------|---------------------------------------------|-----------------------------------------------------------------------------------------------|-----------------------------------------|-------|
| LIVE CONTENT SUBSCRIPTIONS                                                  | CAPTURE POLICIES                                  |                                             | INCIDENT NOTIFICATIONS ESA RULES CUSTOM FEEDS LO                                              | OG PARSER RULES                         |       |
| NEW DATA COLLECTION POLICY Creating a new policy to manage data collection. | Define Policy                                     | v: New Data                                 | Collection Policy                                                                             |                                         |       |
| Identify Policy                                                             | Collection policies co                            | nsist of rules that de                      |                                                                                               |                                         |       |
| Define Policy                                                               | packets, or drop all m<br>key/value pair in the p | eta and packets. To<br>protocol name tool t | validate that the protocols are being collected as defined in the published policy, in<br>ip. | Investigate, run a query using the meta |       |
| Assign Policy                                                               |                                                   |                                             |                                                                                               |                                         |       |
|                                                                             | RULE ACTION                                       | PROTOCOL NAME                               | DESCRIPTION                                                                                   | CATEGORY                                |       |
|                                                                             | Collect Meta Only ~                               | DHCP                                        | Dynamic Host Configuration Protocol messages                                                  | NETWORKING                              |       |
|                                                                             | Collect Meta Only 🗸                               | DNS                                         | Domain Name System messages                                                                   | NETWORKING                              |       |
|                                                                             | Collect Meta Only 🗸                               | FTP                                         | File Transfer Protocol & Data messages                                                        | FILE                                    |       |
|                                                                             | Collect Meta Only v                               | Gtalk                                       | Google Talk or Google Chat instant text messages                                              | SOCIAL_MEDIA                            |       |
|                                                                             | Collect Meta Only v                               | H.323                                       | ITU-T Q.931 based protocol for Voice over IP (VoIP)                                           | VOIP                                    |       |
|                                                                             | Collect Meta Only v                               | HTTP/HTTP2                                  | Hypertext Transfer Protocol 1.x/2.x messages                                                  | WEB                                     |       |
|                                                                             |                                                   |                                             |                                                                                               |                                         |       |
|                                                                             |                                                   |                                             |                                                                                               |                                         |       |
|                                                                             |                                                   |                                             |                                                                                               |                                         |       |
|                                                                             |                                                   |                                             |                                                                                               |                                         |       |
|                                                                             | Previous                                          | Save                                        | and Close Save and Publish Cancel                                                             |                                         |       |

- 4. Define the actions for each of the protocols. The options for **RULE ACTION** are:
  - Collect Meta Only: Collect metadata
  - Drop All: Drop metadata and network packets
  - Collect All: Collect metadata and network packets

### 5. Click Next.

The Assign Policy view is displayed.

| <b>X NETWITNESS</b> Investigate R                                           | espond Users                | Hosts Files  | Dashboard     | Reports       |           |                  | 1 | % |  |
|-----------------------------------------------------------------------------|-----------------------------|--------------|---------------|---------------|-----------|------------------|---|---|--|
| LIVE CONTENT SUBSCRIPTIONS CAP                                              | TURE POLICIES INC           |              |               |               | ESA RULES | LOG PARSER RULES |   |   |  |
| NEW DATA COLLECTION POLICY Creating a new policy to manage data collection. | Assign Policy:              | New Data Col | Ilection P    | olicy         |           |                  |   |   |  |
| Identify Policy                                                             |                             |              |               |               |           |                  |   |   |  |
| Define Policy >                                                             | not available for selection |              |               |               |           |                  |   |   |  |
| Assign Policy                                                               |                             | POLICY       | ноѕт          | SERVICE TYPE  | VERSION   |                  |   |   |  |
|                                                                             | □ rsa-nw-1140-D1            | None 1       | 10.101.217.78 | decoder       | 11.4.0.0  |                  |   |   |  |
|                                                                             | rsa-nw-1140-D2              | None 1       | 10.101.217.79 | decoder       | 11.4.0.0  |                  |   |   |  |
|                                                                             | rsa-nw-1140-D3              | None 1       | 10.101.217.81 | decoder       | 11.4.0.0  |                  |   |   |  |
| NETWITNESS Investigate                                                      |                             | s Hosts File |               |               |           |                  |   |   |  |
|                                                                             |                             |              |               |               |           |                  |   |   |  |
|                                                                             |                             |              |               |               |           |                  |   |   |  |
|                                                                             |                             |              |               |               |           |                  |   |   |  |
|                                                                             |                             |              |               |               |           |                  |   |   |  |
|                                                                             |                             |              |               |               |           |                  |   |   |  |
|                                                                             |                             |              |               |               |           |                  |   |   |  |
| https://10.101.217.72/springboard                                           | Previous Next               | Save and C   | Close Sav     | e and Publish | Cancel    |                  |   |   |  |

6. A Decoder can only be assigned to one policy. Decoders that are not available are greyed-out, because they are already assigned to other policies. Select the Decoders to collect the targeted data, and then click Save and Publish. The publication status moves to Updating. It changes to Published when the policy has been successfully deployed to all the Decoders that you selected. However, the Decoders that are available start gathering data immediately, before the policy is displayed as Published, so even if not all of the Decoders are available (and the publication status is not Published), data will begin to be collected on the Decoders that are available.

Your new policy is displayed in the Collection Polices view, with the services displayed in the Service Assignment column.

| NETWITNESS Investigate Respond Users Hosts Files Dashboard Reports     IVE CONTENT SUBSCRIPTIONS CAPTURE POLICIES INCIDENT RULES INCIDENT NOTIFICATIONS ESA RULES CUSTOM FEEDS LOG PARSER RULES |                       |                                        |                    |                                   |                 |            |                 |            |  |  |  |
|----------------------------------------------------------------------------------------------------|-----------------------|----------------------------------------|--------------------|-----------------------------------|-----------------|------------|-----------------|------------|--|--|--|
| LIVE CONTENT SUBS                                                                                                    | CRIPTIONS CAP         | TURE POLICIES INCIDEN                  |                    | INT NOTIFICATIONS ESA R           |                 |            | LOG PARSER RU   |            |  |  |  |
| Collection Policie                                                                                                    | es                    |                                        |                    |                                   |                 |            |                 |            |  |  |  |
| + Create New                                                                                                    | 🖉 Edit 🗍 Clor         |                                        |                    |                                   |                 |            |                 |            |  |  |  |
| POLICY NAME                                                                                                    | POLICY                | DESCRIPTION                            | PUBLICATION STATUS | SERVICE ASSIGNMENT                | POLICY UPDATED  | UPDATED BY | POLICY CREATED  | CREATED BY |  |  |  |
| 📋 🛱 Full Capture - All Pro                                                                                                    | otocols Capture       | all on base and other protocols        |                    |                                   | 06/24/202007:1  | admin      | 06/23/2020 04:2 | system     |  |  |  |
| 🔲 🗄 Capture Meta Only -                                                                                                    | All Protocols Capture | meta only on all base and other prot   | Published          | rsa-nw-1140-D6 - Decoder , rsa-nw | 06/30/202007:5  | admin      | 06/23/2020 04:2 | system     |  |  |  |
| Capture Meta on Bas                                                                                                    | se Protocols, Capture | meta only on all base protocols and    |                    |                                   | 06/24/202007:2  | admin      | 06/23/2020 04:2 | system     |  |  |  |
| 🔲 🛱 Full Capture on Base                                                                                                    | Protocols, Capture :  | all on base protocols and only meta    |                    |                                   | 06/24/202007:2  | admin      | 06/23/2020 04:2 | system     |  |  |  |
| DMZ Assets                                                                                                    | This polic            | ry is defined to protect public-facing | Published          | rsa-nw-1140-D5 - Decoder , rsa-nw | 06/30/2020 09:1 | admin      | 06/30/2020 08:3 | admin      |  |  |  |
| New Data Collection Po                                                                                                    | olicy Creating        | a new policy to manage data collecti   | Published          | rsa-nw-1140-D2 - Decoder , rsa-nw | 06/30/202009:4  | admin      | 06/30/2020 09:4 | admin      |  |  |  |
|                                                                                                    |                       |                                        |                    |                                   |                 |            |                 |            |  |  |  |
|                                                                                                    |                       |                                        |                    |                                   |                 |            |                 |            |  |  |  |
|                                                                                                    |                       |                                        |                    |                                   |                 |            |                 |            |  |  |  |
|                                                                                                    |                       |                                        |                    |                                   |                 |            |                 |            |  |  |  |
|                                                                                                    |                       |                                        |                    |                                   |                 |            |                 |            |  |  |  |
|                                                                                                    |                       |                                        |                    |                                   |                 |            |                 |            |  |  |  |
|                                                                                                    |                       |                                        |                    |                                   |                 |            |                 |            |  |  |  |
|                                                                                                    |                       |                                        |                    |                                   |                 |            |                 |            |  |  |  |
|                                                                                                    |                       |                                        |                    |                                   |                 |            |                 |            |  |  |  |
|                                                                                                    |                       |                                        |                    |                                   |                 |            |                 |            |  |  |  |
|                                                                                                    |                       |                                        |                    |                                   |                 |            |                 |            |  |  |  |
|                                                                                                    |                       |                                        | Showing            | 6 out of 6 items   0 selected     |                 |            |                 |            |  |  |  |

## **Verify Published Policies**

When a policy has been published, the policy is applied to the Decoders that were designated in the policy assignment step. The Decoders that are assigned to the policy start collecting the data defined in the policy. There are a few ways to validate the policy is functioning as expected.

### **View Publication Status**

Publication status is indicated in the Capture Polices view in the PUBLICATION STATUS column. You can also see which Decoders are assigned to the policy in the SERVICE ASSIGNMENT COLUMN.

| Investigate       Respond       Users       Hosts       Files       Dashboard       Reports       Image: Content subscriptions       Capture Policies       Incident rules       Incident rotifications       Esa rules       custom feeds       Log parser rules |                                         |                                                       |                    |                                       |                   |            |                   |            |  |  | admin > |
|----------------------------------------------------------------------------------------------------|-----------------------------------------|-------------------------------------------------------|--------------------|---------------------------------------|-------------------|------------|-------------------|------------|--|--|---------|
| LIVE                                                                                                    |                                         | CAPTURE POLICIES INCIDENT RU                          | LES INCIDENT NOT   | TIFICATIONS ESA RULES CU              |                   | LOG PARSER |                   |            |  |  |         |
| Col                                                                                                    | lection Policies                        |                                                       |                    |                                       |                   |            |                   |            |  |  |         |
| +                                                                                                    | Create New                              |                                                       |                    |                                       |                   |            |                   |            |  |  |         |
|                                                                                                    | POLICY NAME                             | POLICY DESCRIPTION                                    | PUBLICATION STATUS | SERVICE ASSIGNMENT                    | POLICY UPDATED    | UPDATED BY | POLICY CREATED    | CREATED BY |  |  |         |
|                                                                                                    | Full Capture - All Protocols            | Capture all on base and other protocols               |                    |                                       | 06/24/2020 07:19: | admin      | 06/23/2020 04:24: | system     |  |  |         |
|                                                                                                    | 🗄 Capture Meta Only - All Protocols     | Capture meta only on all base and other protocols     | Published          | rsa-nw-1140-D6 - Decoder , rsa-nw-114 | 06/30/202007:59:  | admin      | 06/23/2020 04:24: | system     |  |  |         |
|                                                                                                    | 🗄 Capture Meta on Base Protocols, Dro   | Capture meta only on all base protocols and drop      |                    |                                       | 06/24/202007:21:  | admin      | 06/23/2020 04:24: | system     |  |  |         |
|                                                                                                    | Full Capture on Base Protocols, Meta    | Capture all on base protocols and only meta on all .  |                    |                                       | 06/24/202007:29:  | admin      | 06/23/2020 04:24: | system     |  |  |         |
|                                                                                                    | DMZ Assets                              | This policy is defined to protect public-facing web . | Published          | rsa-nw-1140-D5 - Decoder , rsa-nw-114 | 06/30/2020 09:14: | admin      | 06/30/2020 08:36: | admin      |  |  |         |
|                                                                                                    | New Data Collection Policy              | Creating a new policy to manage data collection.      |                    |                                       | 06/30/2020 10:59: | admin      | 06/30/2020 09:47: | admin      |  |  |         |
|                                                                                                    | Full Capture on Base Protocols, Meta on | Capture all on base protocols and only meta on all .  | 🛆 Failed           | ▲ Failed                              | 07/08/2020 04:22: | admin      | 06/30/2020 10:15: | admin      |  |  |         |
|                                                                                                    |                                         |                                                       |                    |                                       |                   |            |                   |            |  |  |         |
|                                                                                                    |                                         |                                                       |                    |                                       |                   |            |                   |            |  |  |         |
|                                                                                                    |                                         |                                                       |                    |                                       |                   |            |                   |            |  |  |         |
|                                                                                                    |                                         |                                                       |                    |                                       |                   |            |                   |            |  |  |         |
|                                                                                                    |                                         |                                                       |                    |                                       |                   |            |                   |            |  |  |         |
|                                                                                                    |                                         |                                                       |                    |                                       |                   |            |                   |            |  |  |         |
|                                                                                                    |                                         |                                                       |                    |                                       |                   |            |                   |            |  |  |         |
|                                                                                                    |                                         |                                                       |                    |                                       |                   |            |                   |            |  |  |         |
|                                                                                                    |                                         |                                                       |                    |                                       |                   |            |                   |            |  |  |         |
|                                                                                                    |                                         |                                                       |                    |                                       |                   |            |                   |            |  |  |         |
|                                                                                                    |                                         |                                                       | Show               | ing 7 out of 7 items   0 selected     |                   |            |                   |            |  |  |         |

The publication statuses are:

- **Unpublished** the rule actions of the policy have been defined and Decoders may have been assigned to the policy, but the policy has not been deployed to any Decoders.
- Unpublished Edits policies that have been updated but are not deployed to Decoders. Clicking Save and Close after making edits keeps them from automatically being published, allowing the administrator to wait until a specific outage window to publish them. This would display as Unpublished (for policies not previously published to Decoders) or Unpublished Edits (for policies that have been previously published to Decoders, but the updates have not been deployed to Decoders).
- **Published** the policy has been successfully deployed to all the Decoders that you selected. However, the Decoders that are available start gathering data immediately, before the policy is displayed as Published, so even if not all of the Decoders are available (and the publication status is not Published), data will begin to be collected on the Decoders that are available.
- Failed policies that failed to execute, for example, if a Decoder is offline or a system is down.

You can also select a published policy, and then click **Edit** to verify the Decoders that are assigned to the policy.

| *NETWITNESS Investigate                                          | Respond Users H             | losts Files E               | ashboard R    | leports      |                                     | 3 | 36 | admin > |  |  |
|------------------------------------------------------------------|-----------------------------|-----------------------------|---------------|--------------|-------------------------------------|---|----|---------|--|--|
| LIVE CONTENT SUBSCRIPTIONS                                       | CAPTURE POLICIES INCI       |                             |               |              | RULES CUSTOM FEEDS LOG PARSER RULES |   |    |         |  |  |
| EDIT POLICY<br>Capture meta only on all base and other protocols | Assign Policy: C            | Capture Meta (              | Only - All Pr | otocols      |                                     |   |    |         |  |  |
| Identify Policy                                                  |                             |                             |               |              |                                     |   |    |         |  |  |
| Define Policy >                                                  | not available for selection | st available for selection. |               |              |                                     |   |    |         |  |  |
| Assign Policy                                                    |                             | POLICY                      | ноят          | SERVICE TYPE | VERSION                             |   |    |         |  |  |
|                                                                  |                             |                             |               |              |                                     |   |    |         |  |  |
|                                                                  | □ rsa-nw-1140-D2 - De       | None                        | 10.101.217.79 | decoder      | 11400                               |   |    |         |  |  |
|                                                                  | □ rsa-nw-1140-D3 - De       | None                        | 10.101.217.81 | decoder      | 11400                               |   |    |         |  |  |
|                                                                  |                             |                             |               |              |                                     |   |    |         |  |  |
|                                                                  |                             |                             |               |              |                                     |   |    |         |  |  |
|                                                                  | 🗹 rsa-nw-1140-D6 - De       | Capture Meta Only           | 10.101.217.84 | decoder      | 115.00                              |   |    |         |  |  |
|                                                                  | 🗹 rsa-nw-1140-D7 - De       | Capture Meta Only           | 10.101.217.85 | decoder      | 115.00                              |   |    |         |  |  |
|                                                                  |                             |                             |               |              |                                     |   |    |         |  |  |
|                                                                  |                             |                             |               |              |                                     |   |    |         |  |  |
|                                                                  |                             |                             |               |              |                                     |   |    |         |  |  |
|                                                                  |                             |                             |               |              |                                     |   |    |         |  |  |
|                                                                  | Previous Next               | Save and Clo                | ise Save and  | Publish Ca   | ncel                                |   |    |         |  |  |

#### **Verify Policies in Admin > Services**

- 1. As an administrator, log in to the NetWitness user interface to view the Decoders that have been assigned to the policy.
- Go to (Admin) > Services > <decoder name> > (Actions) > View > Config. On the General tab, in the right panel, there is a list of parsers that are installed on the Decoder by default. If a policy is administering this Decoder and requires any of those parsers to function, a message is displayed as shown below.

| HOSTS       SERVICES       EVENT SOURCES       ENDPOINT SOURCES       HEALTH & WELLNESS       SYSTEM       SECURITY            A change Service                                                                                                    |               |  |  |  |  |  |  |  |
|----------------------------------------------------------------------------------------------------|---------------|--|--|--|--|--|--|--|
|                                                                                                    |               |  |  |  |  |  |  |  |
| General     Files     Data Retention Scheduler     Network Rules     App Rules     Correlation Rules     Feeds     Parsers     Data Privacy     Appliance Service Configuration       System Configuration                    Enable All                                                                                                    |               |  |  |  |  |  |  |  |
| System Configuration         Parsers Configuration         Enable All           Name         config Value         Specify if relevant meta data is generated to disk (Enabled), generated only in memory for other Decoder content user not generated at all (Disabled).         Specify if relevant meta data is generated to disk (Enabled), generated on the Decoder content user not generated at all (Disabled).           Port         50004         This Decoder is being managed by the following capture policy: "test123". Some parsers are required by the capture policy like capture policy like work that policy. Review of the capture policy like work that policy. Review of the capture policy like work that policy. The second metaded.           SSIE Rowt         Socode         Name         Config Value                                                                                                    |               |  |  |  |  |  |  |  |
| Name         Config Value         Specify if relevant meta data is generated to disk (Enabled), generated only in memory for other Decoder content use not generated at all (Disabled).           Compression         0         This Decoder is being managed by the following capture policy: "test123". Some parsers are required by the capture policy is recommended.           Port         50004         This Decoder is being managed by the following capture policy: "test123". Some parsers are required by the capture policy is recommended.           SSL EPS vide         Sond         Name         Config Value                                                                                                    | Disable All   |  |  |  |  |  |  |  |
| Compression         0           Port         50004           SSL EPS Mode         Image: Solution of the capture policy. Test123". Some parsers are required by the capture policy. Test123". Some parsers are required by the capture po | ransient), or |  |  |  |  |  |  |  |
| Style     Style     Style       Style     Style     Style                                                                                                    | icy, and      |  |  |  |  |  |  |  |
| SSI Port 56004                                                                                                    |               |  |  |  |  |  |  |  |
| ■ ALERTS Disabled                                                                                                    |               |  |  |  |  |  |  |  |
| Stat Update Interval 1000 Bit DHCP Enabled                                                                                                    | _             |  |  |  |  |  |  |  |
| Threads 20 Bit DNS Enabled                                                                                                    |               |  |  |  |  |  |  |  |
| Benther Constitution and Entropy Disabled                                                                                                    |               |  |  |  |  |  |  |  |
| Decoder Configuration FeedParser Disabled                                                                                                    |               |  |  |  |  |  |  |  |
| Name Config Value BFP Enabled                                                                                                    |               |  |  |  |  |  |  |  |
| Adapter BeolP2 Disabled                                                                                                    |               |  |  |  |  |  |  |  |
| Berkeley Packet Filter 🗃 GTalk Disabled                                                                                                    |               |  |  |  |  |  |  |  |
| Capture Interface Selected packet_mmap_lo (bpf) III N323 Enabled                                                                                                    |               |  |  |  |  |  |  |  |
| Cache Enabled                                                                                                    |               |  |  |  |  |  |  |  |
| Cache Directory /var/netwitness/decoder/cache T B HTTP2 Enabled                                                                                                    | Ψ.            |  |  |  |  |  |  |  |
| Apply                                                                                                    |               |  |  |  |  |  |  |  |

3. On the **App Rules** tab, a similar message indicates that some of the rules are required for the policy to function. You can search for "selective collection" to find the specific rules required, as the rule names contain that information.

**Note:** In Investigate, you must have the **Alert** session option selected for the selective collection policy to be displayed.

| X NETWITNE               | SS Investigate Re                                                                                                    | spond Users Hosts Files Dashboard Reports                                                                                  |          | ? admin 🗸       |  |  |  |  |  |  |  |  |
|--------------------------|----------------------------------------------------------------------------------------------------|----------------------------------------------------------------------------------------------------|----------|-----------------|--|--|--|--|--|--|--|--|
| HOSTS SERVICE            | S EVENT SOURCES EN                                                                                                    | NDPOINT SOURCES HEALTH & WELLNESS SYSTEM SECURITY                                                                          |          |                 |  |  |  |  |  |  |  |  |
| A Change Service         | rsa-nw-1141-Decoder - Deco                                                                                                    | der   Config ©                                                                                                    |          |                 |  |  |  |  |  |  |  |  |
| General Files            | Data Retention Scheduler                                                                                                    | Network Rules App Rules Correlation Rules Feeds Parsers Data Privacy Appliance Service Configuration                       |          |                 |  |  |  |  |  |  |  |  |
| + - 🗹   🗉 Ena            | ble 🔿 Disable 📔 🗲 Actions                                                                                                    | ⊙ Filter                                                                                                    |          | ×               |  |  |  |  |  |  |  |  |
| This Decoder is being ma | This Decoder is being managed by the following capture policy: "test123". Some application rules are required by the capture policy, and changes made here may overwrite that policy. Review of the capture policy is recommended. |                                                                                                    |          |                 |  |  |  |  |  |  |  |  |
| Status Pending           | Name                                                                                                    | Condition Session Data                                                                                                    | Alert    | Last Updated By |  |  |  |  |  |  |  |  |
|                          | nw60105                                                                                                    | service = 5060 && tcp.dstport = I-5059,5061-u && streams =2                                                                | alert.id | admin 🗖         |  |  |  |  |  |  |  |  |
|                          | nw60110                                                                                                    | service = 6667 && tcp.dstport = I-6666,6668-u && streams =2                                                                | alert.id | admin           |  |  |  |  |  |  |  |  |
|                          | nw60115                                                                                                    | servicel=53 && udp.dstport=53 && streams =2                                                                                | alert.id | admin           |  |  |  |  |  |  |  |  |
|                          | nw60120                                                                                                    | service!=21 && tcp.dstport =21 && streams =2                                                                               | alert.id | admin           |  |  |  |  |  |  |  |  |
|                          | n hi sa u wa                                                                                                    |                                                                                                    | alert.id | admin           |  |  |  |  |  |  |  |  |
| NETWITNESS               | Investigate Respo                                                                                                    | nd Users Hosts Files Dashboard Reports                                                                                     | alert.id | admin           |  |  |  |  |  |  |  |  |
|                          | nw60135                                                                                                    | service!=25 && tcp.dstport=25 && streams =2                                                                                | alert.id | admin           |  |  |  |  |  |  |  |  |
|                          | nw60140                                                                                                    | service!=110 && tcp.dstport=110 && streams =2                                                                              | alert.id | admin           |  |  |  |  |  |  |  |  |
|                          | nw60145                                                                                                    | service!=6667 && tcp.dstport=6667 && streams =2                                                                            | alert.id | admin           |  |  |  |  |  |  |  |  |
|                          | nw60150                                                                                                    | service I= 119 && tcp.dstport = 119 && streams =2                                                                          | alert.id | admin           |  |  |  |  |  |  |  |  |
|                          | nw60155                                                                                                    | service != 139 && tcp.dstport=139 && streams =2                                                                            | alert.id | admin           |  |  |  |  |  |  |  |  |
|                          | nw60165                                                                                                    | service != 443 && tcp.dstport = 443 && streams = 2                                                                         | alert.id | admin           |  |  |  |  |  |  |  |  |
|                          | nw70010                                                                                                    | extension = 'torrent'                                                                                                    | alert.id | admin           |  |  |  |  |  |  |  |  |
|                          | selective-collection:meta-only                                                                                                    | service=0,20,21,22,23,25,53,67,69,80,110,119,137,139,161,443,520,1433,1521,1719,1720,2000,2049,5060,5222,6667 Truncate All | alert.id | admin           |  |  |  |  |  |  |  |  |
|                          |                                                                                                    | Apply Revert                                                                                                    |          |                 |  |  |  |  |  |  |  |  |
|                          |                                                                                                    |                                                                                                    |          |                 |  |  |  |  |  |  |  |  |
| RSA NETWITNESS" P        | LATFORM                                                                                                    |                                                                                                    |          | 11.5.0.0        |  |  |  |  |  |  |  |  |

By default, the selective collection rules are added to the bottom of the rule set when the policy is applied. However, an administrator can directly affect the policy by altering the selective policy rules or by moving conflicting rules (rules with the same services) above the selective collection rules. In both cases, those changes take effect when they are saved locally on the individual Decoders, until the next time the policy is published from the central configuration page, when that policy will override changes made individually on the Decoders.

**Note:** There currently is no feedback in the centralized configuration page denoting that the configuration related to the policy has been altered locally on the Decoders. To avoid this situation, manage all the policy rules from the centralized configuration page. If that is not possible, as additional application rules outside of collection policies may be required, follow standard security practices, including separation of duties, to limit people who need access to alter application rules and general parsers.

#### Verify Policies in the Investigate View

You can further verify that the policy is working as expected (the protocols are being collected as published) in the Investigate view. In the centralized configuration page for selective collection, the administrator can get a translation of what the query parameter would be for each individual protocol when viewing the rules inside the policy.

For example, in (Configure) > Capture Policies > <select a policy >> Edit > Define Policy, if you hover over the DNS protocol name, service=53 is displayed.

| <b>NETWITNESS</b> Investigate                       |                                                    |                                                                                                    | s Dashboard Reports                                 |              | * | * | ? | admin > |  |  |  |  |
|-----------------------------------------------------|----------------------------------------------------|----------------------------------------------------------------------------------------------------|-----------------------------------------------------|--------------|---|---|---|---------|--|--|--|--|
| LIVE CONTENT SUBSCRIPTIONS                          | CAPTURE POLICIES IN                                | ICIDENT RULES                                                                                                    | INCIDENT NOTIFICATIONS ESA RULES CUSTOM FEEDS LOG   | PARSER RULES |   |   |   |         |  |  |  |  |
| EDIT POLICY Capture all on base and other protocols | Define Policy                                      | : Full Captu                                                                                                    | re - All Protocols-1                                |              |   |   |   |         |  |  |  |  |
| Identify Policy > Define Policy                     | Collection policies col<br>packets, or drop all me | celor were achieved and the second second |                                                     |              |   |   |   |         |  |  |  |  |
| Assign Policy >                                     | key/value pair in the p                            |                                                                                                    |                                                     |              |   |   |   |         |  |  |  |  |
|                                                     | RULE ACTION                                        | PROTOCOL NAME                                                                                                    | DESCRIPTION                                         | CATEGORY     |   |   |   |         |  |  |  |  |
|                                                     | Collect All 🗸 🗸                                    | DHCP                                                                                                    | Dynamic Host Configuration Protocol messages        | NETWORKING   |   |   |   |         |  |  |  |  |
|                                                     | Collect All 🗸 🗸                                    | DNS                                                                                                    | Domain Name System messages                         | NETWORKING   |   |   |   | I       |  |  |  |  |
|                                                     | Collect All 🗸                                      | FTP                                                                                                    | File Transfer Protocol & Data messages              | FILE         |   |   |   |         |  |  |  |  |
|                                                     | Collect All 🗸                                      | Gtalk                                                                                                    | Google Talk or Google Chat instant text messages    | Social_media |   |   |   |         |  |  |  |  |
|                                                     | Collect All 🗸                                      | H.323                                                                                                    | ITU-T Q.931 based protocol for Voice over IP (VoIP) | VOIP         |   |   |   |         |  |  |  |  |
|                                                     | Collect All 🗸                                      | HTTP/HTTP2                                                                                                    | Hypertext Transfer Protocol 1x/2x messages          | WEB          |   |   |   |         |  |  |  |  |
|                                                     |                                                    | urrectri e                                                                                                    |                                                     |              |   |   |   |         |  |  |  |  |
|                                                     |                                                    |                                                                                                    |                                                     |              |   |   |   |         |  |  |  |  |
|                                                     |                                                    |                                                                                                    |                                                     |              |   |   |   |         |  |  |  |  |
|                                                     | Previous                                           | Save                                                                                                    | and Close Save and Publish Cancel                   |              |   |   |   |         |  |  |  |  |

To determine if the appropriate action has been taken for DNS traffic, in **Investigate** > **Events** you can add the query parameter (for example, service=53) as a filter in the query bar and run the query against the Broker or Concentrator the Network Decoder is associated with for the time the policy has been active on the Network Decoder. To make sure you are only seeing the traffic from the Decoders that you want, you can add the Decoder Source, or did meta key as another filter in the query bar.

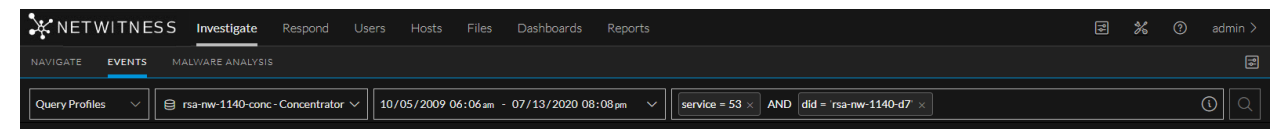

After running the query, if there are any related results, those events are displayed in the table (unless you applied an action to drop them).

| ×    | NETWITNES              | <b>S Investigate</b> Re    | spond User   | s Hosts       | Files Dashboards Reports                                              | P                                          | % | ? admin |   |
|------|------------------------|----------------------------|--------------|---------------|-----------------------------------------------------------------------|--------------------------------------------|---|---------|---|
| NA   | VIGATE EVENTS          |                            |              |               |                                                                       |                                            |   |         |   |
| Q    | uery Profiles 🛛 🗸      | 😫 rsa-nw-1140-conc - Cor   | ncentrator ∨ | 10/05/2009 06 | :06am - 07/15/2020 06:05pm V                                          | 140-d7' $\times$ AND service = 53 $\times$ |   |         |   |
| 5 E\ | /ents <b>Filter</b>    | Column Group: Summary List | ~ Download   |               | Create Incident                                                       | EVENTS                                     |   |         |   |
|      | COLLECTION TIME        | ТУРЕ                       | тнеме        | SIZE          | SUMMARY                                                               |                                            |   |         | ۲ |
|      | 10/05/2009 06:06:07 am | 1 [Network]                | 53 [DNS]     | 218 bytes     | ip.src = 10.10.1.4   ip.dst = 10.10.1.1   udp.srcport = 56166   udp.d | stport = 53 [domain]   service = 53 [DNS]  |   |         |   |
|      | 10/05/2009 06:06:07 am | 1 [Network]                | 53 [DNS]     | 218 bytes     | ip.src = 10.10.1.4   ip.dst = 10.10.1.1   udp.srcport = 56166   udp.d | stport = 53 [domain]   service = 53 [DNS]  |   |         |   |
|      | 10/05/2009 06:06:07 am | 1 [Network]                | 53 [DNS]     | 218 bytes     | ip.src = 10.10.1.4   ip.dst = 10.10.1.1   udp.srcport = 56166   udp.d | stport = 53 [domain]   service = 53 [DNS]  |   |         |   |
|      | 10/05/2009 06:06:07 am | 1 [Network]                | 53 [DNS]     | 218 bytes     | ip.src = 10.10.1.4   ip.dst = 10.10.1.1   udp.srcport = 56166   udp.d | stport = 53 (domain)   service = 53 (DNS)  |   |         |   |
|      | 10/05/2009 06:06:07 am | 1 [Network]                | 53 [DNS]     | 3 KB          | ip.src = 10.10.1.4   ip.dst = 10.10.1.1   udp.srcport = 56166   udp.d | stport = 53 [domain]   service = 53 [DNS]  |   |         |   |
|      |                        |                            |              |               | All results loaded.                                                   |                                            |   |         |   |
|      |                        |                            |              |               |                                                                       |                                            |   |         |   |
|      |                        |                            |              |               |                                                                       |                                            |   |         |   |
|      |                        |                            |              |               |                                                                       |                                            |   |         |   |
|      |                        |                            |              |               |                                                                       |                                            |   |         |   |
|      |                        |                            |              |               |                                                                       |                                            |   |         |   |
|      |                        |                            |              |               |                                                                       |                                            |   |         |   |
|      |                        |                            |              |               |                                                                       |                                            |   |         |   |
|      |                        |                            |              |               |                                                                       |                                            |   |         |   |

If you chose the action to collect all you can click on one of the events and review the metadata and the payload information for that packet session.

| NETWITNESS Investigate                                                                        | Respond Users Hosts Files Dashboards Reports 📰 💥 🕐 admin >                                                                                                    |
|-----------------------------------------------------------------------------------------------|----------------------------------------------------------------------------------------------------|
| NAVIGATE EVENTS MALWARE ANALYSIS                                                              |                                                                                                    |
| Query Profiles V                                                                              | Concentrator V 10/05/2009 06:06 am - 07/15/2020 06:05 pm V did = 'rsa-nw-1140-d7 × AND service = 53 × C                                                                                                    |
| 5 Events Q 2 ×<br>Filter Column Group: Summary List ~                                         | Network Event Details       Text       Packet       File       Host       Email       Web 🖸       Image: Common File Patterns       Display Payloads only         Download PCAP         Common File Patterns       Shade Bytes       Image: Common File Patterns       Shade Bytes                                                                                                    |
| Download  Create Incident  GROUP EVENTS COLLECTION TIME  TYPE                                 | SESSION ID     SOURCE IP:PORT     DESTINATION IP:PORT     SERVICE     FIRST PACKET TIME     LAST PACKET TIME       20548     10.10.1.4     10.10.1.1     53     10/05/2009 06:06:07     10/05/2009 06:06:07       calculated packet size     53     am     am     am       construction of the size     calculated pavload     calculated packet construction     calculated packet       3052 bytes     1876 bytes     28                                                                                                    |
| 10/05/2009 06:06:07 am         1[Network]           10/05/2009 06:06:07 am         1[Network] |                                                                                                    |
| 10/05/2009 06:05:07 am 1 [Network]                                                            | 9000000 79 56 81 80 00 01 00 02 00 02 00 04 6d 61 69 y V □                                                                                                    |
| 10/05/2009 06:06:07 am 1 [Network]                                                            | 6969815 6c 88 70 61 74 72 69 6f 74 73 82 69 6e 90 80 91 1.patriot TIME<br>6969825 09 61 c 80 c 80 8 50 61 60 80 2a 4b 80 2c 61 11 À 10/05/200906:06:07 am<br>696948 c 61 11 60 61 60 61 60 60 2a 4c 60 64 4a 35 8c 99 À                                                                                                    |
| 図 10/05/2009 06:06:07 am 1 [Network]                                                          | 0000004         c0         11         00         02         00         01         43         82         00         06         03         6e         3         32         A         A         A         C         00         01         43         82         00         06         03         6e         3         32         A         A                                                                                                    |
| All results loaded.                                                                           | • REQUEST           • Fish TW-1140-d7             • 090900         • 79 56 01 00 00 01 00 02 06 00 00 00 04 6d 61 69         • y v 1           • Fish TW-1140-d7             • 090900         • 79 56 01 00 01 00 02         • 00 01         • 00         • 01         • 01         • 01         • 01         • 01         • 01         • 01         • 01         • 01         • 01         • 01         • 01         • 01         • 01         • 01         • 01         • 01         • 01         • 01         • 01         • 01         • 01         • 01         • 01         • 01         • 01         • 01         • 01         • 01         • 01         • 01         • 01         • 01         • 01         • 01         • 01         • 01         • 01         • 01         • 01         • 01         • 01         • 01         • 01         • 01         • 01         • 01         • 01         • 01         • 01         • 01         • 01         • 01         • 01         • 01         • 01         • 01         • 01         • 01         • 01         • 01         • 01         • 01         • 01         • 01         • 01         • 01         • 01         • 01         • 01         • 01         • 01         • 01         • 01         • 01         • 01         • 01         • 01         • 01         • 01         • 01         • 01         • 01         • 01         • 01         • 01         • 01         • 01         • 01         • 01         • 01         • 01         • 01         • 01         • 01         • 01         • 01         • 01         • 01         • 01         • 01         • 01         • 01         • 01         • 01         • 01         • 01         • 01         • 01         • 01         • 01         • 01         • 01         • 01         • 01         • 01         • 01         • 01         • 01         • 01         • 01         • 01         • 01         • 01         • 01         • |

If you chose the action to collect meta only, you can click on one of the events and review the metadata, however, a message would be displayed instead of the packet payloads, as shown in the following figure.

| NETWITNESS Investigate                     | Respond Users Hosts Files Dashboards Reports                                                                                                    | 🖅 💥 🕐 admin >                                                                          |  |  |  |  |  |  |
|--------------------------------------------|----------------------------------------------------------------------------------------------------|----------------------------------------------------------------------------------------|--|--|--|--|--|--|
| NAVIGATE EVENTS MALWARE ANALYSIS           |                                                                                                    |                                                                                        |  |  |  |  |  |  |
| Query Profiles V                           | Concentrator V                                                                                                    | <b>ତ</b>                                                                               |  |  |  |  |  |  |
| 10 Events Q $_{\omega^{*}}$ $\times$       | Network Event Details   Text Packet File Host Email Web [2                                                                                                    |                                                                                        |  |  |  |  |  |  |
| Filter Column Group: Summary List          | Download PCAP V COMMON FILE PATTERN                                                                                                    | 5 D SHADE BYTES <b>DISPLAY PAYLOADS ONLY</b>                                           |  |  |  |  |  |  |
| Download v<br>Create Incident v            | SESSION ID         SOURCE IP-PORT         DESTINATION IP-PORT         SERVICE           19266         78.37.62.130         128.164.132.6         25           :1025         :25 | FIRST PACKET TIME LAST PACKET TIME<br>06/26/2020 04:42:08 06/26/2020 04:42:08<br>pm pm |  |  |  |  |  |  |
| GROUP EVENTS                               | CALCULATED PACKET SIZE CALCULATED PAYLOAD CALCULATED PACKET<br>4444 bytes Obvice 82                                                                                             |                                                                                        |  |  |  |  |  |  |
|                                            |                                                                                                    |                                                                                        |  |  |  |  |  |  |
| 05/20/2020 06:46:32 pm 1 [Network]         |                                                                                                    | Event Meta X                                                                           |  |  |  |  |  |  |
| 06/26/2020 04:42:08 pm 1 [Network]         |                                                                                                    | Sequence >                                                                             |  |  |  |  |  |  |
| 06/26/2020 05:29:54 pm 1 [Network]         |                                                                                                    | SESSIONID<br>19266                                                                     |  |  |  |  |  |  |
| 05/20/2020 06:46:32 pm 1 [Network]         |                                                                                                    | тіме<br>06/26/2020 04:42:08 pm                                                         |  |  |  |  |  |  |
| 10/05/2009 06:06:07 am 1 [Network]         | size<br>13352                                                                                                    |                                                                                        |  |  |  |  |  |  |
| 10/05/2009 06:06:07 am 1 [Network]         | The event has no payload and the Display Payloads Only option is selected. To view the Packet analysis<br>for the event, disable the Display Payloads Only option.              | PAYLOAD<br>8330                                                                        |  |  |  |  |  |  |
| 10/05/2009 06:06:07 am         1 [Network] |                                                                                                    | 1<br>ETH.SRC                                                                           |  |  |  |  |  |  |
| 10/05/2009 06:06:07 am 1 [Network]         |                                                                                                    | 00:13:C3:3B:C7:00<br>ETH.DST                                                           |  |  |  |  |  |  |
| 10/05/2009 06:06:07 am 1 [Network]         |                                                                                                    | 00:17:DF:68:C8:00<br>ETH.TYPE<br>2048                                                  |  |  |  |  |  |  |
| 05/20/2020 06:46:32 pm 1 [Network]         |                                                                                                    | IP.SRC<br>78.37.62.130                                                                 |  |  |  |  |  |  |
|                                            | 2 of 10 events                                                                                                    | IP.DST                                                                                 |  |  |  |  |  |  |

To expedite this process, you can also take the application rules from one of the Network Decoders the policy is applied to and use it as the filter in the **Investigate** > **Events** query bar.

The following figure shows an entire collect meta only configuration by using the application rule shown here, created on the Decoder (in <u>Verify Policies in Admin > Services</u>): (service=0,20,21,22,23,25,53,67,69,80,110,119,137,139,161,443,520,1433,1521,1719,1720,2000,2049,5060,5222,6667) truncate:

| NETWITNESS Investigate Respond Users Hosts Files Dashboards Reports 🗷 🖉 🕉 💿 ad                  |                  |                       |                   |                                       |                                |                                                                                                    |            |  |  |
|-------------------------------------------------------------------------------------------------|------------------|-----------------------|-------------------|---------------------------------------|--------------------------------|----------------------------------------------------------------------------------------------------|------------|--|--|
| NAVIGATE EVENTS MALWARE ANALYSIS                                                                |                  |                       |                   |                                       |                                |                                                                                                    |            |  |  |
| Query Profiles V                                                                                | 10/05/2009 06:0  | 06am - 07/14/2020 (   | 09:26pm 🗸         | service = 0,20,22<br>did = 'rsa-nw-11 | 1,22,23,25,53,67,6<br>40-d6' × | 280,110,119,137,139,161,443,520,1433,1521,1719,1720,2000,2049,5060,5222,6667 × AND                                                  | <b>©</b> Q |  |  |
| Filter Events >>>                                                                               |                  | Column Group: Summary | <b>∕List</b> ∼ Do |                                       |                                | ate Incident.                                                                                                    |            |  |  |
| Meta Group: Default Meta Keys 🛛 🗸                                                               |                  | ON TIME               | туре              | THEME                                 |                                | SUMMARY                                                                                                    | ۲          |  |  |
| If Event Count (Descending by Total Count)                                                      | 06/19/20:        | 20 02:01:11 pm        | 1 [Network]       | 80[HTTP]                              | 4 MB                           | ip.src = 161.253.35.26   ip.dst = 69.63.176.42   tcp.srcport = 49700   tcp.dstport = 80 [http]   service = 80 [HTTP]                |            |  |  |
| <ul> <li>Action Event [action] (2)</li> <li>put (1) get (1)</li> </ul>                          | 10/05/200        | 09 06:06:10 am        | 1 [Network]       | 0 [OTHER]                             | 2 KB                           | ip.src - 192168.1.1   ip.dst - 10.10.1.4   service - 0 [OTHER]                                                                      |            |  |  |
| ✓ Q Alerts[alert] (1)                                                                           | 10/05/200        | 09 06:06:16 am        | 1 [Network]       | 0 [OTHER]                             | 243 bytes                      | ip.src = 10.10.1.20   ip.dst = 10.10.1.255   udp.srcport = 138 [netbios-dgm]   udp.dstport = 138 [netbios-dgm]   service = 0 [OTHEF | U .        |  |  |
| selective-collection.meta-only (29)                                                             | □ 06/24/20:<br>: | 20 08:39:16 pm        | 1 [Network]       | 443 [SSL]                             | 6 KB                           | ip.src = 127.00.1   ip.dst = 127.00.1   tcp.srcport = 33974   tcp.dstport = 15671   service = 443 [SSL]                             | l          |  |  |
| nw60075 (2)                                                                                     | •<br>□ 10/05/200 | 09 06:06:10 am        | 1 [Network]       | 0 [OTHER]                             | 2 КВ                           | ip.src = 192.168.1.1   ip.dst = 10.10.1.4   service = 0 [0THER]                                                                     |            |  |  |
| <ul> <li>Q Hostname Aliases [alias.host] (1)</li> <li>upload.facebook.com (1)</li> </ul>        | 10/05/200        | 09 06:06:16 am        | 1 [Network]       | 0 [OTHER]                             | 243 bytes                      | ip.src = 10 10 1 20   ip.dst = 10 10 1233   udp.srcport = 138 [netbios-dgm]   udp.dstport = 138 [netbios-dgm]   service = 0 [07H HE |            |  |  |
| > Q IP Aliases [alias.ip] (1)                                                                   | 10/05/20         | 09 06:06:16 am        | 1 [Network]       | 0 [OTHER]                             | 243 bytes                      | ip.src = 10.10.1.20   ip.dst = 10.10.1.235   udp.srcport = 138 [netbios-dgm]   udp.dstport = 138 [netbios-dgm]   service = 0 [OTHEF |            |  |  |
| >  Q MAC Alias Record [alias.mac]                                                               | 10/05/200        | 09 06:06:10 am        | 1 [Network]       | 0 [OTHER]                             | 2 KB                           | ip.src - 192.168.1.1   ip.dst - 10.10.1.4   service - 0 [OTHER]                                                                     |            |  |  |
| > 🔗 Bytes Sent [bytes.src]                                                                      | 10/05/200        | 09 06:06:16 am        | 1 [Network]       | 0 [OTHER]                             | 243 bytes                      | ip.src = 10.10.1.20   ip.dst = 10.10.1.255   udp.srcport = 138 [netbios-dgm]   udp.dstport = 138 [netbios-dgm]   service = 0 [OTHEF |            |  |  |
| Certificate Thumbprint [cert.thumbprint]                                                        |                  |                       |                   |                                       |                                |                                                                                                    |            |  |  |
| > Q Source City [city.src] (1)                                                                  | 10/05/20         | 09 06:06:10 am        | 1 [Network]       | 0 [OTHER]                             | 2 KB                           | ip.src = 192.168.1.1   ip.dst = 10.10.1.4   service = 0 [OTHER]                                                                     |            |  |  |
| <ul> <li>Client Application [client] (2)</li> <li>mozilla/4.0 (1) image uploader (1)</li> </ul> | 10/05/200        | 09 06:06:10 am        | 1 [Network]       | 0 [OTHER]                             | 2 KB                           | ip.orc = 192.168.1.1   ip.dst = 10.10.1.4   service = 0 [OTHER]                                                                     |            |  |  |
| <ul> <li>All Client Keys [client.all] (2)</li> </ul>                                            | 10/03/200        | 09 06:06:16 am        | 1 [Network]       | 0 [OTHER]                             | 243 bytes                      | ip.src = 10.10.1.20   ip.dst = 10.10.1.255   udp.srcport = 138 [netbios-dgm]   udp.dstport = 138 [netbios-dgm]   service = 0 [OTHEF | 1          |  |  |

**Note:** If the findings do not align with what is expected from the policy, make sure that there are not other rules on the individual Decoders that might be conflicting with the selective collection policy rules. In addition, make sure when checking in Investigate that you are looking at only the traffic associated with the Decoders related to the policy.

## **Troubleshooting Policy Deployments That Fail**

Policy deployment can fail for the following reasons:

- A Decoder service assigned to the policy is not running
- A Decoder host system is down when you try to deploy the policy

When a policy deployment fails, the Failed icon is displayed in the PUBLICATION STATUS and SERVICE ASSIGNMENT columns as shown in the following figure.

| X N  | IETWITNESS Investigate R                         |                                                              |                    |                                           |                       |            |                        |            | * | % | admin > |
|------|--------------------------------------------------|--------------------------------------------------------------|--------------------|-------------------------------------------|-----------------------|------------|------------------------|------------|---|---|---------|
| LIVE | CONTENT SUBSCRIPTIONS CAP                        | TURE POLICIES INCIDENT RULES INCID                           |                    |                                           |                       |            |                        |            |   |   |         |
| Co   | Collection Policies                              |                                                              |                    |                                           |                       |            |                        |            |   |   |         |
| +    | + Create New   / / Edit   O Cone   O Delete      |                                                              |                    |                                           |                       |            |                        |            |   |   |         |
|      | POLICY NAME                                      | POLICY DESCRIPTION                                           | PUBLICATION STATUS | SERVICE ASSIGNMENT                        | POLICY UPDATED        | UPDATED BY | POLICY CREATED         | CREATED BY |   |   |         |
|      | D Full Capture - All Protocols                   | Capture all on base and other protocols                      |                    |                                           | 06/24/2020 07:19:02 p | admin      | 06/23/2020 04:24:23 am | system     |   |   |         |
|      | 🖞 Capture Meta Only - All Protocols              | Capture meta only on all base and other protocols            | Published          | rsa-nw-1140-D6 - Decoder , rsa-nw-1140-D7 | 06/30/2020 07:59:03 p | admin      | 06/23/2020 04:24:23 am | system     |   |   |         |
|      | 🖞 Capture Meta on Base Protocols, Drop all oth   | Capture meta only on all base protocols and drop all other   |                    |                                           | 06/24/2020 07:21:06 p | admin      | 06/23/2020 04:24:23 am | system     |   |   |         |
|      | 🖞 Full Capture on Base Protocols, Meta only on   | Capture all on base protocols and only meta on all other pr  |                    |                                           | 06/24/2020 07:29:14 p | admin      | 06/23/2020 04:24:23 am | system     |   |   |         |
|      | DMZ Assets                                       | This policy is defined to protect public-facing web servers. |                    | rsa-nw-1140-D5 - Decoder , rsa-nw-1140-D4 | 06/30/2020 09:14:22 p | admin      | 06/30/2020 08:36:18 p  | admin      |   |   |         |
|      | New Data Collection Policy                       | Creating a new policy to manage data collection.             |                    |                                           | 06/30/2020 10:59:44 p | admin      | 06/30/202009:47:49 p   | admin      |   |   |         |
|      | Full Capture on Base Protocols, Meta only on all | Capture all on base protocols and only meta on all other pr  | ▲ Failed           | ▲ Failed                                  | 07/08/2020 04:22:40 p | admin      | 06/30/2020 10:15:48 p  | admin      |   |   |         |
|      |                                                  |                                                              |                    |                                           |                       |            |                        |            |   |   |         |
|      |                                                  |                                                              |                    |                                           |                       |            |                        |            |   |   |         |
|      |                                                  |                                                              |                    |                                           |                       |            |                        |            |   |   |         |
|      |                                                  |                                                              |                    |                                           |                       |            |                        |            |   |   |         |

Use the following options to research publication failures:

#### Check the status of the Decoders

Check to see if the Decoder system is down, or if the Decoder service has stopped capturing data.

- 1. Select the policy, click **Edit**, and go to the Assign Policy page to determine which Decoders are assigned to the policy,
- 2. Go to  $\bigotimes$  (Admin) > Services, select the Decoder, click  $\bigotimes$  > View > System to investigate the status of the Decoder.

#### **Review the content-server.log file**

You can review the content in this file to troubleshoot errors. This file is located in the following directory on the NW Server host:

/var/log/netwitness/content-server/content-server.log

The following example shows a content-server log snippet that is displayed when publishing a policy fails:

```
2020-07-08 16:22:45,287 [ nioEventLoopGroup-2-2]
INFO DataAccess|Finished publishing policy 'Full Capture on Base
Protocols, Meta only on all other protocols-1' outcome:FAILED
```

This is an example of a content server log snippet for successfully publishing a policy:

```
2020-06-23 17:40:50,373 [ nioEventLoopGroup-2-7]
INFO DataAccess|Finished publishing policy 'Policy 1' outcome:SUCCESS
```

#### Review /var/log/messages on Decoder Systems

You can view publication status in /var/log/messages on a Decoder system.

The following is an example of successful publication in /var/log/messages:

```
Jun 15 18:35:17 rsa-nw-1141-Decoder-1 NwDecoder[8260]: [Rules] [audit] User admin (session 26182, 10.237.169.43:55380) has added application rule 'selective-collection:meta-only' at position 38
```

## **Unpublish Policies**

You can unpublish a policy by unassigning the Network Decoders from the policy, which preserves the policy but makes it inactive so that the data it defines is not being collected. You can then change or remove a portion of policy, or remove the entire policy from the Decoders to which they are assigned.

### To unpublish a policy:

1. In the NetWitness user interface, go to 🖾 (Configure) and select the CAPTURE POLICIES tab.

| <b>NETWITNESS</b> Investiga       | ate Respond Users Host                       | s Files Das        | hboard Reports                  |                 |            |                 | R          | ⅔ | ? | admin > |  |
|-----------------------------------|----------------------------------------------|--------------------|---------------------------------|-----------------|------------|-----------------|------------|---|---|---------|--|
| LIVE CONTENT SUBSCRIPTIONS        | S CAPTURE POLICIES INCIDEN                   | IT RULES INCIDE    |                                 |                 |            | LOG PARSER RU   |            |   |   |         |  |
| Collection Policies               |                                              |                    |                                 |                 |            |                 |            |   |   |         |  |
| + Create New                      | D Clone                                      |                    |                                 |                 |            |                 |            |   |   |         |  |
| POLICY NAME                       | POLICY DESCRIPTION                           | PUBLICATION STATUS | SERVICE ASSIGNMENT              | POLICY UPDATED  | UPDATED BY | POLICY CREATED  | CREATED BY |   |   |         |  |
| G Full Capture - All Protocols    | Capture all on base and other protocols      |                    |                                 | 06/30/2020 09:2 | system     | 06/30/2020 09:2 | system     |   |   |         |  |
| Capture Meta Only - All Protocols | Capture meta only on all base and other prot |                    |                                 | 06/30/2020 09:2 | system     | 06/30/2020 09:2 | system     |   |   |         |  |
| Capture Meta on Base Protocols,   | Capture meta only on all base protocols and  |                    |                                 | 06/30/2020 09:2 | system     | 06/30/2020 09:2 | system     |   |   |         |  |
| G Full Capture on Base Protocols, | Capture all on base protocols and only meta  |                    |                                 | 06/30/2020 09:2 | system     | 06/30/2020 09:2 | system     |   |   |         |  |
|                                   |                                              |                    |                                 |                 |            |                 |            |   |   |         |  |
|                                   |                                              |                    |                                 |                 |            |                 |            |   |   |         |  |
|                                   |                                              |                    |                                 |                 |            |                 |            |   |   |         |  |
|                                   |                                              |                    |                                 |                 |            |                 |            |   |   |         |  |
|                                   |                                              |                    |                                 |                 |            |                 |            |   |   |         |  |
|                                   |                                              |                    |                                 |                 |            |                 |            |   |   |         |  |
|                                   |                                              |                    |                                 |                 |            |                 |            |   |   |         |  |
|                                   |                                              |                    |                                 |                 |            |                 |            |   |   |         |  |
|                                   |                                              |                    |                                 |                 |            |                 |            |   |   |         |  |
|                                   |                                              |                    |                                 |                 |            |                 |            |   |   |         |  |
|                                   |                                              |                    |                                 |                 |            |                 |            |   |   |         |  |
|                                   |                                              |                    |                                 |                 |            |                 |            |   |   |         |  |
|                                   |                                              | Showing            | g 4 out of 4 items   0 selected |                 |            |                 |            |   |   |         |  |

2. Select the published policy and click Edit.

| <b>X</b> NETWITN | ESS Investigate | Respond Users Hosts Files Dashboard Reports                                         | 3           | * | admin > |
|------------------|-----------------|-------------------------------------------------------------------------------------|-------------|---|---------|
| LIVE CONTENT     |                 | CAPTURE POLICIES INCIDENT RULES INCIDENT NOTIFICATIONS ESA RULES CUSTOM FEEDS LOG P | ARSER RULES |   |         |
| EDIT POLICY      |                 | POLICY NAME                                                                         |             |   |         |
| Identify Policy  |                 |                                                                                     |             |   |         |
| Define Policy    |                 | POLICY DESCRIPTION                                                                  |             |   |         |
| Assign Policy    |                 | Enter a description                                                                 |             |   |         |
|                  |                 |                                                                                     |             |   |         |
|                  |                 |                                                                                     |             |   |         |
|                  |                 |                                                                                     |             |   |         |
|                  |                 |                                                                                     |             |   |         |
|                  |                 |                                                                                     |             |   |         |
|                  |                 |                                                                                     |             |   |         |
|                  |                 |                                                                                     |             |   |         |
|                  |                 |                                                                                     |             |   |         |
|                  |                 |                                                                                     |             |   |         |
|                  |                 |                                                                                     |             |   |         |
|                  |                 |                                                                                     |             |   |         |
|                  |                 |                                                                                     |             |   |         |
|                  |                 | Previous Next Save and Close Save and Publish Cancel                                |             |   |         |

a. To change the name or description of the policy, update the policy name or description in the Identify Policy view.

b. To change the protocols that are collected, click **Next** and then edit the rule actions in the Define Policy view.

| X NETWITN             | ESS Investigate | Respond Users          | Hosts File                                                                                                    | s Dashboard Reports                                                                 |                 | 1 | * | admin > |  |  |  |  |
|-----------------------|-----------------|------------------------|----------------------------------------------------------------------------------------------------|-------------------------------------------------------------------------------------|-----------------|---|---|---------|--|--|--|--|
|                       |                 | CAPTURE POLICIES II    |                                                                                                    | INCIDENT NOTIFICATIONS ESA RULES CUSTOM FEEDS L                                     | OG PARSER RULES |   |   |         |  |  |  |  |
| EDIT POLICY           |                 | Define Policy          | /• test123                                                                                                    |                                                                                     |                 |   |   |         |  |  |  |  |
| Identify Policy       |                 | PROTOCOL RULE ACTIC    |                                                                                                    |                                                                                     |                 |   |   |         |  |  |  |  |
|                       |                 | Collection policies co | policies consist of rules that determine which protocols to collect from. For each protocol, choose whether to collect meta only, collect all meta and<br>refrom all meta and nackets. |                                                                                     |                 |   |   |         |  |  |  |  |
|                       |                 |                        | or drop an meta and packets.                                                                                                    |                                                                                     |                 |   |   |         |  |  |  |  |
|                       |                 | RULE ACTION            | PROTOCOL NAME                                                                                                    | DESCRIPTION                                                                         | CATEGORY        |   |   |         |  |  |  |  |
|                       |                 | Collect Meta Only 🗸    | DHCP                                                                                                    | Dynamic Host Configuration Protocol messages                                        | NETWORKING      |   |   |         |  |  |  |  |
| Collect Meta Only 🗸 D |                 | DNS                    | Domain Name System messages                                                                                                    | NETWORKING                                                                          |                 |   |   |         |  |  |  |  |
|                       |                 | Collect Meta Only U    |                                                                                                    | File Transfer Protocol & Data messages                                              | FILE            |   |   |         |  |  |  |  |
|                       |                 | Collect Meta Only 🗸    | Gtalk                                                                                                    | Google Talk or Google Chat instant text messages                                    | SOCIAL_MEDIA    |   |   |         |  |  |  |  |
|                       |                 | Collect Meta Only 🗸    | H.323                                                                                                    | ITU-T Q.931 based protocol for Voice over IP (VoIP)                                 | VOIP            |   |   |         |  |  |  |  |
|                       |                 | Collect Meta Only 🗸    | HTTP/HTTP2                                                                                                    | Hypertext Transfer Protocol 1x/2x messages                                          | WEB             |   |   |         |  |  |  |  |
|                       |                 | Collect Meta Only v    | HTTPS/TLS                                                                                                    | Hypertext Transfer Protocol Secure over Transport Layer Security encrypted messages | WEB             |   |   |         |  |  |  |  |
|                       |                 |                        |                                                                                                    |                                                                                     |                 |   |   |         |  |  |  |  |
|                       |                 |                        |                                                                                                    |                                                                                     |                 |   |   |         |  |  |  |  |
|                       |                 |                        |                                                                                                    |                                                                                     |                 |   |   |         |  |  |  |  |
|                       |                 |                        |                                                                                                    |                                                                                     |                 |   |   |         |  |  |  |  |
|                       |                 | Previous               | Save                                                                                                    | and Close Save and Publish Cancel                                                   |                 |   |   |         |  |  |  |  |

- c. To unassign or reassign Decoders to this policy, click Next.
  - To fully unpublish this policy, deselect all the Decoders and then click Save and Publish.
  - To change the Decoders that are assigned to this policy, select or deselect the Decoders as needed and then click **Save and Publish.**

When the changes to the policy status have been completed and the Decoders updated, the policy status is displayed in green text as **Published** on the Collection Policies tab. If you unassigned all the Decoders without assigning any new ones, the publication status is **Unpublished Edits**.

## **Delete Policies**

You can only delete customized policies. Predefined policies can be unpublished, but cannot be deleted. You can only delete one policy at a time. When you delete a policy, any Decoders that were assigned to the policy immediately stop applying the rules in the policy.

For information about how to unpublish a policy, see Unpublish Policies.

## To delete a policy:

1. In the NetWitness user interface, go to 🖻 (Configure) and select the CAPTURE POLICIES tab.

|                                            | ate Respond Users Hos                        | ts Files Das       | hboard Reports                  |                 |            |                 | Ņ          | 豹 | ? | admin > |
|--------------------------------------------|----------------------------------------------|--------------------|---------------------------------|-----------------|------------|-----------------|------------|---|---|---------|
| LIVE CONTENT SUBSCRIPTION                  | IS CAPTURE POLICIES INCIDE                   | NT RULES INCID     | ENT NOTIFICATIONS ES            | A RULES CUSTO   |            | LOG PARSER RU   |            |   |   |         |
| Collection Policies                        |                                              |                    |                                 |                 |            |                 |            |   |   |         |
| + Create New Cit Clone                     |                                              |                    |                                 |                 |            |                 |            |   |   |         |
| POLICY NAME                                | POLICY DESCRIPTION                           | PUBLICATION STATUS | SERVICE ASSIGNMENT              | POLICY UPDATED  | UPDATED BY | POLICY CREATED  | CREATED BY |   |   |         |
| <sup>th</sup> Full Capture - All Protocols | Capture all on base and other protocols      |                    |                                 | 06/30/2020 09:2 | system     | 06/30/2020 09:2 | system     |   |   |         |
| Capture Meta Only - All Protocols          | Capture meta only on all base and other prot |                    |                                 | 06/30/2020 09:2 | system     | 06/30/2020 09:2 | system     |   |   |         |
| Capture Meta on Base Protocols, .          | Capture meta only on all base protocols and  |                    |                                 | 06/30/2020 09:2 | system     | 06/30/2020 09:2 | system     |   |   |         |
| Full Capture on Base Protocols,            | Capture all on base protocols and only meta  |                    |                                 | 06/30/2020 09:2 | system     | 06/30/2020 09:2 | system     |   |   |         |
|                                            |                                              |                    |                                 |                 |            |                 |            |   |   |         |
|                                            |                                              |                    |                                 |                 |            |                 |            |   |   |         |
|                                            |                                              |                    |                                 |                 |            |                 |            |   |   |         |
|                                            |                                              |                    |                                 |                 |            |                 |            |   |   |         |
|                                            |                                              |                    |                                 |                 |            |                 |            |   |   |         |
|                                            |                                              |                    |                                 |                 |            |                 |            |   |   |         |
|                                            |                                              |                    |                                 |                 |            |                 |            |   |   |         |
|                                            |                                              |                    |                                 |                 |            |                 |            |   |   |         |
|                                            |                                              |                    |                                 |                 |            |                 |            |   |   |         |
|                                            |                                              |                    |                                 |                 |            |                 |            |   |   |         |
|                                            |                                              |                    |                                 |                 |            |                 |            |   |   |         |
|                                            |                                              |                    |                                 |                 |            |                 |            |   |   |         |
|                                            |                                              | Showing            | g 4 out of 4 items   0 selected |                 |            |                 |            |   |   |         |

2. Select a customized policy and click **Delete**. The policy is removed from the system.

**Caution:** If you delete a policy that is published to Decoders, a warning is displayed. If you click **Accept** in the warning, that policy is removed from the Decoders, the collection status is changed, and the policy is deleted.

## Supported Protocols for Selective Network Data Collection

The protocols in this list are supported for selective network data collection. These protocols have descriptive tool tips in the user interface. You can choose how to handle each of these protocols individually by dropping, capturing metadata only, or capturing all data related to them. There is also an additional rule for each policy that handles all other unidentified protocols not included in this list. The policies apply the collect or drop actions based on protocol characteristics, regardless of the port that they are captured on.

| Category | Protocol | Description                                                                |
|----------|----------|----------------------------------------------------------------------------|
| Database | TNS      | Transparent Network Substrate Oracle database networking protocol messages |
|          | TDS      | Tabular Data Stream for SQL server communications                          |
| Email    | SMTP     | Simple Mail Transport Protocol messages                                    |

| Category         | Protocol   | Description                                                                                                    |
|------------------|------------|----------------------------------------------------------------------------------------------------|
|                  | POP3       | Post Office Protocol v3 messages (Email clients use to retrieve mail from server)                              |
| File             | SMB        | Server Message Block (or CIFS) network communication protocol file sharing communications                      |
|                  | NFS        | Network File System protocol messages                                                                          |
|                  | FTP        | File Transfer Protocol messages                                                                                |
|                  | TFTP       | Trivial File Transfer Protocol messages                                                                        |
| Networking       | SNMP       | Simple Network Management Protocol messages                                                                    |
|                  | DNS        | Domain Name System messages                                                                                    |
|                  | DHCP       | Dynamic Host Configuration Protocol messages                                                                   |
|                  | NETBIOS    | Network Basic Input/Output System networking protocol messages                                                 |
| Remote<br>Access | SSH        | Secure Shell secure remote connections                                                                         |
|                  | TELNET     | Teletype network remote interface protocol messages                                                            |
|                  | SCCP       | Cisco Skinny Client Control Protocol terminal control protocol messages                                        |
| Routing          | RIP        | Routing Information Protocol distance-vector routing protocol messages                                         |
| Social Media     | GTalk      | Google Talk or Google Chat instant text messages                                                               |
|                  | IRC        | Internet Relay Chat protocol text messages                                                                     |
|                  | NNTP       | Network News Transfer Protocol for Usenet news articles                                                        |
| VoIP             | RTP        | Real-time Transport Protocol audio and video streaming protocol messages                                       |
|                  | SIP        | Session Initiation Protocol text-based messaging application control protocol messages                         |
|                  | H323       | ITU-T Q.931 based protocol for Voice over IP (VoIP)                                                            |
| Web              | HTTP/HTTP2 | HyperText Transfer Protocol 1.x/2.x messages                                                                   |
|                  | HTTPS/TLS  | HyperText Transfer Protocol Secure over Transport Layer Security<br>or Secure Sockets Layer encrypted messages |

**Note:** When selective network data collection is set up to collect metadata only for the HTTPS/TLS protocol, it truncates the traffic after the SSL/TLS handshake to ensure that all the certificates and other details are retained for analysis purposes while the encrypted packet payloads are dropped.

# (Optional) Configure a Decoder to Write Standard pcap-formatted

## **Files**

To provide a more open database format, the Network Decoder can write standard pcap-formatted files. You can enable pcapng-formatted database files with the configuration node: /database/config/packet.file.type = 'pcapng' or 'netwitness'

**Note:** This capability is enabled by default if you install 11.2 or later. If you upgrade from a previous version to 11.2, you must enable pcapng-formatted database files manually, which can result in an approximate 4% decrease in disk space (as the pcapng files require more space than the NetWitness nwdb files).

To enable writing standard pcap-formatted files:

- 1. Go to *(Admin)* > Services, select a Network Decoder service, and then select *(Admin)* > View > Explore.
- 2. Go to **database** > **config**.
- 3. In packet.file.type, the default is pcapng.

| XNETWITNESS Investigate        | Respond Users Hosts Files Da             | shboard Reports Ö 🗘 🖻 % 🕜 admin 🗸          |
|--------------------------------|------------------------------------------|--------------------------------------------|
| HOSTS SERVICES EVENT SOUR      | RCES ENDPOINT SOURCES HEALTH & WELLNE    |                                            |
| 🚠 Change Service 🛛 🔟 Decoder 🔰 | Explore $\odot$                          |                                            |
| ≡ Decoder <                    | /database/config                         | Decoder                                    |
| Decoder (DECODER)              | hash.algorithm                           | none                                       |
|                                | hash.databases                           | session,meta,packet                        |
|                                | hash.dir                                 |                                            |
|                                | manifest.dir                             |                                            |
| config                         | meta.compression                         | none                                       |
| stats                          | meta.compression.level                   | 0                                          |
| decoder                        | meta.dir                                 | /var/netwitness/decoder/metadb=46.63 GB    |
| deviceappliance                | meta.dir.cold                            |                                            |
| 🖬 🗋 index                      | meta.dir.warm                            |                                            |
| 🖬 🗀 logs                       | meta.file.size                           | outo                                       |
| 🖾 🗋 rest                       | meta.files                               | otus                                       |
| sdk                            | meta.free.space.min                      | 1 GB                                       |
| services                       | meta.index.fidelity                      | 4                                          |
| storedproc                     | <ul> <li>meta.integrity.flush</li> </ul> | sync                                       |
| sys                            | meta.write.block.size                    | 64 KB                                      |
| users                          | packet.compression                       | none                                       |
|                                | packet.compression.level                 | 0                                          |
|                                | packet.dir                               | /var/netwitness/decoder/packetdb=46.63 GB  |
|                                | packet.dir.cold                          |                                            |
|                                | packet.dir.warm                          |                                            |
|                                | packet.file.size                         | auto                                       |
|                                | packet.file.type                         | pcapng                                     |
|                                | packet.files                             | auto                                       |
|                                | packet.free.space.min                    | 3 GB                                       |
|                                | packet.index.fidelity                    | 1                                          |
|                                | packet.integrity.flush                   | sync                                       |
|                                | packet.write.block.size                  | 64 KB                                      |
| <                              | session.dir                              | /var/netwitness/decoder/sessiondb=46.63 GB |
| RSA NETWITNESS" PLATFORM       | •                                        | 11.5.0.0                                   |

4. To change the packet file type to NetWitness formatting, type **netwitness** and press **Enter**. This change will take effect immediately on the next packet file that is created.

**Note:** In the pcapng database file format, the data is in clear text, and is not obfuscated by our proprietary format, which can improve security.

**Caution:** Please do not touch any files in the packet database directories! You must not read or edit any pcapng file in the packet database directories, as they are always in use while Decoder is running. Decoder always expects full and exclusive access to those files, and other processes reading those files prevent normal Decoder operation. The proper way to access the pcapng files is to set up a cold storage directory. This allows Decoder to copy pcapng files to the cold storage directory before deletion. At that point, you are responsible for managing the pcapng files, including making sure that the cold storage volume never fills up. Keep in mind that copying the pcapng files to cold storage requires a non-trivial amount of I/O and could interfere with packet capture. Cold storage for pcapng is not supported at 10G speeds.

## (Optional) Multiple Adapter Packet Capture

Beginning with 11.5, the Network Decoder can capture from multiple interfaces simultaneously. This functionality allows Network Decoders to capture from multiple physical Network Interface Cards (NICs), or multiple ports on multiple interfaces, while leveraging the same network rules, application rules, and parsers for each NIC. The benefit of capturing from multiple physical NICs is that this method multi-threads the capture process for each adapter interface, which also multi-threads network rule evaluation.

For example, prior to 11.5, defining capture.selected=PFRINGZC, em3 along with capture.device.params=device=zc:em3,zc:em4 allocated a single thread for the Network Decoder to capture any traffic that came into either em3 or em4 interfaces. This also meant that all network rules were evaluated in a single thread.

However, in 11.5, configuring capture.selected=PFRINGZC,em3; PFRINGZC,em4 allocates two threads for the Network Decoder to capture the traffic collected on either em3 or em4, which provides more resources to the capture pipeline.

In this topic, the term "adapter" refers to a capture device within the Decoder. An adapter's name consists of the device (for example, the software API that the Decoder uses to interact with an adapter), and an interface (the physical device). A device can have multiple interfaces, and an interface can be compatible with multiple devices.

## **Configure Multiple Adapter Packet Capture**

Note: Changes to capture device configuration do not take effect until service restart.

You can define multiple adapter packet capture for Decoders in the config setting /decoder/config/capture.selected. It accepts a semi-colon separated list of adapters, for example: bpf,en5 (bpf);null\_device,Null Capture. This setting can be edited while capture is running, however, the changes do not take effect until the service has been restarted.

You can use the /decoder?msg=select command to select one or more adapters after capture has been stopped, for example: /decoder?msg=select&adapter=1,3,5

|                                   | ate Respond Users Hosts Files Dashboard Reports                                                                                                    |                                             | 🖑 🔍 🖻 % 🕐 admin 🗸 |  |  |  |
|-----------------------------------|----------------------------------------------------------------------------------------------------|---------------------------------------------|-------------------|--|--|--|
| HOSTS SERVICES EVENT SOUR         |                                                                                                    |                                             |                   |  |  |  |
| A Change Service   🔟 NW1151PKTHYB | - Decoder   Explore $\otimes$                                                                                                    |                                             |                   |  |  |  |
| ■NW1151PKTHYB - De <              | /decoder/config                                                                                                    | NW1151PKTHYB - Decoder                      |                   |  |  |  |
| NW1151PKTHYB - Decoder (DECODER)  | Parse on TCP Close (assembler.tcp.close)                                                                                                    | false                                       |                   |  |  |  |
| Connections                       | Assembler Timeout Packets (assembler.timeout.packet)                                                                                                    | 60                                          |                   |  |  |  |
| database                          | Assembler Timeout Session (assembler.timeout.session)                                                                                                    | 60                                          |                   |  |  |  |
| ■ 🗁 decoder                       | Assembler Voting Weights (assembler.voting.weights)                                                                                                    | first=1 size=1 port=1 octet=1 routable=1    |                   |  |  |  |
| Config                            | Capture Autostart (capture.autostart)                                                                                                    | off                                         |                   |  |  |  |
| D devices                         | Capture Buffer Size (capture.buffer.size)                                                                                                    | 64 MB                                       |                   |  |  |  |
| D parsers                         | Capture Device Parameters (capture.device.params)                                                                                                    |                                             |                   |  |  |  |
| C stats                           | Capture Interface Selected (capture.selected)                                                                                                    | packet_mmapeth1 (bpf);packet_mmapeth2 (bpf) |                   |  |  |  |
| C deviceappliance                 | Properties for NW1151PKTHYB - Decoder (DECODER) /decod                                                                                                    | der.                                        | ×                 |  |  |  |
| C index                           | releast v Decementaria adjusterer 2.2                                                                                                    |                                             | Cond              |  |  |  |
| II 🗀 logs                         | Select Parameters adapter=2.5                                                                                                    |                                             | Send              |  |  |  |
| E 🗋 rest                          | Selected a new capture device                                                                                                    | izage rep                                   |                   |  |  |  |
| 🖬 🗋 sdk                           | security.roles: decoder.manage                                                                                                    |                                             |                   |  |  |  |
| ■ 🗋 services                      | arameters:<br>adapter - string, optional <sup>15</sup> The new adapter. If ommitted will display a list of available adpaters: You may specify a comma-separated list of adapter indexes to enable multi-interface capture. |                                             |                   |  |  |  |
| E Storedproc                      |                                                                                                    |                                             |                   |  |  |  |
| E Sys                             | Response Output                                                                                                    |                                             |                   |  |  |  |
| ■ 🗋 users                         | Interface string set to 'packet_mmap_eth1 (bpf):packet_mmap_eth2 (bpf)'                                                                                                    |                                             |                   |  |  |  |
|                                   |                                                                                                    |                                             |                   |  |  |  |
|                                   |                                                                                                    |                                             |                   |  |  |  |
|                                   |                                                                                                    |                                             |                   |  |  |  |
|                                   |                                                                                                    |                                             |                   |  |  |  |
|                                   |                                                                                                    |                                             |                   |  |  |  |
|                                   |                                                                                                    |                                             |                   |  |  |  |
|                                   |                                                                                                    |                                             |                   |  |  |  |
|                                   |                                                                                                    |                                             |                   |  |  |  |
|                                   |                                                                                                    |                                             |                   |  |  |  |

Note: As of 11.5, this configuration is not yet available in the decoder > config page. Use the decoder > explore page or the REST API. You can the Explore view by selecting a Decoder in the

user interface and going to (actions) View > Explore. You can access the REST API by opening a browser and specifying the IP address of the host, for example, https://<decoder-ip-address>:50106.

#### Per Interface Configuration

The /device/config/device.capture.params configuration is a global configuration setting, and is applied to every interface when capture is started.

There is also a configuration setting for individual interfaces, which is //decoder/devices/<devicename>/<interfacename>/config. Currently, the only option available in this configuration setting is capture.params. Any value in this setting will override the global configuration setting.

## **Stat Nodes**

As with configuration, there are per-interface stats and aggregate stats (similar to the global configuration). When there is a single device configured, these stat nodes function as in previous versions. When there is more than one device configured, the stat settings /decoder/stats/capture.device and /decoder/stats/capture.selected read multi.

#### Per-Interface Stats

The stats for each interface can be found in: /decoder/devices/<devicename>/<interfacename>/stats

The captured stats are:

- capture.avg.size
- capture.dropped
- capture.filtered
- capture.header.bytes
- capture.kept
- capture.payload.bytes
- capture.received
- capture.total.bytes
- pool.packet.captured

#### Aggregate Stats

The capture stats under /decoder/stats represent an aggregate of the individual interface stats.

In the following table, for example, capture.avg.size is the maximum average size among all the interfaces, where capture.dropped is the total captures that were dropped for all the interfaces.

| capture.rate          | SUM |
|-----------------------|-----|
| capture.avg.size      | MAX |
| capture.dropped       | SUM |
| capture.filtered      | SUM |
| capture.header.bytes  | SUM |
| capture.kept          | SUM |
| capture.payload.bytes | SUM |
| capture.received      | SUM |
| capture.total.bytes   | SUM |
| pool.packet.captured  | MIN |

#### **Pool Stats**

All the network packet and session pool pages are tracked in /decoder/stats/pool/.

The stats under /decoder/stats/pool represents the total number of capture pages configured in Decoder. These include packet pool and session pool pages.

#### capture.port Meta Key

Each session is given a capture.port meta key which identifies the adapter from which the packets in the session were captured. This meta key can optionally be turned off with the /decoder/config/captureport.meta.enabled option. This meta key is on by default for Network Decoders, and is off by default for Log Decoders.

**IMPORTANT:** The capture.port meta key does not work with the packet\_mmap\_, ALL adapter. You must specify individual ports while using capture.port. The packet\_mmap\_, ALL adapter is capable of capturing across all types of network interfaces at the same time. For more information, see (Optional) Configure a Decoder to Capture Data Across All Types of Network Interfaces.

**Note:** If you turn the capture.port meta key off, you must perform a capture restart for the change to take affect since this is a configuration change.

## **Special Devices**

The nwimport device is for handling PCAP imports while simultaneously capturing network data. For more information on PCAP imports, see Upload a Packet Capture File.

nwimport: This device is not selectable but does have stat and config nodes. The config node for nwimport is ignored.

#### Packet arrived out of order Message

This message means that the Decoder is seeing old packets. This can be a side-effect of running import while capture is running. This message is usually suppressed at the beginning of import and then unsuppressed at the end. However, packets can still be in the state of being processed even after the upload of the imported file has completed. This means that this warning can be unsuppressed before the processing of the imported packets is completed, which results in displaying this message.

For information about updating Decoder configurations, see the *RESTful API User Guide for RSA NetWitness Platform*. For information about stopping and restarting capture, see <u>Configure Capture</u> <u>Settings</u>. Go to the NetWitness All Versions Documents page and find NetWitness Platform guides to troubleshoot issues.

#### **Multi-Assembler Modes**

The process that reassembles captured packets into streams is known as the Assembler. You can customize the Assembler operation to suit the packet capture configuration. It works in two modes (on and off) that are configured using the /decoder/config/assembler.threading.enabled variable. The value of assembler.threading.enabled only takes effect if multi-adapter packet capture is enabled.

Note: If you change the value of assembler.threading.enabled, you must perform a capture restart.

**OFF Mode:** If assembler threading is off, then one Assembler is used to assemble all packets captured from all interfaces. Packets from a stream may appear on any capture interface and the single assembler will put them back together.

- Assembler threading must be off to allow assembler to reconstruct streams that are capture across multiple capture interfaces.
- When assembler threading is off, the single Assembler instance may limit the maximum packet rate that the Decoder can process.

**ON Mode:** If assembler threading is on, there will be a separate Assembler for each capture interface. Each Assembler will only reassemble the packets it receives from it's capture interface.

- This mode of operation enables higher throughput because each Assembler instance operates on a dedicated processor.
- Each logical stream of packets must be ingested by one interface only. For example, the streams on each capture interface could come from different networks.

For compatibility with previous releases, the Multi Assembler mode is off by default.

When importing packets, the imported packets are fed to one of the existing assemblers, or the single Assembler instance when Assembler threading is off. Importing packets does not create a separate Assembler process.

## (Optional) Internet Content Adaptation Protocol Capture

Internet Content Adaptation Protocol (ICAP) is a service protocol that encapsulates HTTP messages into ICAP Messages and forwards them to an ICAP server for processing.

NwDecoder supports capturing ICAP Messages and converting the HTTP requests and responses into packets. The capture device is named icap, ICAP Server, and can be used simultaneously with other capture devices (i.e., packet capture).

## **ICAP Capture Options**

The capture options are specified on Decoder in the configuration node /decoder/config/capture.params

You must restart the capture before any changes take effect.

- reqmod=<bool> By default, the Decoder will process both REQMOD and RESPMOD messages. Since the RESPMOD contains both the request and response, it may be advantageous for Decoder to ignore REQMOD messages and only process RESPMOD. If you set the reqmod=false, the Decoder will generate a request packet and response packets from a single RESPMOD message. The default behavior is equivalent to reqmod=true
- client\_ip=<string> You can configure some ICAP Clients to include the originating IP address in the ICAP headers. The name of the header with this information can vary, so you can use this setting to specify the name of the client IP header. For example, client\_ip=X-Client-IP would configure the Decoder to extract the IP from the X-Client-IP header. Ignoring this setting will disable searching for the header.

## (Optional) Data Plane Development Kit Packet Capture

The NetWitness Decoder supports capturing packets through the Data Plane Development Kit, also known as DPDK. DPDK is a set of libraries and drivers that support applications that work on directly on packets. DPDK's web site, www.dpdk.org, provides more information.

## **Advantages**

The Decoder can use the DPDK to ingest packets from Ethernet interfaces. It is an alternative to existing packet capture options built into the Decoder. DPDK offers these advantages:

- It is entirely open source, with no binary-only driver components, unlike PF\_RING.
- It is directly supported by multiple vendors, including our main vendor, Intel.
- Since the kernel-level interface is in the mainline Linux kernel, there are no separate driver packages to compile and distribute.
- DPDK devices are completely separate from the Linux network stack, which avoids unintentional interaction between Linux networking and packet capture.
- DPDK is capable of capturing at greater than 10G, unlike the packet\_mmap.

## How it Works

DPDK completely detaches the Ethernet interface from the Linux kernel. It does this by doing the following:

• It uses a Linux User I/O driver mechanism to expose the raw PCI-Express device to normal Linux programs. This means that it can take the raw memory space mapped to the PCI device and expose it, so that a normal Linux program can directly manipulate the hardware. There are a couple of drivers built into the Linux mainline kernel that can accomplish this. Decoder is designed to use vfio\_pci\_generic.

Note: Only one driver can be attached to an Ethernet interface at a time. When vfio\_pci\_generic is attached to an interface, the Linux network driver for that interface is detached.

• The DPDK provides its own user-space implementation of the hardware drivers for a wide variety of Ethernet cards. When a DPDK application like Decoder is loaded, it can attach directly to the PCI device and manipulate it using DPDK-specific library functions. When a device is attached to DPDK, the Decoder can see it and automatically sets the device up with the DPDK Capture Device option.

## Migrate PF\_RING Devices to DPDK

For configurations using multiple adapter packet capture (available in 11.5 and later), you must use the manual procedure outlined in <u>Manually Move a Capture Interface to DPDK</u>. For example, the migration (dpdk migrate) does not support a Decoder when capture is configured with: capture.interface=PFRINGZC,em3; PFRINGZC,em4;packet\_mmap,em2.

For configurations prior to 11.5, the procedure that uses the devices parameter to capture from multiple PF\_RING-supported interfaces (for example, ixgbe and i40e) will be converted to using DPDK, along with the multiple adapter packet capture, so that one capture thread is used per interface.

For example, the migration will work if configured as follows:

- For multi-interface capture: capture.interface=PFRINGZC, em3 along with capture.device.params=device=zc:em3, zc:em4
- For single interface capture: capture.interface=PFRINGZC, em3

Note: dpdk migrate only functions with PFRINGZC, not mmap interfaces.

If you are using PF\_RING to capture packets on your Decoder, you can use the Decoder's dpdk migrate command to migrate your existing PF\_RING capture devices to DPDK. This command uses your currently-selected capture device configuration to determine which network interfaces are moved to DPDK control.

- 1. Go to  $\bigotimes$  (Admin) > Services and select a Decoder.
- 2. Click **Solution** > View > Explore, right-click decoder and select Properties.
- 3. From the command drop-down list, select the dpdk command, type the parameter migrate, and click Send.

4. In the command output window, the changes that will be made on the Decoder to perform the migration are displayed. If everything looks correct for the migration, add the parameter commit=1 to the command after migrate to actually make the changes on the Decoder.

| Properties for ngsaplrsa01ip - Decoder (DECODER) / decoder.                                                                                                    | Q | X      |
|----------------------------------------------------------------------------------------------------|---|--------|
| Messare Helo                                                                                                    |   |        |
| parform DPOL administration<br>executivity deels advoires manage<br>parameters:<br>migrateadving optional-b perform migration of existing capture configuration to DPDK |   | *<br>* |
| Negroris Output<br>Interface with JA CO Adversion 50000-9000. will move to DPDK control.<br>Have value of option-selected<br>DPDK-00001590.0 (tp))                      |   | *<br>* |

- 1. At the reboot prompt, reboot the host to make the driver loading changes.
- 2. (Optional) Run the /decoder/devices/<devicename>/msg=prune command to remove configuration options for devices and interfaces that no longer exist after the migration.

Note: The prune command removes only the undetected interface folders. Also, it ignores the interfaces, stats, nwimport, and flow\_events folders available in /decoder/devices/.

## Manually Move a Capture Interface to DPDK

1. Run the new host service command /appliance/nicToDp, that converts a named network interface and sends it to DPDK.

For example, if you provide nicToDp an interface name like plp1 it detaches it and sets it up for DPDK to use. It does the following:

a. Identifies the PCI address of the named interface.

**Note:** From this point on, the Ethernet interface is identified by its PCI address alone, which is a physical characteristic based on where the Ethernet interface is installed in the computer.

- b. Creates configuration files that describe which PCI addresses DPDK is allowed to use.
- c. Sets up a systemd unit that binds the configured PCI addresses to DPDK instead of to the default Linux drivers on the next system reboot. The following figure shows a successful command.

| ← → C                                                                                                    |                          | t secure   mdcpapIrsa02Ip:5                          | 0106                                           |                                                         |                                  |            |
|----------------------------------------------------------------------------------------------------|--------------------------|------------------------------------------------------|------------------------------------------------|---------------------------------------------------------|----------------------------------|------------|
| appliance (*)                                                                                                    |                          |                                                      |                                                |                                                         |                                  |            |
| connections (*)                                                                                                    |                          |                                                      |                                                |                                                         |                                  |            |
| logs (*)                                                                                                    |                          |                                                      |                                                |                                                         |                                  |            |
| rest (*)                                                                                                    |                          |                                                      |                                                |                                                         |                                  |            |
| services (*)                                                                                                    |                          |                                                      |                                                |                                                         |                                  |            |
| storedproc (*)                                                                                                    |                          |                                                      |                                                |                                                         |                                  |            |
| sys (*)                                                                                                    |                          |                                                      |                                                |                                                         |                                  |            |
| users (*)                                                                                                    |                          |                                                      |                                                |                                                         |                                  |            |
|                                                                                                    |                          |                                                      |                                                |                                                         |                                  |            |
| Properties for /                                                                                                    | appliance<br>Parameters: | nic=em3                                              |                                                |                                                         | Send                             |            |
|                                                                                                    | ]                        |                                                      |                                                |                                                         |                                  |            |
| Message Help                                                                                                    |                          |                                                      |                                                |                                                         |                                  |            |
| nicToDp: At                                                                                                    | tach a NIC               | to DPDK                                              |                                                |                                                         |                                  |            |
| parameters                                                                                                    | oles: applia             | nce.manage                                           |                                                |                                                         |                                  |            |
| nic - <s< td=""><td>tring, opti</td><td>onal, {enum-one:The value</td><td>must be one of the f</td><td>ollowing: bond0 eth0 lo em3 em3</td><th>2 em1}&gt; Network interface to sen</th><th>nd to DPDK</th></s<> | tring, opti              | onal, {enum-one:The value                            | must be one of the f                           | ollowing: bond0 eth0 lo em3 em3                         | 2 em1}> Network interface to sen | nd to DPDK |
|                                                                                                    |                          |                                                      |                                                |                                                         |                                  |            |
|                                                                                                    |                          |                                                      |                                                |                                                         |                                  |            |
| /appliance?m                                                                                                    | sa=nicToDp&f             | orce-content-type=text/plain&r                       | ic=em3                                         |                                                         |                                  |            |
| Output (or com                                                                                                    |                          | hele)                                                |                                                |                                                         |                                  |            |
|                                                                                                    | mano manuar              | neip)                                                |                                                |                                                         |                                  |            |
| Moving NIC                                                                                                    | em3 to DPDK              | control.                                             |                                                |                                                         |                                  |            |
| DPDK Device                                                                                                    | List:                    |                                                      |                                                |                                                         |                                  |            |
| 19:00.0                                                                                                    | Intel Corpor             | ation Ethernet Controlle<br>ation Ethernet Controlle | r X710 for 10GbE SFP+<br>r X710 for 10GbE SFP+ | Ethernet 10G 4P X710/1350 rNL<br>Ethernet 10G X710 rNDC | DC .                             |            |
|                                                                                                    |                          |                                                      |                                                |                                                         |                                  |            |
| A RESTART                                                                                                    | S REQUIRED               | FOR THIS TO TAKE EFFECT                              |                                                |                                                         |                                  |            |
|                                                                                                    |                          |                                                      |                                                |                                                         |                                  |            |
|                                                                                                    |                          |                                                      |                                                |                                                         |                                  |            |
|                                                                                                    |                          |                                                      |                                                |                                                         |                                  |            |
|                                                                                                    |                          |                                                      | N                                              |                                                         |                                  |            |
|                                                                                                    |                          |                                                      | 13                                             |                                                         |                                  |            |
|                                                                                                    |                          |                                                      |                                                |                                                         |                                  |            |
|                                                                                                    |                          |                                                      |                                                |                                                         |                                  |            |
|                                                                                                    |                          |                                                      |                                                |                                                         |                                  |            |
|                                                                                                    |                          |                                                      |                                                |                                                         |                                  |            |
|                                                                                                    | 2024 004 0               |                                                      | Visible Deserved                               |                                                         |                                  |            |

- 2. Reboot the Decoder host. The reboot accomplishes the following:
  - a. Ensures that live capture on the interfaces stops before the network driver is unloaded.
  - b. Binds the vfio\_pci\_generic driver to the configured interfaces.
  - c. Pre-allocates some Huge Page memory for each interface, as required by the DPDK libraries.
- 3. After the reboot, the Decoder does not start capturing, since the network interface it had been using to capture has been moved to DPDK. Change the Decoder's capture configuration to select the DPDK device that is now available. For information about how to change the capture configuration, see Configure Capture Settings.
- 4. Restart the service. The following figure shows the Decoder configuration after a restart.

| Decoder Configuration      |                               |
|----------------------------|-------------------------------|
| Name                       | Config Value                  |
| 🖼 Adapter                  |                               |
| Berkeley Packet Filter     |                               |
| Capture Interface Selected | DPDK,0000:19:00.0 (bpf)       |
| 🖃 Cache                    |                               |
| Cache Directory            | /var/netwitness/decoder/cache |
| Cache Size                 | 4 GB                          |
| Capture Settings           |                               |
| Assembler Maximum Size     | 32 MB                         |
| Assembler Minimum Size     | 0                             |
| Assembler Session Flush    | 1                             |
| Assembler Session Pool     | 100000                        |
| Assembler Timeout Packets  | 60                            |
| Assembler Timeout Session  | 60                            |
| Capture Autostart          | V                             |
| Capture Buffer Size        | 128 MB                        |
| Parse Maximum Bytes        | 128 KB                        |
| Parse Minimum Bytes        | 1 KB                          |
| Parse Threads              | 12                            |
| ⊒ Database Max File Sizes  |                               |
| Meta File Size             | auto                          |
| Packet File Size           | auto                          |
| Session File Size          | auto                          |
| 🖃 Hash                     |                               |
| Hash Directory             |                               |
|                            |                               |

## Check the device status and stats of DPDK interfaces

When you capture using DPDK interfaces, the link status and stats of the DPDK can be obtained using the command /decoder/devices dpStatus. The traditional commands like ethtool or ifconfig, which are used for other capture interfaces, will not fetch the link status and stats of DPDK devices.

- 1. Go to (Admin) > Services.
- 2. In the Administration Services view, select the Decoder and View > Explore.
- 3. Navigate to decoder > devices, right click on devices and select Properties.

| <b>NETWITNESS</b> Investigate        | Respond Users Hosts Files Dashboard Reports            | ΦÖ | 2 % | (?) ad | dmin 🗸 |
|--------------------------------------|--------------------------------------------------------|----|-----|--------|--------|
| HOSTS SERVICES EVENT SOUR            | CES ENDPOINT SOURCES HEALTH & WELLNESS SYSTEM SECURITY |    |     |        |        |
| A Change Service   🔟 decoder10g - De | coder   Explore ©                                      |    |     |        |        |
| ≡decoder10g - Decoder <              | / decoder10g - Decoder                                 |    |     |        |        |
| decoder10g - Decoder (DECODER)       | connections                                            |    |     |        |        |
|                                      | database                                               |    |     |        |        |
|                                      | decoder                                                |    |     |        |        |
|                                      | deviceappliance                                        |    |     |        |        |
|                                      | Index                                                  |    |     |        |        |
|                                      | logs                                                   |    |     |        |        |
| devices Properties                   | rest                                                   |    |     |        |        |
| parsers                              | sdk                                                    |    |     |        |        |
| C stats                              | services                                               |    |     |        |        |
| deviceappliance                      | storedproc                                             |    |     |        |        |
| Index 🖬 🗋 Index                      | 5/5                                                    |    |     |        |        |
| 🖬 🗀 logs                             | users                                                  |    |     |        |        |
| E Crest                              |                                                        |    |     |        |        |
| Sdk                                  |                                                        |    |     |        |        |
| Services                             |                                                        |    |     |        |        |
| storedproc                           |                                                        |    |     |        |        |
| Sys                                  |                                                        |    |     |        |        |
| A Disease                            |                                                        |    |     |        |        |

4. Select dpStatus from the drop-down and click Send.

| Properties for decoder10g - Decoder (DECODER) /decoder/devices.     | $\times$ |
|---------------------------------------------------------------------|----------|
| dpStatus Parameters Set                                             | nd       |
| Message Help<br>Refurns DPDK ethemet Inteface link status and stats |          |
| security:roles: decoder.manage                                      |          |
|                                                                     |          |
|                                                                     |          |
| Response Output                                                     |          |
|                                                                     |          |

## The link status and stats of DPDK devices are displayed in the Response Output section.

Properties for decoder10g - Decoder (DECODER) /decoder/devices.

#### Check link status and stats from NwConsole

Run /decoder/devices dpStatus on NwConsole. Sample output when capture is in Start state:

```
[localhost:56004] /> send /decoder/devices dpStatus
DPDK devices link status and stats.
Device : 0000:01:00.0
   Link detected: yes
   Speed: 10000 Mb/s
   Duplex: Full
   Auto-negotiation: on
   MTU: 1500
   Rx Packets: 416843663
   Rx Bytes: 281110914127
   Rx Dropped: 314
   Rx Errors: 0
   Rx Mbuf alloc failures: 0
Device : 0000:01:00.1
   Link detected: yes
    Speed: 10000 Mb/s
   Duplex: Full
   Auto-negotiation: on
   MTU: 1500
   Rx Packets: 597764
   Rx Bytes: 373053232
   Rx Dropped: 0
   Rx Errors: 0
   Rx Mbuf alloc failures: 0
```

Sample ouput when the capture is in **Stop** state:

Device : 0000:01:00.0 Link detected: no Device : 0000:01:00.1 Link detected: no

### **Utilizing Receive Side Scaling with DPDK**

Receive Side Scaling (RSS) efficiently distributes the network receive processing across multiple CPUs in a multi-processor system. RSS ensures that the processing associated with a given connection stays on the assigned CPU.

**IMPORTANT:** Receive Side Scaling is supported on DPDK devices using the ixgbe or i40e device drivers only.

#### Advantages

When RSS is enabled, the DPDK capture devices split the incoming packet stream into multiple queues providing following benefits:

• Each queue is processed with a dedicated capture worker thread. As there are more threads processing the capture work, it allows more CPU time available for Berkeley Packet Filters (BPF) rule and network rule evaluation.

- Each capture worker thread can feed multiple assemble worker threads simultaneously which allows more CPU time available for assembly.
- Each CPU thread processes only a fraction of the packet stream. However, the total number of packets processed from all queues working in parallel increases the overall output (packets processed per second) of Decoder.

#### **Configuring Receive Side Scaling**

To enable RSS in a DPDK controlled NIC, set the /decoder/devices/DPDK/(PCI\_ ID)/config/rss value to a value greater than 1. The typical values of RSS must be a small power of 2, for example, 4 or 8. This value determines the number of CPU threads to be allotted for packet processing during the next capture. Similarly, if assembler threading is enabled, a matching number of assembler threads will be created to process the packets on each incoming queue.

For example, the following sample configuration will utilize a total of eight threads (four capture threads + four assembler threads) for multi-adapter packet capture with DPDK and multi-assembler threading turned on. This is the maximum recommended value for an eight core Decoder CPU.

assembler.threading.enabled set to on or true
/decoder/devices/DPDK/0000:01:00.1/config/rss=2
/decoder/devices/DPDK/0000:01:00.0/config/rss=2

To minimize packet drops, it is recommended that you keep the total number of capture and assembler threads less than the number of cores per CPU.

#### How it Works

When RSS is enabled, Decoder utilizes the RSS hardware acceleration on the capture NIC to apply a symmetric RSS hash function. The hash function sends packets from both directions of a given stream to the same queue. It enables the packets received on that queue to be processed by a dedicated assembler thread. This eliminates the need for Decoder to merge streams from different RSS queues and reassemble the streams. Hence, it is recommended that you enable multi-threaded assembly when using RSS. To enable, set /decoder/config/assembler.threading.enabled to true or on.

## **Configure the Decoder Capture Failover in Load Balance Deployments**

The DPDK capture in the decoder service provides the ability for load balancers to failover and avoid data loss when decoder capture is off or when the service is shut down due to maintenance activity. When the decoder capture is stopped, the DPDK capture interface link status is down. This provides the ability for the traffic ingestion physical load balancers (for example, Keysight Ixia, Gigamon) which monitor interface links to switch to a different decoder and avoid data loss.

#### **Configuration Failover on DPDK Capture Interfaces**

*Refer to the* (Optional) Data Plane Development Kit Packet Capture topic for instructions to configure DPDK capture on the decoder.

• You can migrate existing PF\_RING devices to DPDK

(Or)

• Manually move capture interfaces to DPDK

#### Disable Wake On LAN (WOL) in BIOS settings

Some load balancers monitor interface link status through NIC link lights. You must disable WOL as the interface will not be down if WOL is enabled. To disable WOL in the BIOS, follow the BIOS instructions.

**Example:** f2 -> Device Settings -> "Integrated NIC 1" (capture interfaces) -> "NIC Configuration" -> "Wake on LAN" = Disabled

**Note:** When you restart the device and if capture does not auto-start, the lights on the capture interface are on. But if you turn on capture and turn it off again the lights will be off.

#### (Optional) Remove DPDK on Capture Interfaces

In case you need to revert DPDK on capture interfaces you can use the Appliance service dpToNic command.

- If you run this command without arguments, it lists the ethernet devices controlled by DPDK.
  - Example: /appliance dpToNic

**DPDK** Device List:

82:00.1 Intel Corporation 82599ES 10-Gigabit SFI/SFP+ Network Connection Ethernet Server Adapter X520-2

- If you specify an ethernet interface using the 'eth' parameter, it removes the interface from DPDK so that when the system reboots it will be treated as a normal Linux network interface.
  - Example: /appliance dpToNic eth=82:00.1

Detaching PCI Device 82:00.1 from DPDK.

DPDK Device List: A RESTART IS REQUIRED FOR THIS TO TAKE EFFECT

#### Validate Link Status

- On Capture Start
  - During the decoder capture start, the service logs DPDK interface link status
    - [DPDK] eth dev 0000:05:00.0 link is up
  - On the upstream traffic ingest Load Balancer, the link status would be detected.
    - If it is a Linux-based device, you can use the ethtool <interface name> command to check link status
- On Capture Stop
  - During the decoder capture stop, the service logs that capture is stopped on DPDK interfaces
    - [Thread] Stopped thread: Capture Work (DPDK, 0000:05:00.0) id: 31214
  - On the upstream traffic ingest Load Balancer, the link status would not be detected.
    - If it is a Linux-based device, you can use the ethtool <interface name> command to check link status.
### **DPDK Interface Configuration and Statistics**

- The dpdk-devbind --status command displays the status of DPDK and other known network interfaces. It displays the PCI domain, bus, slot, and function, along with a text description of the device.
  - Example: dpdk-devbind --status
    - 0000:01:00.0 '82599ES 10-Gigabit SFI/SFP+ Network Connection 10fb' drv=vfio-pci unused=ixgbe\_zc
    - 0000:01:00.1 '82599ES 10-Gigabit SFI/SFP+ Network Connection 10fb' drv=vfio-pci unused=ixgbe\_zc
- The default MTU is 2048. If you need to adjust the MTU for capture, add the snaplen parameter to /decoder/config/capture.device.params.
- VLAN offload is disabled.
- The DPDK interface capture stats are updated under /decoder/devices/dpdk/
  - Example: /decoder/devices/DPDK/0000:01:00.1/stats/
    - Received packets (Rx packets) capture.received
    - Received bytes (Rx bytes) capture.total.bytes
    - Received dropped (Rx dropped) capture.dropped

For information on checking device status and stats of DPDK interfaces, refer to <u>Check the device status</u> and stats of DPDK interfaces

### (Optional) Preserve VLAN Tags When Using the Packet MMAP

### **Capture Interface**

When capturing traffic containing VLAN tags, you may need to configure the Packet MMAP capture interface to preserve the VLAN tags in the packets (VLAN fixup). By default, the network capture hardware removes the tags. Performing this procedure preserves the tags in the packets, and the tag values are parsed into VLAN meta data for further analysis.

There are two mechanisms for enabling the VLAN fixup.

- Option 1: Set vlan-fix=true within capture.device.params. This option performs the VLAN fixup on all traffic entering the Decoder. This option is appropriate in most cases, since it is assumed that all the traffic will be VLAN tagged.This mechanism works on either single-interface mode, or on all-interfaces mode. This option overrides the VLAN fixup settings on individual interfaces; even interfaces that are not configured to do VLAN fixup will have the feature enabled.
- Option 2: Use the interfaces parameter within capture.device.params on a per-device basis. The interfaces parameter accepts a comma-separated list of interface names on which to capture packets. By adding :vlan to an interface name, you can enable the VLAN fixup on individual

interfaces. If the interface does not have the :vlan suffix added, then it will not perform the VLAN fixup.

After editing this parameter, you must restart capture on the Decoder in order for changes to capture.device.params to take effect.

These are vlan examples of both options. If you need to pass multiple settings for capture.device.params, use the following synax. Notice that quotes are needed to delineate whitespace. For more information about how to use quotes for whitespace, see the "Connecting to a Service" topic in the *NwConsole User Guide for RSA NetWitness Platform*. name1="value1" name2="value2".

| Parameter             | Value                                              | Effect                                                                                           |
|-----------------------|----------------------------------------------------|--------------------------------------------------------------------------------------------------|
| capture.device.params | vlan-fix=true                                      | VLAN fixup always performed<br>on all interfaces. The default<br>value is vlan-fix=false.        |
| capture.device.params | <pre>interfaces=eth0:vlan,eth1</pre>               | VLAN fixup performed on traffic capture on eth0 interface only                                   |
| capture.device.params | <pre>interfaces=eth0:vlan,eth1 vlan-fix=true</pre> | VLAN fixup always performed<br>because the vlan-fix setting<br>overrides the interfaces setting. |

To configure the packet\_mmap\_ adapter to preserve the VLAN tags in packets:

1. Go to  $\bigotimes$  (Admin), select the Decoder service and  $\bigotimes$  > View > Config.

2. In the **Decoder Configuration** panel, set **Capture Interface Selected** to the packet\_mmap\_, ALL adapter.

|                                | stigate Respond Users Hosts                 | Files Dashboard                                                                         | Reports 🖑 ♫ 🖻 % ⑦ admin ✔                                                           |
|--------------------------------|---------------------------------------------|-----------------------------------------------------------------------------------------|-------------------------------------------------------------------------------------|
| HOSTS SERVICES EVENT SOUR      | RCES ENDPOINT SOURCES HEALTH & WELL         |                                                                                         |                                                                                     |
| 🚠 Change Service 🕴 🧰 Decoder 🔰 | Config 🐵                                    |                                                                                         |                                                                                     |
| General Files Data Retention   | n Scheduler Network Rules App Rules Correla | tion Rules Feeds Parsers                                                                | Data Privacy                                                                        |
|                                |                                             |                                                                                         | · · · · · · · · · · · · · · · · · · ·                                               |
| System Configuration           |                                             | Parsers Configuration                                                                   | Enable All Disable All                                                              |
| Name                           | Config Value                                | Specify if relevant meta data is generated<br>content use (Transient), or not generated | to disk (Enabled), generated only in memory for other Decoder<br>at all (Disabled), |
| Compression                    | 0                                           |                                                                                         |                                                                                     |
| Port                           | 50004                                       | Name                                                                                    | Config Value                                                                        |
| SSL FIPS Mode                  |                                             | ALERTS                                                                                  | Enabled                                                                             |
| SSL Port                       | 56004                                       | DHCP                                                                                    | Enabled                                                                             |
| Stat Update Interval           | 1000                                        | DNS                                                                                     | Enabled                                                                             |
| Threads                        | 20                                          | Entropy                                                                                 | Disabled                                                                            |
|                                |                                             | 🗄 FeedParser                                                                            | Enabled                                                                             |
| Decoder Configuration          |                                             | ⊕ FTP                                                                                   | Enabled                                                                             |
| Name                           | Config Value                                | GeoIP2                                                                                  | (Mixed)                                                                             |
| Adapter                        |                                             | GTalk                                                                                   | Enabled                                                                             |
| Berkeley Packet Filter         |                                             | ⊞ H323                                                                                  | Enabled                                                                             |
| Capture Interface Selected     | packet mmap_eth0 (bpf)                      | HTTP                                                                                    | Enabled                                                                             |
| Cache                          | packet_mmap_,eth0 (bpf)                     | HTTP2                                                                                   | Enabled                                                                             |
| Cache Directory                | packet_mmap_,lo (bpf)                       | HTTPS                                                                                   | Enabled                                                                             |
| Cache Size                     | packet_mmap_,ALL (bpf)                      | IRC IRC                                                                                 | Enabled                                                                             |
| Conture Settings               | PFRINGZC,eth0 (bpf)                         | JSNormalize                                                                             | Enabled                                                                             |
| Arramblar Maximum Siza         | PFRINGZC, lo (bpf)                          | MAIL                                                                                    | Enabled                                                                             |
| Assembler Minimum Size         | 0                                           | NETBIOS                                                                                 | Enabled                                                                             |
| Assembler Sersion Flush        | 1                                           | NETWORK                                                                                 | Enabled                                                                             |
| Assembler Session Plush        | 2000                                        | NFS                                                                                     | Enabled                                                                             |
| Assembler Desirer Pool         | 60                                          | NNTP                                                                                    | Enabled                                                                             |
| Assembler Timeout Packets      | 00<br>C0                                    | OPENAPPID                                                                               | Enabled                                                                             |
| Assembler Timeout Session      |                                             | B PGP                                                                                   | Enabled 🔹                                                                           |
|                                |                                             |                                                                                         |                                                                                     |
|                                | Ap                                          | рру                                                                                     |                                                                                     |
| RSA NETWITNESS* PLATFORM       |                                             |                                                                                         | 11.5.0.0                                                                            |

3. To go to the Explore view, click Config in the toolbar and select Explore in the drop-down list.

| X NETWITNESS                              | Investigat  | te Respond              | Users   | Hosts  | Files    | Dashboard           | Reports            |     | ō. | Û | \$<br>* ? | ) admin 🗸 |
|-------------------------------------------|-------------|-------------------------|---------|--------|----------|---------------------|--------------------|-----|----|---|-----------|-----------|
| HOSTS SERVICES                            | EVENT SOUR  | CES ENDPOINT            | SOURCES | HEALTH | & WELLNE |                     |                    |     |    |   |           |           |
| 🚠 Change Service 🛛 🔟 🛛                    | Decoder   E | xplore ⊙                |         |        |          |                     |                    |     |    |   |           |           |
| ₽Decoder                                  | <           | /decoder/config         |         |        |          | Decoder             |                    |     |    |   |           |           |
|                                           |             | adapter.meta.enabled    |         |        |          | on                  |                    |     |    |   |           |           |
|                                           |             | aggregate.precache      |         |        |          | on                  |                    |     |    |   |           |           |
|                                           |             | assembler.parse.valve   |         |        |          | false               |                    |     |    |   |           |           |
| database                                  |             | assembler.pool.ratio    |         |        |          | 70                  |                    |     |    |   |           |           |
| decoder                                   |             | assembler.session.flus  | h       |        |          | 1                   |                    |     |    |   |           | _         |
| Config                                    |             | assembler.session.poo   | I       |        |          | 2000                |                    |     |    |   |           |           |
| devices                                   |             | assembler.size.max      |         |        |          | 32 MB               |                    |     |    |   |           |           |
| parsers                                   |             | assembler.size.min      |         |        |          | 0                   |                    |     |    |   |           |           |
| stats                                     |             | assembler.tcp.close     |         |        |          | false               |                    |     |    |   |           |           |
| deviceappliance                           |             | assembler.timeout.pac   | ket     |        |          | 60                  |                    |     |    |   |           |           |
| 🖾 🗋 index                                 |             | assembler.timeout.ses   | sion    |        |          | 60                  |                    |     |    |   |           |           |
| 🖬 🗀 logs                                  |             | assembler.voting.weigh  | nts     |        |          | first=1 size=1 port | =1 octet=1 routabl | e=1 |    |   |           | _         |
| 🖬 🗋 rest                                  | 1           | capture.autostart       |         |        |          | on                  |                    |     |    |   |           |           |
| 🖾 🗋 sdk                                   |             | capture.buffer.size     |         |        |          | 8 MB                |                    |     |    |   |           |           |
| services                                  |             | capture.device.params   |         |        |          |                     |                    |     |    |   |           |           |
| storedproc                                |             | capture.selected        |         |        |          | packet_mmap_,et     | h0 (bpf)           |     |    |   |           |           |
| 🖾 🗋 sys                                   |             | export.cache.expire     |         |        |          | 60                  |                    |     |    |   |           |           |
| users                                     |             | export.packet.enabled   |         |        |          | no                  |                    |     |    |   |           |           |
|                                           |             | export.packet.local.pat | h       |        |          | /var/netwitness/d   | ecoder/export/pac  | ket |    |   |           |           |
|                                           |             | export.packet.max       |         |        |          | 0                   |                    |     |    |   |           |           |
|                                           |             | export.packet.remote.p  | bath    |        |          | /var/netwitness/d   | ecoder/export/pac  | ket |    |   |           |           |
|                                           |             | export.packet.size.max  |         |        |          | 1 GB                |                    |     |    |   |           |           |
|                                           |             | export.session.enabled  |         |        |          | no                  |                    |     |    |   |           |           |
| 4                                         | •           | export.session.format   |         |        |          | avro                |                    |     |    |   |           | •         |
| <b>RSA</b> NETWITNESS <sup>®</sup> PLATFO | RM          |                         |         |        |          |                     |                    |     |    |   |           | 11.5.0.0  |

4. In the Services Explore view select **decoder** > **config**.

- 5. Click in the values column next to capture.device.params, and do one of the following:
  - To preserve VLAN tags on an interface in the interfaces list, add :vlan after the interface name and press Enter.

For example, this specifies that VLAN tags are preserved on em1, but not on em2 and em4: interfaces=em1:vlan,em2,em4

|                                         | stigate Respond Users Hosts                  | Files Dashboard Reports 💍 🛱 🛣 🗇 admin 🗸  |
|-----------------------------------------|----------------------------------------------|------------------------------------------|
| HOSTS SERVICES EVENT SOU                | RCES ENDPOINT SOURCES HEALTH & WELLN         | ESS SYSTEM SECURITY                      |
| A Change Service   🖸 Decoder            | Explore 😔                                    |                                          |
| Decoder <                               | /decoder/config                              | Decoder                                  |
|                                         | adapter.meta.enabled                         | on                                       |
| Decoder (DECODER)                       | aggregate.precache                           | on                                       |
| connections                             | assembler.parse.valve                        | false                                    |
| 🖾 🗋 database                            | assembler.pool.ratio                         | 70                                       |
| E 🖯 decoder                             | assembler.session.flush                      | 1                                        |
| 🗉 🗋 config                              | assembler.session.pool                       | 2000                                     |
| 🖾 🗀 devices                             | assembler.size.max                           | 32 MB                                    |
| parsers                                 | assembler.size.min                           | 0                                        |
| C stats                                 | assembler.tcp.close                          | false                                    |
| deviceappliance                         | assembler.timeout.packet                     | 60                                       |
| I index                                 | assembler.timeout.session                    | 60                                       |
| 🖬 🗋 logs                                | <ul> <li>assembler.voting.weights</li> </ul> | first=1 size=1 port=1 octet=1 routable=1 |
| C rest                                  | capture.autostart                            | on                                       |
| 🖬 🗋 sdk                                 | capture.buffer.size                          | 8 MB                                     |
| services                                | capture.device.params                        | interfaces=em1:vlan,em2,em4              |
| storedproc                              | capture.selected                             | packet_mmapeth0 (bpf)                    |
| III Sys                                 | export.cache.expire                          | 60                                       |
| 🗉 🗀 users                               | export.packet.enabled                        | no                                       |
|                                         | export.packet.local.path                     | /var/netwitness/decoder/export/packet    |
|                                         | export.packet.max                            | 0                                        |
|                                         | export.packet.remote.path                    | /var/netwitness/decoder/export/packet    |
|                                         | export.packet.size.max                       | 1 GB                                     |
|                                         | export.session.enabled                       | no                                       |
|                                         | export.session.format                        | avro                                     |
| https://10.100.175.107/admin/appliances |                                              | 11.5.0.0                                 |

The change goes into effect after restarting capture; only traffic on eml has the VLAN tags preserved.

• To preserve VLAN tags on all interfaces, enter the following and press Enter: vlan-fix=true

| <b>X</b> NETWITNESS Investigate | e Respond Users Hosts Files Da               | ashboard Reports                         |  | Q |  | * ( | ) admin 🗸 |
|---------------------------------|----------------------------------------------|------------------------------------------|--|---|--|-----|-----------|
| HOSTS SERVICES EVENT SOU        | RCES ENDPOINT SOURCES HEALTH & WELLN         | ESS SYSTEM SECURITY                      |  |   |  |     |           |
| A Change Service   🔟 Decoder    | A Change Service   Decoder   Explore ©       |                                          |  |   |  |     |           |
| Decoder <                       | /decoder/config                              | Decoder                                  |  |   |  |     |           |
| Decoder (DECODER)               | adapter.meta.enabled                         | on                                       |  |   |  |     | <b>^</b>  |
|                                 | aggregate.precache                           | on                                       |  |   |  |     |           |
|                                 | assembler.parse.valve                        | false                                    |  |   |  |     |           |
|                                 | assembler.pool.ratio                         | 70                                       |  |   |  |     |           |
|                                 | assembler.session.flush                      | 1                                        |  |   |  |     |           |
| Config                          | assembler.session.pool                       | 2000                                     |  |   |  |     |           |
| devices                         | assembler.size.max                           | 32 MB                                    |  |   |  |     |           |
| 🖬 🗋 parsers                     | assembler.size.min                           | 0                                        |  |   |  |     |           |
| C stats                         | assembler.tcp.close                          | false                                    |  |   |  |     |           |
| deviceappliance                 | assembler.timeout.packet                     | 60                                       |  |   |  |     |           |
| 🖬 🗋 index                       | assembler.timeout.session                    | 60                                       |  |   |  |     |           |
| I logs                          | <ul> <li>assembler.voting.weights</li> </ul> | first=1 size=1 port=1 octet=1 routable=1 |  |   |  |     |           |
| 🗉 🗋 rest                        | capture.autostart                            | on                                       |  |   |  |     |           |
| 🖬 🗋 sdk                         | capture.buffer.size                          | 8 MB                                     |  |   |  |     |           |
| services                        | capture.device.params                        | vlan-fix=true                            |  |   |  |     |           |
| ■ 🗋 storedproc                  | capture.selected                             | packet_mmap_,eth0 (bpf)                  |  |   |  |     |           |
| Sys                             | export.cache.expire                          | 60                                       |  |   |  |     |           |
| users                           | export.packet.enabled                        | no                                       |  |   |  |     |           |
|                                 | export.packet.local.path                     | /var/netwitness/decoder/export/packet    |  |   |  |     |           |
|                                 | export.packet.max                            | 0                                        |  |   |  |     |           |
|                                 | export.packet.remote.path                    | /var/netwitness/decoder/export/packet    |  |   |  |     |           |
|                                 | export.packet.size.max                       | 1 GB                                     |  |   |  |     |           |
|                                 | export.session.enabled                       | no                                       |  |   |  |     |           |
| 4                               | export.session.format                        | avro                                     |  |   |  |     | -         |
| RSA NETWITNESS® PLATFORM        |                                              |                                          |  |   |  |     | 11.5.0.0  |

VLAN tags are preserved on all capture interfaces.

6. Select Start Capture ( • Start Capture ). The change takes affect after capture is restarted.

### (Optional) Process Raw Syslog Data without Priority Field

You have the option to process raw syslog data that does not contain a valid priority (PRI) field.

### To configure a Log Decoder to process syslog without a Priority field:

- 1. Go to  $\bigotimes$  (Admin) > Services, select the Log Decoder service and  $\bigotimes$  > View > System.
- 2. Select Stop Capture ( Stop Capture ).
- 3. From the drop-down menu, where System is shown, select Explore.
- 4. Select **decoder** > **config**.
- 5. In the capture.device.params field, add the following text, and then click Enter to save the changes:

requirePri=false

| <b>NETWITNESS</b> Inves         | tigate Respond Users Hosts                   | Files Dashboard Reports 💍 🛱 🐰 🕐 admin 🗸  |
|---------------------------------|----------------------------------------------|------------------------------------------|
| HOSTS SERVICES EVENT SOU        | RCES ENDPOINT SOURCES HEALTH & WELLN         |                                          |
| 🚠 Change Service 🛛 🔟 Decoder 🔰  | Explore ©                                    |                                          |
| ₽Decoder <                      | /decoder/config                              | Decoder                                  |
| Decoder (DECODER)               | adapter.meta.enabled                         | on                                       |
|                                 | aggregate.precache                           | on                                       |
|                                 | assembler.parse.valve                        | false                                    |
| database                        | assembler.pool.ratio                         | 70                                       |
| ■ 🔂 decoder                     | assembler.session.flush                      | 1                                        |
| Config                          | assembler.session.pool                       | 2000                                     |
| 🖬 🗋 devices                     | assembler.size.max                           | 32 MB                                    |
| 🖬 🗋 parsers                     | assembler.size.min                           | 0                                        |
| C stats                         | assembler.tcp.close                          | false                                    |
| deviceappliance                 | assembler.timeout.packet                     | 60                                       |
| II index                        | assembler.timeout.session                    | 60                                       |
| 🖬 🗋 logs                        | <ul> <li>assembler.voting.weights</li> </ul> | first=1 size=1 port=1 octet=1 routable=1 |
| 🛙 🗋 rest                        | capture.autostart                            | on                                       |
| 🖬 🗋 sdk                         | capture.buffer.size                          | 8 MB                                     |
| services                        | capture.device.params                        | requirePir=false                         |
| storedproc                      | capture.selected                             | packet_mmapeth0 (bpf)                    |
| 🗉 🗋 sys                         | export.cache.expire                          | 60                                       |
| 🖬 🗋 users                       | export.packet.enabled                        | no                                       |
|                                 | export.packet.local.path                     | /var/netwitness/decoder/export/packet    |
|                                 | export.packet.max                            | 0                                        |
|                                 | export.packet.remote.path                    | /var/netwitness/decoder/export/packet    |
|                                 | export.packet.size.max                       | 1 GB                                     |
|                                 | export.session.enabled                       | no                                       |
| 4                               | export.session.format                        | avro                                     |
| <b>RSA</b> NETWITNESS" PLATFORM | •                                            | 11.5.0.0                                 |

- 6. From the drop-down menu, where Explore is shown, select System.
- 7. Select Start Capture ( Start Capture ). The change takes affect after capture is restarted.

### (Optional) Configure Decoder to Support OpenAppID

The NetWitness Decoder can identify applications using the OpenAppID detectors. OpenAppID from Cisco is an application-layer network security plug-in for Snort (an open source network intrusion detection system). It is a set of open source Lua libraries (detectors) that identifies applications in the network traffic.

When Network Decoder detects an application with an OpenAppID detector, the appid meta is created. The value of the appid meta helps in identifying the application as it is the application's entry in the appMapping.data file. The appMapping.data file is part of the OpenAppID distribution and contains metadata of the application detectors.

Note: By default, all detectors are disabled to avoid any negative impact on the performance.

#### To configure the OpenAppID detectors:

**IMPORTANT:** Ensure that you enable only the required OpenAppID detectors. Enabling all the OpenAppID detectors can reduce the performance. Before you enable any detector, understand your application detection requirements and enable only the specific detectors. For example, enabling the service\_\* detector or any other detector that attempts to match short generic patterns can cause severe impact on the performance.

- Download the OpenAppID source package (snort-openappid.tar.gz) from the Snort Downloads (https://www.snort.org/downloads) page.
- 2. Upload the OpenAppID source package to the network decoder

(http://<networkdecoder>:50104/decoder/parsers/upload), which can be accessed using the REST interface.

Once uploaded, decoder will extract the package to an appropriate folder. The default folder is /etc/netwitness/ng/odp.

 To enable detectors, modify the /decoder/parsers/config/openappid.enabled file with a combination of detector filenames or wildcards, separated by commas. For example, client\_\*, payload slashdot.lua, payload reddit.lua.

The following table describes the detector group filenames and their functions. You can extract the complete set of detectors from the OpenAppID source package (snort-openappid.tar.gz) or it can be viewed on the Decoder file system at /etc/netwitness/ng/odp/lua.

| Detector<br>Group<br>Filename | Description                                                                                                    |
|-------------------------------|----------------------------------------------------------------------------------------------------|
| client_*                      | Detectors for client applications (for example, Facebook, MacAppStore).                                                                                                    |
| content_<br>group*            | Detectors for a specific type of network attribute such as protocol, port, or service (for example, port_services which contains many services identified by their common ports). |
| payload_*                     | Detectors for the host based traffic (for example, Hulu, Reddit).                                                                                                    |
| service_*                     | Detectors for service applications (for example, Minecraft, VNC).                                                                                                    |
| ssl_host_<br>group_*          | Detectors for SSL hosts logically grouped together (for example, 334 which contains many ecommerce websites).                                                                     |

4. Ensure that you specify the detector filenames correctly. If you specify an incorrect filename, the detector will not load. The following table lists some good and bad file naming conventions and their status on subsequent loading.

| Detector<br>Group<br>Filename | Status                  |
|-------------------------------|-------------------------|
| client_<br>9P.lua             | loaded                  |
| client_<br>9p.lua             | not loaded (Linux only) |
| client_9P                     | not loaded              |
| client_<br>9P*                | loaded                  |
| client_                       | loaded                  |

| Detector<br>Group<br>Filename | Status     |
|-------------------------------|------------|
| 9P.*                          |            |
| lient_<br>9P.lua              | not loaded |
| lient_<br>9P.*                | not loaded |
| *lient_<br>9P.lua             | loaded     |

Once the required detectors are enabled, reload the parser to load the detectors. The following example message will confirm that the detectors and enabled successfully.
 2020-May-14 17:03:37 [OpenAppID] 59 detectors loaded out of 59

## **Enable and Disable Parsers and Log Parsers**

Administrators can see which parsers have been downloaded from Live and deployed on a Decoder or Log Decoder, see which of these have been enabled, and enable or disable parsers and log parsers.

The following figure illustrates commonly used settings on a Decoder. For a quick basic setup with only the required steps, see <u>Decoder and Log Decoder Quick Setup</u>.

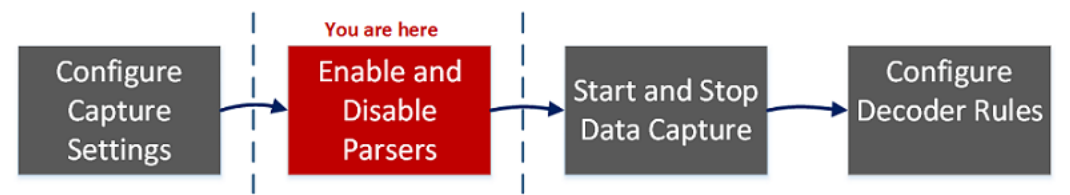

You should only download and deploy the parsers you need for the following reasons:

- There is an impact on performance as you increase the number of deployed parsers.
- The more parsers you deploy, the more meta data created, which impacts data retention.
- Not having extra (unnecessary) log parsers deployed reduces the potential for mis-identification of messages.

The Parsers Configuration panel provides a way to select parsers to use on the Decoder. Within some parsers, you can also configure the metadata that the parser creates. These are the options in the Parsers Configuration panel.

| Option                          | Description                                                                                                    |
|---------------------------------|----------------------------------------------------------------------------------------------------|
| Enable<br>All<br>Disable<br>All | These options provide a way to quickly select either all parsers or no parsers.                                                                                                    |
| Name                            | The names of parsers available to the Decoder. A plus sign indicates that the metadata generated by the parser is configurable. Clicking the plus sign displays the metadata that the parser can create.                                                                                                    |
| Config<br>Value                 | A drop-down list changes the setting for the parser or metadata to <b>Enabled</b> , <b>Disabled</b> , or <b>Transient</b> .                                                                                                    |
|                                 | • When <b>Enabled</b> , the Decoder is using the parser to filter traffic.                                                                                                    |
|                                 | • When <b>Transient</b> , the Decoder is using the parser to filter traffic, and the generated metadata is not stored on disk. The transient metadata is available in memory to additional content (that is, parsers, feeds, and application rules) on that Decoder. This helps administrators to protect certain data and is usually done as part of a data privacy plan (see the <i>Data Privacy Management Guide</i> ). |
|                                 | • When <b>Disabled</b> , the Decoder is not using the parser.<br>If the generated metadata for the parser is configurable, clicking the plus sign to expand<br>the parser displays configurable meta keys and the same drop-down list selects the meta<br>key the parser will create.                                                                                                    |

**Note:** For a Log Decoder, you must have previously deployed log parsers from Live. See the **Find and Deploy Live Resources** topic in the *Live Services Management* Guide for details. Go to the NetWitness All Versions Documents page and find NetWitness Platform guides to troubleshoot issues.

#### To enable or disable a parser, or to view the status for each parser:

- 1. Go to (Admin) > Services.
- 2. In the Administration Services view, select a Log Decoder or a Decoder, and SView > Config.
- 3. In the **Parsers Configuration** panel, look for the Decoder parser or the Log Decoder event source parser.

| Parsers Configuration                                                                             | Enable All Disable All                                               |
|---------------------------------------------------------------------------------------------------|----------------------------------------------------------------------|
| Specify if relevant meta data is generated to disk (Enabled), genera generated at all (Disabled). | ted only in memory for other Decoder content use (Transient), or not |
| Name                                                                                              | Config Value                                                         |
| ALERTS                                                                                            | Enabled                                                              |
| alert                                                                                             | Enabled 🗸                                                            |
| DHCP                                                                                              | Disabled                                                             |
| DNS                                                                                               | Transient                                                            |
| Entropy                                                                                           | Enabled                                                              |
| FeedParser                                                                                        | Enabled                                                              |
| I FTP                                                                                             | Enabled                                                              |
| GeoIP2                                                                                            | (Mixed)                                                              |
| 🗉 GTalk                                                                                           | Enabled                                                              |
| H323                                                                                              | Enabled                                                              |
| HTTP                                                                                              | Enabled                                                              |
| HTTPS                                                                                             | Enabled                                                              |
| IRC .                                                                                             | Enabled                                                              |
| MAIL                                                                                              | Enabled                                                              |
| NETBIOS                                                                                           | Enabled                                                              |
| NETWORK                                                                                           | Enabled                                                              |
| NFS                                                                                               | Enabled                                                              |
| NNTP                                                                                              | Enabled                                                              |
| I PGP                                                                                             | Enabled                                                              |

4. In the **Config Value** column, note the current status for your parser.

You can update the status of any individual parser by selecting its **Config Value** and selecting **Disabled**, **Transient**, or **Enabled** from the drop-down menu. Alternatively, you can select **Enable All** or **Disable All** to update the status for all of your log parsers at once.

5. Click Apply.

When you click **Apply**, note that all parsers are reloaded into NetWitness. The status for each parser is updated, based on your selections.

# **Start and Stop Data Capture**

When a Decoder starts up, it automatically begins aggregating data if **Capture Autostart** is enabled. When autostart is not enabled, you can start and stop data capture manually.

**Note:** The Capture Configuration Settings in the Service Config view for a Decoder determine whether Capture Autostart is enabled.

The following figure illustrates commonly used settings on a Decoder. For a quick basic setup with only the required steps, see <u>Decoder and Log Decoder Quick Setup</u>. You may want to stop and start capture at other times, for example, before you shut down the service.

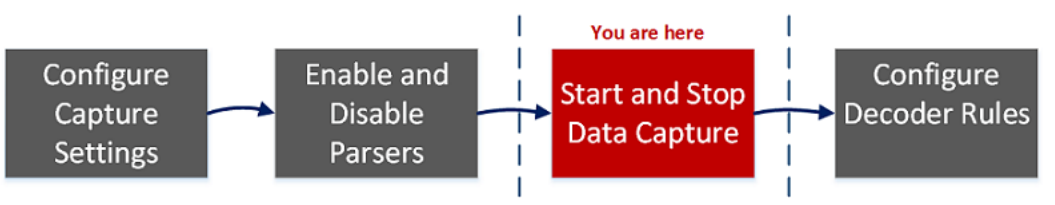

### To start and stop capture:

- 1. Go to (Admin) > Services.
- 2. Select a Decoder or Log Decoder service, and select 🌣 🖻 > View > System.
- 3. In the toolbar, click **Start Capture**.

If the service is a Decoder, it begins capturing packets. If the service is a Log Decoder, it begins capturing logs.

When packet or log capture is in progress, the option in the toolbar changes to **Stop Capture**, and the option to upload a file is unavailable.

4. Whenever you want to discontinue traffic capture on a Decoder, click Stop Capture.

Packet or log capture ceases, and the option to upload a file to the service is again available.

**Note:** When you stop the Log Decoder service while capture is running, all events currently in Log Decoder memory will be processed and persisted. Should an issue arise where it is necessary to quickly shutdown the service, use the Services Explore view to stop capture (/decoder stop), passing the parameters flush=false before stopping the Log Decoder service. For further information, see the "Services Explore View" in the *Host and Services Getting Started Guide*.

# **Configure Decoder Rules**

This topic provides procedures for creating and managing rules for Decoder or Log Decoder traffic capture in the **Services Config view** > **Rules** tabs . <u>Services Config View - Rules</u> provides details about the Rules tab options.

The following figure illustrates commonly used settings on a Decoder. For a quick basic setup with only the required steps, see <u>Decoder and Log Decoder Quick Setup</u>.

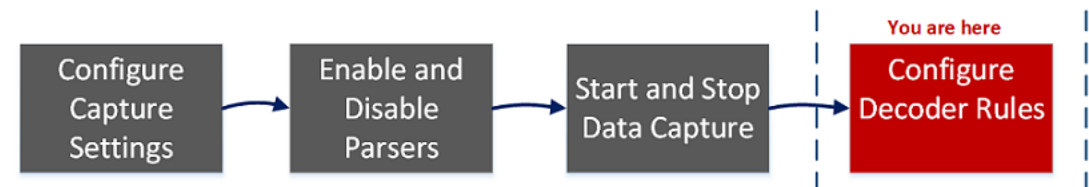

Capture rules can add alerts or contextual information to sessions or logs. They can also define which data is filtered out by a Decoder or Log Decoder. Rules are created for specific metadata patterns, which result in predefined actions when matches are found. For example, to keep all traffic that fits certain criteria, but discard all other traffic, you can create a rule to perform the necessary actions. When applied, rules affect both packet capture file importing, as well as live network capture.

<u>Rule and Query Guidelines</u> provides guidelines that all queries and rule conditions in NetWitness Core Services must follow.

By default, no rules are defined when you first install NetWitness. Until rules are specified, the packets are not filtered. You can deploy the latest rules from Live. You can define three types of rules: Network Rules, Application Rules, and Correlation Rules.

- Network rules are applied at the packet level and are made up of rule sets from Layer 2, Layer 3, and Layer 4. Multiple rules can be applied to the Decoder. Rules can be applied to multiple layers (for example, when a network rule filters out specific ports for a specific IP address). Network rules are only available on Network Decoders.
- Application rules are applied at the session level. If the first rule listed is not a match, the Decoder then attempts to match the next rule listed, until a match is found.
- Correlation rules are applied over a configurable sliding time window. When a match is found, the service creates a new super session that identifies other sessions that match the rule, then creates a session list for analysis.

The two most common uses of rules are:

- To alert, and thereby create a custom alert meta value, when certain conditions are found.
- To filter out certain types of traffic that do not add value to the analysis of the data.

Groups of capture rules form rule sets, which you can import and export. This feature enables use of multiple rule sets for various scenarios. You can import the exported rule set, in the form of an .nwr file, to other NetWitness services, simplifying the deployment and configuration of multiple services.

### **Rule Processing**

These are the principles governing capture rule processing:

- Multiple rules can be applied to the Decoder.
- Capture rules are executed one after the other, in sequence.
- Rule processing stops when all rules are processed or after a rule configured to stop rule processing is matched.
- A default rule can be used to either include or exclude all traffic not otherwise selected by a rule. A default rule, if used, must always be placed at the bottom of the rule list. Otherwise, rule processing stops as soon as the default rule is evaluated since, by definition, all traffic is selected by the default rule.
- When rule processing stops, the session is saved using the configured session options and debug options.

# **Rule and Query Guidelines**

All queries and rule conditions in RSA NetWitness Core services must follow these guidelines:

All string literals and time stamps must be quoted. Do not quote numbers, MAC, or IP addresses.

- extension = 'torrent'
- time='2015-jan-01 00:00:00'
- service=80
- ip.src = 192.168.0.1

**Note:** The space on the right and the left of an operator is optional. For example, you can type a rule as service=80 or service = 80.

## **Rule Examples**

The following table shows examples of rule conditions. You can use rule conditions for log retention collections in an Archiver and for application, network, and correlation rules on a Decoder, Log Decoder, or Concentrator. Rule conditions are also used in all WHERE clauses in all Core database queries.

For detailed information on rule syntax in NetWitness, see "WHERE Clauses" in the "Queries" section of the *Core Database Tuning Guide*.

| Rule Name          | Condition                                                                             |
|--------------------|---------------------------------------------------------------------------------------|
| ComplianceDevices  | device.group='PCI Devices'    device.group='HIPPA<br>Devices'                         |
| HighValueWindows   | device.group='Windows Compliance'                                                     |
| MediumValueWindows | <pre>device.type='winevent_nic' &amp;&amp; msg.id='security_<br/>4624_security'</pre> |

| Rule Name         | Condition                                                                         |
|-------------------|-----------------------------------------------------------------------------------|
| LowValueWinLogs   | <pre>device.type='winevent_nic' &amp;&amp; msg.id='security_ 4648_security'</pre> |
| LowValueProxyLogs | <pre>device.class='proxy' &amp;&amp; msg.id='antivirus_license_ expired'</pre>    |
| GeneralWindows    | device.type='winevent_nic'                                                        |

## **Invalid Rules**

NetWitness uses a rule parser that strictly defines valid syntax for rules and queries. When a Core service encounters invalid syntax, it writes a warning in the NetWitness logs indicating the error.

**Note:** NetWitness 11.x does not support parsing of legacy syntax rules (as version 10.6 did). After you update to NetWitness 11.x, rules with invalid syntax are highlighted in the user interface, and no rules will be applied until the invalid rules are corrected. The Rule Editor provides additional tooltips. After you fix the rules, the highlights disappear. See Fix Rules with Invalid Syntax.

The /decoder/config/rules/rule.errors and

/concentrator/config/rules/rule.errors stats, contain the count of rules with errors. If rule.errors is nonzero, NetWitness generates a Health and Wellness alert to indicate that you need to fix the rules.

### **General Syntax Guidelines**

- All text values must quote literal values. Example: user = 'user1'
- Quotes can use single or double quotes; but they must match. (You cannot start with a single quote and finish with a double quote.)
- If the literal value has a quote, you can escape it using double quotes. Example: user = "User's"

The following are valid syntax rules:

- All time values should use quotes for dates in this form: time = 'YYYY-MM-DD HH:MM:SS'
- All time values that are the number of seconds since EPOCH (Jan 1, 1970), should not be quoted. Example: time = 1448034064
- Everything else is unquoted: IP addresses, MAC addresses, numerics, and so on. Example: service = 80 && ip.src = 192.168.1.1/16

## **Capture Rule Syntax**

Capture rules compare fields to values or to other fields. This is an example of a simple expression with a meta key on the left side of the operator and a value on the right side.

```
ip.dst=192.168.1.1
```

The syntax allows a meta key on the right side of the operator in Decoders and Log Decoders for application and network rules. Meta key comparison does not apply in the where clause in queries. This is an example of a simple expression with a meta key on the left side of the operator and a meta key on the right side.

ip.src=ip.dst

Rules that include a meta key comparison support renamed meta keys; if a rule queries a meta key that has been renamed, the rule is parsed for the renamed meta key. For example, if the meta key *ip\_dst* is used in a rule, it is transparently mapped to the renamed meta key: *ip.dst*. Existing rules that include original keys will trigger alerts that include data for the renamed meta key.

This is an example of a rule that finds packets having the same ip.src address and ip.dst address on a Decoder, and generates an alert on the Concentrator.

```
alert=ioc name=testRule8 rule="ip.src=ip.dst" order=38
```

This rule would generate an error because eth.src and ip.src are incompatible formats.

rule="eth.src=ip.src" name="testRule99" alert=ioc

Values can be expressed as discrete values, a range of values, an upper or lower bound, or a combination of these three. You can create a greater than or less than comparison, and test equality or inequality against a range of values or an upper/lower bound.

key 0-5 (a range of values)

key = 0-u is the same as key >= 0 (upper bound, greater than or equal to)

The following table summarizes the operators on meta keys.

| Left<br>Operand<br>Format | Operator | Right<br>Operand<br>Format         | Description                                                                                           |
|---------------------------|----------|------------------------------------|----------------------------------------------------------------------------------------------------|
| any                       | =        | compatible<br>with left<br>operand | Equality operator. You can use values or meta keys on<br>the right side of the equality operator.     |
| any                       | !=       | compatible<br>with left<br>operand | Inequality operator. You can use values or meta keys on<br>the right side of the inequality operator. |
| any                       | <        | compatible<br>with left<br>operand | Less than operator. You can use values or meta keys on<br>the right side of this operator.            |

| Left<br>Operand<br>Format | Operator                    | Right<br>Operand<br>Format         | Description                                                                                                    |
|---------------------------|-----------------------------|------------------------------------|----------------------------------------------------------------------------------------------------|
| any                       | <=                          | compatible<br>with left<br>operand | Less than or equal to operator. You can use values or<br>meta keys on the right side of this operator.                                                                                                    |
| any                       | >                           | compatible<br>with left<br>operand | Greater than operator. You can use values or meta keys<br>on the right side of this operator.                                                                                                    |
| any                       | >=                          | compatible<br>with left<br>operand | Greater than or equal to operator. You can use values or<br>meta keys on the right side of this operator.                                                                                                    |
| text                      | contains                    | text                               | Find values that contain the right operand. You can use meta keys or values on the right side of this operator.                                                                                                    |
| text                      | begins                      | text                               | Find values that begin with the right operand. You can<br>use meta keys or values on the right side of this operator.                                                                                                    |
| text                      | ends                        | text                               | Find values that end with the right operand. You can use meta keys or values on the right side of this operator.                                                                                                    |
| text                      | length                      | integer                            | Find strings of a certain length. You can use meta keys or values on the right side of this operator.                                                                                                    |
| any                       | count                       | integer                            | Find values with a specific number of occurrences<br>within the session. You can use meta keys or values on<br>the right side of this operator.                                                                                                    |
| any                       | ucount <b>and</b><br>unique | integer                            | Finds a number of uniquely occurring values. You can<br>use meta keys or values on the right side of this operator.<br>For example, if the results include instances of a meta<br>key with five unique values and three of the same value,<br>the ucount is six. |
| N/A                       | exists                      | any                                | Finds any values for the meta key. You can use meta keys or values on the right side of this operator.                                                                                                    |
| N/A                       | !exists                     | any                                | Finds any sessions in which the meta key does not occur.<br>You can use meta keys or values on the right side of this<br>operator.                                                                                                    |
| text                      | regex                       | text                               | Finds values matching a regular expression. You can use values on the right side of this operator.                                                                                                    |

The following table summarizes other syntax elements used in rules.

| Syntax<br>element | Description                                                                                                    |
|-------------------|----------------------------------------------------------------------------------------------------|
| *                 | Default rule. By using an asterisk (*) as the sole character in a rule, that rule will select all traffic.                                                                                                    |
| u                 | Upper bound of a range of times, IP addresses, or numeric formats. For example, to select all TCP ports above 40000, the syntax would be:<br>tcp.port = 40000-u                                                                                                    |
| 1                 | Lower bound of a range of times, IP addresses, or numeric values. For example, to select all TCP ports below 40000, the syntax would be:<br>tcp.port = 1-40000                                                                                                    |
| - (dash)          | Denotes a range. This is only applicable to time values, IP or MAC addresses, or numeric values. Separate the lower and upper bounds of the range with a dash (-) character. For example, to select TCP ports between 25 and 443, the syntax would be: $tcp.port = 25-443$                                                                                            |
| , (comma)         | Denotes a list of ranges or values or meta keys. Single values may be used as well as any combination of ranges and upper or lower bounds. Single meta keys may be used in a list. Meta keys and literal values cannot both appear on the right-hand side of an operator. For example, the following is valid syntax:<br>tcp.port = $1-10, 25, 110, 143-225, 40000-u$ |
| ( )               | Grouping operator. An expression can be enclosed in parentheses to create a new logical expression. For example, the following would select traffic on port 80 to/from 192.168.1.1 OR traffic on port 443 to/from 10.10.10.1:<br>(alias.ip=192.168.1.1 && tcp.port=80)    (alias.ip=10.10.10.1 && tcp.port=443)                                                       |
| ~                 | Logical NOT operator, a negation of an expression.                                                                                                    |
| & &               | Logical AND operator, a conjunction of two expressions.                                                                                                    |
| 11                | Logical OR operator, a disjunction of two expressions.                                                                                                    |

# **Configure Capture Rules**

The Decoder and Log Decoder rules are editable in the Services Config view. While each type of rule (network, application, and correlation) has its own tab; the functions are similar for all types of rules. You can:

- Add, edit, and delete rules
- Enable and disable rules
- Change the execution sequence of rules
- Import rules from a file
- Export rules to a file

- Push rules to another service
- Revert or apply rule changes
- Restore one of the last ten rule configurations from a snapshot

#### To configure rules in the Rules tabs

- 1. Go to  $\overset{\diamond}{\sim}$  (Admin) > Services.
- 2. In the Services view, select a Decoder service and  $\bigotimes \otimes >$  View > Config.
- 3. In the **Services Config** view, select one of the Rules tabs: Network Rules, App Rules, or Correlation Rules.

The rules list for the selected rule type is displayed.

| X NETWITNESS Inves                | tigate Respond Users                              | Hosts Files Dashl       | board Re | eports       | õ 🗘 🖬 %               | ? admin 🗸   |
|-----------------------------------|---------------------------------------------------|-------------------------|----------|--------------|-----------------------|-------------|
| HOSTS SERVICES EVENT SOUP         | CES ENDPOINT SOURCES HEALTH                       | & WELLNESS SYSTEM       | SECURITY |              |                       |             |
| 🚠 Change Service 🛛 🔟 NH - Decoder | Config ⊙                                          |                         |          |              |                       |             |
| General Files Data Retentio       | n Scheduler Network Rules App Rules               | Correlation Rules Feeds | Parsers  | Data Privacy | Appliance Service Cor | nfiguration |
| 🕂 – 🗹   🖲 Enable 🛛 Disable        | ✓ Actions ···                                     |                         |          |              | Filter                | ×           |
| Status Pending Name               | Condition                                         | Session Data            | Alert    | Last Up      | odated By             |             |
| nw110025                          | ip.proto=1 && (filename exists    filetype exists | )                       | alert.id |              |                       |             |
| nw110030                          | service=0 && (filename exists    filetype exists) |                         | alert.id |              |                       |             |
| nw60005                           | service = 53 && udp.dstport = I-52,54-u && stre   |                         | alert.id |              |                       |             |
| nw60010                           | service = 23 && tcp.dstport = I-22,24-u && strea  | L                       | alert.id |              |                       |             |
| nw60015                           | service = 21 && tcp.dstport = I-20,22-u && strea  | L                       | alert.id |              |                       |             |
| nw60020                           | service = 80 && tcp.dstport = I-79,81-u && strea  | l                       | alert.id |              |                       |             |
| nw60025                           | service = 22 && tcp.dstport = I-21,23-u && strea  | l                       | alert.id |              |                       |             |
| nw60030                           | service = 25 && tcp.dstport = I-24,26-u && strea  | L                       | alert.id |              |                       |             |
| nw60035                           | service = 67 && tcp.dstport = I-66,68-u && strea  | L                       | alert.id |              |                       |             |
| nw60040                           | service = 69 && tcp.dstport = I-68,70-u && strea  | L                       | alert.id |              |                       |             |
| ſ                                 | service = 110 && tcp.dstport = I-109,111-u &8     | <b></b>                 | alert.id | I            |                       |             |
| nw60050                           | service = 119 && tcp.dstport = I-118,120-u && s   |                         | alert.id |              |                       |             |
| nw60075                           | service = 443 && tcp.dstport != 443,993,995 &&    |                         | alert.id |              |                       |             |
| nw60080                           | service = 520 && tcp.dstport = I-519,521-u && s   |                         | alert.id |              |                       |             |
| nw60085                           | service = 1433 && tcp.dstport = I-1432,1434-u 8   | k                       | alert.id |              |                       |             |
| nw60090                           | service = 1521 && tcp.dstport = I-1520,1522-u 8   |                         | alert.id |              |                       |             |
| nw60095                           | service = 1719 && tcp.dstport = I-1718,1720-u 8   |                         | alert.id |              |                       | -           |
|                                   | Apply                                             | Revert                  |          |              |                       |             |
|                                   |                                                   |                         |          |              |                       | 11.5.0.0    |

Each type of rule has a list with slightly different columns and different parameters. Several basic guidelines apply to all rule management activities:

- The rules are executed in the sequence they are displayed in the list. To change the execution sequence of rules, drag and drop rules to the appropriate location in the list or use the context menu options to arrange the rules in the list.
- To select a single row, click the row.
- To select a group of adjacent rows, click the first, then shift-click the row at the end of the group.
- To select multiple non-adjacent rows, click the first, then control-click the others.
- When editing rules in the Rules tab, you must apply the configuration changes in order to activate.

- Until changes are applied, you can discard edits to the list and revert to the unedited rules.
- Once rules are applied, you can recover the last ten rules configurations using the **History** option in the **Actions** menu.

#### To add a rule in any Rules tab, do one of the following:

- Click 🕂 .
- Right-click a rule, and select **Insert Above** or **Insert Below** from the context menu. The Rule Editor dialog for that type of rule is displayed.

#### To remove a rule:

- 1. From any Rules tab, select the rules to remove from the rules list.
- 2. Click . The selected rules are removed from the list, but still exist on the service.

#### To edit a rule

- 1. From any Rules tab, select the rule to edit.
- Click or double-click the rule row.
   The Rule Editor dialog for that type of rule is displayed.

#### To disable a rule:

- 1. From any Rules tab, select the rules to disable.
- 2. Click O Disable

The status changes to disabled in the rules list, but the rule is still enabled on the service.

#### To enable a rule:

- 1. From any Rules tab, select the rules to enable.
- 2. Click Enable

The status changes to enabled in the rules list, but the rule is still disabled on the service.

### Import Rules from a File and Export Rules

You can import network, application, and correlation rules to a Decoder from a file that contains rules of the same type. After the rules are imported, you can edit and manage them as you would any other rules.

When you attempt to import a group of rules, NetWitness Administration checks the type of rules imported. If you are successful, a message displays the number of rules imported. If the rule type differs from the active tab type, the rules are not imported. You must re-import the rules under the correct tab or select another file to import.

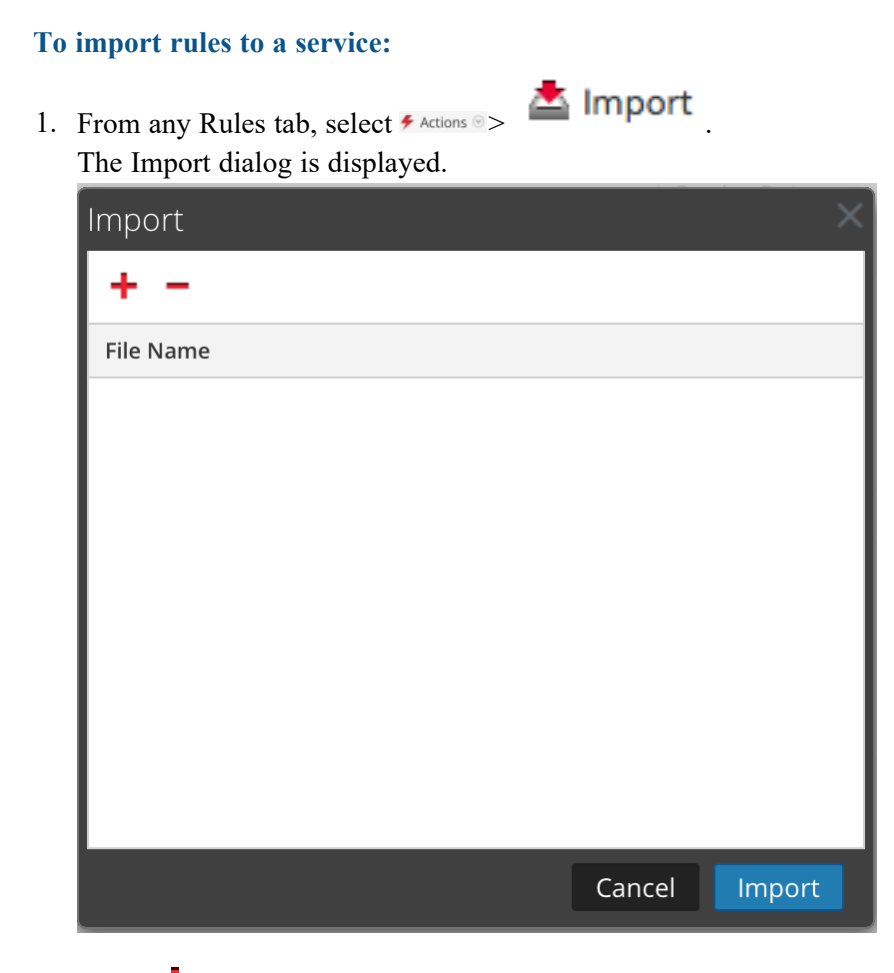

2. Click +

A view of the directory structure is displayed.

3. Choose one or more NetWitness rules (.nwr) files to import, and click **Open**. The file is added to the list in the Import dialog.

| Import             |        | ×      |
|--------------------|--------|--------|
| + -                |        |        |
| File Name          |        |        |
| AppRulesSample.nwr |        |        |
|                    |        |        |
|                    |        |        |
|                    |        |        |
|                    |        |        |
|                    |        |        |
|                    |        |        |
|                    |        |        |
|                    | Cancel | Import |

4. Click Import.

The rules are imported into the user interface. Imported rules have a red corner in each edited column.

- 5. Edit or reorder the rules if needed.
- 6. To save the rules to the service, click **Apply**. The rules for the service are updated with the changes.

### To export a rule to a file:

- 1. To export a subset of the rules, select the rules to be exported.
- 2. Do one of the following:
  - In the toolbar, select *F* Actions *Y* > Export > Selection. (Export > All exports all rules in the rules list even if you have a subset selected for export.)
  - Right-click the selected rules and select Export Selection.

A prompt for the filename is displayed.

 Enter the filename and click Export. The .nwr file is downloaded.

## **Push Rules to Other Services**

You can apply (push) rules or selected rules to other services (Decoders or Log Decoders) or service groups. When you push all rules to other services, all rules on the target services are removed and replaced with all of the rules on the source service.

### To push selected rules from this Decoder to other Decoders:

- 1. From any Rules tab, select the rules that you want to push to another Decoder.
- 2. Do one of the following:
  - Select ✓ > Push > Selection.

• Right-click the selected rules and select **Push Selected Rules**. The Push Selected Rules dialog is displayed.

| Push S | electe  | d Rules   |          | ×           |
|--------|---------|-----------|----------|-------------|
| Push O | ptions: |           |          |             |
| Merg   | e       |           | Replace  | e All       |
| Servi  | ces     | Groups    |          |             |
|        | Name    | ^         | Address  | Туре        |
| - 🥖    | pdeco   | - Decoder | 10441.18 | Decoder     |
|        |         |           |          |             |
|        |         |           |          |             |
|        |         |           |          |             |
|        |         |           |          |             |
|        |         |           |          | Cancel Push |

- 3. Select a Push Option:
  - Select **Replace** All to delete all rules on the target services and replace them with the selected rules. This is the default selection.
  - Select Merge to merge the selected rules with the existing rules on the target services.
- 4. On the **Services** tab, select the target services to receive the pushed rules, or select the groups of services from the **Groups** tab.
- 5. Click Push.

The rules are pushed to the selected services and become effective immediately.

### To push all rules from this Decoder to other Decoders:

From any Rules tab, select Actions > Push > All.
 (Push > All pushes all rules in the rules list even if you have a subset selected to push.) The Push Selected Rules dialog is displayed.

| Push S | elected Rules |             | ×           |
|--------|---------------|-------------|-------------|
| Push O | otions:       |             |             |
| O Appe | nd            | Replace All |             |
| Servi  | ces Groups    |             |             |
|        | Name ^        | Address     | Туре        |
| 🗆 💋    | Decoder       |             | Decoder     |
| 🗆 💋    | Log Decoder   | 10.01       | Log Decoder |
| 8      |               |             |             |
|        |               |             |             |
|        |               |             |             |
|        |               |             |             |
|        |               |             |             |
|        |               |             | _           |
|        |               | C           | ancel Push  |

- 2. On the **Services** tab, select the target services to receive the pushed rules, or select the groups of services from the **Groups** tab.
- 3. Click Push.

All rules from the target services are deleted and replaced with all of the rules from source service. The rules become effective immediately.

## **Change Execution Order of Rules**

Capture rules are applied in the order they are displayed in the rules list. To reorder rules, use either of these methods:

- Drag and drop the rules in the appropriate location in the rules list.
- Right-click a rule to display the context menu, and use the Cut and Paste options.

## **Restore a Rule Snapshot from History**

NetWitness keeps the last ten snapshots of rules applied to a service.

### To restore a rules snapshot from history:

1. Select  $\checkmark$  Actions  $\checkmark$  > History.

A submenu of snapshots is displayed.

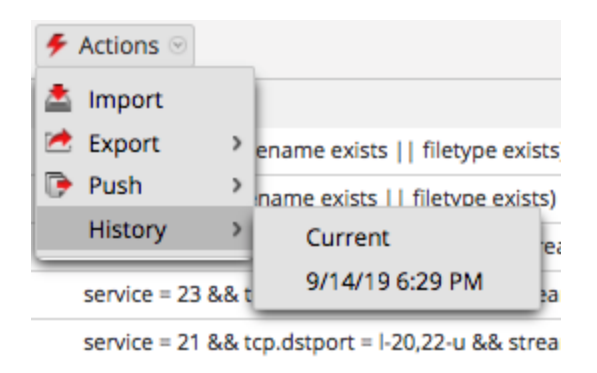

- Select the snapshot time from the submenu. The rules from the snapshot are loaded into the rules list, replacing the current set. But the current set is still in use on the service.
- 3. To apply the rules to the service, click **Apply**. The rules are applied to the service.

# **Configure Application Rules**

Application layer rules are applied at the session level. The following are sample application rules. To truncate packets carried via Server Message Block protocol (SMB), create a rule as follows:

- Rule Name: Truncate SMB
- Condition: service=139
- Rule Action: Truncate All

To retain email to and from a specific e-mail address, create a rule as follows:

- Rule Name: Retain Email Tom Jones
- Condition: email='Tom.Jones@TheShop.com'
- Rule Action: Keep

### To add or edit an application rule:

- 1. Go to (Admin) >Services.
- Select a Decoder or Log Decoder service and Selected service is displayed.
- 3. Select the App Rules tab.

| * NETWITNESS Investig                       | gate Respond Users H                               | osts Files Dashbo       | oard Reports    | Ŏ Ļ Z % 0                       | admin 🗸  |
|---------------------------------------------|----------------------------------------------------|-------------------------|-----------------|---------------------------------|----------|
| HOSTS SERVICES EVENT SOURCE                 | ES ENDPOINT SOURCES HEALTH &                       | WELLNESS SYSTEM SE      | ECURITY         |                                 |          |
| 🏯 Change Service 🛛 🔟 NH - Decoder 🔰         | Config ⊙                                           |                         |                 |                                 |          |
| General Files Data Retention Se             | cheduler Network Rules App Rules C                 | Correlation Rules Feeds | Parsers Data Pr | ivacy Appliance Service Configu | iration  |
| 🕂 🗕 🗹   🗉 Enable 🔿 Disable   🗲              | Actions $\odot$                                    |                         |                 | Filter                          | ×        |
| Status Pending Name                         | Condition                                          | Session Data            | Alert           | Last Updated By                 |          |
| nw110025                                    | ip.proto=1 && (filename exists    filetype exists) |                         | alert.id        |                                 | -        |
| nw110030                                    | service=0 && (filename exists    filetype exists)  |                         | alert.id        |                                 |          |
| nw60005                                     | service = 53 && udp.dstport = I-52,54-u && stre    |                         | alert.id        |                                 |          |
| nw60010                                     | service = 23 && tcp.dstport = I-22,24-u && strea   |                         | alert.id        |                                 |          |
| nw60015                                     | service = 21 && tcp.dstport = I-20,22-u && strea   |                         | alert.id        |                                 |          |
| nw60020                                     | service = 80 && tcp.dstport = I-79,81-u && strea   |                         | alert.id        |                                 |          |
| nw60025                                     | service = 22 && tcp.dstport = I-21,23-u && strea   |                         | alert.id        |                                 |          |
| nw60030                                     | service = 25 && tcp.dstport = I-24,26-u && strea   |                         | alert.id        |                                 |          |
| nw60035                                     | service = 67 && tcp.dstport = I-66,68-u && strea   |                         | alert.id        |                                 |          |
| nw60040                                     | service = 69 && tcp.dstport = I-68,70-u && strea   |                         | alert.id        |                                 |          |
| ✓ ● nw60045                                 | service = 110 && tcp.dstport = I-109,111-u &&      |                         | alert.id        |                                 |          |
| nw60050                                     | service = 119 && tcp.dstport = I-118,120-u && s    |                         | alert.id        |                                 |          |
| nw60075                                     | service = 443 && tcp.dstport != 443,993,995 &&     |                         | alert.id        |                                 |          |
| nw60080                                     | service = 520 && tcp.dstport = I-519,521-u && s    |                         | alert.id        |                                 |          |
| nw60085                                     | service = 1433 && tcp.dstport = I-1432,1434-u &    |                         | alert.id        |                                 |          |
| nw60090                                     | service = 1521 && tcp.dstport = I-1520,1522-u &    |                         | alert.id        |                                 |          |
| nw60095                                     | service = 1719 && tcp.dstport = I-1718,1720-u &    |                         | alert.id        |                                 | •        |
|                                             | Apply                                              | Revert                  |                 |                                 |          |
| <b>RSA</b> NETWITNESS <sup>®</sup> PLATFORM |                                                    |                         |                 |                                 | 11.5.0.0 |

- 4. Do one of the following:
  - If adding a new rule, click 🕂 .
  - If editing a rule, select the rule from the rules list and click  $\mathbf{\underline{\square}}$ .
- 5. The Rule Editor Dialog is displayed with application rule parameters.

| Rule Editor     |                                                                                                    | × |
|-----------------|----------------------------------------------------------------------------------------------------|---|
| Rule Definition |                                                                                                    |   |
| Rule Name       |                                                                                                    |   |
| Condition       |                                                                                                    |   |
|                 |                                                                                                    |   |
|                 |                                                                                                    |   |
|                 | All string literals and time stamps must be quoted.<br>Do not quote number values and ip addresses.      |   |
|                 | Examples : 1. device.group='Windows Compliance' && service = 443<br>2. time = '2015-jan-01 00:00:00' - u |   |
|                 | 3. ip.src = 10.0.0.0/8,172.16.0.0/12,192.168.0.0/16    extension = 'torrent'                             |   |
| Session Data    | Session Ontions                                                                                          |   |
| Stop Rule Proce | ssing Alert Forward Transient                                                                            |   |
| O Keep          | Alert On 🗸 🗸                                                                                             |   |
| O Filter        |                                                                                                    |   |
| Truncate        |                                                                                                    |   |
| All             |                                                                                                    |   |
| ○ After First   | Bytes                                                                                                    |   |
| ◯ After SSL/TL  | S Handshake                                                                                              |   |
| NOTE: If app    | lied to a session that is not SSL/TLS, this option will truncate the payload.                            |   |
|                 |                                                                                                    |   |
| Reset           | Cancel OK                                                                                                |   |

- a. In the **Rule Name** field, type a name for the rule. For example, for a rule that truncates all SMB, type **Truncate SMB**.
- b. In the **Condition** field, build the rule condition that triggers an action when matched. You can type directly in the field or build the condition in this field using meta from the window actions. As you build the rule definition, NetWitness displays syntax errors and warnings. For example, to truncate all SMB, type **service=139**.

All string literals and time stamps must be quoted. Do not quote number values and IP addresses. <u>Configure Decoder Rules</u> provides additional details.

- c. If you want rule evaluation to end with this rule, check the Stop Rule Processing checkbox.
- d. In the **Session Data** section, choose one of the following actions to apply when a matching packet is found:
  - Keep: The packet payload and associated meta are saved when they match the rule.
  - Filter: The packet is not saved when it matches the rule.
  - **Truncate**: Select a truncate option to execute when a packet matches the rule. The example uses the **All** option.
  - **Truncate All** to save the packet headers and associated metadata, and do not save the packet payload.
  - Truncate After First <n> Bytes to save the packet headers and associated metadata, and do not save the packet payload after the specified first <n> bytes, where <n> is a number of bytes.
  - **Truncate SSL/TLS Handshake** to truncates the payload for all sessions except in the case of an SSL/TLS session, where the SSL exchange is preserved, but the rest of the payload is not saved. This option is for use with SSL parsers.
- e. In the Session Options section, do any of the following:
  - To generate a custom alert when a session metadata matches the rule, enable the Alert flag and select the name of the alert meta from the Alert On drop-down list.
  - To perform syslog forwarding when the log matches the rule, enable the Forward flag. Make sure that:
    - You have enabled both the Alert and Forward flags to carry out syslog forwarding.
    - The name of the rule mentioned in the Rule Editor dialog matches the syslog forwarding destination name specified in the Log Decoder > View > Explore > /decoder/config/logs.forwarding.destination parameter
  - To prevent the alert metadata that is created from being written to the disk, enable the Transient flag.
- 6. To save the rule and add it to the grid, click **OK**.

The rule is added at the end of the grid or inserted where you specified in the context menu. The plus sign is displayed in the **Pending** column.

- 7. Check that the rule is in the correct execution sequence with other rules in the grid. If necessary, move the rule.
- 8. To apply the updated rule set to the Decoder or Log Decoder, click Apply.

NetWitness saves a snapshot of the currently applied rules, then applies the updated set to the Decoder and removes the pending indicator from the rules that were pending.

### **Monitor Application Rules**

The Decoder and Log Decoder keep track of how many times each application rule matches a session. These stats can be viewed by connecting to the Decoder or Log Decoder Explore view and viewing the properties on the /decoder/config/rules/application folder. Then, send the command "statdump" to that folder. The output of this message is a listing of the number of times each application rule is hit. The listing is ordered in the same order as the contents of the rule definitions in the /decoder/config/rules/application folder. For example, on a system with three application rules:

0001: hits=6543 loaded=true 0002: hits=9294 loaded=true 0003: hits=43 loaded=true

The hit counters for the application rules are reset whenever the parsers are reloaded.

# **Configure Correlation Rules**

Basic Correlation Rules are applied at the session level and alert the user to specific activities that may be occurring in their environment. NetWitness applies correlation rules over a configurable sliding time window. When the conditions are met, alert metadata is created for this activity and there is a visible indicator of the suspicious activity.

The following are sample correlation rules illustrating two use cases and the syntax.

Objective: In sessions where port.dst exists, if there is any combination of ip.src and ip.dst where the count of unique instances of port.dst > 5 within one minute, then alert. To achieve this objective, create a rule as follows:

- Rule Name: IPv6 Vertical TCP Port Scan 5
- Rule: port.dst exists
- Instance Key: ip.src, ip.dst
- Threshold: u count(port.dst)>5
- Time Window: 1 min

Objective: In sessions where action==login and error==fail, if there is any combination of ip.src and ip.dst that appears in more than 10 sessions within five minutes, then alert. To achieve this objective, create a rule as follows:

- Rule Name: IPv4 Potential Brute Force 10
- Rule: action='login' && error='fail'
- Instance Key: ip.src, ip.dst
- Threshold: count()>10
- Time window: 5 mins

Both sample rules have the same instance key: ip.src and ip.dst. Because we are looking for unique combinations of ip.src and ip.dst that match the correlation condition, **ip.src** and **ip.dst** are **primary keys**.

Threshold can include an **associated key** that identifies the meta type that we are counting to determine if the condition is satisfied. In the first example, the associated key specified in Threshold is port.dst. We are counting unique instances of port.dst for every ip.src/ip.dst pair. In the second example, the associated key is not specified in the Threshold because it is merely a count of sessions. It is helpful to think of this scenario as counting unique session IDs and the associated meta is implicitly session.id. We are counting unique session.id for every ip.src/ip.dst pair.

**Invalid use case:** In sessions where (rule), if there is any combination of ip.src and ip.dst that have a unique count of ipv6.dst > 5 within (time window), then alert. This case does not work because the associated key ipv6.dst is an IPv6 meta type. IPv4 and IPv6 meta types are not permitted to be used as associated keys.

#### To add or edit a correlation rule

1. Go to (Admin) > Services, select a service, and click > View > Config. The Service Config view for the selected service is displayed.

| <b>NETWITNESS</b> Investigate               | Respond Users Hos              | sts Files Dashboard      | d Reports (          | ў Д 🗷 % ?) admin 🗸 |
|---------------------------------------------|--------------------------------|--------------------------|----------------------|--------------------|
| HOSTS SERVICES EVENT SOURCE                 | ES ENDPOINT SOURCES HE         | ALTH & WELLNESS SYSTEM   | M SECURITY           |                    |
| 👫 Change Service   🧕 Decoder   Co           | onfig 👳                        |                          |                      |                    |
| General Files Data Retention S              | icheduler Network Rules App Ru | les Correlation Rules Fe | eeds Parsers Data Pr | ivacy              |
| 🕂 — 🗹   🖲 Enable 🔿 Disable   🗲              | Actions 📀                      |                          |                      | Filter ×           |
| Status Pending Name                         | Condition                      | Instance Key             | Threshold            | Time Window        |
|                                             |                                |                          |                      |                    |
|                                             |                                |                          |                      |                    |
|                                             |                                |                          |                      |                    |
|                                             |                                |                          |                      |                    |
|                                             |                                |                          |                      |                    |
|                                             |                                |                          |                      |                    |
|                                             |                                |                          |                      |                    |
|                                             |                                |                          |                      |                    |
|                                             |                                |                          |                      |                    |
|                                             |                                |                          |                      |                    |
|                                             |                                |                          |                      |                    |
|                                             |                                |                          |                      |                    |
|                                             |                                |                          |                      |                    |
|                                             | Apply                          | Revert                   |                      |                    |
| <b>RSA</b> NETWITNESS <sup>®</sup> PLATFORM |                                |                          |                      | 11.5.0.0           |

2. Select the Correlation Rules tab.

- 3. In the **Correlation Rules** tab, do one of the following:
  - If adding a new rule, click +.

• If editing a rule, select the rule from the rules grid and click  $\square$ . The Rule Editor dialog is displayed with correlation rule parameters.

| Rule Editor     | ×                                                                                                    |
|-----------------|----------------------------------------------------------------------------------------------------|
| Rule Definition | ı                                                                                                    |
| Rule Name       |                                                                                                    |
| Condition       |                                                                                                    |
|                 | <i>All string literals and time stamps must be quoted.<br/>Do not quote number values and ip addresses.<br/>Examples : 1. device.group='Windows Compliance' &amp;&amp; service = 443<br/>2. time = '2015-jan-01 00:00:00' - u<br/>3. ip.src = 10.0.0.0/8,172.16.0.0/12,192.168.0.0/16     extension = 'torrent'</i> |
| Correlation Fie | elds                                                                                                    |
| Threshold       |                                                                                                    |
| Instance Key    | ~                                                                                                    |
| Time Window     |                                                                                                    |
| Reset           | Cancel OK                                                                                                    |

- 4. In the **Rule Name** field, type a name for the rule. For example, to create the sample rule, **IPv6** Vertical TCP Port Scan 5.
- 5. In the **Condition** field, build the rule condition that triggers an action when matched. You can type directly in the field or build the condition in this field using meta from the window actions. As you build the rule definition, syntax errors and warnings are displayed by NetWitness. For example, to create the sample rule, type **tcp.dstport exists**. When this condition is matched, the session data action is performed.

All string literals and time stamps must be quoted. Do not quote number values and IP addresses. Configure Decoder Rules provides additional details.

- 6. In the **Threshold** field, use one of the threshold parameters to specify the minimum number of occurrences required to create a correlation session and an associated key if required. The associated key cannot be an IPv4 or IPv6 meta type.
  - u\_count (associated\_key) = the count of unique values of the specified key
  - sum(associated\_key) = the values of the specified key
  - count = number of sessions (no associated key is specified)
- 7. In the **Instance Key** field, select the target indicator to base the event upon. This can be a single key or a compound key (two primary keys, separated by a comma).

- 8. In the **Time Window**, set the duration during which the threshold must be reached to create a correlation session.
- 9. To save the rule and add it to the grid, click **OK**. The rule is added at the end of the grid or inserted where you specified in the context menu. The plus sign is displayed in the **Pending** column.
- 10. Check that the rule is in the correct execution sequence with other rules in the grid. If necessary, move the rule.
- To apply the updated rule set to the service, click Apply. NetWitness saves a snapshot of the currently applied rules, then applies the updated set to the Decoder or Log Decoder.

## **Configure Network Rules**

Network rules are applied at the packet level on a Decoder and are made up of rule sets from Layer 2, Layer 3, and Layer 4. Multiple rules can be applied at the packet level to a Decoder. Network rules can apply to multiple network layers (for example, when a network rule filters out specific ports for a specific IP address). Network rules do not apply to Log Decoders, they apply only to Network Decoders.

You can create and manage network rules in the Services Config view > Network Rules tab.

Note: Because network rules are applied on the packet level, you must specify both the source and destination meta keys in the rule condition. This is because the packet flow can occur on both sides at the packet level, while the directions are still not determined. For example, if you want to filter traffic on port 553 and port 55553, the condition should be written as follows: port.src=553 || port.dst=553 || port.src=5553 || port.dst=55553 You must also specify both the source and destination meta keys in the conditions for ip.src and ip.dst. Specifying only source or destination in the condition will not work as expected.

## **Supported Meta Keys in Network Rule Conditions**

| Meta Key   | Description                                                                                                    |
|------------|----------------------------------------------------------------------------------------------------|
| eth.addr   | Ethernet source or destination address. Commonly known as the MAC address.                                                                                                    |
| eth.dst    | Destination Ethernet address. This is the same as the Ethernet address field except that it selects only packets where the destination address matches the selected value (s).                                                                                                    |
| eth.src    | Same as Ethernet destination except that it focuses on the source address.                                                                                                    |
| eth.type   | Ethernet frame type.                                                                                                    |
| hdlc.type  | Frame type of the HDLC frame.                                                                                                    |
| alias.ip   | IPv4 source or destination address in standard form. IP addresses can be entered in CIDR notation for subnets.                                                                                                    |
| ip.dst     | Destination IPv4 address in standard form. IP addresses can be entered in CIDR notation for subnets.                                                                                                    |
| ip.proto   | IPv4 protocol field.                                                                                                    |
| ip.src     | Source IPv4 address in standard form. IP addresses can be entered in CIDR notation for subnets.                                                                                                    |
| alias.ipv6 | IPv6 source or destination address in hex format. Generally IPv6 addresses are written as eight groups of four hex digits, thus expressing the entire 128 bit address length. Supports notation to represent multiple blocks of 0000 in an address. Does not support CIDR notation. |

The following table describes the meta keys that NetWitness supports for use in network rule conditions.

| Meta Key | Description                                                                                                    |
|----------|----------------------------------------------------------------------------------------------------|
| ipv6.dst | Destination IPv6 address in hex format.                                                                                         |
| ip.proto | IPv6 protocol field. This maps to the Next Header field in the IPv6 header and uses the same values as the IPv4 protocol field. |
| ipv6.src | Source IPv6 address in hex format.                                                                                              |
| port.dst | Destination TCP port.                                                                                                    |
| tcp.port | TCP source or destination port.                                                                                                 |
| port.src | Source TCP port.                                                                                                    |
| port.dst | Destination UDP port.                                                                                                    |
| udp.port | UDP source or destination port.                                                                                                 |
| port.src | Source UDP port.                                                                                                    |

The following are sample network rules.

To truncate all SSL from the source port, create a rule as follows:

- Rule Name: Truncate SSL
- Condition: port.src=443
- Rule Action: Truncate

To filter subnet traffic, create a rule as follows:

- Rule Name: Subnet Filter
- Condition: alias.ip=192.168.2.0/24
- Rule Action: Filter

Meta entities, which provide a way to work with several meta keys at the same time, can be used in application rules, but are not supported in network rules as the metadata available are too limited. For more information on meta entities, see the *Core Database Tuning Guide*.

### To add or edit a network rule:

1. Go to (Admin) > Services, select a Decoder service, and > View > Config. The Services Config view for the selected service is displayed.
2. Select the Network Rules tab.

| The Network Rules tab is displayed. |  |
|-------------------------------------|--|
|-------------------------------------|--|

| XNETWITNESS Investigate Res             | spond Users Hosts Files           | Dashboard Reports        | ē                  | ) 🗘 🖻 % ⑦ admin 🗸               |
|-----------------------------------------|-----------------------------------|--------------------------|--------------------|---------------------------------|
| HOSTS SERVICES EVENT SOURCES            | ENDPOINT SOURCES HEALTH & WE      | ELLNESS SYSTEM SECURI    |                    |                                 |
| 🚠 Change Service   🔟 NH - Decoder   Con | nfig ⊗                            |                          |                    |                                 |
| General Files Data Retention Schedu     | uler Network Rules App Rules Corr | relation Rules Feeds Par | rsers Data Privacy | Appliance Service Configuration |
| 🕂 — 🗹   🗉 Enable 🔿 Disable   🗲 Action   | ns 🛞                              |                          | F                  | Filter X                        |
| Status Pending Name Cond                | dition                            | Packet Data              | Alert              |                                 |
| upgrade1 tcp.s                          | srcport=443                       | keep                     |                    |                                 |
| upgrade2 ip.srd                         | rc=127.0.0.1                      | truncate                 |                    |                                 |
|                                         |                                   |                          |                    |                                 |
|                                         | Apply                             | Revert                   |                    |                                 |
|                                         |                                   |                          |                    | 11.5.0.                         |

- 3. In the Network Rules tab, do one of the following:
  - If adding a new rule, click +.

If editing a rule, select the rule from the rules list and click  $\square$ . The Rule Editor dialog is displayed.

| Rule Editor                  |                                                                                                    |                  |        | ×  |  |  |  |  |
|------------------------------|----------------------------------------------------------------------------------------------------|------------------|--------|----|--|--|--|--|
| Rule Definition              | n                                                                                                    |                  |        |    |  |  |  |  |
| Rule Name                    | Truncate SSL                                                                                                    | runcate SSL      |        |    |  |  |  |  |
| Condition                    | tcp.srcport=443                                                                                                    | tcp.srcport=443  |        |    |  |  |  |  |
|                              | <i>All string literals and time stamps must be quoted.<br/>Do not quote number values and ip addresses.<br/>Examples : 1. ip.src = 10.0.0.0/8,172.16.0.0/12,192.168.0.0/16<br/>2. tcp.srcport= 20,21,22,80</i> |                  |        |    |  |  |  |  |
| Session Data                 |                                                                                                    | Session Options  |        |    |  |  |  |  |
| Stop Rule Proc               | essing                                                                                                    | 🗹 Assemble       |        |    |  |  |  |  |
| 🔿 Кеер                       |                                                                                                    | Application Meta |        |    |  |  |  |  |
| ○ Filter                     |                                                                                                    | 🗹 Network Meta   |        |    |  |  |  |  |
| <ul> <li>Truncate</li> </ul> |                                                                                                    | Alert            |        |    |  |  |  |  |
|                              |                                                                                                    |                  |        |    |  |  |  |  |
| Reset                        |                                                                                                    |                  | Cancel | ОК |  |  |  |  |

- 4. In the **Rule Name** field, provide a name for the rule. For example, for a rule that truncates all SSL from the source port, type **SSL Truncate**.
- 5. In the **Condition** field, build the rule condition that triggers an action when matched. You can type directly in the field or build the condition in this field using meta values from the window actions. As you build the rule definition, NetWitness displays syntax errors and warnings. For example, to truncate all SSL from the source port, tcp.srcport=443.

All string literals and time stamps must be quoted. Do not quote number values and IP addresses. <u>Configure Decoder Rules</u> provides additional details. <u>Supported Meta Keys in Network</u> Rule Conditions describes the meta keys that NetWitness supports for use in network rule conditions.

- 6. If you want rule evaluation to end with this rule, select the Stop Rule Processing checkbox.
- 7. In the **Session Data** section, choose one of the following actions to apply when a matching packet is found:
  - Keep: The packet payload and associated metadata are saved when they match the rule.
  - Filter: The packet is not saved when it matches the rule.
  - **Truncate**: The packet payload is not saved when it matches the rule, but packet headers and associated metadata are retained.
- 8. In the Session Options section, select all options that apply of these four.
  - Assemble: The assembler assembles the packet chain when it matches the rule.
  - Network Meta: The packet generates network metadata when it matches the rule.
  - Application Meta: The packet generates application metadata when it matches the rule.
  - Alert: The packet generates a custom alert when metadata matches the rule.
- 9. To save the rule and add it to the rules list, click **OK**. The rule is added at the end of the list or inserted where you specified in the context menu.

- 10. Check that the rule is in the correct execution sequence with other rules in the list. If necessary, move the rule.
- To apply the updated rule set to the Decoder, click Apply. NetWitness saves a snapshot of the currently applied rules, then applies the updated set to the Decoder and removes the pending indicator from the rules that were pending.

# **Fix Rules with Invalid Syntax**

After an update to NetWitness 11.x, the user interface highlights any rules with invalid syntax. The Rule Editor provides additional tooltips. After you fix the rules, the highlights disappear. <u>Configure</u> <u>Decoder Rules</u> provides guidelines that all queries and rule conditions in NetWitness must follow.

### To correct rules with invalid syntax:

- 1. Go to (Admin) > Services.
- 2. In the Services view, select a Decoder and  $\diamondsuit$  > View > Config.
- 3. In the **Services Config** view, select one of the Rules tabs: Network Rules, App Rules, or Correlation Rules.

The Rules tab for the selected rule type shows the number of rules using invalid syntax and the invalid rules are highlighted.

| X NETWITNES               | S Investigate     | Respond Users Hosts F                            | iles Dashboard Re      | eports   |            | Ö 🗘 🖻 %                   | ? admin 🗸    |  |  |
|---------------------------|-------------------|--------------------------------------------------|------------------------|----------|------------|---------------------------|--------------|--|--|
| HOSTS SERVICE             | S EVENT SOURCE    | S ENDPOINT SOURCES HEALTH                        | & WELLNESS SYSTEM      |          |            |                           |              |  |  |
| 📩 Change Service          | t Change Service  |                                                  |                        |          |            |                           |              |  |  |
| General Files             | Data Retention Sc | cheduler Network Rules App Rules                 | Correlation Rules Feed | ds Parse | rs Data Pr | ivacy Appliance Service C | onfiguration |  |  |
| 🕂 — 🗹   🗉 Enab            | le 🔿 Disable 📔 🗲  | Actions $\odot$                                  |                        |          |            | Filter                    | ×            |  |  |
| 1 rule is using deprecate | d syntax.         |                                                  |                        |          |            |                           |              |  |  |
| Status Pending            | Name              | Condition                                        | Session Data           |          | Alert      | Last Updated By           |              |  |  |
|                           | nw110025          | ip.proto=1 && (filename exists    filetype exist | s)                     |          | alert.id   |                           | -            |  |  |
|                           | nw110030          | service=0 && (filename exists    filetype exists | )                      |          | alert.id   |                           |              |  |  |
|                           | nw60005           | service = 53 && udp.dstport = I-52,54-u && stre  | <u></u>                |          | alert.id   |                           |              |  |  |
|                           | nw60010           | service = 23 && tcp.dstport = I-22,24-u && stre  | a                      |          | alert.id   |                           |              |  |  |
|                           | nw60015           | service = 21 && tcp.dstport = I-20,22-u && stre  | a                      |          | alert.id   |                           |              |  |  |
|                           | nw60020           | service = 80 && tcp.dstport = I-79,81-u && stre  | a                      |          | alert.id   |                           |              |  |  |
|                           | nw60025           | service = 22 && tcp.dstport = I-21,23-u && stre  | a                      |          | alert.id   |                           |              |  |  |
|                           | nw60030           | service = 25 && tcp.dstport = I-24,26-u && stre  | a                      |          | alert.id   |                           |              |  |  |
|                           | nw60035           | service = 67 && tcp.dstport = I-66,68-u && stre  | a                      |          | alert.id   |                           |              |  |  |
|                           | DecTester         | ip.src = "10.30.30.30"                           |                        |          | alert.id   |                           |              |  |  |
|                           | nw60045           | service = 110 && tcp.dstport = I-109,111-u && :  | 5                      |          | alert.id   |                           |              |  |  |
|                           | nw60050           | service = 119 && tcp.dstport = I-118,120-u && :  | 5                      |          | alert.id   |                           |              |  |  |
|                           | nw60055           | service = 135 && tcp.dstport = I-134,136-u && :  | 5                      |          | alert.id   |                           |              |  |  |
|                           | nw60060           | service = 137 && tcp.dstport = I-136,138-u && :  | 5                      |          | alert.id   |                           |              |  |  |
|                           | nw60065           | service = 139 && tcp.dstport = I-138,140-444,44  | 4                      |          | alert.id   |                           |              |  |  |
|                           | nw60095           | service = 1719 && tcp.dstport = I-1718,1720-u    | 8                      |          | alert.id   |                           | +            |  |  |
|                           |                   | Apply                                            | Revert                 |          |            |                           |              |  |  |
|                           | LATFORM           |                                                  |                        |          |            |                           | 11.5.0.0     |  |  |

4. Select an invalid rule and click  $\mathbf{Z}$ .

The Rules Editor shows additional information for the invalid rule.

| Rule Editor    |                                                                            |                                                                                                    |        | ×  |                                                                                                    |  |  |  |
|----------------|----------------------------------------------------------------------------|----------------------------------------------------------------------------------------------------|--------|----|----------------------------------------------------------------------------------------------------|--|--|--|
| Rule Definitio | on                                                                         |                                                                                                    |        |    |                                                                                                    |  |  |  |
| Rule Name      | test                                                                       | test                                                                                                    |        |    |                                                                                                    |  |  |  |
| Condition      | i <u>p.src</u> = "10                                                       | .0.0.0/8"                                                                                                    |        | 0  |                                                                                                    |  |  |  |
|                | All string litera<br>Do not quote r<br>Examples : 1. ij<br>2. tcp.srcport= | ls and time stamps must be quoted.<br>number values and ip addresses.<br>p.src = 10.0.0.0/8,172.16.0.0/12,192.168.0.0/16<br>20,21,22,80 |        |    | Tule Temp? 9: expected a comma-separated list of<br>IPv4 address ranges, values, or a CIDR range or a<br>comma-separated list of keys |  |  |  |
| Session Data   |                                                                            | Session Options                                                                                                    |        |    |                                                                                                    |  |  |  |
| Stop Rule Pro  | cessing                                                                    | Assemble                                                                                                    |        |    |                                                                                                    |  |  |  |
| Keep           |                                                                            | Application Meta                                                                                                    |        |    |                                                                                                    |  |  |  |
| O Filter       |                                                                            | 🗹 Network Meta                                                                                                    |        |    |                                                                                                    |  |  |  |
| () Truncate    |                                                                            | Alert                                                                                                    |        |    |                                                                                                    |  |  |  |
| Reset          |                                                                            |                                                                                                    | Cancel | OK |                                                                                                    |  |  |  |

5. In the **Condition** field, correct the rule syntax.

All string literals and time stamps must be quoted. Do not quote number values and IP addresses. <u>Configure Decoder Rules</u> provides additional details. For example, if the invalid rule condition is ip.src="10.30.30.30", correct the syntax by removing the quotes: ip.src=10.30.30.30

- 6. Do one of the following:
  - To correct the rule individually, click **Save**. The corrected rule is applied independently to the Decoder. The corrected rule appears on the Rules tab without highlights.
  - To correct the rule and apply the rule to the Decoder later with other rules, click **OK**. The corrected rule appears on the Rules tab without highlights. The rule is not applied to the Decoder.

# **Decoder Commands for Managing Rules**

In the NetWitness Core database, the Rules tree holds the main functionality related to managing rules for all Core services that have rules: Concentrators, Decoders, Log Decoders, and Archivers. Although you can manage rules in the NetWitness user interface, advanced users may prefer to manage rules using a command line to add, merge, replace, delete, and validate rules on a service. This section provides a brief overview of the commands and their usage. These are the available commands:

- add Adds a single rule at the specified position.
- clear Deletes all existing rules in the current node on the service. For example, using the command in /decoder/config/rules/application node deletes all existing application rules on the Decoder.
- delete Deletes one or more rules at a specified position and count.
- merge Merges a pushed rule set with an existing rule set. Existing rules that match the incoming rules (by name or rule) are replaced; otherwise, rules are inserted by the position indicated as described in merge Command.
- replace Deletes all existing rules and replaces them with the incoming rule set.
- validate Validates the syntax of a rule, but does not validate the meta keys.

## add Command

The add command adds the rule to the existing rule set. Formatting is important because the API uses double quotes in the rule language and also uses double quotes as parameters to all NetWitness APIs. Therefore, you must escape any double quotes in the rule itself by preceding it with a backslash (\) character. This is the syntax of the command:

```
add rule=<string> name=<string> alert=<string, optional> atPos=<uint32,
optional>
```

- rule is the rule to add. Be sure to place double quotes around any rules with white space and to escape any double quotes that are part of the rule with a backslash.
- name is the name of the rule.
- alert is the alert for the rule (if any).
- atPos is the position at which the rule should be added (1 based). Zero is the top of the list and any number larger than the current size of the list is appended to the list.

```
This is an example of command to add a rule using NwConsole
send /decoder/config/rules/application add rule="ip.src exists" order=1
alert=ioc name=testrule
```

For example, take the following rule:

alias.host = "myPC" && country.src="china","russian federation"

To add this as a rule, you would need to send the parameters as follows:

```
rule="alias.host = \"myPC\" && country.src=\"china\",\"russian federation\""
name=myRule filter
```

Notice how all the double quotes had to be escaped inside the rule parameter. A simple trick to make this more readable is to use single quotes inside the rule. Single and double quotes are interchangeable in the rule and query language, but not in parameters for the API (only double quotes are supported there). Therefore, this is more readable:

```
rule="alias.host = 'myPC' && country.src='china','russian federation'"
name=myRule filter
```

## merge Command

The merge command is used to merge an incoming list of rules with the existing rules on the service. This is how it works:

- It finds existing rules that match via the name OR via a matching rule, updates the existing rule name, and keeps the same position.
- It inserts new rules into the rule list based on the NUMBER position. If the number is zero, it goes to the top of the list.
- It processes the rules in the order received so if you have two rules numbered zero, the second rule is processed after the first and claims the top spot. All existing rules are pushed down two places. Any numbers higher than existing rule positions are appended after the last existing rule and numbered in sequence.
- Any non-numbered rule is appended after the last existing rule and numbered in sequence.

This is the syntax of the merge command:

merge --file-data=<string> --file-format<string>

- file-data is the full path and name of the rules file to merge.
- file-format is the format of the rules file. Valid values are params-list, string, params, binary, and params-binary.

## Methods of Sending a List of Rules to a Service

There are two ways to send a list of rules. You can send them as a .nwr (NetWitness Rule) file or as a numbered set of parameters, each number indicates the position to insert the rule at as well as the encoded rule. If you want to see the current list of rules on a service, you need to run the ls command on the rule category (for instance, application rules on a Decoder are found in /decoder/config/rules/application).

This is an example of commands to list the existing rules using NwConsole:

```
login <hostname>:50004 <username> <password>
cd /decoder/config/rules/application
ls
```

This is another example to list existing rules in NwConsole:

send /decoder/config/rules/application ls

This is an example of the command to point to network rules in the RESTful port, which supports a basic admin HTML app.

```
http[s]://<decoder>:50104/decoder/config/rules/network
```

#### Send a NetWitness Rule File

Let's start with an example nwr file, each rule must be on a separate line:

```
rule="ip.src=192.168.0.1" name=first keep
rule="ip.src=192.168.1.1" name=second alert=ioc
rule="ip.src=192.168.2.1" name=third filter
```

To push and merge rules using NwConsole, use the following commands:

```
login <hostname>:50004 <username> <password>
send /decoder/config/rules/application merge --file-data=/root/App_
Rules.nwr --file-format=params-list
```

To replace the existing rules with the rules in the file, instead of using the merge command, use the replace command.

```
send /decoder/config/rules/application replace --file-
data=<pathname> --file-format=params-list
```

To merge the rules in an nwr file using the RESTful port, you can use a curl command that pushes the rules:

```
curl -u "<username>:<password>" -H "Content-Type: application/octet-
stream" --data-binary @<pathname> -X POST
"http://<hostname>:50104/decoder/config/rules/application?msg=merge"
```

The examples are pushing application rules. To push network rules, send the rules to /decoder/config/rules/network. For correlation rules, send the rules to /decoder/config/rules/correlation.

### **Send Numbered Parameters**

The other way to send a list of rules is to send them as numbered parameters. The difficulty with this method is remembering to escape the quotes within each numbered rule. Though it is only a problem if you are trying to do it by hand. For instance, to send the same rules above as parameters via NwConsole, use the following command:

```
send /decoder/config/rules/application merge
1="rule=\"ip.src=192.168.0.1\" name=first keep"
2="rule=\"ip.src=192.168.1.1\" name=second alert=ioc"
3="rule=\"ip.src=192.168.2.1\" name=third filter"
```

This command is hard to read because you have to escape the inner quotes with a backslash (\). Otherwise, these two commands accomplish the same thing. Merging or adding three rules in positions 1, 2 and 3. If you think the above was hard to read, this is what the equivalent curl command looks like:

```
curl -u "<username>:<password>"
"http://<hostname>:50104/decoder/config/rules/application?msg=merge&1=rule%3D
%22ip.src%3D192.168.0.1%22%20name%3Dfirst%20keep&2=rule%3D%22ip.src%3D192.168
.1.1%22%20name%3Dsecond%20alert%3Dioc&3=rule%3D%22ip.src%3D192.168.2.1%22%20n
ame%3Dthird%20filter"
```

For more details on how to escape double quotes inside parameters, see add Command.

## **Ordering Rules When Pushing**

Pushed rules are ordered in one of two ways. When passing as parameters, the number of each parameter determines the insertion order. If it is not actually a number, merge checks for an order parameter within the rule itself and uses that value if found.

Note: Using order is the only way to set the order with a .nwr file. If neither a number nor an order parameter is found, there are no guarantees of the insertion order.

### Example

A Decoder has the following application rules installed; notice the numbering is ALWAYS consecutive and starts at 1:

```
0001 : rule="ip.src = 192.168.0.1 || ip.dst = 192.168.0.1 || alias.host = 'My-PC'" name=first keep
```

0002 : rule="ip.src=192.168.1.1" name=second alert=ioc

0003 : rule="ip.src=192.168.2.1" name=third filter

#### And you want to merge the following four rules:

rule="ip.src=192.168.3.1" name=third keep

rule="ip.dst=192.168.4.1" name=NewRule filter order=0

rule="alias.host = 'pc1', 'pc2'" name=filterTheseNames filter order=append

rule="service=80,443" name=web filter order=3

Use any method to push your rules and this is what you end up with:

```
0001 : rule="ip.dst=192.168.4.1" name=NewRule filter order=1
```

```
0002 : rule="ip.src = 192.168.0.1 || ip.dst = 192.168.0.1 || alias.host = 'My-
PC'" name=first keep order=2
```

0003 : rule="service=80,443" name=web filter order=3

0004 : rule="ip.src=192.168.1.1" name=second alert=ioc order=4

0005 : rule="ip.src=192.168.3.1" name=third keep order=5

0006 : rule="alias.host = 'pc1', 'pc2'" name=filterTheseNames filter order=6

Are there any surprises here? This is how each rule was processed.

1. rule="ip.src=192.168.3.1" name=third keep

This rule had the same name as an existing rule on the Decoder (third). So the rule updated the existing rule, changing \_filter\_ to \_keep\_.

2. rule="ip.dst=192.168.4.1" name=NewRule filter order=0

This rule is new and had order=0 in it, which means insert at the very top.

3. rule="alias.host = 'pc1', 'pc2'" name=filterTheseNames filter order=append

This rule had a non-number append for order, therefore, it went to the end of the list. You can accomplish the same thing by giving a very large number, like 999999.

4. rule="service=80,443" name=web filter order=3

This rule is last but has order=3, therefore, if it does not match an existing rule by name or the text of the rule itself, it should be placed in position 3. And there it is, the third rule in the list. Any rules that follow were pushed further down.

## replace Command

The replace command removes all existing rules and replaces them with the incoming rule list. Refer to merge Command for details on how to format the incoming rule list and how ordering works.

This is an example of the replace command using a NetWitness Rule File :

```
send /decoder/config/rules/application replace --file-data=/root/Decoder-
AppRules.nwr --file-format=string
```

This is an example of the replace command using Numbered Parameters :

```
send /decoder/config/rules/application replace 1="rule=\"ip.src exists\"
name=\"test rule\" order=1 alert=ioc"
```

## clear Command

The clear command removes all existing rules on the service. This is an example of the command: send /decoder/config/rules/application clear

## delete Command

The delete command deletes one or more rules on the service.

delete atPos <uint32> count <uint32, optional>

- at Pos deletes the rule at the given position. Rules are numbered starting with 1 and go in sequential order.
- count deletes one or more rules starting atPos. This is an optional parameter defining the number of rules to delete starting atPos. The default value is 1.

This example of the command deletes four rules beginning at position 0003: send /decoder/config/rules/application delete atPos=0003 count=4

## validate Command

The validate command takes the provided rule and verifies that it parses correctly. Keep in mind that this command cannot verify whether language keys and entities are valid.

```
validate rule <string>
```

rule - is the name of the rule to validate. Make sure to place double quotes around any rules with white space.

# **Configure Parsers and Feeds**

Parsers and feeds are responsible for analyzing the packets and logs when captured or imported in Decoders. Most commonly, they are used for static metadata extraction and service identification. The flexible definition allows custom extension of the core defined services to provide extra service type identification and metadata extraction. This is important due to the volume of custom applications that are used on networks.

See the following sections for details about configuring parsers and feeds.

- <u>Configure Parsers</u>
- Configure Feeds

# **Configure Parsers**

NetWitness has a set of native parsers that are defined by the system, and also provides the option to add additional parsers. Each parser is configurable in the <u>Services Config View - General Tab</u>. The Parser Configuration panel provides a way to enable or disable parsers to use on Decoders in addition to limiting the metadata that the parser creates.

There are also several types of custom configurable parsers:

- GeoIP2 This parser associates IP addresses with geographical locations. For new installations and upgrades, the GeoIP2 parser is enabled by default. For more information on these parsers, see <u>GeoIP2</u> <u>Parsers</u>.
- Search This parser is user-configured to generate metadata by scanning for pre-defined keywords and regular expressions.
- FLEXPARSE (deprecated) This is a generic parser definition language for extending the existing application protocol support of the Decoder. By default this parser is disabled (see <u>Enable or Disable</u> Lua and Flex Parsing Systems).
- Lua This parser is defined using the Lua scripting language for extending the existing application protocol support of the Decoder.
- Log This application parser supports the Log Decoder and is configured to generate metadata by scanning log files.
- Snort® This parser supports the payload detection capabilities of Snort IDS rules. Snort rules and configuration are added to the parsers/snort directory for Investigation and Decoder (see <u>Decoder</u> Snort Detection).

In the Services Config view > Parsers tab, you can view deployed parsers on a Decoder, upload parsers, and delete deployed parsers. The user interface includes an Indicator if the parser originated from Live Services, installed through NetWitness, or uploaded manually. Parsers can be added and removed while a Decoder is running without affecting capture.

**Note:** To pass options to parsers, you must first give the name of the parser and then the options to be passed in this format:

<ParserName>="<ParserOptions>"<Whitespace><ParserName2>="<Parser2Options>" Each ParserName=Value option must be separated by whitespace. Normally, the Value must have double quotes around it. The Value itself can sometimes list multiple Option=Value pairs, each separated by whitespace, and if those values have whitespace, they must be in escaped double quotes. To escape a quote, place a backslash before it: \".

This is an example of defining options for Parser1, Parser2, and Parser3:

Parser1="Option1=\"Option1 Value With Space\" Option2=Option2ValueNoSpace" Parser2="Option1=Value" Parser3="op1=val1 op2=val2 op3=\"another value\""

In addition, you can download parsers using NetWitness Live Services.

## **Upload and Delete Custom Parsers**

RSA NetWitness has the ability to upload parsers from your local system and delete these parsers.

## Upload Parsers to a Decoder or Log Decoder

The Upload option in the Service Config view > Parsers tab displays the Upload Parsers dialog, in which you can manage the uploading of parsers to a Decoder or Log Decoder. In the File list, you prepare a list of parsers for uploading. You can add files from a directory structure, and delete files from the list if you decide that you don't want to upload a particular file. When the list is ready, clicking Upload starts the upload process.

- 1. Go to ∠ (Admin) > Services, select a service, and click <sup>⇔</sup> > View > Config. The Config view for the selected service is displayed.
- 2. Click the **Parsers** tab.

# 3. Click 1 Upload

The Upload Parsers dialog is displayed.

| Upload Parsers |   |               |                     |                  |           |
|----------------|---|---------------|---------------------|------------------|-----------|
| + -            | - | Delete 🔳 Canc |                     |                  |           |
| File Name      |   | Progress      | Start Time          | File Name        | Status    |
|                |   |               | 2019-08-21 09:33:23 | envision-conten  | Failed    |
|                |   |               | 2019-08-21 09:39:13 | emcisilon.envisi | Completed |
|                |   |               | 2019-08-21 09:39:32 | emcisilon.envisi | Completed |
|                |   |               |                     |                  |           |
|                |   |               |                     | Cancel           | Upload    |

4. Click 🕂 .

A file selection dialog is displayed.

5. Select the **.flex**, **.parser**, and **.lua** files to be updated, and click **Open**. The dialog closes, and the selected files are displayed in the File list.

| Upload Parsers             |                  |                     |                  |           |
|----------------------------|------------------|---------------------|------------------|-----------|
| + -                        | 🗕 Delete 🛛 🖲 Can | cel                 |                  |           |
| File Name 🔿                | Progress         | Start Time          | File Name        | Status    |
| advanced_windows_executabl |                  | 2019-08-21 09:33:23 | envision-conten  | Failed    |
|                            |                  | 2019-08-21 09:39:13 | emcisilon.envisi | Completed |
|                            |                  | 2019-08-21 09:39:32 | emcisilon.envisi | Completed |
|                            |                  |                     |                  |           |
|                            |                  |                     |                  |           |
|                            |                  |                     |                  |           |
|                            |                  |                     |                  |           |
|                            |                  |                     |                  |           |
|                            |                  |                     |                  |           |
|                            |                  |                     |                  |           |
|                            |                  |                     | Cancel           | Upload    |

### 6. Click Upload.

The Upload Job grid shows the progress of the upload jobs with each job representing a file being uploaded.

| Upload Parsers             |   |               |                     |                  | ×         |
|----------------------------|---|---------------|---------------------|------------------|-----------|
| + -                        | - | Delete 💿 Canc |                     |                  |           |
| File Name ^                |   | Progress      | Start Time          | File Name        | Status    |
| advanced_windows_executabl |   |               | 2019-08-21 09:33:23 | envision-conten  | Failed    |
|                            |   |               | 2019-08-21 09:39:13 | emcisilon.envisi | Completed |
|                            |   |               | 2019-08-21 09:39:32 | emcisilon.envisi | Completed |
|                            |   |               |                     |                  |           |
|                            |   |               |                     | Cancel           | Upload    |

7. Use any of the Upload grid tools to manage the upload of selected jobs: pause and resume, cancel, and delete.

Once a job is complete, it is deployed on the Decoder and listed with the deployed parsers in Parsers tab.

## Manage Upload Jobs

You can use any of the Upload grid tools to manage the upload of selected jobs: pause, resume, cancel, and delete.

- To cancel uploading a set of parsers while the upload is in queue or progress, click Cancel.
- To pause uploading a set of parsers, if the upload is not yet complete, click 🛄 Pause.
- To resume uploading a set of parsers after a pause, click **•** Resume.
- To delete an upload job, click -.

## **Delete Deployed Parsers**

The Delete option in the Service Config view > Parsers tab provides a way to delete deployed parsers from a Decoder or Log Decoder. Parsers can be added and removed while a Decoder is running without affecting capture.

Note: Unless otherwise stated, any reference to Decoders applies to Log Decoders as well.

To delete a parser from a Decoder:

- 1. Go to <sup>∞</sup> (Admin) > Services, select a Decoder, and <sup>∞</sup> > View > Config. The Services Config view for the selected service is displayed.
- 2. Click the Parsers tab.

| NETWITNESS Investigate Respond U                     | lsers Hosts Files    | Dashboard Reports       | s Õ                | 🗘 Z % 🕜 admin 🗸                  |
|------------------------------------------------------|----------------------|-------------------------|--------------------|----------------------------------|
| HOSTS SERVICES EVENT SOURCES ENDPOINT                | SOURCES HEALTH & V   | VELLNESS SYSTEM S       | ECURITY            |                                  |
| 🚠 Change Service   🔟 rsa-nw-1140-D7 - Decoder   Conf | ìg ⊚                 |                         |                    |                                  |
| General Files Data Retention Scheduler Net           | work Rules App Rules | Correlation Rules Feeds | Parsers Data Priva | acy Appliance Service Configur > |
| —   🛃 Upload                                         |                      |                         |                    |                                  |
| □ Name                                               | Live Date Installed  |                         |                    |                                  |
| traffic_flow_options.lua                             | N/A                  |                         |                    |                                  |
| traffic_flow.luax                                    | N/A                  |                         |                    |                                  |
|                                                      |                      |                         |                    |                                  |
|                                                      |                      |                         |                    |                                  |
|                                                      |                      |                         |                    |                                  |
|                                                      |                      |                         |                    |                                  |
|                                                      |                      |                         |                    |                                  |
|                                                      |                      |                         |                    |                                  |
|                                                      |                      |                         |                    |                                  |
|                                                      |                      |                         |                    |                                  |
|                                                      |                      |                         |                    |                                  |
|                                                      |                      |                         |                    |                                  |
|                                                      |                      |                         |                    |                                  |
|                                                      |                      |                         |                    |                                  |
|                                                      |                      |                         |                    |                                  |
|                                                      |                      |                         |                    |                                  |
|                                                      |                      |                         |                    |                                  |
|                                                      |                      |                         |                    |                                  |
|                                                      |                      |                         |                    |                                  |
|                                                      |                      |                         |                    | 11.5.0.0                         |
|                                                      |                      |                         |                    |                                  |

- 3. In the **Parsers** tab, select one or more parsers to delete.
- 4. Click -.

A dialog requests confirmation that you want to delete the parsers.

5. If you want to delete the parsers, click **Yes**. The parsers are removed from the Decoder immediately.

## **Enable and Configure the Entropy Parser**

Beginning with NetWitness 11.0, the administrator can configure a Decoder to use a NetWitness native parser, known as the Entropy parser. When the Entropy parser is enabled, analysts have visibility into channels that are trying to blend in with other traffic, but do not follow normal protocol behavior. This helps to identify channels that do not conform to the normal environment traffic baseline, and may be worthy of investigation.

The parser creates meta keys, based on statistics collected by the native NetWitness parser, that help to identify behavior of any channel that is getting lots of network traffic. When the parser is first enabled, the analyst needs to become familiar with overall behavior for the different channels seen in a captured session to understand the frequency of bytes and the normal client and server payload. Once the normal behavior is known, analysts can use the meta keys to find behavior that does not match the expected.

By default, the Entropy parser generates 10 additional meta keys that do not add significantly to the load on a Decoder, and are useful for this specialized case. The parser is disabled by default.

Enable indexing if you have interest in exploring interesting sessions based on payload byte analysis of the packets. By default, to make indexing easier, the normal Float32 value for entropy.req and entropy.res is multiplied by 10k and stored in a UInt16 (thus giving four digits of precision, 0 to 10,000).

However, if you define the entropy.\* fields in the Decoder language to be Float32, the Decoder will store it as a float with a range of 0.0 to 1.0. Take care to change the language everywhere if you decide to keep it as a Float32.

RSA does not recommend indexing as a Float32 because of the high unique counts due to minute changes in precision.

These are the new meta keys generated by the Entropy parser by default:

- entropy.req and entropy.res: These meta keys capture entropy using the Shannon entropy equation, which has a floating point value as a result. The floating point value of 0 to 1.000 is multiplied by 10000 and written in NetWitness as UInt 16, an unsigned integer of 0 through 10000...
- mcb.req and mcb.res: The most common byte is simply which byte for each side (0 thru 255) was seen the most.
- mcbc.req and mcbc.res: The most common byte count is the number of times the most common byte (above) was seen in the session streams.
- ubc.req and ubc.res: Unique byte count is the number of unique bytes seen in each stream. 256 would mean all byte values of 0 thru 255 were seen at least once.

### To enable and configure the Entropy parser on a Decoder:

- Go to (Admin) > Services, select a Decoder service and click View > Config. The Services Config view for the selected Decoder is displayed.
- 2. The Entropy parser is disabled by default. Click the drop-down list for **Entropy** in the **Config Value** column, and select **Enabled**. If you want to disable some of the meta keys, click the drop-down list

| NETWITNESS Investigate            | Respond Users Hosts I                                                           | Files | Dashboard                              | d Repor                             | ts                                   | Ō                                             | Û     | \$      | 劣      | ?        | admin 🗸  |
|-----------------------------------|---------------------------------------------------------------------------------|-------|----------------------------------------|-------------------------------------|--------------------------------------|-----------------------------------------------|-------|---------|--------|----------|----------|
| HOSTS SERVICES EVENT SOURCE       | HOSTS SERVICES EVENT SOURCES ENDPOINT SOURCES HEALTH & WELLNESS SYSTEM SECURITY |       |                                        |                                     |                                      |                                               |       |         |        |          |          |
| A Change Service   🔟 Decoder   Co | onfig ⊙                                                                         |       |                                        |                                     |                                      |                                               |       |         |        |          |          |
| General Files Data Retention S    | cheduler Network Rules App Rules                                                | Cor   | relation Rules                         | Feeds                               | Parsers                              | Data Privacy                                  |       |         |        |          |          |
| System Configuration              |                                                                                 |       | Parsers Co                             | onfigurat                           | ion                                  |                                               |       | Enable  | All    | Disabl   | e All    |
| Name                              | Config Value                                                                    |       | Specify if relevant<br>Decoder content | t meta data is g<br>use (Transient) | enerated to disl<br>, or not generat | k (Enabled), generat<br>ed at all (Disabled). | ed on | y in me | mory f | or other |          |
| Compression                       | 0                                                                               |       | Name                                   |                                     |                                      | Config Value                                  |       |         |        |          |          |
| Port                              | 50004                                                                           |       | ALERTS                                 |                                     |                                      | Enabled                                       |       |         |        |          |          |
| SSL FIPS Mode                     | <u>×</u>                                                                        |       | DHCP                                   |                                     |                                      | Enabled                                       |       |         |        |          | -11      |
| SSL Port                          | L Port 56004                                                                    |       | DNS                                    |                                     |                                      | Enabled                                       |       |         |        |          | - 11     |
| Stat Update Interval              | 1000                                                                            |       | 🖃 Entropy                              |                                     |                                      | Disabled                                      |       |         |        |          |          |
| Inreads                           | 20                                                                              |       | entropy.req                            |                                     |                                      | Disabled                                      |       |         |        |          | -        |
| Decoder Configuration             |                                                                                 |       | entropy.res                            |                                     |                                      | Disabled                                      |       |         |        |          |          |
|                                   | 6 5 M I                                                                         |       | mcb.req                                |                                     |                                      | Disabled                                      |       |         |        |          |          |
|                                   | Conig value                                                                     |       | mcb.res                                |                                     |                                      | Disabled                                      |       |         |        |          |          |
| Parkelay Darket Filter            |                                                                                 | 11    | mcbc.req                               |                                     |                                      | Disabled                                      |       |         |        |          |          |
| Capture Interface Selected        | packet mman_eth0/bnfl                                                           | 11    | mcbc.res                               |                                     |                                      | Disabled                                      |       |         |        |          |          |
|                                   | paelet_initiop_jeano (opi)                                                      |       | payload.req                            |                                     |                                      | Disabled                                      |       |         |        |          |          |
| Cache Directory                   | /var/netwitness/decoder/cache                                                   |       | payload.res                            |                                     |                                      | Disabled                                      |       |         |        |          |          |
| Cache Size                        | 4 GB                                                                            |       | ubc.req                                |                                     |                                      | Disabled                                      |       |         |        |          |          |
| Capture Settings                  |                                                                                 |       | ubc.res                                |                                     |                                      | Disabled                                      |       |         |        |          |          |
| Assembler Maximum Size            | 32 MB                                                                           |       | FeedParser                             |                                     |                                      | Enabled                                       |       |         |        |          |          |
| A b I b A I I C I                 | 0                                                                               | •     | I FTP                                  |                                     |                                      | Enabled                                       |       |         |        |          | •        |
|                                   |                                                                                 | Арр   | bly                                    |                                     |                                      |                                               |       |         |        |          |          |
|                                   |                                                                                 | _     |                                        |                                     |                                      |                                               | _     |         | _      |          | 11.5.0.0 |
|                                   |                                                                                 |       |                                        |                                     |                                      |                                               |       |         |        |          |          |

and select **Disabled** next to the meta key.

3. Click Apply.

The Entropy parser is enabled and begins creating the new meta keys as configured in the Concentrator custom index file.

 In the Service Config view select the Concentrator that is aggregating traffic from this Decoder. Select View > Files and open the Custom Index file for the Concentrator. Look for the Entropy parser meta keys to see if they are included and uncommented.

By default the keys are commented out and therefore not enabled. To enable that part of the language the administrator needs to copy that part of index file into the index-concentrator-custom.xml and uncomment the key description line for each meta key. An example of the custom index file with the Entropy parser keys and instructions is shown below in Entropy Parser Configuration in the Concentrator Custom Index File.

5. With the Entropy meta keys enabled, they are available to analysts in Investigate, but hidden by default. To make the meta keys visible in the Investigate Values view, edit the default meta keys in the Default Meta Keys dialog so that they are open instead of hidden. You can manage these meta key the same way you manage other meta keys.

| Manage Default Meta Keys            |       | <b>e</b> >     | K |
|-------------------------------------|-------|----------------|---|
|                                     |       | <b>\$</b> ©    |   |
| Meta Key<br>Relationship Event Type |       | View<br>Hidden |   |
| Client Entropy                      |       | Hidden         |   |
| Server Entropy                      |       | Hidden         |   |
| Client Most Common Byte             |       | Hidden         |   |
| Server Most Common Byte             |       | Hidden         |   |
| Client Most Frequent Byte Count     |       | Hidden         |   |
| Server Most Frequent Byte Count     |       | Hidden         |   |
| Client Unique Bytes                 |       | Hidden         |   |
| Server Unique Bytes                 |       | Hidden         | ų |
| Client Payload Size                 |       | Hidden         |   |
|                                     | Close | Apply          |   |

### **Entropy Parser Configuration in the Concentrator Custom Index File**

The following is an excerpt of the Concentrator Index file lines that the administrator must copy to the custom index file. The comments provide guidance on configuring the parser.

<!-- This section is commented out because it's only used by the Entropy parser which is disabled by default. To enable this part of the language, copy to index-concentrator-custom.xml and uncomment the keys. HOWEVER, take note that depending on how the Entropy parser is configured, the entropy.req and entropy.res format might be a Float32 instead of a UInt16. So make sure to change to the correct type if necessary.-->

<!-- Entropy parser meta - enable indexing if you have interest in exploring this for interesting sessions based on payload byte analysis of the packets. By default, to make indexing easier, the normal Float32 value for entropy.req and entropy.res is multiplied by 10k and stored in a UInt16 (thus giving 4 digits of precision, 0 to 10,000). However, if you define the entropy.\* fields in the Decoder language to be Float32, it will store it as a float with a range of 0.0 to 1.0. Take care to change the language everywhere if you decide to keep it as a Float32. We do not recommend indexing as a Float32 because of the high unique counts due to minute changes in precision. -->

<!--

<key description="Entropy Request (Client)" format="UInt16" level="IndexNone" name="entropy.req" valueMax="10001"/>

<key description="Entropy Response (Server)" format="UInt16" level="IndexNone" name="entropy.res" valueMax="10001"/>

-->

<!-- The most common byte is simply which byte for each side (0 thru 255) was seen the most --> <!--<key description="Most Common Byte Request" format="UInt8" level="IndexNone"</pre> name="mcb.reg"/> <key description="Most Common Byte Response" format="UInt8" level="IndexNone" name="mcb.res"/> --> <!-- The most common byte count is the number of times the most common byte (above) was seen in the session streams --> <!--<key description="Most Common Byte Count Request" format="UInt32" level="IndexNone" name="mcbc.req" valueMax="500000"/> <key description="Most Common Byte Count Response" format="UInt32" level="IndexNone" name="mcbc.res" valueMax="500000"/> --> <!-- Unique byte count is the number of unique bytes seen in each stream. 256 would mean all byte values of 0 thru 255 were seen at least once --> <!--<key description="Unique Byte Count Request" format="UInt16" level="IndexNone" name="ubc.reg"/> <key description="Unique Byte Count Response" format="UInt16" level="IndexNone" name="ubc.res"/> --> <!-- The payload size metrics are the payload sizes of each session side at the time of parsing. However, in order to keep indexing from having high unique counts (bad for performance), the two payload size metas below are indexed in buckets. --> <!--<key description="Payload Size Request" format="UInt32" level="IndexNone"</pre> bucket="true" name="payload.reg" valueMax="500000"/> <key description="Payload Size Response" format="UInt32" level="IndexNone"</pre> bucket="true" name="payload.res" valueMax="500000"/> -->

## **Flex Parsers**

There are two kinds of Flex parsers:

- Service identification based solely on port. These are parsers that use only the source or destination ports to identify the session application type (service). These are the most basic and easiest to define.
- Service identification based on a found token(s). These parsers use tokens to identify the service type. This is also an easy way to expand which service types are identified. These are important when identifying non-internet standard applications. These parsers require that the protocol has a definable token that can uniquely identify the service type.

Five common parser operations are:

- Match Port and Identify Immediately
- Match Port and Delay Identification
- Match Token and Identify Immediately
- Match Multiple Tokens
- Match Token and Create Metadata

Detailed language information and samples are provided in this topic. This topic describes the XML schema used to define a FlexParse file. The SML node, attribute, and values referenced in descriptive text are **bold**. The root node of every file must be the **parsers** node. Under that node there can be any number of parser nodes. Each parser node defines a single parser. A parser node can have an optional **declaration** node and any number of **match** nodes.

### Topics

- Arithmetic Functions
- <u>Common Parser Operations</u>
- General Functions
- Logging Functions
- <u>Nodes</u>
- Payload Functions
- <u>Regex</u>
- String Functions

## **Arithmetic Functions**

This topic defines language for the flex parser arithmetic functions.

This topic defines language for the flex parser arithmetic functions. All numbers are 64-bit unsigned values and subject to both underflow and overflow, depending on the operation.

#### Language Definition

The following table provides language definitions.

| Node Name | Attribute<br>Name | Description                                                                                                    |
|-----------|-------------------|----------------------------------------------------------------------------------------------------|
| and       |                   | Performs bitwise AND between two numbers.                                                                                                    |
|           | name              | Variable to AND result into.                                                                                                    |
|           | value             | Number to AND into result.                                                                                                    |
| or        |                   | Performs bitwise OR between two numbers.                                                                                                    |
|           | name              | Variable to OR result into.                                                                                                    |
|           | value             | Number to OR into result.                                                                                                    |
| increment |                   | Performs ADDITION of two numbers.                                                                                                    |
|           | name              | Variable containing the initial value AND to receive ADDITION results.                                                                                   |
|           | value             | Number to ADD to initial value.                                                                                                    |
| decrement |                   | Performs SUBTRACTION of two numbers.                                                                                                    |
|           | name              | Variable containing initial value AND to receive SUBTRACTION results.                                                                                    |
|           | value             | Number to SUBTRACT from initial value.                                                                                                    |
| divide    |                   | Performs DIVISION of two numbers.                                                                                                    |
|           | name              | Variable containing the initial value AND to receive DIVISION results.                                                                                   |
|           | value             | Number by which to divide the initial value. Division by zero generates an error and stops any further processing of the current session by this parser. |
| modulo    |                   | Performs MODULO of two numbers.                                                                                                    |
|           | name              | Variable containing the initial value AND to receive MODULO results.                                                                                     |

| Node Name  | Attribute<br>Name | Description                                                                                                    |  |
|------------|-------------------|----------------------------------------------------------------------------------------------------|--|
|            | value             | Number by which to divide the initial value. Division by zero generates an error and stops any further processing of the current session by this parser. |  |
| multiply   |                   | Performs MULTIPLICATION of two numbers.                                                                                                    |  |
|            | name              | Variable containing the initial value AND to receive MULTIPLICATION results.                                                                             |  |
|            | value             | Number by which to MULTIPLY the initial value.                                                                                                    |  |
| shiftleft  |                   | Performs a binary shift left.                                                                                                    |  |
|            | name              | Variable containing the initial value AND to receive shift results.                                                                                      |  |
|            | value             | Number of bits to shift by.                                                                                                    |  |
| shiftright |                   | Performs a binary shift right.                                                                                                    |  |
|            | name              | Variable containing the inital value AND to receive shift results.                                                                                       |  |
|            | value             | Number of bits to shift by.                                                                                                    |  |

## **Common Parser Operations**

This topic provides some examples of common parser operations. This topic includes five common parser operations.

### Match Port and Identify Immediately

</parsers>

#### Match Port and Delay Identification

```
<?xml version="1.0" encoding="utf-8"?>
<parsers
   xmlns:xsi="http://www.w3.org/2001/XMLSchema-instance"
   xsi:noNamespaceSchemaLocation="parsers.xsd">
     <parser name="MSRPC" desc="Microsoft RPC protocol" service=135">
          <declaration>
               <port name="port" value="135" />
               <number name="state" scope="session" />
               <session name="end" value="end" />
          </declaration>
          <match name="port">
               <assign name="state" value="1" />
          </match>
          <match name="end">
               <if name="state" equal="1" />
                    <identify />
               </if>
          </match>
     </parser>
```

#### </parsers>

#### Match Token and Identify Immediately

#### Match Multiple Tokens

```
<?xml version="1.0" encoding="utf-8"?>
<parsers
     xmlns:xsi="http://www.w3.org/2001/XMLSchema-instance"
     xsi:noNamespaceSchemaLocation="parsers.xsd">
     <parser name="MyServiceMultiToken" desc="Multiple Tokens" service="333">
          <declaration>
               <number name="state" scope="stream" />
               <token name="user" value="USER " />
               <token name="pass" value="PASS " />
               <session name="session" value="end" />
          </declaration>
          <match name="user">
               <or name="state" value="1" />
          </match>
          <match name="pass">
               <or name="state" value="2" />
          </match>
          <match name="session">
               <if name="state" equal="3">
                    <identify />
               </if>
          </match>
```

</parser>

</parsers>

#### Match Token and Create Metadata

## **General Functions**

This topic defines language for the flex parser general functions.

## **General Functions Language Definition**

| Node<br>Name | Attribute<br>Name                                                              | Description                                                                                                    |  |
|--------------|--------------------------------------------------------------------------------|----------------------------------------------------------------------------------------------------|--|
| apptype      |                                                                                | Gets the currently defined service type for the current session.                                                                                                    |  |
|              | name                                                                           | A number variable to receive the current service type.                                                                                                    |  |
| identify     |                                                                                | Marks the session with the parser's service type if the service type has not already been identified.                                                                               |  |
| assign       |                                                                                | Assigns a value to a variable.                                                                                                    |  |
|              | name                                                                           | The unique identifier assigned to the item in the declaration section.                                                                                                    |  |
|              | value                                                                          | Optional. If specified, the action defined in the match is only<br>applied when the declaration matches the given value.                                                            |  |
| getmeta      |                                                                                | Retrieves the value of meta that generated a callback. This function will return empty results (0, zero length string) if called when there was no meta callback.                   |  |
|              | name                                                                           | The variable to receive the value of the meta key that generated the callback.                                                                                                    |  |
| gettoken     |                                                                                | Returns the current matched token.                                                                                                    |  |
|              | name                                                                           | A string variable to receive the current matched token. If there is no current token, the variable is assigned an empty string.                                                     |  |
| end          |                                                                                | This terminates the execution of the current match section.                                                                                                    |  |
| if           |                                                                                | Compares two values. If the comparison is true, executes any sub-<br>actions. Comparisons can be <b>number</b> or <b>string</b> types, as long as<br>both values are the same type. |  |
|              | name                                                                           | The unique variable identifier assigned to the item in the <b>declaration</b> section.                                                                                              |  |
|              | equal<br>notequal<br>less<br>lessequal<br>greater<br>greaterequal<br>and<br>or | The operation value to compare. If true, any sub-actions are executed.                                                                                                    |  |
| register     |                                                                                | Adds metadata to the session.                                                                                                    |  |

| Node<br>Name | Attribute<br>Name                                                              | Description                                                                                                    |  |
|--------------|--------------------------------------------------------------------------------|----------------------------------------------------------------------------------------------------|--|
|              | name                                                                           | The unique identifier of a meta variable to be created, as defined in the <b>declaration</b> section.                                                                                                    |  |
|              | value                                                                          | The value of the metadata to be created.                                                                                                    |  |
| while        |                                                                                | Compares two values and executes any sub-actions if the comparison is true. Comparisons can be <b>number</b> or <b>string</b> types, as long as both values are the same type.                                                                                                    |  |
|              | name                                                                           | The unique variable identifier assigned to the item in the declaration section.                                                                                                    |  |
|              | equal<br>notequal<br>less<br>lessequal<br>greater<br>greaterequal<br>and<br>or | Specifies the operation value to compare. If true, any sub-action is executed. The <b>and</b> and <b>or</b> attributes signify bitwise operations and can only be applied to <b>number</b> variables.                                                                                                    |  |
| call         |                                                                                | Executes the specified <b>match</b> element. This can be any match element defined in the same flex parser regardless of how it was declared.                                                                                                    |  |
|              | value                                                                          | <ul> <li>The name of the match element, or a string variable containing the name of a match element.</li> <li>If the match element name is specified, the parser will not load if the named matched element doesn't exist.</li> <li>If a string variable is specified, the call element will execute any</li> </ul> |  |
|              |                                                                                | <ul><li>child elements that it may have if the string value resolves to a match element after executing the named match element.</li><li>If no match element can be found matching the string value no</li></ul>                                                                                                    |  |
|              |                                                                                | action is taken.                                                                                                    |  |

## **Logging Functions**

This topic defines language for the flex parser logging functions.

Logging functions provide a means for a flex parser to write to the system log. Logging functions can be extremely useful when creating a new flex parser, but should be kept to an absolute minimum when a flex parser is deployed to a production system.

### Language Definition

| Node Name | Attribute Name | Description                                                       |
|-----------|----------------|-------------------------------------------------------------------|
| failure   |                | Logs a message to the system log with the log level Failure.      |
|           | value          | A string to include as the log message.                           |
| warning   |                | Logs a message to the system log with the log level Warning.      |
|           | value          | A string to include as the log message.                           |
| info      |                | Logs a message to the system log with the log level Info.         |
|           | value          | A string to include as the log message.                           |
| debug     |                | Logs a message to the system log with the log level <b>Debug.</b> |
|           | value          | A string to include as the log message.                           |

## Nodes

This topic defines language for the flex parser nodes.

### **Nodes Language Definition**

| Node Name   | Attribute Name                | Description                                                                                                    |
|-------------|-------------------------------|----------------------------------------------------------------------------------------------------|
| parsers     |                               | The root node in each definition file.                                                                                                    |
|             | xmins:xsi                     | Defines the namespace to use for the<br>schema inclusion. This attribute is not<br>required; however, language definition is<br>not possible without it. This node must<br>have the following value:<br>http://www.w3.org/2001/XMLSchema-<br>instance |
|             | xsi:noNamespaceSchemaLocation | Defines the XSD schema validation file<br>used to validate the language definition.<br>This attribute is not required; however,<br>language definition is not possible<br>without it. This node must have the<br>following value: parsers.xsd         |
| parser      |                               | The node that defines a single parser<br>definition. This node must be directly<br>under the parsers node. There can be<br>more than one per file.                                                                                                    |
|             | name                          | The name that uniquely identifies the parser. This name should be short and succinct. This is used by the system to allow enabling and disabling. It should contain only the letters [a-z] and [A-Z].                                                 |
|             | desc                          | Provides a friendly description of what the parser does.                                                                                                    |
|             | service                       | The unique number assigned to the session when identified.                                                                                                    |
| declaration |                               | Delineates the definition. Each of these definitions can have an associated match entry.                                                                                                    |

| Node Name         | Attribute Name | Description                                                                                                    |
|-------------------|----------------|----------------------------------------------------------------------------------------------------|
| token             |                | Specifies a definition for identifying a token somewhere in the session protocol. This defines a match callback when the specified tokens are encountered in a session payload. The read position is set to the byte immediately following the matched token. |
|                   | name           | This is a unique identifier for the declaration.                                                                                                    |
|                   | value          | This is the exact token value to be identified.                                                                                                    |
|                   | options        | Options specify that the token should<br>start on a new line or at an end of a line<br>(linestart or linestop).                                                                                                    |
| meta-<br>callback |                | Registers a callback for the flex parser<br>whenever meta of a specific format is<br>created. This can be further qualified to<br>generate callbacks only for sessions that<br>have been identified as a specific<br>apptype (for example, 80 for HTTP).      |
|                   | name           | Name of the match element to be<br>executed when a callback occurs.<br>(String)                                                                                                    |
|                   | key            | Name of the meta key that generates callbacks. (String)                                                                                                    |
|                   | format         | The data type of the meta key that will generate the meta.                                                                                                    |
|                   | apptype        | The meta callback is only generated if<br>the session being parsed has been<br>identified with the specified apptype.<br>(Unsigned Integer, Optional)                                                                                                    |
| number            |                | Defines a numeric variable that can be<br>referenced elsewhere within the parser<br>definition. All numeric values are 64-bit<br>unsigned values.                                                                                                    |
|                   | name           | This is a unique identifier for the declaration.                                                                                                    |

| Node Name | Attribute Name   | Description                                                                                                    |
|-----------|------------------|----------------------------------------------------------------------------------------------------|
|           | scope (optional) | Specifies when to reset the variable. This<br>can either be for each side of a two-sided<br>session or only after a new session is<br>detected. The possible values<br>are global, constant,<br>stream, and session (default).                                |
| string    |                  | Defines a numeric variable that can be<br>referenced elsewhere within the parser<br>definition.                                                                                                    |
|           | name             | This is a unique identifier for the declaration.                                                                                                    |
|           | scope (optional) | Specifies when to reset the variable. This<br>can either be for each side of a two-sided<br>session or only after a new session is<br>detected. The possible values<br>are <b>global</b> , <b>constant</b> , <b>stream</b> ,<br>and <b>session</b> (default). |
| port      |                  | Defines a <b>match</b> callback when a<br>session is encountered using the<br>specified port. The <b>read</b> position is set<br>to the first byte of the first stream<br>(client) in the session.                                                            |
|           | name             | This is a unique identifier for the declaration.                                                                                                    |
|           | value            | This is the port number to identify.                                                                                                    |
| session   |                  | Defines a match callback for session<br>begin/end events. These events only<br>occur if a token for the parser is<br>encountered in the session.                                                                                                    |
|           | name             | This is a unique identifier for the declaration.                                                                                                    |
|           | value            | Specifies that processing takes place at<br>the beginning of a new session or at the<br>end of a session (begin or end).                                                                                                    |
| stream    |                  | Defines a match callback for stream<br>begin/end events. These events only<br>occur if a token for the parser is<br>encountered in the stream.                                                                                                    |
|           | name             | This is a unique identifier for the declaration                                                                                                    |

| Node Name | Attribute Name   | Description                                                                                                    |
|-----------|------------------|----------------------------------------------------------------------------------------------------|
|           | value            | Specifies that processing takes place at<br>the beginning or at the end of a stream<br>(begin or end).                                                                                                    |
| function  |                  | Defines a match section that can be<br>used as a generic function. No callbacks<br>are associated with this declaration.                                                                                                    |
|           | name             | This is a unique identifier for the declaration.                                                                                                    |
| meta      |                  | Defines the type of data that the parser will create.                                                                                                    |
|           | key              | Specifies the key name. The key needs to be 1-16 bytes in size.                                                                                                    |
|           | format           | Specifies the variant type (for example,<br><b>Text</b> , <b>IPv4</b> , <b>UInt32</b> ). Refer to the SDK<br>documentation for a full list.                                                                                                    |
| pattern   |                  | Defines a regular expression variable for<br>use by the regex function                                                                                                    |
|           | name             | This is a unique identifier for the declaration.                                                                                                    |
|           | scope (optional) | Specifies when to reset the variable. This<br>can be for each side of a two-sided<br>session or only after a new session is<br>detected. Possible values are global,<br>constant, stream, and session<br>(default).                                                                    |
|           | value (optional) | Specifies a regular expression to assign<br>to the pattern variable. This attribute is<br>only valid when the <b>scope attribute</b><br>is set to constant.                                                                                                    |
| match     |                  | The possible entries for taking an action<br>once a match criterion has been found<br>for a declaration. These nodes can be<br>nested to provide deeper logic. There are<br>several categories of execution elements<br>(functions) that can appear as children of<br>a match element: |
|           |                  | • General                                                                                                    |
|           |                  | Arithmetic     Stains                                                                                                    |
|           |                  | Sumg     Payload                                                                                                    |
|           |                  | • Fayloau                                                                                                    |

## **Payload Functions**

This topic defines language for the flex parser payload functions.

These functions operate on a read position, set at the beginning of a match element.

## Language Definition

| Node Name           | Attribute<br>Name    | Description                                                                                                    |  |
|---------------------|----------------------|----------------------------------------------------------------------------------------------------|--|
| find                |                      | Searches the stream payload starting at the read position for a provided string value. If the value is found, the offset from the read position is returned. Any child elements will then execute. If not found, any child elements will not execute.                                                                                                    |  |
|                     | name                 | A number variable to receive the offset from the read position where the match begins.                                                                                                    |  |
|                     | value                | A string to find.                                                                                                    |  |
|                     | length<br>(optional) | A limit to the length of the payload to be searched. If a limit is not<br>provided, the remainder of the payload is searched. It is<br>recommended to always use the smallest value possible here in<br>order to reduce the effect on performance.                                                                                                    |  |
| install-<br>decoder |                      | To enable tokens to match on payload data that may be fragmented<br>or otherwise encoded. A scan decoder can be installed to preprocess<br>a section of the payload before it is scanned for tokens. An example<br>would be an HTTP response that uses the chunked transfer<br>encoding with gzip content encoding. By parsing the HTTP header,<br>the necessary type, offset, and length parameters can all be set, after<br>which the HTTP response payload would appear to the token<br>scanning as if neither encoding had been applied. However, this<br>incurs significant overhead. |  |
|                     | type                 | The type of decoder to install.<br>Valid options are: gzip, deflate, chunked, chunked-gzip, chunked-<br>deflate.                                                                                                    |  |
|                     | offset               | Offset from the current read position to begin decoding.                                                                                                    |  |
|                     | length               | The maximum payload length to decode.                                                                                                    |  |
| isdecoding          |                      | Tests whether an installed decoder is currently active. If so, any children of this function will execute. This function has no parameters.                                                                                                    |  |

| Node Name            | Attribute<br>Name       | Description                                                                                                    |  |
|----------------------|-------------------------|----------------------------------------------------------------------------------------------------|--|
| move                 |                         | Moves the read position forward in the current stream by a specified number of bytes. If there is sufficient data in the stream, the read position is updated and any child elements will then execute. If not found, the read position remains unchanged and any child elements will not execute.                                 |  |
|                      | value                   | The number of bytes to move the read position.                                                                                                    |  |
|                      | direction (optional)    | The direction to move the current read position. Can be forward (default) or <b>reverse.</b>                                                                                                    |  |
| packetid             |                         | Returns the id of the packet for the current read position. It is possible for the result to be 0, which indicates that the packet id could not be determined.                                                                                                    |  |
|                      | name                    | A number variable to receive the current packet id.                                                                                                    |  |
| payload-<br>position |                         | Returns the current read position. This is a zero based index into the stream payload.                                                                                                    |  |
|                      | name                    | A number variable to receive the current read position.                                                                                                    |  |
| read                 |                         | Reads a specified number of bytes starting at the read position into<br>a variable. If there is sufficient data in the stream, the read position<br>is updated, the data read assigned, and any child elements will then<br>execute. If not found, the read position remains unchanged and any<br>child elements will not execute. |  |
|                      | name                    | The name of a string or number variable to receive stream data.<br>If a number variable is provided, the bytes read are interpreted as a<br>single unsigned numeric value.                                                                                                    |  |
|                      | length                  | The number of bytes to read from a stream.                                                                                                    |  |
|                      | endianess<br>(optional) | The byte ordering to use when reading into a number variable. Can be big (default) or little. The attribute is invalid when reading into a string variable.                                                                                                    |  |

### Regex

This topic defines language for the flex parser regex node.

Regex searches the stream payload starting at the read position for matches to a provided regular expression. If matches are found, the offset from the read position and, optionally the matched string, is returned. Any child elements execute. If no matches are found, child elements do not execute.

### Language Definition

| Attribute<br>Name    | Description                                                                                                    |
|----------------------|----------------------------------------------------------------------------------------------------|
| name                 | A number variable to receive the offset from the read position where the match begins.                                                                                                    |
| value                | A regular expression to find.                                                                                                    |
| length<br>(optional) | A limit to the length of the payload to be searched. If a limit is not provided, the remainder of the payload is searched. It is recommended to always use the smallest value possible here in order to reduce the effect on performance. |
| found<br>(optional)  | The name of a string variable to receive a matched string.                                                                                                    |

## **String Functions**

This topic provides language definitions for the flex parser string functions.

## **String Functions Language Definition**

| Node Name | Attribute<br>Name    | Description                                                                                                    |
|-----------|----------------------|----------------------------------------------------------------------------------------------------|
| append    |                      | Attaches a number or string to the end of a string variable.                                                                                                    |
|           | name                 | The unique identifier of a string variable to which the specified value is to be attached.                                                                                                    |
|           | value                | A number or string to attach.                                                                                                    |
| find      |                      | Searches a string for a provided string value. If it is<br>found, the position is returned and any child elements<br>will execute. Otherwise, child elements will not<br>execute.                                                                                                    |
|           | name                 | A number variable to receive the zero-based position, where the provided value string was found in the <b>in</b> string.                                                                                                    |
|           | value                | A string to find.                                                                                                    |
|           | in                   | A string to search.                                                                                                    |
|           | length<br>(optional) | A limit to the length of the <b>in</b> string to be searched. If a limit is not provided, all of <b>in</b> will be searched.                                                                                                    |
| length    |                      | Assigns the length of a string to a number variable.                                                                                                    |
|           | name                 | A number variable to receive the length of the specified string.                                                                                                    |
|           | value                | A string value whose length is to be determined.                                                                                                    |
| regex     |                      | Searches a string for matches to the provided regular<br>expression. If a match is found, the position and,<br>optionally, the matching string is returned. Any child<br>elements will then execute. If not found, any child<br>elements will not execute. Regular expression<br>operations can adversely affect system performance. |
|           | name                 | A number variable to receive the zero-based position,<br>where the provided regular expression matched in the<br>in string.                                                                                                    |
|           | value                | A regular expression to be searched for.                                                                                                    |
| Node Name             | Attribute<br>Name    | Description                                                                                                    |
|-----------------------|----------------------|----------------------------------------------------------------------------------------------------|
|                       | in                   | A string to search.                                                                                                    |
|                       | length<br>(optional) | A limit to the length of the in string to be searched. If<br>a limit is not provided, all of <b>in</b> will be searched. |
|                       | found<br>(optional)  | The name of a string variable to receive the matched string.                                                             |
| substring             |                      | At least one of the optional attributes from and length must be specified.                                               |
|                       | name                 | The unique identifier of a string variable to receive the extracted value.                                               |
|                       | value                | A string value from which to extract a substring.                                                                        |
|                       | from<br>(optional)   | The zero-based position from which to begin the substring. If not specified, it defaults to zero.                        |
|                       | length<br>(optional) | The number of characters to extract. If not specified, it defaults to the remaining length of the string.                |
| tolower               |                      | Converts a string to all lowercase letters.                                                                              |
|                       | name                 | The name of a string variable to process.                                                                                |
| toupper               |                      | Converts a string to all uppercase letters.                                                                              |
|                       | name                 | The name of a string variable to process.                                                                                |
| urldecode             |                      | Decodes a string containing url-encoded characters.                                                                      |
|                       | name                 | A string variable to receive the decoded string.                                                                         |
|                       | value                | A url-encoded string to decode.                                                                                          |
| base64decode          |                      | Decodes a base-64 encoded string.                                                                                        |
|                       | name                 | A string variable to receive the decoded string.                                                                         |
|                       | value                | A url-encoded string to decode.                                                                                          |
| uudecode              |                      | Decode a uuencoded string.                                                                                               |
|                       | name                 | A string variable to receive the decoded string.                                                                         |
|                       | value                | A uuencoded string. The header and trailing lines should not be included.                                                |
| quotedprintabledecode |                      | Decode a Quoted-printable encoded string.                                                                                |
|                       | name                 | A string variable to receive the decoded string.                                                                         |
|                       | value                | A quoted-printable encoded string.                                                                                       |

| Node Name      | Attribute<br>Name | Description                                       |
|----------------|-------------------|---------------------------------------------------|
| convert-ebcdic |                   | Convert an EBCDIC string to its ASCII equivalent. |
|                | name              | A string variable to receive the decoded string.  |
|                | value             | A url-encoded string to decode.                   |

# **GeoIP2 Parsers**

This topic describes the GeoIP2 parser for Decoders. This parser converts IP addresses into geographic locations, such as the country name and city where the IP address is typically found.

**Note:** In version 11.3 and later, the native GeoIP2 parser replaces the GeoIP parser (which has been permanently removed). The GeoIP2 parser provides the same basic functionality as the GeoIP parser as well as many enhancements. For example, it converts IP addresses into geographic locations, provides the latest Maxmind GeoIP package, and supports IPv6 addresses as well as IPv4.

Available in NetWitness version 11.2 or later, the GeoIP2 Parser is enabled by default for upgrades and new installations. The GeoIP2 parser provides the latest Maxmind GeoIP package and supports IPv6 addresses as well as IPv4.

To edit the GeoIP2 parser configuration:

- 1. Go to (Admin) > Services.
- 2. In the Administration services view, select a Log Decoder or a Decoder.
- 3. Click the settings icon (♥) and select View > Config. In the Parsers Configuration panel, select GeoIP2 to view and update configuration options.
- 4. Define the IP addresses to lookup. The GeoIP2 parser enables the following IP addresses by default: ip.src, ip.dst, ipv6.src, and ipv6.dst. You can update options by using parsers.options to remove or add new IP addresses. For example, you can edit parsers.options and pass a comma-separated list of IP addresses to use as follows:

GeoIP2="ipaddr=ip.src,ip.dst,ipv6.src,ipv6.dst,alias.ip"

This adds a new IP address to lookup called ip.addr. However, since alias.ip does not end in .src or .dst, the parser will elect to place the GeoIP2 metadata generated in meta keys without a .src or .dst suffix. So, you would see country, city, and so on, after the alias.ip metadata.

5. In the left panel, right-click **parsers** and click **Properties**. In the drop-down menu, select **reload** and then click **Send**.

Note: The list you pass for alias.ip replaces the default list. So, if you pass alias.ip=ip.src, it generates only GeoIP2 metadata for ip.src, and generates no metadata for other IP addresses.

**Note:** parsers.options is used for passing options to multiple parsers. So if you add GeoIP2 to it, you should not delete any other options being passed to other parsers (like Entropy).

The following table provides the full list of metadata that the GeoIP2 parser can potentially generate and indicates which metadata is or is not enabled by default:

| Enabled by Default                | Not Enabled                       |
|-----------------------------------|-----------------------------------|
| country, country.src, country.dst | latdec,latdec.src,latdec.dst      |
|                                   | longdec, longdec.src, longdec.dst |
| domain, domain.src, domain.dst    | isp,isp.src,isp.dst               |
| org, org.src, org.dst             | city, city.src, city.dst          |

You can enable the other metadata using the standard parser configurations.

**Note:** By disabling some metadata by default, the GeoIP2 parser does not work the same as the GeoIP parser (which did not, by default, disable any metadata it generated). If you need any of the disabled metadata, you need to enable them (once only) for each Decoder, after upgrading to 11.2 or later. Keep in mind that the isp and org meta keys usually produce an equivalent value to domain.

# Lua Parsers

There are a number of Lua parsers available from Live. See RSA Content for:

- A complete list of these parsers
- Their interdependencies
- The Flex parsers that are subsumed by each Lua parser

Five common parser operations are:

- Match Port and Identify Immediately
- Match Port and Delay Identification
- Match Token and Identify Immediately
- Match Multiple Tokens
- Match Token and Create Metadata

## **HTTP Parsers**

The HTTP parser is a native parser that is used for Decoders to parse both requests and responses in HTTP messages. In version 11.4 and later, the HTTP parser provides a decompression option.

The decompression option mimics the decompression option in the Lua HTTP parser and is controlled by the 'decompression' option for the HTTP parser. Parser options are set in the /decoder/parsers/config/parsers.options configuration node. To set an option on the HTTP parser, you append an HTTP="" clause to the parsers.options field so that HTTP can understand the 'decompression' option.

For example, you could add HTTP="decompression=true" to the parser option list to enable decompression of all HTTP compressed bodies.

| Value | Description                             | Example Entry in parsers.options |
|-------|-----------------------------------------|----------------------------------|
| true  | Decompress all bodies                   | HTTP="decompress=true"           |
| false | Do not decompress. This is the default. | HTTP="decompress=false"          |
| 1     | Decompress application/* content        | HTTP="decompress=1"              |
| 2     | Decompress audio/* content              | HTTP="decompress=2"              |
| 4     | Decompress font/* content               | HTTP="decompress=4"              |
| 8     | Decompress image/* content              | HTTP="decompress=8"              |
| 16    | Decompress message/* content            | HTTP="decompress=16"             |
| 32    | Decompress model/* content              | HTTP="decompress=32"             |
| 64    | Decompress text/* content               | HTTP="decompress=64"             |
| 128   | Decompress video/* content              | HTTP="decompress=128"            |

You can use the following values in the 'decompression' field.

The numeric values can be combined by addition to search for multiple types of content. For example, if you want to decompress application and text content, use 1 + 64 = 65, which becomes HTTP="decompress=65".

#### To set the decompression option:

- 1. Go to (Admin) >Services and select a Decoder, and in the actions menu ((V)), select View >Explore.
- 2. Expland decoder > parsers and select config.
- 3. In parsers.options, append HTTP="decompress=<option from table>".

4. In the left panel, right-click **parsers** and click **Properties**. In the drop-down menu, select **reload** and then click **Send**.

## Visibility into HTTP/2 Sessions

You can search for metadata items derived from headers in the HTTP/2 stream to gain visibility into HTTP/2 sessions.

To turn on header parsing for HTTP/2 sessions:

- Go to ADMIN > Services and select a Decoder, and in the actions menu ( ), select View > Explore.
- 2. Expland decoder > parsers and select config.
- 3. In parsers.options, append HTTP2="headers=true".
- 4. In the left panel, right-click **parsers** and click **Properties**. In the drop-down menu, select **reload** and then click **Send**.

# **Decoder Snort Detection**

Snort is a free and open-source intrusion prevention system that uses a rule-based language to detect malicious network traffic. The NetWitness Platform Decoder offers compatibility with Snort detection rules, sometimes referred to as Snort signatures. NetWitness supports importing existing Snort rules into the Decoder, extending the known threats that can be detected. There are many sources for Snort rules, as it is an open source solution. In most cases, the behavior of Snort rules in the Decoder is the same as the rules in other network analysis tools. However, the Decoder does not have coverage for all Snort rule options. The topics in this section highlight NetWitness Platform Decoder-specific details of how to set up Snort parsers, how Snort rules are handled, and explain cases where Decoder might differ in behavior from Snort.

## **Using Snort Rules in Decoders**

The Snort Detection engine is implemented as a built-in native parser in Decoders. The parser's identifier is Snort, and can be found in the Decoder Parsers Configuration page along with the other native parsers enabled by default. The Snort parser reads files from the directory

/etc/netwitness/ng/parsers/snort. All files in this directory are read during the Decoder service restart. Files that end in the extension .conf are treated as configuration files. The format for configuration files matches the configuration file format for Snort, although not all configuration directives are supported. Further details are in <u>Configuration Directives</u>. Files that end in the extension

.rules are treated as Snort rules files. A rules file can contain one or more rules, and the Snort directory can contain more than one rules file. The rule file format is the same as for Snort itself. The Snort rule files can be loaded into the Decoder by any of the following methods:

- 1. The Decoder service starts.
- 2. The reload message is sent to the /decoder/parsers folder. This allows for rules to be reloaded while capture is running.

However, note the following:

- Any rule that does not properly parse is ignored.
- Any valid Snort rule should successfully parse; however, there are rule options that are not supported by Decoders which are not fully parsed. For more information, see <u>Snort Parser Capabilities</u>.

Note: RSA recommends that the maximum number of Snort rules in use per Decoder is 1,000.

## **Initial Decoder Snort Configuration**

Follow these steps to set up an initial configuration of Snort on a Decoder.

 Edit the snort.conf file in the /etc/netwitness/ng/parsers/snort directory, and configure it according to the instructions in <u>Configuration Directives</u>, which describes the details of the variables inside the configuration file. If the variables HOME\_NET, EXTERNAL\_NET and HTTP\_ PORTS are not defined, they default to the value of any.

A sample snort.conf file is shown below, but depending on where the Decoder is placed in the network, and which threats need to be captured, you might need to alter the configuration. For example, you can be more specific about the internal subnets by defining ipvar HOME\_NET [192.168.0.0/16, 10.0.0/8, 172.16.0.0/12]. However, if the Decoder is capturing traffic on a DMZ, those subnets might not be accurate.

Also, if HOME\_NET has been defined, and the EXTERNAL\_NET has also been narrowed down to ipvar EXTERNAL\_NET !\$HOME\_NET, then you may miss lateral movement traffic (for example, 192.168/16 to 192.168/16) within your environment. In general we suggest you align this configuration file with how you configure the traffic\_flow configuration for the corresponding Traffic Flow Lua parser.

An example snort.conf file that is a good starting point:

#Configure the network addresses you are protecting ipvar HOME\_NET any #Configure the network addresses external to your environment ipvar EXTERNAL\_NET any #Configure any specific network ports portvar HTTP PORTS any

2. Generate or upload a Snort rules file into the same directory

(/etc/netwitness/ng/parsers/snort). Read the Snort documentation at https://www.snort.org/#documents for details on how to construct rules. There are many free community-generated Snort rules available as well, that can be uploaded from https://www.snort.org/downloads/#rule-downloads. Several other sites publish Snort signatures as responses to new threats that are found. The basic rule structure and supported sections are mentioned in <u>Rule Sections</u>.

**Note:** Only the Snort V2.x rules are supported. There are some rule options that are not supported, which are described in <u>Snort Parser Capabilities</u>.

- 3. Make sure the Snort configuration and rules files do not cause any errors when initialized by the Decoder by running the service restart command on the Decoder. The reload will check in the Snort rules without restarting, but does not log any messages about whether there are any issues with the rules or configuration.
  - a. In the NetWitness user interface, go to  $\mathcal{E}$  (Admin) > Services > Decoder >  $\mathcal{E}$  > View > System.
  - b. Select Shutdown Service and confirm. (The Decoder will automatically restart.)
  - c. Go to > Services > Decoder > 🐯 💿 > View > Logs.
  - d. Search for Snort to validate that the rules files loaded.

The log will indicate if the rules files are loaded completely (full), partially (partial), or if any rules railed to load (failed).

The following are example log entries, using mysnort.rules, with two fully supported rules in the file. If any of the rules are marked partial or failure, examine the rules to determine why the load was not successful.

```
Loaded mysnort.rules, full 2, partial 0, failures 0
Loaded 2 snort rules, 2 small tokens, 0 with pcres, 0 partial, 0
unsupported
```

When you search for Snort, you can find details on configuration variables and warning messages

if they are not defined. The following is an example log entry for a snort.conf file that is not fully populated with the minimal IP and port variables.

Undefined snort ip variables (will default to any): EXTERNAL\_NET, HOME\_NET

Undefined snort port variables (will default to any): HTTPS\_PORTS

e. Alternatively, you can perform the service restart and review of the logs from the Decoder console:

systemctl restart nwdecoder tail -f /var/log/messages | grep -i snort

- 4. Import or capture network traffic that is known to trigger the Snort rules to validate they are functioning.
- 5. Validate that the Snort rules are getting triggered by the network traffic or by sample uploaded PCAPs. The Snort statistics can be used to track which rules have been evaluated, compared to generated metadata. For more information, see <u>Rule Statistics</u>. The default metadata generated by Snort rules are: sig.id, sig.name, threat.category, threat.source, and risk.num. The mapping of Snort rule information to NetWitness Platform metadata, and how to change it, is described in Snort Parser Output.

## **Snort Parser Output**

When a Snort rule matches a session, it produces meta items. The meta items generated may change depending on the configuration of the Snort parser. Snort parser meta key usage has been updated with a new option for the Snort parser. The option, Snort="udm=true" (set to true by default), uses the Aligned Unified Data Model (UDM) key set. For information about UDM, see

https://community.rsa.com/community/products/netwitness/rsa-content/udm. By default, the Aligned UDM key set is used.

**Note:** To pass options to parsers, you must first give the name of the parser and then the options to be passed in this format:

<ParserName>="<ParserOptions>"<Whitespace><ParserName2>="<Parser2Options>" Each ParserName=Value option must be separated by whitespace. Normally, the Value must have double quotes around it. The Value itself can sometimes list multiple Option=Value pairs, each separated by whitespace, and if those values have whitespace, they must be in escaped double quotes. To escape a quote, place a backslash before it: \".

This is an example of defining options for Parser1, Parser2, and Parser3:

```
Parser1="Option1=\"Option1 Value With Space\" Option2=Option2ValueNoSpace"
Parser2="Option1=Value" Parser3="op1=val1 op2=val2 op3=\"another value\""
```

The following keys are generated in the Aligned Unified Data Mode:

- sig.id with the value of the rule's sid field
- threat.category with the value of the rule's classtype field
- sig.name with the value of the rule's msg field
- risk.num with the value of the rule's priority

The following keys are generated in Legacy Key Mode:

- alert.id with the value of rule's sid field
- threat.category with the value of the rule's classtype field
- risk.info, risk.suspicious, or risk.warning depending on the priority of the rule. The value of the risk meta is the rule's msg field.

If you want to use the legacy key set which contains keys that are consistent with previous releases for Snort parser meta keys, follow these steps.

- 1. In the NetWitness User Interface, go to ADMIN > Services.
- 2. Select a Decoder and then click 2 > View > Explore.
- 3. In the left panel, select **decoder** > **parsers** > **config**.
- 4. In the right panel, in parser.options, add Snort="udm=false".

## **Rule Statistics**

The Snort parser maintains counters to monitor the activity of each rule. These counters can be retrieved using the running snrtStat on the Decoder's /decoder/parsers node, which can be accessed through the NwConsole utility or the REST interface. The statistics reported for each rule are:

- evaluations: This counts the number of times the rule was evaluated. A rule can be evaluated once for each stream in a session. Typically a rule will only match one side of a session, and will be evaluated, at most, once. The content strings determine if a rule will be evaluated in a session. A content pattern must match somewhere in the session in order for it to be evaluated.
- hits: This counts the number of times a rule matched and the corresponding alert meta item was created.

To review the Snort statistics when using the Decoder console:

- 1. Log in to the console locally or remotely
- 2. Type the command NwConsole
- 3. Log in to localhost: 50004 <admin> <netwitness> (change login credentials accordingly)
- 4. Enter /decoder/parsers snrtStat

The output is a JSON structure listing the number of evaluations and hits performed, along with the options evaluated, for each Snort ID.

### **Configuration Directives**

Decoder supports a limited number of configuration directives.

#### Variable Definitions

Decoder supports definitions of variables that hold the value of IP ranges using <code>ipvar</code> or Port ranges using <code>portvar</code>. For example, Snort rules usually make use of <code>HOME\_NET</code>, <code>EXTERNAL\_NET</code> and <code>HTTP\_PORTS</code> variables. These have to be defined in your configuration file. If they are undefined, they default to the special value <code>any</code>.

#### ruletype

The definition of additional rule types is supported. However, only rules that have a base rule type of alert are supported. Rule type definitions follow the same definition format as Snort configuration.

#### Other Configuration Entries

#### config detection: debug

Adding this configuration line turns on debug messages that are generated as the rule is being processed. These debug messages are generally emitted only emitted when a rule matches a session by one of the content patterns, but then fails to match other options within the rule. This is useful for debugging complex filters in Snort rules, to determine why they may not be matching as expected.

#### config nopcre

Adding this configuration line turns off the PCRE (regular expression) capability.

#### config classification

Classification configuration influences how meta is generated when a rule matches a session. Meta output from Snort rule matches is described in <u>Snort Parser Output</u>.

## **Snort Parser Capabilities**

The general format of a Snort rule is that it contains a rule header and rule options. The rule header consists of the rule action, protocol type, source-destination criteria (IP addresses, ports), and the direction of traffic. The rule options consist of the message (msg) which describe what the rule has detected, the references related to the threat or where the rule was generated, the classification of the rule, the unique signature (rule) identifier, and a long list of attributes (for example, flow, content, pcre) to define how the traffic is identified. The specific details on which header and rule options are supported are outlined in the remainder of this section.

#### **Rule Sections**

| Section      | Description                                                                                                    |
|--------------|----------------------------------------------------------------------------------------------------|
| Header       | The header conditions are evaluated when a rule receives the first token callback<br>for a stream. The header is evaluated once per stream, and prevents any further<br>consideration of a rule against a specific stream if the conditions are not met. |
| Actions      | The specified action or a rule must be defined (either one of the native Snort actions, or defined in the configuration using the ruletype statement) for the rule to be considered valid. The Decoder only uses rules with alert actions.               |
| Protocols    | The Decoder supports the current Snort protocol keywords (tcp, udp, icmp, ip).                                                                                                    |
| IP Addresses | The full language for defining IP addresses is supported, including lists, CIDR, and negation.                                                                                                    |
| Port Numbers | The full language for defining port numbers is supported, including lists, ranges and negation.                                                                                                    |

| Section            | Description                                                                                                    |
|--------------------|----------------------------------------------------------------------------------------------------|
| Direction Operator | The directional operator supports the from-to ('->') and bidirectional ('<>') values. The to-from ('<-') value is invalid and causes the rule to fail to load. |

### Content

The Snort content statement makes up the bulk of the Snort pattern detection capability. For best performance, Decoder strives to map content patterns to the Token Parser used by most NetWitness parsers. Therefore, the content strings are the main mechanism to activate the rule matching engine on a session for a particular rule. If the rule does not have any content patterns, it is effectively unsupported. The Snort parser allows for very short strings patterns in content, but be aware that a rule that contains only very short content may have to be evaluated for every session, which will make the Snort Engine run much more slowly.

The Snort parser supports most forms of content statements, including the following modifiers. All modifiers effect the last content pattern declared in the rule.

| Option   | Description                                                                                                    |
|----------|----------------------------------------------------------------------------------------------------|
| nocase   | Case-insensitive pattern matching is used.                                                                                                    |
| offset   | This option is applied to the distance of the token from the beginning of the packet. If the number of bytes between the offset point and the start of the token is <b>less</b> than this value, it is not a match.                                                              |
| depth    | This option is applied to the distance of the token from the current offset position, or the beginning of the packet if no offset is set. If the number of bytes between the 'offset' point and the beginning of the token is <b>greater</b> than this value, it is not a match. |
| distance | This option is applied to the distance of the token from the current Detection Offset End (DOE) point. If the number of bytes between the current token and the DOE is <b>less</b> than this value, the token is not a match.                                                    |
| within   | This option is applied to the distance of the token from the current Detection Offset End (DOE) point. If the number of bytes between the current token and the DOE is <b>greater</b> than this value, the token is not a match.                                                 |

These content modifiers are supported if the Snort parser is used in conjuction with AppHTTP native parser:

| Option           | Description                                                               |
|------------------|---------------------------------------------------------------------------|
| http_client_body | The token must appear in the body of an HTTP request.                     |
| http_cookie      | The token must appear in an HTTP cookie header.                           |
| http_header      | The token must appear any where in in an HTTP request or response header. |

| Option      | Description                                                                                                    |
|-------------|----------------------------------------------------------------------------------------------------|
| http_method | The token must appear in the HTTP method field. The detection engine does not currently restrict the method tokens, such as GET or POST, to the HTTP method field, so these matches will work even if AppHTTP is turned off. |
| http_uri    | The token must appear in the <b>normalized</b> HTTP header. Non-normalized header matches are not supported.                                                                                                    |

Further detail on the HTTP related modifiers is described below in HTTP Parsing.

## **Flow**

The flow directive verifies that the rule is only applied to the client or server stream. It supports the following options.

| Option      | Description                                                                        |
|-------------|------------------------------------------------------------------------------------|
| to_client   | Limits the rule to only matching on a stream that a Decoder has defined as Server. |
| from_server | Synonym for to_client.                                                             |
| from_client | Limits the rule to only matching on a stream that a Decoder has defined as Client. |

### Fast Pattern

The Snort parser uses <code>content tagged with fast\_pattern to indicate tokens that should always be used as tokens in the Decoder's token scanner. Decoder supports the fast\_pattern and fast\_pattern:only directives, but it does not support the fast\_pattern:offset, length directive.</code>

### PCRE

The Snort parser implements pore regex matching using the same libpore library as other tools. It supports most of the flags documented for the pore tag, with a few minor exceptions as described later in this document.

#### HTTP Parsing

The Snort parser relies on the native HTTP parser to notify it when HTTP is being parsed. The HTTP parser feeds information to the Snort engine to let it know which regions of the session should be used to evaluate the http content flags. The pcre implementation has option flags analogous to the http content options, and these are supported as well. If the native HTTP parser is disabled, then these features are also disabled in the Snort parser.

### File Data

The Snort parser supports the file\_data tag for HTTP response bodies only. This functionality relies on the native HTTP parser being enabled. If the Native HTTP parser has the decompression feature turned on, the Snort parser also uses decompressed responses to implement rule matching inside of file\_data regions. You can enable the HTTP decompression feature by adding the token HTTP="decompress=true" to the configuration field /decoder/config/parsers.options.

The Decoder has a Javascript normalization parser that functions similarly to the normalize\_ javascript feature in Snort's HTTP preprocessor. It also affects data presented to Snort rules using file\_data. To enable the Javascript normalization parser, add the token JSNormalize="unescape=true" to the configuration field /decoder/config/parsers.options.

The Snort parser emulates the file\_data behavior in the same way as Snort. Directives that appear after file\_data are implicitly evaluated whenever a content match is found inside of a file\_data region. Because of this, file\_data has side effects on other statements that appear after it in a rule.

#### Binary (byte) Directives

The Snort parser supports the byte test, byte extract and byte jump directives.

The detection engine supports most options on these directives:

- The options for extracting the value, such as the offset, the little endian / big endian options, and relative options are supported. The relative flag causes the extraction of the byte value to occur relative to the DOE (Detection Offset End) pointer.
- byte\_jump and byte\_extract support the align and multiplier options to manipulate the extracted value.

The 'byte\_extract directive stores values in variable names that can be used to substitute a number into a few specific locations elsewhere in the rule. These locations are supported:

- The value field in a subsequent byte\_test
- The value of a within statement on a subsequent content pattern
- The value of a distance statement on a subsequent content declaration.

The byte\_jump option explicitly moves the DOE (Detection Offset End) pointer for use by subsequent directives, like byte\_test, content marked with distance or within, or PCRE patterns marked as relative.

There are some less common byte operations that are not supported:

- The byte options do not support the string option for converting text into a binary value
- The byte options do not support the bitmask option.
- The byte options do not support the dce option.

### Default option / fallback

When the Snort parser encounters rule options it does not yet support, it skips those options and assumes they did not prevent the rule from matching. In such cases it relies on the implementation of options it does support, such as the content or pcre statements, to determine if the rule matches. This behavior means that the Snort parser is more likely to fail in the false-positive direction rather than the false-negative direction when using features that Decoder does not yet support.

#### Packet Scanning/Scoping

Depending on how the rule is formed, it may be intended to match content entirely within single packets, or it may be intended to match data that spans multiple packets. The Snort parser attempts to handle both cases. Rule statements that are implicitly packet-scoped may be evaluated for every packet available in a session at parse time, and the Snort parser correctly scopes such rules so they only match if the elements of the rule match in a single packet. Conversely, if the rule uses a feature that implies reassembly and reconstruction, such as file\_data, the Snort parser will allow the rule to be evaluated for the reconstructed portion of the stream that the rule references. This allows the Snort parser to emulate the various buffers that the Snort provides.

## **Known Limitations for Snort Parser**

#### Decoder Token Match Limits

The Snort Parser is activated by token scanning in Decoder, and therefore is subject to the same limitations on matches as all Decoder parsers. Configuration items such as parse.bytes.min, parse.bytes.max, timeouts, and size limits all apply to the Snort parser. The Decoder configuration guide describes these parameters in great detail. The Snort parser is implemented on top of reassembled sessions only so that features that require an assembled session can be supported.

#### Flow Bits

Flow bit directives, which start with the keyword flowbits, are currently mostly ignored by the Snort detection engine. Statements in rules that test flow bits currently always pass. However, the detection engine will honor flowbit directives that specify noalert. Rules marked as noalert never generate meta, even if they match.

#### DCE Preprocessor

The Snort parser does not currently implement any DCE preprocessors, so any features that rely on the DCE preprocessor are not implemented.

#### Thresholds and Filters

The Snort parser implements the threshold filters option only. It does not yet implement the detection\_filter filter.

#### Raw Byte Scanning

The Snort parser does not currently allow rules to individually bypass the normalization or decoding using tags like rawbytes.

### IPv6

The Snort rule parser does not currently allow rules to utilize IPv6 addresses as part of their header.

**Note:** Only the Snort V2.x rules are supported.

## **Performance Considerations**

The performance of the Snort parser is dependent entirely on the rules that are being evaluated. Therefore it will vary greatly from one installation to another.

#### Content Tokens

Content tokens form the main entry point into the Snort engine. Hence they are the main factor affecting rules performance. The more times that a content string is found in the packet stream, the more work the Snort parser performs, and the more CPU time it uses. Therefore, it's important to use content tokens that are long, unique, and unlikely to appear in random data. Short tokens will spuriously activate the Snort parser, wasting CPU time.

#### Negation

Statements like content and pore support negation, meaning they only allow the rule to match if a content string is not found or if a regex doesn't match. These are usually detrimental to performance because they still tend to contain strings that will activate rule evaluation, yet will often fail since they are intended to filter out patterns. For example, a negated pore search still has to be evaluated if it is negated, and if it is used to filter out common text. it will produce lots of CPU activity on traffic that does not actually match the Snort rule.

# Search Parser

The Search Parser is a custom parser used to generate metadata by scanning for predefined keywords and regular expressions. The parser searches the payload of a reconstructed session for string matches and can execute a regular expression search. You can configure the parser by editing the **search.ini** file.

**Caution:** The search parser can have a significant impact on system performance. It is important that both the search mechanism and the data to which it is applied to be well understood before creating new search definitions and enabling the search parser.

The search definition is used across all protocols. There are three basic search methods:

- Keyword: Search a stream for a specific set of words
- Pattern: Search a stream for a regular expression match
- Keyword + Pattern: Search a stream for a regular expression if it contains any of a given set of keywords.

## **Search Methods**

The Search parser uses three basic search methods:

- Keyword: Search a stream for a specific set of words.
- Pattern: Search a stream for a regular expression match.
- Keyword+Pattern: Search a stream for a regular expression if it contains any of a given set of key words.

## **Syntax**

```
Maxrecon=<max_size>Maxsearch=<max_ssearch_length>MatchLimit=<max_matches_per_
stream
Search Name
Services=<service_id_list>Keywords=<keyword_list>|Pattern=<expression>Case=0|1
Proximity=<number_of_bytes>Recon=0|1
Raw=0|1
```

## **Parameters**

Parameters used in this command:

| Parameter   | Description                                        |
|-------------|----------------------------------------------------|
| autocheck   | Automatically fixes all problems without prompting |
| header Only | Check/display the header of each file              |

| Parameter        | Description                                                                                   |
|------------------|-----------------------------------------------------------------------------------------------|
| chatty           | Displays a hex dump of every object in the file (huge amount of data)                         |
| dump <b>#-</b> # | Indicates a zero-based object or range of objects in the file to output in hex to the console |

## Example

Following is an example of the command:

To check all NetWitness database files located in the Collection named Default. If any problems are found, the command will describe the problem and ask if you would like to fix it.

dbcheck C:\Documents and Settings\User\My Documents\NetWitness\
Investigations\Default\\*.nw\*

# Wireless LAN Configuration

One of the files available for editing in the Services Config view > Files tab is **wlan-config.xml**, the wireless LAN configuration file.

It controls the 802.11 parsers. Its chief purpose is to control decryption of raw 802.11 frames captured by the Decoder. This file is optional. If decryption of 802.11 traffic is not desired, there is no need to create the file.

There are five link-level parsers related to wireless LAN packet capture:

- IEEE 802.11 parser (data frames and beacons only)
- Radiotap w/ 802.11 header
- Absolute Value Systems (AVS) w/ 802.11 header
- Prism II w/ 802.11 header
- CACE's "Per Packet Information" (PPI) w/ 802.11 header

The 802.11 wireless parsers introduced in 9.8 all share a single configuration file. This wlanconfig.xml file is used to define any wireless access points the user may have in the network, and its primary purpose is to control decryption. The BSSID of the access point and the SSID that it's authoritative for is added to this file as well as all of the active default keys used by the access point.

## **Troubleshooting Parsers**

This topic provides guidance for troubleshooting issues related to parsers.

## Lua Parser Errors

Lua parsers occasionally generate errors. If a parser enters a state where it generates multiple errors, these errors can hinder performance. Beginning with 11.4, a new option is available for Lua parsers that instructs the Decoder to automatically disable the parser after a configurable number of errors.

The value is set on the /decoder/parsers/config/parsers.options configuration node as shown in the following example:

Entropy="log2=true" GeoIP2="ipaddr=ip.src,ip.dst,ipv6.src,ipv6.dst" error\_ parser="errorMax=5" addy\_parser="errorMax=10"

This configuration node enables you to set options for different parsers. In this example, the Lua parser error\_parser is configured with a maximum error count of 5, and the addy\_parser to 10. The errorMax setting has a valid range of values from 0 (meaning the feature is disabled) to 65,535, and takes effect when parsers are loaded or reloaded.

#### To disable a Lua parser after a defined number of errors:

- 1. Go to ADMIN > Services, select a Decoder and then select  $\mathbf{\mathfrak{P}} \odot > \mathbf{View} > \mathbf{Explore}$ .
- 2. In the left panel, expand **decoder** > **parsers**, and select **config**.
- 3. In parsers.options, add the following command, where <any\_parser> is the Lua parser for which you want to limit errors, and <n> is the number of errors to which the parser is limited: <any parser>="errorMax=<n>"

4. In the left panel, right-click **parsers** and click **Properties**. In the drop-down menu, select **reload** and then click **Send**.

## **Results of Automatically Disabling a Parser**

When a parser is automatically disabled, a log message is generated (per parser thread) and states that the parser has been disabled, as shown in the following example:

(W) 2019-Apr-25 16:25:33 [Parse] Lua parser 'error\_parser' has been disabled because it exceeded the configured error threshold (5)

If detailed statistics for parsers are enabled, the text of the last error is populated in the parser's detailed statistics under /decoder/parsers/definitions/<parser-name>. Also, a new attribute has been added to the XML returned by the /decoder/parsers?msg=schema call. When the parser is in an error state, the attribute error is set to 1 and the enabled attribute is set to 0. When the parser is reset, the values are reset to 0 and 1 respectively.

## **Resetting the Parser**

If a parser is disabled because it has exceeded the error threshold, it can be reset by reloading the parser. This causes the statistics to reset so that if the faulty parser is still in place, it will function again until the error threshold is met.

# **Configure Feeds**

NetWitness uses feeds to create metadata based on externally defined metadata values. A feed is a list of data that is compared to sessions as they are captured or processed. For each match, additional metadata is created. This data could identify and classify malicious IPs or incorporate additional information such as department and location based on internal network assignments. Some examples of feeds include threat feeds to identify BOTNets, DHCP mappings, or even Active Directory (AD) information such as physical location or logical department.

You can use the Live module in NetWitness to obtain feeds from outside sources. "Live Content in NetWitness" in the *Live Services Management Guide* provides an overview of the Live content management tool.

Within the NetWitness user interface, you can view the list of currently deployed feeds, along with an indicator if a feed that originated from Live was installed through NetWitness or manually. Feeds can be added, removed, and updated while a Decoder is running without affecting capture.

## **Custom Feed Definition File Structure**

The NetWitness Custom Feed wizard allows creation and deployment of custom Decoder feeds based on deterministic logic that offers the meta keys specific to the selected Decoders and Log Decoders. Although the wizard guides users through the process to create both on-demand and recurring feeds, it is helpful to understand the form and content of a feed file when you create a feed.

Before you create or modify custom feeds, keys, or data types, ensure that you have a good understanding of the relationship between keys and datatypes in databases. It is important that any custom keys that you create match the corresponding datatypes. If your feed utilizes a custom meta key, you must define that key's data type in index-decoder-custom.xml. This is to ensure that the key data is generated with correct data format.

Also, to enable investigation on the custom meta key, you must define its index on the concentrator, using the index-concentrator-custom.xml file. For more information on how to write the index-decoder-custom.xml or index-concentrator-custom.xml file, see the topic "Index Customization" in the Core Database Tuning Guide for RSA NetWitness Platform.

Feed filenames in RSA NetWitness are in the form <filename>.feed. To create a feed, NetWitness requires a feed data file in .csv or .xml format and a feed definition file in .xml format, which describes the structure of a feed data file. The Custom Feed wizard can create the feed definition file based on a feed data file and the corresponding feed definition file.

The files that you use to create an on-demand feed must be stored on your local file system. The files used to create a recurring feed must be stored at an accessible URL, whence NetWitness can fetch the most current version of the file for each recurrence. After a NetWitness feed is created, you can download the feed to your local file system, edit the feed files, and then edit the NetWitness feed to use the updated feed files.

## **Sample Feed Definition File**

This is an example of a feed definition file named dynamic\_dns.xml, which NetWitness creates based on your entries in the Custom Feed wizard. It defines the structure of the feed data file named dynamic\_dns.csv.

```
Note: The feed file path should be .csv regardless of the Feed Type (Default or STIX).
```

```
<?xml version="1.0" encoding="utf-8"?>
 <FDF xmlns:xsi="http://www.w3.org/2001/XMLSchema-instance"</pre>
xsi:noNamespaceSchemaLocation="feed-definitions.xsd">
   <FlatFileFeed name="Dynamic DNS Domain Feed"
   path="dynamic dns.csv"
   separator=","
   comment="#"
   version="1">
   <MetaCallback
   name="alias.host"
   valuetype="Text"
   apptype="0"
   truncdomain="true"/>
   <LanguageKeys>
            <LanguageKey name="threat.source" valuetype="Text" />
            <LanguageKey name="threat.category" valuetype="Text" />
            <LanguageKey name="threat.desc" valuetype="Text" />
```

```
</LanguageKeys>
<Fields>
<Field index="1" type="index" key="alias.host" />
<Field index="4" type="value" key="threat.desc" />
<Field index="2" type="value" key="threat.source" /></Field index="3" type="value" key="threat.category" /></Fields><//FlatFileFeed><//FDF>
```

## **Define Multiple Values in a Single Field**

The information in this section applies to NetWitness version 11.3.1 and later.

Custom feeds support multiple values in a single field. This allows feeds to generate multiple values of the same meta.

For example:

<Fields>

```
<Field index="1" type="index" key="lc.cid" />
<Field index="2" type="value" key="user" separator=";" openchar="("
closechar=")"/>
```

</Fields>

The second field is defined to accept multiple values in the corresponding CSV file. The following is an example of the defined values:

```
clc1, (bob;tom;sam) clc12,susan clc123,doris
```

This definition means that when we see the lc.id with a value of cic1, three username meta values are generated with the values of bob, tom and sam.

The separator in the field definition for a multi-value field **must** be different than the separator for the feed file itself. Escaping the separator character in field values is **not** supported.

### Feed Definition Equivalents for Custom Feed Wizard Parameters

The NetWitness Custom Feed wizard provides options to define the structure of the data feed file. These correspond directly to attributes in the feed definition (.xml) file.

| NetWitness<br>Parameter                | Feed Definition File Equivalent                                                                                                    |
|----------------------------------------|----------------------------------------------------------------------------------------------------|
| (Define Feed<br>Tab) Feed Type         | Select:<br><b>Default</b> - to define a feed based on a .csv formatted feed data file.<br><b>STIX</b> - to define a feed based on STIX formatted .xml file.                                                                                                    |
| (Define Feed<br>Tab) Feed Task<br>Type | Select:<br>Adhoc - to create an on-demand feed.<br>Recurring - to update the .csv or .xml file persistently and store it in a location<br>accessible by NetWitness, so NetWitness downloads a file at regular intervals and<br>pushes it to the downstream devices. |

| NetWitness<br>Parameter                                                      | Feed Definition File Equivalent                                                                                                    |
|------------------------------------------------------------------------------|----------------------------------------------------------------------------------------------------|
| (Define Feed tab) Name                                                       | The custom feed name in the feed data file. It corresponds to the flatfeedfile name attribute in the feed definition file. For example, Dynamic DNS Test Feed.                                                                                                    |
|                                                                              | Note: You can use special characters to define the name of the custom feed.                                                                                                    |
| (Define Feed<br>tab) File/<br>Browse                                         | This is the name of the feed data file. It corresponds to the flatfeedfile path attribute in the feed definition file. For example, dynamic_dns.csv.                                                                                                    |
| (Advanced<br>Options tab)<br>XML Feed File                                   | The name of the feed definition file. For example, dynamic_dns.xml.                                                                                                    |
| (Advanced<br>Options tab)<br>Separator                                       | The separator character used to separate attributes in the feed data file. It corresponds to the flatfeedfile separator in the feed definition file. For example, a comma.                                                                                                    |
| (Advanced<br>Options tab)<br><b>Comment</b>                                  | The character used to identify a comment in the feed data file. It corresponds to the flatfeedfile comment attribute in the feed definition file. For example, #.                                                                                                    |
| (Define<br>Columns tab,<br>Define Index)<br><b>Type</b>                      | The type of lookup value in the index position of the feed data file.<br><b>IP</b> means that each row in the feed data file contains an IP address in the lookup<br>value position. The IP value is in dotted-decimal format (for example, 10.5.187.42).<br><b>IP Range</b> means that each row in the feed data file contains a range of IP addresses<br>in the lookup value position. The IP range is in CIDR format (for example,<br>192.168.2.0/24).<br><b>Non IP</b> means that the each row in the feed data file contains a metadata value<br>other than IP address in the lookup value position. The Service Type and Truncate<br>Domain, and Callback Keys fields become active for a Non IP index. |
| (Define<br>Columns tab,<br>Define Index)<br><b>CIDR</b>                      | Specifies that the IP value in the lookup position is in CIDR format. The <b>CIDR</b> attribute sets the IP address format in the field to Classless Inter-Domain Routing (CIDR) notation.                                                                                                    |
| (Define<br>Columns tab,<br>Define Index)<br>Service Type                     | For a Non IP index, the integer service type to filter meta lookups. It corresponds to the MetaCallback apptype attribute in the feed definition file. A value of 0 indicates no filtering by service type.                                                                                                    |
| (Define<br>Columns tab,<br>Define Index)<br><b>Truncate</b><br><b>Domain</b> | For a Non IP index, for meta values that contain domain names (for example, hostnames), the system can strip off the host specific element in the data. Truncate Domain corresponds to the MetaCallback truncdomain attribute. If the value is www.example.com, it is truncated to example.com. A value of <b>False</b> selects no truncation, and <b>True</b> selects truncation.                                                                                                    |

| NetWitness<br>Parameter                                         | Feed Definition File Equivalent                                                                                                    |
|-----------------------------------------------------------------|----------------------------------------------------------------------------------------------------|
| (Define<br>Columns tab,<br>Define Index)<br>Callback Keys       | For a Non IP index, the available meta keys to match on instead of ip.src/ip.dst (the defaults for IP index type) are selectable from the drop-down list. The Callback Key corresponds to the MetaCallback name attribute, and the index column of the csv file must contain data that can match the chosen meta key. For example, if the user meta key is chosen, the index column of the .csv file needs to be populated with users to be matched.                                                                                                    |
| (Define<br>Columns tab,<br>Define Index)<br><b>Index Column</b> | Identifies the column in the feed data file that provides the lookup value for the row. Each position in each row of the feed data file is identified by a <b>Field index</b> attribute in the feed definition file. A field with an index of 1 is the first entry in a row, the second field has an index of 2, the third field has an index of 3, and so on.                                                                                                    |
| (DEFINE<br>VALUES) <b>Key</b>                                   | The name of the LanguageKey, as defined in the feed definition file, for which<br>meta is created from this row of the feed data file. It corresponds to the Field key<br>attribute in the feed definition file. A key applies only to a field whose type is set to<br>value. In the feed definition file, there is a list of LanguageKeys from<br>index.xml, or a summary name if Source Name and Destination Name are used.<br>For example, reputation is a summary name for reputation.src and<br>reputation.dst. This value is referenced by the Field key attribute. |

## Sample Files for a MetaCallback Feed Using CIDR Index Range for IPv4 and IPv6

These sample files demonstrate how to use CIDR index ranges for IPv4 and IPv6 in custom MetaCallback feeds. As with other custom feeds, you must create feed data file in .csv format, and a feed definition file in .xml format.

**Note:** Using MetaCallback feeds with CIDR index ranges is supported only through the Advanced Configuration wizard or the REST interface.

The following example shows the contents of both a .csv file and an .xml file for a MetaCallback feed using CIDR index ranges for IPv4 or IPv6.

#### .csv file:

```
<Fields>
    <Field index="1" type="index" range="cidr"/>
        <Field index="2" type="value" key="alert" />
        </Fields>
</FlatFileFeed>
</FDF>
```

**Note:** To configure a CIDR index range for feeds with single or multiple MetaCallbacks of value type IPv4 or IPv6, the field of type index MUST contain a range attribute with range="cidr". Also, configuring "cidr" index ranges for feeds with MetaCallbacks of multiple different value types is not supported.

# **Feed Definitions File**

This topic introduces the feed definitions file, which is available for editing in the Services Config view > Files tab. One of the files available for editing in the Services Config view > Files tab is **feed-definitions.xml**, the feed definitions file.

You can define feeds in the feed-definitions.xml file. The Decoder uses an XML schema to define feed messages when it creates a binary .feed file from the feeds defined here.

For details on the feed definition language, refer to Custom Feed Definition File Structure

# **Create a Custom Feed**

You can create a custom feed using the Custom Feed wizard. To complete this procedure, you need a feed data file in .csv or .xml format. If you also have an associated feed definition file in .xml format, which describes the structure of the feed data file, you can use the feed definition file to create a feed. The Custom Feed wizard can create the feed based on a feed data file, or based on a feed data file and corresponding feed definition file.

Before you create or modify custom feeds, keys, or data types, ensure that you have a good understanding of the relationship between keys and datatypes in databases. It is important that any custom keys that you create match the corresponding datatypes. If your feed utilizes a custom meta key, you must define that key's data type in index-decoder-custom.xml. This is to ensure that the key data is generated with correct data format.

Also, to enable investigation on the custom meta key, you must define its index on the concentrator, using the index-concentrator-custom.xml file. For more information on how to write the index-decoder-custom.xml or index-concentrator-custom.xml file, see the topic "Index Customization" in the Core Database Tuning Guide for RSA NetWitness Platform.

**Note:** For information about STIX and creating a STIX custom feed, see "Create a STIX Custom Feed" in the *Decoder and Log Decoder Configuration Guide*.

The feed data file and optionally the feed definition file (.xml) must be available on the local file system for an on-demand custom feed. For a recurring custom feed, the files must be available at a URL that is accessible to the NetWitness server.

**Note:** When you create a source and destination-based feed on a Log Decoder, it only populates the source meta key. You cannot use a range-based or CIDR feed. You must list every single IP address. To resolve this issue, create two different feeds using IP addresses and you can use CIDR in these feeds.

#### To create a custom feed:

1. Go to **Configure > Custom Feeds.** 

The Custom Feeds view is displayed.

| X NETWITNESS       | i Investigate F | Respond Users | Hosts Fil    | es Dashboard     | Reports             | Ō            | ) 🖅 % 🕜 admin 🗸      |
|--------------------|-----------------|---------------|--------------|------------------|---------------------|--------------|----------------------|
| LIVE CONTENT       | SUBSCRIPTIONS   | CAPTURE PO    | DLICIES INC  | IDENT RULES      | INCIDENT NOTIF      | ICATIONS ESA | A RULES CUSTOM FEEDS |
| Feeds<br>+ - ⊠   ⊛ | 1               |               |              |                  |                     |              |                      |
| Name               | Trigger         | Di            | sk Usage Cre | ated             | Last Run Time       | Status       | Progress             |
| 🗆 🗉 TEST           | Once            | -             | 201          | 9-07-13 13:30:36 | 2019-07-13 13:30:36 | Completed    |                      |
| □                  | Once            | -             | 201          | 9-07-13 13:50:33 | 2019-07-13 13:50:33 | Completed    |                      |
| 🗌 🖬 te             | Once            | -             | 201          | 9-07-14 04:16:51 | 2019-07-14 04:16:51 | Completed    |                      |
| 🗌 🗉 onlydom        | Once            |               | 201          | 9-07-14 04:21:37 | 2019-07-14 04:21:37 | Completed    |                      |
| 🗆 🖬 PCAP           | Once            | -             | 201          | 9-07-14 09:30:49 | 2019-07-14 09:30:49 | Completed    |                      |
|                    |                 |               |              |                  |                     |              |                      |

2. In the Feeds panel, click + > Custom Feed > Next.

The Configure a Custom Feed wizard is displayed, with the Define Feed form open.

| Configure a Cust           | om Feed     |                 |                |        |           | × |
|----------------------------|-------------|-----------------|----------------|--------|-----------|---|
| Define Fee                 | d 🔪         | Select Services | Define Columns |        | Review    |   |
| Food Toro                  | 0.057       |                 |                |        |           | 1 |
| Feed Type                  | © CSV       | O Braverian     |                |        |           |   |
| Feed Task Type             | Adnoc       | O Recurring     |                |        |           |   |
| Name *                     |             |                 |                |        |           |   |
| Upload As Csv<br>File Feed |             |                 |                |        |           |   |
| File *                     | Select File |                 | Browse         |        |           |   |
| - 🕑 Advanced O             | ptions      |                 |                |        |           |   |
|                            |             |                 |                |        |           |   |
|                            |             |                 |                |        |           |   |
|                            |             |                 |                |        |           |   |
|                            |             |                 |                |        |           |   |
|                            |             |                 |                |        |           |   |
|                            |             |                 |                |        |           |   |
|                            |             |                 |                |        |           |   |
|                            |             |                 |                |        |           |   |
|                            |             |                 |                |        |           |   |
|                            |             |                 |                |        |           |   |
|                            |             |                 |                |        |           |   |
|                            |             |                 |                |        |           |   |
| Reset                      |             |                 | <br>           | Cancel | Prev Next |   |

- 3. Select the Feed Type: CSV or STIX.
- 4. To define a feed based on a .csv formatted feed data file, select CSV (which is the default) in the Feed Type field.
- 5. To define an on-demand feed task that executes once, select Adhoc in the Feed Task Type field and do one of the following:
  - a. (Conditional) To define a feed based on a CsvFileFeed file, select the Upload as Csv File Feed checkbox, type the feed Name, select a .csv content file from the local file system, and click Next. If you do not select the checkbox, the .csv file will be a FlatFileFeed file.

**Note:** When you select the Upload as Csv File Feed checkbox, the XML feed options under Advanced are unavailable.

b. (Conditional) To define a feed based on an XML feed file, select Advanced Options.

Note: Ensure that the Upload as Csv File Feed checkbox is deselected.

The Advanced Options are displayed:

| Configure a Cust           | om Feed     |                               |   |                |        |        | ×    |
|----------------------------|-------------|-------------------------------|---|----------------|--------|--------|------|
| Define Fee                 | d 🔪         | Select Services               | > | Define Columns | >      | Review |      |
|                            |             | 0                             |   |                |        |        |      |
| Feed Type                  | CSV         | O STIX                        |   |                |        |        |      |
| Feed Task Type             | Adhoc       | <ul> <li>Recurring</li> </ul> |   |                |        |        |      |
| Name *                     |             |                               |   |                |        |        |      |
| Upload As Csv<br>File Feed |             |                               |   |                |        |        |      |
| File *                     | Select File |                               |   | Browse         |        |        |      |
| Advanced O                 | ptions      |                               |   |                |        |        |      |
| XML Feed File              | Select File |                               |   | Browse         |        |        |      |
| Separator                  | ,           |                               |   |                |        |        |      |
| Comment                    | #           |                               |   |                |        |        |      |
|                            |             |                               |   |                |        |        |      |
|                            |             |                               |   |                |        |        |      |
|                            |             |                               |   |                |        |        |      |
|                            |             |                               |   |                |        |        |      |
|                            |             |                               |   |                |        |        |      |
|                            |             |                               |   |                |        |        |      |
|                            |             |                               |   |                |        |        |      |
|                            |             |                               | _ |                |        |        |      |
| 4                          |             |                               |   |                |        |        | ,    |
| Reset                      |             |                               |   |                | Cancel | Prev   | Next |

c. Select an XML feed file from the local file system, choose the separator (default is comma), specify the comment characters used in the feed data file (default is #), and click Next. The Select Services form is displayed. This is an example of the form for a feed based on a feed data file with no feed definition file. If you are defining a feed based on a feed definition file, the Define Columns tab is not needed.

| Configure a Custom Feed |                 |                | ×         |
|-------------------------|-----------------|----------------|-----------|
| Define Feed             | Select Services | Define Columns | Review    |
|                         |                 |                |           |
| Services Groups         |                 |                |           |
| 🗆 💋 Name ^              | Address         | Туре           |           |
|                         |                 | Decoder        |           |
|                         |                 | Decoder        |           |
|                         |                 | Decoder        |           |
|                         |                 | Log Decoder    |           |
|                         |                 | Decoder        |           |
| 🗆 🍠 .                   |                 | Log Decoder    |           |
|                         |                 | Decoder        |           |
|                         |                 | Decoder        |           |
|                         |                 | Decoder        |           |
|                         |                 | Log Decoder    |           |
|                         |                 | Log Decoder    |           |
|                         |                 | Decoder        |           |
| 🗆 🥖 🔚                   |                 | Decoder        |           |
| - 🥖                     |                 | Log Decoder    |           |
|                         |                 |                |           |
| Reset                   |                 | Cancel         | Prev Next |

- 6. To define a recurring feed task that executes repeatedly at specified intervals, during a specified date range:
  - a. In the Define Feed form, select Recurring in the Feed Task Type field.

The Define Feed form includes the fields for a recurring feed.

| Configure a Cust                                    | om Feed               |                 |                |        | >         |
|-----------------------------------------------------|-----------------------|-----------------|----------------|--------|-----------|
| Define Fee                                          | d 🔪                   | Select Services | Define Columns |        | Review    |
| Feed Type<br>Feed Task Type<br>Name *               | CSV Adhoc             | ○ STIX          |                |        |           |
| Upload As Csv<br>File Feed<br>URL *                 |                       |                 |                |        | Verify    |
| Recur Every                                         | Authenticat Use Proxy | ed<br>V         |                |        |           |
| Advanced O<br>XML Feed File<br>Separator<br>Comment | Date Range            |                 | Browse         |        |           |
| ۲                                                   |                       |                 |                |        | •         |
| Reset                                               |                       |                 |                | Cancel | Prev Next |

- b. In the URL field, enter the URL where the feed data file is located, for example, http://<hostname>/<feeddatafile>.csv, and click Verify. NetWitness verifies the location where the file is stored in order to enable checking for the latest file automatically before each recurrence.
- c. (Optional) If the URL has restricted access and requires authentication using your username and password, select Authenticated. NetWitness provides your user name and password for authentication to the URL.
- d. If you want the NetWitness server to access the Feed URL through a proxy, select Use Proxy. For more information on configuring a proxy, see "Configure Proxy for NetWitness" in the *System Configuration Guide*. By default, the Use Proxy checkbox is not set.
- e. To define the interval for recurrence, do one of the following:
  - Specify the number of minutes, hours, or days between recurrences of the feed.
  - Specify recurrence every week, and select the days of the week.

f. To define the date range for the execution of the feed to recur, specify the **Start Date** and time and the **End Date** and time.

| Configure a Cust                  | om Feed                                                          |                                        |       |            |        |          | × |
|-----------------------------------|------------------------------------------------------------------|----------------------------------------|-------|------------|--------|----------|---|
| Define Feed                       | d 🔪                                                              | Select Services                        | De    | fine Colum | ns     | Review   |   |
| Feed Task Type<br>Name *<br>URL * | <ul> <li>Adhoc</li> <li>TestFeed</li> <li>https://qas</li> </ul> | Recurring<br>a2.netwitness.local/live/ | Feeds |            |        | Verify   |   |
| Recur Every                       | Authentic Use proxy                                              | ated                                   |       |            |        |          |   |
| — ⊙ Date Range                    | ptions                                                           |                                        |       |            |        |          |   |
| XML Feed File                     | Select File                                                      |                                        |       | Browse     |        |          |   |
| Separator                         | ,                                                                |                                        |       |            |        |          |   |
| Comment                           | #                                                                |                                        |       |            |        |          |   |
|                                   |                                                                  |                                        |       |            |        |          |   |
| Reset                             |                                                                  |                                        |       |            | Cancel | Prev Nex | đ |

- 7. (Conditional) If you want to define a feed based on an XML feed file:
  - a. Type the feed Name, select Advanced Options. The Advanced Options fields are displayed.
  - b. Select an XML feed file from the local file system, choose the **Separator** (default is comma), specify the **Comment** characters used in the feed data file (default is #) and click **Next**. The Select Services form is displayed.

| Configure a Custom Feed |                    | ×                    |
|-------------------------|--------------------|----------------------|
| Define Feed             | Select Services De | efine Columns Review |
|                         |                    |                      |
| Services Groups         |                    |                      |
| 🗆 💋 Name ^              | Address            | Туре                 |
|                         |                    | Decoder              |
|                         |                    | Decoder              |
|                         |                    | Decoder              |
|                         |                    | Log Decoder          |
|                         |                    | Decoder              |
| 🗆 💉 .                   |                    | Log Decoder          |
|                         |                    | Decoder              |
|                         |                    | Decoder              |
|                         |                    | Decoder              |
|                         |                    | Log Decoder          |
|                         |                    | Log Decoder          |
|                         |                    | Decoder              |
| 🗆 💉 🔚                   |                    | Decoder              |
|                         |                    | Log Decoder          |
|                         |                    |                      |
| Reset                   |                    | Cancel Prev Next     |

- 8. To identify services on which to deploy the feed, do one of the following:
  - a. Select one or more Decoders and Log Decoders, and click Next
  - b. Click the Groups tab and select a group. Click Next.

The Define Columns form is displayed.

- 9. To map columns in the Define Columns form:
  - a. Define the Index type: IP, IP Range, or Non IP, and select the index column.
  - b. (Conditional) If the index type is **IP** or **IP Range** and the IP address is in CIDR notation, select **CIDR**.
  - c. Conditional) If the index type is **Non IP**, additional settings are displayed. Select the service type and **Callback Keys**, and optionally select the **Truncate Domain** option.

| Configure a Custom F | eed                                  | ×         |
|----------------------|--------------------------------------|-----------|
| Define Feed          | Select Services Define Columns       | Review    |
|                      |                                      |           |
| Define Index         |                                      |           |
| Туре                 | ○ IP ○ IP Range                      |           |
| Index Column         | 1 ∽ Service Type 0 ≎ Iruncate Domain |           |
| Callback Key (S)     |                                      | ~         |
|                      | OS                                   |           |
| Define Values        | access.point                         |           |
| Column 1 (Index      | accesses                             |           |
| Key                  | action                               |           |
| SRM_Sa               | alert                                |           |
| ANCEST               | alert.id                             | (PE       |
|                      | alias.host                           |           |
|                      | alias.ip                             |           |
|                      | alias.ipv6                           |           |
|                      | alias.mac                            |           |
|                      | asn.dst                              |           |
|                      | asn.src                              |           |
|                      |                                      | -         |
|                      |                                      |           |
| Reset                | Cancel                               | Prev Next |

d. Select the language key to apply to the data in each column from the drop-down list. The meta keys displayed in the drop-down list is based on the meta keys available for the service define values. You can also add other meta keys based on advanced expertise.

| Configure a Custom Fe                                    | eed                            |                               |                   | ×           |
|----------------------------------------------------------|--------------------------------|-------------------------------|-------------------|-------------|
| Define Feed                                              | Selec                          | t Services D                  | efine Columns     | Review      |
| Define Index<br>Type<br>Index Column<br>Callback Key (S) | ○ IP ○<br>1 		 Servi<br>action | IP Range   Non IP ice Type  0 | Truncate Domain   | v           |
| Define Values                                            |                                | 2                             | 3                 | 4           |
| Key                                                      |                                | threat.source ~               | threat.category ~ | threat.desc |
| SRM_Saa                                                  | S_ES                           | MXASSETInterface              | AddChange         | EN          |
| ANCESTO                                                  | DR                             | ASSETNUM                      | ASSETTAG          | ASSETTYPE   |
|                                                          |                                | cent45                        | 9164              |             |
|                                                          |                                | cent45                        | 9164              |             |
|                                                          |                                |                               |                   |             |
| Reset                                                    |                                |                               | Cancel            | Prev Next   |

## e. Click Next.

The Review form is displayed.
| Configure a Custom | r Feed             |                      |                  |        |         | ×    |
|--------------------|--------------------|----------------------|------------------|--------|---------|------|
| Define Feed        | Selec              | t Services           | Define Colur     | nns    | Review  |      |
| Feed Details       |                    |                      |                  |        |         |      |
| Name               | Testing            |                      |                  |        |         |      |
| CSV File           | AssetsImpor        | tCompleteSampl       | e.csv            |        |         |      |
| Service Details    |                    |                      |                  |        |         |      |
| Services           | 10.01.000.01       | Log Decoder,         | Decod            | er     |         |      |
| Column Mapping De  | tails              |                      |                  |        |         |      |
| Index Type         | Other              |                      |                  |        |         |      |
| Callback Key (s)   | action             |                      |                  |        |         |      |
| Truncate Domain    | true               |                      |                  |        |         |      |
| Service Type       | 0                  |                      |                  |        |         |      |
| Value Columns      |                    |                      |                  |        |         |      |
| 1<br>Index         | 2<br>threat.source | 3<br>threat.category | 4<br>threat.desc |        |         |      |
| Reset              |                    |                      |                  | Cancel | Prev Fi | nish |

- 10. Anytime before you click Finish, you can:
  - Click Cancel to close the wizard without saving your feed definition.
  - Click **Reset** to clear the data in the wizard.
  - Click Next to display the next form (if not viewing the last form).
  - Click **Prev** to display the previous form (if not viewing the first form)
- 11. Review the feed information, and if correct, click Finish.
- 12. Upon successful creation of the feed definition file, the Create Feed wizard closes, and the feed and corresponding token file are listed in the Feed grid and progress bar tracks completion. You can expand or collapse the entry to see how many services are included, and which services were successful.

| XNETWITNESS Invest   | igate Respond Users Hosts Files Dashbo                         | oard Re | ports     |                     |                     |            | * ?      | admin 🗸 |
|----------------------|----------------------------------------------------------------|---------|-----------|---------------------|---------------------|------------|----------|---------|
| LIVE CONTENT SUBSCRI | PTIONS CAPTURE POLICIES INCIDENT RULES                         |         |           | ATIONS ESA RULES    | CUSTOM FEEDS LOG PA | RSER RULES |          |         |
| Feeds                |                                                                |         |           |                     |                     |            |          |         |
| + - 🗹   🖻 🗉          |                                                                |         |           |                     |                     |            |          |         |
| Name                 | Trigger                                                        |         | Feed Size | Created             | Last Run Time       | Status     | Progress | 5       |
| 🗌 🖬 FILEHASH         | Fetches STIX feeds from 2020-May-19 03:16, running every 5 min | utes    | 0 bytes   | 2020-05-19 03:25:23 | 2020-05-22 05:16:01 | Completed  |          |         |
| III FILESTIX         | Fetches STIX feeds from 2020-May-19 03:32, running every 5 min | utes    | 0 bytes   | 2020-05-19 03:32:09 | 2020-05-22 05:12:09 | Completed  |          |         |
| □                    | Fetches STIX feeds from 2020-May-19 04:48, running every 5 min | utes    | 0 bytes   | 2020-05-19 05:03:52 | 2020-05-22 05:13:26 | Completed  |          |         |
| ALLIndEdited         | Fetches STIX feeds from 2020-May-19 05:13, running every 5 min | utes    | 0 bytes   | 2020-05-19 05:13:54 | 2020-05-22 05:13:54 | Completed  |          |         |
| TAXIIServer1         | Fetches STIX feeds from 2020-May-19 05:44, running every 5 min | utes    | 288 bytes | 2020-05-19 05:44:38 | 2020-05-22 05:14:38 | Completed  | _        |         |

# **Create a STIX Custom Feed**

Structured Threat Information Expression (STIX<sup>TM</sup>) is a structured language for describing cyber threat information so it can be shared, stored, and analyzed in a consistent manner. For more information about STIX, see https://stixproject.github.io/.

You can create a custom feed using a STIX-formatted feed data file (.xml) in RSA NetWitness. NetWitness supports Structured Threat Information Expression (STIX) 1.0, 1.1 and 1.2 versions only.

**Caution:** If a STIX recurring feed is configured and you update Security Analytics from 10.6.x to NetWitness 11.x, you must re-configure the STIX recurring feed.

In NetWitness, STIX feeds of type Indicator or Observable that contain properties such as the IP addresses, File hashes, Domain names, URIs and Email addresses are supported. The property values in the Equals operator are supported. Attributes such as Type and Title are also read from the STIX. A STIX file with a single STIX Package is supported.

TAXII (Trusted Automated eXchange of Indicator Information) is the main transport mechanism for cyber threat information represented in STIX. Using the TAXII services, organizations can share cyber threat information in a secure and automated manner.

The STIX and TAXII communities work closely together to ensure that they continue to provide a full stack for sharing threat intelligence.

Apart from the TAXII server, STIX data can also reside on a REST server and you can fetch the STIX file from the REST server by providing the URL of the REST server. For example, http://stixrestserver.internal.com.

The STIX feed data file and optionally the feed definition file, both in .xml format must be available on the local file system for an on-demand custom feed. For a recurring custom feed, the files must be available at a URL that is accessible to the NetWitness server.

#### To create a STIX custom feed:

# 1. Go to CONTINUE (Configure) > CUSTOM FEEDS.

The Custom Feeds view is displayed.

| ×   | NETWITNESS Inv   | vestigate F | Respond Us | ers Hosts  | Files Dashboard     | Reports             | ŌĹ           | ) 🖻 % ၇ admin 🗸    |
|-----|------------------|-------------|------------|------------|---------------------|---------------------|--------------|--------------------|
| LIV | E CONTENT SUB    | SCRIPTIONS  | CAPTURE    | POLICIES   | INCIDENT RULES      | INCIDENT NOTIF      | ICATIONS ESA | RULES CUSTOM FEEDS |
| Fe  | eds<br>- 🗷   🖻 🗉 |             |            |            |                     |                     |              |                    |
|     | Name             | Trigger     |            | Disk Usage | Created             | Last Run Time       | Status       | Progress           |
|     | ■ TEST           | Once        |            | -          | 2019-07-13 13:30:36 | 2019-07-13 13:30:36 | Completed    |                    |
|     | TEST2            | Once        |            | -          | 2019-07-13 13:50:33 | 2019-07-13 13:50:33 | Completed    |                    |
|     | 🗉 te             | Once        |            | -          | 2019-07-14 04:16:51 | 2019-07-14 04:16:51 | Completed    |                    |
|     | onlydom          | Once        |            | -          | 2019-07-14 04:21:37 | 2019-07-14 04:21:37 | Completed    |                    |
|     | PCAP             | Once        |            | -          | 2019-07-14 09:30:49 | 2019-07-14 09:30:49 | Completed    |                    |
|     |                  |             |            |            |                     |                     |              |                    |

2. In the toolbar, click +.

#### The Setup Feed dialog is displayed.

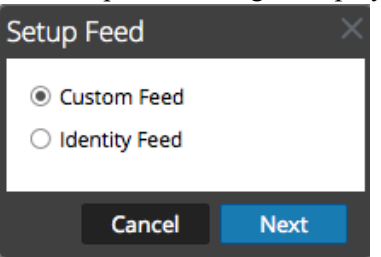

3. To select the feed type, click **Custom Feed** and **Next**.

The Configure a Custom Feed wizard is displayed, with the Define Feed dialog open.

| Configure a Custo                                        | om Feed                                        |                 |   |               |        |        | ×    |
|----------------------------------------------------------|------------------------------------------------|-----------------|---|---------------|--------|--------|------|
| Define Feed                                              | d                                              | Select Services | D | efine Columns |        | Review |      |
| Feed Type<br>Name *<br>STIX Source<br><b>Recur Every</b> | O CSV<br>FILESTIX<br>All STIX Files<br>5 ♀ Min | ● STIX          |   |               |        |        |      |
| - 🔿 Advanced Oj                                          | Date Range                                     | 2               |   |               |        |        |      |
| XML Feed File                                            | Select File                                    |                 |   | Browse        |        |        |      |
| Separator                                                | ~                                              |                 |   |               |        |        |      |
| Comment                                                  | #                                              |                 |   |               |        |        |      |
|                                                          |                                                |                 |   |               |        |        |      |
| Reset                                                    |                                                |                 |   |               | Cancel | Prev   | Next |

- 4. Enter the following details:
  - a. Feed Type: Select STIX, to define a feed based on a STIX formatted .xml file.
  - b. Name: type the feed name, to define a feed based on STIX formatted .xml file.
  - c. STIX Source: Select a STIX data source from the drop-down which is added in Context Hub.
  - d. Recur Every: Specify a recurring feed task that executes repeatedly at specified intervals.

**Note:** NetWitness verifies the connection to the server, so that NetWitness can check for the latest file automatically before each recurrence.

- e. Date Range: Select the checkbox and specify the date range for the feed task to recur.
- 5. (Optional) Select Advanced Options, to define a feed based on an XML feed file.
  - a. XML Feed file: Browse and select an XML feed file from the local file system.
  - b. Separator: Choose a separator (default is comma).

c. Comment: Specify the comment characters used in the feed data file (default is #).

#### 6. Click Next.

7. The Select Services dialog is displayed. This is an example of the form for a feed based on a feed data file with no feed definition file. If you are defining a feed based on a feed definition file, the Define Columns tab is not needed.

| Configure   | a Custom Feed |                 |                |             |      |      |
|-------------|---------------|-----------------|----------------|-------------|------|------|
| Define Feed |               | Select Services | Define Columns | Review      |      |      |
| Servi       | ces Groups    |                 |                |             |      |      |
| 🗹 💉         | Name 🔨        | Address         |                | Туре        |      |      |
| 🗹 💋         | Hitig Reality | 0.0.00.00       |                | Log Decoder |      |      |
| 🗹 🥖         | Wi Bendler    | 0.0.00.00       |                | Decoder     |      |      |
|             |               |                 |                |             |      |      |
|             |               |                 |                |             |      |      |
|             |               |                 |                | _           |      |      |
| Reset       |               |                 |                | Cancel      | Prev | Next |

- 8. To identify services on which to deploy the feed, do one of the following:
  - a. Select one or more Decoders and Log Decoders, and click Next.
  - b. In case of STIX feed, Context Hub will be selected by default and you are not allowed to deselect it. In addition, you can select one or more Decoders and Log Decoders and click **Next** or Click the **Groups** tab and select a group. Click **Next**.

If the data from the STIX server is large, the following message is displayed:

| Con | figure a Custom Feed      |                   |                | ×         |
|-----|---------------------------|-------------------|----------------|-----------|
|     |                           |                   |                |           |
|     |                           |                   |                |           |
|     |                           |                   |                |           |
|     |                           |                   |                |           |
|     | Decoders/Log Fetching sam | nple data is taki | ng longer than | expected. |
|     | Choose one                | of the following  | goptions       |           |
|     | 🗹 🥖 CH Continue to Wa     | it Map without    | Sample data    |           |
|     | 🗆 🚀 LD                    | 10.31.165.66      | Lo             |           |
|     |                           |                   |                |           |
|     |                           |                   |                |           |
|     |                           |                   |                |           |
|     |                           |                   |                |           |
|     |                           |                   |                |           |

- If you click **Continue to Wait**, it continues to wait till the sample data is fetched or timeout (10 minutes) whichever is sooner. In case of timeout no sample data is retrieved even after 10 minutes.
- If you click **Map Without Sample data**, the mapping column is displayed without any sample data.

The Define Columns dialog is displayed.

- 9. To map columns in the Define Columns form:
  - a. Define the Index type: IP, IP Range, or Non IP, and select the index column.
  - b. (Optional) If the index type is **IP** or **IP Range** and the IP address is in CIDR notation, select **CIDR**.
  - c. (Optional) If the index type is **Non IP**, additional settings are displayed. Select the service type and **Callback Keys**, and optionally select the **Truncate Domain** option.

| Configure a C | ustom F  | eed       |                       |                    |                        |
|---------------|----------|-----------|-----------------------|--------------------|------------------------|
| Define F      | eed      | Selec     | t Services D          | Define Columns     | Review                 |
|               |          |           |                       |                    |                        |
| Define Inde   | x        |           |                       |                    |                        |
| Туре          |          | ● IP      | 🔾 Non IP              |                    |                        |
| Index Colu    | mn(S)    | 10        | ✓ □ CIDR              |                    |                        |
| Define Valu   | es       |           |                       |                    |                        |
| Column        | 1        |           | 2                     | 3                  | 4                      |
| Key           |          | ~         | ~                     | ~                  | ~                      |
| Header        | Indicato | r Title   | Indicator Description | Observable Title   | Observable Description |
|               |          |           |                       |                    |                        |
|               |          |           |                       |                    |                        |
|               | Some In  | dicator   | Some Indicator        | domain:domain1.exa | domain:domain1.exa     |
|               | Some In  | dicator   | Some Indicator        | domain:domain2.exa | domain:domain2.exa     |
|               | indicato | r-domain  | auto domain test      | domain test        | domain desc            |
|               | Another  | Indicator | Another Indicator     | domain:domain3.exa | domain:domain3.exa     |
|               |          |           |                       |                    |                        |
|               |          |           |                       |                    |                        |
|               |          |           |                       |                    |                        |
| •             |          |           |                       |                    | •                      |
|               |          |           |                       |                    |                        |
|               |          |           |                       |                    |                        |
|               |          |           |                       |                    |                        |
| Reset         |          |           |                       | Can                | cel Prev Next          |

#### Note:

If the Index Type is Non IP, you can select multiple index columns in the Index Column(S). The values from all the selected columns are merged in the first index column that you selected and the merged values are pushed to the Log Decoder for parsing. For example, in the Index Column(S) if you select 2,4,7 as index columns the values from the 2,4 and 7 columns are merged in the column 2 and the values are pushed to Log Decoder for parsing.
Indexing cannot be done for the columns such as Indicator Title, Indicator Description, Observable Title, Observable Description, as the look up cannot be performed for those columns.

d. Select the language key to apply to the data in each column from the drop-down list. The meta displayed in the drop-down list is based on the meta available for the service define values. You can also add other meta based on advanced expertise.

#### e. Click Next.

The Review dialog is displayed.

| Configure a Custom Fe  | ed                             |                | ×                 |  |  |  |  |  |
|------------------------|--------------------------------|----------------|-------------------|--|--|--|--|--|
| Define Feed            | Select Services                | Define Columns | Review            |  |  |  |  |  |
| Feed Details           |                                |                |                   |  |  |  |  |  |
| Name                   | FILESTIX                       |                |                   |  |  |  |  |  |
| XML Feed File          | FILESTIX-stix.xml              |                |                   |  |  |  |  |  |
| Service Details        |                                |                |                   |  |  |  |  |  |
| Services               | PH - Decoder, LH - Log Decoder |                |                   |  |  |  |  |  |
| Column Mapping Details | 5                              |                |                   |  |  |  |  |  |
| Index Type             | IP                             |                |                   |  |  |  |  |  |
| CIDR                   | false                          |                |                   |  |  |  |  |  |
| Value Columns          |                                |                |                   |  |  |  |  |  |
| 10<br>Index            | 24<br>event.desc               |                |                   |  |  |  |  |  |
| Reset                  |                                | Ca             | ancel Prev Finish |  |  |  |  |  |

10. Anytime before you click Finish, you can:

- Click Cancel to close the wizard without saving your feed definition.
- Click **Reset** to clear the data in the wizard.
- Click Next to display the next dialog (if not viewing the last form).
- Click **Prev** to display the previous dialog (if not viewing the first form)
- 11. Review the feed information, and if correct, click Finish.

Upon successful creation of the feed definition file, the Create Feed wizard closes, the feed and corresponding token file are listed in the Feed grid, and progress bar tracks completion. You can expand or collapse the entry to see how many services are included, and which services were successful.

| XNETWITNESS Investi  | gate Respond Users Hosts                     | Files Dashboard R       | eports    |                     | Ō                   |           | 🖌 🕐 admin 🗸 |
|----------------------|----------------------------------------------|-------------------------|-----------|---------------------|---------------------|-----------|-------------|
| LIVE CONTENT SUBSCRI | PTIONS CAPTURE POLICIES II                   | NCIDENT RULES INC       |           | ATIONS ESA RULES CI | JSTOM FEEDS LOG PAR | ER RULES  |             |
| Feeds<br>+ - ⊠   ⊛ ® |                                              |                         |           |                     |                     |           |             |
| Name                 | Trigger                                      |                         | Feed Size | Created             | Last Run Time       | Status    | Progress    |
| 🗆 🗉 FILEHASH         | Fetches STIX feeds from 2020-May-19 03:16, r | running every 5 minutes | 0 bytes   | 2020-05-19 03:25:23 | 2020-05-22 05:16:01 | Completed |             |
| FILESTIX             | Fetches STIX feeds from 2020-May-19 03:32, I | unning every 5 minutes  | 0 bytes   | 2020-05-19 03:32:09 | 2020-05-22 05:12:09 | Completed |             |
| AllIndicatorsREST    | Fetches STIX feeds from 2020-May-19 04:48, r | running every 5 minutes | 0 bytes   | 2020-05-19 05:03:52 | 2020-05-22 05:13:26 | Completed |             |
| ALLIndEdited         | Fetches STIX feeds from 2020-May-19 05:13, r | running every 5 minutes | 0 bytes   | 2020-05-19 05:13:54 | 2020-05-22 05:13:54 | Completed |             |
| TAXIIServer1         | Fetches STIX feeds from 2020-May-19 05:44, r | running every 5 minutes | 288 bytes | 2020-05-19 05:44:38 | 2020-05-22 05:14:38 | Completed |             |

**Note:** Health and Wellness raises alerts when the available heap memory of Context Hub server is critically low. If the status of Context Hub server is Unhealthy due to low memory. For more information on how to troubleshoot OutOfMemoryError on Contexthub Server, refer to "Troubleshooting" in the *Live Services Management Guide*.

# **Create an Identity Feed**

You can create an Identity feed and populate it to selected Decoders and Log Decoders. In order to create an identity feed, you need to have:

- A Log Collector service with an Identity Feed Event Processor
- A Log Collector service with Windows Collection configured and enabled

#### To create an identity feed:

- 1. Add a destination for the feed.
  - a. Go to **(Admin)** > Services and in the Services.
  - b. In the list of services, select a Log Collector service, and select 🗱 🕙 View > Config.
  - c. Select the Event Destinations tab.
  - d. In the Select Event Destinations field, select Identity Feed.

| 🚠 Change Service   🚾 ·   Config 🛇 |           |                        |       |          |       |                           |          |  |  |
|-----------------------------------|-----------|------------------------|-------|----------|-------|---------------------------|----------|--|--|
| General                           | Remote Co | ollectors              | Files | Event So | urces | <b>Event Destinations</b> | Settings |  |  |
| Select Event<br>Destinations      | 5         | Identity F             | eed   | ~        |       |                           |          |  |  |
| Identity                          | Feed      | Log Deco<br>Identity F | eed   |          |       |                           |          |  |  |
| + - 🗷                             | •         | _                      |       |          |       |                           |          |  |  |

e. Click **T** and enter a unique name for the feed.

The Queue name identifies the feed within the Log Collector. Use the name of the feed for the Queue.

| Add Identity Feed                     | • • •           |
|---------------------------------------|-----------------|
| Name *                                | infonetd_domain |
| Queue                                 | infonetd_domain |
| Rollover Interval                     | 3               |
| Update Interval                       | 1               |
| Event Source Filter                   |                 |
| Start Processor On<br>Service Startup | $\mathbb{R}$    |
|                                       |                 |
|                                       | Cancel OK       |

- f. Click OK.
- 2. Test generation of messages.

- a. Have users log into Windows boxes on the domain to generate the appropriate log messages on the domain controllers for testing.
- b. Verify that data is written to the feed files. SSH to the Log Decoder/Collector or Virtual Log Collector being configured. Navigate to

```
/var/netwitness/logcollector/runtime/identity-feed and verify that the Identity deploy files are getting populated with data.
```

| [root@tps-re<br>/var/netwitn | por<br>ess | ts i | denti  | ty-f  | eed]  | # pu<br>time | wd<br>e/ident | tity-feed (channel 541720): id |
|------------------------------|------------|------|--------|-------|-------|--------------|---------------|--------------------------------|
| [root@tps-re<br>total 20K    | por        | ts i | Identi | ty-f  | eed]  | # 1.         | s -lah        | ost where ahearn.intel exists" |
| drwxr-xr-x.                  | 2 r        | oot  | root   | 109   | Nov   | 8            | 18:06         | Lename) = NwBroker.cfg         |
| drwxr-xr-x.                  | 8 r        | oot  | root   | 4.0K  | Nov   | 12           | 23:14         | shed query (channel 541720, a  |
| -rw-rr                       | 1 r        | oot  | root   | 106   | Nov.  | 13           | 15:24         | identity_deploy.csv in dat     |
| -rw                          | 1 r        | oot  | root   | 408   | Nov   | 13           | 15:24         | identity_deploy.feed           |
| -rw-rr                       | 1 r        | oot  | root   | 981   | Nov   | 8            | 09:06         | identity_deploy.xml            |
| -rw-rr                       | 1 r        | oot  | root   | 158   | lov   | 13           | 15:17         | identitycache.csv              |
| [root@tps-re                 | por        | ts i | denti  | ty-fe | eed]; | ¥            |               | 1876208640                     |
| n e n e                      | ry.        |      |        | otal  | Mento | ŊЭ           |               | 571219456                      |
|                              |            |      |        |       |       |              |               |                                |
|                              |            |      |        |       |       |              |               | 9                              |

- c. Open up a web browser (Non-Internet Explorer browsers preferred) and log in to the REST interface of the Log Collector. Use administrative credentials when logging in. For example, if the IP address of your Log Collector is 192.168.99.66, the URL would be:
  - SSL not enabled: http://192.168.99.66:50101/event-processors
  - SSL enabled: https://192.168.99.66:50101/event-processors

The browser screen should look like this:

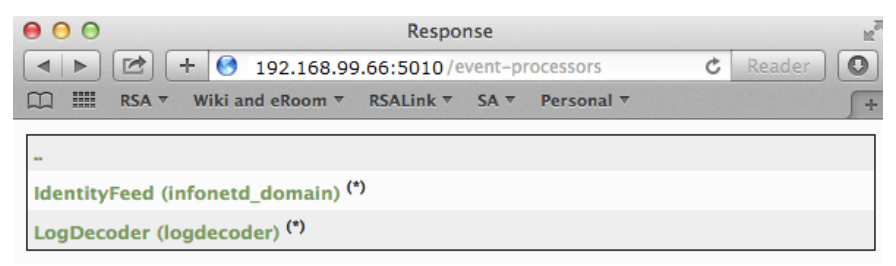

The screen contains the name of the identity feed you created earlier (infonetd\_domain, in this example).

For the identity feed to function correctly, port 50101 must be active on the Log Collector, and you must determine whether SSL encryption is active.

- d. Go to 3/2 (Admin) > Services > <Log Collector being setup> 2/2 > View > Explore.
- e. In the left pane, expand **rest > config**.

| 🚠 Change Service 🛛 🚾 endpointloghybrid - Log Collector 🔰 Explore 💿 |                          |                                   |  |  |  |  |  |  |  |
|--------------------------------------------------------------------|--------------------------|-----------------------------------|--|--|--|--|--|--|--|
| 🗏 endpointloghybrid - I 🔍                                          | /rest/config             | endpointloghybrid - Log Collector |  |  |  |  |  |  |  |
|                                                                    | allow.missing.user.agent | true                              |  |  |  |  |  |  |  |
| endpointloghybrid - Log Collector (LOG_C                           | allow.websockets         | false                             |  |  |  |  |  |  |  |
| connections                                                        | enabled                  | 1                                 |  |  |  |  |  |  |  |
| 🖬 🗋 deviceappliance                                                | port                     | 50101                             |  |  |  |  |  |  |  |
| 🖬 🗋 event-broker                                                   | ssl                      | off                               |  |  |  |  |  |  |  |
| event-processors                                                   | user.agent.whitelist     |                                   |  |  |  |  |  |  |  |
| Iogcollection                                                      | 6                        |                                   |  |  |  |  |  |  |  |
| 🖬 🗀 logs                                                           |                          |                                   |  |  |  |  |  |  |  |
| E 🗁 rest                                                           |                          |                                   |  |  |  |  |  |  |  |
| 🗋 config                                                           |                          |                                   |  |  |  |  |  |  |  |
| C stats                                                            |                          |                                   |  |  |  |  |  |  |  |
| 🗉 🗋 sdk                                                            |                          |                                   |  |  |  |  |  |  |  |

For REST to be active, **enabled** must be set to **1**.

f. Note the value for ssl. If SSL should be enabled for your environment, this must be set to on.

**Note:** If you changed the setting for either the **enabled** or **ssl** option you must restart the Log Collector service before moving forward.

# 3. Go to (Configure) > Custom Feeds.

The Feeds dialog is displayed.

| X NET W  | TNESS Investig | ate Respond  | Users Hosts  | Files Dashboard     | Reports             | Ō Ĺ          | ) Z % 🕜 admin 🗸    |
|----------|----------------|--------------|--------------|---------------------|---------------------|--------------|--------------------|
| LIVE CON | TENT SUBSCRII  | PTIONS CAPTU | IRE POLICIES | INCIDENT RULES      | INCIDENT NOTIF      | ICATIONS ESA | RULES CUSTOM FEEDS |
| Feeds    |                |              |              |                     |                     |              |                    |
| + - 🗵    | 🕞 🕕            |              |              |                     |                     |              |                    |
| Name     |                | Trigger      | Disk Usage   | Created             | Last Run Time       | Status       | Progress           |
| 🗌 🗉 TEST |                | Once         | -            | 2019-07-13 13:30:36 | 2019-07-13 13:30:36 | Completed    |                    |
| 🗆 🗉 TEST | 2              | Once         | -            | 2019-07-13 13:50:33 | 2019-07-13 13:50:33 | Completed    |                    |
| 🗌 🗉 te   |                | Once         | -            | 2019-07-14 04:16:51 | 2019-07-14 04:16:51 | Completed    |                    |
| 🗌 🗉 only | dom            | Once         | -            | 2019-07-14 04:21:37 | 2019-07-14 04:21:37 | Completed    |                    |
| 🗆 🗉 PCA  | )              | Once         | -            | 2019-07-14 09:30:49 | 2019-07-14 09:30:49 | Completed    |                    |
|          |                |              |              |                     |                     |              |                    |

4. In the toolbar, click +.

The Setup Feed dialog is displayed.

| Setup Feed                                             | ×    |
|--------------------------------------------------------|------|
| <ul> <li>Custom Feed</li> <li>Identity Feed</li> </ul> |      |
| Cancel                                                 | Next |

5. Make sure Identity Feed is selected and click Next.

The Configure Identity Feed panel opens with the Define Feed tab displayed.

- 6. (Conditional) You can create an on-demand or recurring feed.
  - To define an <u>on-demand</u> Identity feed task that executes once, select Adhoc in the Feed Task Type field, type the feed Name, and browse for and open the feed.
  - To define a <u>recurring</u> Identity Feed task that executes on a recurring basis, select **Recurring** in the **Feed Task Type** field.

The Define Feed dialog includes the fields for a recurring feed.

| Configure Identit                 | y Feed       |                                                             |                |                   |           |          |        |
|-----------------------------------|--------------|-------------------------------------------------------------|----------------|-------------------|-----------|----------|--------|
| Define Fee                        | a 🔪          | Select Service                                              | es 🔪           | Review            |           |          |        |
| Feed Task Type<br>Name *<br>URL * | O Adhoc      | <ul> <li>Recurring</li> <li>g=getFile&amp;force-</li> </ul> | content-type=a | pplication/octet- | stream&ex | piry=600 | Verify |
|                                   | Authenticat  | ed User Name                                                | admin          | Password          | •••••     | ••       |        |
| Recur Every                       | 5 C Mir      | nute (s) 🛛 👻                                                |                |                   |           |          |        |
| Start Date                        | 2015-12-14 1 | 9:10:25 🏛                                                   | End Date       | 2025-12-14 13:1   | 1:27      | 1        |        |
| Reset                             |              |                                                             |                |                   | Cancel    | Prev     | Next   |
|                                   |              |                                                             |                |                   |           |          |        |

**Note:** NetWitness verifies the location where the file is stored, so that NetWitness can check for the latest file automatically before each recurrence.

- 7. Enter a value and verify the URL field.
  - a. In the URL field, enter the URL where the feed data file is located. This is the REST API interface that was setup earlier. Make sure you have the following information to construct the URL:
    - The IP address of the Log Collector being used to construct the Identity Feed file.
    - The identity queue name, as set in step 2c.
    - Whether or not SSL is enabled on the Log Collector REST port, as set in step 2f.

You can construct this value as follows:

- SSL enabled: https://<LogCollector>:50101/event-processors/<ID Event processor name>?msg=getFile&force-content-type=application/octetstream&expiry=600
- SSL not enabled: http://<LogCollector>:50101/event-processors/<ID Event processor name>?msg=getFile&force-content-type=application/octetstream&expiry=600

So, using the example from earlier, the complete value that you would enter into this field is as follows:

```
http://192.168.99.66:50101/event-processors/infonetd_
domain?msg=getFile&force-content-type=application/octet-
stream&expiry=600?msg=getFile&force-content-type=application/octet-
stream&expiry=600
```

- b. For the URL verification to work correctly, it is important that the NetWitness UI server can access the Log Collector's REST API port (50101). This can be tested by going to the NetWitness UI server via SSH. Once there, run the following command:
  - SSL enabled: curl -vk https://<ip of log collector>:50101
  - SSL not enabled: curl -v http://<ip of log collector>:50101

If the curl command does not connect then there may be a network firewall or routing issue between the NetWitness UI server and the Log Collector.

Example of a bad connection:

```
* About to connect() to 192.168.99.66 port 50105 (#0)
* Trying 192.168.99.66... No route to host
* couldn't connect to host
* Closing connection #0
curl: (7) couldn't connect to host
```

Example of a good connection:

```
* About to connect() to 192.168.99.66 port 50105 (#0)
* Trying 192.168.99.66... connected
* Connected to 192.168.99.66 (192.168.99.66) port 50105 (#0)
> GET / HTTP/1.1
> User-Agent: curl/7.19.7 (x86 64-redhat-linux-gnu) libcurl/7.19.7
NSS/3.19.1 Basic ECC zlib/1.2.3 libidn/1.18 libssh2/1.4.2
> Host: 192.168.99.66:50105
> Accept: */*
>
< HTTP/1.1 401 Unauthorized
< Content-Length: 71
< Connection: Keep-Alive
< Pragma: no-cache
< Expires: -1
< Cache-Control: no-cache, no-store, must-revalidate
< WWW-Authenticate: Basic realm="NetWitness"
< Content-Type: text/xml; charset=utf-8
<
<?xml version="1.0" encoding="utf-8"?>
<error>401 Unauthorized
* Connection #0 to host 192.168.99.66 left intact
* Closing connection #0
```

8. The REST API requires a username and password when attempting to pull the identity\_ deploy.csv file from the Log Collector. This can be any username and password that is available on the service itself. For more information, see the "Services Security View" topic in the *Hosts and Services Guide*.

To see which accounts are available, go to > Actions > View > Security. (Admin) > Services > <log collector being setup>

Under the Users table, you see all the users that can be used in this step. It is suggested that a separate user account is created specifically for this setup, and is used nowhere else in the environment, for added security. For details, see "Add a User and Assign a Role" in the *System Security and User Management Guide*. (Go to the NetWitness All Versions Documents page and find NetWitness Platform guides to troubleshoot issues.)

9. To define the recurrence interval, do one of the following:

- Specify the number of minutes, hours, or days between recurrences of the feed.
- Enter the date range for the execution of the feed to recur, specify the **Start Date** and time and the **End Date** and time.
- 10. If using SSL encryption, you need to install the REST API SSL certificate for the Log Collector into the NetWitness UI server. For more information, see Import the SSL Certificate.

If, after importing the SSL certificate, the verification of the URL still fails, see <u>Cannot Verify</u> <u>Identity Feed URL</u>.

- 11. Click **Verify** to verify your identity feed configuration before you proceed to the Select Services dialog.
- 12. Click Next.

The Select Services dialog is displayed.

| Configure | Identity Feed     |         |             |      | ×    |
|-----------|-------------------|---------|-------------|------|------|
| Def       | ine Feed Select S | ervices | Review      |      |      |
| Servi     | ces Groups        |         |             |      |      |
|           | Name ^            | Address | Туре        |      |      |
| . 🧳       | Decoder           |         | Decoder     |      |      |
| . 🦳 💋     | Log Decoder       |         | Log Decoder |      |      |
|           |                   |         |             |      |      |
|           |                   |         |             |      |      |
| Reset     |                   |         | Cancel      | Prev | Next |

- 13. To identify services on which to deploy the feed, select one or more Decoders and Log Decoders and click **Next**.
- 14. Click the Groups tab, select a group, and click Next.

The Review dialog is displayed.

| Configure Identity Feed | l i i i i i i i i i i i i i i i i i i i |        |        | ×    |
|-------------------------|-----------------------------------------|--------|--------|------|
| Define Feed             | Select Services                         |        | Review |      |
| Feed Details            |                                         |        |        |      |
| Name                    | Testing                                 |        |        |      |
| Feed File               | zip sample.zip                          |        |        |      |
| Service Details         |                                         |        |        |      |
| Services                | Decoder                                 |        |        |      |
|                         |                                         |        |        |      |
| Reset                   |                                         | Cancel | Prev   | Next |

**Note:** If a group of devices with Decoders and Log Decoders is used to create recurring or custom feeds and this group is deleted, you can edit the feed and add a new group to the feed.

- 15. Anytime before you click Finish, you can:
  - Click **Cancel** to close the wizard without saving your feed definition.
  - Click **Reset** to clear the data in the wizard.
  - Click **Next** to display the next form (if not viewing the last form).
  - Click **Prev** to display the previous form (if not viewing the first form).
- 16. Review the feed information, and if correct, click Finish.

Upon successful creation of the feed definition file, the Create Feed wizard closes, and the feed and corresponding token file are listed in the Feed grid and progress bar tracks completion. You can expand or collapse the entry to see how many services are included, and which services were successful.

| gate Respond Users Hosts Files Da                          | ashboard Rep                                                                                                    | oorts                                                                                                    |                                                                                                    |                                                                                                    | 4 Z 3                                                                                                    | % (?) ad                                                                                                    | lmin 🗸                                                                                                    |
|------------------------------------------------------------|----------------------------------------------------------------------------------------------------|----------------------------------------------------------------------------------------------------|----------------------------------------------------------------------------------------------------|----------------------------------------------------------------------------------------------------|----------------------------------------------------------------------------------------------------|----------------------------------------------------------------------------------------------------|----------------------------------------------------------------------------------------------------|
| PTIONS CAPTURE POLICIES INCIDENT RU                        | JLES INCID                                                                                                    | ENT NOTIFICA                                                                                                    | TIONS ESA RULES CU                                                                                                    | STOM FEEDS LOG PARS                                                                                                    | ER RULES                                                                                                    |                                                                                                    |                                                                                                    |
|                                                            |                                                                                                    |                                                                                                    |                                                                                                    |                                                                                                    |                                                                                                    |                                                                                                    |                                                                                                    |
| Trigger                                                    |                                                                                                    | Feed Size                                                                                                    | Created                                                                                                    | Last Run Time                                                                                                    | Status                                                                                                    | Progress                                                                                                    |                                                                                                    |
| Fetches STIX feeds from 2020-May-19 03:16, running every 5 | 5 minutes                                                                                                    | 0 bytes                                                                                                    | 2020-05-19 03:25:23                                                                                                    | 2020-05-22 05:16:01                                                                                                    | Completed                                                                                                    |                                                                                                    |                                                                                                    |
| Fetches STIX feeds from 2020-May-19 03:32, running every 5 | 5 minutes                                                                                                    | 0 bytes                                                                                                    | 2020-05-19 03:32:09                                                                                                    | 2020-05-22 05:12:09                                                                                                    | Completed                                                                                                    |                                                                                                    |                                                                                                    |
| Fetches STIX feeds from 2020-May-19 04:48, running every 5 | 5 minutes                                                                                                    | 0 bytes                                                                                                    | 2020-05-19 05:03:52                                                                                                    | 2020-05-22 05:13:26                                                                                                    | Completed                                                                                                    |                                                                                                    |                                                                                                    |
| Fetches STIX feeds from 2020-May-19 05:13, running every 5 | 5 minutes                                                                                                    | 0 bytes                                                                                                    | 2020-05-19 05:13:54                                                                                                    | 2020-05-22 05:13:54                                                                                                    | Completed                                                                                                    |                                                                                                    |                                                                                                    |
| Fetches STIX feeds from 2020-May-19 05:44, running every 5 | 5 minutes                                                                                                    | 288 bytes                                                                                                    | 2020-05-19 05:44:38                                                                                                    | 2020-05-22 05:14:38                                                                                                    | Completed                                                                                                    |                                                                                                    | _                                                                                                    |
|                                                            | gate Respond Users Hosts Files D:<br>PTIONS CAPTURE POLICIES INCIDENT RU<br>Trigger<br>Fetches STIX feeds from 2020-May-19 03:16, running every 1<br>Fetches STIX feeds from 2020-May-19 03:32, running every 1<br>Fetches STIX feeds from 2020-May-19 04:48, running every 1<br>Fetches STIX feeds from 2020-May-19 05:13, running every 1<br>Fetches STIX feeds from 2020-May-19 05:44, running every 1<br>Fetches STIX feeds from 2020-May-19 05:44, ru | gate Respond Users Hosts Files Dashboard Rep<br>PTIONS CAPTURE POLICIES INCIDENT RULES INCID<br>Trigger<br>Fetches STIX feeds from 2020-May-19 03:16, running every 5 minutes<br>Fetches STIX feeds from 2020-May-19 03:32, running every 5 minutes<br>Fetches STIX feeds from 2020-May-19 04:48, running every 5 minutes<br>Fetches STIX feeds from 2020-May-19 05:13, running every 5 minutes<br>Fetches STIX feeds from 2020-May-19 05:13, running every 5 minutes<br>Fetches STIX feeds from 2020-May-19 05:44, running every 5 minutes | Respond         Users         Hosts         Files         Dashboard         Reports           PTIONS         CAPTURE POLICIES         INCIDENT RULES         INCIDENT NOTIFICA           Trigger         Eeed Size         0 bytes           Fetches STIX feeds from 2020-May-19 03:16, running every 5 minutes         0 bytes           Fetches STIX feeds from 2020-May-19 03:32, running every 5 minutes         0 bytes           Fetches STIX feeds from 2020-May-19 03:32, running every 5 minutes         0 bytes           Fetches STIX feeds from 2020-May-19 03:48, running every 5 minutes         0 bytes           Fetches STIX feeds from 2020-May-19 05:13, running every 5 minutes         0 bytes           Fetches STIX feeds from 2020-May-19 05:14, running every 5 minutes         0 bytes           Fetches STIX feeds from 2020-May-19 05:14, running every 5 minutes         0 bytes | gate     Respond     Users     Hosts     Files     Dashboard     Reports       PTIONS     CAPTURE POLICIES     INCIDENT RULES     INCIDENT NOTIFICATIONS     ESA RULES     CU       Trigger     Feed Size     Created     Created     Created     Created       Fetches STIX feeds from 2020-May-19 03:16, running every 5 minutes     0 bytes     2020-05-19 03:25:23     Created       Fetches STIX feeds from 2020-May-19 03:32, running every 5 minutes     0 bytes     2020-05-19 05:35:20     Created       Fetches STIX feeds from 2020-May-19 04:48, running every 5 minutes     0 bytes     2020-05-19 05:03:52     Created       Fetches STIX feeds from 2020-May-19 05:13, running every 5 minutes     0 bytes     2020-05-19 05:03:52     Created       Fetches STIX feeds from 2020-May-19 05:13, running every 5 minutes     0 bytes     2020-05-19 05:13:54     Created       Fetches STIX feeds from 2020-May-19 05:13, running every 5 minutes     0 bytes     2020-05-19 05:13:54     Created | gate       Respond       Users       Hosts       Files       Dashboard       Reports       Ó         PTIONS       CAPTURE POLICIES       INCIDENT RULES       INCIDENT NOTIFICATIONS       ESA RULES       CUSTOM FEEDS       LOG PARS         Trigger       Feed Size       Feed Size       Created       Last Run Time         Fetches STIX feeds from 2020-May-19 03:16, running every 5 minutes       0 bytes       2020-05-19 03:25:23       2020-05-22 05:16:01         Fetches STIX feeds from 2020-May-19 03:32, running every 5 minutes       0 bytes       2020-05-19 03:32:09       2020-05-22 05:16:01         Fetches STIX feeds from 2020-May-19 03:16, running every 5 minutes       0 bytes       2020-05-19 03:32:09       2020-05-22 05:12:09         Fetches STIX feeds from 2020-May-19 03:13, running every 5 minutes       0 bytes       2020-05-19 05:03:52       2020-05-22 05:13:26         Fetches STIX feeds from 2020-May-19 05:13, running every 5 minutes       0 bytes       2020-05-19 05:13:54       2020-05-22 05:13:26         Fetches STIX feeds from 2020-May-19 05:13, running every 5 minutes       0 bytes       2020-05-19 05:13:54       2020-05-22 05:13:26         Fetches STIX feeds from 2020-May-19 05:44, running every 5 minutes       2 bytes       2020-05-19 05:34:38       2020-05-22 05:14:38 | gate       Respond       Users       Hosts       Files       Dashboard       Reports       CO       C       C <thc< th=""> <thc< th="">       C</thc<></thc<> | gate       Respond       Users       Hosts       Files       Dashboard       Reports       Cold Ext       Cold PARSER RULES       Cold PARSER RULES |

#### Import the SSL Certificate

If SSL is configured on the Identity feed's Log Collector, follow these steps to import the Log Collector's SSL certificate into the NetWitness UI server key store. If this certificate is not imported, the NetWitness UI server will be unable to pull the Identify feed file from the Log Collector.

1. To pull the SSL certificate off the Log Collector, SSH into the NetWitness UI server and run the following command:

```
echo -n | openssl s_client -connect <HOST>:<PORT> | sed -ne '/-BEGIN
CERTIFICATE-/,/-END CERTIFICATE-/p' > /tmp/<SERVERNAME>.cert
```

This command saves the SSL certificate to /tmp/<SERVERNAME>.cert. For example:

```
echo -n | openssl s_client -connect 192.168.99.66:50101 | sed -ne '/-BEGIN
CERTIFICATE-/,/-END CERTIFICATE-/p' > /tmp/logcollector.cert
```

2. To import the SSL certificate into the NetWitness UI server, SSH into the UI server and run the following command:

```
keytool -importcert -alias <name an alias for the cert> -file <the cert
file pathname> -keystore /etc/pki/java/cacerts
```

For example:

keytool -importcert -alias logcollector01 -file /tmp/logcollector.cert keystore /etc/pki/java/cacerts

- 3. The system requests a password. Enter the password for the keystore on the NetWitness UI server, not for the jetty keystore. The default password is **changeit**.
- 4. Restart jettysrv to allow jetty to read the new certificate in the store.

#### **Cannot Verify Identity Feed URL**

If the Identity feed URL cannot be verified, and you are using SSL, make sure you followed the steps in Import the SSL Certificate.

If there are issues, it is possible that the internal name of the certificate does not match the hostname of the Log Collector. The following procedure checks this.

- 1. SSH to the NetWitness UI server.
- 2. Run the following command to output the CN name of the SSL cert:

```
echo -n | openssl s_client -connect <log decoder>:50101 | sed -ne '/BEGIN
CERTIFICATE-/,/-END CERTIFICATE-/p'
```

For example:

```
echo -n | openssl s_client -connect salogdecoder01:50101 | sed -ne '/BEGIN
CERTIFICATE-/,/-END CERTIFICATE-/p'
```

3. Retrieve the CN name of the SSL certificate.

```
depth=0 C = US, CN = NetWitness-SAlogdecoder01
verify error:num=18:self signed certificate
verify return:1
depth=0 C = US, CN = NetWitness-SAlogdecoder01
verify return:1
-----BEGIN CERTIFICATE-----
MIIC22CCAcOgAwIBAgIBADANBgkqhkiG9w0BAQQFADAxMQswCQYDVQQGEwJVUZE1
MCAGA1UEAxMZTmV0V210bmVzcy1TQWxvZ2R1Y29kZXIwMTAeFw0xNDAxMTEwMDM1
```

4. Edit the /etc/hosts file and add the IP address and CN name to the file.

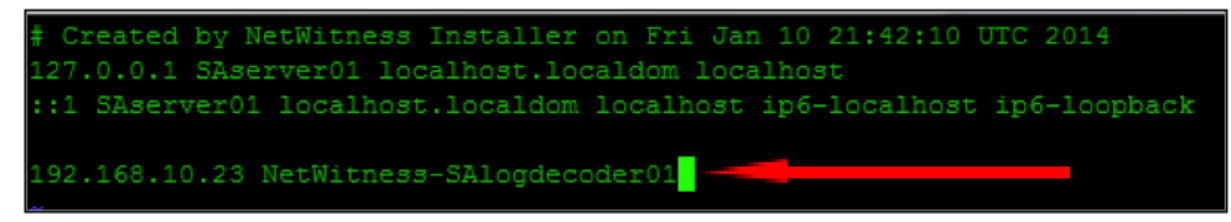

- 5. Restart the network service on the appliance.
- 6. Confirm that the name placed in the /etc/hosts file is used instead of the FQDN or IP address in the Identity feed URL.
- 7. Re-verify the Identity feed URL.

# Edit, Upload, or Remove a Feed

You can upload a feed, edit an existing feed, or remove a feed.

#### To edit an existing feed:

1. Go to (Configure) > Custom Feeds.

The Feeds view is displayed.

| X NETWITNESS Investi | gate Respond Us | ers Hosts  | Files Dashboard     | Reports             | φť           | ) 🗊 🎉 🕜 admin 🗸    |
|----------------------|-----------------|------------|---------------------|---------------------|--------------|--------------------|
| LIVE CONTENT SUBSCR  | IPTIONS CAPTURE | POLICIES   | INCIDENT RULES      | INCIDENT NOTIF      | ICATIONS ESA | RULES CUSTOM FEEDS |
| Feeds<br>+ − ∠ I ≥ ® |                 |            |                     |                     |              |                    |
| Name                 | Trigger         | Disk Usage | Created             | Last Run Time       | Status       | Progress           |
| TEST                 | Once            | -          | 2019-07-13 13:30:36 | 2019-07-13 13:30:36 | Completed    |                    |
| E TEST2              | Once            |            | 2019-07-13 13:50:33 | 2019-07-13 13:50:33 | Completed    |                    |
| 🗌 🖬 te               | Once            | -          | 2019-07-14 04:16:51 | 2019-07-14 04:16:51 | Completed    |                    |
| 🗌 🖬 onlydom          | Once            | -          | 2019-07-14 04:21:37 | 2019-07-14 04:21:37 | Completed    |                    |
| D PCAP               | Once            | -          | 2019-07-14 09:30:49 | 2019-07-14 09:30:49 | Completed    |                    |
|                      |                 |            |                     |                     |              |                    |

2. In the toolbar, select a feed and click  $\square$ .

The Configure Custom Feed or Configure Identity Feed panel opens in the Custom Feed wizard.

| Configure a Custom Feed X                              |                      |                |                |                 |  |  |  |  |
|--------------------------------------------------------|----------------------|----------------|----------------|-----------------|--|--|--|--|
| Define Fee                                             | Define Feed          |                | Define Columns | Review          |  |  |  |  |
| Feed Type<br>Feed Task Type<br>Name *<br>Upload As Csv | O CSV<br>Adhoc  TEST | STIX Recurring |                |                 |  |  |  |  |
| File Feed                                              | TEST-stiv vml        | 1              | Browne         |                 |  |  |  |  |
| The second                                             | download fil         | e              | browse         |                 |  |  |  |  |
| — 🕑 Advanced O                                         | ptions               |                |                |                 |  |  |  |  |
| Reset                                                  |                      |                | c              | ancel Prev Next |  |  |  |  |

- 3. If you want to edit the feed file:
  - a. Click download file.

For an Identity feed, the .zip file is downloaded. For a custom feed, the .csv or .xml file is downloaded to your local file system. For a STIX feed, the .xml file is downloaded to your local file system.

- b. Edit and save the file.
- c. In the Define Feed tab, browse for and open the edited file.
- 4. Edit any other parameters in the **Define Feed** tab, **Select Services** tab, and **Define Columns** tab that apply to the type of feed.
- 5. Anytime before you click Finish, you can:
  - Click **Cancel** to close the wizard without saving your changes.
  - Click **Reset** to clear the data in the wizard.
  - Click **Next** to display the next form (if not viewing the last form).
  - Click **Prev** to display the previous form (if not viewing the first form).
- 6. In the **Review** tab, review the feed information, and if correct, click **Finish**.

The feed is recreated with the updated file and new feed specifications. The feed is added to the Feeds list and progress bar tracks completion. Upon successful creation of the feed definition file, the Create Feed wizard closes, and the feed and corresponding token file is listed in the Feeds list. You can expand or collapse the entry to see how many services are included, and which services are successful.

#### To upload a feed to a Decoder or Log Decoder:

- 1. Go to 🎉 (Admin) > Services.
- 3. Select the Feeds tab.
- 4. In the Feeds tab toolbar, click 🗘 Upload

The Upload Feeds dialog is displayed.

| Upload Feeds           |   |                   |                   |            | ×         |  |  |
|------------------------|---|-------------------|-------------------|------------|-----------|--|--|
| + -                    | - | - Delete 💿 Cancel |                   |            |           |  |  |
| File Name ^            |   | Progress          | Start Time        | File Name  | Status    |  |  |
| exploit_lnk_file.token |   |                   | 2019-11-11 14:42: | test12.zip | Completed |  |  |
|                        |   |                   |                   |            |           |  |  |
|                        |   |                   |                   |            |           |  |  |
|                        |   |                   |                   |            |           |  |  |
|                        |   |                   |                   |            |           |  |  |
|                        |   |                   |                   |            |           |  |  |
|                        |   |                   |                   |            |           |  |  |
|                        |   |                   |                   |            |           |  |  |
|                        |   |                   |                   |            |           |  |  |
|                        |   |                   |                   | Cano       | el Upload |  |  |

- 5. In the File grid, click + and select a feed file. Supported files are \*.feed, \*.token, and \*.filter.
- 6. Select the feed file from the File list and click Upload.

The Upload Job list is updated to show the progress and status of the uploaded feed.

#### To remove a feed:

1. Go to  $\blacksquare$  (Configure) > Custom Feeds.

The Custom Feeds view is displayed.

|                     |                   | 1 2              |                     |                         |                |              |
|---------------------|-------------------|------------------|---------------------|-------------------------|----------------|--------------|
| <b>X</b> NETWITNESS | Investigate Respo | ond Users Hosts  | Files Dashboard     | Reports                 | \$ \$ <b>E</b> | % 🕜 admin 🗸  |
| LIVE CONTENT        | SUBSCRIPTIONS     | CAPTURE POLICIES | INCIDENT RULES      | INCIDENT NOTIFICAT      | TONS ESA RULES | CUSTOM FEEDS |
| Feeds               |                   |                  |                     |                         |                |              |
| + - 🗹   🖻 🗉         |                   |                  |                     |                         |                |              |
| Name                | Trigger           | Disk Usage       | Created             | Last Run Time Stat      | us Progress    |              |
| 🗆 🖬 TEST            | Once              | -                | 2019-07-13 13:30:36 | 2019-07-13 13:30:36 Con | npleted        |              |
| TEST2               | Once              |                  | 2019-07-13 13:50:33 | 2019-07-13 13:50:33 Con | npleted        |              |
| 🗆 🗉 te              | Once              | -                | 2019-07-14 04:16:51 | 2019-07-14 04:16:51 Con | npleted        |              |
| 🗌 🗉 onlydom         | Once              | -                | 2019-07-14 04:21:37 | 2019-07-14 04:21:37 Con | npleted        |              |
| D D PCAP            | Once              |                  | 2019-07-14 09:30:49 | 2019-07-14 09:30:49 Con | npleted        |              |
|                     |                   |                  |                     |                         |                |              |

2. In the toolbar, select a feed and click -.

The Delete Custom Feeds dialog is displayed.

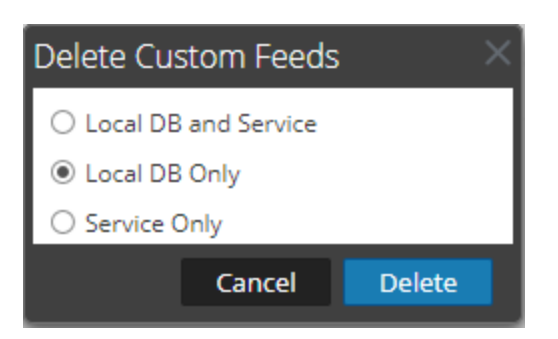

You can select one of the following options to delete the feed:

- If you choose to delete the feed from Local DB and Service, the feed is deleted from both the service and the local NetWitness box. The deleted feed will no longer be seen on the NetWitness user interface.
- If you choose to delete the feed from Local DB Only, the feed is deleted from the local NetWitness box. The deleted feed will not be seen on the NetWitness user interface; however, the last deployed version of the feeds will be present on the service. The undeployed feeds will be deleted forever.
- If you choose to delete the feed from **Service Only**, the feed is deleted from the service. The deleted feed will appear on the NetWitness user interface and can be deployed again.
- 3. Select where you want to delete the feed and click **Delete**.

A warning dialog is displayed.

- 4. Click yes to confirm that you want to delete the feed from the select areas.
  - If you chose to delete the feed from the Local DB Only, the feed is deleted.
  - If you chose to delete the feed from the Local DB and Service or Service Only, the Delete Custom Feeds view is displayed showing the progress of the deletion on the service.

| Delete Custom Fee |         | ×       |          |        |       |
|-------------------|---------|---------|----------|--------|-------|
| Name              | Service | Status  | Progress |        |       |
| TEST              | Decoder | FAILURE |          |        |       |
|                   |         |         |          |        |       |
|                   |         |         |          |        |       |
|                   |         |         | l        | Cancel | Close |

# **Create Custom Meta Keys Using a Custom Feed**

This topic provides information on how to add custom meta keys using a custom feed in the Log Decoder, and highlights the configuration changes to reflect the custom meta keys in the Concentrator, ESA, Archiver, Warehouse Connector, and Reporting Engine schema. You can create custom meta keys to retrieve data, to investigate and analyze the logs and packets. Custom meta keys enable you to add an enrichment context for the log and packet data.

Here is an example of creating a custom meta key in the Log Decoder. In this scenario, an organization wants to track the location of an asset such as a printer. So, a custom meta key **source location** is introduced, which indicates the location of the asset, for example Printer1, which is located in the 'Fifth Floor A wing'.

Note: Custom meta keys can be created in the Decoder as well. Select the index-decodercustom.xml file when you create a custom meta key in the Decoder.

## Add a Custom Meta Key in the Log Decoder

To add custom meta keys using custom feed:

- 1. Go to K (Admin) > Services .
- 2. Select a Log Decoder service and click <sup>⇔</sup> <sup>∞</sup> > View > Config > Files tab > index-logdecodercustom.xml.

```
<Language>

<?xml version="1.0" encoding="utf-8"?>

<Language level="IndexNone" defaultAction="Auto">

<!-- Reserved Meta key for Feed -->

<Key description="Source Location" level="IndexNone"

name="location.src" format="Text"/>

</Language>

name = Name of the key (max is 16 chars)
```

3. Restart the Log Decoder service. In the Services view, click  $\diamondsuit \otimes >$  Restart.

Note: Following are the NetWitness reserved keywords. Do not use these keywords as custom meta keys as it can cause display error in the NetWitness user interface due to CSS conflicts referencing to the same keywords. risky safe unsafe ecat black ecat-text bold machine-name critical item row list ioc-info status-info details

score cards intro-subject context-intro im-risk-score-type im-priority-type im-score-type incident-details cs-name im-score-critical im-score-high im-score-medium im-score-low im-score-lowest im-score-neutral alert-score-high ecat-score loading-msg content-loading live-title live-text

# Deploy a Log Decoder Feed in Live

To deploy the feed in the live environment:

- 1. Go to (Configure) > Live Content
- 2. Select a group of resources, or a previously created resource package. To select a resource or group of resources:
  - a. In the Live Search View, browse Live resources (for example, search for the Log Collector resource Type).
  - b. In the **Matching Resources** panel, select **Show Results > Grid**.

c. Select the checkbox to the left of the resources that you want to deploy.

| X NETWITNESS Investigate Res | spond            | Users H      | łosts Files Dashboa              | rd Reports           |                     | õ 🗘 🖻         | % ⑦ admin ∨               |
|------------------------------|------------------|--------------|----------------------------------|----------------------|---------------------|---------------|---------------------------|
| LIVE CONTENT SUBSCRIPTIONS   | CAPT             | URE POLICIES | INCIDENT RULES                   | INCIDENT NOTIFICATIO | ONS ESA RULES CU    | ISTOM FEEDS   | LOG PARSER RULES          |
| Search Criteria              |                  | Matching     | Resources                        |                      |                     |               |                           |
| Keywords                     | <b>^</b>         | 📰 Show Resu  | l <b>ts ⊗   🗐</b> Details [8] De | ploy 🔊 Subscribe 丨 💥 | Package 🛞           |               |                           |
|                              | 18               | Subscribed   | Name                             | Created              | Updated             | Туре          | Description               |
| Category                     | 10               | no           | Windows Events (NIC) Log         | 2015-11-22 2:15 PM   | 2018-07-07 2:26 PM  | Log Collector | Log Collector configurati |
| FEATURED                     | 18               | 🗹 no         | AWS CloudTrail Log Collec        | 2017-06-16 11:38 PM  | 2019-06-14 7:41 AM  | Log Collector | Log Collector configura   |
| ▶ □ THREAT                   | - 11             | no no        | Microsoft Exchange Log Col       | 2015-11-22 1:46 PM   | 2018-07-07 2:17 PM  | Log Collector | Log Collector configurati |
| ▶ □ IDENTITY                 | - 11             | 🗹 no         | Symantec Critical System         | 2015-11-22 6:38 AM   | 2018-07-07 2:20 PM  | Log Collector | Log Collector configura   |
| ▶ □ ASSURANCE                | - 11             | 🗆 no         | Oracle Log Collector Config      | 2015-11-22 6:32 AM   | 2018-08-26 12:04 PM | Log Collector | Log Collector configurati |
| ► C1 OPERATIONS              | - 11             | no no        | EMC Documentum Log Coll          | 2015-11-22 6:16 AM   | 2018-07-07 2:12 PM  | Log Collector | Log Collector configurati |
|                              | - 11             | 🗌 no         | IBM DB2 Log Collector Conf       | 2015-11-22 6:20 AM   | 2018-07-07 2:13 PM  | Log Collector | Log Collector configurati |
|                              |                  | no no        | McAfee Web Gateway Log           | 2015-11-22 6:27 AM   | 2018-07-07 2:15 PM  | Log Collector | Log Collector configurati |
|                              |                  | no no        | Tenable Network Security         | 2015-11-22 6:30 AM   | 2018-07-07 2:19 PM  | Log Collector | Log Collector configurati |
| Resource Types               |                  | no no        | SunOne LDAP Directory Ser        | 2015-11-22 6:37 AM   | 2018-07-07 2:20 PM  | Log Collector | Log Collector configurati |
|                              |                  | no no        | Oracle Access manager Log        | 2016-04-07 5:03 AM   | 2019-04-12 12:02 PM | Log Collector | Log Collector configurati |
| Medium                       |                  | 🗆 no         | MS Azure Log Collector Con       | 2018-09-21 1:56 PM   | 2019-06-12 1:08 PM  | Log Collector | Log Collector configurati |
| ~                            |                  | 🗆 no         | McAfee Integrity Control Lo      | 2015-11-22 6:26 AM   | 2019-06-14 6:18 AM  | Log Collector | Log Collector configurati |
|                              | -<br>-           | no no        | Actiance Vantage Log Colle       | 2015-11-22 6:09 AM   | 2018-07-07 2:11 PM  | Log Collector | Log Collector configurati |
| - Pequired Moto Kove         |                  | •            |                                  |                      |                     |               |                           |
| Sear                         | rcn <sup>2</sup> | 170 Matching | Resources                        |                      |                     |               |                           |

- d. In the Matching Resources toolbar, click Deploy.
- 3. To select a resource package to deploy:
- a. In the Live Search view Matching Resources toolbar, select Package > Deploy : The Package page of the Resource Package Deployment wizard is displayed.

| Resource Package | Deployment |          |        |             |
|------------------|------------|----------|--------|-------------|
| Package          | Resources  | Services | Review | Deploy      |
| Resource Bundle  |            |          | Brov   | vse         |
|                  |            |          |        | Cancel Next |

- b. Click **Browse** and select a package from your network.
- c. Click Open.

At this point, whether you are deploying a package or a group of resources, the Deployment Wizard opens, and the Resources page is displayed.

3. Click Next.

The Services page is displayed. It has two tabs, Services and Groups, which provide a list of

services and service groups that are configured in the (Admin) > Services view. The columns are a subset of the columns available in the Services view.

**Note:** The Live server is "smart" about deploying resources to Services. For example, it does not deploy resources that have a Medium of packets to any Log Decoders. This means that only applicable content resources are deployed to each Service.

4. Select the services to which you want to deploy the content. You can select any combination of services and service groups.

Use the **Services** tab to select individual services, list of services and service groups that are configured in the Admin Services view.

Use the Groups tab to select groups of services.

| Deployment Wizard |          |        |                 |
|-------------------|----------|--------|-----------------|
| Resources         | Services | Review | Deploy          |
|                   |          |        |                 |
| Services Groups   | 1        |        |                 |
|                   |          |        |                 |
| 🗆 💋 Name ^        |          | Туре   |                 |
| 🗆 💉 🛛 UI Endpoint |          | Other  |                 |
|                   |          |        |                 |
|                   |          |        |                 |
|                   |          |        |                 |
|                   |          | Cance  | l Previous Next |

5. Click Next.

#### The **Review** page is displayed.

| Deployment Wizard |         |      |                   |    |        |    |             |              |
|-------------------|---------|------|-------------------|----|--------|----|-------------|--------------|
| Resources         | 5       |      | Services          |    | Review |    | De          | ploy         |
|                   |         |      |                   |    |        |    |             |              |
| Service           | Service | Гуре | Resource Name     |    |        |    | Resource Ty | ype          |
| UI Endpoint       | NW Loca | il . | Basic Rule Templa | te |        |    | RSA Event   | Stream Analy |
|                   |         |      |                   |    |        |    |             |              |
|                   |         |      |                   |    |        |    |             |              |
|                   |         |      |                   |    |        |    |             |              |
|                   |         |      |                   |    | Cancel | Pr | revious     | Deploy       |

Make sure that you have selected correct resources and the services to which you want to deploy them.

6. Click Deploy.

The Deploy page is displayed. The Progress bar turns green when you have successfully deployed

 Deployment Wizard

 Resources
 Services
 Review
 Deploy

 Live deployment task finished successfully
 Service Name
 Status
 Progress

 Service Name
 Resource Name
 Status
 Progress

 UI Endpoint
 Basic Rule Template
 1 of 1
 Close

the resources to the selected services.

If you try to deploy resources and services that are not compatible, NetWitness displays the Errors and Retry buttons, which you click to review the errors and retry the deployment.

| Resource Package D | eployment       |         |          |        |
|--------------------|-----------------|---------|----------|--------|
| Package            | Resources       | Devices | Review   | Deploy |
| Deployment in pr   | ogress          | Erro    | Retry    |        |
| Device Name        | Resource Name   | Status  | Progress |        |
| Log_Decoder4       | Malware Domains | 3 of 3  | _        | _      |
|                    |                 |         |          |        |
|                    |                 |         |          |        |
| -                  |                 |         |          |        |
|                    |                 |         |          | Close  |

7. Click Close.

**Note:** The Source IP should be indexed by selecting the type as 'IP' as the ip.src. and ip.dst are in IPv4 format.

In this scenario, a custom meta key location.src (location source) is added by indexing the hostname (alias.host). In this example, the printer hostname are populated in meta key 'alias.host'. Select **alias.host** as callback key, and index type as 'Non IP' in the Feed Wizard as shown below. In the Define Values section, select the custom meta key from the drop down menu.

## Add the Custom Meta Key Entry in the Concentrator Custom Index file

To add the custom meta key entry in the Concentrator custom index file:

- 1. Go to (Admin) >Services >Concentrator.
- 2. Click 🔅 💿 > View > Config > Files tab > index-concentrator-custom.xml.

3. Add the custom meta key entry in the Concentrator index file.

```
<Language>

<?xml version="1.0" encoding="utf-8"?>

<Language level="IndexNone" defaultAction="Auto">

<!-- Reserved Meta key for Feed -->

<Key description="Source Location" level="IndexValues"

name="location.src" format="Text" valueMax="10000"

defaultAction="Open"/>

</Language>
```

4. To restart the Concentrator service, in the Services view, click  $\diamondsuit \otimes >$  Restart.

**Note:** In case of the Broker, the Broker derives its index from the Concentrator from which it aggregates. So you do not need to create custom meta in the Broker. If you have not indexed the meta key in the Concentrator, the Broker does not display the meta key in Investigate.

#### **Investigate a Custom Meta Key**

**Note:** You have to log out and log back in to the NetWitness User Interface in order to view the custom meta key in Investigate.

#### To investigate a custom meta key:

1. Go to Investigate.

The Investigate dialog, which provides services, is displayed.

2. Select a Concentrator service, and click Navigate.

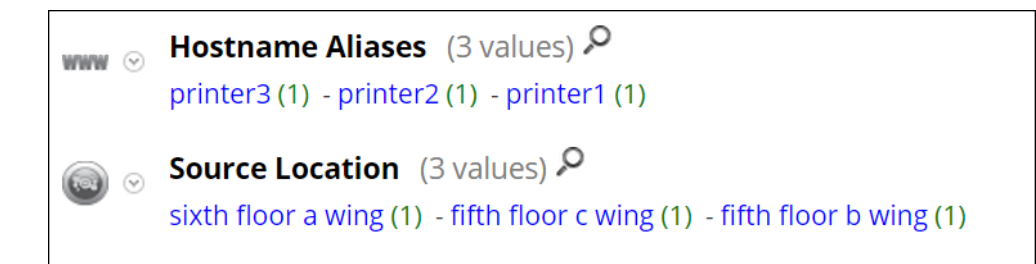

#### **Additional Procedures**

The following procedures must be executed if you have Warehouse Connector, Archiver, Reporting Engine, and ESA configured.

#### Verify the Custom Meta Keys on ESA

After you add custom meta keys on the Concentrator, you can verify that your meta keys are updated on ESA.

1. Go to (Configure) > ESA RULES > Settings tab.

| XNETWITNESS Investi      |                                |                                     |                       | ⓒ 슈 콘 % ⑦ admin ✔                    |
|--------------------------|--------------------------------|-------------------------------------|-----------------------|--------------------------------------|
| LIVE CONTENT SUBSCRIPTIO |                                |                                     | TIFICATIONS ESA RULES |                                      |
| Rules Services Setting   | zs                             |                                     |                       |                                      |
|                          |                                |                                     |                       |                                      |
| MISCELLANEOUS            | Meta Key References            |                                     |                       |                                      |
| Meta Key References      |                                |                                     | 0 🕈 🛛                 | Search ×                             |
| Enrichment Sources       | Name ^                         |                                     | Туре                  |                                      |
|                          | OS                             |                                     | string[]              |                                      |
|                          | access_point                   |                                     | string                |                                      |
|                          | accesses                       |                                     | string                |                                      |
|                          | action                         |                                     | string[]              |                                      |
|                          | ad_computer_dst                |                                     | string                |                                      |
|                          | ad_computer_src                |                                     | string                |                                      |
|                          | ad_domain_dst                  |                                     | string                |                                      |
|                          | ad_domain_src                  |                                     | string                |                                      |
|                          | ad_username_dst                |                                     | string                |                                      |
|                          | ad_username_src                |                                     | string                |                                      |
|                          | alert                          |                                     | string                |                                      |
|                          | alert id                       |                                     | string[]              |                                      |
|                          | alias_host                     |                                     | string[]              |                                      |
|                          | alias_ip                       |                                     | string[]              |                                      |
|                          | alias_ipv6                     |                                     | string[]              |                                      |
|                          | alias_mac                      |                                     | string                | •                                    |
|                          | <pre>《《 / Page 1 of 22  </pre> | ▶ ≫   C <sup>e</sup> Page Size 25 ∽ | Displayi              | ng 1 - 25 of 542 Meta Key References |
| DC A                     |                                |                                     |                       |                                      |
| RSA NETWITNESS' PLATFORM |                                |                                     |                       | 11.5.0.0                             |

- 2. In the Meta Key References, click the Meta Re-Sync (Refresh) icon ( $\bigcirc$ ).
- 3. Verify that the custom meta keys appear on ESA. If you do not see the meta keys, you may need to restart the Concentrator.

#### Update the Schema in Archiver

If you want to configure the Archiver, using the new custom meta keys, you need to update the Archiver schema in the Reporting Engine. To update the Archiver schema in Reporting Engine:

- 1. Go to **(Admin)** > Services > Archiver.
- 2. Select <sup>⇔</sup> ≥ View > Config > Files > index-archiver-custom.xml.
- 3. Add the custom meta key entry in the Archiver index file.

```
<Language>

<?xml version="1.0" encoding="utf-8"?>

<Language level="IndexNone" defaultAction="Auto">

<!-- Reserved Meta key for Feed -->

<Key description="Source Location" level="IndexValues"

name="location.src" format="Text"

valueMax="10000" defaultAction="Open"/>

</Language>
```

 To restart the Archiver service, click <sup>☆</sup> <sup>☉</sup> > Restart. The Archiver schema is updated with the custom meta key.

#### Update the Schema in Warehouse Connector

If you want to configure the Warehouse Connector with custom metadata and use it in a Warehouse Connector report then you need to update the Warehouse Connector schema in the Reporting Engine.

If the Log Decoder or Decoder, where the custom meta key is added, is one of the sources in the Warehouse Connector stream, you need to update the schema in the Warehouse Connector.

To update the Warehouse Connector schema in the Reporting Engine:

- 1. Go to K (Admin) > Services > Warehouse Connector.
- 2. Click  $\diamondsuit \otimes >$  View > Config.

The Services Config view of Warehouse Connector is displayed.

- 3. Click the Streams tab.
- 4. Select the stream and then click **Reload**.

The Warehouse Connector pulls the schema from the downstream devices (Log Decoder/Decoder).

| 🟦 Change Service   NDEC - Warehouse Connector   Config 🐵 |                                                           |     |         |  |  |  |
|----------------------------------------------------------|-----------------------------------------------------------|-----|---------|--|--|--|
| Sources and Destinations Streams Lock                    | pox Settings General Appliance Service Configuration      |     |         |  |  |  |
| 🕂 — 🗹   Start Stop Reload   Fir                          | + - 🗹   Start Stop Reload   Finalize Change Configuration |     |         |  |  |  |
| 🗹 Name Sources Destination Status                        |                                                           |     |         |  |  |  |
| 🗹 tt 🕅                                                   |                                                           | WEB | stopped |  |  |  |

For more information on streams, see "Configure Streams" in the *Warehouse Connector Configuration Guide*.

#### Update the Schema in Reporting Engine

To update the schema in Reporting Engine:

- 1. Go to **(Admin)** > Services > Reporting Engine.
- 2. Click  $\diamondsuit \otimes >$  Restart.

Note: Restart the Reporting Engine or wait for thirty minutes for the schema to be updated.

To view the custom meta key:

- 1. Navigate to Monitor > Reports > Rules.
- 2. In the toolbar, click 🕇
- 3. Select Warehouse DB.
- 4. In the **Build Rule** tab, search for the custom meta from the right panel. The custom meta key is displayed.

## Decoder Configuration Guide

| Manage      | View [RULE] New Rule 🛛 |                 |                                  |     |
|-------------|------------------------|-----------------|----------------------------------|-----|
| Build Bule  |                        |                 | <br>Meta                         |     |
| Dulla Null  | -                      |                 | <br>Warehouse                    | ~   |
| Rule Type   | Warehouse DB           |                 | <br>locat                        | ×   |
| Expert Mode |                        |                 | <br>location src                 |     |
| Name        | Custom Meta            |                 | <br>local on_sic                 |     |
| Select      | 10                     | 0               |                                  |     |
| From        | loc_city               |                 |                                  |     |
|             | loc_country            |                 |                                  |     |
| Alias       | loc_desc               |                 |                                  |     |
| Where       | loc_state              |                 |                                  |     |
|             | location_src           | Source Location | <br>1                            |     |
|             | log_session_id         |                 |                                  |     |
|             | log_session_id1        |                 | <br>Lists                        |     |
| Group By    | logon_type             |                 | <br>Filter                       | ×   |
|             | longdec_dst            | 7.71351e+31     |                                  |     |
| Having      | longdec_src            | 4.86134e+30     | <br>+≣ Insert ⊙ 🗘 🗘              | ‡ ⊙ |
| Order By    | Column Name            | Sort By         | <br>🖬 🗋 Attack Kill Chain Report | 4   |
|             | Enter the column name  | Ascending       | <br>Compliance                   | - 1 |
|             |                        |                 | <br>E Critical Windows Machines  | - 1 |
|             |                        |                 | <br>Dev Dev                      | - 1 |
|             |                        |                 | Infected Filenames from ECAT     |     |
| Limit       | 20                     |                 | E Local_Country                  |     |
| _           |                        |                 | <br>                             | •   |

# **Decoder and Log Decoder Additional Procedures**

This topic explains the additional procedures an administrator could choose to follow which are not essential for the configuration of the Decoder or Log Decoder.

#### Topics

- Configure High Speed Packet Capture Capability (Version 11.6 and Later)
- Configure a Log Decoder to Accept Protobuf
- <u>Configure Session Split Timeouts</u>
- Configure Syslog Forwarding to Destination
- <u>Configure Transaction Handling on a Decoder</u>
- <u>Configure Data Export</u>
- Decrypt Incoming Packets
- Edit Decoder System Configuration
- Enable CPU Usage Statistics for Installed Content
- Enable Parser Mappings
- Enable or Disable Lua and Flex Parsing Systems
- Map IP Address to Service Type for Log Parsing
- Map an IP Address to a Time Zone
- Obtain Log Files from a Pre-11.0 Log Decoder
- Upload a Log File to a Log Decoder
- Upload a Packet Capture File

# Configure High Speed Packet Capture Capability (Version 11.6 and Later)

This topic guides administrators on how to tune a Network Decoder specifically for high speed packet capture using NetWitness 11.6. This applies when capturing packets on 10G, 40G, or higher speed interface cards.

**IMPORTANT:** Packet capture at high speeds requires careful configuration and pushes the Decoder hardware to its limits, so you must read this entire topic while implementing a high speed capture solution.

RSA NetWitness provides support for high-speed collection on the Decoder. You can capture network packet data from higher speed networks and optimize your Network Decoder to capture network traffic up to 40 Gbit/s. These network capture speeds can be easily achieved on a Decoder but make a note that not all NetWitness Platform features operate at these rates. The actual throughput of Decoder depends on the following factors:

#### • Amount of packets filtered vs. the amount of packets retained

It is important to filter the traffic that enters the Decoder to minimize packet drops. You can use Network Rules or a BPF Rule to filter the traffic before it enters advanced features such as stream reassembly and deep packet inspection. For more information, see <u>Configure Network Rules</u> and <u>(Optional) Configure System-Level (BPF) Packet Filtering</u>.

#### • Average packet size

Decoder capturing small packets, for example 64 byte packets, can decrease the overall throughput of the Decoder. If average packet sizes are small, the line rate of Decoder ingest will fall significantly below the network link speed. It occurs due to the amount of per-packet overhead between each Ethernet frame.

#### • Shared system resources

If the Decoder host is also hosting other applications or add-on features that manipulate data and perform other analysis, it can lower the overall throughput of the Decoder. Even if these add-on applications are not utilizing the CPU, these will utilize the shared resources like memory bandwidth and CPU interconnect bandwidth.

Enhancements that facilitate capture in these high speed environments include the following:

- Utilization of the DPDK capture drivers to leverage the commodity 10G and 40G Intel NIC cards for high-speed capture environments. For more information on how to configure DPDK, see (Optional) Data Plane Development Kit Packet Capture.
- Introduction of assembler.parse.valve configuration, which automatically disables application parsers when certain thresholds are exceeded, to limit risk of packet loss. When the application parsers are disabled, network layer parsers are still active. When stats fall below exceeded thresholds, application parsers are automatically re-enabled.
- Utilization of Berkeley Packet Filters (BPF) in 10G environments. For more information, see (Optional) Configure System-Level (BPF) Packet Filtering in Configure Capture Settings.
- Decoder will utilize the symmetric RSS to distribute capture loads among multiple CPU cores. For more information see, "*Utilizing Receive Side Scaling with DPDK*" in <u>(Optional) Data Plane</u> <u>Development Kit Packet Capture</u>
- Decoder will distribute the session reassembly work among multiple CPU cores as well, provided that the packets fed into each assembly are naturally segregated using the RSS features or as a result of being captured on different physical interfaces.

**Note:** Beginning with 11.5, the Network Decoder can capture from multiple interfaces simultaneously. This functionality allows Network Decoders to capture from multiple physical Network Interface Cards (NICs) while leveraging the same network rules, application rules, and parsers for each NIC. You can use this feature in all capture environments. For more information, see <u>(Optional) Multiple Adapter Packet Capture</u>.

**Note:** Enabling intra-session for HTTP pipelining is not supported when capturing at 10G rates on a single Decoder as the HTTP\_Lua parser required to function can cause dropped packets at that rate of ingest. In this case, the load should be spread across multiple Concentrator-Decoder pairs.

# **Hardware Prerequisites**

- A Series 5 or Series 6 Decoder
- An Intel 82599-based ethernet card, such as the Intel x520 or an Intel i40e-based card like the Intel XL710. All RSA-provided 10G cards meet this requirement such as the following:
  - All SMC-10GE cards provided by RSA.
  - A Dell Network Daughter Card using an Intel controller to provide 10G network interfaces. This is included in all Series 5 hardware.
- Sufficiently large and fast storage to meet the capture requirement of packets in case you set up in a mode other than meta-only. Storage considerations are covered later in this topic.
- If the Decoder will reassemble and handle high numbers of sessions, for example 30000 sessions per second or more, then at least two physical storage volumes are required. This will allow one volume to be used for writing session data while the other to read session data and deliver it for down-stream analytics.
- Each Network Decoder configured with a minimum of 2 DACs or SAN connectivity when set up in mode other than meta-only.

# **Software Prerequisites**

RSA NetWitness Platform 11.6 or later.

# **Decoder Installation**

Perform the following steps to install the Decoder.

#### Install the Decoder Service on Host that Will Perform the Capture

The Network Decoder service package contains the necessary software components to utilize the features described in the document. The Network Decoder service package and all other required packages are installed during the Decoder installation.

#### Select the Capture Interfaces and Assign Interfaces to DPDK

You must choose the physical network connections that will be used for packet ingest. The physical interface type will depend on the type of network traffic sent to the Decoder. The interface you select must match the physical characteristics of the Decoder feed (or network link) used to receive packets. For example, if you want to capture at 40G speeds on a cable, then you need a 40G interface capable of attaching to that cable.

For information on how to assign interfaces to DPDK, see (Optional) Data Plane Development Kit Packet Capture.

#### Verify the Decoder Packages Installation

Perform the following steps to verify the Decoder package installation:

- After you configure the interfaces to use with DPDK, ensure that you reboot the Decoder host.
- After the reboot, ensure that the DPDK interfaces appear in the Decoder's capture adapter list.

#### Select the Decoder Operating Mode

You can configure Decoder to handle any type of capture scenario that ranges from a very deep application-level inspection to very fast and simple network connection tracking. The Decoder includes the following three built-in templates that serve as a starting point for configuring your capture needs:

- 1. Normal: It is the default Decoder mode with no defined resource allocation and all tunable parameters set to default. It can be a good option if your capture rate is less than 5 Gbit/s or if you want to run a large amount of deep inspection content such as application parsers, feeds, OpenAppID detectors, complex Snort rules, and so on. For more information, see <u>Configure the Decoder for</u> Normal Mode (Default Mode).
- 2. **10G**: This mode is available in NetWitness 10.4 and later. You can use this mode if your capture rate is under 10 Gbit/s. This mode assumes that most of the packets are retained and saved in the packet database. Make a note that not all parsers can run at 10 Gbit/s speeds as some parsers are too complex for high speeds. For more information, see Configure the Decoder for 10G Mode.
- 3. NDR: This mode is to capture beyond the 10 Gbit/s speeds, but below 40Gb/sec. Make a note of the following points while using this mode:
  - a. By default, this mode assumes that packets are not retained as the rate at which this mode consumes storage is significantly high.
  - b. By default, the ingested packets are dropped. You must insert the network rules before the drop statement to pick portions of the network stream and keep the incoming packet feed for further analysis.
  - c. Make a note that at higher speeds only a limited amount of deep packet inspection content can be used.
  - d. Ensure that you enable the multi-thread assembly while using this mode.

For more information, see Configure the Decoder for NDR Mode.

# **Configure the Decoder for Normal Mode (Default Mode)**

By default, the Decoder runs in the normal mode and requires no additional configuration. The default normal mode captures up to 5Gb/sec with large amounts of deep packet inspection while storing network sessions.

# **Configure the Decoder for 10G Mode**

The instructions in this section are to configure the Decoder for capture speeds up to 10Gb/sec with medium amounts of deep packet inspection while storing network sessions.

#### To configure the Decoder:

1. From the **Decoder Explore** view, right-click **Decoder** and select **Properties**. In the properties dropdown menu, select **reconfig** and enter the following parameters:

op=10g

Ensure that the correct parameter is displayed in the output.

- 2. Add the update=true parameter and run reconfig again to save the configuration changes. For example, your final parameters can be op=10g update=true.
- 3. From the Decoder Explore view, right-click database and select Properties.
- 4. In the **Properties** drop-down menu, select **reconfig** and enter the following parameters: update=1 op=10g

These parameters adjust the packet database to use very large file sizes and Direct I/O.

- 5. Perform the following steps to select capture interfaces:
  - a. In the Decoder Explore view, right-click on Decoder and select Properties.
  - b. In the **Properties** drop-down menu, click **select** and run the command to view the available adapters. For example, this might produce output like the list below. The actual list of adapters will vary depending on the hardware available on the Decoder host.
    - 1: packet\_mmap\_,eth0
    - 2: DPDK,0000:41:00.0
    - 3: DPDK,0000:41:00.1
  - c. To select a single interface for capture, enter the parameter adapter=N where N is the capture interface. For example, using the list above you might choose to capture on the first DPDK interface using the adapter=2 parameter.
  - d. To select more than one interface for capture, enter the parameter adapter=N, M, ... where N, M and so on are the capture interfaces. For example, using the list above you might choose to capture on both DPDK interfaces using the adapter=2, 3 parameter.
- 6. (Optional) Application parsing is extremely CPU intensive and can cause the Decoder to drop packets. To mitigate application parsing-induced drops, you can set /decoder/config/assembler.parse.valve to true. These are the results:
  - When session parsing becomes a bottleneck, application parsers (HTTP, SMTP, FTP, and others) are temporarily disabled.
  - Sessions are not dropped when the application parsers are disabled, just the fidelity of the parsing performed on those sessions.
  - Sessions parsed when the application parsers are disabled still have associated network meta (from the network parser).
  - The statistic /decoder/parsers/stats/blowoff.count displays the count of all sessions that bypassed application parsers (network parsing is still performed).
  - When session parsing is no longer a potential bottleneck, the application parsers are automatically re-enabled.
  - The assembler session pool should be large enough that it is not forcing sessions.
  - You can determine if sessions are being forced by the statistic /decoder/stats/assembler.sessions.forced (it will be increasing). Also /decoder/stats/assembler.sessions will be within several hundred of /decoder/config/assembler.session.pool.

- 7. (Optional) If you need to adjust the MTU for capture, add the snaplen parameter to capture.device.params. Unlike previous releases, the snaplen does not need to be rounded up to any specific boundary. The Decoder automatically adjusts the MTU set on the capture interfaces.
- 8. The following configuration parameters are deprecated and no longer necessary.
  - The core= parameter in capture.device.params
  - Any configuration files under /etc/pf\_ring directory
  - Separate device= parameters in capture.device.params. All multi-interface selection is performed with the select command described in Step 5 (b).

**Note:** An Ethernet device installed post imaging must be added to DPDK if you want to use it as a capture interface. Similarly, it also require configuration if used as a network interface, or for system tools to access it without manual configuration.

#### **Performance Tuning Parameters**

By default, the following tunable parameters are disabled. It is recommended that you enable these to achieve high capture rates and consistent performance.

- 1. You can use the BPF filter to perform fast filtering of the packets. The BPF filter is the fastest way to remove packets from ingest. By dropping the unwanted traffic as early as possible, you can reduce the workload on the Decoder and ensure that essential packets are not dropped. For more information on BPF/PCAP filter, see <u>Configure Capture Settings</u>.
- 2. You can turn on the Receive Side Scaling (RSS) feature for your network capture interface. The RSS feature splits the traffic coming into the interface in separate queues. It allows each queue to be handled by a different thread, and therefore run on a different CPU core. This provides more CPU time to execute per-packet operations like evaluating BPF and Network rules. RSS makes handling of higher packet rates easier.

The correct value for RSS will depends on the number of CPUs available on the host. A good starting point for the number of RSS threads depends on how many Cores per CPU socket are present in your Decoder host. Take the number of Cores present on a single CPU, and divide it by 2. For example, on a 12 core processor, you might use up to 6 RSS queues. You can distribute the RSS unequally between interfaces. For example you can assign 4 RSS queues to a busy interface and 2 to a less busy interface.

**IMPORTANT:** Ensure that a Network Interface on a Decoder host is typically attached to only one CPU socket. Therefore, you must count only the CPU cores of the CPU socket that is attached to the network interfaces.

Setting higher numbers of RSS queues is possible, but there are diminishing returns if the total number of RSS queues spawns more Capture and Assembly threads than there are physical cores on the Decoder host.

For more details on how to configure RSS, see "*Utilizing Receive Side Scaling with DPDK*" in (Optional) Data Plane Development Kit Packet Capture.
#### **Storage Considerations**

#### Packet Retention Requires Extremely High Sustained Throughput

When capturing at 10G line rates, the storage system holding the packet and meta databases must be capable of sustained write throughput of 1400 MBytes/s. Make a note that many SANs are not capable of achieving these speeds.

#### Using SAN and Other Storage Configurations

The Decoder allows any storage configuration that can meet the sustained throughput requirement. The standard 8 Gbit FC link to a SAN is not sufficient to store packet data at 10G; in order to use a SAN it may be required to perform aggregation across multiple targets using a software-RAID Scheme. Thus environments using SAN are required to configure connectivity to the SAN using multiple FCs.

#### **Optimize Read/Write Operations When Adding New Storage**

A 10G Decoder is optimized to stagger read and write operations across multiple volumes so that the current file being written is on a different volume from the next file that will be written. This allows maximum throughput on the raid volume when reading data from the last file being written while writing the current file on a different volume. However, if volumes are added after a Decoder has been in use, the ability to stagger is limited because one or more volumes are already full so the new volume is the only place new files can be written.

To remedy this situation, an administrator can run a stagger command on an existing NetWitness database (packet, log, meta, or session), that has at least two volumes, to stagger the files across all volumes in the most optimal read/write pattern. The major use case is when new storage is added to an existing Decoder and you want to stagger the volumes before restarting capture.

The configuration nodes for this command are the session, meta, and packet databases. Each of these lives under /database/config, which is usually a root node. The config nodes for a Decoder are:

- /database/config/packet.dir
- /database/config/meta.dir
- /database/config/session.dir

## The *NetWitness Platform Core Database Tuning Guide* has information on how those configurations are formatted.

The stagger command is typically only useful for a 10G Decoder and usually just for the packet database. Maximum performance is achieved for storing and retrieving packets when multiple volumes are present. In this scenario, the Decoder always fills the volume with the most free space. When the volumes are roughly the same size, this results in a staggered write pattern, which allows maximum throughput for reading and writing across all volumes. However, this only naturally occurs when multiple packet storage volumes are present at the time the Decoder is first deployed.

A typical use case is adding more storage to an existing Decoder to increase retention. However, when adding storage to an deployment that has already filled the existing volumes with stored packets, the Decoder will naturally fill the new storage with packets before rolling out any packets on the existing storage. This results in a suboptimal read/write pattern because most reads will occur on the same volume that is currently being written to. In a 10G deployment, reads are blocked from the volume when writes are occurring. This does not stop ALL reads on that volume, because the file is buffered in memory before being written, but it does result in suboptimal read performance.

With the stagger command, you can add more storage and then have the service naturally stagger the files across ALL volumes (existing and new) so that read performance is optimized.

**Caution:** This command should only be performed after the storage is mounted and the Decoder configured to use it (for example, after adding the mount point(s) to packet.dir).

The downside to this command is it can take some time to stagger and the Decoder should not be capturing during the stagger operation.

#### **Recommended workflow:**

- 1. Add all storage and configure mount points.
- 2. Add new storage mount points to packet.dir (or session.dir/meta.dir) and restart service (very important!).
- 3. Ensure capture is stopped.
- 4. Run the stagger operation. You must not terminate the connection that initiated the stagger operation until the operation is complete. If you run stagger from NwConsole, run the timeout 0 command before sending the stagger command. This will prevent the normal 30 second command timeout.
- 5. Start capture after the stagger command finishes.

#### The following are the parameters for the stagger command:

- type The database that will be staggered (session, meta, or packet). Typically only the packet database is useful for staggering, but it is possible to do the session or meta database when multiple volumes are present for those databases. Since the session and meta databases write far less data than the packet database, typically staggering those databases results in less noticeable performance gains.
- dryRun If true (the default), will only return a description of the operations that would be performed. If false, then the files will actually be moved to an optimal read/write pattern. You MUST pass false to actually stagger the files.

#### Example usage from NwConsole:

```
login <decoder>:50004 <username> <password>
timeout 0
send /database stagger type=packet dryRun=false
```

**Note:** If you run this command using the RESTful API, pass the additional parameter expiry=0 to prevent a timeout from the service. You will also need to ensure the HTTP client does not disconnect before the operation completes.

#### **Parsing and Content Considerations**

Parsing raw packets at high speeds presents unique challenges. Given the high session and packet rates, parsing efficiency is paramount. A single parser that is inefficient (spends too long examining packets) can slow the whole system down to the point where packets are dropped at the card.

For initial 10G testing, start with only native parsers (except SMB/WebMail). Use the native parsers to establish baseline performance and with little to no packet drops. Do not download any Live content until this has been done and the system is proven to capture without issue at high speeds.

After the system has been operational and running smoothly, Live content should be added very slowly, especially the parsers.

#### **Best Practices**

Whether you are updating a currently deployed system or deploying a new system, it is recommended you use the following best practices to minimize risk for packet loss. One caveat is that if you are updating a current 10G deployment but not adding any additional traffic. For example, a current Decoder capturing off a 10G card at 2G sustained should see no difference in performance, unless part of the update also entails adding additional traffic for capture.

- Incorporate baseline parsers (except SMB/Webmail, both of which generally have high CPU utilization) and monitor to ensure little to no packet loss.
- When adding additional parsers, add only one or two parsers at a time.
- Measure performance impact of newly added content, especially during peak traffic periods.
- If drops start occurring when they did not happen before, disable all newly-added parsers and enable just one at a time and measure the impact. This helps pinpoint individual parsers causing detrimental effects on performance. It may be possible to re-factor it to perform better or reduce its feature set to just what is necessary for the customer use case.
- Although lesser performance impacts, feeds should also be reviewed and added in a phased approach to help measure performance impacts.
- Application Rules also tend to have little observable impact, though again, it is best not to add a large number of rules at once without measuring the performance impact.
- If you regularly get a timeout message in the Investigate > Events view, such as The query on channel 192577 was auto-canceled by the system for exceeding time usage limits. Check timeout values. Query running time was 00:05:00 (HH:MM:SS), first check the query console to determine if there are issues around time it takes for a service to respond, index error messages, or other warnings that may need to be addressed to increase query response time. If there are no messages indicating any specific warnings then try increasing the Core Query Timeout from the default 5 minutes to 10 minutes as described in "View Query and Session Attributes per Role" section of the *System Security and User Management Guide*.

Also, making the recommended configuration changes outlined in the Configuration section will help minimize potential issues.

#### Use Case 1: 10G Mode - Egress, Deep Packet Inspection

In this setup the goal is to ingest at 10G sustained line rates, perform Deep Packet Inspection (DPI), store metadata, and store raw packets for some time.

#### **Tested Live Content**

All (not each) of the following parsers can run at 10G on the test data set used:

- MA content (7 Lua parsers, 1 feed, 1 application rule)
- 4 feeds (alert ids info, nwmalwaredomains, warning, and suspicious)
- 41 application rules
- DNS\_verbose\_lua (disable DNS)
- fingerprint\_javascript\_lua
- fingerprint\_pdf\_lua
- fingerprint\_rar\_lua
- fingerprint\_rtf\_lua
- MAIL\_lua (disable MAIL)
- SNMP\_lua (disable SNMP)
- spectrum\_lua
- SSH\_lua (disable SSH)
- TLS\_lua
- windows\_command\_shell
- windows\_executable

#### Not Tested

- SMB lua, native SMB disabled by default
- html\_threat

#### Other

- HTTP\_lua reduces the capture rate from >9G to <7G. At just under 5G this parser can be used in place of the native without dropping (in addition to the list above).
- xor\_executable pushes parse CPU to 100% and the system can drop significantly due to parse backup.

#### Aggregation Adjustments Based on Tested Live Content

A 10G Decoder can serve aggregation to a single Concentrator while running at 10G speeds. Deployments using Malware Analysis, Event Stream Analysis, Warehouse Connector, and Reporting Engine are expected to impact performance and can lead to packet loss.

For the tested scenario, the Concentrator aggregates between 45 and 70k sessions per second. The 10G Decoder captures between 40 and 50k sessions per second. With the content identified above, this is about 1.5 to 2 million meta per second. Due to the high volume of session rates, the following configuration changes are recommended:

- Nice aggregation on the Concentrator limits the performance impact on the 10G Decoder. The following command turns on nice aggregation. /concentrator/config/aggregate.nice = true
- Due to the high volume of sessions on the Concentrator, you may consider activating parallel values mode on the Concentrator by setting /sdk/config/parallel.values to 16. This improves Investigation performance when the number of sessions per second is greater than 30,000.
- If multiple aggregation streams are necessary, aggregating from the Concentrator instead has less impact on the Decoder.
- Further review for content and parsing is required for deployments where you want to use other NetWitness components (Warehouse Connector, Malware Analysis, ESA, and Reporting Engine).

### **Configure the Decoder for NDR Mode**

The instructions in this section are to configure the Decoder for capture speeds more than 10Gb/sec but less than 40Gb/sec with small amounts of DPI while storing only metadata.

#### To configure the Decoder:

 From the Decoder Explore view, right-click Decoder and select Properties. In the properties dropdown menu, select reconfig and enter the following parameters: op=ndr

Ensure that the correct parameter is displayed in the output.

- 2. Add the update=true parameter and run reconfig again to save the configuration changes. For example, your final parameters will be op=ndrupdate=true.
- 3. From the Decoder Explore view, right-click database and select Properties.
- 4. In the **Properties** drop-down menu, select **reconfig** and enter the following parameters: update=1 op=ndr

These parameters adjust the packet database to use very large file sizes and Direct I/O.

- 5. Perform the following steps to select capture interfaces:
  - a. In the Decoder Explore view, right-click on Decoder and select Properties.
  - b. In the **Properties** drop-down menu, click **select** and run the command to view the available adapters. For example, this might produce output like the list below. The actual list of adapters will vary depending on the hardware available on the Decoder host.

- 1: packet\_mmap\_,eth0
- 2: DPDK,0000:41:00.0
- 3: DPDK,0000:41:00.1
- c. To select a single interface for capture, enter the parameter adapter=N where N is the capture interface. For example, using the list above you might choose to capture on the first DPDK interface using the adapter=2 parameter.
- d. To select more than one interface for capture, enter the parameter adapter=N, M, ... where N, M and so on are the capture interfaces. For example, using the list above you might choose to capture on both DPDK interfaces using the adapter=2, 3 parameter.
- 6. (Optional) Application parsing is extremely CPU intensive and can cause the Decoder to drop packets. To mitigate application parsing-induced drops, you can set /decoder/config/assembler.parse.valve to true. These are the results:
  - When session parsing becomes a bottleneck, application parsers (HTTP, SMTP, FTP, and others) are temporarily disabled.
  - Sessions are not dropped when the application parsers are disabled, just the fidelity of the parsing performed on those sessions.
  - Sessions parsed when the application parsers are disabled still have associated network meta (from the network parser).
  - The statistic /decoder/parsers/stats/blowoff.count displays the count of all sessions that bypassed application parsers (network parsing is still performed).
  - When session parsing is no longer a potential bottleneck, the application parsers are automatically re-enabled.
  - The assembler session pool should be large enough that it is not forcing sessions.
  - You can determine if sessions are being forced by the statistic /decoder/stats/assembler.sessions.forced (it will be increasing). Also /decoder/stats/assembler.sessions will be within several hundred of /decoder/config/assembler.session.pool.
- 7. (Optional) If you need to adjust the MTU for capture, add the snaplen parameter to capture.device.params. Unlike previous releases, the snaplen does not need to be rounded up to any specific boundary. The Decoder automatically adjusts the MTU set on the capture interfaces.
- 8. The following configuration parameters are deprecated and no longer necessary.
  - The core= parameter in capture.device.params
  - Any configuration files under /etc/pf\_ring directory
  - Separate device= parameters in capture.device.params. All multi-interface selection is performed with the select command described in Step 5 (b).

**Note:** An Ethernet device installed post imaging must be added to DPDK if you want to use it as a capture interface. Similarly, it also require configuration if used as a network interface, or for system tools to access it without manual configuration.

#### **Performance Tuning Parameters**

By default, the following tunable parameters are disabled. It is recommended that you enable these to achieve high capture rates and consistent performance.

- 1. You can use the BPF filter to perform fast filtering of the packets. The BPF filter is the fastest way to remove packets from ingest. By dropping traffic that you don't need to retain as early as possible, you can reduce the workload on the Decoder and ensure that essential packets are not dropped. For more information on BPF/PCAP filter, see Configure Capture Settings.
- 2. You can turn on the Receive Side Scaling (RSS) feature for your network capture interface. The RSS feature splits the traffic coming into the interface in separate queues. It allows each queue to be handled by a different thread, and therefore run on a different CPU core. This provides more CPU time to execute per-packet operations like evaluating BPF and Network rules. RSS makes handling of higher packet rates easier.

The correct value for RSS will depends on the number of CPUs available on the host. A good starting point for the number of RSS threads depends on how many Cores per CPU socket are present in your Decoder host. Take the number of Cores present on a single CPU, and divide it by 2. For example, on a 12 core processor, you might use up to 6 RSS queues. You can distribute the RSS unequally between interfaces. For example you can assign 4 RSS queues to a busy interface and 2 to a less busy interface.

**IMPORTANT:** Ensure that a Network Interface on a Decoder host is typically attached to only one CPU socket. Therefore, you must count only the CPU cores of the CPU socket that is attached to the network interfaces.

Setting higher numbers of RSS queues is possible, but there are diminishing returns if the total number of RSS queues spawns more Capture and Assembly threads than there are physical cores on the Decoder host.

For more details on how to configure RSS, see "*Utilizing Receive Side Scaling with DPDK*" in (Optional) Data Plane Development Kit Packet Capture.

#### **Storage Considerations**

#### NDR Mode Assumes No Packet Retention

The base or default configuration for NDR mode starts with all packet writes disabled. So, in this scenario the storage throughput requirements are relatively less. If you choose to turn on packet retention, be aware that it is relatively easy to overwhelm the I/O throughput of most storage solutions with a 40G network feed.

#### Parsing and Content Considerations

#### Parsing at Speeds Greater than 10G

As network ingest speeds increase, less CPU time is available to examine each packet or each session. It means that only limited amount of parsing can be performed. Fortunately, you only need to account for the amount of traffic that enters Decoder's parsing sub-system. For example, if you are ingesting 40 Gbit/s but filter out 30 Gbit/s of traffic, you only need to allow 10 Gbit/s of traffic to move through the parsers. At raw 40 Gbit/s speeds, only the "well-behaved" content works. The "well-behaved" content can defined as:

- Content that only activate when a large, uncommon search token is registered. It includes the Snort rules with a large, uncommon "fast-pattern" content field. For more information on fast-pattern and Snort rules, see <u>Decoder Snort Detection</u>.
- Content that generates a finite number of metas per session.
- Parsers that do not activate on session begin/end events.

The overall maximum throughput of the reassembly and parsing systems on Decoder is about 100,000 sessions (or streams) per second. However, in practical terms, very few downstream analytical or database services can handle such activity. If you find that your session rate is too high, or that your down-stream services cannot handle how many sessions the Decoder is generating, consider filtering out lower value traffic as it is ingested.

#### **Best Practices**

The NDR mode has a network rule configured to drop all incoming traffic by default. In general, when capturing above 10Gb/sec, you must limit the amount of traffic analyzed using DPI. These use cases in this document are example guidelines that do not guarantee the actual throughput of the Decoder. As mentioned previously in this document, the actual throughput of the Decoder depends on the following factors:

#### • Amount of packets filtered vs. the amount of packets retained

It is important to filter the traffic that enters the Decoder to minimize packet drops. You can use Network Rules or a BPF Rule to filter the traffic before it enters advanced features such as stream reassembly and DPI. For more information, see <u>Configure Network Rules</u> and <u>(Optional) Configure</u> System-Level (BPF) Packet Filtering.

#### • Average packet size

Decoder capturing small packets, for example 64 byte packets, can decrease the overall throughput of the Decoder. If average packet sizes are small, the line rate of Decoder ingest will fall significantly below the network link speed. It occurs due to the amount of per-packet overhead between each Ethernet frame.

#### • Shared system resources

If the Decoder host is also hosting other applications or add-on features that manipulate data and perform other analysis, it can lower the overall throughput of the Decoder. Even if these add-on applications are not utilizing the CPU, these will utilize the shared resources like memory bandwidth and CPU interconnect bandwidth.

Whether you are updating a currently deployed system or deploying a new system, it is recommended you use the following best practices to minimize risk for packet loss.

- Incorporate baseline parsers (except SMB/Webmail, both of which generally have high CPU utilization) and monitor to ensure little to no packet loss.
- When adding additional parsers, add only one or two parsers at a time.
- Measure performance impact of newly added content, especially during peak traffic periods.
- If drops start occurring when they did not happen before, disable all newly-added parsers and enable just one at a time and measure the impact. This helps pinpoint individual parsers causing detrimental effects on performance. It may be possible to re-factor it to perform better or reduce its feature set to just what is necessary for the customer use case.
- If you regularly get a timeout message in the Investigate > Events view, such as The query on channel 192577 was auto-canceled by the system for exceeding time usage limits. Check timeout values. Query running time was 00:05:00 (HH:MM:SS), first check the query console to determine if there are issues around time it takes for a service to respond, index error messages, or other warnings that may need to be addressed to increase query response time. If there are no messages indicating any specific warnings then try increasing the Core Query Timeout from the default 5 minutes to 10 minutes as described in "View Query and Session Attributes per Role" section of the *System Security and User Management Guide*.

#### Use Case 1: NDR Mode - Egress, General Purpose

#### Generate NetFlow Style Meta Only + Small Subset of Snort Rules + All Native Parsers

In this setup the goal is to ingest at rates higher than 10G sustained line rates, perform DPI with only native network parsers (non-Lua), and store only metadata for some time.

#### **Tested Live Content**

All (not each) of the following parsers can run at 10G on the test data set used:

- The **NETWORK** native parsers
- 35 Snort rules for FireEye red team tool detection

#### Not Tested

All Lua parsers.

#### **Other**

The following considerations are recommended while running the Decoder in the NDR mode:

- Some native parsers should be disabled in some environments. For example, the DNS parser might generate too many small sessions or too much meta per session.
- It is recommended to keep the session rate less than 35,000 sessions per second. This is to limit the packet drops to less than 1% at such high throughput rates.

• Configure rules to filter the traffic that you do not require. For more information on BPF/PCAP filter, see Configure Capture Settings.

#### Use Case 2: NDR Mode - Egress, Data Exfiltration

#### Generate NetFlow Style Meta Only + Exfiltration Focused Specific Native Parsers

In this setup the goal is to ingest at rates higher than 10G sustained line rates, perform DPI with only native network parsers (non-Lua), and store only metadata for some time.

#### **Tested Live Content**

All (not each) of the following parsers can run at 10G on the test data set used:

- Native parsers HTTP, HTTPS(SSL), SMTP, DNS, FTP, SFTP/SSH, and VNC
- 35 Snort rules for FireEye red team tool detection

#### Not Tested

All Lua parsers.

#### **Other**

The following considerations are recommended while running the Decoder in the NDR mode:

- Some native parsers should be disabled in some environments. For example, the DNS parser might generate too many small sessions or too much meta per session.
- It is recommended to keep the session rate less than 35,000 sessions per second. This is to limit the packet drops to less than 1% at such high throughput rates.
- Configure rules to filter the traffic that you do not require. For more information on BPF/PCAP filter, see Configure Capture Settings.

#### **Use Case 3: NDR Mode - Lateral Movement**

#### Generate NetFlow Style Meta Only + Small Subset of Snort Rules + Specific Native Parsers

In this setup the goal is to ingest at rates higher than 10G sustained line rates, perform DPI with only native network parsers (non-Lua), and store only metadata for some time.

#### **Tested Live Content**

All (not each) of the following parsers can run at 10G on the test data set used:

- Native parsers Kerberos, SMB, VNC, and SFTP/SSH
- 35 Snort rules for FireEye red team tool detection

#### Not Tested

All Lua parsers.

#### **Other**

The following considerations are recommended while running the Decoder in the NDR mode:

- Disable the Snort rule related to SMB traffic (for example, M.HackTool.SMB.Impacket-Obfuscation.[Service Names]). It is recommended because large regex parameters can cause Snort parser to utilize more than 50% CPU.
- Some native parsers should be disabled in some environments. For example, the DNS parser might generate too many small sessions or too much meta per session.
- It is recommended to keep the session rate less than 35,000 sessions per second. This is to limit the packet drops to less than 1% at such high throughput rates.
- Configure rules to filter the traffic that you do not require. For more information on BPF/PCAP filter, see Configure Capture Settings.

# Configure High Speed Packet Capture Capability (Version 11.6 and Later)

This topic guides administrators on how to tune a Network Decoder specifically for high speed packet capture using NetWitness 11.6. This applies when capturing packets on 10G, 40G, or higher speed interface cards.

**IMPORTANT:** Packet capture at high speeds requires careful configuration and pushes the Decoder hardware to its limits, so you must read this entire topic while implementing a high speed capture solution.

RSA NetWitness provides support for high-speed collection on the Decoder. You can capture network packet data from higher speed networks and optimize your Network Decoder to capture network traffic up to 40 Gbit/s. These network capture speeds can be easily achieved on a Decoder but make a note that not all NetWitness Platform features operate at these rates. The actual throughput of Decoder depends on the following factors:

#### • Amount of packets filtered vs. the amount of packets retained

It is important to filter the traffic that enters the Decoder to minimize packet drops. You can use Network Rules or a BPF Rule to filter the traffic before it enters advanced features such as stream reassembly and deep packet inspection. For more information, see <u>Configure Network Rules</u> and (Optional) Configure System-Level (BPF) Packet Filtering.

#### • Average packet size

Decoder capturing small packets, for example 64 byte packets, can decrease the overall throughput of the Decoder. If average packet sizes are small, the line rate of Decoder ingest will fall significantly below the network link speed. It occurs due to the amount of per-packet overhead between each Ethernet frame.

#### • Shared system resources

If the Decoder host is also hosting other applications or add-on features that manipulate data and perform other analysis, it can lower the overall throughput of the Decoder. Even if these add-on applications are not utilizing the CPU, these will utilize the shared resources like memory bandwidth and CPU interconnect bandwidth.

Enhancements that facilitate capture in these high speed environments include the following:

- Utilization of the DPDK capture drivers to leverage the commodity 10G and 40G Intel NIC cards for high-speed capture environments. For more information on how to configure DPDK, see (Optional) Data Plane Development Kit Packet Capture.
- Introduction of assembler.parse.valve configuration, which automatically disables application parsers when certain thresholds are exceeded, to limit risk of packet loss. When the application parsers are disabled, network layer parsers are still active. When stats fall below exceeded thresholds, application parsers are automatically re-enabled.

- Utilization of Berkeley Packet Filters (BPF) in 10G environments. For more information, see (Optional) Configure System-Level (BPF) Packet Filtering in Configure Capture Settings.
- Decoder will utilize the symmetric RSS to distribute capture loads among multiple CPU cores. For more information see, "*Utilizing Receive Side Scaling with DPDK*" in <u>(Optional) Data Plane</u> <u>Development Kit Packet Capture</u>
- Decoder will distribute the session reassembly work among multiple CPU cores as well, provided that the packets fed into each assembly are naturally segregated using the RSS features or as a result of being captured on different physical interfaces.

**Note:** Beginning with 11.5, the Network Decoder can capture from multiple interfaces simultaneously. This functionality allows Network Decoders to capture from multiple physical Network Interface Cards (NICs) while leveraging the same network rules, application rules, and parsers for each NIC. You can use this feature in all capture environments. For more information, see (Optional) Multiple Adapter Packet Capture.

**Note:** Enabling intra-session for HTTP pipelining is not supported when capturing at 10G rates on a single Decoder as the HTTP\_Lua parser required to function can cause dropped packets at that rate of ingest. In this case, the load should be spread across multiple Concentrator-Decoder pairs.

## **Hardware Prerequisites**

- A Series 5 or Series 6 Decoder
- An Intel 82599-based ethernet card, such as the Intel x520 or an Intel i40e-based card like the Intel XL710. All RSA-provided 10G cards meet this requirement such as the following:
  - All SMC-10GE cards provided by RSA.
  - A Dell Network Daughter Card using an Intel controller to provide 10G network interfaces. This is included in all Series 5 hardware.
- Sufficiently large and fast storage to meet the capture requirement of packets in case you set up in a mode other than meta-only. Storage considerations are covered later in this topic.
- If the Decoder will reassemble and handle high numbers of sessions, for example 30000 sessions per second or more, then at least two physical storage volumes are required. This will allow one volume to be used for writing session data while the other to read session data and deliver it for down-stream analytics.
- Each Network Decoder configured with a minimum of 2 DACs or SAN connectivity when set up in mode other than meta-only.

## **Software Prerequisites**

RSA NetWitness Platform 11.6 or later.

## **Decoder Installation**

Perform the following steps to install the Decoder.

#### Install the Decoder Service on Host that Will Perform the Capture

The Network Decoder service package contains the necessary software components to utilize the features described in the document. The Network Decoder service package and all other required packages are installed during the Decoder installation.

#### Select the Capture Interfaces and Assign Interfaces to DPDK

You must choose the physical network connections that will be used for packet ingest. The physical interface type will depend on the type of network traffic sent to the Decoder. The interface you select must match the physical characteristics of the Decoder feed (or network link) used to receive packets. For example, if you want to capture at 40G speeds on a cable, then you need a 40G interface capable of attaching to that cable.

For information on how to assign interfaces to DPDK, see (Optional) Data Plane Development Kit Packet Capture.

#### Verify the Decoder Packages Installation

Perform the following steps to verify the Decoder package installation:

- After you configure the interfaces to use with DPDK, ensure that you reboot the Decoder host.
- After the reboot, ensure that the DPDK interfaces appear in the Decoder's capture adapter list.

#### Select the Decoder Operating Mode

You can configure Decoder to handle any type of capture scenario that ranges from a very deep application-level inspection to very fast and simple network connection tracking. The Decoder includes the following three built-in templates that serve as a starting point for configuring your capture needs:

- 1. Normal: It is the default Decoder mode with no defined resource allocation and all tunable parameters set to default. It can be a good option if your capture rate is less than 5 Gbit/s or if you want to run a large amount of deep inspection content such as application parsers, feeds, OpenAppID detectors, complex Snort rules, and so on. For more information, see <u>Configure the Decoder for</u> Normal Mode (Default Mode).
- 2. **10G**: This mode is available in NetWitness 10.4 and later. You can use this mode if your capture rate is under 10 Gbit/s. This mode assumes that most of the packets are retained and saved in the packet database. Make a note that not all parsers can run at 10 Gbit/s speeds as some parsers are too complex for high speeds. For more information, see Configure the Decoder for 10G Mode.
- 3. NDR: This mode is to capture beyond the 10 Gbit/s speeds, but below 40Gb/sec. Make a note of the following points while using this mode:
  - a. By default, this mode assumes that packets are not retained as the rate at which this mode consumes storage is significantly high.
  - b. By default, the ingested packets are dropped. You must insert the network rules before the drop statement to pick portions of the network stream and keep the incoming packet feed for further analysis.

- c. Make a note that at higher speeds only a limited amount of deep packet inspection content can be used.
- d. Ensure that you enable the multi-thread assembly while using this mode.

For more information, see Configure the Decoder for NDR Mode.

## **Configure the Decoder for Normal Mode (Default Mode)**

By default, the Decoder runs in the normal mode and requires no additional configuration. The default normal mode captures up to 5Gb/sec with large amounts of deep packet inspection while storing network sessions.

## **Configure the Decoder for 10G Mode**

The instructions in this section are to configure the Decoder for capture speeds up to 10Gb/sec with medium amounts of deep packet inspection while storing network sessions.

#### To configure the Decoder:

 From the Decoder Explore view, right-click Decoder and select Properties. In the properties dropdown menu, select reconfig and enter the following parameters: op=10g

Ensure that the correct parameter is displayed in the output.

- 2. Add the update=true parameter and run reconfig again to save the configuration changes. For example, your final parameters can be op=10g update=true.
- 3. From the Decoder Explore view, right-click database and select Properties.
- 4. In the **Properties** drop-down menu, select **reconfig** and enter the following parameters: update=1 op=10g

These parameters adjust the packet database to use very large file sizes and Direct I/O.

- 5. Perform the following steps to select capture interfaces:
  - a. In the Decoder Explore view, right-click on Decoder and select Properties.
  - b. In the **Properties** drop-down menu, click **select** and run the command to view the available adapters. For example, this might produce output like the list below. The actual list of adapters will vary depending on the hardware available on the Decoder host.
    - 1: packet\_mmap\_,eth0
    - 2: DPDK,0000:41:00.0
    - 3: DPDK,0000:41:00.1
  - c. To select a single interface for capture, enter the parameter adapter=N where N is the capture interface. For example, using the list above you might choose to capture on the first DPDK interface using the adapter=2 parameter.
  - d. To select more than one interface for capture, enter the parameter adapter=N, M, ... where N, M and so on are the capture interfaces. For example, using the list above you might choose to capture on both DPDK interfaces using the adapter=2, 3 parameter.

- 6. (Optional) Application parsing is extremely CPU intensive and can cause the Decoder to drop packets. To mitigate application parsing-induced drops, you can set /decoder/config/assembler.parse.valve to true. These are the results:
  - When session parsing becomes a bottleneck, application parsers (HTTP, SMTP, FTP, and others) are temporarily disabled.
  - Sessions are not dropped when the application parsers are disabled, just the fidelity of the parsing performed on those sessions.
  - Sessions parsed when the application parsers are disabled still have associated network meta (from the network parser).
  - The statistic /decoder/parsers/stats/blowoff.count displays the count of all sessions that bypassed application parsers (network parsing is still performed).
  - When session parsing is no longer a potential bottleneck, the application parsers are automatically re-enabled.
  - The assembler session pool should be large enough that it is not forcing sessions.
  - You can determine if sessions are being forced by the statistic /decoder/stats/assembler.sessions.forced (it will be increasing). Also /decoder/stats/assembler.sessions will be within several hundred of /decoder/config/assembler.session.pool.
- 7. (Optional) If you need to adjust the MTU for capture, add the snaplen parameter to capture.device.params. Unlike previous releases, the snaplen does not need to be rounded up to any specific boundary. The Decoder automatically adjusts the MTU set on the capture interfaces.
- 8. The following configuration parameters are deprecated and no longer necessary.
  - The core= parameter in capture.device.params
  - Any configuration files under /etc/pf ring directory
  - Separate device= parameters in capture.device.params. All multi-interface selection is performed with the select command described in Step 5 (b).

**Note:** An Ethernet device installed post imaging must be added to DPDK if you want to use it as a capture interface. Similarly, it also require configuration if used as a network interface, or for system tools to access it without manual configuration.

#### **Performance Tuning Parameters**

By default, the following tunable parameters are disabled. It is recommended that you enable these to achieve high capture rates and consistent performance.

- You can use the BPF filter to perform fast filtering of the packets. The BPF filter is the fastest way to remove packets from ingest. By dropping the unwanted traffic as early as possible, you can reduce the workload on the Decoder and ensure that essential packets are not dropped. For more information on BPF/PCAP filter, see <u>Configure Capture Settings</u>.
- 2. You can turn on the Receive Side Scaling (RSS) feature for your network capture interface. The RSS feature splits the traffic coming into the interface in separate queues. It allows each queue to be

handled by a different thread, and therefore run on a different CPU core. This provides more CPU time to execute per-packet operations like evaluating BPF and Network rules. RSS makes handling of higher packet rates easier.

The correct value for RSS will depends on the number of CPUs available on the host. A good starting point for the number of RSS threads depends on how many Cores per CPU socket are present in your Decoder host. Take the number of Cores present on a single CPU, and divide it by 2. For example, on a 12 core processor, you might use up to 6 RSS queues. You can distribute the RSS unequally between interfaces. For example you can assign 4 RSS queues to a busy interface and 2 to a less busy interface.

**IMPORTANT:** Ensure that a Network Interface on a Decoder host is typically attached to only one CPU socket. Therefore, you must count only the CPU cores of the CPU socket that is attached to the network interfaces.

Setting higher numbers of RSS queues is possible, but there are diminishing returns if the total number of RSS queues spawns more Capture and Assembly threads than there are physical cores on the Decoder host.

For more details on how to configure RSS, see "*Utilizing Receive Side Scaling with DPDK*" in (Optional) Data Plane Development Kit Packet Capture.

#### **Storage Considerations**

#### Packet Retention Requires Extremely High Sustained Throughput

When capturing at 10G line rates, the storage system holding the packet and meta databases must be capable of sustained write throughput of 1400 MBytes/s. Make a note that many SANs are not capable of achieving these speeds.

#### Using SAN and Other Storage Configurations

The Decoder allows any storage configuration that can meet the sustained throughput requirement. The standard 8 Gbit FC link to a SAN is not sufficient to store packet data at 10G; in order to use a SAN it may be required to perform aggregation across multiple targets using a software-RAID Scheme. Thus environments using SAN are required to configure connectivity to the SAN using multiple FCs.

#### **Optimize Read/Write Operations When Adding New Storage**

A 10G Decoder is optimized to stagger read and write operations across multiple volumes so that the current file being written is on a different volume from the next file that will be written. This allows maximum throughput on the raid volume when reading data from the last file being written while writing the current file on a different volume. However, if volumes are added after a Decoder has been in use, the ability to stagger is limited because one or more volumes are already full so the new volume is the only place new files can be written.

To remedy this situation, an administrator can run a stagger command on an existing NetWitness database (packet, log, meta, or session), that has at least two volumes, to stagger the files across all volumes in the most optimal read/write pattern. The major use case is when new storage is added to an existing Decoder and you want to stagger the volumes before restarting capture.

The configuration nodes for this command are the session, meta, and packet databases. Each of these lives under /database/config, which is usually a root node. The config nodes for a Decoder are:

- /database/config/packet.dir
- /database/config/meta.dir
- /database/config/session.dir

# The *NetWitness Platform Core Database Tuning Guide* has information on how those configurations are formatted.

The stagger command is typically only useful for a 10G Decoder and usually just for the packet database. Maximum performance is achieved for storing and retrieving packets when multiple volumes are present. In this scenario, the Decoder always fills the volume with the most free space. When the volumes are roughly the same size, this results in a staggered write pattern, which allows maximum throughput for reading and writing across all volumes. However, this only naturally occurs when multiple packet storage volumes are present at the time the Decoder is first deployed.

A typical use case is adding more storage to an existing Decoder to increase retention. However, when adding storage to an deployment that has already filled the existing volumes with stored packets, the Decoder will naturally fill the new storage with packets before rolling out any packets on the existing storage. This results in a suboptimal read/write pattern because most reads will occur on the same volume that is currently being written to. In a 10G deployment, reads are blocked from the volume when writes are occurring. This does not stop ALL reads on that volume, because the file is buffered in memory before being written, but it does result in suboptimal read performance.

With the stagger command, you can add more storage and then have the service naturally stagger the files across ALL volumes (existing and new) so that read performance is optimized.

**Caution:** This command should only be performed after the storage is mounted and the Decoder configured to use it (for example, after adding the mount point(s) to packet.dir).

The downside to this command is it can take some time to stagger and the Decoder should not be capturing during the stagger operation.

#### **Recommended workflow:**

- 1. Add all storage and configure mount points.
- 2. Add new storage mount points to packet.dir (or session.dir/meta.dir) and restart service (very important!).
- 3. Ensure capture is stopped.
- 4. Run the stagger operation. You must not terminate the connection that initiated the stagger operation until the operation is complete. If you run stagger from NwConsole, run the timeout 0 command before sending the stagger command. This will prevent the normal 30 second command timeout.
- 5. Start capture after the stagger command finishes.

#### The following are the parameters for the stagger command:

• type - The database that will be staggered (session, meta, or packet). Typically only the packet database is useful for staggering, but it is possible to do the session or meta database when multiple volumes are present for those databases. Since the session and meta databases write far less data than the packet database, typically staggering those databases results in less noticeable performance gains.

• dryRun - If true (the default), will only return a description of the operations that would be performed. If false, then the files will actually be moved to an optimal read/write pattern. You MUST pass false to actually stagger the files.

#### Example usage from NwConsole:

login <decoder>:50004 <username> <password>
timeout 0
send /database stagger type=packet dryRun=false

**Note:** If you run this command using the RESTful API, pass the additional parameter expiry=0 to prevent a timeout from the service. You will also need to ensure the HTTP client does not disconnect before the operation completes.

#### **Parsing and Content Considerations**

Parsing raw packets at high speeds presents unique challenges. Given the high session and packet rates, parsing efficiency is paramount. A single parser that is inefficient (spends too long examining packets) can slow the whole system down to the point where packets are dropped at the card.

For initial 10G testing, start with only native parsers (except SMB/WebMail). Use the native parsers to establish baseline performance and with little to no packet drops. Do not download any Live content until this has been done and the system is proven to capture without issue at high speeds.

After the system has been operational and running smoothly, Live content should be added very slowly, especially the parsers.

#### **Best Practices**

Whether you are updating a currently deployed system or deploying a new system, it is recommended you use the following best practices to minimize risk for packet loss. One caveat is that if you are updating a current 10G deployment but not adding any additional traffic. For example, a current Decoder capturing off a 10G card at 2G sustained should see no difference in performance, unless part of the update also entails adding additional traffic for capture.

- Incorporate baseline parsers (except SMB/Webmail, both of which generally have high CPU utilization) and monitor to ensure little to no packet loss.
- When adding additional parsers, add only one or two parsers at a time.
- Measure performance impact of newly added content, especially during peak traffic periods.
- If drops start occurring when they did not happen before, disable all newly-added parsers and enable just one at a time and measure the impact. This helps pinpoint individual parsers causing detrimental effects on performance. It may be possible to re-factor it to perform better or reduce its feature set to just what is necessary for the customer use case.
- Although lesser performance impacts, feeds should also be reviewed and added in a phased approach to help measure performance impacts.

- Application Rules also tend to have little observable impact, though again, it is best not to add a large number of rules at once without measuring the performance impact.
- If you regularly get a timeout message in the Investigate > Events view, such as The query on channel 192577 was auto-canceled by the system for exceeding time usage limits. Check timeout values. Query running time was 00:05:00 (HH:MM:SS), first check the query console to determine if there are issues around time it takes for a service to respond, index error messages, or other warnings that may need to be addressed to increase query response time. If there are no messages indicating any specific warnings then try increasing the Core Query Timeout from the default 5 minutes to 10 minutes as described in "View Query and Session Attributes per Role" section of the System Security and User Management Guide.

Also, making the recommended configuration changes outlined in the Configuration section will help minimize potential issues.

#### Use Case 1: 10G Mode - Egress, Deep Packet Inspection

In this setup the goal is to ingest at 10G sustained line rates, perform Deep Packet Inspection (DPI), store metadata, and store raw packets for some time.

#### **Tested Live Content**

All (not each) of the following parsers can run at 10G on the test data set used:

- MA content (7 Lua parsers, 1 feed, 1 application rule)
- 4 feeds (alert ids info, nwmalwaredomains, warning, and suspicious)
- 41 application rules
- DNS\_verbose\_lua (disable DNS)
- fingerprint\_javascript\_lua
- fingerprint pdf lua
- fingerprint\_rar\_lua
- fingerprint\_rtf\_lua
- MAIL\_lua (disable MAIL)
- SNMP\_lua (disable SNMP)
- spectrum\_lua
- SSH\_lua (disable SSH)
- TLS\_lua
- windows\_command\_shell
- windows\_executable

#### Not Tested

- SMB lua, native SMB disabled by default
- html\_threat

#### <u>Other</u>

- HTTP\_lua reduces the capture rate from >9G to <7G. At just under 5G this parser can be used in place of the native without dropping (in addition to the list above).
- xor executable pushes parse CPU to 100% and the system can drop significantly due to parse backup.

#### Aggregation Adjustments Based on Tested Live Content

A 10G Decoder can serve aggregation to a single Concentrator while running at 10G speeds. Deployments using Malware Analysis, Event Stream Analysis, Warehouse Connector, and Reporting Engine are expected to impact performance and can lead to packet loss.

For the tested scenario, the Concentrator aggregates between 45 and 70k sessions per second. The 10G Decoder captures between 40 and 50k sessions per second. With the content identified above, this is about 1.5 to 2 million meta per second. Due to the high volume of session rates, the following configuration changes are recommended:

- Nice aggregation on the Concentrator limits the performance impact on the 10G Decoder. The following command turns on nice aggregation.
   /concentrator/config/aggregate.nice = true
- Due to the high volume of sessions on the Concentrator, you may consider activating parallel values mode on the Concentrator by setting /sdk/config/parallel.values to 16. This improves Investigation performance when the number of sessions per second is greater than 30,000.
- If multiple aggregation streams are necessary, aggregating from the Concentrator instead has less impact on the Decoder.
- Further review for content and parsing is required for deployments where you want to use other NetWitness components (Warehouse Connector, Malware Analysis, ESA, and Reporting Engine).

#### **Configure the Decoder for NDR Mode**

The instructions in this section are to configure the Decoder for capture speeds more than 10Gb/sec but less than 40Gb/sec with small amounts of DPI while storing only metadata.

#### To configure the Decoder:

 From the Decoder Explore view, right-click Decoder and select Properties. In the properties dropdown menu, select reconfig and enter the following parameters: op=ndr

Ensure that the correct parameter is displayed in the output.

- 2. Add the update=true parameter and run reconfig again to save the configuration changes. For example, your final parameters will be op=ndrupdate=true.
- 3. From the Decoder Explore view, right-click database and select Properties.
- 4. In the **Properties** drop-down menu, select **reconfig** and enter the following parameters: update=1 op=ndr

These parameters adjust the packet database to use very large file sizes and Direct I/O.

- 5. Perform the following steps to select capture interfaces:
  - a. In the Decoder Explore view, right-click on Decoder and select Properties.
  - b. In the **Properties** drop-down menu, click **select** and run the command to view the available adapters. For example, this might produce output like the list below. The actual list of adapters will vary depending on the hardware available on the Decoder host.
    - 1: packet\_mmap\_,eth0
    - 2: DPDK,0000:41:00.0
    - 3: DPDK,0000:41:00.1
  - c. To select a single interface for capture, enter the parameter adapter=N where N is the capture interface. For example, using the list above you might choose to capture on the first DPDK interface using the adapter=2 parameter.
  - d. To select more than one interface for capture, enter the parameter adapter=N, M, ... where N, M and so on are the capture interfaces. For example, using the list above you might choose to capture on both DPDK interfaces using the adapter=2, 3 parameter.
- 6. (Optional) Application parsing is extremely CPU intensive and can cause the Decoder to drop packets. To mitigate application parsing-induced drops, you can set /decoder/config/assembler.parse.valve to true. These are the results:
  - When session parsing becomes a bottleneck, application parsers (HTTP, SMTP, FTP, and others) are temporarily disabled.
  - Sessions are not dropped when the application parsers are disabled, just the fidelity of the parsing performed on those sessions.
  - Sessions parsed when the application parsers are disabled still have associated network meta (from the network parser).
  - The statistic /decoder/parsers/stats/blowoff.count displays the count of all sessions that bypassed application parsers (network parsing is still performed).
  - When session parsing is no longer a potential bottleneck, the application parsers are automatically re-enabled.
  - The assembler session pool should be large enough that it is not forcing sessions.
  - You can determine if sessions are being forced by the statistic /decoder/stats/assembler.sessions.forced (it will be increasing). Also /decoder/stats/assembler.sessions will be within several hundred of /decoder/config/assembler.session.pool.

- 7. (Optional) If you need to adjust the MTU for capture, add the snaplen parameter to capture.device.params. Unlike previous releases, the snaplen does not need to be rounded up to any specific boundary. The Decoder automatically adjusts the MTU set on the capture interfaces.
- 8. The following configuration parameters are deprecated and no longer necessary.
  - The core= parameter in capture.device.params
  - Any configuration files under /etc/pf\_ring directory
  - Separate device= parameters in capture.device.params. All multi-interface selection is performed with the select command described in Step 5 (b).

**Note:** An Ethernet device installed post imaging must be added to DPDK if you want to use it as a capture interface. Similarly, it also require configuration if used as a network interface, or for system tools to access it without manual configuration.

#### **Performance Tuning Parameters**

By default, the following tunable parameters are disabled. It is recommended that you enable these to achieve high capture rates and consistent performance.

- 1. You can use the BPF filter to perform fast filtering of the packets. The BPF filter is the fastest way to remove packets from ingest. By dropping traffic that you don't need to retain as early as possible, you can reduce the workload on the Decoder and ensure that essential packets are not dropped. For more information on BPF/PCAP filter, see <u>Configure Capture Settings</u>.
- 2. You can turn on the Receive Side Scaling (RSS) feature for your network capture interface. The RSS feature splits the traffic coming into the interface in separate queues. It allows each queue to be handled by a different thread, and therefore run on a different CPU core. This provides more CPU time to execute per-packet operations like evaluating BPF and Network rules. RSS makes handling of higher packet rates easier.

The correct value for RSS will depends on the number of CPUs available on the host. A good starting point for the number of RSS threads depends on how many Cores per CPU socket are present in your Decoder host. Take the number of Cores present on a single CPU, and divide it by 2. For example, on a 12 core processor, you might use up to 6 RSS queues. You can distribute the RSS unequally between interfaces. For example you can assign 4 RSS queues to a busy interface and 2 to a less busy interface.

**IMPORTANT:** Ensure that a Network Interface on a Decoder host is typically attached to only one CPU socket. Therefore, you must count only the CPU cores of the CPU socket that is attached to the network interfaces.

Setting higher numbers of RSS queues is possible, but there are diminishing returns if the total number of RSS queues spawns more Capture and Assembly threads than there are physical cores on the Decoder host.

For more details on how to configure RSS, see "*Utilizing Receive Side Scaling with DPDK*" in (Optional) Data Plane Development Kit Packet Capture.

#### **Storage Considerations**

#### NDR Mode Assumes No Packet Retention

The base or default configuration for NDR mode starts with all packet writes disabled. So, in this scenario the storage throughput requirements are relatively less. If you choose to turn on packet retention, be aware that it is relatively easy to overwhelm the I/O throughput of most storage solutions with a 40G network feed.

#### Parsing and Content Considerations

#### Parsing at Speeds Greater than 10G

As network ingest speeds increase, less CPU time is available to examine each packet or each session. It means that only limited amount of parsing can be performed. Fortunately, you only need to account for the amount of traffic that enters Decoder's parsing sub-system. For example, if you are ingesting 40 Gbit/s but filter out 30 Gbit/s of traffic, you only need to allow 10 Gbit/s of traffic to move through the parsers. At raw 40 Gbit/s speeds, only the "well-behaved" content works. The "well-behaved" content can defined as:

- Content that only activate when a large, uncommon search token is registered. It includes the Snort rules with a large, uncommon "fast-pattern" content field. For more information on fast-pattern and Snort rules, see <u>Decoder Snort Detection</u>.
- Content that generates a finite number of metas per session.
- Parsers that do not activate on session begin/end events.

The overall maximum throughput of the reassembly and parsing systems on Decoder is about 100,000 sessions (or streams) per second. However, in practical terms, very few downstream analytical or database services can handle such activity. If you find that your session rate is too high, or that your down-stream services cannot handle how many sessions the Decoder is generating, consider filtering out lower value traffic as it is ingested.

#### **Best Practices**

The NDR mode has a network rule configured to drop all incoming traffic by default. In general, when capturing above 10Gb/sec, you must limit the amount of traffic analyzed using DPI. These use cases in this document are example guidelines that do not guarantee the actual throughput of the Decoder. As mentioned previously in this document, the actual throughput of the Decoder depends on the following factors:

#### · Amount of packets filtered vs. the amount of packets retained

It is important to filter the traffic that enters the Decoder to minimize packet drops. You can use Network Rules or a BPF Rule to filter the traffic before it enters advanced features such as stream reassembly and DPI. For more information, see <u>Configure Network Rules</u> and <u>(Optional) Configure</u> System-Level (BPF) Packet Filtering.

#### • Average packet size

Decoder capturing small packets, for example 64 byte packets, can decrease the overall throughput of

the Decoder. If average packet sizes are small, the line rate of Decoder ingest will fall significantly below the network link speed. It occurs due to the amount of per-packet overhead between each Ethernet frame.

#### • Shared system resources

If the Decoder host is also hosting other applications or add-on features that manipulate data and perform other analysis, it can lower the overall throughput of the Decoder. Even if these add-on applications are not utilizing the CPU, these will utilize the shared resources like memory bandwidth and CPU interconnect bandwidth.

Whether you are updating a currently deployed system or deploying a new system, it is recommended you use the following best practices to minimize risk for packet loss.

- Incorporate baseline parsers (except SMB/Webmail, both of which generally have high CPU utilization) and monitor to ensure little to no packet loss.
- When adding additional parsers, add only one or two parsers at a time.
- Measure performance impact of newly added content, especially during peak traffic periods.
- If drops start occurring when they did not happen before, disable all newly-added parsers and enable just one at a time and measure the impact. This helps pinpoint individual parsers causing detrimental effects on performance. It may be possible to re-factor it to perform better or reduce its feature set to just what is necessary for the customer use case.
- If you regularly get a timeout message in the Investigate > Events view, such as The query on channel 192577 was auto-canceled by the system for exceeding time usage limits. Check timeout values. Query running time was 00:05:00 (HH:MM:SS), first check the query console to determine if there are issues around time it takes for a service to respond, index error messages, or other warnings that may need to be addressed to increase query response time. If there are no messages indicating any specific warnings then try increasing the Core Query Timeout from the default 5 minutes to 10 minutes as described in "View Query and Session Attributes per Role" section of the *System Security and User Management Guide*.

#### Use Case 1: NDR Mode - Egress, General Purpose

#### Generate NetFlow Style Meta Only + Small Subset of Snort Rules + All Native Parsers

In this setup the goal is to ingest at rates higher than 10G sustained line rates, perform DPI with only native network parsers (non-Lua), and store only metadata for some time.

#### **Tested Live Content**

All (not each) of the following parsers can run at 10G on the test data set used:

- The **NETWORK** native parsers
- 35 Snort rules for FireEye red team tool detection

#### Not Tested

All Lua parsers.

#### <u>Other</u>

The following considerations are recommended while running the Decoder in the NDR mode:

- Some native parsers should be disabled in some environments. For example, the DNS parser might generate too many small sessions or too much meta per session.
- It is recommended to keep the session rate less than 35,000 sessions per second. This is to limit the packet drops to less than 1% at such high throughput rates.
- Configure rules to filter the traffic that you do not require. For more information on BPF/PCAP filter, see <u>Configure Capture Settings</u>.

#### Use Case 2: NDR Mode - Egress, Data Exfiltration

#### Generate NetFlow Style Meta Only + Exfiltration Focused Specific Native Parsers

In this setup the goal is to ingest at rates higher than 10G sustained line rates, perform DPI with only native network parsers (non-Lua), and store only metadata for some time.

#### **Tested Live Content**

All (not each) of the following parsers can run at 10G on the test data set used:

- Native parsers HTTP, HTTPS(SSL), SMTP, DNS, FTP, SFTP/SSH, and VNC
- 35 Snort rules for FireEye red team tool detection

#### Not Tested

All Lua parsers.

#### **Other**

The following considerations are recommended while running the Decoder in the NDR mode:

- Some native parsers should be disabled in some environments. For example, the DNS parser might generate too many small sessions or too much meta per session.
- It is recommended to keep the session rate less than 35,000 sessions per second. This is to limit the packet drops to less than 1% at such high throughput rates.
- Configure rules to filter the traffic that you do not require. For more information on BPF/PCAP filter, see <u>Configure Capture Settings</u>.

#### **Use Case 3: NDR Mode - Lateral Movement**

#### Generate NetFlow Style Meta Only + Small Subset of Snort Rules + Specific Native Parsers

In this setup the goal is to ingest at rates higher than 10G sustained line rates, perform DPI with only native network parsers (non-Lua), and store only metadata for some time.

#### **Tested Live Content**

All (not each) of the following parsers can run at 10G on the test data set used:

- Native parsers Kerberos, SMB, VNC, and SFTP/SSH
- 35 Snort rules for FireEye red team tool detection

#### Not Tested

All Lua parsers.

#### Other

The following considerations are recommended while running the Decoder in the NDR mode:

- Disable the Snort rule related to SMB traffic (for example, M.HackTool.SMB.Impacket-Obfuscation.[Service Names]). It is recommended because large regex parameters can cause Snort parser to utilize more than 50% CPU.
- Some native parsers should be disabled in some environments. For example, the DNS parser might generate too many small sessions or too much meta per session.
- It is recommended to keep the session rate less than 35,000 sessions per second. This is to limit the packet drops to less than 1% at such high throughput rates.
- Configure rules to filter the traffic that you do not require. For more information on BPF/PCAP filter, see Configure Capture Settings.

## **Configure a Log Decoder to Accept Protobuf**

There are occasions when you want to analyze log files that are in protobul (Protocol Buffer) format. You can configure a Log Decoder with a Log Collector service to accept logs in protobul (Protocol Buffer) format.

#### To import a log file to a Log Decoder:

- 1. Go to **(Admin) > Services**.
- 2. Select a Log Decoder with a Log Collector service in the Service list, and select <sup>SS</sup> ⊗ > View > Explore.

The Explore view for the Log Decoder -Log Collector is displayed.

|                  | IESS        | Investigate     | Respond         | Users | Hosts     | Files | Dashboard | Reports            | Ō        | Û   | 2 %   | ?   | admin 🗸  |
|------------------|-------------|-----------------|-----------------|-------|-----------|-------|-----------|--------------------|----------|-----|-------|-----|----------|
| HOSTS SE         | ERVICES     | EVENT S         | OURCES          | ENDPO | INT SOU   | RCES  | HEALTH &  | WELLNESS           | SYST     | ГЕМ | SECUR | ΙΤΥ |          |
| 🚠 Change Serv    | vice   į    | 🚾 LogDecode     | r - Log Collect | tor   | Explore 💿 |       |           |                    |          |     |       |     |          |
| <b>⊒</b> LogDeco | oder -      | Log Co          | <               |       |           |       | l         | LogDecoder - Log C | ollector |     |       |     |          |
| LogDecoder       | - Log Colle | ector (LOG_COLL | .EC             |       |           |       |           |                    |          |     |       |     |          |
| Connectio        | ons         |                 |                 |       |           |       |           |                    |          |     |       |     |          |
| 🗉 🗋 event-bro    | oker        |                 |                 |       |           |       |           |                    |          |     |       |     |          |
| 🗉 🗋 event-pro    | cessors     |                 |                 |       |           |       |           |                    |          |     |       |     |          |
| 🖬 🗋 logcollect   | tion        |                 |                 |       |           |       |           |                    |          |     |       |     |          |
| 🖬 🗋 logs         |             |                 |                 |       |           |       |           |                    |          |     |       |     |          |
| 🗉 🗋 rest         |             |                 |                 |       |           |       |           |                    |          |     |       |     |          |
| 🗉 🗋 sdk          |             |                 | 1               |       |           |       |           |                    |          |     |       |     |          |
| 🗉 🗋 services     |             |                 |                 |       |           |       |           |                    |          |     |       |     |          |
| storedpro        | ос          |                 |                 |       |           |       |           |                    |          |     |       |     |          |
| 🗉 🗋 sys          |             |                 |                 |       |           |       |           |                    |          |     |       |     |          |
| 🖬 🗋 users        |             |                 |                 |       |           |       |           |                    |          |     |       |     |          |
|                  |             |                 |                 |       |           |       |           |                    |          |     |       |     |          |
|                  |             |                 |                 |       |           |       |           |                    |          |     |       |     |          |
|                  |             |                 |                 |       |           |       |           |                    |          |     |       |     |          |
| 4                |             |                 | •               |       |           |       |           |                    |          |     |       |     | •        |
|                  | INESS" PLA  | TFORM           |                 |       |           |       |           |                    |          |     |       |     | 11.5.0.0 |

3. Navigate to event-

processors/logdecoder/destinations/logdecoder/consumer/processors/tcpconnec
tor/config

| XNETWITNESS Investigate Respon         | d Users Hosts Files Dashboard Reports 💍                                         | ¢    | 2 % (    | ) admin 🗸 |
|----------------------------------------|---------------------------------------------------------------------------------|------|----------|-----------|
| HOSTS SERVICES EVENT SOUR              | CES ENDPOINT SOURCES HEALTH & WELLNESS SYS                                      | STEM | SECURITY |           |
| 🛔 Change Service 🛛 🔟 LogDecoder - Log  | g Collector   Explore ⊙                                                         |      |          |           |
| 📮 LogDecoder - Log Co <                | /event-processors/logdecoder/destinations/logdecoder/c LogDecoder - Log Collect | or   |          |           |
| LogDecoder - Log Collector (LOG_COLL * | Send Protobuf (send-protobuf) false                                             |      |          |           |
| connections                            |                                                                                 |      |          |           |
| event-processors                       |                                                                                 |      |          |           |
| Iogdecoder                             |                                                                                 |      |          |           |
| Contractions                           |                                                                                 |      |          |           |
|                                        |                                                                                 |      |          |           |
|                                        |                                                                                 |      |          |           |
| Constant Processors                    |                                                                                 |      |          |           |
| Connector                              |                                                                                 |      |          |           |
| 🛛 🗋 config                             |                                                                                 |      |          |           |
| 🖬 🗋 transform                          |                                                                                 |      |          |           |
| 🗋 queue                                |                                                                                 |      |          |           |
| message-queue                          |                                                                                 |      |          |           |
| eventsources                           |                                                                                 |      |          |           |
| <                                      | 4                                                                               |      |          | •         |
|                                        |                                                                                 |      |          | 11.5.0.0  |

Your screen should look similar to the following.

- 4. For the send-protobuf field, select false, and change the value to true.
- 5. Navigate to event-

```
processors/logdecoder/destinations/logdecoder/consumer/processors/tcpconnec
tor/
```

config/connector/channel/tcp and change the port value to 50202.

#### 6. Navigate to event-

processors/logdecoder/destinations/logdecoder/consumer/processors/tcpconnec tor/

config/connector/event and change the following parameters:

- Clear the **delimiter** field
- Change format to %text%

## **Configure Session Split Timeouts**

The default behavior of the Decoder is to automatically end sessions that exceed a configured size or have been inactive for a period of time. When the session is ended due to timeout, any subsequent packets received in that session appear to be stored in a new session. You can mitigate the effect of session splitting due to long periods of inactivity between packets using this procedure.

When a Decoder session exceeds a configured size (32MB by default, the

/decoder/config/assembler.size.max) or has been inactive for a period of time, the session is split. NetWitness has the previous packet and the next packet and can propagate session state from the initial session fragment to the subsequent session fragment.

Each session fragment is annotated (session.split meta) such that it can be identified and associated with other fragments from the actual network session. Directionality as determined by the initial session reduces the occurrence of fragments having reversed directionality.

If there is a gap in time between packets large enough that there are no longer any packets for the session in memory, the session is removed from the Decoder. If a subsequent packet shows up after this occurs, a new session is created with no context to the preceding session. The issue is the inability to continue a session when we encounter a gap between packets of a session that is larger than the packets we are buffering (based upon available memory and timeout configurations). Once the last packet of a session is removed from memory, the session is also removed, and with it the necessary context for ensuring consistent directionality.

There are two timeout settings in a Network Decoder,

/decoder/config/assember.timeout.session and assembler.timeout.packet. Both default to 60 seconds. The setting assembler.timeout.session controls how long a session lives in Assembler without receiving another packet. The setting assembler.timeout.packet controls how long a session waits before getting parsed. If the session is kicked out of Assembler before this timeout, then it automatically goes to parsing.

The session timeout is the number of seconds since the last packet was added to that session. Therefore, this timeout resets on every packet added to that session. The packet timeout is the number of seconds since the very first packet for that session was added (in other words, the packet that created the session). This is never reset and once the timeout expires, the session is parsed.

The important point is a session can be parsed but still remain in Assembler. A session in Assembler can still have packets added to it, even if it has already been parsed. Packets added after the session is parsed will never be seen by parsers, but they will be attached to the session and can be viewed by a subsequent /sdk content or /sdk packets call.

After a session is parsed, the session AND its metadata are written to disk. At this point, they can be aggregated and "seen" by sdk commands. Packets are written in order of capture and are not reordered by what session they belong to. Nor are they necessarily written when the session and meta data are written.

You can disable both timeout nodes, /decoder/config/assembler.timeout.session and assembler.timeout.packet, by setting them to zero in the Services Explore view.

If both timeouts are disabled, the sessions are still split due to time or size expiration. However, the Decoder keeps track of the network stream for as long as it has sufficient memory. Thus, when more packets arrive on the same network stream, the Decoder adds split meta items to the subsequent sessions. Using a combination of the split metadata and the stream key, it is possible to reconstruct the network stream from the multiple sessions.

The length of time for which sessions are tracked is limited by the number of session pool entries available on the Decoder, and therefore the actual time window varies according to the rate at which new sessions are added. If new sessions are added at a high rate, the size of the time window decreases. The size of the pool is set using the configuration entry /decoder/config/assembler.session.pool, which sets the maximum number of sessions that will be tracked at a time.

The /decoder/stats/assembler.timespan statistic allows you to see when the Decoder is no longer tracking session splits because the ingest rate is too high and the Decoder does not have enough memory to track. This statistic shows the number of seconds tracked within the session table, which is the effective time window in which the Decoder can link together sessions. Under normal operation this statistic matches the value of /decoder/config/assembler.timeout.session, but when running in Time Split mode, the /decoder/stats/assembler.timespan statistic grows or shrinks depending on the ingest rate.

To configure Time Split mode, set the following configuration parameters and restart the Decoder:

1. In the  $\bigotimes$  (Admin) > Services view, select the Decoder service and  $\bigotimes$  > View > Explore.

| NETWITNESS Investigate         | Respond Users Hosts F       | iles Dashboard Reports 💍 🛱 🛣 🕜 admin     | ~      |  |  |  |  |
|--------------------------------|-----------------------------|------------------------------------------|--------|--|--|--|--|
| HOSTS SERVICES EVENT SOUR      | CES ENDPOINT SOURCES HEALTH | I & WELLNESS SYSTEM SECURITY             |        |  |  |  |  |
| 🚠 Change Service 🕴 🔟 Decoder 🕴 | Explore 🛞                   |                                          |        |  |  |  |  |
| ⊒Decoder <                     | /decoder/config             | Decoder                                  |        |  |  |  |  |
|                                | adapter.meta.enabled        | on                                       | -      |  |  |  |  |
|                                | aggregate.precache          | on                                       |        |  |  |  |  |
| Connections                    | assembler.parse.valve       | false                                    |        |  |  |  |  |
| database                       | assembler.pool.ratio        | 70                                       |        |  |  |  |  |
| E 🖯 decoder                    | assembler.session.flush     | 1                                        |        |  |  |  |  |
| 🗉 🗋 config                     | assembler.session.pool      | 2000                                     |        |  |  |  |  |
| 🖬 🗋 devices                    | assembler.size.max          | 32 MB                                    |        |  |  |  |  |
| 🖾 🗋 parsers                    | assembler.size.min          | 0                                        |        |  |  |  |  |
| C stats                        | assembler.tcp.close         | false                                    |        |  |  |  |  |
| 🖬 🗋 deviceappliance            | assembler.timeout.packet    | 60                                       |        |  |  |  |  |
| 🖬 🗀 index                      | assembler.timeout.session   | 60                                       |        |  |  |  |  |
| 🗉 🗀 logs                       | assembler.voting.weights    | first=1 size=1 port=1 octet=1 routable=1 |        |  |  |  |  |
| 🛙 🗋 rest                       | capture.autostart           | on                                       |        |  |  |  |  |
| 🗉 🗋 sdk                        | capture.buffer.size         | 8 MB                                     |        |  |  |  |  |
| services                       | capture.device.params       |                                          |        |  |  |  |  |
| 🖬 🗋 storedproc                 | capture.selected            | packet_mmap_,eth0 (bpf)                  |        |  |  |  |  |
| <br>□ [~] svs                  | export.cache.expire         | 60                                       |        |  |  |  |  |
| □ □ ·                          | export.packet.enabled       | no                                       |        |  |  |  |  |
|                                | export.packet.local.path    | /var/netwitness/decoder/export/packet    | -      |  |  |  |  |
| <b>RSA</b> NETWITNESS*PLATFORM |                             | 11                                       | .5.0.0 |  |  |  |  |

2. In the Services Explore view select decoder > config.

- 3. Click in the Value column next to the parameter and set these two parameters : /decoder/config/assembler.session.flush = 0 /decoder/config/assembler.timeout.session = 0
- 4. To see when the Decoder is no longer tracking session splits because the ingest rate is too high and the Decoder does not have enough memory to track, view the /decoder/stats/assembler.timespan statistic, in the Services Explore view select decoder >

| NVESTIGATE | Respond Users Hosts Files<br>CES ENDPOINT SOURCES HEALTH & WEI<br>Explore ☺ | Dashboard Reports 🔿 💭 🖻 % 🖓 admi                                                                                                    | in 🗸                                                                                                    |
|------------|-----------------------------------------------------------------------------|----------------------------------------------------------------------------------------------------|----------------------------------------------------------------------------------------------------|
| Dent Sour  | CES ENDPOINT SOURCES HEALTH & WEI                                           | LNESS SYSTEM SECURITY                                                                                                    |                                                                                                    |
| oder   I   | Explore 🛛                                                                   |                                                                                                    |                                                                                                    |
|            |                                                                             |                                                                                                    |                                                                                                    |
|            | /decoder/stats                                                              | Decoder <b>^</b>                                                                                                    |                                                                                                    |
|            | Capture Packets Received (capture.received)                                 | 2,191,139                                                                                                    | -                                                                                                    |
|            | Packet Time Begin (time.begin)                                              | 2020-Aug-10 16:39:23                                                                                                    |                                                                                                    |
|            | Packet Time End (time.end)                                                  | 2020-Aug-10 21:08:56                                                                                                    |                                                                                                    |
|            | Capture Packet Average Size (capture.avg.size)                              | 252 B                                                                                                    |                                                                                                    |
|            | Sessions Timed Out (assembler.sessions.timed.out)                           | 26,689                                                                                                    |                                                                                                    |
|            | Assembler Rate Server Goodput (maximum) (assembler                          | 3                                                                                                    |                                                                                                    |
|            | Capture Rate (maximum) (capture.rate.max)                                   | 3                                                                                                    |                                                                                                    |
|            | Capture Time (time.capture)                                                 | 4 hours 30 minutes 40 seconds,4 hours 30 minutes 39 seconds                                                                                                    |                                                                                                    |
|            | Assembler Packet Bytes (assembler.packet.bytes)                             | 4.57 MB                                                                                                    |                                                                                                    |
|            | Assembler Rate Meta (maximum) (assembler.meta.rate                          | 51                                                                                                    |                                                                                                    |
|            | Assembler Rate Meta (current) (assembler.meta.rate)                         | 6                                                                                                    |                                                                                                    |
|            | Assembler Timespan (assembler.timespan)                                     | 63                                                                                                    |                                                                                                    |
|            | Capture Packet Rate (current) (capture.packet.rate)                         | 73                                                                                                    |                                                                                                    |
|            | Capture Packet Rate (maximum) (capture.packet.rate.m                        | 768                                                                                                    |                                                                                                    |
|            | Packet Capture Queue (pool.packet.capture)                                  | 800                                                                                                    |                                                                                                    |
|            | Assembler Packets (assembler.packets)                                       | 9,981                                                                                                    |                                                                                                    |
|            | Assembler Server Bytes (assembler.server.bytes)                             | 917.04 MB                                                                                                    |                                                                                                    |
|            | Capture Payload Bytes (capture.payload.bytes)                               | 962.58 MB                                                                                                    |                                                                                                    |
|            | Capture Interface (capture.interface)                                       | eth0                                                                                                    |                                                                                                    |
|            | Packet Export Remote Status (export.packet.remote.stat                      | offline                                                                                                    |                                                                                                    |
|            | Session Export Remote Status (export.session.remote.st                      | offline                                                                                                    |                                                                                                    |
|            | Capture Device (capture.device)                                             | packet_mmap_                                                                                                    |                                                                                                    |
| •          | Capture Status (capture.status)                                             | started                                                                                                    |                                                                                                    |
|            |                                                                             | Packet Time Begin (time.begin)<br>Packet Time End (time.end)<br>Capture Packet Average Site (capture.avg.site)<br>Sessions Timed Out (assembler.sessions.timed.out)<br>Assembler Rate Server Goodput (maximum) (assembler<br>Capture Rate (maximum) (capture.rate.max)<br>Capture Time (time.capture)<br>Assembler Packet Bytes (assembler.packet.bytes)<br>Assembler Rate Meta (maximum) (assembler.meta.rate<br>Assembler Rate Meta (current) (assembler.meta.rate<br>Assembler Rate Meta (current) (capture.packet.rate)<br>Capture Packet Rate (maximum) (capture.packet.rate<br>Packet Capture Queue (pool.packet.capture)<br>Assembler Server Bytes (assembler.packets)<br>Capture Packets (assembler.packets)<br>Capture Packets (assembler.packets)<br>Capture Iterface (capture.payload.bytes)<br>Capture Iterface (capture.lateface)<br>Packet Export Remote Status (export.packet.remote.stat<br>Session Export Remote Status (export.packet.remote.stat<br>Capture Device (capture.device)<br>Capture Status (capture.device) | Packet Time Begin (time.begin)2020-Aug-10 16:39:23Packet Time End (time.end)2020-Aug-10 21:08:56Capture Packet Average Size (capture.avg.size)252 BSessions Timed Out (assembler.sessions.stimed.out)26,689Assembler Rate Server Goodput (maximum) (assembler3Capture Rate (maximum) (capture.rate.max)3Capture Time (time.capture)4 hours 30 minutes 40 seconds,4 hours 30 minutes 39 secondsAssembler Packet Bytes (assembler.packet.bytes)4.57 MBAssembler Rate Meta (maximum) (assembler.meta.rate5Assembler Rate Meta (maximum) (assembler.meta.rate5Assembler Rate Meta (current) (assembler.meta.rate5Assembler Rate Meta (current) (capture.packet.rate)73Capture Packet Rate (current) (capture.packet.rate |

## **Configure Syslog Forwarding to Destination**

In addition to collecting Syslog messages, you can configure the Log Decoder to forward Syslog messages to another Syslog receiver.

Note: No configuration is necessary to collect Syslog messages on the Log Decoder.

NetWitness forwards Syslog messages after it has parsed the messages and before it writes the messages to the Log Decoder.

**Note:** You must configure Syslog Forwarding using the steps defined in this topic using the **Explore** view.

The Log Decoder must be in the **Started** state before you can configure Syslog Forwarding. To configure Syslog Forwarding:

- 1. Configure Log Decoder application layer rules (Application rules) to tag Syslog messages with metadata that instructs NetWitness to forward the messages:
  - a. In the Services view, select a Log Decoder, and in the Actions column, select  $\bigotimes \otimes >$  View > Explore.
  - b. Go to the /decoder/config/rules/application node, right-click application, and click Properties.
  - c. In the Properties view, specify the add command with the following parameters:

```
rule=<query> name=<name>
```

```
Example 1: rule=* name=receiver1
```

Example 2: rule="device.type='winevent nic'" name=receiver)

d. Click Send.

| Properties for                                                                                                    | Log Decoder (Log Decoder) /decoder/config/rules/application | n.× |
|----------------------------------------------------------------------------------------------------|-------------------------------------------------------------|-----|
| add v Parameters                                                                                                  | rule=* name=receiver1 Ser                                   | nd  |
| Message Help                                                                                                    |                                                             |     |
| Adds or appends a rule<br>security.roles: rules.manage<br>parameters:<br>rule - <string> The rule to add</string> |                                                             |     |
| Response Output                                                                                                   |                                                             |     |
| Success                                                                                                    |                                                             |     |

NetWitnesscreates the name=receiver1 rule=\* order=<n> rule. NetWitness inserts the order number (for example, order=49) based on when you set up the rule.

0049

rule=\* name=receiver1 order=49

- e. Go to the /decoder/config/rules/application node and click the name=receiver1 rule=\* order=49 rule.
- f. Add alert forward parameters to the rule parameters.

```
rule=* name=receiver1 order=49 alert forward
or
rule=* name=receiver1 forward
```

All other rule parameters have the same meaning as they do in other application rules.

The following Application rule example selects all logs with the \* rule. It creates a transient alert meta with the value "receiver1" and tags the entire log for forwarding it to the syslog forwarding destination. You can define as many different forwarding rules as you need with the same name or unique names.

- 2. Define Syslog forwarding destinations and enable forwarding.
  - a. In the Services view, select a Log Decoder, and  $\diamondsuit \otimes$  > View > Explore.
  - b. Syslog forwarding destinations are defined in the configuration node.

/decoder/config/logs.forwarding.destination

This configuration node contains one or more name/value pairs. The name corresponds to the name parameter in the application rule that you used to tag logs with forwarding meta. The value is a colon-separated triple of transport, host, and port followed by an optional formatting parameter.

name=(udp|tcp|tls):host:port[:(retainsource|rfc3164)]

The first parameter indicates the transport protocol and must be one of udp, tcp, or tls. Specifying udp will forward logs via RFC 3164 / RFC 5426 UDP syslog protocol. Specifying tcp will forward logs via a TCP connection with RFC 6587 framing. Specifying tls will forward logs in accordance with RFC 5425.

The host is an IPv4 address, IPv6 address, or host name.

The port is the port to which the logs are sent. This is typically port 514 for UDP syslog, and 6514 for TLS connections. There is no standard port assignment for syslog over TCP.

Optionally, retainsource or rfc3164 can be specified at the and of the destination string to indicate that additional formatting and information should be included with each log forwarded. Specifying retainsource will include z-connector headers at the beginning of the log based and will be populated by the time, device.(ip|ipv6|host), and lc.cid meta and is best used for forwarding to other log decoders. The rfc3164 option will prepend a valid RFC3164 header to all events forwarded constructed of the syslog.pri, time, and device.(ip|ipv6|host) meta. In both cases, the original log text is unmodified.

Example forwarding destination:

gears=tls:gears.netwitness.local:6514

Example forwarding over tcp to blackout on port 514 with z-connector headers:

fwdrule=tcp:blackout.netwitness.local:514:retainsource

In the /decoder/config/logs.forwarding.destination parameter, specify the destination. For example:

TLS Connections: receiver1=tls:receiver1.netwitness.local:6514

UDP Connections: receiver1=udp:receiver1.netwitness.local:514

TCP Connections: receiver1=tcp:receiver1.netwitness.local:514

logs.forwarding.destination receiver1=tcp:10.31.244.44:514 receiver2=tcp:10.31.244.46:514 receiver3=tcp:10.31.244.48:514

#### Note:

You can configure:

- Multiple rules to forward logs to the same destination.

- Multiple rules to forward logs to multiple destination.

For TLS connections, the certificate of the forwarding destination must be validated. The certificate authority that signed the destination's certificate must be present in the Log Decoder's CA trust store and the certificate must reside on the destination or Syslog receiver. Refer to "Configure Certificates" in the *Log Collection Configuration Guide* for information about manipulating the Log Decoder's CA trust store. (Go to the NetWitness All Versions Documents page and find NetWitness Platform guides to troubleshoot issues.)

c. In the /decoder/config/logs.forwarding.enabled parameter, specify true.

logs.forwarding.enabled

true

## **Configure Transaction Handling on a Decoder**

Administrators can configure a Decoder to subdivide incoming sessions into smaller transaction sessions when using Lua parsers designed to create transactions. The feature allows analysts to perform analytics on the split sessions in downstream services such as Investigate.

**Caution:** Use caution when enabling this feature when you are above the standard ingest rate supported by the Network Decoder as it may start to cause backups with aggregation and dropped packets.

#### **Transaction Handling**

The Decoder service configuration node has a new parameter for configuration of transaction handling: /decoder/parsers/config/parser.transaction.mode. This node controls the behavior of the Decoder when a parser defines a transaction within a network session.

The values for parser.transaction.mode correspond to the operating modes:

- off (transactions off)
- meta (transactions represented as meta items)
- split (transactions split sessions)

#### **Transactions Off**

When transactions mode is off, any application-level transactions created by parsers are ignored, and nothing is stored in the collection to represent the transaction.

#### **Transactions Represented as Meta Items**

In this mode of operation, when a parser generates an application-level transaction, a new meta item of type  $\{\{trans}\}\)$  is added to the session in which the transaction occurred. The  $\{\{trans}\}\)$  meta item contains a list of other meta items that constitute the transaction.

#### **Transactions Split Sessions**

In this mode of operation, when a parser generates an application-level transaction, the session is split. The session splitting is accomplished by:

- 1. A new session item is created.
- 2. Network meta items are copied from the parsed session into the new session.
- 3. Meta items marked in the transaction are moved from the original session to the new session.

The following meta items are duplicated into the split session from the session that was parsed:

- time
- medium
- eth.src
- eth.dst
- eth.type
- ip.proto
- ip.src
- ip.dst
- ipv6.src
- ipv6.dst
- ip.proto
- port.src
- port.dst
- tcp.flags
- udp.srcport
- udp.dstport
- service
- udp.srcport
- udp.srcport
- tls.premaster
# **Configure Data Export**

This exports meta data and raw logs from the Decoder or Log Decoder and converts it to Logstash JSON object. To enable data export you must configure the export connector through Logstash.

To configure the data export:

- 1. Go to (Admin) > Services and select a Decoder or Log Decoder.
- 2. Select 3 > View > Config.
- 3. In the Configuration view, select the **Data Export** tab.
- 4. In the Data Export list, click the name of the host.

The Event Source tab is displayed with export connector typespec selected.

For more information on configuring export connector, see <u>Configure Logstash Event Sources in</u> <u>NetWitness</u>.

# **Decrypt Incoming Packets (TLS 1.2)**

Administrators can configure a Network Decoder to decrypt incoming network packets. This capability is currently supported with encrypted communications to managed servers using TLS 1.2 or earlier and certain cipher suites, which are described in <u>Supported Cipher Suites</u>. The following figure illustrates the supported configuration of a Network Decoder deployed as a passive network device where it captures network traffic for managed servers. The Network Decoder is able to decrypt the traffic by using private keys uploaded to it from the managed servers .

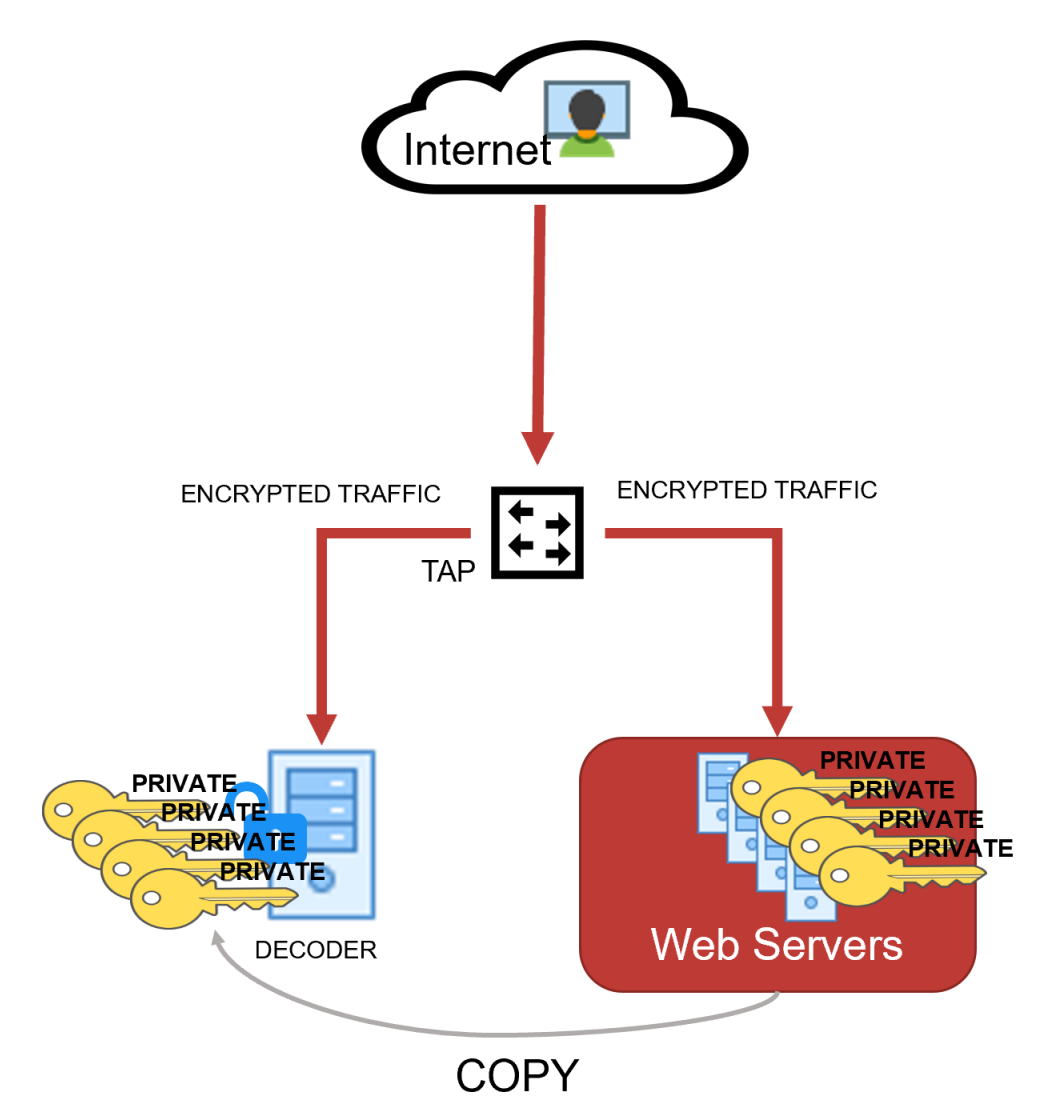

As the network traffic is collected and passed through the system, the encrypted packets are stored as captured even if the system has been able to decrypt them. As the Decoder parses the encrypted traffic, it uses any private keys that have been uploaded, and determines if the network traffic can be decrypted. If the Decoder is able to decrypt the traffic, it generates an additional meta key, defined as tls.premaster, which contains the decryption key for that particular session. Whether the traffic is decrypted or not, the metadata service is tagged as 443 or SSL/TLS traffic, as the Decoder is port agnostic, even though it is marked with the default port number. The following figure shows the basic progression through the NetWitness platform as the packets are being decrypted and the session metadata is generated.

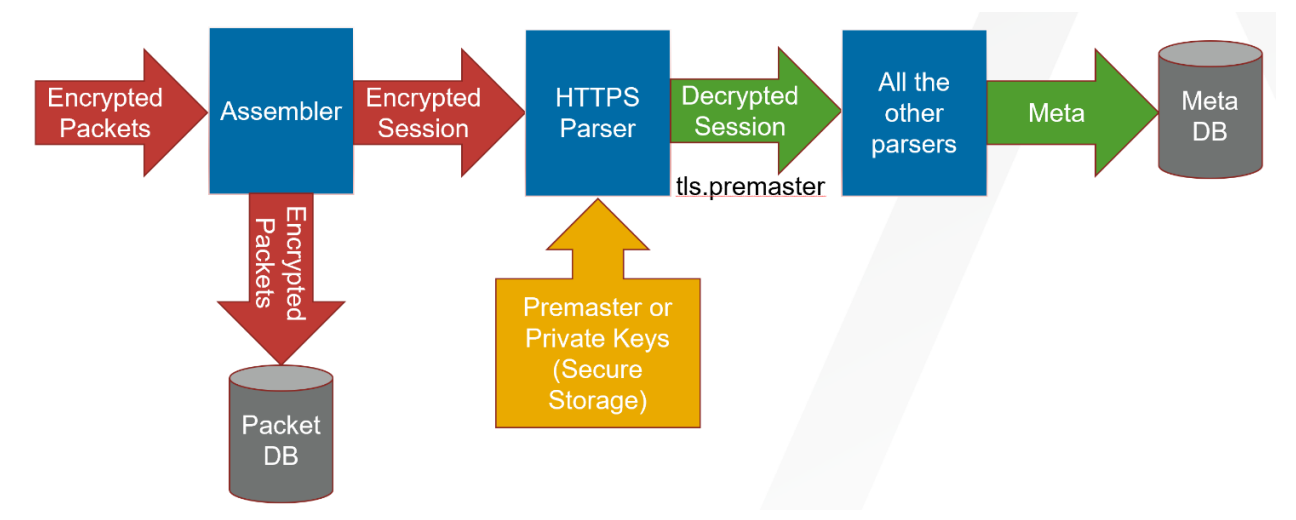

Follow the steps below to configure the Network Decoder to natively decrypt this network traffic.

- Step 1: Validate That The Network Decoder Captures Encrypted Traffic
- Step 2: Obtain Private Keys from Managed Servers
- Step 3: Validate That The Private Key Cipher Suite is Supported
- Step 4: Confirm HTTPS Parser is Enabled on Decoders
- Step 5: Upload the Supported Private Keys to Decoders
- Step 6: Reload HTTPS Parser on Decoders
- Step 7: View Decrypted Sessions

**Note:** Currently, you cannot review the decypted payloads directly in the in the user interface. However, you can review them using the RESTful API interface and the NwConsole. However, the Decoders being able to decrypt traffic enables them to detect and generate potentially malicious communications that would otherwise not be detected.

See Troubleshooting for resolving any issues you might encounter while performing these steps.

# Step 1: Validate That The Network Decoder Captures Encrypted Traffic

First, make sure the Decoder is actually capturing the SSL/TLS traffic from the managed servers that you want to use to gain visibility into the encrypted sessions. You can do this by searching in the Investigate views (Navigate or Events) using the IP addresses of the servers as the destination IP addresses, and the service as SSL/TLS.

For example, if you are searching for HTTPS traffic to 192.168.1.2 and 192.168.1.3, you can run the following query:

service = 443 && ip.dst = 192.168.1.2, 192.168.1.3

Conduct this search on the Concentrator that aggregates metadata from the Decoder that is expected to capture this network segment, or on a Broker that may have access to all collected metadata.

(Version 11.6 or later) In case of simultaneous ingestion of the encrypted and decrypted traffic streams in the Decoder, ensure that multi-thread assembly is enabled. This is to prevent mixing of packets from different sessions by single thread assembly. For more information, see the following topics:

- Perform Simultaneous Ingestion of the Encrypted and Decrypted Traffic Streams to Decoder
- (Optional) Multiple Adapter Packet Capture

### **Step 2: Obtain Private Keys from Managed Servers**

Private keys are the asymmetric keys generated by services that accept TLS traffic. They are normally stored in PEM files. These keys are used during the TLS handshake to encrypt the premaster symmetric key that is used for the rest of the payload encryption.

**Note:** The method to export private keys from web servers (from which to decrypt traffic) varies depending on the product. Refer to the product documentation for instructions for exporting private keys.

#### **Extracting Certificates for the Decoder SSL Decryption**

Extracting the proper key materials from popular servers is required to leverage the Decoder built-in decryption capability. The following are a few examples to extract private keys and certificates from popular servers like Apache, Microsoft IIS, and Exchange.

Note: These procedures can also be used as references to extract keys from other servers as well.

#### Extract private key from Apache

The private key file location would be referenced in the main Apache configuration file, which is httpd.conf or apache2.conf. The config directive SSLCertificateKeyFile will specify the path on your server where private keys are stored.

If Apache is using OpenSSL default certificates and keys, then locate private keys (which are usually saved to the folder /usr/local/ssl by default). You can run the command openssl version –a to find OPENSSLDIR where your server is saving the keys.

If the private key is password protected, then it can be extracted using the below command with the password.

openssl rsa -in yourcertificate.pem -out serverkey.pem

Validate the located private key using the following command.

openssl rsa -in serverkey.pem -check -noout

#### **Extract Private Key and Certificate from Windows Servers**

Windows servers provide the interface to extract certificates and private keys in PKCS12 format files (.pfx format). It is recommended to use password protection while exporting private keys.

After exporting keys to the pfx file, you can use the OpenSSL tool to extract private keys as PEM files and upload them to Decoder.

#### Step 2 (a): Extract PKCS12 file from Internet Information Services (IIS)

There are multiple ways to extract certificates from IIS and the following are few examples.

#### Using IIS Manager App

- Open Internet Information Services Manager App.
- Under IIS > Navigate to Select Certificates > Select Features view > Select the required web or application server certificate.
- Right-click the certificate and select the Export option. In the export wizard, select the file path to save the pfx file (PKCS12 format)
- Example: C:\ServerCerts\servercrt.pfx.
- Enter the password and confirm the password in the export.
- This would create password protected pfx file which contains a private key and associated certificate.

#### Using Microsoft Management Console (MMC)

- Open Microsoft Management Console (MMC).
- In the Console Root expand Certificates (Local Computer).
- If the Certificates folder is not available then navigate to File > Add Snap In > Add Certificates.
- Locate your server certificate, it is located in the Web Server or Personal sub-folders.
- Right-click the certificate, identified by the Common Name, select Export, and follow the wizard. Use password to protect the pfx file.
- This would create password protected pfx file which contains a private key and associated certificate.

#### Step 2 (b): Extract PKCS12 file from Exchange Servers

Refer the Export a Certificate from an Exchange Server document for information on how to extract the pfx file from the Exchange server.

#### Step 2 (c): Extract Private Key From a pfx File Using OpenSSL

OpenSSL tool provides API to export keys in PEM format.

- 1. Extract private key in PEM format, at the openssl prompt use the password to decrypt the pfx file. openssl pkcs12 -in servercrt.pfx -nocerts -nodes -out serverkey.pem
- 2. Validate the private key generated

openssl rsa -in serverkey.pem -check -noout

3. Extract cert in PEM format to validate compatibility with private key

openssl pkcs12 -in servercrt.pfx -nokeys -out serverkey.crt

4. Validate private key and certificate modulus. The modulus should be the same for both the private key and its certificate.

openssl rsa -noout -modulus -in serverkey.pem openssl x509 -noout -modulus -in serverkey.crt

#### **Recommendations**

Once private keys are extracted from servers and imported to Decoder, it is recommended to secure or delete the extracted PEM file of the private key (serverkey.pem) generated by the above OpenSSL commands.

# Step 3: Validate That The Private Key Cipher Suite is Supported

As a passive collection device, the Network Decoder can only decrypt ciphers that use the RSA key exchange. The list of supported keys, and whether the keys are FIPS compliant, are listed in <u>Supported</u> <u>Cipher Suites</u> and <u>Unsupported Cipher Suites</u>. If you are expecting to decrypt less-secure channels of communication, you might need to disable FIPS. However, this is a system change to the entire Decoder, not just the parsing of captured traffic, so take caution before disabling FIPS. If you require more-secure cipher suites for the managed server communications, search for "SSL decrypt" in our third party partner integrations section at RSA Ready Community (https://community.rsa.com/community/products/rsa-ready).

**Note:** If FIPS is enabled, the list of ciphers for decryption is restricted to only those that are FIPS-compliant.

#### **Supported Cipher Suites**

The following table lists which cipher-suites are supported using private keys.

| Cipher Suite Name<br>(RFC)          | Name<br>(OpenSSL)     | Cipher<br>Suite | TLS<br>Version | KeyExch. | FIPS      |
|-------------------------------------|-----------------------|-----------------|----------------|----------|-----------|
| TLS_RSA_WITH_AES_256_<br>GCM_SHA384 | AES256-GCM-<br>SHA384 | [0x9d]          | TLSv1.2        | Kx=RSA   | Compliant |
| TLS_RSA_WITH_AES_256_<br>CBC_SHA256 | AES256-SHA256         | [0x3d]          | TLSv1.2        | Kx=RSA   | Compliant |

| Cipher Suite Name<br>(RFC)            | Name<br>(OpenSSL)     | Cipher<br>Suite | TLS<br>Version | KeyExch. | FIPS              |
|---------------------------------------|-----------------------|-----------------|----------------|----------|-------------------|
| TLS_RSA_WITH_AES_256_<br>CBC_SHA      | AES256-SHA            | [0x35]          | SSLv3          | Kx=RSA   | Compliant         |
| TLS_RSA_WITH_CAMELLIA_<br>256_CBC_SHA | CAMELLIA256-<br>SHA   | [0x84]          | SSLv3          | Kx=RSA   | Non-<br>Compliant |
| TLS_RSA_WITH_3DES_EDE_<br>CBC_SHA     | DES-CBC3-SHA          | [0x0a]          | SSLv3          | Kx=RSA   | Compliant         |
| TLS_RSA_WITH_AES_128_<br>GCM_SHA256   | AES128-GCM-<br>SHA256 | [0x9c]          | TLSv1.2        | Kx=RSA   | Compliant         |
| TLS_RSA_WITH_AES_128_<br>CBC_SHA256   | AES128-SHA256         | [0x3c]          | TLSv1.2        | Kx=RSA   | Compliant         |
| TLS_RSA_WITH_AES_128_<br>CBC_SHA      | AES128-SHA            | [0x2f]          | SSLv3          | Kx=RSA   | Compliant         |
| TLS_RSA_WITH_SEED_CBC_<br>SHA         | SEED-SHA              | [0x96]          | SSLv3          | Kx=RSA   | Non-<br>Compliant |
| TLS_RSA_WITH_CAMELLIA_<br>128_CBC_SHA | CAMELLIA128-<br>SHA   | [0x41]          | SSLv3          | Kx=RSA   | Non-<br>Compliant |
| TLS_RSA_WITH_IDEA_CBC_<br>SHA         | IDEA-CBC-SHA          | [0x07]          | SSLv3          | Kx=RSA   | Non-<br>Compliant |
| TLS_RSA_WITH_RC4_128_<br>SHA          | RC4-SHA               | [0x05]          | SSLv3          | Kx=RSA   | Non-<br>Compliant |
| TLS_RSA_WITH_DES_CBC_<br>SHA          | DES-CBC-SHA           | [0x09]          | SSLv3          | Kx=RSA   | Non-<br>Compliant |
| TLS_RSA_EXPORT_WITH_<br>DES40_CBC_SHA | EXP-DES-CBC-<br>SHA   | [0x08]          | SSLv3          | Kx=DES   | Non-<br>Compliant |

### **Unsupported Cipher Suites**

The following table lists which cipher-suites are not supported using private keys.

| Cipher Suite<br>Name (RFC)                     | Name<br>(OpenSSL)                     | Cipher<br>Suite | TLS<br>Version | KeyExch. | FIPS      |
|------------------------------------------------|---------------------------------------|-----------------|----------------|----------|-----------|
| TLS_ECDHE_RSA_<br>WITH_AES_256_GCM_<br>SHA384  | ECDHE-RSA-<br>AES256-GCM-<br>SHA384   | [0xc030]        | TLSv1.2        | Kx=ECDH  | Compliant |
| TLS_ECDHE_ECDSA<br>WITH_AES_256_GCM_<br>SHA384 | ECDHE-ECDSA-<br>AES256-GCM-<br>SHA384 | [0xc02c]        | TLSv1.2        | Kx=ECDH  | Compliant |
| TLS_ECDHE_RSA_<br>WITH_AES_256_CBC_<br>SHA384  | ECDHE-RSA-<br>AES256-SHA384           | [0xc028]        | TLSv1.2        | Kx=ECDH  | Compliant |

| Cipher Suite                                    | Name                                 | Cipher   | TLS     | KevExch       | FIPS              |
|-------------------------------------------------|--------------------------------------|----------|---------|---------------|-------------------|
| Name (RFC)                                      | (OpenSSL)                            | Suite    | Version |               |                   |
| TLS_ECDHE_ECDSA_<br>WITH_AES_256_CBC_<br>SHA384 | ECDHE-ECDSA-<br>AES256-SHA384        | [0xc024] | TLSv1.2 | Kx=ECDH       | Compliant         |
| TLS_ECDHE_RSA_<br>WITH_AES_256_CBC_<br>SHA      | ECDHE-RSA-<br>AES256-SHA             | [0xc014] | SSLv3   | Kx=ECDH       | Compliant         |
| TLS_ECDHE_ECDSA_<br>WITH_AES_256_CBC_<br>SHA    | ECDHE-ECDSA-<br>AES256-SHA           | [0xc00a] | SSLv3   | Kx=ECDH       | Compliant         |
| TLS_DHE_DSS_WITH<br>AES_256_GCM_SHA384          | DHE-DSS-AES256-<br>GCM-SHA384        | [0xa3]   | TLSv1.2 | Kx=DH         | Compliant         |
| TLS_DHE_RSA_WITH_<br>AES_256_GCM_SHA384         | DHE-RSA-AES256-<br>GCM-SHA384        | [0x9f]   | TLSv1.2 | Kx=DH         | Compliant         |
| TLS_DHE_RSA_WITH_<br>AES_256_CBC_SHA256         | DHE-RSA-AES256-<br>SHA256            | [0x6b]   | TLSv1.2 | Kx=DH         | Compliant         |
| TLS_DHE_DSS_WITH_<br>AES_256_CBC_SHA256         | DHE-DSS-AES256-<br>SHA256            | [0x6a]   | TLSv1.2 | Kx=DH         | Compliant         |
| TLS_DHE_RSA_WITH_<br>AES_256_CBC_SHA            | DHE-RSA-AES256-<br>SHA               | [0x39]   | SSLv3   | Kx=DH         | Compliant         |
| TLS_DHE_DSS_WITH_<br>AES_256_CBC_SHA            | DHE-DSS-AES256-<br>SHA               | [0x38]   | SSLv3   | Kx=DH         | Compliant         |
| TLS_DHE_RSA_WITH_<br>CAMELLIA_256_CBC_<br>SHA   | DHE-RSA-<br>CAMELLIA256-SHA          | [0x88]   | SSLv3   | Kx=DH         | Non-<br>Compliant |
| TLS_DHE_DSS_WITH_<br>CAMELLIA_256_CBC_<br>SHA   | DHE-DSS-<br>CAMELLIA256-SHA          | [0x87]   | SSLv3   | Kx=DH         | Non-<br>Compliant |
| TLS_ECDH_RSA_WITH_<br>AES_256_GCM_SHA384        | ECDH-RSA-AES256-<br>GCM-SHA384       | [0xc032] | SSLv3   | Kx=ECDH/RSA   | Compliant         |
| TLS_ECDH_ECDSA_<br>WITH_AES_256_GCM_<br>SHA384  | ECDH-ECDSA-<br>AES256-GCM-<br>SHA384 | [0xc02e] | TLSv1.2 | Kx=ECDH/ECDSA | Compliant         |
| TLS_ECDH_RSA_WITH_<br>AES_256_CBC_SHA384        | ECDH-RSA-AES256-<br>SHA384           | [0xc02a] | TLSv1.2 | Kx=ECDH/RSA   | Compliant         |
| TLS_ECDH_ECDSA_<br>WITH_AES_256_CBC_<br>SHA384  | ECDH-ECDSA-<br>AES256-SHA384         | [0xc026] | TLSv1.2 | Kx=ECDH/ECDSA | Compliant         |
| TLS_ECDH_RSA_WITH_<br>AES_256_CBC_SHA           | ECDH-RSA-AES256-<br>SHA              | [0xc00f] | SSLv3   | Kx=ECDH/RSA   | Compliant         |
| TLS_ECDH_ECDSA_<br>WITH_AES_256_CBC_<br>SHA     | ECDH-ECDSA-<br>AES256-SHA            | [0xc005] | SSLv3   | Kx=ECDH/ECDSA | Compliant         |

| Cipher Suite                                    | Name                                  | Cipher   | TLS     | KovEvob       | EIDE      |
|-------------------------------------------------|---------------------------------------|----------|---------|---------------|-----------|
| Name (RFC)                                      | (OpenSSL)                             | Suite    | Version | ReyExcli.     | FIP5      |
| TLS_ECDHE_RSA_<br>WITH_3DES_EDE_CBC_<br>SHA     | ECDHE-RSA-DES-<br>CBC3-SHA            | [0xc012] | SSLv3   | Kx=ECDH       | Compliant |
| TLS_ECDHE_ECDSA<br>WITH_3DES_EDE_CBC_<br>SHA    | ECDHE-ECDSA-<br>DES-CBC3-SHA          | [0xc008] | SSLv3   | Kx=ECDH       | Compliant |
| TLS_DHE_RSA_WITH_<br>3DES_EDE_CBC_SHA           | EDH-RSA-DES-<br>CBC3-SHA              | [0x16]   | SSLv3   | Kx=DH         | Compliant |
| TLS_DHE_DSS_WITH_<br>3DES_EDE_CBC_SHA           | EDH-DSS-DES-<br>CBC3-SHA              | [0x13]   | SSLv3   | Kx=DH         | Compliant |
| TLS_ECDH_RSA_WITH_<br>3DES_EDE_CBC_SHA          | ECDH-RSA-DES-<br>CBC3-SHA             | [0xc00d] | SSLv3   | Kx=ECDH/RSA   | Compliant |
| TLS_ECDH_ECDSA_<br>WITH_3DES_EDE_CBC_<br>SHA    | ECDH-ECDSA-DES-<br>CBC3-SHA           | [0xc003] | SSLv3   | Kx=ECDH/ECDSA | Compliant |
| TLS_ECDHE_RSA_<br>WITH_AES_128_GCM_<br>SHA256   | ECDHE-RSA-<br>AES128-GCM-<br>SHA256   | [0xc02f] | TLSv1.2 | Kx=ECDH       | Compliant |
| TLS_ECDHE_ECDSA<br>WITH_AES_I28_GCM_<br>SHA256  | ECDHE-ECDSA-<br>AES128-GCM-<br>SHA256 | [0xc02b] | TLSv1.2 | Kx=ECDH       | Compliant |
| TLS_ECDHE_RSA_<br>WITH_AES_128_CBC_<br>SHA256   | ECDHE-RSA-<br>AES128-SHA256           | [0xc027] | TLSv1.2 | Kx=ECDH       | Compliant |
| TLS_ECDHE_ECDSA_<br>WITH_AES_128_CBC_<br>SHA256 | ECDHE-ECDSA-<br>AES128-SHA256         | [0xc023] | TLSv1.2 | Kx=ECDH       | Compliant |
| TLS_ECDHE_RSA_<br>WITH_AES_128_CBC_<br>SHA      | ECDHE-RSA-<br>AES128-SHA              | [0xc013] | SSLv3   | Kx=ECDH       | Compliant |
| TLS_ECDHE_ECDSA_<br>WITH_AES_128_CBC_<br>SHA    | ECDHE-ECDSA-<br>AES128-SHA            | [0xc009] | SSLv3   | Kx=ECDH       | Compliant |
| TLS_DHE_DSS_WITH_<br>AES_128_GCM_SHA256         | DHE-DSS-AES128-<br>GCM-SHA256         | [0xa2]   | TLSv1.2 | Kx=DH         | Compliant |
| TLS_DHE_RSA_WITH_<br>AES_128_GCM_SHA256         | DHE-RSA-AES128-<br>GCM-SHA256         | [0x9e]   | TLSv1.2 | Kx=DH         | Compliant |
| TLS_DHE_RSA_WITH_<br>AES_128_CBC_SHA256         | DHE-RSA-AES128-<br>SHA256             | [0x67]   | TLSv1.2 | Kx=DH         | Compliant |
| TLS_DHE_DSS_WITH_<br>AES_128_CBC_SHA256         | DHE-DSS-AES128-<br>SHA256             | [0x40]   | TLSv1.2 | Kx=DH         | Compliant |
| TLS_DHE_RSA_WITH_<br>AES_128_CBC_SHA            | DHE-RSA-AES128-<br>SHA                | [0x33]   | SSLv3   | Kx=DH         | Compliant |

| Cipher Suite                                   | Name                                 | Cipher   | TLS     |               |                   |
|------------------------------------------------|--------------------------------------|----------|---------|---------------|-------------------|
| Name (RFC)                                     | (OpenSSL)                            | Suite    | Version | KeyExch.      | FIPS              |
| TLS_DHE_DSS_WITH_<br>AES_128_CBC_SHA           | DHE-DSS-AES128-<br>SHA               | [0x32]   | SSLv3   | Kx=DH         | Compliant         |
| TLS_DHE_RSA_WITH_<br>SEED_CBC_SHA              | DHE-RSA-SEED-<br>SHA                 | [0x9a]   | SSLv3   | Kx=DH         | Non-<br>Compliant |
| TLS_DHE_DSS_WITH_<br>SEED_CBC_SHA              | DHE-DSS-SEED-<br>SHA                 | [0x99]   | SSLv3   | Kx=DH         | Non-<br>Compliant |
| TLS_DHE_RSA_WITH_<br>CAMELLIA_128_CBC_<br>SHA  | DHE-RSA-<br>CAMELLIA128-SHA          | [0x45]   | SSLv3   | Kx=DH         | Non-<br>Compliant |
| TLS_DHE_DSS_WITH_<br>CAMELLIA_128_CBC_<br>SHA  | DHE-DSS-<br>CAMELLIA128-SHA          | [0x44]   | SSLv3   | Kx=DH         | Non-<br>Compliant |
| TLS_ECDH_RSA_WITH_<br>AES_128_GCM_SHA256       | ECDH-RSA-AES128-<br>GCM-SHA256       | [0xc031] | TLSv1.2 | Kx=ECDH/RSA   | Compliant         |
| TLS_ECDH_ECDSA_<br>WITH_AES_128_GCM_<br>SHA256 | ECDH-ECDSA-<br>AES128-GCM-<br>SHA256 | [0xc02d] | TLSv1.2 | Kx=ECDH/ECDSA | Compliant         |
| TLS_ECDH_RSA_WITH_<br>AES_128_CBC_SHA256       | ECDH-RSA-AES128-<br>SHA256           | [0xc029] | TLSv1.2 | Kx=ECDH/RSA   | Compliant         |
| TLS_ECDH_ECDSA_<br>WITH_AES_128_CBC_<br>SHA256 | ECDH-ECDSA-<br>AES128-SHA256         | [0xc025] | TLSv1.2 | Kx=ECDH/ECDSA | Compliant         |
| TLS_ECDH_RSA_WITH_<br>AES_128_CBC_SHA          | ECDH-RSA-AES128-<br>SHA              | [0xc00e] | SSLv3   | Kx=ECDH/RSA   | Compliant         |
| TLS_ECDH_ECDSA_<br>WITH_AES_128_CBC_<br>SHA    | ECDH-ECDSA-<br>AES128-SHA            | [0xc004] | SSLv3   | Kx=ECDH/ECDSA | Compliant         |
| TLS_ECDHE_RSA_<br>WITH_RC4_128_SHA             | ECDHE-RSA-RC4-<br>SHA                | [0xc011] | SSLv3   | Kx=ECDH       | Non-<br>Compliant |
| TLS_ECDHE_ECDSA_<br>WITH_RC4_128_SHA           | ECDHE-ECDSA-<br>RC4-SHA              | [0xc007] | SSLv3   | Kx=ECDH       | Non-<br>Compliant |
| TLS_ECDH_RSA_WITH_<br>RC4_128_SHA              | ECDH-RSA-RC4-<br>SHA                 | [0xc00c] | SSLv3   | Kx=ECDH/RSA   | Non-<br>Compliant |
| TLS_ECDH_ECDSA_<br>WITH_RC4_128_SHA            | ECDH-ECDSA-RC4-<br>SHA               | [0xc002] | SSLv3   | Kx=ECDH/ECDSA | Non-<br>Compliant |
| TLS_DHE_RSA_WITH_<br>DES_CBC_SHA               | EDH-RSA-DES-<br>CBC-SHA              | [0x15]   | SSLv3   | Kx=RSA        | Non-<br>Compliant |
| TLS_DHE_DSS_WITH_<br>DES_CBC_SHA               | EDH-DSS-DES-<br>CBC-SHA              | [0x12]   | SSLv3   | Kx=DSS        | Non-<br>Compliant |
| TLS_DHE_RSA_<br>EXPORT_WITH_DES40_<br>CBC_SHA  | EXP-EDH-RSA-<br>DES-CBC-SHA          | [0x14]   | SSLv3   | Kx=DSS        | Non-<br>Compliant |

| Cipher Suite<br>Name (RFC)                    | Name<br>(OpenSSL)           | Cipher<br>Suite | TLS<br>Version | KeyExch. | FIPS              |
|-----------------------------------------------|-----------------------------|-----------------|----------------|----------|-------------------|
| TLS_DHE_DSS_<br>EXPORT_WITH_DES40_<br>CBC_SHA | EXP-EDH-DSS-DES-<br>CBC-SHA | [0x11]          | SSLv3          | Kx=DSS   | Non-<br>Compliant |

# **Step 4: Confirm HTTPS Parser is Enabled on Decoders**

The decryption process requires the native HTTPS parser to be enabled to examine the TLS handshake and to compare the uploaded encryption keys to determine if they decrypt the traffic. This can be

validated in (Admin) > Services > Decoder > Config > Parsers Configuration panel as shown in the following figure.

| HOSTS SERVICES          | EVENT SOURCES END        | POINT SOURCES      | 6 HEALTH  | & WELLN    |                 | YSTEM S        | SECURITY           |                       |                               |   |
|-------------------------|--------------------------|--------------------|-----------|------------|-----------------|----------------|--------------------|-----------------------|-------------------------------|---|
| 🚠 Change Service 🛛 🛙    | ∎Decoder   Config ©      |                    |           |            |                 |                |                    |                       |                               |   |
| General Files           | Data Retention Scheduler | Network Rules      | App Rules | Correlatio | n Rules         | Feeds          | Parsers            | Data Privacy          |                               |   |
| System Configu          | iration                  |                    |           | Par        | sers C          | onfigura       | tion               |                       | Enable All Disable All        |   |
| Name                    | Config Va                | ue                 |           | Specif     | y if relevan    | t meta data is | generated to dis   | k (Enabled), genera   | ated only in memory for other |   |
| Compression             | 0                        |                    |           | Deco       | ler content     | use (Transient | :), or not generat | ed at all (Disabled). |                               |   |
| Port                    | 50004                    |                    |           | Name       |                 |                |                    | Config Value          |                               |   |
| SSL FIPS Mode           |                          |                    |           | B HT       | TPS             |                |                    | Enabled               |                               | ^ |
| SSL Port                | 56004                    |                    |           | ce         | cert.sha256     |                | Enabled            |                       | .                             |   |
| Stat Update Interval    | 1000                     |                    |           | Ce         | cert.thumbprint |                | Enabled            |                       | .                             |   |
| Threads                 | 20                       |                    |           | cli        | client          |                | Enabled            |                       |                               |   |
|                         |                          |                    |           | cr         | crypto          |                | Enabled            |                       |                               |   |
| Decoder Config          | rution                   |                    |           | jai        | 3               |                |                    | Enabled               |                               |   |
| Name                    | Config Valu              | ~                  |           | ja         | 3.orig          |                |                    | Enabled               |                               |   |
|                         | Coning valu              | e                  |           | ja         | 3s              |                |                    | Enabled               |                               |   |
| B Adapter               |                          |                    |           | ja         | ja3s.orig       |                | Enabled            |                       |                               |   |
| Berkeley Packet Filter  |                          | 104 0              |           | tls        | tls.cipherlen   |                | Enabled            |                       |                               |   |
| Capture Interface Selec | tted packet_mn           | hap_,ethU (bpf)    |           | tls        | extension       | len            |                    | Enabled               |                               |   |
| 🖃 Cache                 |                          |                    |           | tl         | s.premaste      | er             |                    | Enabled               |                               |   |
| Cache Directory         | /var/netwit              | ness/decoder/cache |           |            | ⊞ IRC           |                | Enabled            |                       |                               |   |
| Cache Size              | 4 GB                     | 4 GB               |           | JSNor      | JSNormalize     |                | Enabled            |                       |                               |   |
| Capture Settings        |                          |                    |           | ⊞ MA       | IL              |                |                    | Enabled               |                               |   |
| Assembler Maximum S     | ize 32 MB                |                    |           |            | TBIOS           |                |                    | Enabled               |                               | + |
| Assessables Misissues C | 0                        |                    |           |            |                 |                |                    |                       |                               |   |
|                         |                          |                    |           | Apply      |                 |                |                    |                       |                               |   |
|                         |                          |                    |           |            |                 |                |                    |                       |                               |   |

# **Step 5: Upload the Supported Private Keys to Decoders**

The sslkeys command provides a way to upload premaster or private keys to the Decoder, so that captured encrypted packets that match the keys can be decrypted before parsing. Administrators configure the Decoder by entering the sslkeys command using the NwConsole command line interface or the Decoder RESTful interface. After upload, you must issue a parser reload command so that the newly installed key becomes visible to the HTTPS parser. Now, all TLS handshakes that use that private key will be able to be decrypted by the Decoder.

For information about how to use the NwConsole command line interface, see the *NwConsole User Guide for RSA NetWitness Platform*. For information about how to use the RESTful interface, see the *RESTful API User Guide for RSA NetWitness Platform*. Go to the NetWitness All Versions Documents page and find NetWitness Platform guides to troubleshoot issues.

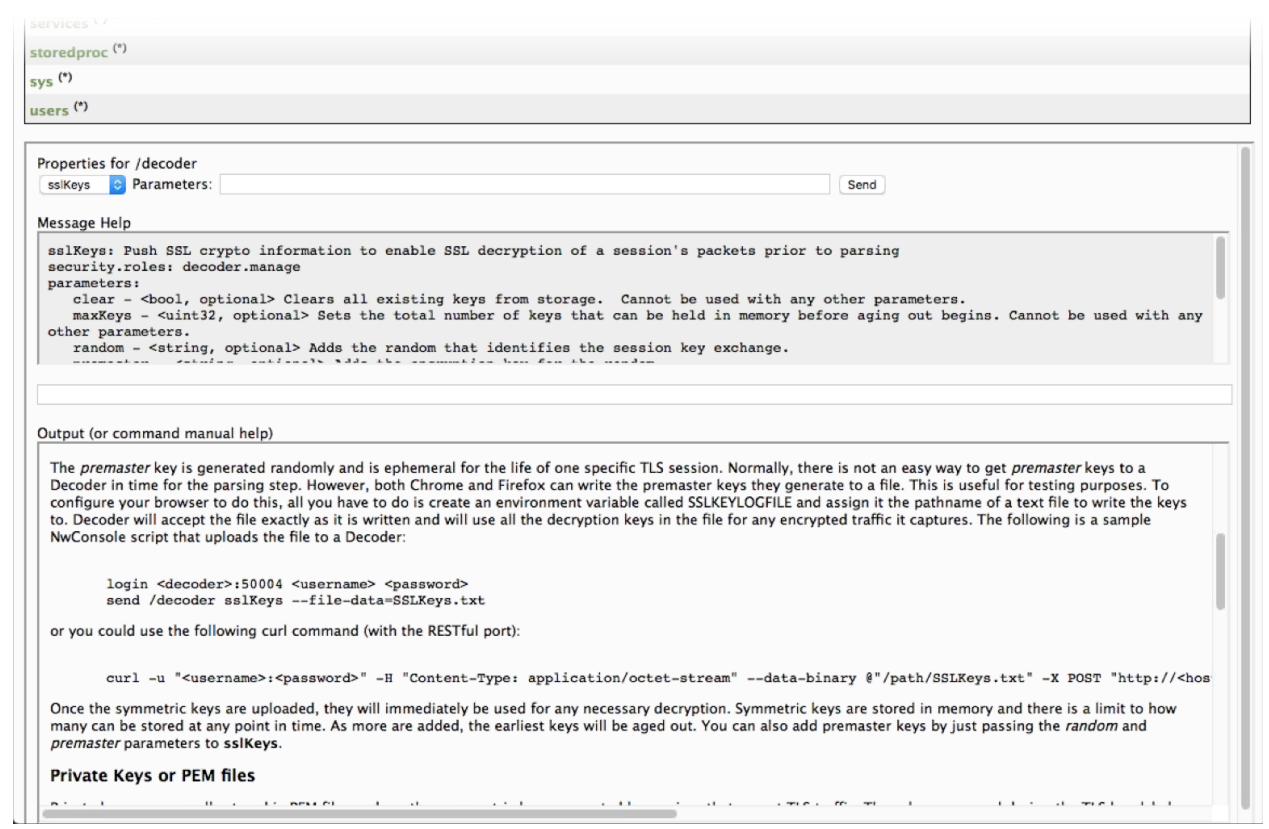

The RESTful interface form at the path /decoder/sslkeys allows uploading a single PEM-encoded private key, a single file containing multiple private keys concatenated together, or a single file of multiple premaster keys.

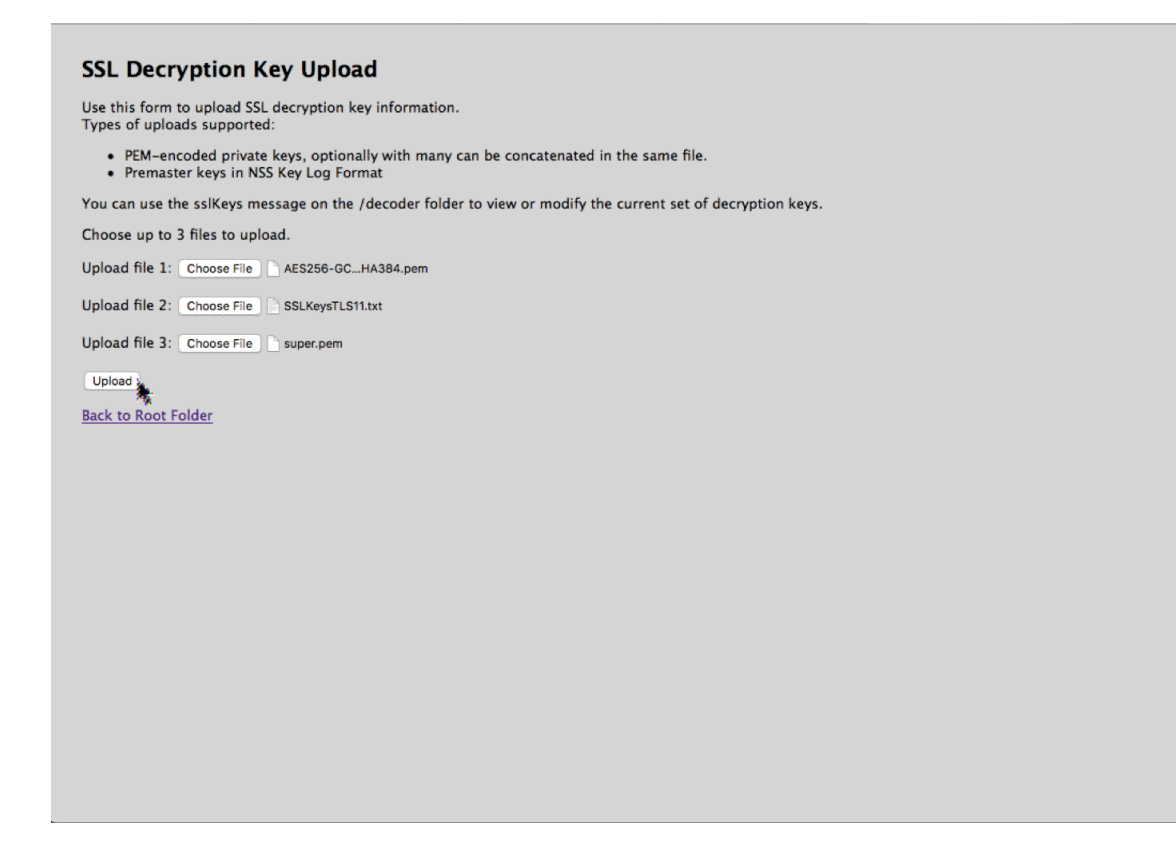

#### **Upload Multiple Premaster and Private Keys**

**Note:** As of 11.5, uploading premaster keys is not officially supported yet for real-time capture, but can be used to validate that decryption is functioning properly on the Decoder.

You can use the RESTful interface form to facilitate uploading of multiple keys, both premaster and private at the same time.

1. Open the RESTful API in your browser and navigate to this path on the Decoder that you want to configure: /decoder/sslkeys.

| $\bullet \bullet \bullet \checkmark \succ$                                  | localhost:50104/decoder/sslkeys                         | Ċ                               | (†          |
|-----------------------------------------------------------------------------|---------------------------------------------------------|---------------------------------|-------------|
| SSL Decryption Key                                                          | / Upload                                                |                                 |             |
| Use this form to upload SSL de<br>Types of uploads supported:               | cryption key information.                               |                                 |             |
| <ul> <li>PEM-encoded private ke</li> <li>Premaster keys in NSS K</li> </ul> | ys, optionally with many keys concaten<br>ey Log Format | ated in the same file.          |             |
| You can use the sslKeys messa                                               | ge on the /decoder folder to view or m                  | odify the current set of decryp | otion keys. |
| Choose up to 3 files to upload                                              |                                                         |                                 |             |
| Upload file 1: Choose File no f                                             | le selected                                             |                                 |             |
| Upload file 2: Choose File no f                                             | ile selected                                            |                                 |             |
| Upload file 3: Choose File no f                                             | ile selected                                            |                                 |             |
| Upload                                                                      |                                                         |                                 |             |
| Back to Root Folder                                                         |                                                         |                                 |             |
|                                                                             |                                                         |                                 |             |
|                                                                             |                                                         |                                 |             |
|                                                                             |                                                         |                                 |             |
|                                                                             |                                                         |                                 |             |

- 2. Next to **Upload File 1**, click **Choose File** and locate the premaster key file or PEM file that you want to upload on your local file system.
- 3. (Optional) Repeat for Upload File 2 and Upload File 3.

| SSL Dec                                    | ryption Key Upload                                                                                                 |
|--------------------------------------------|----------------------------------------------------------------------------------------------------|
| Use this form<br>Types of uplo             | n to upload SSL decryption key information.<br>oads supported:                                                     |
| <ul> <li>PEM-er</li> <li>Premas</li> </ul> | ncoded private keys, optionally with many can be concatenated in the same file.<br>ster keys in NSS Key Log Format |
| You can use t                              | the sslKeys message on the /decoder folder to view or modify the current set of decryption keys.                   |
| Choose up to                               | p 3 files to upload.                                                                                               |
| Upload file 1:                             | : Choose File AES256-GCHA384.pem                                                                                   |
| Upload file 2:                             | : Choose File SSLKeysTLS11.txt                                                                                     |
| Upload file 3:                             | Choose File                                                                                                    |
| Upload                                     |                                                                                                    |
| Back to Root                               | Folder                                                                                                    |
|                                            |                                                                                                    |
|                                            |                                                                                                    |
|                                            |                                                                                                    |
|                                            |                                                                                                    |
|                                            |                                                                                                    |
|                                            |                                                                                                    |
|                                            |                                                                                                    |
|                                            |                                                                                                    |
|                                            |                                                                                                    |
|                                            |                                                                                                    |
|                                            |                                                                                                    |
|                                            |                                                                                                    |
|                                            |                                                                                                    |

### 4. Click Upload.

The files are uploaded to the Decoder and results are displayed in the form.

|                                 |                            | localhost                                           | Ċ                            | ₫ <b>₽</b>                              |
|---------------------------------|----------------------------|-----------------------------------------------------|------------------------------|-----------------------------------------|
| Creating Ethetches - Cisco      | Detailed Specs - Microway  | Bannalia: trid performance On MicroSD Prunnie's blo | og Memory compn [LWN.net] Bj | arne Strous Wikiquote >>                |
| Parser Rule - 1.48.0            | [ASOC-34605] Support La    | ng-core » master » build » Dell Corp WebE           | Enterpris localhost:50104/e  | becoder/s b2. Investigation Core & UI + |
|                                 |                            |                                                     |                              |                                         |
| SSL Key Upload O                | peration Compl             | eted. Command output:                               |                              |                                         |
| AES256-GCM-SHA384.pem: Success  |                            |                                                     |                              |                                         |
| SSLKeysTLS11.txt: added=103 tot | tal=103 agedOut=0 maxKeys= | 100000                                              |                              |                                         |
| super.pem: Success              |                            |                                                     |                              |                                         |
| super-1.pem: Success            |                            |                                                     |                              |                                         |
| Back to Root Folder             |                            |                                                     |                              |                                         |
|                                 |                            |                                                     |                              |                                         |
|                                 |                            |                                                     |                              |                                         |
|                                 |                            |                                                     |                              |                                         |
|                                 |                            |                                                     |                              |                                         |
|                                 |                            |                                                     |                              |                                         |
|                                 |                            |                                                     |                              |                                         |
|                                 |                            |                                                     |                              |                                         |
|                                 |                            |                                                     |                              |                                         |
|                                 |                            |                                                     |                              |                                         |
|                                 |                            |                                                     |                              |                                         |
|                                 |                            |                                                     |                              |                                         |
|                                 |                            |                                                     |                              |                                         |
|                                 |                            |                                                     |                              |                                         |
|                                 |                            |                                                     |                              |                                         |
|                                 |                            |                                                     |                              |                                         |
|                                 |                            |                                                     |                              |                                         |
|                                 |                            |                                                     |                              |                                         |
|                                 |                            |                                                     |                              |                                         |
|                                 |                            |                                                     |                              |                                         |
|                                 |                            |                                                     |                              |                                         |
|                                 |                            |                                                     |                              |                                         |
|                                 |                            |                                                     |                              |                                         |

### **Parameters for Managing Keys**

The sslkeys command has several parameters for managing premaster and private keys. This is the full list of parameters:

| Parameter | Description                                                                                                    |
|-----------|----------------------------------------------------------------------------------------------------|
| clear     | Removes all premaster keys from memory. Does not delete any PEM files installed on the system.                                      |
| maxKeys   | Changes the maximum number of premaster keys that are stored in memory.                                                             |
| listPems  | Returns a list of all installed private key PEM files.                                                                              |
| deletePem | Deletes the named PEM file from the file system. You can pass this parameter more than once to remove multiple files.               |
| random    | The random hash used to identify the premaster key.                                                                                 |
| premaster | The premaster key that will be installed for the previous random parameter.<br>They must show up in pairs and random must be first. |

#### **Return Values**

Most sslkeys commands return name/value pairs of statistics about the premaster keys in memory. The statistics are listed in the following table.

| Name    | Description                                                                                            |
|---------|----------------------------------------------------------------------------------------------------|
| added   | The number of premaster keys just added during this command.                                           |
| total   | The total number of premaster keys loaded in memory.                                                   |
| agedOut | The total number of premaster keys that were removed during this command; this is not a lifetime stat. |
| maxKeys | The current maximum allowed premaster keys                                                             |

#### **Encryption Keys**

The sslkeys command accepts two types of encryption keys:

- Premaster key: the symmetric key used in the TLS payload stream for encryption and decryption.
- Private key: the asymmetric private key used during the TLS handshake that encrypts the premaster.

#### **Premaster Key**

The premaster key is generated randomly and is ephemeral for the life of one specific TLS session. Normally, there is not a good way to get premaster keys to a Decoder in time for the parsing step. However, both Chrome and Firefox can write the premaster keys they generate to a file. This is useful for testing purposes. To configure your browser to do this, create an environment variable called SSLKEYLOGFILE and assign it the pathname of a file to which the keys will be written. The Decoder will accept the file exactly as written and will use all the decryption keys in the file for any encrypted traffic it captures.

This is a sample NwConsole script that uploads the file to a Decoder:

login <decoder>:50004 <username> <password>
send /decoder sslKeys --file-data=SSLKeys.txt

This is an example using a curl command (with the RESTful port) to upload the file to a Decoder:

```
curl -u "<username>:<password>" -H "Content-Type: application/octet-stream" --
data-binary @"/path/SSLKeys.txt" -X POST
"http://<hostname>:50104/decoder?msg=sslKeys"
```

After the symmetric keys are uploaded, they will immediately be used for any necessary decryption. Symmetric keys are stored in memory and there is a limit to how many can be stored at any point in time. As more keys are added, the earliest keys will be aged out. You can also add premaster keys by just passing the random and premaster parameters to sslkeys.

#### **Private Keys or PEM Files**

Private keys are normally stored in PEM files and are the asymmetric keys generated by services that accept TLS traffic. These keys are used during the TLS handshake to encrypt the premaster symmetric key that will be used for the rest of the payload encryption.

For example, if you have a web server whose traffic you want visibility into, you need to upload the private key it uses to encrypt traffic. You only need to do this once, as it is stored permanently (or until removed by a delete command). Private keys are automatically encrypted before storing to protect them. After upload, you must issue a parser reload command so that the newly installed key becomes visible to the HTTPS parser. Now, all TLS handshakes that use that private key will be able to be decrypted by the Decoder.

**Note:** Not all ciphers suites use a "known" private key (for example, Ephemeral Diffie Hellman). Encrypted traffic with those ciphers cannot be decrypted unless the premaster key is uploaded to the Decoder before the session is parsed.

These are some sample commands that upload a PEM file to be used for decryption.

Using NwConsole:

send /decoder sslKeys pemFilename=MyKey.pem --file-data=/path/MyKey.pem

Using the RESTful interface (you must provide the pemFilename parameter in the URL):

```
curl -u "<username>:<password>" -H "Content-Type: application/octet-stream" --
data-binary @"/path/MyKey.pem" -X POST
"http://<hostname>:50104/decoder?msg=sslKeys&pemFilename=MyKey.pem"
```

# **Step 6: Reload HTTPS Parser on Decoders**

After uploading the private keys, you must issue a parser reload command so that the newly-installed key becomes visible to the HTTPS parser. All TLS handshakes that use that private key are now able to be decrypted by the Decoder.

To issue a parser reload command:

- 1. Go to  $\overset{\checkmark}{\sim}$  (Admin) > Services and select the Decoder.
- 2. Click **Solution** > View > Explore > decoder, right-click parsers and select Properties.

3. In the Properties for Decoder (DECODER) /decoder/parsers pane, select reload from the drop-down menu and click **Send**.

| HOSTS SERVICES EVEN          | T SOURCES ENDPOINT SOURCES HEALTH & WELLNESS SYSTEM SECURITY |
|------------------------------|--------------------------------------------------------------|
| Å Change Service 🛛 🔲 Decoder | Explore ⊙                                                    |
| ₽ Decoder                    | /decoder/parsers       Decoder                               |
| Deceder (DECODER)            | config                                                       |
|                              | feeds                                                        |
|                              | stats                                                        |
|                              | transforms                                                   |
|                              |                                                              |
|                              |                                                              |
|                              |                                                              |
|                              |                                                              |
|                              |                                                              |
|                              |                                                              |
|                              |                                                              |
|                              | Properties for Decoder (DECODER) /decoder/parsers.           |
|                              | reload v Parameters Send                                     |
|                              | Message Help                                                 |
|                              | Reloads all meta parsers<br>security.roles: parsers.manage   |
| sdk                          |                                                              |
| services                     |                                                              |
| 🗉 🗋 storedproc               | Response Output                                              |
| 🗉 🗀 sys                      |                                                              |
| users                        |                                                              |
|                              |                                                              |
| •                            | 5 C                                                          |

# **Step 7: View Decrypted Sessions**

All storage of the packets is still encrypted, so when you search for any decrypted traffic, your query should still focus on service=443 or HTTPS (HTTP over SSL/TLS). If any packets were able to be decrypted, tls.premaster metadata is associated with the session that has the premaster key required for decrypting that session. The session will also have crypto metadata denoting the cipher suite, with crypto formated as tls.premaster.

### **Viewing Unencrypted Traffic**

If packets are decrypted during the parse stage, encrypted packets are written to disk, and the matching premaster key used for decrypting is written to the tls.premaster meta key, analysts can view the unencrypted packets using the tls.premaster meta key.

One Decoder API that you can use to see the unencrypted packets is the /sdk/content RESTful service. You need to know the Session ID of the encrypted packets and the flags parameter masked to the value 128 (or 0x80 in hex). Point your browser to the Decoder RESTful interface and type in the following command, substituting the actual Session ID for <id>

#### http://<decoder>:50104/sdk/content?session=<id>&flags=128&render=text

The Decoder returns a simple web page showing the packets after they are decrypted.

If you want to see what the packets look like encrypted, type in one of the following commands, substituting the Session ID for <id>:

#### http://<decoder>:50104/sdk/content&session=<id>&render=text

http://<decoder>:50104/sdk/content&session=<id>&flags&render=text

For more information on the /sdk/content service, see the manual page for /sdk content.

Alternatively, you can use the NetWitness Investigator thick client to decrypt and display the network sessions, as it can communicate to a Concentrator or have PCAPs and private keys loaded locally.

If you are not able to view the encrypted sessions, check <u>Troubleshooting</u>. However, if you are able to see the tls.premaster metadata, that confirms that the Decoder is able to see inside the encrypted session, which enables parsers to see the unencrypted packet payload and create metadata accordingly. For these decrypted sessions, look for additional metadata around usernames, passwords, or HTTP body content that would be obfuscated when encrypted, which would result in metadata not being generated.

# Troubleshooting

If you are still not able to decrypt or view the decrypted payloads after attempting the steps above, try these steps.

- 1. Validate that your private key is using an acceptable cipher-suite.
- 2. Make sure your Network Decoder is capturing the traffic matching the server for which you have the private key. To check, you can upload the private key and PCAP into Wireshark and see if it is able to decrypt it.

# **Decryption of Secure SMTP**

In version 11.3, NetWitness supports opportunistic SSL/TLS decryption, which addresses RFC 3207 (https://tools.ietf.org/html/rfc3207). You can add an HTTPS parser option that provides a .csv list of destination ports of the session where the STARTTLS command will be searched, with at least one encryption key that has been uploaded. This enables the STARTTLS functionality.

**Note:** The .csv list must include all the destination ports of a session. If a destination port is not in the list, the search for STARTTLS will not be started.

The STARTTLS search is limited to the first 1024 bytes of the session's payload, to prevent performance degradation. If STARTTLS is found, the parser uses the next client packet with payload as the start of a TLS negotiation.

#### To add an HTTPS parser option for secure SMTP decryption:

- 1. In the NetWitness User Interface, go to (Admin) > Services.
- 2. Select a Log Decoder service and click 🔅 > View > Explore.
- 3. In the left panel, select decoder > parsers > config.
- 4. In **parsers.options**, enter an HTTPS parser option in the following format that provides a .csv list of the destination ports of the session where the STARTTLS command is searched:

HTTPS="smtpsPorts=<port#1,port#2,port#n>"

| X NETV                                   | VITNESS         | Investigate | Respond Use                   | rs Hosts Files               | Dashboard            | Report     | IS                                | ō 👰               | 2 %            | ?) admin 🗸       |
|------------------------------------------|-----------------|-------------|-------------------------------|------------------------------|----------------------|------------|-----------------------------------|-------------------|----------------|------------------|
| ноятя                                    | SERVICES        | EVENT SOUR  | CES ENDPOINT SO               | URCES HEALTH & W             | ELLNESS SYSTI        | EM S       | SECURITY                          |                   |                |                  |
| Change Service   III Decoder   Explore ☉ |                 |             |                               |                              |                      |            |                                   |                   |                |                  |
| ■ Decod                                  | ler             | <           | /decoder/parsers/config       |                              | Decoder              |            |                                   |                   |                |                  |
| D Docodori                               |                 |             | Detailed Parser Statistics (  | detailed.stats)              | no                   |            |                                   |                   |                |                  |
|                                          |                 |             | Disabled Feeds (feeds.disa    | bled)                        |                      |            |                                   |                   |                |                  |
|                                          | ctions          |             | Filename Meta Generation      | (filename.meta)              | 2                    |            |                                   |                   |                |                  |
|                                          | ase             |             | Flex Enabled (Deprecated)     | (flex.enabled)               | no                   |            |                                   |                   |                |                  |
| decod                                    | er              |             | Flex Instruction Limit (flex. | instruction.limit)           | 976.56 KB            |            |                                   |                   |                |                  |
| 🖬 🗋 con                                  | ifig            |             | Lua Debugger Auto Detac       | n (lua.debugger.auto.detach) | yes                  |            |                                   |                   |                |                  |
| 🖾 🗋 dev                                  | rices           |             | Lua Default Allocator (lua.   | default.allocator)           | yes                  |            |                                   |                   |                |                  |
| 🗏 🖯 par                                  | sers            |             | Lua Enabled (lua.enabled)     |                              | yes                  |            |                                   |                   |                |                  |
|                                          | config          |             | Lua Instruction Limit (lua.i  | nstruction.limit)            | 976.56 KB            |            |                                   |                   |                |                  |
| 🖾 🗋 f                                    | feeds           |             | Parse Maximum Bytes (pa       | rse.bytes.max)               | 128 KB               |            |                                   |                   |                |                  |
| E 🗋 S                                    | stats           |             | Parse Minimum Bytes (par      | se.bytes.min)                | 1 KB                 |            |                                   |                   |                |                  |
|                                          | transforms      |             | Parse Transaction Mode (p     | arse.transaction.mode)       | off                  |            |                                   |                   |                |                  |
| 🗋 stat                                   | ts              |             | Disabled Parsers (parsers.    | disabled)                    | WLAN, SEARCH, SMB, B | Entropy,Ge | eoIP2:isp.dst,GeoIP2:isp,GeoIP2:i | sp.src,GeoIP2:lat | dec,GeolP2:lat | dec.dst,GeoIP2:I |
| 🗉 🗋 index                                |                 |             | Parsers Options (parsers      | options)                     | Entropy="log2=true   | e" GeolP2: | ="ipaddr=ip.src,ip.dst,ipv6.src,  | ipv6.dst" HTTPS   | ="smtpsPorts   | =25,110,465,995" |
| 🖬 🗀 logs                                 |                 |             | Maximum Session Meta (s       | ession.meta.max)             | 8 KB                 |            |                                   |                   |                |                  |
| 🛛 🗋 rest                                 |                 |             |                               |                              |                      |            |                                   |                   |                |                  |
| 🖬 🗋 sdk                                  |                 |             |                               |                              |                      |            |                                   |                   |                |                  |
| i service                                | es              |             |                               |                              |                      |            |                                   |                   |                |                  |
| 🛙 🗋 stored                               | lproc           |             |                               |                              |                      |            |                                   |                   |                |                  |
| 🖬 🗋 sys                                  |                 |             |                               |                              |                      |            |                                   |                   |                |                  |
| users                                    |                 |             |                               |                              |                      |            |                                   |                   |                |                  |
|                                          |                 |             |                               |                              |                      |            |                                   |                   |                |                  |
| 4                                        |                 | ۱.          |                               |                              |                      |            |                                   |                   |                |                  |
|                                          | WITNESS" PLATFO | RM          | -<br>                         |                              |                      |            |                                   |                   |                | 11.5.0.0         |
|                                          |                 |             |                               |                              |                      |            |                                   |                   |                |                  |

The following image shows an example of an HTTPS parser option for secure SMTP decryption.

## **Performance Considerations**

Decrypting packets in real time requires extra work in the parsing stage. Before implementing this feature, plan carefully to ensure the incoming traffic bandwidth does not overwhelm the available compute power. You may need more Decoders to decrypt traffic than you would need if not decrypting.

Packets captured on a Decoder normally have a timeout of  $\sim 60$  seconds in the assembly stage before they are sent to the parsing step. If the Decoder is under memory pressure due to very high bandwidth, the lifetime of the packets in Assembler may be shortened. To alleviate this situation, you can configure a longer timeout value and increase the amount of memory available to hold packets in Assembly. Also, in order to perform decryption of the packets, the Decoder must receive the decryption key before the parsing stage.

Note: Currently, only TLS 1.2 and earlier protocols can be decrypted

With no feeds loaded, the following parsers enabled, and 50% of the sessions being decrypted, a Decoder can process traffic at 3 Gbps .

| Parser Name | Description                                                                                       |
|-------------|---------------------------------------------------------------------------------------------------|
| SYSTEM      | Session Details                                                                                   |
| NETWORK     | Network Layer                                                                                     |
| ALERTS      | Alerts                                                                                            |
| GeoIP       | Geographic data based on ip.src and ip.dst                                                        |
| GeoIP2      | Geographic data by default based on IPv4 (ip.src, ip.dst) and IPv6 (ipv6.src, ipv6.dst) meta keys |
| HTTP        | Hyper Text Transport Protocol (HTTP)                                                              |
| HTTP_Lua    | Hyper Text Transport Protocol (HTTP) Lua                                                          |
| FTP         | File Transfer Protocol (FTP)                                                                      |
| TELNET      | TELNET Protocol                                                                                   |
| SMTP        | Simple Mail Transport Protocol (SMTP)                                                             |
| POP3        | Post Office Protocol (POP3)                                                                       |
| NNTP        | Network News Transport Protocol (NNTP)                                                            |
| DNS         | Domain Name Service (DNS)                                                                         |
| HTTPS       | Secure Socket Layer (SSL) Protocol                                                                |
| MAIL        | Standard E-Mail Format (RFC822)                                                                   |
| VCARD       | Extracts VCARD fullname and email information                                                     |
| PGP         | Identifies PGP blocks within network traffic                                                      |
| SMIME       | Identifies SMIME blocks within network traffic                                                    |
| SSH         | Secure Shell (SSH)                                                                                |
| TFTP        | Trivial File Transfer Protocol (TFTP)                                                             |
| DHCP        | Dynamic Host Configuration Protocol (DHCP and BOOTP)                                              |
| NETBIOS     | Extracts NETBIOS computer name information.                                                       |
| SNMP        | Simple Network Management Protocol (SNMP)                                                         |
| NFS         | Network File System (NFS) protocol                                                                |
| RIP         | Routing Information Protocol (RIP).                                                               |
| TDS         | MSSQL and Sybase database protocol (TDS)                                                          |

| Parser Name   | Description                              |
|---------------|------------------------------------------|
| TNS           | Oracle database protocol (TNS)           |
| IRC           | Internet Relay Chat (IRC) protocol       |
| RTP           | Real Time Protocol (RTP) for audio/video |
| SIP           | Session Initiation Protocol (SIP)        |
| H323          | H.323 Teleconferencing protocol          |
| SCCP          | Cisco Skinny Client Control Protocol     |
| GTalk         | Google Talk (GTalk)                      |
| VlanGre       | Vlan ID and GRE/EtherIP tunnel addresses |
| BITTORRENT    | BitTorrent File Sharing Protocol         |
| FIX           | Financial Information eXchange Protocol  |
| GNUTELLA      | Gnutella file sharing protocol           |
| IMAP          | Internet Message Access Protocol         |
| MSRPC         | Microsoft Remote Procedure Call protocol |
| RDP           | Remote Desktop Protocol                  |
| SHELL         | Command Shell Identification             |
| TLSv1         | TLSv1                                    |
| SearchEngines | A parser that extracts search terms      |
| FeedParser    | External Feed Parser                     |

# **TLS Certificate Hashing**

The Network Decoder can produce hashes of certificates that are seen in the packet stream. These hashes are the SHA-1 value of any DER-encoded certificate encountered during a TLS handshake. The hashes produced can be used to compare network traffic with hashes from public SSL blacklists, such as the one from sslbl.abuse.ch.

The TLS Certificate hashing feature is disabled by default. To enable TLS Certificate hashing:

- 1. Go to 3 (Admin) > Services, select a Network Decoder service and 3 > View > Explore.
- 2. Select decoder > parsers > config.
- 3. In the values column next to parsers.options, type HTTPS="cert.shal=true". When this option is enabled, the SHA-1 is stored as a text value in the cert.thumbprint meta key.

4. The change takes effect on parser reload. In the left panel, right-click **parsers** and click **Properties**. In the drop-down menu, select **reload** and then click **Send** 

The SHA-256 hash of the certificate can be enabled by adding the parser option:

```
HTTPS="cert.sha256=true"
```

to a Network Decoder's /decoder/parsers/config/parsers.options configuration.

When this option is enabled, SHA-256 is stored as a text value in the meta keys: cert.sha256 cert.thumbprint

# JA3 and JA3S TLS Fingerprints

The Network Decoder can produce the JA3 value of TLS clients and the JA3S value of TLS servers that are observed in a Network session. The values that are produced conform to the values generated by the open source JA3 tools (https://github.com/salesforce/ja3). The JA3 features are disabled by default.

To enable JA3 features:

- 1. In the NetWitness Platform User Interface, go to (Admin) > Services.
- 2. Select a Decoder service and click Select a Decoder service and click Select a Deco
- 3. In the left panel, select **decoder** > **parsers** > **config**.
- 4. In parsers.options, add HTTPS="ja3=true ja3s=true".
- 5. In the left panel, right click on parsers and select properties.
- 6. In the right panel, in the lower pane, set the value in the first drop down to **Reload**.
- 7. Click Send.

JA3 and JA3S can be enabled independently using these options. When enabled, the JA3 is stored as a text value in the meta key ja3. The JA3S is stored as a text value in the meta key ja3s.

Additional meta keys are activated using a mechanism similar to the JA3S and JA3S meta items. For example, ja3.orig is enabled by adding ja3.orig=true to the HTTPS parser options. This is also true for ja3s.orig, tls.extensionlen, and tls.cipherlen.

ja3.orig, tls.extensionlen, and tls.cipherlen are only created if JA3 is enabled.

ja3s.orig is only created if JA3S is enabled.

# Perform Simultaneous Ingestion of the Encrypted and Decrypted

## **Traffic Streams to Decoder**

In previous versions, ingesting encrypted and decrypted traffic streams of the same session to a Decoder causes packets from both the sessions to mix on the Decoder as reassembly is performed by the same thread. It cause session parsing and content extraction inaccuracies.

In NetWitness 11.6, using multi-adapter capture and multi-thread assembler features, you can configure the Decoder to receive encrypted and decrypted streams on separate adapters. The multi-thread assembler feature allows decoder to assemble packets from its corresponding capture work thread. It keeps the packets from encrypted and decrypted sessions separate during assembly and avoid inaccuracies in session parsing and content extraction.

# To configure the Decoder for the simultaneous ingestion of the encrypted and decrypted traffic streams:

- 1. Configure Decoder to capture from multiple adapters simultaneously, see (Optional) Multiple Adapter Packet Capture.
- 2. Set /decoder/config/assembler.threading.enabled=on to enable multi-thread assembler.
- 3. Restart the Decoder service.

# **Community ID**

The Network Decoder generates Community ID flow hash values that are compatible with the Community ID specification defined by https://github.com/corelight/community-id-spec.

The Community ID is written to a text-formatted meta key named community.

The Community ID is generated on sessions containing TCP over IPv4, TCP over IPv6, UDP over IPV4, and UDP over IPV6.

# **Decrypt Incoming Packets TLS 1.3**

Administrators can configure a nonfips Network Decoder to decrypt incoming TLS 1.3 network packets. This capability is currently supported with encrypted communications to managed servers using TLS 1.3 or earlier.

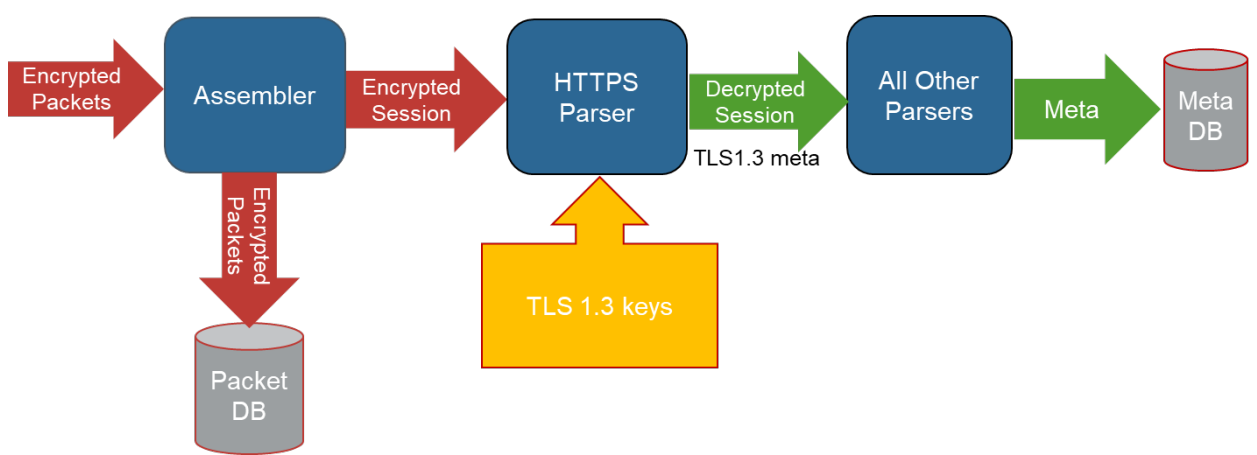

For TLS 1.2 and earlier protocols refer <u>Decrypt Incoming Packets (TLS 1.2)</u>

As the network traffic is collected and passed through the system, the encrypted packets are stored as captured even if the system can decrypt them. As the Decoder parses the encrypted traffic, it uses TLS 1.3 keys that have been pushed or uploaded, and determines if the network traffic can be decrypted. If the Decoder is able to decrypt the traffic, it generates an additional meta keys, defined as tls.client.hdshk, tls.server.hdshk, tls.client.app, tls.server.app, tls.client.early which contains the decryption keys for that particular session. Whether the traffic is decrypted or not, the metadata service is tagged as 443 or SSL/TLS traffic, as the Decoder is port agnostic, even though it is marked with the default port number.

## **Non-FIPS Builds**

Network Decoder TLS 1.3 decryption is supported ONLY through special nonfips rpm builds which run in NON FIPS mode. The nonfips builds use crypto library which has pending FIPS certification in NIST, hence they are labeled as nonfips. If you are restricted to run only FIPS in your environment then TLS 1.3 decryption feature is not supported.

The following nonfips builds for components Decoder, Appliance, Concentrator and Broker are required to be installed, as they provide dependencies and support to TLS 1.3 decryption in session parsing and during content reconstruction.

| Decoder (rsa-nw-decoder-nonfips rpm)           | Decrypt on Session Parsing and Content<br>Reconstruction |
|------------------------------------------------|----------------------------------------------------------|
| Concentrator (rsa-nw-concentrator-nonfips rpm) | Decrypt on Content Reconstruction                        |

| Broker (rsa-nw-broker-nonfips rpm)       | Decrypt on Content Reconstruction                        |
|------------------------------------------|----------------------------------------------------------|
| Appliance (rsa-nw-appliance-nonfips rpm) | Installs dependencies and scripts for TLS 1.3 Decryption |

## Install or update Non-FIPS builds

The rsa-nw-appliance rpm now includes a script nw-nonfips-override-generator.sh to generate nonfips override descriptors. It will be installed at the path: /usr/local/sbin/nw-nonfips-override-generator.sh

The script automates the descriptor override generation steps highlighted in the wiki **Hotfixes with Descriptor Overrides**.

PR: https://github.rsa.lab.emc.com/asoc/ng-core/pull/2933

#### (Option 1) Instructions to install nonfips rpms during an upgrade

Step 1: Upgrade Node-Zero

• Follow upgrade instructions for node-zero from UI or command line, this would install the latest repo under /var/netwitness/common/repo/

Step 2: Before upgrading other Node-X hosts with core services, run the script on Node-Zero.

- /usr/local/sbin/nw-nonfips-override-generator.sh
  - This would invoke script in default mode which uses latest installed version ex: 12.0.0.0 and repo /var/netwitness/common/repo/12.0.0.0/RSA .
  - The script generates and validates nonfips descriptor override files.

Step 3: Refresh Node-Zero to apply applicable nonfips rpms (broker, appliance) using the command:

- nw-manage --refresh-host --host-key <node-zero-ip-address>
- Reboot Node-Zero

Step 4: Upgrade each Node-X

- (Option 1) : Upgrade Node-X via Command line
  - Start upgrade host Node-X with the following command from Node-Zero.
    - Example: upgrade-cli-client ---upgrade --host-key <Host UUID or IP address> --version 12.0.0.0
  - $\circ~$  Reboot the Node-X
- (Option 2): Upgrade Node-X from UI:
  - Continue upgrading from UI and follow instructions to upgrade the remaining hosts.
- If applicable, all the hosts would have the nonfips rpms (decoder, concentrator, broker, appliance) installed.

#### (Option 2) Instructions to install nonfips rpms after upgrade

After upgrading Node-Zero and all other Node-X hosts, and if you wish to install nonfips rpms at later then following are instructions:

- Step 1: Run the script on Node-Zero
  - o /usr/local/sbin/nw-nonfips-override-generator.sh
    - This would invoke script in default mode which uses latest installed version ex: 12.0.0.0 and repo /var/netwitness/common/repo/12.0.0.0/RSA.
    - The script generates and validates nonfips descriptor override files.
- Step 2: Command line update:
  - Refresh all the hosts (including Node-Zero) to apply applicable nonfips rpms (decoder, concentrator, broker, appliance).
    - nw-manage --refresh-host --host-all
    - Reboot all the hosts.

Note: The /usr/local/sbin/nw-nonfips-override-generator.sh script would generate logs while running the commands, and also update /var/log/messages using the logger command.

## **TLS 1.3 Keys and Cipher suites**

According to RFC 8446 the TLS 1.3 protocol doesn't support Private key based decryption and it only support a set of ephemeral symmetric keys also called as key secrets for the life of one specific TLS 1.3 session. The TLS 1.3 session also encrypts handshake, all the TLS records after Server Hello are encrypted, and at each stage a corresponding key is used for the encryption ex: client handshake, server handshake, client application and server application etc... So in order for decrypting a TLS 1.3 session all the required session keys tls.client.hdshk, tls.server.hdshk, tls.client.app, tls.server.app, tls.client.early(optional) are needed to be available.

#### **Cipher Suites**

TLS 1.3 protocol recommends to support only strong and advanced Cipher suites. The Network Decoder supports all the advertised cipher suites from RFC-8446, however on integration with Thirdparty key forwarder the supported cipher suites might be limited to list supported by Thirdparty server. Example only GCM ciphers are supported etc..

The following is list of cipher suited supported in Network Decoder

- TLS\_AES\_128\_GCM\_SHA256
- TLS\_AES\_256\_GCM\_SHA384
- TLS\_CHACHA20\_POLY1305\_SHA256
- TLS AES 128 CCM SHA256
- TLS\_AES\_128\_CCM\_8\_SHA256

# Steps to configure Network Decoder to decrypt TLS 1.3 traffic

- Step 1: Validate that the Network Decoder Captures Encrypted TLS 1.3 Traffic
- Step 2: Confirm HTTPS Parser is Enabled on Decoders
- Step 3: Integrate Network Decoder to receive keys from Thirdparty TLS 1.3 key forwarder
- Step 4: (Optional) Upload TLS 1.3 keys to validate Decryption
- Step 5: Validate TLS 1.3 keys are received on Decoder
- Step 6: View Decrypted Sessions

# Step 1: Validate that the Network Decoder Captures Encrypted TLS 1.3 Traffic

First, make sure the Decoder is actually capturing the SSL/TLS traffic from the managed servers that you want to use to gain visibility into the encrypted sessions. You can do this by searching in the Investigate views (Navigate or Events) using the IP addresses of the servers as the destination IP addresses, and the service as SSL/TLS.

For example, if you are searching for HTTPS traffic to 192.168.1.2 and 192.168.1.3, you can run the following query:

service = 443 && ip.dst = 192.168.1.2, 192.168.1.3

Conduct this search on the Concentrator that aggregates metadata from the Decoder that is expected to capture this network segment, or on a Broker that may have access to all collected metadata.

(Version 11.6 or later) In case of simultaneous ingestion of the encrypted and decrypted traffic streams in the Decoder, ensure that multi-thread assembly is enabled. This is to prevent mixing of packets from different sessions by single thread assembly. For more information, see the following topics:

- Perform Simultaneous Ingestion of the Encrypted and Decrypted Traffic Streams to Decoder
- (Optional) Multiple Adapter Packet Capture

# **Step 2: Confirm HTTPS Parser is Enabled on Decoders**

The decryption process requires the native HTTPS parser to be enabled to examine the TLS handshake and to compare the uploaded encryption keys to determine if they decrypt the traffic. This can be validated in Admin > Services > Decoder > Config > Parsers Configuration panel as shown in the following figure.

Parsers Configuration Specify if relevant meta data is generated to disk (Enabled), generated only in memory for other Decoder content use (Transient), or not generated at all (Disabled)

| Name             | Config Value |
|------------------|--------------|
| taik 🖞           | Enabled      |
| 🖼 H323           | Enabled      |
| HTTP             | Enabled      |
| HTTP2            | Enabled      |
| HTTPS            | Enabled      |
| cert.sha256      | Enabled      |
| cert.thumbprint  | Enabled      |
| client           | Enabled      |
| crypto           | Enabled      |
| ja3              | Enabled      |
| ja3.orig         | Enabled      |
| ja3s             | Enabled      |
| ja3s.orig        | Enabled      |
| tls.cipherlen    | Enabled      |
| tls.client.app   | Enabled      |
| tls.client.early | Enabled      |
| tls.client.hdshk | Enabled      |
| tls.extensionlen | Enabled      |
| tls.premaster    | Enabled      |
| tls.server.app   | Enabled      |
| tls.server.hdshk | Enabled      |
| ∃ IRC            | Enabled      |
| JSNormalize      | Enabled      |
| MAIL             | Enabled      |
| NETBIOS          | Enabled      |

Enable All Disable All

If TLS Lua parser is enabled then meta version: TLS 1.3 is registered for TLS 1.3 encrypted traffic.

# Step 3: Integrate Network Decoder to receive keys from Thirdparty

## TLS 1.3 key forwarder

TLS 1.3 protocol only support ephemeral keys which are unique per session and Network Decoder need to receive those keys in time for parsing step.

Network Decoder provides sslkeys API which can receive the keys forwarded or injected to Decoder on RESTful interface.

A Thirdparty TLS 1.3 key forwarder which acts as Man-In-The-Middle (MITM) gateway for TLS 1.3 may intercept SSL handshake and forward the TLS 1.3 keys to Network Decoder.

Example: F5 BIG-IP Local Traffic Manager.

### **Option 1: Configure F5 BIG-IP Local Traffic Manager (LTM)**

If you are using BIG-IP LTM in your environment for application traffic management, load balancing etc.. and if you would like to decrypt and analyze TLS 1.3 traffic handled by BIG-IP LTM, then refer the following section to Configure F5 BIG-IP LTM and forward keys to Network Decoder.

Refer F5 BIG IP - Netwitness Perfect Forward Secrecy Inspection Visibility for more information.

### **Option 2: Using sslKeys API**

If you are using other Man-In-The-Middle (MITM) gateway which can intercept TLS 1.3 handshake and forward the keys, then you can refer the following information and parameters to send keys to sslkeys API on Network Decoder.

The sslkeys API is used to push SSL crypto information to enable SSL decryption of a session's packets prior to parsing.

### **Parameters for Managing Keys**

The sslkeys command has several parameters for managing premaster and private keys. This is the full list of parameters:

| Parameter | Description                                                                                                    |
|-----------|----------------------------------------------------------------------------------------------------|
| clear     | Removes all premaster and TLS 1.3 keys from memory. Will not delete any PEM files installed on the system.                                             |
| maxKeys   | Changes the maximum number of premaster and TLS 1.3 keys that will be stored in memory.                                                                |
| counts    | Returns key counts for sslKeys. Cannot be used with any other parameters.                                                                              |
| listPems  | Returns a list of all installed private key PEM files.                                                                                                 |
| deletePem | Deletes the named PEM file from the file system.<br>You can pass this parameter more than once to<br>remove multiple files.                            |
| random    | The random hash used to identify the premaster key or TLS 1.3 keys.                                                                                    |
| premaster | The premaster key that will be installed for the previous random parameter. They must show up in pairs and random must be first.                       |
| CETS      | The TLS 1.3 client early traffic secret key that will<br>be installed for the previous random parameter. It<br>must show up with random parameter.     |
| CHTS      | The TLS 1.3 client handshake traffic secret key that<br>will be installed for the previous random parameter.<br>It must show up with random parameter. |
| SHTS      | The TLS 1.3 server handshake traffic secret key that<br>will be installed for the previous random parameter.<br>It must show up with random parameter. |
| CTS0      | The TLS 1.3 client traffic secret 0 key (application) that will be installed for the previous random parameter. It must show up with random parameter. |
| STS0      | The TLS 1.3 server traffic secret 0 key (application) that will be installed for the previous random parameter. It must show up with random parameter. |

#### Usage:

The Client random and TLS 1.3 keys can be passed as parameters to sslkeys, ex:

- Using Native port 56004:
  - o /decoder sslKeys random=<value> CETS=<value> CHTS=<value> SHTS=<value> CTS0=<value> STS0=<value>
- Using RESTful port 50104:

```
o
/decoder?msg=sslKeys&random=
<value>&CTS0=<value>&STS0=<value>
<srs0=<value>
```

• Replace <value> with base64 encoded TLS 1.3 key value in the above cases.

**Note:** For most of the sessions the CETS (CLIENT\_EARLY\_TRAFFIC\_SECRET) key may not be generated or used by TLS clients and it is normal. However, if the other keys (handshake and application keys) are not generated and not available then TLS 1.3 decryption will NOT be successful.

#### **Return Values**

Most commands return name/value pairs of statistics about the premaster and TLS 1.3 keys in memory. The statistics are listed in the following table.

| Parameter | Description                                                                                                    |
|-----------|----------------------------------------------------------------------------------------------------|
| added     | The number of premaster and TLS 1.3 keys just added during this command.                                            |
| total     | The total number of premaster and TLS 1.3 keys loaded in memory.                                                    |
| agedOut   | The total number of premaster and TLS 1.3 keys that were removed during this command (this is not a lifetime stat). |
| maxKeys   | The current maximum allowed premaster and TLS 1.3 keys.                                                             |
| premaster | The total number of premaster keys loaded in memory.                                                                |
| tls13     | The total number of TLS 1.3 keys loaded in memory.                                                                  |

# Step 4: (Optional) Upload TLS 1.3 keys to validate Decryption

**Note:** Uploading TLS 1.3 keys is not supported for real-time capture, but can be used to validate that decryption is functioning properly on the Decoder.

The sslkeys command provides a way to upload TLS 1.3 keys to the Decoder, so that captured encrypted packets that match the keys can be decrypted before parsing. Administrators configure the Decoder by entering the sslkeys command using the NwConsole command line interface or the Decoder RESTful interface. Now, all TLS handshakes that use the TLS 1.3 keys and will be able to be decrypted by the Decoder.

For information about how to use the NwConsole command line interface, see the *NwConsole User Guide for RSA NetWitness Platform*. For information about how to use the RESTful interface, see the *RESTful API User Guide for RSA NetWitness Platform*. Go to the *Master Table of Contents* to find all RSA NetWitness Platform 11.x documents.

You can use the RESTful interface form to facilitate uploading of multiple keys, both premaster and private at the same time.

1. Open the RESTful API in your browser and navigate to this path on the Decoder that you want to configure:

/decoder/sslkeys.

- 2. Click **Choose File** Next to **Upload File 1**, and locate the TLS 1.3 keys file that you want to upload on your local file system.
- 3. Click Upload. The files are uploaded to the Decoder and results are displayed in the form.

### TLS 1.3 Keys

Similar to premaster key, capturing TLS 1.3 keys and uploading to Decoder in time for parsing is not an easy way. However, well known browsers like Chrome, Firefox and IE can write the TLS 1.3 keys they generate to a file and this is useful for testing purposes. To configure your browser to do this, create an environment variable called SSLKEYLOGFILE and set with a pathname to text file to write the keys. Decoder will accept the file exactly as it is written and will use all the decryption keys in the file for any encrypted traffic it captures.

The following is a sample NwConsole script that uploads the file to a Decoder:

login <decoder>:50004 <username> <password>

send /decoder sslKeys --file-data=SSLKeys.txt

Optionally the parameters can be passed in as list in the upload file, ex:

send /decoder sslKeys --file-data=SSLKeys.txt --file-format=params-list

or you could use the following curl command (with the RESTful port):

```
curl -u "<username>:<password>" -H "Content-Type: application/octet-stream" --
data-binary @"/path/SSLKeys.txt" -X POST
"http://<hostname>:50104/decoder?msg=sslKeys"
```

Once the symmetric keys are uploaded, they will immediately be used for any necessary decryption. Symmetric keys are stored in memory and there is a limit to how many can be stored at any point in time. As more are added, the earliest keys will be aged out. You can also add available TLS 1.3 keys by just passing the random, CETS, CHTS, SHTS, CTS0 and STS0 parameters to sslkeys.

**Note:** For most of the sessions the CLIENT\_EARLY\_TRAFFIC\_SECRET key may not be generated or used by TLS clients and it is normal. However, if handshake and application keys are not generated and not available then TLS 1.3 decryption wouldn't be successful.

### Step 5: Validate TLS 1.3 keys are received on Decoder

It is advised to validate if Decoder is receiving keys to Decrypt TLS 1.3 sessions. As Decryption wouldn't be successful if the keys are not available.

The following are few ways:

1. Decoder generates the following TLS 1.3 meta per session

```
tls.client.hdshk, tls.server.hdshk, tls.client.app, tls.server.app, and tls.client.early
```

2. The sslkeys API provides an option to display current key stats using counts=true.

```
Example: /decoder sslKeys counts=true
```

```
premasterKeys: 478
tls13Keys: 341
total: 819
maxKeys: 1000000
```

### **Step 6: View Decrypted Sessions**

All storage of the packets is still encrypted, so when you search for any decrypted traffic, your query should still focus on service=443 or HTTPS (HTTP over SSL/TLS). If any packets were able to be decrypted, the tls.client.hdshk, tls.server.hdshk, tls.client.app, tls.server.app, and tls.client.early metadata is associated with the session that has the TLS 1.3 keys required for decrypting that session. The session will also have crypto metadata denoting the cipher suite.

## **Viewing Unencrypted Traffic**

If packets are decrypted during the parse stage, encrypted packets are written to disk, and the matching TLS 1.3 keys used for decrypting is written to the TLS 1.3 meta, analysts can view the unencrypted packets using the TLS 1.3 meta keys.

#### **Option 1 : Using Event Analysis UI**

Starting 12.0 the Event Analysis View support Displaying Decrypted and Encrypted Payloads of TLS sessions when TLS keys meta are registered.

### **Option 2 : Using RESTful API on Decoder service**

The Decoder API that you can use to see the unencrypted packets is the /sdk/content RESTful service. You need to know the Session ID of the encrypted packets and the flags parameter masked to the value 128 (or 0x80 in hex). Point your browser to the Decoder RESTful interface and type in the following command, substituting the actual Session ID for <id>

http://<decoder>:50104/sdk/content?session=<id>&flags=128&render=text

The Decoder returns a simple web page showing the packets after they are decrypted.

If you want to see what the packets look like encrypted, type in one of the following commands, substituting the Session ID for <id>:

http://<decoder>:50104/sdk/content&session=<id>&render=text

http://<decoder>:50104/sdk/content&session=<id>&flags&render=text

For more information on the /sdk/content service, see the manual page for /sdk content.

If you are not able to view the encrypted sessions, check Troubleshooting. However, if you are able to see the TLS 1.3 metadata, that confirms that the Decoder is able to see inside the encrypted session, which enables parsers to see the unencrypted packet payload and create metadata accordingly. For these decrypted sessions, look for additional metadata around usernames, passwords, or HTTP body content that would be obfuscated when encrypted, which would result in metadata not being generated.

# Troubleshooting

If you are still not able to decrypt or view the decrypted payloads after attempting the steps above, try these steps.

- 1. Validate if Decoder is receiving TLS 1.3 keys. Refer #Step 5 listed above.
- 2. Validate that your TLS 1.3 session key is using an acceptable cipher-suite.
- 3. Make sure your Network Decoder is capturing the traffic matching the server for which you have the TLS 1.3 keys. To check, you can upload the TLS 1.3 keys and PCAP into Wireshark and see if it is able to decrypt it.

# **Additional Features**

The following features which are supported in TLS 1.2 are also supported in TLS 1.3 decryption.

- 1. TLS Certificate Hashing
- 2. JA3 and JA3S TLS Fingerprints
- 3. Performance Considerations

For more details refer Decrypt Incoming Packets (TLS 1.2)

# **Edit Decoder System Configuration**

When a service is first added to NetWitness, default values for the system configuration parameters are in effect. In most cases, the default values for compression, statistics update interval, and number of threads in the thread pool are set at a good point for optimal system performance. You do not need to edit these setting unless an RSA Customer Support technician advises you to change them.

| System Configuration |              |  |
|----------------------|--------------|--|
| Name                 | Config Value |  |
| Compression          | 0            |  |
| Port                 | 50004        |  |
| SSL FIPS Mode        |              |  |
| SSL Port             | 56004        |  |
| Stat Update Interval | 1000         |  |
| Threads              | 20           |  |

One parameter that you may want to change for your environment is the SSL setting, which by default is not enabled. When enabled, the security of data transmission is managed by encrypting information and providing authentication with SSL certificates.

#### To edit system configuration parameters for a Decoder or Log Decoder:

1. Go to **(Admin) > Services**.
Select a Decoder or Log Decoder service, and select > View > Config.
 The Services Config view for the service is displayed with the General tab open.

| <b>NETWITNESS</b> Investiga         | te Respond Users Hosts                  | Files Dashboard Repo                                  | ts Ō ♫ ₴ % ? admin∨                                 |  |  |  |  |  |  |  |  |  |
|-------------------------------------|-----------------------------------------|-------------------------------------------------------|-----------------------------------------------------|--|--|--|--|--|--|--|--|--|
| HOSTS SERVICES EVENT SOURCES        | ENDPOINT SOURCES HEALTH & WEL           | LNESS SYSTEM SECURITY                                 |                                                     |  |  |  |  |  |  |  |  |  |
| 🛔 Change Service 🛛 🔟 Decoder 🔰 Conf | A Change Service   Decoder   Config 🐵   |                                                       |                                                     |  |  |  |  |  |  |  |  |  |
| General Files Data Retention Sch    | neduler Network Rules App Rules Correla | ation Rules Feeds Parsers Data                        | ı Privacy                                           |  |  |  |  |  |  |  |  |  |
| System Configuration                |                                         | Parsers Configuration                                 | Enable All Disable All                              |  |  |  |  |  |  |  |  |  |
| Name                                | Config Value                            | Specify if relevant meta data is generated to disk (E | nabled), generated only in memory for other Decoder |  |  |  |  |  |  |  |  |  |
| Compression                         | 0                                       | content use (Transient), or not generated at all (Dis | abled).                                             |  |  |  |  |  |  |  |  |  |
| Port                                | 50004                                   | Name                                                  | Config Value                                        |  |  |  |  |  |  |  |  |  |
| SSL FIPS Mode                       | ¥                                       | ALERTS                                                | Enabled                                             |  |  |  |  |  |  |  |  |  |
| SSL Port                            | 56004                                   | DHCP     Enabled                                      |                                                     |  |  |  |  |  |  |  |  |  |
| Stat Update Interval                | 1000                                    | DNS                                                   | Enabled                                             |  |  |  |  |  |  |  |  |  |
| Threads                             | 20                                      | Entropy                                               | Disabled                                            |  |  |  |  |  |  |  |  |  |
|                                     |                                         | FeedParser     Enabled                                |                                                     |  |  |  |  |  |  |  |  |  |
| Decoder Configuration               |                                         | FTP Enabled                                           |                                                     |  |  |  |  |  |  |  |  |  |
| Name                                | Config Value                            | GeoIP2     (Mixed)                                    |                                                     |  |  |  |  |  |  |  |  |  |
| ⊒ Adapter                           |                                         | GTalk                                                 | Enabled                                             |  |  |  |  |  |  |  |  |  |
| Berkeley Packet Filter              |                                         | H323                                                  | Enabled                                             |  |  |  |  |  |  |  |  |  |
| Capture Interface Selected          | packet_mmap_,eth0 (bpf)                 | HTTP                                                  | Enabled                                             |  |  |  |  |  |  |  |  |  |
| 🖃 Cache                             |                                         | HTTP2                                                 | Enabled                                             |  |  |  |  |  |  |  |  |  |
| Cache Directory                     | /var/netwitness/decoder/cache           | HTTPS                                                 | Enabled                                             |  |  |  |  |  |  |  |  |  |
| Cache Size                          | 4 GB                                    | IRC .                                                 | Enabled                                             |  |  |  |  |  |  |  |  |  |
| Gapture Settings                    |                                         | JSNormalize                                           | Enabled                                             |  |  |  |  |  |  |  |  |  |
| Assembler Maximum Size              | 32 MB                                   | MAIL                                                  | Enabled                                             |  |  |  |  |  |  |  |  |  |
| Assembles Misimum City              | •                                       | NETBIOS                                               | Enabled 👻                                           |  |  |  |  |  |  |  |  |  |
| Apply                               |                                         |                                                       |                                                     |  |  |  |  |  |  |  |  |  |
| <b>RSA</b> NETWITNESS" PLATFORM     |                                         |                                                       | 11.5.0.0                                            |  |  |  |  |  |  |  |  |  |

- 3. Under System Configuration, click in a field that you want to edit (Compression, Port, SSL FIPS Mode, SSL Port, Stat Update Intervals, or Threads). Type a new value.
- 4. When finished editing, click **Apply**. The settings become effective immediately.

# **Enable CPU Usage Statistics for Installed Content**

The Decoder provides CPU utilization statistics for all installed content, which you can use to reveal how much CPU time is used by parsers, feeds, application rules, and lexical scanning. The statistics are visible as Stat nodes in the service tree from the Explore view when

/decoder/parsers/config/detailed.stats is enabled and the Decoder is capturing the stats.

Each piece of content is accounted as a single percentage value (0-100) regardless of the number of parse threads running. The percentage represents an average of the CPU utilization for the content across all threads.

To enable usage statistics monitoring:

- 1. In the NetWitness User Interface, go to **(Admin)** > Services.
- Select a Decoder service and click Service > View > Explore. The Explore view for the Decoder is displayed.
- 3. Open /decoder/parsers/config/ and in the right pane, select the detailed.stats parameter.

| X NETWITNESS           | Investigate | Respond Users Hosts Files Das                       | nboard Reports Ō 🗘                                                                                  | Z % 🖓 admin 🗸 |  |  |  |  |  |  |  |  |  |
|------------------------|-------------|-----------------------------------------------------|----------------------------------------------------------------------------------------------------|---------------|--|--|--|--|--|--|--|--|--|
| HOSTS SERVICES         | EVENT SOUR  | CES ENDPOINT SOURCES HEALTH & WELLN                 | IESS SYSTEM SECURITY                                                                                |               |  |  |  |  |  |  |  |  |  |
| 🛔 Change Service 🛛 🔲 D | Decoder   E | Explore $\odot$                                     |                                                                                                    |               |  |  |  |  |  |  |  |  |  |
| ■ Decoder              | <           | /decoder/parsers/config                             | Decoder                                                                                             |               |  |  |  |  |  |  |  |  |  |
| Decoder (DECODER)      |             | Detailed Parser Statistics (detailed.stats)         | no                                                                                                  |               |  |  |  |  |  |  |  |  |  |
|                        |             | Disabled Feeds (feeds.disabled)                     |                                                                                                    |               |  |  |  |  |  |  |  |  |  |
|                        |             | Filename Meta Generation (filename.meta)            | 2                                                                                                   |               |  |  |  |  |  |  |  |  |  |
|                        |             | Flex Enabled (Deprecated) (flex.enabled)            | no                                                                                                  |               |  |  |  |  |  |  |  |  |  |
|                        |             | Flex Instruction Limit (flex.instruction.limit)     | 976.56 KB                                                                                           |               |  |  |  |  |  |  |  |  |  |
| Contig                 |             | Lua Debugger Auto Detach (lua.debugger.auto.detach) | yes                                                                                                 |               |  |  |  |  |  |  |  |  |  |
| C devices              |             | Lua Default Allocator (lua.default.allocator)       | yes                                                                                                 |               |  |  |  |  |  |  |  |  |  |
| ■ 🕀 parsers            |             | Lua Enabled (lua.enabled)                           | yes                                                                                                 |               |  |  |  |  |  |  |  |  |  |
| C config               |             | Lua Instruction Limit (lua.instruction.limit)       | 976.56 KB                                                                                           |               |  |  |  |  |  |  |  |  |  |
| 🖾 🗋 feeds              |             | Parse Maximum Bytes (parse.bytes.max)               | 128 KB                                                                                              |               |  |  |  |  |  |  |  |  |  |
| 🖾 🗋 stats              |             | Parse Minimum Bytes (parse.bytes.min)               | 1 KB                                                                                                |               |  |  |  |  |  |  |  |  |  |
| transforms             |             | Parse Transaction Mode (parse.transaction.mode)     | off                                                                                                 |               |  |  |  |  |  |  |  |  |  |
| stats                  |             | Disabled Parsers (parsers.disabled)                 | WLAN,SEARCH,SMB,Entropy,GeolP2:isp.dst,GeolP2:isp,GeolP2:isp.src,GeolP2:latdec,GeolP2:latdec.dst,Ge |               |  |  |  |  |  |  |  |  |  |
| 🖾 🗋 index              |             | Parsers Options (parsers.options)                   | Entropy="log2=true" GeoIP2="ipaddr=ip.src,ip.dst,ipv6.src,ipv6.dst"                                 |               |  |  |  |  |  |  |  |  |  |
| 🖬 🗋 logs               |             | Maximum Session Meta (session.meta.max)             | 8 KB                                                                                                |               |  |  |  |  |  |  |  |  |  |
| 🖾 🗀 rest               |             |                                                     |                                                                                                    |               |  |  |  |  |  |  |  |  |  |
| 🖬 🗋 sdk                |             |                                                     |                                                                                                    |               |  |  |  |  |  |  |  |  |  |
| services               |             |                                                     |                                                                                                    |               |  |  |  |  |  |  |  |  |  |
| 🖾 🗋 storedproc         |             |                                                     |                                                                                                    |               |  |  |  |  |  |  |  |  |  |
| 🗉 🗋 sys                |             |                                                     |                                                                                                    |               |  |  |  |  |  |  |  |  |  |
| 🖬 🗋 users              |             |                                                     |                                                                                                    |               |  |  |  |  |  |  |  |  |  |
|                        |             |                                                     |                                                                                                    |               |  |  |  |  |  |  |  |  |  |
| 4                      | ۰.          |                                                     |                                                                                                    |               |  |  |  |  |  |  |  |  |  |
| RSA NETWITNESS" PLATFO | RM          |                                                     |                                                                                                    | 11.5.0.0      |  |  |  |  |  |  |  |  |  |

Change the value to yes. If the Decoder is not capturing data, start capture.
 When you open the Decoder Stats node in the Explore view, the new statistic is visible.

# **Enable Parser Mappings**

This topic tells administrators how to enable event source mapping on a Log Decoder.

The Log Collector discovers the event source type on a per-message basis. If the correct parser is not identified for the event source, a small percentage of logs may be misidentified. The misclassified messages do not populate event source rules and alerts, and the reports do not have the correct data. If there are multiple event source types associated with an IP address, it makes it difficult for the parsers to identify the exact event source from which the logs are generated.

If you map an IP address to its event source type, the Log Decoder can identify the event source from which the log is generated. When messages are delivered to the Log Decoder from a mapped event source, only the assigned parsers are queried to find event matches.

You can assign event source types to IPV4, IPV6, or the hostname value of the event source. You can also assign multiple event source types to a single IP address. You can also use the Log Collector ID when different event source types with the same IP address are sent to different Log Collectors.

Note: You can also enable parser mapping functions by navigating to (Admin) > Event Sources > Discovery.

## **Enable IP Address to Event Source Mapping**

To enable an IP address to event source mapping:

- 1. Go to (Admin) > Services and select a Log Decoder.
- 2. Select <sup>Select</sup> ≥ View > Config.
- 3. In the Configuration page, select the Parser Mappings tab.

| NETWITNESS Investigate R                                                                                                    | espond Users Hosts Files Dashboard Reports 💍                                 |        | 🖌 🕐 admin 🗸   |  |  |  |  |  |  |  |  |
|----------------------------------------------------------------------------------------------------|------------------------------------------------------------------------------|--------|---------------|--|--|--|--|--|--|--|--|
| HOSTS SERVICES EVENT SOURCES                                                                                                    | ENDPOINT SOURCES HEALTH & WELLNESS SYSTEM SECURITY                           |        |               |  |  |  |  |  |  |  |  |
| 🚠 Change Service   🔟 Log Decoder   Co                                                                                                    | nfig ⊗                                                                       |        |               |  |  |  |  |  |  |  |  |
| General Files Data Retention Sche                                                                                                    | duler App Rules Correlation Rules Feeds Parsers Parser Mappings Data Privacy |        |               |  |  |  |  |  |  |  |  |
| This feature allows you to map log messages from individual event sources to specific log parsers. This can be useful when logs are being parsed against an incorrect parser. |                                                                              |        |               |  |  |  |  |  |  |  |  |
| + - Z    Actions ⊙                                                                                                    |                                                                              | Filter | ×             |  |  |  |  |  |  |  |  |
| Host                                                                                                    | Event Source Type(s)                                                         |        |               |  |  |  |  |  |  |  |  |
|                                                                                                    |                                                                              |        |               |  |  |  |  |  |  |  |  |
|                                                                                                    |                                                                              |        |               |  |  |  |  |  |  |  |  |
|                                                                                                    |                                                                              |        |               |  |  |  |  |  |  |  |  |
|                                                                                                    |                                                                              |        |               |  |  |  |  |  |  |  |  |
|                                                                                                    |                                                                              |        |               |  |  |  |  |  |  |  |  |
|                                                                                                    |                                                                              |        |               |  |  |  |  |  |  |  |  |
|                                                                                                    |                                                                              |        |               |  |  |  |  |  |  |  |  |
|                                                                                                    |                                                                              |        |               |  |  |  |  |  |  |  |  |
|                                                                                                    |                                                                              |        |               |  |  |  |  |  |  |  |  |
|                                                                                                    |                                                                              |        |               |  |  |  |  |  |  |  |  |
|                                                                                                    |                                                                              |        |               |  |  |  |  |  |  |  |  |
|                                                                                                    |                                                                              |        |               |  |  |  |  |  |  |  |  |
|                                                                                                    |                                                                              |        |               |  |  |  |  |  |  |  |  |
|                                                                                                    |                                                                              |        |               |  |  |  |  |  |  |  |  |
| <pre>《 (   Page 0 of 0   ) 》   C</pre>                                                                                                    |                                                                              |        | No More Items |  |  |  |  |  |  |  |  |
|                                                                                                    |                                                                              |        | 11.5.0.0      |  |  |  |  |  |  |  |  |
|                                                                                                    |                                                                              |        |               |  |  |  |  |  |  |  |  |

The Parser Mappings tab is displayed in the Services Config view.

## Update IP to Event Source Mapping

To update an IP to event source mapping:

- 1. Go to % (Admin) > Services.
- Select a Log Decoder, and in the Actions column, select <sup>∞</sup> > View > Config. The Services Config view is displayed.
- 3. Select the Parsers Mapping tab.
- 4. Click + .

The Mapping Editor is displayed.

| Mapping Editor | Ø×                     |
|----------------|------------------------|
| + -            |                        |
| Host *         | Event Source Type(s) * |
|                |                        |
|                |                        |
|                |                        |
|                |                        |
|                |                        |
|                |                        |
|                | Cancel                 |

5. Any of the following mappings can be defined:

#### • One Host and One Event Source Type

In the Host field, enter the hostname.

For example: 10.0.0.1

- In the Event Sources(s) field, enter the event source type. For example: apache
- One Host and One or More Event Source Types

In the Host field, enter the hostname.

For example: 10.0.0.1

- In the Event Source(s) field, enter the event source type. For example: apache, sap, aix
- One Host, One Log Collector, and One Event Source Type In the Host field, enter the hostname and Log Collector ID. For example: 10.0.0.1, LC-1
- In the Event Source(s) field, enter the event source type. For example: apache
- One Host, One Log Collector ID, and One or More Event Source Types
   In the Host field, enter the hostname and Log Collector ID.

   For example: 10.0.0.1, LC-1
- In the Event Source(s) field, enter the event source type. For example: apache, sap, aix

**Note:** The event source types are processed in the order you enter the parsers and if one or more parsers matches a log, the first parser in the list is queried. The Host/IP can be IPv4, IPv6, or Hostname.

6. Click OK.

The Parser Mapping is added.

7. To cancel the parser mappings selection, click **Cancel**.

## **Read IP to Event Source Type Mappings**

To read an IP to event source type mappings:

- 1. Go to (Admin) > Services, and select a Log Decoder service.
- 2. In the Actions column, select 3 > View > Config.

The Services Config view is displayed.

3. Select the Parsers Mapping tab.

The mappings are displayed.

| NETWITNESS Investigate                                                                                                    | espond Users Hosts Files Dashboard           | Reports                       | Ö 🗘 🖻 % | 🥐 admin 🗸     |  |  |  |  |  |  |  |  |
|----------------------------------------------------------------------------------------------------|----------------------------------------------|-------------------------------|---------|---------------|--|--|--|--|--|--|--|--|
| HOSTS SERVICES EVENT SOURCES                                                                                                    | ENDPOINT SOURCES HEALTH & WELLNESS SYS       | TEM SECURITY                  |         |               |  |  |  |  |  |  |  |  |
| A Change Service   🔟 Log Decoder   Config 🐵                                                                                                    |                                              |                               |         |               |  |  |  |  |  |  |  |  |
| General Files Data Retention Sch                                                                                                    | luler App Rules Correlation Rules Feeds Pars | ers Parser Mappings Data Priv | acy     |               |  |  |  |  |  |  |  |  |
| This feature allows you to map log messages from individual event sources to specific log parsers. This can be useful when logs are being parsed against an incorrect parser. |                                              |                               |         |               |  |  |  |  |  |  |  |  |
| + − Z   ۶ Actions ©                                                                                                    |                                              |                               | Filter  | ×             |  |  |  |  |  |  |  |  |
| Host                                                                                                    | Event Source Type(s)                         |                               |         |               |  |  |  |  |  |  |  |  |
|                                                                                                    |                                              |                               |         |               |  |  |  |  |  |  |  |  |
|                                                                                                    |                                              |                               |         |               |  |  |  |  |  |  |  |  |
|                                                                                                    |                                              |                               |         |               |  |  |  |  |  |  |  |  |
|                                                                                                    |                                              |                               |         |               |  |  |  |  |  |  |  |  |
|                                                                                                    |                                              |                               |         |               |  |  |  |  |  |  |  |  |
|                                                                                                    |                                              |                               |         |               |  |  |  |  |  |  |  |  |
|                                                                                                    |                                              |                               |         |               |  |  |  |  |  |  |  |  |
|                                                                                                    |                                              |                               |         |               |  |  |  |  |  |  |  |  |
|                                                                                                    |                                              |                               |         |               |  |  |  |  |  |  |  |  |
|                                                                                                    |                                              |                               |         |               |  |  |  |  |  |  |  |  |
|                                                                                                    |                                              |                               |         |               |  |  |  |  |  |  |  |  |
|                                                                                                    |                                              |                               |         |               |  |  |  |  |  |  |  |  |
|                                                                                                    |                                              |                               |         |               |  |  |  |  |  |  |  |  |
|                                                                                                    |                                              |                               |         |               |  |  |  |  |  |  |  |  |
|                                                                                                    |                                              |                               |         |               |  |  |  |  |  |  |  |  |
| <pre>《 (   Page 0 of 0   ) &gt;&gt;&gt;&gt;   C</pre>                                                                                                    |                                              |                               |         | No More Items |  |  |  |  |  |  |  |  |
|                                                                                                    |                                              |                               |         | 11.5.0.0      |  |  |  |  |  |  |  |  |

## Edit IP to Event Source Type Mappings

To edit IP to event source type mappings:

- 1. Go to (Admin) > Services, and select a Log Decoder service.
- In the Actions column, select <sup>∞</sup> > View > Config. The Service Config view is displayed.
- 3. Select the **Parser Mappings** tab.
- 4. Select the mapping you want to edit.

Note: You can only edit one mapping at a time.

- 5. Click .
- 6. In the **Event Source(s)** field, modify the event source(s).

Note: The host is not editable and the field is disabled.

- 7. Click **OK** to accept the edited Event Source.
- 8. To cancel the changes, click Cancel.

## **Delete IP to Event Source Type Mappings**

To delete IP to event source type mappings:

- 1. Go to **(Admin) > Services**, and select a Log Decoder service.
- 2. In the Actions column, select  $\overset{\circ}{\sim}$  > View > Config.

The Service Config view is displayed.

- 3. Select the Parser Mappings tab.
- 4. Select the mapping you want to delete.
- 5. Click .

The mapping is deleted and the grid is refreshed.

6. To cancel the changes, click Cancel.

## Sort the Hostname or Event Source Type

To sort the hostname or event source type:

- 1. Go to **(Admin) > Services**, and select a Log Decoder service.
- 2. In the Actions column, select  $\overset{\circ}{\sim}$  > View > Config.

The Service Config view is displayed.

- 3. Select the Parser Mappings tab.
- 4. To sort a column, click in the column header.

Event Source Types are applied for your selected IP address. Logs are parsed against the parsers in the order they are listed.

## **Import IP to Event Source Mapping Entries**

To import IP to event source mapping entries:

- 1. Go to **(Admin)** > Services, and select a Log Decoder service.
- 2. In the Actions column, select 2 > View > Config.

The Service Config view is displayed.

- 3. Select the **Parser Mappings** tab.
- 4. Select Actions > Import.

The Import dialog is displayed.

| Import    | ×             |
|-----------|---------------|
| + -       |               |
| File Name |               |
|           |               |
|           |               |
|           |               |
|           |               |
|           |               |
|           |               |
|           |               |
|           | Cancel Import |

- 5. Click +.
- 6. Select the file you want to import and click **OK**.
- 7. To load the parser, click **Import**.

Note: You can only import one .csv file at a time.

## **Export IP to Event Source Mapping Entries**

To export IP to event source mapping entries:

- 1. Go to (Admin) > Services, and select a Log Decoder service.
- 2. In the Actions column, select 2 > View > Config.

The Service Config view is displayed.

- 3. Select the Parser Mappings tab.
- 4. Select the mappings you want to export.

#### 5. Select Actions > Export > Selection.

The Export Selection dialog is displayed.

| Export Selection |     |         | ×    |
|------------------|-----|---------|------|
| Enter File Name  |     |         |      |
|                  | Can | icel Ex | port |

6. Enter the file name and click **Export**.

## **Search IP to Event Source Mapping Entries**

To search IP to event source mapping entries:

- 1. Go to (Admin) > Services, and select a Log Decoder service.
- 2. In the Actions column, select 2 > View > Config.

The Service Config view is displayed.

- 3. Select the Parser Mappings tab.
- 4. In the Parsers Mappings toolbar, enter the Host or Event Source in the Filter field.
- 5. Click Enter.

The Hosts or Event Sources that match the names entered in the Filter field are displayed.

## **Enable or Disable Lua and Flex Parsing Systems**

This topic tells administrators how to enable or disable Lua and Flex parsing systems on a Decoder or Log Decoder. Flex parsers are deprecated and disabled by default.

The settings to enable or disable Lua and Flex parsing systems are configured correctly by default and you do not typically have to change them. However, you may need to adjust these settings at the request of RSA Customer Care or for troubleshooting purposes.

In addition to configuring individual parsers, you can enable and disable all Lua parsing as well as all Flex parsing in the Services Explore view. You enable and disable the Lua parsing and Flex parsing systems settings separately, but they work in the same way.

- If you **disable** the Lua or Flex parsing system, the corresponding parsing system is disabled and no parsers are loaded.
- If you **enable** the Lua or Flex parsing system, the corresponding parsing system is enabled and individual parsers are enabled and disabled following the current individual configurations.

To enable or disable Lua and Flex parsing systems on a Decoder or Log Decoder:

- 1. Go to **X** (Admin) > Services.
- Select a Decoder or Log Decoder and Services > View > Explore.
   The Services Explore view for the selected service is displayed.

| MOST       SERVICE       EVENT SOURCE       ENDPOINT SOURCE       MALTH & WELLNES       SYSTEM       SECURTY         Image Service       Image Service                                                                                                    |                    | WITNESS                                 | Investigate | e Respond                | Users            | Hosts          | Files                | Dashboard                                                                                                    | d Rep | orts | δĹ | . 7 | 衫 | ? | admin 🗸  |  |
|----------------------------------------------------------------------------------------------------|--------------------|-----------------------------------------|-------------|--------------------------|------------------|----------------|----------------------|----------------------------------------------------------------------------------------------------|-------|------|----|-----|---|---|----------|--|
| A Change Service       ID Decoder       I       Explore ●                                                                                                    | ноятя              | SERVICES                                | EVENT SOUR  | CES ENDPOINT             | HEALTH           | & WELLN        | NESS SYSTEM SECURITY |                                                                                                    |       |      |    |     |   |   |          |  |
| Pecoder         //ecoder/parters/config         Decoder           Peall Pecoder (DECODER)         Disabled Parers Statistic (detailed.stats)         no           Disabled Parers Statistic (detailed.stats)         no         Disabled Parers Statistic (detailed.stats)         no           Disabled Parers Statistic (detailed.stats)         no         Disabled Parers Statistic (detailed.stats)         no           Disabled Peres (detail.stats)         no         Disabled Peres Statistic (detailed.stats)         no           Disabled Peres Statistic (detail.ed.stats)         no         Disabled Peres Statistic (detail.ed.stats)         no           Disabled Peres Statistic (detail.ed.stats)         no         Disabled Peres Statistic (detail.ed.stats)         no           Disabled Peres Not Detach (lua.de.bugger.auto.detach)         yes         Disabled (Decorected) (dua.de.bugger.auto.detach)         yes           Lua Default Allocator (lua.default.allocator)         yes         Disabled (Decorected) (dua.de.bugger.auto.detach)         yes           Disabled Peres Naminum Byres (parse.byres.max)         128 KB         Parers Naminum Byres (parse.byres.min)         1KB           Disabled Parsers (parser.byres.min)         1 KB         Parser Noine (parser.topicon)         Enter Statistic (GeolP2:ip.declP2:ip.declP2:ip.declP2:ip.declP2:ip.declP2:ip.declP2:ip.declP2:ip.declP2:ip.declP2:ip.declP2:ip.declP2:ip.declP2:ip.declP2:ip.declP2:ip.declP2:ip.declP2:ip.declP2:ip                                                                                                    | 🚠 Change S         | A Change Service    ☐ Decoder   Explore |             |                          |                  |                |                      |                                                                                                    |       |      |    |     |   |   |          |  |
| Detailed Parser Statistics (detailed.stats)         no           Image: Coordination (DECODER)         Disabiled Peers (dets.disabled)           Image: Coordination (Decoder)         File name Meta Generation (file name.meta)         2           Image: Coordination (Decoder)         File name Meta Generation (file name.meta)         2           Image: Coordination (Decoder)         File name Meta Generation (file name.meta)         0           Image: Coordination (Decoder)         File name Meta Generation (file name.meta)         0           Image: Coordination (Decoder)         File name Meta Generation (file name.meta)         0           Image: Coordination (Decoder)         File name Meta Generation (file name.meta)         0           Image: Coordination (Decoder)         File name Meta Generation (file name.meta)         0           Image: Coordination (Decoder)         File name Meta Generation (file name.meta)         0           Image: Coordination (Decoder)         File name Meta Generation (file name.meta)         9           Image: Coordination (Decoder)         Yes         Disabled Peerset (file name.meta)         9           Image: Coordination (Decoder)         Yes         Parse Minimum Bytes (parse.tynas.com.meta)         128 K8           Image: Coordination (Decoder)         Parse Transection Mode (parser.tynas.com.meta)         8         K8           Image:                                                                                                    | ■Deco              | der                                     | <           | /decoder/parsers/config  |                  |                |                      | Decoder                                                                                                    |       |      |    |     |   |   |          |  |
| Disabled Feeds (feeds.disabled)           Image: connections         Filename Meta Generation (filename.meta)         2           Image: connections         Filename Meta Generation (filename.meta)         2           Image: connections         Filename Meta Generation (filename.meta)         2           Image: connections         Filename Meta Generation (filename.meta)         2           Image: connections         Filename Meta Generation (filename.meta)         2           Image: config         Filename Meta Generation (filename.meta)         7         7           Image: config         Lua Dedugger Auto Detach (lua.debugger.auto.detach)         yes         7           Image: config         Lua Default.Allocator (lua.default.allocator)         yes         7           Image: config         Lua Instruction Limit (lua.instruction.limit)         976.56 KB           Image: config         Lua Instruction Limit (lua.instruction.limit)         976.56 KB           Image: config         Lua Instruction Limit (lua.instruction.limit)         976.56 KB           Image: config         Lua Instruction Limit (lua.instruction.limit)         976.56 KB           Image: config         Lua Instruction Limit (lua.instruction.limit)         976.56 KB           Image: config         Lua Instruction Limit (lua.instruction.limit)         976.56 KB           <                                                                                                    | Decoder            | r (DECODER)                             |             | Detailed Parser Statist  | ics (detailed.st | ats)           |                      | no                                                                                                    |       |      |    |     |   |   |          |  |
| Image: Contractions       Filename Meta Generation (filename.meta)       2         Image: Contractions       Filex Enabled (Deprecated) (flex.enabled)       no         Image: Contractions       Filex Enabled (Deprecated) (flex.enabled)       no         Image: Contractions       Filex Enabled (Deprecated) (flex.enabled)       no         Image: Contractions       Filex Enabled (Deprecated) (flex.enabled)       yes         Image: Contractions       Lua Debugger Auto Detach (Lua.debugger.auto.detach)       yes         Image: Contractions       Lua Debug (Lua.enabled)       yes         Image: Contractions       Lua Enabled (Lua.enabled)       yes         Image: Contractions       Lua Instruction Limit (Lua.instruction.limit)       976.56 KB         Image: Contractions       Lua Instruction Limit (Lua.instruction.limit)       976.56 KB         Image: Contractions       Parse Maximum Bytes (parse.bytes.max)       128 KB         Image: Contractions       Parse Maximum Bytes (parse.bytes.min)       1 KB         Image: Transaction Mode (parse.transaction.mode)       off         Image: Contractions       Disabled Parsers (Datos (parser.options)       Entropy="ligg#true" GeolP2="lipaddr=lipaddr=lipaddr=lipaddr=lipaddr=lipaddr=lipaddr=lipaddr=lipaddr=lipaddr=lipaddr=lipaddr=lipaddr=lipaddr=lipaddr=lipaddr=lipaddr=lipaddr=lipaddr=lipaddr=lipaddr=lipaddr=lipaddr=lipaddr=lipaddr=lipaddr=lipaddr=lipaddr=lipaddr=lipaddr=lipaddr=                                                                                                    |                    | ections                                 |             | Disabled Feeds (feeds.   | disabled)        |                |                      |                                                                                                    |       |      |    |     |   |   |          |  |
| Pec Enabled (Deprecated) (flex.enabled)       no         Pec Enabled (Deprecated) (flex.instruction.limit)       976.56 KB         Pec Instruction Limit (flex.instruction.limit)       976.56 KB         Debugger Auto Detach (ua.debugger.auto.detach)       yes         Debugger Auto Detach (ua.debugger.auto.detach)       yes         Debugger Auto Detach (ua.debugger.auto.detach)       yes         Debugger Auto Detach (ua.debugger.auto.detach)       yes         Debugger Auto Detach (ua.debugger.auto.detach)       yes         Debugger Auto Detach (ua.debugger.auto.detach)       yes         Debugger Auto Detach (ua.debugger.auto.detach)       yes         Debugger Auto Detach (ua.debugger.auto.detach)       yes         Debugger Auto Detach (ua.debugger.auto.detach)       yes         Debugger Auto Detach (ua.debugger.auto.detach)       yes         Debugger Auto Detach (ua.debugger.auto.detach)       yes         Debugger Auto Detach (ua.debugger.auto.detach)       yes         Debugger Auto Detach (ua.debugger.auto.detach)       yes         Parse Manimum Bytes (parse.bytes.max)       128 KB         Detach Allocator (ua.debugger.auto.detach.max)       KB         Disabled Parser (parser.signarse.disabled)       WLAN_SEARCH_SMB_Entropy.GeoIP2:isp.des(De0IP2:isp.des(De0IP2:isp.des(De0IP2:isp.des(De0IP2:isp.des(De0IP2:isp.dest_De0IP2:isp.des(De0IP2:isp.dest_De0IP2:isp.                                                                                                    |                    | hase                                    |             | Filename Meta Genera     | tion (filename   | .meta)         |                      | 2                                                                                                    |       |      |    |     |   |   |          |  |
| iiiiiiiiiiiiiiiiiiiiiiiiiiiiiiiiiiii                                                                                                    |                    | base                                    |             | Flex Enabled (Depreca    | ted) (flex.enab  | led)           |                      | no                                                                                                    |       |      |    |     |   |   |          |  |
| Image: Config       Lua Debugger Auto Detach (lua.debugger.auto.detach)       yes         Image: Config       Lua Default Allocator (lua.default.allocator)       yes         Image: Config       Lua Instruction.limit (lua.instruction.limit)       976.56 KB         Image: Config       Lua Instruction.limit (lua.instruction.limit)       976.56 KB         Image: Config       Lua Instruction.limit (lua.instruction.limit)       976.56 KB         Image: Config       Lua Instruction.limit (lua.instruction.limit)       976.56 KB         Image: Config       Lua Instruction.limit (lua.instruction.limit)       976.56 KB         Image: Config       Parse Maximum Bytes (parse.bytes.max)       128 KB         Image: Config       Parse Maximum Bytes (parse.bytes.min)       1 KB         Image: Config       Parse Transaction Mode (parse.transaction.mode)       off         Image: Config       Parse Transaction Mode (parse.transaction.mode)       off         Image: Config       Disabled Parsers (parsers.disabled)       WLAN,SEARCH,SMB,Entropy.GeoIP2:isp.dst.GeoIP2:isp.dst.GeoIP2:isp.dst.geoIP2:isp.dst.geoIP2:isp                                                                                                    |                    | der                                     |             | Flex Instruction Limit ( | flex.instructior | n.limit)       |                      | 976.56 KB                                                                                                    |       |      |    |     |   |   |          |  |
| Lua Default Allocator (lua default.allocator)       yes         Config       Lua Enabled (lua.enabled)       yes         Config       Lua Instruction.limit)       976.56 KB         Config       Parse Maximum Bytes (parse.bytes.max)       128 KB         Config       Parse Maximum Bytes (parse.bytes.max)       128 KB         Config       Parse Minimum Bytes (parse.bytes.min)       1 KB         Cransforms       Parse Transaction Mode (parse.transaction.mode)       off         Istats       Disabled Parsers (parsers.disabled)       WLAN_SEARCH_SMB,Entropy.GeoIP2.isp.dst.g6oIP2.isp.dst.geoIP2.isp.dst.geoIP2.isp.dst.g                                                                                                    |                    | onfig                                   |             | Lua Debugger Auto De     | tach (lua.debi   | ugger.auto.det | ach)                 | yes                                                                                                    |       |      |    |     |   |   |          |  |
| Image: Parsers       Lua Enabled (lua.enabled)       yes         Image: Config       Lua Instruction Limit (lua.instruction.ilmit)       976.56 KB         Image: Tends       Parse Maximum Bytes (parse.bytes.max)       128 KB         Image: Tends       Parse Maximum Bytes (parse.bytes.min)       1 KB         Image: Tends       Parse Tendsection Mode (parse.transaction.mode)       off         Image: Tends       Disabled Parsers (parsers.disabled)       WLAN,SEARCH,SMB,Entropy.GeoIP2:isp.dst.GeoIP2:isp.GeoIP2:isp.dsci@eoIP2:isp.dst.GeoIP2:isp.dst.geoIP2:isp.dst.geoIP2:isp.d                                                                                                    |                    | evices                                  |             | Lua Default Allocator (  | lua.default.all  | ocator)        |                      | yes                                                                                                    |       |      |    |     |   |   |          |  |
| Image: Config       Lue Instruction Limit (lue.instruction.limit)       976.56 KB         Image: Config       Parse Maximum Bytes (parse.bytes.max)       128 KB         Image: Config       Parse Maximum Bytes (parse.bytes.mix)       1 KB         Image: Config       Parse Minimum Bytes (parse.bytes.mix)       1 KB         Image: Config       Parse Transaction Mode (parse.bytes.mix)       1 KB         Image: Config       Disabled Parsers (parsers.disabled)       WLAN,SEARCH,SMB,Entropy.GeoIP2:isp.dst.GeoIP2:isp.GeoIP2:isp.GeoIP2:isp.dst.GeoIP2:isp.dst.GeoIP2                                                                                                    | ■ <del>Co</del> pa | arsers                                  |             | Lua Enabled (lua.enab    | led)             |                |                      | yes                                                                                                    |       |      |    |     |   |   |          |  |
| Image: Image:               |                    | ] config                                |             | Lua Instruction Limit (I | ua.instruction   | limit)         |                      | 976.56 KB                                                                                                    |       |      |    |     |   |   |          |  |
| Image: Stats       Parse Minimum Bytes (parse.bytes.min)       1 KB         Image: transforms       Parse Transaction Mode (parse.transaction.mode)       off         Image: stats       Disabled Parsers (parser.sdisabled)       WLAN,SEARCH,SMB,Entropy,GeolP2:isp,GeolP2:isp,GeolP2:iatdec.GeolP2:iatdec.GeolP2:iatde                                                                                                    |                    | ]feeds                                  |             | Parse Maximum Bytes      | (parse.bytes.r   | nax)           |                      | 128 KB                                                                                                    |       |      |    |     |   |   |          |  |
| Itransforms       Parse Transaction Mode (parse.transaction.mode)       off         Istats       Disabled Parsers (parsers.disabled)       WLAN,SEARCH,SMB,Entropy,GeolP2:isp,GeolP2:isp,GeolP2:i                                                                             |                    | ] stats                                 |             | Parse Minimum Bytes      | (parse.bytes.n   | nin)           |                      | 1 KB                                                                                                    |       |      |    |     |   |   |          |  |
| Image: Stats     Disabled Parsers (parsers.disabled)     WLAN,SEARCH,SMB,Entropy.GeolP2:lisp.dst_GeolP2:lisp.dst_GeolP2:lis                   |                    | ]transforms                             |             | Parse Transaction Mod    | le (parse.trans  | action.mode)   |                      | off                                                                                                    |       |      |    |     |   |   |          |  |
| Image: Index     Parsers Options (parsers.options)     Entropy="log2=true" GeolP2="ipaddr=ip.src.jp.dst.ipv6.dst"       Image: Index     Maximum Session Meta (session.meta.max)     8 KB       Image: Index     Image: Index     Image: Index       Image: Index     Image: Index     Image: Index <tr< td=""><td>🗋 sta</td><td>ats</td><td></td><td>Disabled Parsers (pars</td><td>ers.disabled)</td><td></td><td></td><td colspan="7">WLAN, SEARCH, SMB, Entropy, GeoIP2: isp. dst, GeoIP2: isp, GeoIP2: isp. src, GeoIP2: latdec, GeoIP2: latdec. dst, Ge</td></tr<>                                                                                                    | 🗋 sta              | ats                                     |             | Disabled Parsers (pars   | ers.disabled)    |                |                      | WLAN, SEARCH, SMB, Entropy, GeoIP2: isp. dst, GeoIP2: isp, GeoIP2: isp. src, GeoIP2: latdec, GeoIP2: latdec. dst, Ge |       |      |    |     |   |   |          |  |
| Image: Diggs     Maximum Session Meta (session.meta.max)     8 KB       Image: Diggs     Maximum Session Meta (session.meta.max)     8 KB       Image: Diggs     Image: Diggs     Image: Diggs       Image: Diggs     Image: Diggs     Image: Diggs       Image: Diggs     Image: Diggs     Image: Diggs       Image: Diggs     Image: Diggs     Image: Diggs       Image: Diggs     Image: Diggs     Image: Diggs       Image: Diggs     Image: Diggs     Image: Diggs       Image: Diggs     Image: Diggs     Image: Diggs       Image: Diggs     Image: Diggs     Image: Diggs                                                                                                    | 🖾 🗋 index          | ¢.                                      |             | Parsers Options (parse   | ers.options)     |                |                      | Entropy="log2=true" GeoIP2="ipaddr=ip.src,ip.dst,ipv6.src,ipv6.dst"                                                  |       |      |    |     |   |   |          |  |
| Image: rest         Image: sold         Image: sold                                                                                                    | 🖬 🗋 logs           |                                         |             | Maximum Session Met      | ta (session.me   | ta.max)        |                      | 8 KB                                                                                                    |       |      |    |     |   |   |          |  |
| Image: Solution of the solution of the soluti | 🖾 🗋 rest           |                                         |             |                          |                  |                |                      |                                                                                                    |       |      |    |     |   |   |          |  |
| services   services   storedproc   sys   users   users                                                                                                    | 🖬 🗋 sdk            |                                         |             |                          |                  |                |                      |                                                                                                    |       |      |    |     |   |   |          |  |
|                                                                                                    | 🗋 servio           | ces                                     |             |                          |                  |                |                      |                                                                                                    |       |      |    |     |   |   |          |  |
| Sys     Dusers                                                                                                    | store              | dproc                                   |             |                          |                  |                |                      |                                                                                                    |       |      |    |     |   |   |          |  |
| II 🗅 users                                                                                                    | 🖽 🗀 sys            |                                         |             |                          |                  |                |                      |                                                                                                    |       |      |    |     |   |   |          |  |
|                                                                                                    | □ 🗋 users          | 5                                       |             |                          |                  |                |                      |                                                                                                    |       |      |    |     |   |   |          |  |
|                                                                                                    |                    |                                         |             |                          |                  |                |                      |                                                                                                    |       |      |    |     |   |   |          |  |
|                                                                                                    | •                  |                                         | ×.          |                          |                  |                |                      |                                                                                                    |       |      |    |     |   |   |          |  |
| RSA NETWITNESS 'PLATFORM 11.5                                                                                                    | <b>RSA</b> NET     | TWITNESS" PLATE                         | ORM         |                          |                  |                |                      |                                                                                                    |       |      |    |     |   |   | 11.5.0.0 |  |

3. In the Node list, navigate to and select /decoder/parsers/config.

- 4. In the values panel:
  - To enable the Lua parsing system, in the value field for lua.enabled, type yes.
  - To disable the Lua parsing system, in the value field for lua.enabled, type no.
  - To enable the Flex parsing system, in the value field for flex.enabled, type yes.
  - To disable the Flex parsing system, in the value field for flex.enabled, type no.

# Map IP Address to Service Type for Log Parsing

This topic describes the procedure to map an IP address to a service type for log parsing.

The Log Collector discovers event source type on a per-message basis. If the correct parser is not used for the specific event source, the messages that are common between event source types are misclassified. The misidentified messages will not populate service rules and alerts, and the reports will not have proper information. Also, if there are multiple services associated with an IP address, it can be difficult for the parsers to identify the exact service from which the log is generated.

If you map an IP address to its services, the Log Decoder can identify the service from which the log is generated. When messages come into the log decoder from a mapped service, the assigned parsers are loaded to find event matches.

You can assign service types to IPV4, IPV6 or hostname value of the event source. You can also assign multiple service types to a single IP address. You can also use the CollectorID when different service types with the same IP address are sent to different collectors.

## Map an IP Address to a Service Type

#### To map an IP address to a service type, do the following:

- 1. Go to **(Admin) > Services**.
- 2. In the Services view, select a Log Decoder, and in the Actions column, select 🕸 > View > Explore.
- 3. Go to /decoder/parsers node, right-click parsers, and select Properties.
- 4. In the **Properties** view, specify the **ipdevice** command with the following parameters:

op=add/remove entries="*ipaddress*=*service*"

for example, op=add entries="10.100.201.300=ciscoasa"

5. Click Send.

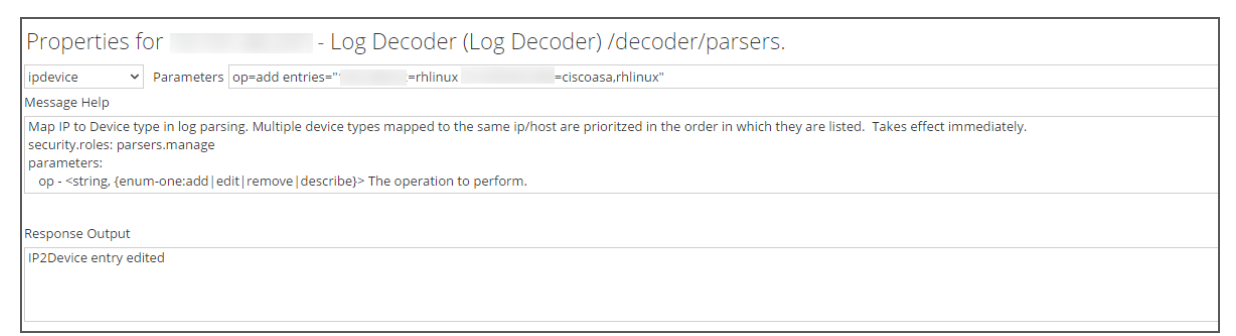

## **IPdevice Command**

In the ipdevice command, three operations are available:

• add: This operation adds or updates entries in the ipdevice map. Multiple space delimited address/type pairs may be specified.

```
op=add entries="address=service type"
```

• remove: This operation removes entries from the ipdevice map. Multiple space delimited address/type pairs may be specified.

```
op=remove entries="address"
```

• describe: This operation returns the values currently in the ipdevice map.

## Map an IP Address to a Time Zone

This topic discusses NetWitness support for Event Time.

Often times logs do not fully specify timestamps and may be missing time zone information. To properly normalize such timestamps to UTC, the Log Decoder provides the ability to associate devices from a specific address (IPv4 or IPv6) or hostname to a time zone or a fixed offset.

Timestamp consideration for log files:

- Some logs are in UTC format.
- Some logs that are not in UTC include a timezone offset value to adjust the time accordingly.
- For logs that use local time, with no offset provided, you can create a source mapping to manually adjust times for logs from that event source.

Three time zone formats are currently accepted and are shown in the following examples:

- Olson format: America/Anguilla
- POSIX format: AST2:45ADT0:45, M4.1.6/1:45, M10.5.6/2:45
- Offset by Minutes format: = -500

NetWitness maps the device address (IPv4 or IPv6) or hostname to a specific time zone or offset. Event time meta that is parsed from a log that is from a mapped address and does not include an offset or time zone as part of the timestamp is adjusted to UTC according to the mapping.

#### To map an IP address to a time zone, do the following:

- 1. Go to **%** (Admin) > Services.
- 2. In the Services view, select a Log Decoder, and in the Actions column, select S > View > Explore.
- 3. Go to /decoder/parsers node, right click Parsers, and select Properties.
- 4. In the **Properties** view, specify the iptmzone command with the following parameters:

op=add entries="ipaddress=timezone"

for example: op=add entries="10.10.10.10.10 Africa/Addis Ababa"

5. Click Send.

### tzinfo Command

You can view the strings that can be used to specify the time zone by using the tzinfo command.

To view the time zone strings, do the following:

- 1. Go to **%** (Admin) > Services.
- 2. In the Services view, select a Log Decoder, and in the Actions column, select S > View > Explore.
- 3. Go to /decoder/parsers node, right click Parsers, and select Properties.

4. In the Properties view, specify the tzinfo command with the following parameters:

op=tznames

5. Click Send.

The list of time zone strings is returned in the Response Output text box.

## iptmzone Command

In the iptmzone command, three operations are available:

• add: This operation adds or updates entries in the iptmzone map. Multiple space delimited address/type pairs may be specified.

```
op=add entries="address=time zone"
```

• remove: This operation removes entries in the iptmzone map. Multiple space delimited address/type pairs may be specified.

op=remove entries="address"

• describe: This operation returns the values currently in the iptmzone map.

## **Examples**

The following examples provide instances for mapping IP addresses to time zones:

• If you want to map two different entries with different IPV4 values and time zone, enter the following parameter in the **iptmzone** command and click **Send** 

op=add entries="10.10.10.10=America/Anguilla 10.10.10.11=Pacific/Rarotonga"

• If you want to remove an entry for a single IPV4 value and time zone, enter the following parameter in the **iptmzone** command and click **Send**.

op=remove entries="10.5.245.9"

• If you want to create a single entry for an IPV6 value and time zone, enter the following parameter in the **iptmzone** command and click **Send**.

```
op=add entries="2001:DB8:85A3::8A2E:370:7334=America/Anguilla"
```

• If you want to create a single entry to map an IPV4, IPV6, or hostname with the Minute Offset, Olson, or POSIX format, enter the following string in the **iptmzone** command and click **Send**.

```
op=add entries="10.168.0.2=America/Anguilla
2001:DB8:85A3::8A2E:370:7334=0500 nwappliance21=EST5EDT,M3.2.0/2,M11.1.0"
```

### Change the Date format

The Log Decoder parsing engine uses the event.time meta key to keep track of the time an event occurs for incoming log messages. You can use the mdformat for the **iptmzone** command to change the date format. The Log Decoder currently has the ability to change the dates in the logs to have the following format:

```
mdy or dmy (month/day/year or day/month/year)
```

Notes:

- Event time metadata in a parser does not account for dmy and mdy.
- Currently, there is no functionality to detect this scenario and adjust parsing automatically.

#### To change the date format, do the following:

- 1. Go to **(Admin) > Services**.
- 2. In the Services view, select a Log Decoder, and in the Actions column, select; S > View > Explore.
- 3. Go to /decoder/parsers node, right click Parsers, and select Properties.
- 4. In the **Properties** view, select **iptmzone** from the drop-down list, and specify the command with the following parameters:

```
op=add entries="<ipaddress>" mdformat=[dmy | mdy | none]
```

for example: op=add entries="1.1.1.1" mdformat=dmy

Where:

- ipaddress is the Device IP address, and
- mdformat can be dmy, mdy, or none.

Properties for - Log Decoder (Log Decoder) /decoder/parsers.

| iptmzone                                                                                                    | ~                           | Parame                                 | ters                   | 0          | op=            | add          | entri  | es=1            | 1.1.1 | 1.1 n          | ndfo            | rma            | t=dm   | ny    |       |        |       |        |  |  |  |  |  |  |
|----------------------------------------------------------------------------------------------------|-----------------------------|----------------------------------------|------------------------|------------|----------------|--------------|--------|-----------------|-------|----------------|-----------------|----------------|--------|-------|-------|--------|-------|--------|--|--|--|--|--|--|
| Message Help                                                                                                    |                             |                                        |                        |            |                |              |        |                 |       |                |                 |                |        |       |       |        |       |        |  |  |  |  |  |  |
| Map IP to tim<br>security.roles<br>parameters:<br>op - <string< th=""><th>ie zon<br/>:: pars<br/>, {enu</th><th>ie in log pa<br/>sers.mana<br/>im-one:ad</th><th>arsin<br/>ge<br/>Id   eo</th><th>ng.<br/>dit</th><th>;. Ta<br/>it re</th><th>ikes<br/>emov</th><th>effect</th><th>t afte<br/>escri</th><th>ibe}</th><th>oarse<br/>}&gt; Th</th><th>er rel<br/>ne op</th><th>load.<br/>berat</th><th>tion t</th><th>to pe</th><th>rforn</th><th>n (edi</th><th>t des</th><th>cribe)</th><th></th><th></th><th></th><th></th><th></th><th></th></string<> | ie zon<br>:: pars<br>, {enu | ie in log pa<br>sers.mana<br>im-one:ad | arsin<br>ge<br>Id   eo | ng.<br>dit | ;. Ta<br>it re | ikes<br>emov | effect | t afte<br>escri | ibe}  | oarse<br>}> Th | er rel<br>ne op | load.<br>berat | tion t | to pe | rforn | n (edi | t des | cribe) |  |  |  |  |  |  |
| Response Ou                                                                                                    | put                         |                                        |                        |            |                |              |        |                 |       |                |                 |                |        |       |       |        |       |        |  |  |  |  |  |  |
| IP2TimeZone                                                                                                    | entry                       | edited                                 |                        |            |                |              |        |                 |       |                |                 |                |        |       |       |        |       |        |  |  |  |  |  |  |

#### 5. Click Send.

NetWitness maps the IP address along with the date format in the Log Decoder. Event time meta items are updated according to their respective mappings.

## Event Time Filter Example

If you want to see logs that have an event time between 3:02 PM and 3:15 PM on May 17, 2019, create the following filter:

| Edit Filter event.time > '2019-May-17 15:02:00' && event.time < '2019-May-17 $	imes$ |       |  |  |  |  |  |  |  |  |  |  |
|--------------------------------------------------------------------------------------|-------|--|--|--|--|--|--|--|--|--|--|
| ○ Simple                                                                             |       |  |  |  |  |  |  |  |  |  |  |
| event.time > '2019-May-17 15:02:00' && event.time < '2019-May-17 15:15:00'           |       |  |  |  |  |  |  |  |  |  |  |
|                                                                                      |       |  |  |  |  |  |  |  |  |  |  |
| Cancel OK                                                                            | Reset |  |  |  |  |  |  |  |  |  |  |

**Note:** The query builder may tell you "invalid expression," but that is a validation error in the User Interface. The query works because even though this is a text (string) search, the system actually compares the ASCII values. So, for example the expression A < B would be true.

| € event.time > '2019-May-17 15:02:00' && e ⊙                                                                                                    |                                                                                                    |
|----------------------------------------------------------------------------------------------------|----------------------------------------------------------------------------------------------------|
| (event time > '2019-May-17 15:02:00' && event time < '2019-May-17 15:15:00') && time="2019-05-17 14:50:00'-"<br>2019 05 14:50:00 (+00:00)                                                                                                    | 2019-05-17 15:49:59"<br>Last Hour                                                                                                    |
| 4M<br>4M<br>14:50 14:52 14:54 14:56 14:58 15:00 15:02 15:04 15:06 15:08                                                                                                    | 15:10 15:12 15:14 15:16 15:18 15:20 15:22 15:24 15:26                                                                                                    |
| www ⊙ URL ≫<br>Closed - Click to Open<br>Session Streams Not Indexed<br>Closed - Click to Open                                                                                                    |                                                                                                    |
| Event Time (20 values)<br>2019-May-17 15:12:53 (27,948) - 2019-May-17 15:12:52 (20,555) - 2019-May-17 15:02:3<br>May-17 15:02:41 (15,920) - 2019-May-17 15:03:21 (15,446) - 2019-May-17 15:03:55 (15;<br>15:13:51 (14,540) - 2019-May-17 15:02:04 (14,371) - 2019-May-17 15:08:08 (14,289) - 21<br>Loaded in 3.842 secs. Total running time 3.843 secs. (10.171.214.123:56003 loaded in 0 secs., 10.171 | 9 (20,020) - 2019-May-17 15:03:13 (19,920) - 2019-May-17 15:02:06 (19,685) - 20<br>378) - 2019-May-17 15:03:24 (15,347) - 2019-May-17 15:11:42 (15,043) - 2019-M<br>19-May-17 15:13:04 (14,242)show more<br>1.214.99:56003 loaded in 3 secs.) |

Below is a sample of the event meta values returned from the query:

## **Missing Year Support**

If there is no year associated with a format string, the parser attempts to populate the year heuristically. In most cases, the value is populated based on the current year. The current year is assigned as the message year (UTC), as per the clock on the Log Decoder.

The following are the various other scenarios:

- 1. Latent log during transition to new year.
- 2. Logs from forward time zones (or skewed clocks) just before new year transition.
- 3. Latent logs received where a leap day cannot be successfully assigned to an appropriate leap year.

#### Latent log during transition to new year

If the day is more than 31 days into the future, the year is decremented.

For example,

The message date is Dec-31. The current date is 2018-Jan-1. The temporary assigned date, 2018-Dec-31, will be more than 31 days into the future.

This will cause the year component to be decremented to 2017, resulting in a reasonable message time.

#### Logs from forward time zones (or skewed clocks) just before new year transition

If the day is more than 334 days into the past, the year is incremented.

For example,

The message date is Jan-1. The current date is 2017-Dec-31. The temporary assigned date, 2017-Jan-1, will be more than 334 days into the past.

This will cause the year component to be incremented to 2018, resulting in a reasonable message time.

#### Latent logs received where a leap day cannot be successfully assigned to an

#### appropriate leap year

If the day (Feb 29) is invalid (say, the assigned year is NOT a leap year), the relative position to the current time cannot be calculated. To do this, the year is decremented in an attempt get a valid time stamp.

Because the position of the leap day relative to the transition to the new year, along with the expectation that no logs would be received this far into the future, we do not ever make an attempt to increment the year to produce a valid time stamp.

After the year is decremented, the same logic is then followed (refer to statement 1 and 2). If the result is still an invalid day. The parser throws and a valid message time cannot be parsed.

#### Limitations

Note: Currently, there is no mechanism to assign a year to the import of logs.

As this pertains to leap days, if you find the correct leap year, an inconsistent data would result. For example, if a set of messages is two years old and during a leap year, only a single day would remain which is accurate. Because of the heuristic described above, the remaining set of messages would have time stamps one year too.

For data consistency, usually you cannot find valid leap years beyond 1 month and less than 11 months.

## **Examples**

The following examples provide instances for logs with year and logs without year:

• If the log is with year, event time is generated as below:

```
%emcavamar: 1704^^2017-04-07^^07:50:02^^1^^<event-source NodeID="avamar"
ProgramName="com.avamar"/>^1270626^SYSTEM^^ERROR^^OK^^MCS:DPN_
Proxy^^Internal server error^
<MESSAGE
    id1="1:01"
    id2="1"
    eventcategory="1605020000"
    functions="&lt;@msg:*PARMVAL($MSG)&gt;&lt;@event_time:*EVNTTIME
    ($MSG,'%W-%G-%F %H:%U:%O',fld2,fld3)&gt;"
    content="&lt;fld1&gt;^^&lt;fld2&gt;^^&lt;fld3&gt;^^&lt;fld4&gt;^^
    &lt;&lt;event-source NodeID=&quot;&lt;hostname&gt;&quot;
    ProgramName=&quot;&lt;fld8&gt;&Quot;/&gt;^^&lt;fld9&gt;^^&lt;cate
    gory&gt;^^&lt;severity&gt;^^&lt;event_
    type&gt;^^&lt;agent&gt;^^&lt;event_description&gt;" />
```

• If the log is without year, event time is still generated, The current year is assigned as the message year (UTC), as per the clock on the Log Decoder.

```
%emcavamar: 1704^^04-07^^07:50:02^^1^^<event-source NodeID="avamar"
ProgramName="com.avamar"/>^^1270626^^SYSTEM^^ERROR^^OK^^MCS:DPN_
Proxy^^Internal server error^
```

<message

```
id1="1:01"
id2="1"
eventcategory="1605020000"
functions="<@msg:*PARMVAL($MSG)&gt;&lt;@event_time:*EVNTTIME
($MSG,'%G-%F %H:%U:%O',fld2,fld3)&gt;"
content="&lt;fld1&gt;^^&lt;fld2&gt;^^&lt;fld3&gt;^^&lt;fld4&gt;^^
&lt;&lt;event-source NodeID=&quot;&lt;hostname&gt;&quot;
ProgramName=&quot;&lt;fld8&gt;&quot;/&gt;^^&lt;fld9&gt;^^&lt;cate
gory&gt;^^&lt;severity&gt;^^&lt;event
```

```
type>^^<agent&gt;^^&lt;event description&gt;" />
```

## **Obtain Log Files from a Pre-11.0 Log Decoder**

NetWitness 11.0. added the capability to view a small sampling of recent logs for specific devices through detail tabs of the Discovery View. By default, Log Decoders prior to 11.0 do not have the necessary configuration to enable this feature, but a few minor changes can make it available.

To enable logs preview for a pre-11.0 Log Decoder, follow these steps on the Log Decoder:

- 1. Go to K (Admin) > Services > select a Log Decoder, then select S > View > Config.
- 2. Click the Files tab and select index-logdecoder-custom.xml from the drop-down menu.
- 3. Add the following three lines at the end of the file (before the closing language tag):

```
<key description="Device IP" level="IndexValues" name="device.ip" format="IPv4"
valueMax="100000" defaultAction="Open"/>
<key description="Device IPv6" level="IndexValues" name="device.ipv6" format="IPv6"
valueMax="100000" defaultAction="Open"/>
<key description="Device Host" level="IndexValues" name="device.host" format="Text"
valueMax="100000" defaultAction="Open"/>
```

- 4. Click Apply.
- 5. Restart the Log Decoder service as follows.

Select Log Decoder service > **Explore** > **decoder** > **Properties** > **reset**. You select **reset** from a drop down menu.

Click Send after you select reset.

This is an example of the index-logdecoder-custom.xml file.

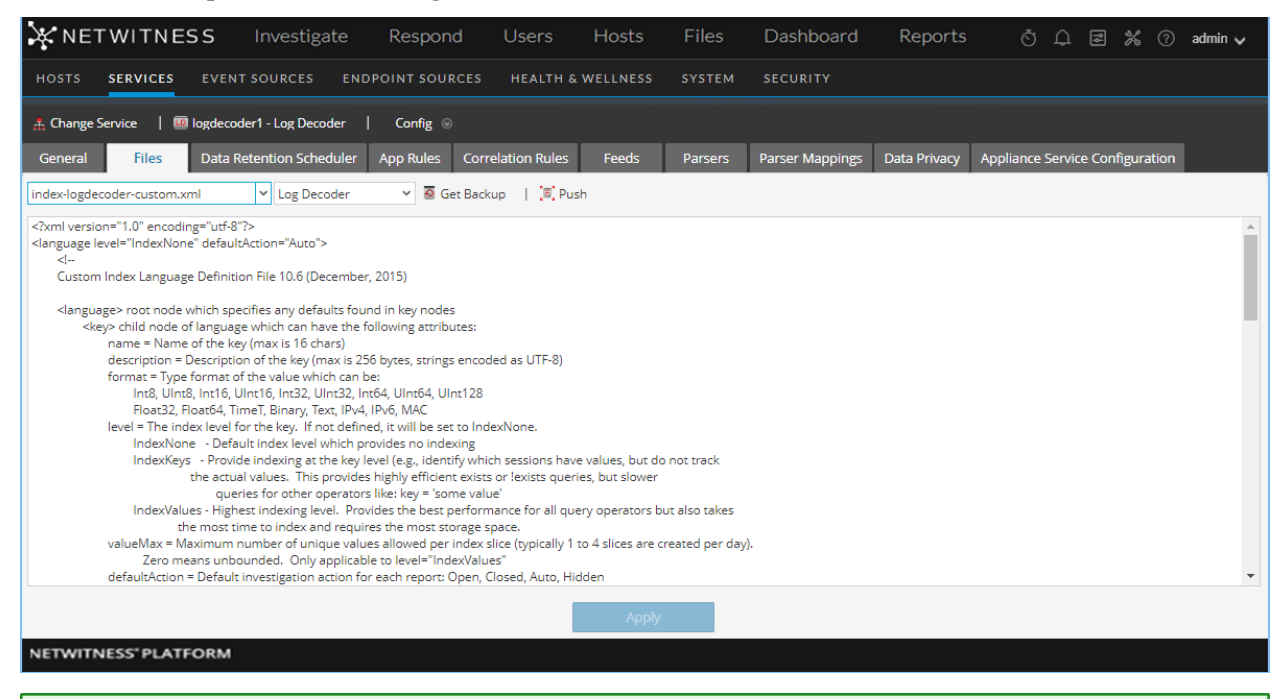

**Note:** Discovery Scores are only available for 11.x and above Log Decoders. Discovery Scores for pre-11.x Log Decoders are displayed as Unavailable.

The following example shows the Discovery Score as **Unavailable** in the **Details** view for a pre-11.0 Log Decoder.

| <b>XNETWITNESS</b> Investigate                                        | Respond       | Users H               | osts    | Files        | Dashboard        | Reports        | Š ↓ <b>Ξ %</b> Ø                       |
|-----------------------------------------------------------------------|---------------|-----------------------|---------|--------------|------------------|----------------|----------------------------------------|
| HOSTS SERVICES EVENT SOURCES ENDP                                     | POINT SOURCES | HEALTH & WEL          |         |              | SECURITY         |                |                                        |
| Discovery Manage Monitoring Policies Ala                              | rms Settings  |                       |         |              |                  |                |                                        |
| Filters<br>Event Source:                                              | Event Source  | CES<br>Viedge 🚼 Map 🗍 |         |              |                  |                |                                        |
| Contains 👻 32.226.1                                                   | Event Source  | Discovery Score ~     | Acknowl | Mapping Type | Log Collector(s) | Log Decoder(s) | Event Source Type(s)                   |
| Event Source Type                                                     | 32.226.1.36   | Unavailable           | No      | None         | 100011-00        | LogDecoder -   | oracle rhlinux solaris                 |
| Please select an event source type                                    | 32.226.1.2    | Unavailable           | No      | None         | 111111           | LogDecoder -   | msexchange msias winevent_nic          |
| ricase select an event source type                                    | 32.226.1.1    | Unavailable           | No      | None         | 10000100         | LogDecoder -   | msexchange mssql symantecav winevent_r |
| Show Acknowledged                                                     | 32.226.1.3    | Unavailable           | No      | None         | 10000100         | LogDecoder -   | checkpointfw1                          |
| Mapping Type:<br>♥ All<br>♥ None<br>♥ Auto<br>♥ Manual<br>Clear Apply |               |                       |         |              |                  |                |                                        |
|                                                                       | 巛 🕻   Page    | 1 of 1   )            | ) I C   | Page Size    | 50 👻             |                | Dis                                    |

Note: Device logs are only available for 11.x and above Log Decoders.

The following example shows the message that is displayed in the Logs panel for a pre-11.0 Log Decoder.

| HOSTS     | SERVICES  | EVENT SOURCES                    | ENDPOINT SOURCES | HEALTH & WEL  | LNESS SYS        | TEM SECURITY                                               |                                                              |                       |             |
|-----------|-----------|----------------------------------|------------------|---------------|------------------|------------------------------------------------------------|--------------------------------------------------------------|-----------------------|-------------|
| Discovery | Manage    | Monitoring Policies              | Alarms Settings  | 12.22.23.12 🕲 |                  |                                                            |                                                              |                       |             |
| Event     | Source Ty | pe(s) for '12.22.                | 23.12'           |               |                  |                                                            |                                                              | Acknowledge           | Мар         |
| Event Sou | rce Type  | Discovery Score へ<br>Unavailable | Logs             |               |                  |                                                            |                                                              |                       |             |
|           |           |                                  | Timestamp        | Log Decoder   | Discovery Score  | Message                                                    |                                                              |                       |             |
|           |           |                                  | •                | 1.1.2.20.00   | -                | Discovery logs view is only<br>documentation (link?) for e | available for 11.x and abov<br>enabling on earlier versions. | e Log Decoders by def | ault. See   |
|           |           |                                  | Attributes       |               |                  |                                                            |                                                              |                       |             |
|           |           |                                  | Log Collector    | 3522f8a041    | 6c469c96e0b879af | 4ad664 Log Decoder                                         | 352                                                          | 22f8a0416c469c96e0b   | 879af4ad664 |
|           |           |                                  | UPS Protected    | false         |                  |                                                            |                                                              |                       |             |

# Upload a Log File to a Log Decoder

There are occasions when you want to analyze a log file that is not available on the service you are using. You can upload a log file captured on another service to NetWitness. Log filenames are of the type **.log**.

When a log file is uploaded to a Log Decoder, the Log Decoder analyzes and generates meta for each log it contains. These logs are added to the already decoded logs on the Log Decoder and are available for analysis. NetWitness includes a filename tracking option that makes searching for a particular set of logs easier. When the log file is uploaded with file tracking, the Log Decoder adds meta to each log based on the uploaded filename. You can then filter sessions for analysis using that meta.

The option to upload a log file is dimmed when other Log Decoder operations prevent an upload from occurring, for example, when the Log Decoder is capturing logs.

#### To import a log file to a Log Decoder:

- 1. Go to **%** (Admin) Services.
- Select a Log Decoder in the Service grid, and select System > System. The Services System view for the Log Decoder is displayed.
- 3. In the toolbar, click Upload Log File.

| Upload Log File >                             |                                   |                       |  |  |
|-----------------------------------------------|-----------------------------------|-----------------------|--|--|
| Upload File<br>(Log)<br>Track Filename        |                                   | Browse                |  |  |
| Note: A file greater t<br>REST API connectior | han 4GB must be uploaded to<br>n. | the Decoder using the |  |  |
|                                               |                                   | Cancel Upload         |  |  |

- 4. To choose a log file, click **Browse**. A directory view is displayed.
- Select the log file that you want to upload. The filename is displayed in the Upload File field.
- 6. If you want the Log Decoder to add meta to the logs based on the filename, click the checkbox next to **Track Filename**.
- To upload the file, click Upload. The selected file is uploaded and a status message indicates that the file is uploaded. The log file is available for analysis.

## **Upload a Packet Capture File**

There are occasions when you want to analyze a packet capture file that is not available on the service you are using. You can upload a file captured on another service to NetWitness. Supported packet capture file types are pcap and pcap.gz.

When a packet capture file is uploaded to a Decoder, the Decoder creates sessions from the packet capture file packets. These sessions are added to the already decoded sessions on the Decoder and are available for analysis. NetWitness includes a filename tracking option that makes searching for a particular set of sessions easier. When the packet capture file is uploaded with file tracking, the Decoder adds meta to the sessions based on the uploaded filename. You can then filter sessions for analysis using that meta.

The option to upload a packet capture file is dimmed when other Decoder operations prevent an upload from occurring; for example, when the Decoder is capturing packets.

#### To select and upload a packet capture file:

1. Go to % (Admin) > Services.

The Administration Services view is displayed.

2. Select the Decoder name, and Solution > View > System.

The Services System view for the Decoder is displayed.

3. In the toolbar, click Upload Packet Capture File.

The Upload Packet Capture File dialog is displayed.

| Upload Packet Capture File                                                              |               |               |   |
|-----------------------------------------------------------------------------------------|---------------|---------------|---|
| Upload File<br>(Pcap, Pcap.Gz)                                                          |               | Browse        |   |
| Track Filename<br>Note: A file greater than 4GB must be uploade<br>REST API connection. | d to the Deco | der using the |   |
|                                                                                         | Cancel        | Upload        | 1 |

4. To choose a capture file, click Select.

A directory view is displayed.

5. Browse the directory and select the packet capture file that you want to upload.

The filename is displayed in the Upload File (pcap, pcap.gz) field.

- 6. If you want the Decoder to add meta to the sessions based on the filename, click the checkbox next to **Track Filename**.
- 7. To upload the file, click Upload.

A progress bar shows upload progress.

Upload time varies depending on the size of the file. When the file upload is complete, a status message is displayed. The file is now available for investigation.

## **Simultaneous Import and Capture**

You can import or upload PCAPs while the capture is running using RESTful API. Make a note of the following points before you start importing during capture:

- The source file metadata is not created for imported PCAPs when the capture is running. If capture is stopped, the source file metadata is created as in older versions.
- The NWD files can be imported, but not while the capture is running. If you attempt to import an NWD file while the capture is running, the Decoder returns an error. An active import will block starting/stopping of import and capture.
- The file tracking meta is not created during the simultaneous import and capture.

# F5 BIG IP - NetWitness Perfect Forward Secrecy Inspection Visibility

This topic discusses Perfect Forward Secrecy (PFS) Inspection Visibility with F5 BIG-IP Local Traffic Manager (LTM) and NetWitness Decoder integration.

NetWitness Decoder allows administrators to receive session keys from PFS sessions and decrypt each session traffic. It can receive session keys through its RESTful port, the PFS encrypted traffic through its capture interface, and supports the traffic decryption for inspection.

This solution utilizes functionality in iRule to extract session keys and deliver them to NetWitness Decoder via a sideband connection.

## **Prerequisites**

A few prerequisites need to be considered in your environment for the integration of BIG-IP LTM and NetWitness Decoder.

- Deploy and Configure BIG IP LTM External Virtual Server (version 15.1.5 and above)
  - Configure Client SSL Profile with TLS 1.3 enabled.
  - Configure Server SSL Profile with TLS 1.3 enabled.
- Deploy and Configure NetWitness Decoder NON-FIPS (version 12.0 and above)
  - Install Decoder nonfips builds which support TLS 1.3 decryption.
  - Allow NetWitness Decoder RESTful port (default 50104) in your Network Firewall to receive keys from BIG-IP LTM.
    - NetWitness Decoder receives keys via HTTPS on RESTful port.
  - Create an Administrator account on the Decoder Device with role permissions security.roles: decoder.manage to forward TLS keys to Decoder.
    - Example name: bigip-service
  - Consider deploying NetWitness Decoder close to BIG-IP LTM so that it's feasible to mirror the encrypted traffic via TAP or Switch and avoid Network Latency in receiving TLS keys.

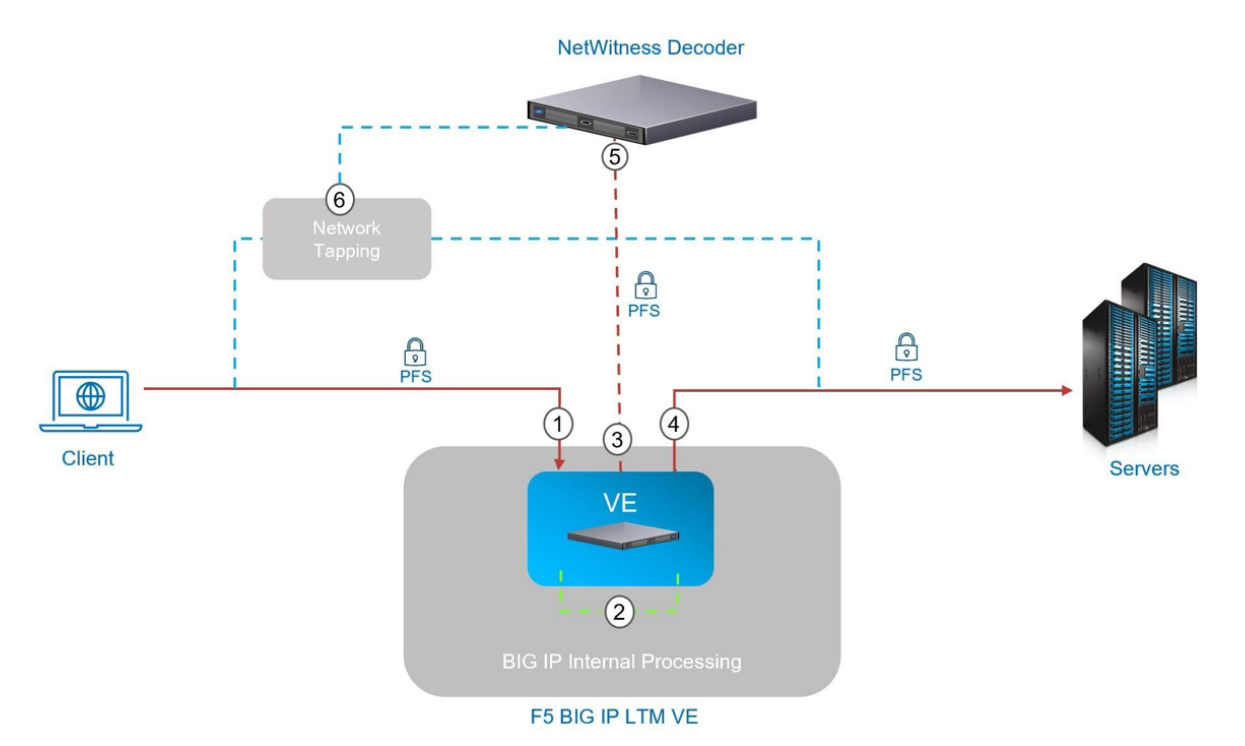

## Deployment

- 1. A client connects to BIG-IP LTM using TLS with PFS cipher. The External Virtual Server has clientssl profile to decrypt traffic for inspection.
- 2. While inspecting the traffic an iRule on External Virtual Server collects the session keys and makes a sideband connection to Internal Virtual Server with the NetWitness Decoder as a pool member. The Internal Virtual Server has a serverss1 profile to ensure traffic between BIG-IP LTM and NetWitness Decoder is protected since session keys are forwarded.
- 3. The Internal Virtual Server has a HTTP profile applied to manage the key transfer via HTTPS between BIG-IP LTM and NetWitness Decoder. Oneconnect profile is utilized and session keys will be sent on existing connections if available to reduce the connection setup overhead with NetWitness Decoder.
- 4. The External Virtual Server also has a serverss1 profile to re-encrypt the traffic back to server pool.
- 5. The NetWitness Decoder receives the TLS keys from BIG-IP LTM on its RESTful port and decrypts the traffic ingested.
- 6. The Payload is not sent from BIG-IP LTM to NetWitness Decoder, this is received either from port mirroring configurations or a Network TAP infrastructure as shown above.

## **BIG-IP LTM Configurations**

The BIG-IP configuration objects required include the following:

- HTTPS Monitor for monitoring NetWitness Decoder Node and Pool status (e.g online, offline etc...)
- Node and Pool objects for NetWitness Decoder.
- HTTP profile for managing key transfer to NetWitness Decoder via HTTPS.
- Server SSL profile for HTTPS sideband connection to NetWitness Decoder.
- Internal Virtual Server for receiving session keys and sideband communication with NetWitness Decoder.
- iRule: for session keys copying and sideband communication with Internal Virtual Server.

## **HTTPS Monitor**

- Configure HTTPS monitor for NetWitness Decoder.
- Set the User Name and Password of the Administrator account created on Decoder device for BIG-IP transactions. Example Configuration using bigip-service account.

| Local Traffic » Monitors » h | tps-netwitness-decoder-monitor   |
|------------------------------|----------------------------------|
| 🐞 🚽 Properties Insta         | nces Test                        |
|                              |                                  |
| General Properties           |                                  |
| Name                         | https-netwitness-decoder-monitor |
| Partition / Path             | Common                           |
| Description                  |                                  |
| Туре                         | HTTPS                            |
| Parent Monitor               | https                            |
| Configuration: Basic V       |                                  |
| Interval                     | 15 seconds                       |
| Timeout                      | 16 seconds                       |
|                              | GET /\r\n                        |
| Send String                  |                                  |
|                              |                                  |
|                              |                                  |
| Receive String               |                                  |
|                              |                                  |
|                              |                                  |
| Receive Disable String       |                                  |
|                              |                                  |
| User Name                    | bigip-service                    |
| Password                     |                                  |
| Reverse                      | ○ Yes                            |
| Transparent                  | ○ Yes <sup>●</sup> No            |
| Alias Address                | * All Addresses                  |
| Alias Service Port           | * All Ports V                    |
| Adaptive                     | Enabled                          |
| Update Delete                |                                  |

```
ltm monitor https /Common/https-netwitness-decoder-monitor
{
adaptive disabled
defaults-from /Common/https
destination *.50104
interval 15
ip-dscp 0
password <encrypted-bigip-service-account-password>
recv none
recv-disable none
send "GET /\r\n"
ssl-profile /Common/serverssl-secure
time-until-up 0
timeout 16
username bigip-service
}
```

## **Pool & Node**

Configure Pool and Node objects.

- Select Health Monitors https-NetWitness-decoder-monitor
- Add New Node with the following:
  - Set Node Name example: node-NetWitness-decoder
  - Address: <Decoder IP Address >, Service Port: 50104 HTTPS and then click Add.
- Click **Finished** to create Pool with a Node.

| Local Traffic » Pools : Pool Lis | » New Pool                                                                                                    |
|----------------------------------|----------------------------------------------------------------------------------------------------|
| Configuration: Basic V           |                                                                                                    |
| Name                             | pool-netwitness-decoder-https                                                                                                    |
| Description                      | Netwitness Decoder pool managing sideband                                                                                               |
| Health Monitors                  | Active Available<br>/Common<br>https-netwitness-decoder-monitor<br>https-netwitness-decoder-mnt1<br>https_head_f5<br>inband<br>tcn      |
| Resources                        |                                                                                                    |
| Load Balancing Method            | Round Robin                                                                                                    |
| Priority Group Activation        | Disabled V                                                                                                    |
| New Members                      | New Node O New FQDN Node O Node List Node Name: node-netwitness-decoder (Optional) Address: 10.10.10.140 Service Port: 50104 HTTPS  Add |
|                                  | Node Name         Address/FQDN         Service Port         Auto Populate         Priority                                              |
|                                  | node-netwitness-decoder 10.10.10.140 50104 0<br>Edit Delete                                                                             |
| Cancel Repeat Finished           |                                                                                                    |
| ltm pool /Commo                  | on/pool-netwitness-decoder-https {                                                                                                    |

```
members {
   /Common/node-netwitness-decoder:50104 {
   address 10.10.10.140
   }
   monitor /Common/https-netwitness-decoder-monitor
   }
```

## **HTTP Profile**

- Configure HTTP Profile Name http-NetWitness-profile to authenticate NetWitness Decoder device and send TLS keys.
- Set Parent Profile as http
- Check the **Custom** check box to edit the Settings.
- Set Request Header Insert field with basic Authorization header string
  - "Authorization: Basic <Base64 encoded stirng (username:password)>"
  - Example: "Authorization: Basic YmlnaXAtc2VydmljZTpJY2FuU2VleW91QDEyMyE="

- Where
  - username Administrator account on Decoder device (example: bigip-service)
  - password The account password
- Set **Insert X-Forwarded-For** as **Enabled**, this would add X-Forwarded-For header with the original Client IP of the session.

Rest of the other configurations can remain as default values.

| Local Traffic » Profiles : Services : HTTP » New HTTP Profile |                                                                                             |  |  |  |
|---------------------------------------------------------------|---------------------------------------------------------------------------------------------|--|--|--|
| General Properties                                            |                                                                                             |  |  |  |
| Name                                                          | http-netwitness-prc                                                                         |  |  |  |
| Proxy Mode                                                    | Reverse                                                                                     |  |  |  |
| Parent Profile                                                | http v                                                                                      |  |  |  |
| Settings                                                      | Custom                                                                                      |  |  |  |
| Basic Auth Realm                                              |                                                                                             |  |  |  |
| Fallback Host                                                 |                                                                                             |  |  |  |
| Fallback on Error Codes                                       |                                                                                             |  |  |  |
| Request Header Erase                                          |                                                                                             |  |  |  |
| Request header insert                                         |                                                                                             |  |  |  |
| Request Chunking                                              | Sustain V                                                                                   |  |  |  |
| Response Chunking                                             | Sustain V                                                                                   |  |  |  |
| OneConnect Transformations                                    | C Enabled                                                                                   |  |  |  |
| OneConnect Status Reuse                                       | 200 206                                                                                     |  |  |  |
| Redirect Rewrite                                              | None V                                                                                      |  |  |  |
| Encrypt Cookies                                               |                                                                                             |  |  |  |
| Cookie Encryption Passphrase                                  |                                                                                             |  |  |  |
| Confirm Cookie Encryption<br>Passphrase                       |                                                                                             |  |  |  |
| Insert X-Forwarded-For                                        | Enabled V                                                                                   |  |  |  |
| ltm profi                                                     | le http /Common/http-NetWitness-profile {                                                   |  |  |  |
| accept-xf                                                     | f disabled                                                                                  |  |  |  |
| app-servi                                                     | ce none                                                                                     |  |  |  |
| basic-aut                                                     | h-realm none                                                                                |  |  |  |
| defaults-                                                     | from /Common/http                                                                           |  |  |  |
| encrypt-c                                                     | ookies none                                                                                 |  |  |  |
| enforceme                                                     | enforcement {                                                                               |  |  |  |
| known-met<br>TRACE UNL                                        | known-methods {    CONNECT DELETE GET HEAD LOCK OPTIONS POST PROPFIND PUT<br>TRACE UNLOCK } |  |  |  |
| max-heade                                                     | max-header-count 64                                                                         |  |  |  |
| max-header-size 32768                                         |                                                                                             |  |  |  |
| max-requests 0                                                |                                                                                             |  |  |  |
| pipeline allow                                                |                                                                                             |  |  |  |
| rfc-compl.                                                    | rfc-compliance disabled                                                                     |  |  |  |
| truncated-redirects disabled                                  |                                                                                             |  |  |  |
| unknown-method allow                                          |                                                                                             |  |  |  |
| }                                                             |                                                                                             |  |  |  |
| fallback-                                                     | fallback-host none                                                                          |  |  |  |
|                                                               |                                                                                             |  |  |  |

```
fallback-status-codes none
header-erase none
header-insert "Authorization: Basic
YmlnaXAtc2VydmljZTpJY2FuU2VleW91QDEyMyE="
hsts {
include-subdomains enabled
maximum-age 16070400
mode disabled
preload disabled
}
insert-xforwarded-for enabled
lws-separator none
lws-width 80
oneconnect-status-reuse "200 206"
oneconnect-transformations enabled
proxy-type reverse
redirect-rewrite none
request-chunking sustain
response-chunking sustain
response-headers-permitted none
server-agent-name BigIP
sflow {
poll-interval 0
sampling-rate 0
via-request preserve
via-response preserve
xff-alternative-names none
}
```

### **Server SSL Profile**

- 1. Set server-ssl profile Name NetWitness-serverssl-secure
- 2. Select Advanced from Configuration.
- 3. Set **f5-secure** from **Ciphers > Cipher Group**.
- 4. (Optional) **Disable** no-TLS1.3 in options which enables TLS 1.3 between BIG-IP and NetWitness Decoder.
- 5. Click Update to create server-ssl profile.

#### Local Traffic » Profiles : SSL : Server » New Server SSL Profile...

| Seneral Properties            |                                                                                                    |  |  |
|-------------------------------|----------------------------------------------------------------------------------------------------|--|--|
| Name                          | netwitness-serverssl-secure                                                                                                    |  |  |
| Parent Profile                | serverssl                                                                                                    |  |  |
| Configuration: Advanced ~     |                                                                                                    |  |  |
| Mode                          | Z Enabled                                                                                                    |  |  |
| Certificate                   | None                                                                                                    |  |  |
| Кеу                           | None                                                                                                    |  |  |
| Pass Phrase                   |                                                                                                    |  |  |
| Confirm Pass Phrase           |                                                                                                    |  |  |
| Chain                         | None 🔻                                                                                                    |  |  |
| SSL Forward Proxy             | Disabled ~                                                                                                    |  |  |
| SSL Forward Proxy Bypass      | Disabled ~                                                                                                    |  |  |
| Bypass on Handshake Alert     | Disabled ~                                                                                                    |  |  |
| Bypass on Client Cert Failure | Disabled ~                                                                                                    |  |  |
| Verified Handshake            | Disabled ~                                                                                                    |  |  |
| Ciphers +                     | <ul> <li>O Cipher Group ○ Cipher Suites</li> <li>f5-secure ∨</li> </ul>                                                         |  |  |
| Options                       | Options List V                                                                                                    |  |  |
| Options List                  | Enabled Options Don't insert empty fragments Disable Available Options No TLS Single DH use No SSLv3 No TLSv1 No TLSv1.3 Enable |  |  |
| Data 0-RTT                    | Disabled V                                                                                                    |  |  |
|                               |                                                                                                    |  |  |

ltm profile server-ssl /Common/NetWitness-serverssl-secure {
 app-service none
 cipher-group /Common/f5-secure
 ciphers none

```
defaults-from /Common/serverssl
options { no-ssl }
renegotiation disabled
}
```

## **Internal Virtual Server**

- 1. Create an Internal Virtual server to manage sideband connection to NetWitness Decoder and forward keys.
- 2. Set Name as NetWitness-virtual-server-sideband and add Description for virtual server.
- 3. Let the Source Address be blank, and it would default to 0.0.0.0.
- 4. Set Destination Address/Mask to 1.1.1.1; this is a non-routable IP address and is used internally.
- 5. Set Service Port to 56104, a virtual non-routable port used internally.
- 6. Select HTTP Profile (Client) http-NetWitness-profile that was created earlier. By default, Server inherit Client profile.
- 7. Select SSL Profile (Server) NetWitness-serverssl-secure which was created earlier. This would be used by the Pool pool-NetWitness-decoder-https when connecting to NetWitness Decoder.
- 8. Select Source Address Translation Auto-Map.
- 9. Select OneConnect Profile oneconnect.
- 10. Select Default Pool pool-NetWitness-decoder-https which was created earlier.
- 11. Click Finished to create Internal Virtual Server.

| Local Traffic » Virtual Servers  | : Virtual Server List » New Virtual Server                                                                                                    |  |  |  |
|----------------------------------|----------------------------------------------------------------------------------------------------|--|--|--|
|                                  |                                                                                                    |  |  |  |
| General Properties               |                                                                                                    |  |  |  |
| Name                             | netwitness-virtual-server-sideband                                                                                                    |  |  |  |
| Description                      | Internal Virtual Server managing sideband to Netwitness Decoder                                                                                                    |  |  |  |
| Туре                             | Standard                                                                                                    |  |  |  |
| Source Address                   | Host O Address List                                                                                                    |  |  |  |
| Destination Address/Mask         | Host O Address List                                                                                                    |  |  |  |
| Service Port                     | Port O Port List     56104     Other:                                                                                                    |  |  |  |
| Notify Status to Virtual Address |                                                                                                    |  |  |  |
| State                            | Enabled V                                                                                                    |  |  |  |
| Configuration: Basic ✓           |                                                                                                    |  |  |  |
| Protocol                         | TCP ~                                                                                                    |  |  |  |
| Protocol Profile (Client)        | tcp v                                                                                                    |  |  |  |
| Protocol Profile (Server)        | (Use Client Profile)                                                                                                    |  |  |  |
| HTTP Profile (Client)            | http-netwitness-profile V                                                                                                    |  |  |  |
| HTTP Profile (Server)            | (Use Client Profile)                                                                                                    |  |  |  |
| HTTP Proxy Connect Profile       | None                                                                                                    |  |  |  |
| FTP Profile                      | None ~                                                                                                    |  |  |  |
| RTSP Profile                     | None V                                                                                                    |  |  |  |
| PPTP Profile                     | None V                                                                                                    |  |  |  |
| SSL Profile (Client)             | Selected     Available       Image: Constraint of the sector of the sector of th |  |  |  |

```
ltm virtual /Common/NetWitness-virtual-server-sideband {
  description "Internal Virtual Server managing sideband to NetWitness
  Decoder"
  destination /Common/1.1.1.1:56104
  ip-protocol tcp
  mask 255.255.255.255
  pool /Common/pool-NetWitness-decoder-https
  profiles {
    /Common/http-NetWitness-profile { }
    /Common/NetWitness-serverssl-secure {
    context serverside
    }
    /Common/oneconnect { }
    /Common/tcp { }
}
```

```
serverssl-use-sni disabled
source 0.0.0.0/0
source-address-translation {
type automap
}
translate-address enabled
translate-port enabled
}
```

## iRule Session keys copying and Sideband communication

### Configuration

- 1. Configure and add the following netwitness-sideband-irule iRule in your External Virtual Server, as an Administrator
- 2. Set variable static::virtual\_server in RULE\_INIT with name of Internal Virtual Server of your environment.
  - Example set static::virtual\_server "NetWitness-virtual-server-sideband"
- 3. (Optional) If you would like to disable extracting keys for Client side communication, then comment the routine CLIENTSSL\_HANDSHAKE.
- 4. (Optional) If you would like to disable extracting keys for Server side communication, then comment the routine SERVERSSL\_HANDSHAKE.
- 5. (Optional) For any additional troubleshooting uncomment the log messages.

#### **iRule** NetWitness-sideband-irule

```
# NetWitness sideband iRule.
```

# The script extracts TLS keys from PFS (Perfect Forward Secrecy) communication between client and server, then it forwards

# the keys to internal virtual server via sideband connection. The internal virtual server then send the keys to

# NetWitness Decoder for TLS Decryption.

#

# Configuration Steps:

#

# 1. (Required) As an administrator you would need to set variable static::virtual\_server with name of internal virtual server of your environment.

# 2. (Optional) If you would like to disable extracting keys for Client side communication, then comment the routine CLIENTSSL\_HANDSHAKE.
# 3. (Optional) If you would like to disable extracting keys for Server side communication, then comment the routine SERVERSSL\_HANDSHAKE.

# 4. (Optional) For any additional troubleshooting uncomment the log messages.

#

#

# Note: By default the script enables routines CLIENTSSL\_HANDSHAKE and SERVERSSL\_ HANDSHAKE to to send ssl keys for client and server communication. If you

# are not mirroring the traffic from client or server to NetWitness Decoder then you can consider disabling the corresponding routines in

# the script, this would avoid forwarding keys to NetWitness Decoder.

when RULE\_INIT {

# Here, you must define the name of the sideband virtual server to send secrets

set static::virtual server "NetWitness-virtual-server-sideband"

```
set static::sslkeys query "/decoder?msg=sslKeys"
```

}

```
when CLIENTSSL HANDSHAKE
```

{

call sendSecrets "Client HandShake"

```
}
```

when SERVERSSL HANDSHAKE

```
{
```

call sendSecrets "Server Handshake"

```
}
```

proc sendSecrets {mode}

{

if {[SSL::cipher version] == "TLSv1.3" } {

#log local0. "\$mode: CLIENT\_HANDSHAKE\_TRAFFIC\_SECRET [SSL::clientrandom] [SSL::tls13\_ secret client hs]"

set secrets "random=[SSL::clientrandom]"

if { [SSL::tls13 secret client early] ne "" } {

set secrets "\$secrets&CETS=[SSL::tls13\_secret client early]"

```
}
```

set secrets "\$secrets&CHTS=[SSL::tls13\_secret client hs]&SHTS=[SSL::tls13\_secret server hs]&CTS0=[SSL::tls13\_secret client app]&STS0=[SSL::tls13\_secret server app]"

if { [catch {call sidebandSend \$secrets} ] } {

#log local0. "\$mode \$static::virtual\_server sideband is not reachable, ssl version [SSL::cipher version]"
return

}

```
}
else
ł
set secrets "random=[SSL::clientrandom]&premaster=[SSL::sessionsecret]"
if { [catch {call sidebandSend $secrets} ] } {
#log local0. "$mode $static::virtual server sideband is not reachable, ssl version [SSL::cipher version]"
return
}
proc sidebandSend {secrets} {
#log local0. "$static::virtual server launching sidebandSend ..."
set cmp unit [TMM::cmp unit]
# Key for session table
set key "${cmp unit} conn ${static::virtual server}"
# Session table data for $key for this dest addr
set conn [session lookup dest addr $key]
if { $conn eq "" } {
set conn [connect -timeout 1000 -idle 300 -status conn status $static::virtual server]
if { $conn status ne "connected" } {
#log local0. "Failed to connect to virtual server $static::virtual server"
return
}
session add dest addr $key "$conn" 300
ł
else {
# Attempt sideband connection re-use
set conn info [connect info -status $conn]
set conn state [lindex [lindex $conn info 0] 0]
if { $conn state ne "connected" } {
set conn [connect -timeout 1000 -idle 300 -status conn status $static::virtual server]
if { $conn status ne "connected" } {
#log local0. "Failed to connect on connection re-use to virtual server $static::virtual server"
return
}
```

```
session add dest_addr $key "$conn" 300
```

} }

#log local0. "Sending keys to virtual\_server \$static::virtual\_server ..."

set send\_bytes [send -timeout 1000 -status send\_status \$conn "GET \$static::sslkeys\_query&\$secrets HTTP/1.0\r/n\r/n"]

#log local0. "Sent keys to virtual\_server \$static::virtual\_server ..."

recv -timeout 1 \$conn

}

#### Сору

- 1. Create iRule in iRule List create wizard
- 2. Copy the above iRule content to Definition
- 3. Click Finished to save iRule

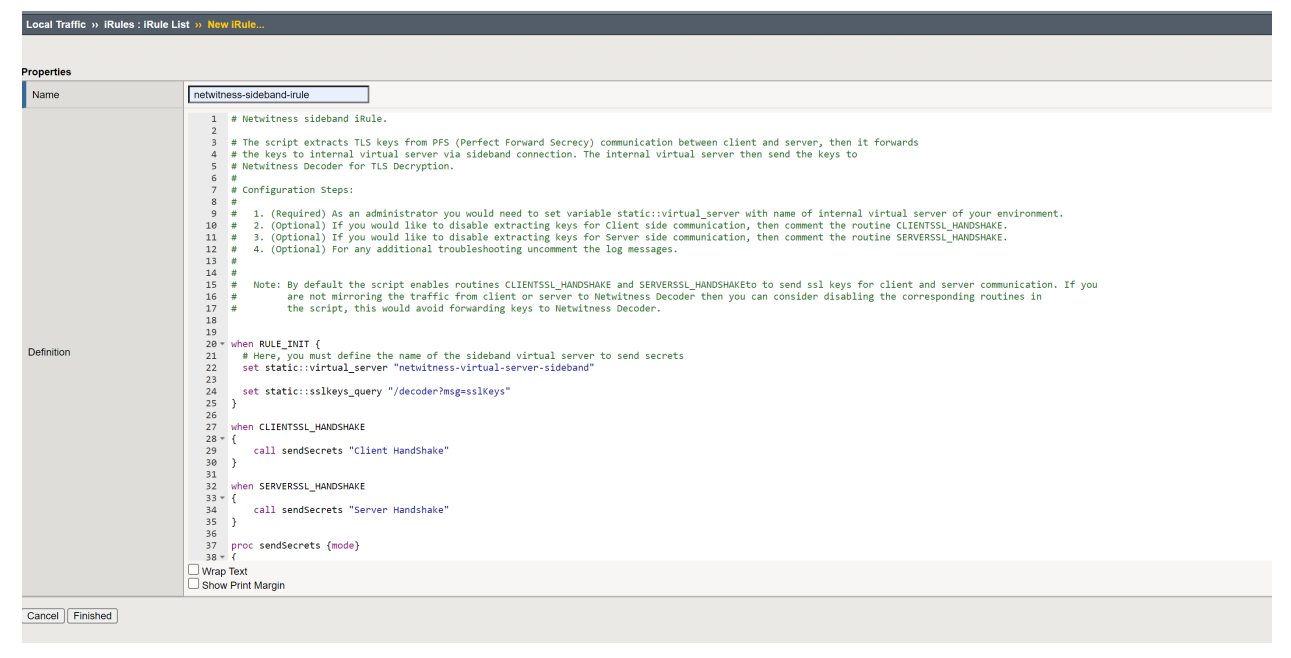

Example: Add iRule to External Virtual Server

Select iRule netwitness-sideband-irule and click Finished to add iRule.

| Local | Traffic » Virtual Se | ervers : Virtual Ser | ver List » External-V | /S-HTTP | S                                                   |              |   |
|-------|----------------------|----------------------|-----------------------|---------|-----------------------------------------------------|--------------|---|
| * *   | Properties           | Resources            | Statistics            |         |                                                     |              |   |
|       |                      |                      | 1                     |         |                                                     |              |   |
| Resou | rce Management       |                      |                       |         |                                                     |              |   |
|       |                      |                      | Enabled               |         | Available                                           |              |   |
|       |                      | /Common              | <b></b>               | /C      | ommon                                               |              |   |
| Dute  |                      | netwitne             | ss-sideband-irule     | <<      | _sys_APM_ExchangeSupport<br>sys_APM_ExchangeSupport | OA_BasicAuth |   |
| IRule |                      |                      | [                     | >>      | _sys_APM_ExchangeSupport                            | _helper      |   |
|       |                      |                      | ~                     |         | _sys_APM_ExchangeSupport                            | _main        | • |
|       |                      |                      | Jp Down               |         |                                                     |              |   |
| Cance | el Finished          |                      |                       |         |                                                     |              |   |
|       |                      |                      |                       |         |                                                     |              |   |

## **Troubleshooting Packet Drops (11.x and above)**

Packet drops can occur if there is backup happening at Packet Pool or Session Pool on the Decoder, and eventually, Decoder runs out of free capture pages resulting in drops.

## **Quick configuration Checks to avoid packet drops**

The Decoder would log warning messages when it encounters packet drops. These logs contain possible reasons for drops, and you can solve some of the drop symptoms through simple configuration checks.

#### To check and tune the configuration:

In most cases, the decoder configuration parameters would be different from the default configuration or with the hardware deployed. So, make sure to check the following and fix configuration issues.

- 1. When /var/log/messages logs show drops with reason "check capture configuration, packet sizes".
  - NwDecoder[15913]: [Packet] [warning] Packet drops encountered, packet capture (737626/737628): check capture configuration, packet sizes and rates
  - For 10G decoder run

/decoder reconfig op=10g update=1

Or

Explore view | /decoder | properties | select reconfig | op=10g update=1 | send

• For normal decoder run

/decoder reconfig update=1

Or

Explore view | /decoder | properties | select reconfig | update=1 | send

- The Decoder service needs to be restarted for changes to be effective.
- Monitor decoder for drops
- 2. When /var/log/messages logs show drops with reason "check packet database configuration, iostats, packet and content calls"
  - NwDecoder[74030]: [Packet] [warning] Packet drops encountered, packet write (717957/723314): check packet database configuration, iostats, packet and content calls
  - Packet drops encountered (884632/884642): check session & meta database configuration, iostats and sdk activity.
  - For 10G decoder run
    - /database reconfig op=10g update=1

Or

- Explore view | /database | properties | select reconfig | op=10g update=1 | send
- For normal decoder run
  - /database reconfig update=1

Or

- Explore view | /database | properties | select reconfig | update=1 | send
- The Decoder service needs to be restarted for changes to be effective.
- If we are still seeing drops, then a few more changes are required. There could be i/o bound waits for database writes on the Decoder.
  - Set /database/config/packet.integrity.flush=normal
  - Set /database/config/session.integrity.flush=normal
  - Set/database/config/meta.integrity.flush=normal
- Monitor decoder for drops.
- 3. As of NetWitness Platform version 11.3.1.1, <code>sosreport</code> retrieves service and database reconfig information as well as what settings were active when the <code>sosreport</code> was retrieved. This information can be used for cross-checking purposes and can be found in the ..../sos\_commands/rsa\_nw\_rest directory (service-reconfig, database-reconfig, ls<service>).

### Information required to troubleshoot packet drops

- Monitor Packet Drops Tool Output (Highly recommended)
- This can be accessed through REST port http://<decoder>:50104/sdk/app/packetdrops
- By default, the tool looks for drops in last 24 hrs and also provides options to search drops based on time ranges.
- Enable detailed stats on decoder REST /decoder/parsers/config/detailed.stats=yes

### What if the REST port is inaccessible?

• Enable detailed stats on decoder

/decoder/parsers/config/detailed.stats=yes

- Wait for new drops and then collect sosreport. The sosreport on Decoder would collect few stats db files.
- These files can be copied to your local decoder /var/netwitness/decoder/statdb and restart Decoder.
- Access packet drops tool on your local Decoder.

## How do I troubleshoot packet drops?

The packet drops tool would help narrow down the possible cause for drops. There could be various cases involved that need verification.

The following sections describe how to use the Packet drops tool and analyze its results.

## Navigate to the Packet drops tool using the REST interface

- The tool would search drop instances and list them with links.
- Start investigating the latest drop instances where the drop count is high.
- Look at other drop instances and find the pattern for drops.

### **Introduction to Drops tool Charts**

- Incremental Packet Drops Displays packet drops count at that instance of time
- Capture Displays traffic ingestion rates Capture.rate in Mbps and Calculated capture rate (instantaneous rate) in Mbps.
- Packet Pool Displays graphs for the following packet pool stats:
  - capture /decoder/stats/pool.packet.capture  $\rightarrow$  Number of free packet pages available for capture
  - assembler /decoder/stats/pool.packet.assembler → Number of packet pages waiting to be assembled.
  - write /decoder/stats/pool.packet.write → Number of packet pages waiting to be updated to Packet Database.
  - pool /decoder/stats/assembler.packet.pages  $\rightarrow$  Number of packet pages held in the assembler
  - export /decoder/stats/pool.packet.export  $\rightarrow$  Number of packet pages waiting to be exported
- Session Pool
  - This displays graphs for following session pool stats
  - parse /decoder/parsers/stats/pool.session.parse  $\rightarrow$  Number sessions waiting to be parsed.
  - write /decoder/stats/pool.session.write  $\rightarrow$  Number of session pages waiting to be written.
  - correlate /decoder/stats/pool.session.correlate → Number of session pages waiting to be correlated.
  - queue.sessions.total /decoder/parsers/stats/queue.sessions.total → The total number sessions in parse threads and queues.
  - export /decoder/stats/pool.session.export Number of session pages waiting to be exported.

When packet drops occur, the chart shows that instance of time in yellow.

## **Symptoms Checklist**

We recommend following the symptom checks in the order listed below, and this helps to troubleshoot all the symptoms associated with current packet drops.

## Symptom 1: Higher traffic ingestion rates for the content deployed would cause packet drops

If the traffic ingestion rate -( capture ) > 8 Gbps for the content (higher number of parsers) deployed on Decoder, this would cause packet drops.

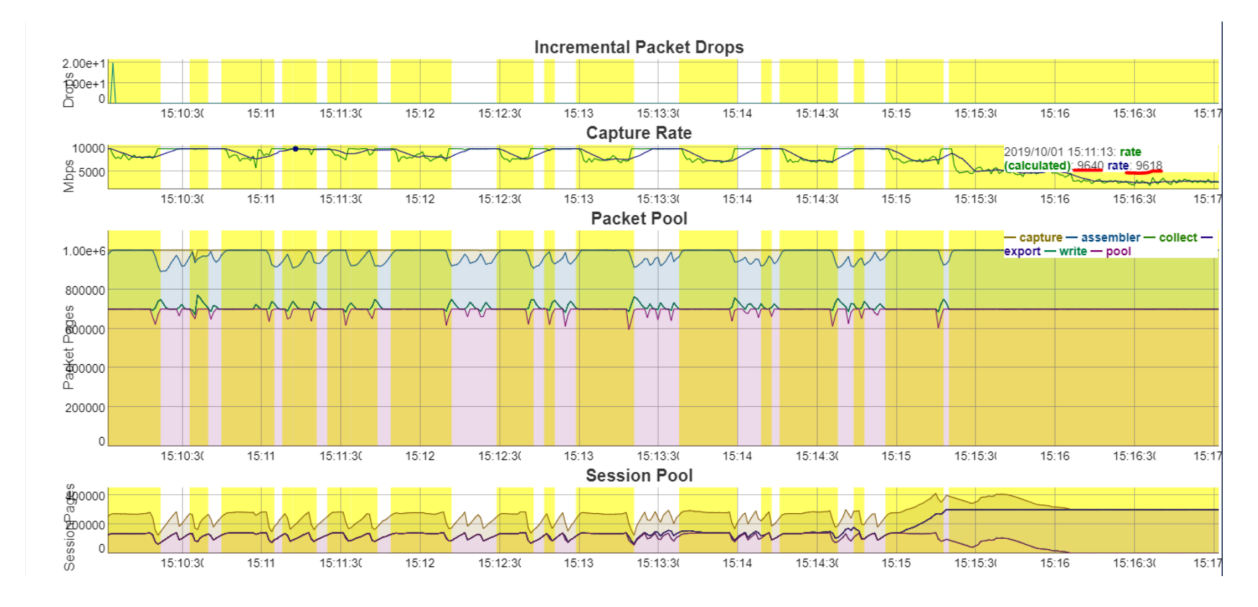

ex: Below screenshot shows capture rate > 8 Gbps (9.6 Gbps)

#### **Resolution:**

Consider the following options:

- Split the traffic ingestion into multiple decoders so that the ingestion rate would be ~4-5 Gbps Or
- Start with baseline supported 10G content and then add parsers one by one until no drops are observed.
  - Refer Parsing and Content Considerations section on <u>Configure High Speed Packet Capture</u> <u>Capability (Version 11.6 and Later)</u>

## Symptom 2: Packet Database Write backup would cause packet drops

Packet Pool Write - write (pool.packet.write), if write backup increases, then packet write delays would be causing the drops

ex: Below screenshot displays, there are many packet pages (471K) waiting on the write queue.

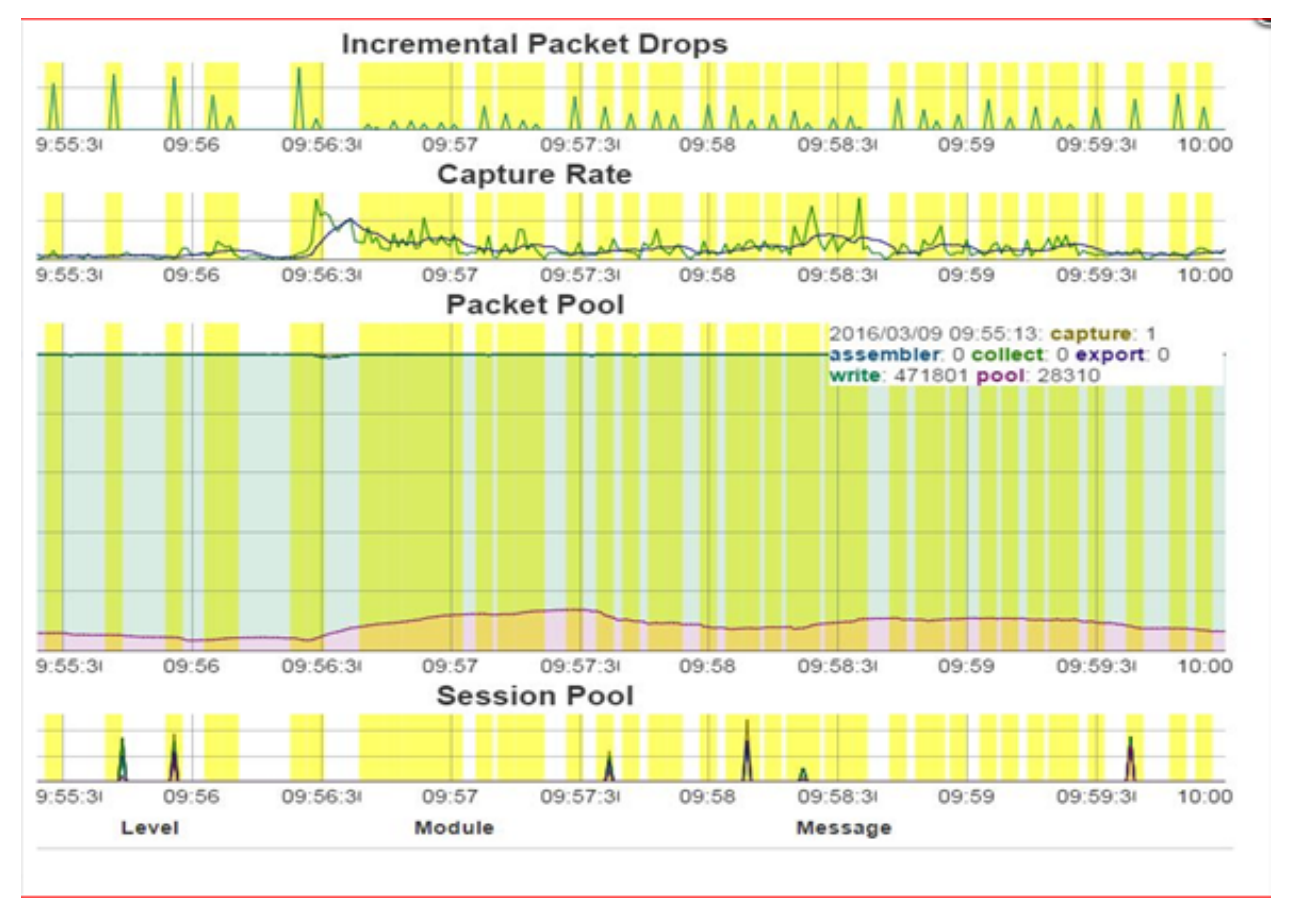

Decoder logs would throw warnings like the below:

• NwDecoder[74030]: [Packet] [warning] Packet drops encountered, packet write (717957/723314): check packet database configuration, iostats, packet and content calls

Top -Hp <Decoder PID> would display decoder packet write thread waiting on Disk.

| kCpu(s) | :     | 0.9  | us,    | 0.7 sy | , 0.0  | ni, 90. | 3 id,  | 8.1  | . wa, | 0.0  | ) hi, 0 | .0 si | , 0    | .0 st | -     |  |
|---------|-------|------|--------|--------|--------|---------|--------|------|-------|------|---------|-------|--------|-------|-------|--|
| KiB Men | n :   | 1314 | 48560+ | total, | 273552 | 52 free | , 7246 | 8064 | used  | , 31 | 662292  | buff/ | cach   | е     |       |  |
| KiB Swa | ap:   | 419  | 94300  | total, | 41904  | 52 free |        | 3848 | used  | . 58 | 113828  | avail | Mem    |       |       |  |
|         | - 295 |      |        |        |        |         |        |      |       |      |         |       |        |       |       |  |
| PID     | USE   | R    | PR     | NI     | VIRT   | RES     | SHR    | S 8  | CPU % | MEM  | TIM     | E+ CC | MMAN   | D     |       |  |
| 131928  | roo   | t    | 20     | 0      | 45.8g  | 4.6g    | 545220 | S    | 9.0   | 3.6  | 452:10. | 36 PF | RING   | Bala  | ancer |  |
| 131851  | roo   | t    | 20     | 0      | 45.8g  | 4.6g    | 545220 | S    | 1.7   | 3.6  | 723:05. | 92 Pa | rse    | Work  | 2     |  |
| 131859  | roo   | t    | 20     | 0      | 45.8g  | 4.6g    | 545220 | S    | 1.7   | 3.6  | 723:46. | 83 Pa | rse    | Work  | 10    |  |
| 131850  | roo   | t    | 20     | 0      | 45.8g  | 4.6g    | 545220 | S    | 1.3   | 3.6  | 722:14. | 60 Pa | rse    | Work  | 1     |  |
| 131853  | roo   | t    | 20     | 0      | 45.8g  | 4.6g    | 545220 | S    | 1.3   | 3.6  | 724:39. | 44 Pa | rse    | Work  | 4     |  |
| 131855  | roo   | t    | 20     | 0      | 45.8g  | 4.6g    | 545220 | S    | 1.3   | 3.6  | 722:58. | 13 Pa | rse    | Work  | 6     |  |
| 131857  | roo   | t    | 20     | 0      | 45.8g  | 4.6g    | 545220 | S    | 1.3   | 3.6  | 724:08. | 50 Pa | rse    | Work  | 8     |  |
| 131858  | roo   | t    | 20     | 0      | 45.8g  | 4.6g    | 545220 |      | 1.3   | 3.6  | 724:45. | 26 Pa | rse    | Work  | 9     |  |
| 131860  | roo   | t    | 20     | 0      | 45.8g  | 4.6g    | 545220 | S    | 1.3   | 3.6  | 723:19. | 92 Pa | rse    | Work  | 11    |  |
| 131861  | roo   | t    | 20     | 0      | 45.8g  | 4.6g    | 545220 | S    | 1.3   | 3.6  | 722:48. | 85 Pa | rse    | Work  | 12    |  |
| 131862  | roo   | t    | 20     | 0      | 45.8g  | 4.6g    | 545220 | S    | 1.3   | 3.6  | 723:51. | 35 Pa | rse    | Work  | 13    |  |
| 131863  | roo   | t    | 20     | 0      | 45.8g  | 4.6g    | 545220 | S    | 1.3   | 3.6  | 723:17. | 89 Pa | rse    | Work  | 14    |  |
| 131852  | roo   | t    | 20     | 0      | 45.8g  | 4.6g    | 545220 | S    | 1.0   | 3.6  | 723:02. | 83 Pa | rse    | Work  | 3     |  |
| 131854  | roo   | t    | 20     |        | 45.8g  | 4.6g    | 545220 | S    | 1.0   | 3.6  | 722:38. | 98 Pa | rse    | Work  |       |  |
| 131856  | roo   | t    | 20     | 0      | 45.8g  | 4.6g    | 545220 | S    | 1.0   | 3.6  | 722:40. | 62 Pa | rse    | Work  | 7     |  |
| 131864  | roo   | t    | 20     |        | 45.8g  | 4.6g    | 545220 |      | 1.0   | 3.6  | 721:45. | 72 Pa | rse    | Work  | 15    |  |
| 131865  | roo   | t    | 20     | 0      | 45.8g  | 4.6g    | 545220 | S    | 1.0   | 3.6  | 725:29. | 23 Pa | rse    | Work  | 16    |  |
| 131838  | roo   | t    | 20     |        | 45.8g  | 4.6g    | 545220 | S    | 0.7   | 3.6  | 917:20. | 65 Ca | ptur   | eWorl | c     |  |
| 131839  | roo   | t    | 20     | 0      | 45.8g  | 4.6g    | 545220 | S    | 0.7   | 3.6  | 526:43. | 29 As | sem    | Work  |       |  |
| 131840  | roo   | t    | 20     |        | 45.8g  | 4.6g    | 545220 | S    | 0.7   | 3.6  | 28:04.  | 24 Pa | cket   | Expo  | ort W |  |
| 131841  | roo   | t    | 20     | 0      | 45.8g  | 4.6g    | 545220 | S    | 0.7   | 3.6  | 42:24.  | 57 Cc | llec   | tion  | ID W  |  |
| 131843  | roo   | t    | 20     |        | 45.8g  | 4.6g    | 545220 | D    | 0.7   | 3.6  | 303:38. | 71 Se | ssio   | n Wri | ite W |  |
| 131844  | roo   | t    | 20     | 0      | 45.8g  | 4.6g    | 545220 |      | 0.7   | 3.6  | 41:22.  | 46 Se | ssio   | n Id  | Work  |  |
| 131845  | roo   | t    | 20     |        | 45.8g  | 4.6g    | 545220 | S    | 0.7   | 3.6  | 41:23.  | 96 Se | ssio   | n Coi | rrela |  |
| 131849  | roo   | t    | 20     |        | 45.8g  | 4.6g    | 545220 | S    | 0.7   | 3.6  | 41:19.  | 76 Se | ssio   | n Exp | port  |  |
| 132932  | roo   | t    | 20     | 0      | 45.8g  | 4.6g    | 545220 | S    | 0.7   | 3.6  | 49:56.  | 33 Re | ques   | t Har | ndler |  |
| 131771  | roo   | t    | 20     | 0      | 45.8g  | 4.6g    | 545220 | S    | 0.3   | 3.6  | 31:57.  | 08 st | at u   | pdate | ∋s    |  |
| 131842  | roo   | t    | 20     |        | 45.8g  | 4.6g    | 545220 | D    | 0.3   | 3.6  | 846:47. | 73 Pa | cket   | Writ  | te Wo |  |
| 131847  | roo   | t    | 20     | 0      | 45.8g  | 4.6g    | 545220 | S    | 0.3   | 3.6  | 61:44.  | 11 Se | ssio   | n Ind | dex W |  |
| 131848  | roo   | t    | 20     |        | 45.8g  | 4.6g    | 545220 | S    | 0.3   | 3.6  | 38:53.  | 76 Se | ssio   | n Sti | ream  |  |
| 131925  | roo   | t    | 20     | 0      | 45.8g  | 4.6g    | 545220 | S    | 0.3   | 3.6  | 23:09.  | 92 Ti | mest   | ampei | c i   |  |
| 138159  | roo   | t    | 20     |        | 45.8g  | 4.6g    | 545220 | S    | 0.3   | 3.6  | 48:02.  | 02 Re | ques   | t Har | ndler |  |
| 131770  | roo   | t    | 20     | 0      | 45.8g  | 4.6g    | 545220 | S    | 0.0   | 3.6  | 20:36.  | 10 Nw | Deco   | der   |       |  |
| 131773  | roo   | t    | 20     |        | 45.8g  | 4.6g    | 545220 | S    | 0.0   | 3.6  | 20:24.  | 78 se | rvic   | e lis | sten  |  |
| 131790  | roo   | t    | 20     | 0      | 45.8g  | 4.6g    | 545220 | S    | 0.0   | 3.6  | 51:13.  | 34 Re | ques   | t Har | ndler |  |
| 131798  | roo   | t    | 20     |        | 45.8g  | 4.6g    | 545220 | S    | 0.0   | 3.6  | 0:01.   | 70 RE | ST e   | xecut | cor   |  |
| 131837  | roo   | t    | 20     |        | 45.8g  | 4.6g    | 545220 | S    | 0.0   | 3.6  | 0:03.   | 07 Re | ques   | t Har | ndler |  |
| 131846  | roo   | t    | 20     |        | 45.8g  | 4.6g    | 545220 | S    | 0.0   | 3.6  | 0:00.   | 10 Fe | edLo   | ader  |       |  |
| 131868  | roo   | t    | 20     | 0      | 45.8g  | 4.6g    | 545220 | S    | 0.0   | 3.6  | 2:18.   | 88 am | iqp ti | hread | i     |  |

iotop tool can show Disk i/o activity: rpm is available here and can be installed: http://mirror.centos.org/centos/7/os/x86\_64/Packages/iotop-0.6-4.el7.noarch.rpm

Example iotop results where decoder packet write thread is blocked on IO 99% of decoder IO time and its throughput is just  $\sim$ 400KB/s

iotop -o -d 2

| otal DIS  | K READ : | 0.00 B/s  | Total DISK  | WRITE :  | 463.05 K/s        |                   |
|-----------|----------|-----------|-------------|----------|-------------------|-------------------|
| Actual DI | SK READ: | 0.00 B/s  | Actual DISE | WRITE:   | 0.00 B/s          |                   |
| TID P     | RIO USER | DISK READ | DISK WRITE  | SWAPIN   | IO> COMMAN        | D                 |
| 3373 be   | /4 root  | 0.00 B/s  | 431.79 K/s  | 0.00 % 9 | 99.99 % NwDecoder | [Packet Write Wo] |
| 3374 be   | /4 root  | 0.00 B/s  | 31.26 K/s   | 0.00 % 9 | 9.99 % NwDecoder  | [Session Write W] |

#### **Resolution:**

• Make sure database configuration tuning is applied as suggested in the section <u>To check and tune the</u> <u>configuration</u>:

- Check I/O stats on the Decoder using the command "iostat -mNx 1". Refer to How do you get statistics on I/O performance?
  - If % iowait is > 10% then decoder packet db writes have higher i/o waits
  - If % util for packetdb goes greater than 95 and wMB/s < 1000, then Disk write throughput is low and the Disk where packetdb exists needs to be replaced.
  - If iotop is installed the disk io activity can be monitored through 'iotop -o -d 2'
  - For a 10G decoder we recommend packet db disk write throughput to be 1300 MB/s (~10Gbps ) for better write performance.
- Lot of Content calls to extract packets or content can cause packet write issue.
  - Check drops tool logs or /var/log/messages or sosreport logs for SDK-Content Calls.
  - You can also use NwConsole topQuery command on messages logs to identify Content calls.
  - Set /decoder/sdk/config/packet.read.throttle=100 ( a higher value ) so that packet write would get preference.
  - Check service invoking SDK-Content calls and reduce the content calls.
- Kernel and Driver compatibility issues
  - Check if the firmware is updated according to Kernel version. If not update firmware.

#### How do you get statistics on I/O performance?

1. The command you want to run for near real time statistics on I/O usage is "iostat -N -x -m 1". For detailed information on the output of iostat, type "man iostat". If the columns do not line up, you can leave off the -N option, but you should probably run it once so you can see what disk groups correspond to which databases.

|          | %user | %nice | %system | %iowait | %steal | %idle |
|----------|-------|-------|---------|---------|--------|-------|
| avg-cpu: | 2.41  | 0.00  | 0.22    | 5.98    | 0.00   | 91.39 |

| Device               | rrqm<br>/s | wrqm<br>/s | r/s  | w/s                                     | rMB<br>/s | wMB<br>/s | avgr<br>q-sz | avgq<br>u-sz | awai<br>t | svct<br>m | %uti<br>l |
|----------------------|------------|------------|------|-----------------------------------------|-----------|-----------|--------------|--------------|-----------|-----------|-----------|
| sda                  | 0.00       | 0.00       | 0.00 | 1.0<br>0                                | 0.00      | 0.00      | 8.00         | 0.00         | 3.00      | 3.00      | 0.30      |
| sdb                  | 0.00       | 0.00       | 0.00 | $\begin{array}{c} 0.0 \\ 0 \end{array}$ | 0.00      | 0.00      | 0.00         | 0.00         | 0.00      | 0.00      | 0.00      |
| VolGroup-<br>lv_root | 0.00       | 0.00       | 0.00 | $\begin{array}{c} 0.0 \\ 0 \end{array}$ | 0.00      | 0.00      | 0.00         | 0.00         | 0.00      | 0.00      | 0.00      |

| VolGroup-<br>lv_home           | 0.00 | 0.00 | 0.00       | $\begin{array}{c} 0.0 \\ 0 \end{array}$ | 0.00  | 0.00 | 0.00       | 0.00 | 0.00      | 0.00 | 0.00       |
|--------------------------------|------|------|------------|-----------------------------------------|-------|------|------------|------|-----------|------|------------|
| VolGroup-<br>lv_swap           | 0.00 | 0.00 | 0.00       | $\begin{array}{c} 0.0 \\ 0 \end{array}$ | 0.00  | 0.00 | 0.00       | 0.00 | 0.00      | 0.00 | 0.00       |
| VolGroup-<br>lv_<br>nwhome     | 0.00 | 0.00 | 0.00       | 1.0<br>0                                | 0.00  | 0.00 | 8.00       | 0.00 | 3.00      | 3.00 | 0.30       |
| VolGroup-<br>lv_tmp            | 0.00 | 0.00 | 0.00       | $\begin{array}{c} 0.0 \\ 0 \end{array}$ | 0.00  | 0.00 | 0.00       | 0.00 | 0.00      | 0.00 | 0.00       |
| VolGroup-<br>lv_vartmp         | 0.00 | 0.00 | 0.00       | 0.0<br>0                                | 0.00  | 0.00 | 0.00       | 0.00 | 0.00      | 0.00 | 0.00       |
| VolGroup-<br>lv_varlog         | 0.00 | 0.00 | 0.00       | $\begin{array}{c} 0.0 \\ 0 \end{array}$ | 0.00  | 0.00 | 0.00       | 0.00 | 0.00      | 0.00 | 0.00       |
| sdc                            | 0.00 | 0.00 | 0.00       | $\begin{array}{c} 0.0 \\ 0 \end{array}$ | 0.00  | 0.00 | 0.00       | 0.00 | 0.00      | 0.00 | 0.00       |
| sdd                            | 0.00 | 0.00 | 242.0<br>0 | $\begin{array}{c} 0.0 \\ 0 \end{array}$ | 30.25 | 0.00 | 255.9<br>7 | 1.98 | 8.14      | 4.13 | 100.0<br>0 |
| sde                            | 0.00 | 0.00 | 0.00       | $\begin{array}{c} 0.0 \\ 0 \end{array}$ | 0.00  | 0.00 | 0.00       | 0.00 | 0.00      | 0.00 | 0.00       |
| index-<br>index                | 0.00 | 0.00 | 0.00       | $\begin{array}{c} 0.0 \\ 0 \end{array}$ | 0.00  | 0.00 | 0.00       | 0.00 | 0.00      | 0.00 | 0.00       |
| concentrat<br>or-root          | 0.00 | 0.00 | 0.00       | $\begin{array}{c} 0.0 \\ 0 \end{array}$ | 0.00  | 0.00 | 0.00       | 0.00 | 0.00      | 0.00 | 0.00       |
| concentrat<br>or-<br>sessiondb | 0.00 | 0.00 | 141.0<br>0 | $\begin{array}{c} 0.0\\ 0 \end{array}$  | 17.62 | 0.00 | 255.9<br>4 | 0.81 | 5.84      | 5.77 | 81.30      |
| concentrat<br>or-metadb        | 0.00 | 0.00 | 102.0<br>0 | $\begin{array}{c} 0.0 \\ 0 \end{array}$ | 12.75 | 0.00 | 256.0<br>0 | 1.17 | 11.3<br>9 | 9.75 | 99.40      |

- 2. In the above sample output, you can see the session and meta DBs (last two lines) are reading in about 30 MB/s combined. You can also see that sdd corresponds to those two databases, since the numbers combined roughly add up. The important takeaway is the last column, %util. This means: Percentage of CPU time during which I/O requests were issued to the device (bandwidth utilization for the device). Device saturation occurs when this value is close to 100%. Therefore, the disks are currently saturated with read requests and the databases are currently I/O bound. When measuring performance of the SA Core services, it's important to know if the software is running at capacity.
- 3. To determine which physical volume the index is on, run "vgdisplay -v index". In the above example, it's /dev/sde. To see a list of volumes, run "vgdisplay -s".
- 4. Run "ls -l /dev/mapper" to see the drive mappings.

# Symptom: Session Database Write backup would cause packet drops

Session Pool Write - write (pool.session.write), if session write backup increases, then session write delays would be causing the drops

ex: Below screenshot displays there are many session pages (198K) waiting on session write queue

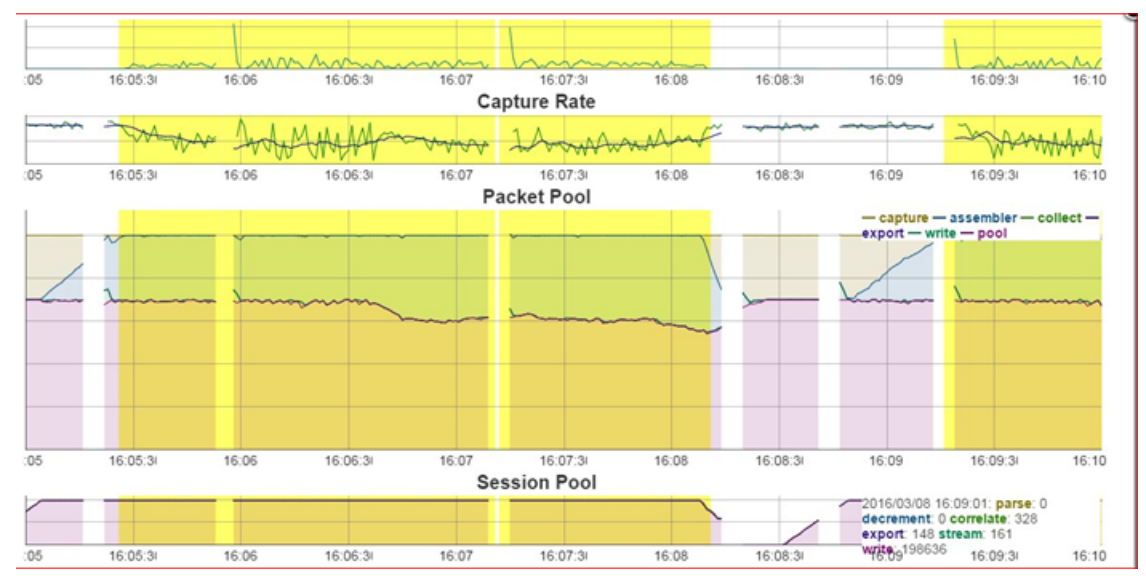

Decoder logs would also throw warnings like below:

• Packet drops encountered (884632/884642): check session & meta database configuration, iostats and sdk activity.

Top -Hp <Decoder PID> would display decoder packet write thread waiting on Disk.

| Cpu(s) | : 0.9 us,   | , 0  | .7 sy, | 0.0 ni   | i, 90. | .3 id,  | 8.1  | 1 wa, | 0.0   | ) hi, 0.0  | si, 0.0 st      |
|--------|-------------|------|--------|----------|--------|---------|------|-------|-------|------------|-----------------|
| iB Men | n : 1314850 | 50+t | otal,  | 27355252 | 2 free | , 72468 | 3064 | 4 use | d, 31 | 662292 bu  | ff/cache        |
| iB Swa | ap: 419430  | 00 t | otal,  | 4190452  | 2 free | , 3     | 3848 | 8 use | d. 58 | 8113828 av | ail Mem         |
|        |             |      |        |          |        |         |      |       |       |            |                 |
| PID    | USER        | PR   | NI     | VIRT     | RES    | SHR     | S    | &CPU  | %MEM  | TIME+      | COMMAND         |
| 31928  | root        | 20   |        | 45.8g    | 4.6g   | 545220  | S    | 9.0   | 3.6   | 452:10.36  | PFRING Balancer |
| 31851  | root        | 20   |        | 45.8g    | 4.6g   | 545220  | S    | 1.7   | 3.6   | 723:05.92  | Parse Work 2    |
| 31859  | root        | 20   |        | 45.8g    | 4.6g   | 545220  | S    | 1.7   | 3.6   | 723:46.83  | Parse Work 10   |
| 31850  | root        | 20   |        | 45.8g    | 4.6g   | 545220  | S    | 1.3   | 3.6   | 722:14.60  | Parse Work 1    |
| 31853  | root        | 20   |        | 45.8g    | 4.6g   | 545220  | S    | 1.3   | 3.6   | 724:39.44  | Parse Work 4    |
| 31855  | root        | 20   |        | 45.8g    | 4.6g   | 545220  | S    | 1.3   | 3.6   | 722:58.13  | Parse Work 6    |
| 31857  | root        | 20   |        | 45.8g    | 4.6g   | 545220  | S    | 1.3   | 3.6   | 724:08.50  | Parse Work 8    |
| 31858  | root        | 20   |        | 45.8g    | 4.6g   | 545220  | S    | 1.3   | 3.6   | 724:45.26  | Parse Work 9    |
| 31860  | root        | 20   |        | 45.8g    | 4.6g   | 545220  | S    | 1.3   | 3.6   | 723:19.92  | Parse Work 11   |
| 31861  | root        | 20   |        | 45.8g    | 4.6g   | 545220  | S    | 1.3   | 3.6   | 722:48.85  | Parse Work 12   |
| 31862  | root        | 20   |        | 45.8g    | 4.6g   | 545220  | S    | 1.3   | 3.6   | 723:51.35  | Parse Work 13   |
| 31863  | root        | 20   |        | 45.8g    | 4.6g   | 545220  | S    | 1.3   | 3.6   | 723:17.89  | Parse Work 14   |
| 31852  | root        | 20   |        | 45.8g    | 4.6g   | 545220  | S    | 1.0   | 3.6   | 723:02.83  | Parse Work 3    |
| 31854  | root        | 20   |        | 45.8g    | 4.6g   | 545220  | 2    | 1.0   | 3.6   | 722:38.98  | Parse Work 5    |
| 31856  | root        | 20   | 0      | 45.8g    | 4.6g   | 545220  | 00   | 1.0   | 3.6   | 722:40.62  | Parse Work /    |
| 31864  | root        | 20   |        | 45.8g    | 4.6g   | 545220  | 00   | 1.0   | 3.0   | 721:45.72  | Parse Work 15   |
| 31000  | root        | 20   | 0      | 45.8g    | 4.6g   | 545220  | 0 0  | 1.0   | 3.0   | 125:29.23  | Parse Work 16   |
| 31030  | root        | 20   |        | 45.09    | 4.69   | 545220  | 5 0  | 0.7   | 3.0   | 917:20.65  | Capturework     |
| 21040  | root        | 20   |        | 45.09    | 4.09   | 545220  | 0 0  | 0.7   | 3.0   | 29.04 24   | Assem Work      |
| 31941  | root        | 20   |        | 45.09    | 4.09   | 545220  | 0 0  | 0.7   | 5.6   | 12.04.24   | Collection ID W |
| 31943  | root        | 20   |        | 45.0g    | 4.60   | 545220  | D    | 0.7   | 3.6   | 303.39 71  | Consign Write W |
| 31844  | root        | 20   |        | 45.8g    | 4 60   | 545220  | 0    | 0.7   | 3.6   | 41.22 46   | Session Id Work |
| 31845  | root        | 20   |        | 45.80    | 4 60   | 545220  | 0 0  | 0.7   | 3.6   | 41.22.40   | Session Correla |
| 31849  | root        | 20   |        | 45.80    | 4 60   | 545220  | 0 0  | 0.7   | 3.6   | 41.19 76   | Session Export  |
| 32932  | root        | 20   |        | 45.8g    | 4 6g   | 545220  | 2 0  | 0.7   | 3 6   | 49.56 33   | Request Handler |
| 31771  | root        | 20   | 0      | 45.8g    | 4.6g   | 545220  | S    | 0.3   | 3.6   | 31:57.08   | stat updates    |

iotop tool can show Disk i/o activity: rpm is available here and can be installed: http://mirror.centos.org/centos/7/os/x86\_64/Packages/iotop-0.6-4.el7.noarch.rpm

Example iotop results where decoder session write thread is blocked on IO 99% of decoder IO time and its throughput is just  $\sim$ 30KB/s

#### iotop -- o -- d 2

| otal DISK READ :  | 0.00 B/s  | Total DISK WRITE :        | 463.05 K/s           |                 |
|-------------------|-----------|---------------------------|----------------------|-----------------|
| Actual DISK READ: | 0.00 B/s  | Actual DISK WRITE:        | 0.00 B/s             |                 |
| TID PRIO USER     | DISK READ | DISK WRITE SWAPIN         | IO> COMMAND          |                 |
| 3373 be/4 root    | 0.00 B/s  | 431.79 K/s 0.00 %         | 99.99 % NwDecoder [P | acket Write Wo] |
| 3374 be/4 root    | 0.00 B/s  | 31.26 K/s 0 <u>.</u> 00 % | 99.99 % NwDecoder [S | ession Write W] |

#### **Resolution:**

- Make sure database configuration tuning is applied as suggested in section <u>To check and tune the</u> <u>configuration</u>:
- Aggressive aggregators from Decoder
  - Check aggregators using /decoder whoAgg or Explore /decoder | properties | select whoAgg | send
  - Many aggregators with nice disabled (false) in their configuration can cause session pool backup.
    - For Archiver and Warehouse Connectors nice should be enabled (true).
    - For Concentrator nice should be disabled (false).
  - If there is one device aggregating from Decoder then it would mostly be Concentrator, don't enable nice on Concentrator.

- If there is an Archiver or Warehouse Connector then set aggregate.nice=true On Warehouse Connectors and Archivers aggregating from Decoder.
- Check I/O stats on the Decoder using command "iostat -mNx 1". Refer to How do you get statistics on I/O performance?
  - If % iowait is > 10% then decoder session db and metadb writes have higher i/o waits
  - If % util for sessiondb or metadb goes greater than 95 and wMB/s < 1000, then Disk write throughput is low and the Disk where sessiondb and metadb exists needs to be replaced.
  - If iotop is installed the disk io activity can be monitored through 'iotop -o -d 2'
  - For a 10G decoder we recommend sessiondb and metadb write throughput to be 1300 MB/s (~10Gbps) for better session write performance.
- Lot of Content calls to extract meta or content can cause session write issue.
  - Check drops tool logs or /var/log/messages or sosreport logs for SDK-Content Calls
  - You can also use NwConsole topQuery command on messages logs to identify Content calls.
  - Set /decoder/sdk/config/packet.read.throttle=100 ( a higher value ) so that packet write would get preference.
  - Check service invoking SDK-Content calls and reduce the content calls.
- Kernel and Driver compatibility issues
  - Check if the firmware is updated according to the Kernel version. If not, update firmware.

# Symptom: Session Pool Parsing delays causes packet drops (Parsing issues)

Session Pool Parse - parse (pool.session.parse): If session parse backup increases, then sessions would be queued on assembler and would be causing the drops.

ex: Below screenshot displays there are many sessions waiting to be parsed - Session Pool | parse stat.

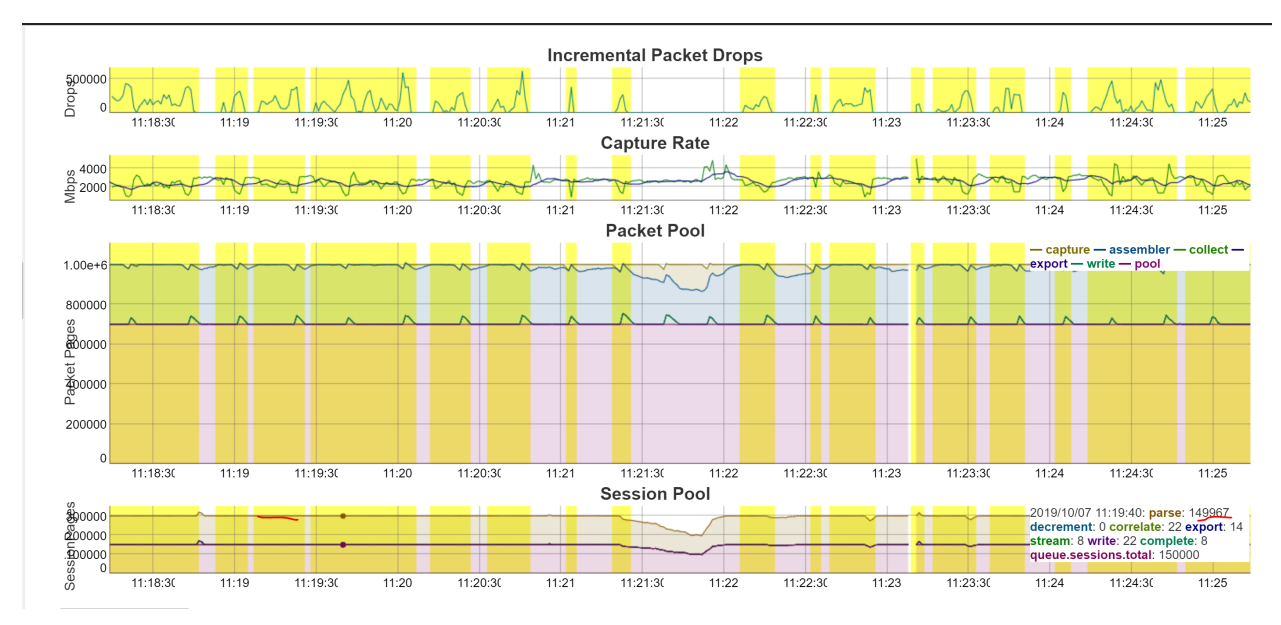

Decoder logs would throw warnings like the below:

NwDecoder[42946]: [Packet] [warning] Packet drops encountered, packet assemble (910178/910179): check session pool (following log), line and session rates

top -Hp <Decoder pid> would display decoder Parse Work (Parser Threads) are so busy with high CPU usage.

| Cpu (s  | ): 43.1 us | , 0.3 | 3 sy, | , 0.0 n | i, 56.6    | id, 0.  | 0 wa,        | 0.0   | ) hi, 0.0 | si, 0.0 st      |
|---------|------------|-------|-------|---------|------------|---------|--------------|-------|-----------|-----------------|
| (iB Mer | m : 131743 | 58+to | tal,  | 2773434 | 4 free,    | 7319735 | 2 used       | d, 30 | 811884 bu | ff/cache        |
| iB Swa  | ap: 419430 | 00 to | tal,  | 411314  | 8 free,    | 8115    | 2 used       | d. 57 | 348568 av | ail Mem         |
| DTD     | HCEP       | ם מח  | TT    | NTDM    | DEC        | CUD C   | SCDII 9      | 2MEM  | TMPL      | COMMAND         |
| 74773   | root       | 20    | 0     | 72 70   | 5 1 a      | 1 1 a P | aaa          | A 1   | 337.38 90 | Parse Work 3    |
| 74771   | root       | 20    | 0     | 72.7g   | 5.1g       | 1.1g R  | 00.0<br>00 0 | 4 1   | 337.53 92 | Parse Work 1    |
| 74774   | root       | 20    | 0     | 72.7g   | 5.1g       | 1 1 a P | 99.9<br>99.9 | 4 1   | 337.38 67 | Parse Work 4    |
| 74775   | root       | 20    | 0     | 72.7g   | 5.1g       | 1 1 a P | 99.9<br>99.9 | 4 1   | 337.45 08 | Parse Work 5    |
| 74776   | root       | 20    | 0     | 72.7g   | 5.1g       | 1 1 a P | 99.9<br>99.9 | 4 1   | 337.45.16 | Parse Work 6    |
| 74779   | root       | 20    | 0     | 72.7g   | 5.1g       | 1 1 a P | aa a         | 4 1   | 337.39.10 | Parse Work 9    |
| 74780   | root       | 20    | õ     | 72.7g   | 5.1g       | 1 1 a R | 99.9         | 4 1   | 337.38 13 | Parse Work 10   |
| 74782   | root       | 20    | õ     | 72 7a   | 5 1 a      | 1 1 a R | 99 9         | 4 1   | 337.35 92 | Parse Work 12   |
| 74772   | root       | 20    | õ     | 72 7a   | 5 1 a      | 1 1 a R | 99 7         | 4 1   | 337.43 36 | Parse Work 2    |
| 74778   | root       | 20    | õ     | 72 7 a  | 5 1 a      | 1 1 a R | 99 7         | 4 1   | 337.37 21 | Parse Work 8    |
| 74777   | root       | 20    | õ     | 72.7g   | 5.1a       | 1.10 R  | 99.3         | 4 1   | 337:38.70 | Parse Work 7    |
| 74781   | root       | 20    | 0     | 72.7g   | 5.1a       | 1.10 R  | 99.0         | 4.1   | 337:50.31 | Parse Work 11   |
| 74761   | root       | 20    | 0     | 72.7g   | 5.1g       | 1.1g R  | 69.7         | 4.1   | 507:13.26 | CaptureWork     |
| 74762   | root       | 20    | 0     | 72.7g   | 5.1g       | 1.1g S  | 24.0         | 4.1   | 122:33.02 | Assem Work      |
| 74765   | root       | 20    | 0     | 72.7g   | 5.1a       | 1.1q S  | 23.7         | 4.1   | 124:54.54 | Session Write W |
| 74764   | root       | 20    | 0     | 72.7q   | 5.1a       | 1.1a S  | 21.0         | 4.1   | 152:43.08 | Packet Write Wo |
| 74457   | root       | 20    | 0     | 72.7q   | 5.1a       | 1.1a S  | 10.7         | 4.1   | 12:02.67  | Request Handler |
| 74453   | root       | 20    | 0     | 72.7g   | 5.1q       | 1.1q R  | 9.7          | 4.1   | 11:38.83  | Request Handler |
| 74748   | root       | 20    | 0     | 72.7g   | 5.1q       | 1.1q S  | 8.7          | 4.1   | 11:42.78  | Request Handler |
| 74953   | root       | 20    | 0     | 72.7g   | 5.1q       | 1.1q S  | 6.3          | 4.1   | 64:58.92  | PFRING Balancer |
| 75230   | root       | 20    | 0     | 72.7g   | 5.1g       | 1.1g S  | 4.3          | 4.1   | 12:05.22  | Request Handler |
| 74768   | root       | 20    | 0     | 72.7g   | 5.1g       | 1.1g S  | 3.0          | 4.1   | 20:59.56  | Session Index W |
| 74434   | root       | 20    | 0     | 72.7g   | 5.1g       | 1.1g S  | 2.0          | 4.1   | 19:12.93  | stat updates    |
| 74433   | root       | 20    | 0     | 72.7g   | 5.1g       | 1.1g S  | 1.0          | 4.1   | 4:21.09   | NwDecoder       |
| 74766   | root       | 20    | 0     | 72.7g   | 5.1g       | 1.1g S  | 1.0          | 4.1   | 11:23.48  | Session Id Work |
| 74436   | root       | 20    | 0     | 72.7g   | 5.1g       | 1.1g S  | 0.7          | 4.1   | 3:53.18   | service listen  |
| 74437   | root       | 20    | 0     | 72.7g   | 5.1g       | 1.1g S  | 0.7          | 4.1   | 3:53.27   | service listen  |
| 74439   | root       | 20    | 0     | 72.7g   | 5.1g       | 1.1g S  | 0.7          | 4.1   | 3:53.14   | service listen  |
| 74767   | root       | 20    | 0     | 72.7g   | 5.1g       | 1.1g S  | 0.7          | 4.1   | 11:38.90  | Session Correla |
| 74769   | root       | 20    | 0     | 72.7g   | 5.1g       | 1.1g S  | 0.7          | 4.1   | 11:10.42  | Session Stream  |
| 74770   | root       | 20    | 0     | 72.7g   | 5.1g       | 1.1g S  | 0.7          | 4.1   | 11:52.29  | Session Export  |
| 74747   | root       | 20    | 0     | 72.7g   | 5.1g       | 1.1g S  | 0.3          | 4.1   | 12:30.05  | Request Handler |
| 74763   | root       | 20    | 0     | 72.7g   | 5.1g       | 1.1g S  | 0.3          | 4.1   | 7:41.28   | Packet Export W |
| 74040   |            | 0.0   | 0     | 70 7    | <b>F</b> 1 | 1 1     |              | 4 -1  | C-00 F7   |                 |

#### **Resolution:**

• Enable parser detailed stats on decoder /decoder/parsers/config/detailed.stats=yes, wait for new drop instance.

• Click on Analyse Parser Stats

to analyse parsing activity.

- Click on Top Parsers CPU usage, this displays top 5 parsers using higher cpu usages.
  - Try to disable the parsers which are using high CPU usage and wouldn't be parsing the larger percentage of traffic and monitor decoder for drops due to parsing.
    - For ex: parser like TLS\_lua, TLD\_Lua has higher CPU usage than HTTP\_lua (which parsers larger percent of traffic).

| arser                | CPU Percent(%) 8                                                                                               | Max CPU Percent(%) Spike                                                                                                    |
|----------------------|----------------------------------------------------------------------------------------------------|----------------------------------------------------------------------------------------------------|
| pu.parser.TLS_lua    | 43                                                                                                    | 4                                                                                                    |
| pu.parser.FeedParser | 19                                                                                                    | 19                                                                                                    |
| pu.parser.HTTP_lua   | 13                                                                                                    | 12                                                                                                    |
| pu parser ISAKMP     | 9                                                                                                    | 0                                                                                                    |
| pu parser SEARCH     | 8                                                                                                    | 8                                                                                                    |
| 40                   | C                                                                                                    | 2019/07/17 10:10:21:<br>cpu.parser.TLS_lux_38<br>cpu.parser_16                                                                       |
| 40<br>20             | the second second second second second second second second second second second second second second second s | 2019/07/17 10:10:21:<br>cpu.parser.Te_dut2<br>cpu.parser.Te_dut2<br>cpu.parser.Te_dut2<br>cpu.parser.StaRCH 0<br>cpu.parser.StaRCH 0 |

- Repeat the above step till packet drops are reduced or resolved
- Notify parser Content owner (Customer if it is their custom content or RSA Content team if it is RSA parser) so that a fix may be provided for parser issue.
- Click Top Parsers Token Callback counts, this displays top 5 parsers having higher token callback counts during the drop window.
- Try to disable the parsers which are using high Token Callback count and wouldn't be parsing the larger percentage of traffic. Monitor decoder for drops due to parsing.

| Top Parsers TokenCallback count |                        |                                |
|---------------------------------|------------------------|--------------------------------|
| Parser                          | TokenCallbacks Count 0 | Max TokenCallbacks Count Spike |
| TLS_lua                         | 66656555               | 314517                         |
| HTTP_lua                        | 14169879               | 151699                         |
| china_chopper                   | 10648606               | 116502                         |
| rekaf                           | 10604218               | 115998                         |
| Form_Data_lua                   | 8871783                | 97752                          |
|                                 |                        |                                |

• For ex: parser like TLS\_lua has higher Token Callback count than HTTP\_lua (which parsers larger percent of traffic)

To be a Could be also

- Click Top Parsers Meta Callback counts, this displays top 5 parsers having higher meta callback counts during drop window.
- The parsers which displays higher Token Callback count and does not generate much meta and wouldn't parse larger percent of traffic, needs to be disabled.
  - Disable such parsers and monitor Decoder.
- Click Top Parsers Memory Usage, high Lua memory usage (>1 Gb per parser) or memory spike can cause packet drops.
  - Disable Lua Parsers which are using higher memory usage > 1 Gb and monitor Decoder for drops.
- Complex App rules including "regex" or "contains" are CPU intensive
  - Check Parsers CPU Usage graph, if there is high CPU usage for cpu.app.rules stat, then check the app rules configured and tune them.

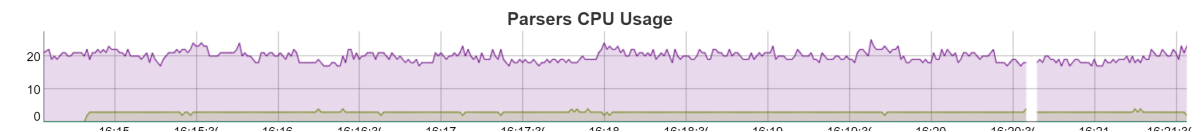

## Symptom: Session Parsing stuck can cause packet drops

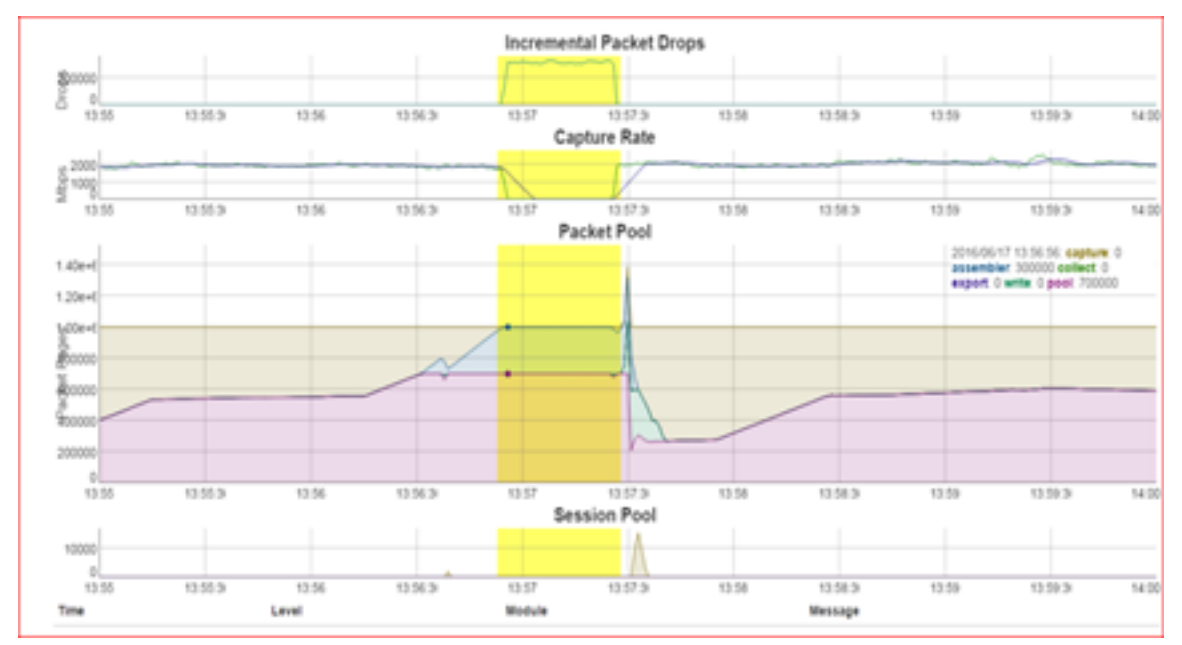

Session parsing got stuck at a parser would show symptom of graph like below where queue.sessions.total =1 on Session pool.

Decoder would log warning message like:

NwDecoder[42946]: [Packet] [warning] Packet drops encountered, packet assemble (910178/910179): check session pool (following log), line and session rates.

#### **Resolution:**

- Enable parser detailed stats on decoder /decoder/parsers/config/detailed.stats=yes, wait for new drop instance.
- Click on Analyse Parser Stats to analyse parsing activity.
- Click on Top Parsers CPU usage, this displays top 5 parsers using higher cpu usages.
  - The parser which shows CPU usage when Session Pool queue.sessions.total =1 would be the one got stuck or looping.
  - Disable the parser and monitor for drops . Notify parser Content owner to get the fix.

## Symptom: Lua Parser Warnings can cause packet drop issues

A lua parser which throws warnings and errors can affect the parse thread and its cpu cycles, hence if there is any lua parser which is throwing warnings then it needs to be fixed.

#### **Resolution:**

- Identify and disable the lua parser throwing errors or warnings and monitor decoder.
- Create a content ticket so that content owners can provide a fix or workaround.

#### ex: Lua Parser throwing parse failure for execution limits exceeding.

May 20 17:25:04 ETCNWDEC1 NwDecoder[2452]: [Parse] [failure] Meta processing failed for session with: Lua execution limit (1000000) exceeded at snmp.luax:249 May 20 17:25:20 ETCNWDEC1 NwDecoder[2452]: [Parse] [failure] Meta processing failed for session with:

Lua execution limit (1000000) exceeded at snmp.luax:297 May 20 17:25:21 ETCNWDEC1 NwDecoder[2452]: [Parse] [failure] Meta processing failed for session with:

Lua execution limit (1000000) exceeded at nwll.luax:408

## **Decoder and Log Decoder References**

This is a collection of references, which provide information about the user interface for Decoders and Log Decoders in NetWitness, with references to the procedures that describe the work you can do in that part of the user interface.

#### Topics

- Services Config View Capture Policies Tab
- <u>Services Config View Edit Capture Policies Wizard</u>
- <u>Services Config View Data Privacy Tab</u>
- Services Config View Data Retention Scheduler
- Services Config View Feeds Tab
- Services Config View Files Tab
- <u>Services Config View General Tab</u>
- <u>Services Config View Parsers Tab</u>
- <u>Services Config View Parser Mappings Tab</u>
- <u>Services Config View Rules Tabs</u>
- <u>Services System View Decoders</u>

## **Services Config View - Capture Policies Tab**

In the Capture Policies tab ( Configure) > Capture Policies, administrators can configure selective network data collection policies.

Selective network data collection gives administrators the ability to apply centrally managed capture policies across their Network Decoders. This results in better use of Decoder resources, including hard drive space, which leads to more predictable costs and lessens the burden of managing multiple services. You can determine which traffic is stored and how it is stored by using policies. Each policy contains a list of supported base protocols and definitions for handling any other protocols that are detected. The administrator can choose to deploy predefined policies that capture:

- All base and other protocols (Full Capture All Protocols)
- Only metadata on all base and other protocols (Capture Meta Only All Protocols)
- Only metadata on all base protocols and drop all other protocols (Capture Meta on Base Protocols, Drop all other protocols)
- All base protocols and only metadata on all other protocols (Full Capture on Base Protocols, Meta only on all other protocols)

The predefined policies are not configurable. The only way you can edit predefined policies is by assigning services (such as Decoders) to deploy them.

Administrators can create custom policies to give further control over the deployment. A base set of protocols is available for alterations by the administrator, allowing you to choose what level of capture you prefer on a per-protocol basis. If you are only making slight changes, a good start for customization is to clone one of the predefined polices and alter it. These centrally managed policies are then applied to services (Network Decoders) to allow handling multiple use cases across your environment.

#### Workflow

The following figure depicts the workflow for common Decoder configuration tasks with the steps you can complete in this view highlighted.

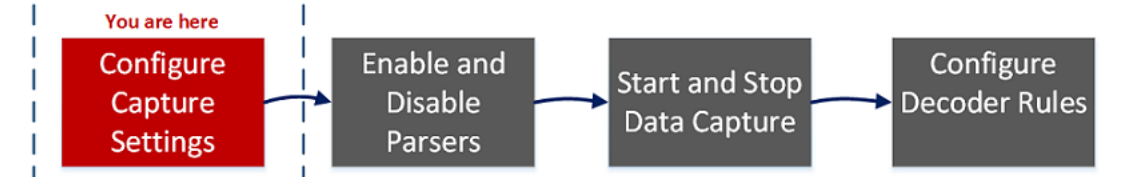

#### What do you want to do?

| User Role     | I want to                                     | Documentation                                             |
|---------------|-----------------------------------------------|-----------------------------------------------------------|
| Administrator | use predefined selective collection policies* | (Optional) Configure Selective Network Data<br>Collection |
| Administrator | create new policies from predefined ones*     | (Optional) Configure Selective Network Data<br>Collection |

| User Role     | I want to               | Documentation                                             |
|---------------|-------------------------|-----------------------------------------------------------|
| Administrator | create custom policies* | (Optional) Configure Selective Network Data<br>Collection |
| Administrator | verify policies         | (Optional) Configure Selective Network Data<br>Collection |
| Administrator | unpublish policies*     | (Optional) Configure Selective Network Data<br>Collection |
| Administrator | delete policies*        | (Optional) Configure Selective Network Data<br>Collection |

\*You can complete these tasks here.

#### **Related Topics**

• Services Config View - Edit Capture Policies Wizard

#### **Quick Look**

This is an example of the Capture Policies tab.

| * NETWITNESS Investigate Respond Users Hosts Files Dashboard Reports |                                                                                                    |                                              |                    |                               |                 |            |                 | *          |  |  |  |
|----------------------------------------------------------------------|----------------------------------------------------------------------------------------------------|----------------------------------------------|--------------------|-------------------------------|-----------------|------------|-----------------|------------|--|--|--|
| LIVE                                                                 | LIVE CONTENT SUBSCRIPTIONS CAPTURE POLICIES INCIDENT RULES INCIDENT NOTIFICATIONS ESA RULES CUSTOM FEEDS LOG PARSER RULES |                                              |                    |                               |                 |            |                 |            |  |  |  |
| Col                                                                  | lection Policies                                                                                                    | 3 4<br>↓ ↓<br>↑ Clone III Delete             |                    |                               |                 |            |                 |            |  |  |  |
|                                                                      | POLICY NAME                                                                                                    |                                              | PUBLICATION STATUS | SERVICE ASSIGNMENT            | POLICY UPDATED  | UPDATED BY | POLICY CREATED  | CREATED BY |  |  |  |
|                                                                      | 🖞 Capture Meta Only - All Protocols                                                                                       | Capture meta only on all base and other prot |                    |                               | 06/19/2020 05:5 | admin      | 06/11/2020 08:3 | system     |  |  |  |
|                                                                      | 🛱 Capture Meta on Base Protocols,                                                                                         | Capture meta only on all base protocols and  |                    |                               | 06/19/2020 06:1 | admin      | 06/11/2020 08:3 | system     |  |  |  |
|                                                                      | Full Capture on Base Protocols,                                                                                           | Capture all on base protocols and only meta  |                    |                               | 06/18/2020 01:1 | admin      | 06/11/2020 08:3 | system     |  |  |  |
|                                                                      | Full Capture - All Protocols                                                                                              | Capture all on base and other protocols      |                    |                               | 06/19/2020 06:1 | admin      | 06/11/2020 08:3 | system     |  |  |  |
|                                                                      | test delete with fix                                                                                                    |                                              | Published          | rsa-nw-1141-Decoder - Decoder | 06/19/2020 06:1 | admin      | 06/19/2020 06:0 | admin      |  |  |  |
|                                                                      | test123                                                                                                    |                                              |                    |                               | 06/19/2020 07:5 | analyst    | 06/19/2020 06:1 | admin      |  |  |  |
|                                                                      | test no decoder selection                                                                                                 |                                              |                    |                               | 06/19/2020 06:2 | admin      | 06/19/2020 06:1 | admin      |  |  |  |
|                                                                      | test save&close                                                                                                    |                                              |                    |                               | 06/19/2020 08:1 | admin      | 06/19/2020 08:1 | admin      |  |  |  |
|                                                                      |                                                                                                    |                                              |                    |                               |                 |            |                 |            |  |  |  |
|                                                                      |                                                                                                    |                                              |                    |                               |                 |            |                 |            |  |  |  |
|                                                                      |                                                                                                    |                                              |                    |                               |                 |            |                 |            |  |  |  |
|                                                                      |                                                                                                    |                                              |                    |                               |                 |            |                 |            |  |  |  |
|                                                                      |                                                                                                    |                                              |                    |                               |                 |            |                 |            |  |  |  |
|                                                                      |                                                                                                    |                                              |                    |                               |                 |            |                 |            |  |  |  |
|                                                                      |                                                                                                    |                                              |                    |                               |                 |            |                 |            |  |  |  |
|                                                                      |                                                                                                    |                                              |                    |                               |                 |            |                 |            |  |  |  |
|                                                                      |                                                                                                    |                                              |                    |                               |                 |            |                 |            |  |  |  |
|                                                                      | Showing 8 out of 8 items   0 selected                                                                                     |                                              |                    |                               |                 |            |                 |            |  |  |  |

- 1 Create New Provides a wizard to create a new policy.
- 2 Edit Provides a wizard to edit an existing custom policy.
- 3 Clone Selects an existing policy (predefined or custom) and copies it to create a new policy.
- 4 Delete Removes policies.

The following table describes the contents of the Capture Policies tab.

| Column                | Description                                                                                                    |
|-----------------------|----------------------------------------------------------------------------------------------------|
| Policy Name           | The name of the policy (not editable for predefined policies).                                                                                                    |
| Policy<br>Description | The description of the policy (not editable for predefined policies).                                                                                                    |
| Publication<br>Status | <ul> <li>Unpublished: policies that have not been deployed to Decoders yet.</li> <li>Unpublished Edits: policies that have been updated but are not deployed to Decoders. Clicking Save and Close after making edits keeps them from automatically being published, allowing the administrator to wait until a specific outage window to publish them. This would display as Unpublished (for policies not previously published to Decoders) or Unpublished Edits (for policies that have been previously published to Decoders, but the updates have not been deployed to Decoders).</li> <li>Published: policies which have been deployed to Decoders.</li> <li>Failed: policies that failed to execute, for example, if a Decoder is offline or a system is down. For information about how to troubleshoot failed policies, see "Troubleshooting Policy Deployments That Fail" in (Optional) Configure Selective Network Data Collection.</li> </ul> |
| Service<br>Assignment | Identity of the Decoder or service on which the policy is run.                                                                                                    |
| Policy<br>Updated     | Date the policy was edited.                                                                                                    |
| Updated By            | Role of the person who updated the policy.                                                                                                    |
| Policy<br>Created     | Date on which the policy was created.                                                                                                    |
| Created By            | Role of the person who created the policy.                                                                                                    |

## Services Config View - Edit Capture Policies Wizard

In the Edit Policies view ( Configure) > Capture Policies > Edit, administrators can configure selective network data collection policies. The panels for creating a new policy and editing an existing policy are the same except that in the editing wizard, the definitions of the existing policy are displayed.

You can edit existing policies to customize them for your environment. A base set of protocols are available for alterations, allowing you to choose what level of capture you prefer on a per-protocol basis. If you are only making slight changes, a good start for customization is to clone one of the predefined polices and alter it.

**Note:** A set of predefined policies are available immediately. The only way you can edit a predefined policy is by assigning Decoders to the policy to collect the targeted data.

#### Workflow

The following figure shows the workflow for common Decoder configuration tasks with the steps you can complete in this view highlighted.

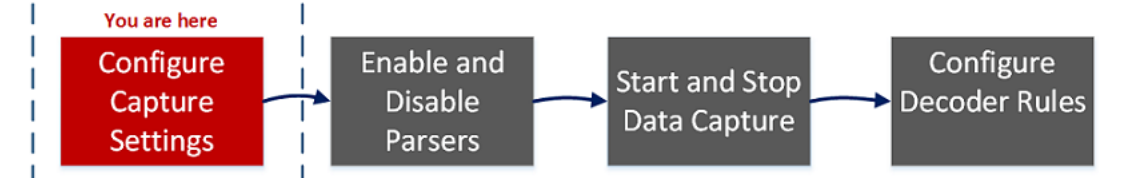

#### What do you want to do?

| User Role     | I want to                                 | Documentation                                             |
|---------------|-------------------------------------------|-----------------------------------------------------------|
| Administrator | create new policies from predefined ones* | (Optional) Configure Selective Network Data<br>Collection |
| Administrator | create custom policies*                   | (Optional) Configure Selective Network Data<br>Collection |
| Administrator | unpublish policies*                       | (Optional) Configure Selective Network Data<br>Collection |
| Administrator | delete policies*                          | (Optional) Configure Selective Network Data<br>Collection |

\*You can complete these tasks here.

#### **Related Topics**

<u>Services Config View - Capture Policies Tab</u>

#### Quick Look

1. To access the Edit Policy wizard, go to Configure) > Capture Policies, select a policy, and click Edit.

The Identify Policy page is displayed, where you can change the name and description of the policy.

| <b>XNETWITNESS</b> Investigate                                     | Respond Users Hosts Files Dashboard Reports                                                   | % |  |
|--------------------------------------------------------------------|-----------------------------------------------------------------------------------------------|---|--|
| LIVE CONTENT SUBSCRIPTIONS C                                       | APTURE POLICIES INCIDENT RULES INCIDENT NOTIFICATIONS ESA RULES CUSTOM FEEDS LOG PARSER RULES |   |  |
| EDIT POLICY     Capture all on base protocols and only meta on all | POLICY NAME Full Capture on Base Protocols, Meta only on all other protocols-1                |   |  |
| Identify Policy                                                    | POLICY DESCRIPTION                                                                            |   |  |
| Define Policy >                                                    | Capture all on base protocols and only meta on all other protocols                            |   |  |
| Assign Policy                                                      |                                                                                               |   |  |
|                                                                    |                                                                                               |   |  |
|                                                                    |                                                                                               |   |  |
|                                                                    |                                                                                               |   |  |
|                                                                    |                                                                                               |   |  |
|                                                                    |                                                                                               |   |  |
|                                                                    |                                                                                               |   |  |
|                                                                    |                                                                                               |   |  |
|                                                                    |                                                                                               |   |  |
|                                                                    |                                                                                               |   |  |
|                                                                    |                                                                                               |   |  |
|                                                                    |                                                                                               |   |  |
|                                                                    |                                                                                               |   |  |
|                                                                    | Previous Next Save and Close Save and Publish Cancel                                          |   |  |

#### 2. To view the Define Policy page, click Next.

| X NETWITN                              | ESS Investigate              | Re   | spond Users                                                                                                    | Hosts File    | s Dashboard Reports                                  | (            | 8 | % | admin > |  |
|----------------------------------------|------------------------------|------|----------------------------------------------------------------------------------------------------|---------------|------------------------------------------------------|--------------|---|---|---------|--|
| LIVE CONTENT                           |                              | САРТ | URE POLICIES                                                                                                    |               | INCIDENT NOTIFICATIONS ESA RULES CUSTOM FEEDS LOG    | PARSER RULES |   |   |         |  |
| EDIT POLICY<br>Capture all on base pro | otocols and only meta on all |      | Define Polic                                                                                                    | y: Full Captu | ire on Base Protocols, Meta only on all other protoc | ols-1        |   |   |         |  |
| Identify Policy                        |                              |      | PROTOCOL RULE ACTIONS<br>Collection policies consist of rules that determine which protocols to collect from. For each protocol, choose whether to collect meta only, collect all meta and                               |               |                                                      |              |   |   |         |  |
| Define Policy                          |                              |      | packets, or drop all meta and packets. To validate that the protocols are being collected as defined in the published policy, in Investigate, run a query using the meta<br>key/value pair in the protocol name tool it. |               |                                                      |              |   |   |         |  |
| Assign Policy                          |                              |      |                                                                                                    |               |                                                      |              |   |   |         |  |
|                                        |                              |      | RULE ACTION                                                                                                    | PROTOCOL NAME | DESCRIPTION                                          | CATEGORY     |   |   |         |  |
|                                        |                              |      | Collect All                                                                                                    | DHCP          | Dynamic Host Configuration Protocol messages         | NETWORKING   |   |   |         |  |
|                                        |                              |      | Collect All                                                                                                    | DNS           | Domain Name System messages                          | NETWORKING   |   |   |         |  |
|                                        |                              |      | Collect All                                                                                                    | FTP           | File Transfer Protocol & Data messages               | FILE         |   |   |         |  |
|                                        |                              |      | Collect All                                                                                                    | Gtalk         | Google Talk or Google Chat instant text messages     | SOCIAL_MEDIA |   |   |         |  |
|                                        |                              |      | Collect All                                                                                                    | H.323         | ITU-T Q 931 based protocol for Voice over IP (VoIP)  | VOIP         |   |   |         |  |
|                                        |                              |      | Collect All                                                                                                    | HTTP/HTTP2    | Hypertext Transfer Protocol 1x/2x messages           | WEB          |   |   |         |  |
|                                        |                              |      |                                                                                                    |               |                                                      |              |   |   |         |  |
|                                        |                              |      |                                                                                                    |               |                                                      |              |   |   |         |  |
|                                        |                              |      |                                                                                                    |               |                                                      |              |   |   |         |  |
|                                        |                              |      |                                                                                                    |               |                                                      |              |   |   |         |  |
|                                        |                              | [    | Previous Next                                                                                                    | Save          | e and Close Save and Publish Cancel                  |              |   |   |         |  |

In the Define Policy page, you can define rule actions for the protocols for which you are interested in collecting data. The rule actions are:

- Collect Meta Only: Collect metadata
- Drop All: Drop metadata and network packets
- Collect All: Collect metadata and network packets

You can click **Save and Close** to save your policy without deploying it on Decoders. The following table describes the actions of the buttons on this page.

| Button           | Description                                                                              |
|------------------|------------------------------------------------------------------------------------------|
| Previous         | Go to the previous page of the wizard                                                    |
| Next             | Keep updates from the current page and go to the next page of the wizard.                |
| Save and Close   | Save the policy definitions without publishing the policy.                               |
| Save and Publish | Save the policy definitions and publish the policy to Decoders to begin data collection. |
| Cancel           | Cancel the definitions and return to the Capture Policies tab.                           |

3. Click Next to go to the Assign Policy page.

| XNETWITNESS Investigate                                            | Respo   | nd Users                                                                                                    | Hosts Files  | Dashboard     | Reports        |                                         | 3 % | admin > |
|--------------------------------------------------------------------|---------|----------------------------------------------------------------------------------------------------|--------------|---------------|----------------|-----------------------------------------|-----|---------|
| LIVE CONTENT SUBSCRIPTIONS                                         | CAPTURE | POLICIES INC                                                                                                    |              |               |                | ESA RULES CUSTOM FEEDS LOG PARSER RULES |     |         |
| EDIT POLICY     Capture all on base protocols and only meta on all | As      | ssign Policy:                                                                                                    | Full Capture | on Base f     | Protocols,     | Meta only on all other protocols-1      |     |         |
| Identify Policy                                                    |         | Choose one or more Decoders that you want to collect from. Only one collection policy can be assigned per Decoder. If a Decoder already has an assigned policy, it is |              |               |                |                                         |     |         |
| Define Policy >                                                    |         | t available for selection                                                                                                    |              |               |                |                                         |     |         |
| Assign Policy                                                      |         | SERVICE NAME                                                                                                    | POLICY       | ноят          | SERVICE TYPE   | VERSION                                 |     |         |
|                                                                    |         | rsa-nw-1140-D1                                                                                                    | None         | 90.90121778   | decoder        | 11.40.0                                 |     |         |
|                                                                    |         | rsa-nw-1140-D2                                                                                                    | None         | 80.804.217.79 | decoder        | 11.4.0.0                                |     |         |
|                                                                    |         | rsa-nw-1140-D3                                                                                                    | None         | 90,901,217#1  | decoder        | 11.40.0                                 |     |         |
|                                                                    |         |                                                                                                    |              |               |                |                                         |     |         |
|                                                                    |         |                                                                                                    |              |               |                |                                         |     |         |
|                                                                    |         |                                                                                                    |              |               |                |                                         |     |         |
|                                                                    |         |                                                                                                    |              |               |                |                                         |     |         |
|                                                                    |         |                                                                                                    |              |               |                |                                         |     |         |
|                                                                    |         |                                                                                                    |              |               |                |                                         |     |         |
|                                                                    |         |                                                                                                    |              |               |                |                                         |     |         |
|                                                                    |         |                                                                                                    |              |               |                |                                         |     |         |
|                                                                    | Pre     | evious Next                                                                                                    | Save an      | d Close Sa    | we and Publish | Cancel                                  |     |         |

This is where you assign the policy to Decoders to capture the data. The following table describes the columns in this page.

| Column       | Description                                                                                    |
|--------------|------------------------------------------------------------------------------------------------|
| Service Name | The name of a service. For 11.5, Decoder is the only available service.                        |
| Policy       | The policy that a Decoder is assigned to.                                                      |
| Host         | The IP address or name of the host system for the Decoder.                                     |
| Service Type | The type of service the policy is published to. For 11.5, the service type is <b>decoder</b> . |
| Version      | The version of NetWitness Platform that is installed on the service host.                      |

## **Services Config View - Data Privacy Tab**

In the Data Privacy tab (  $\checkmark$  (Admin) > Services > Select a Decoder or Log Decoder >  $\Leftrightarrow$   $\odot$  > Config > Data Privacy tab), administrators can configure data privacy parameters for certain Core services. For the Decoder and Log Decoder, you can set the default hash algorithm and salt.

#### What do you want to do?

| User Role     | I want to                         | Documentation                                                                                                    |
|---------------|-----------------------------------|----------------------------------------------------------------------------------------------------|
| Administrator | configure hash algorithm and salt | "Configure the Hash Algorithm and Salt" in the <i>Data Privacy Management Guide</i> . (Go to the NetWitness All Versions Documents page and find NetWitness Platform guides to troubleshoot issues.) |

#### **Related Topics**

- Decoder and Log Decoder Quick Setup
- Configure Common Settings on a Decoder

#### **Quick Look**

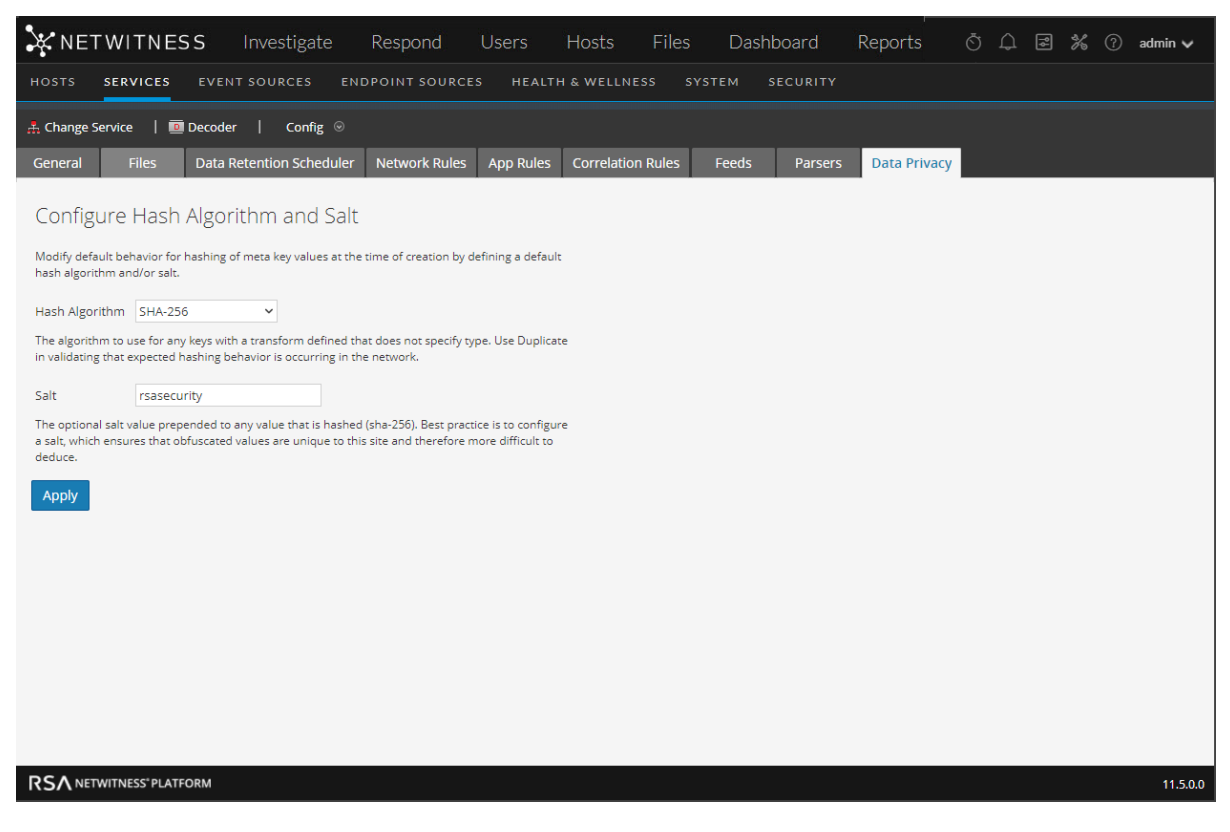

The Data Privacy tab has the Configure Hash Algorithm and Salt configuration settings. The following table describes the parameters in this tab.

| Parameter         | Description                                                                                                    |
|-------------------|----------------------------------------------------------------------------------------------------|
| Hash<br>Algorithm | Displays a drop-down list of hash algorithms to use for any keys with a transform<br>that does not specify algorithm type. Possible values are SHA-256 and Duplicate.<br>Duplicate is a special algorithm available for administrators to use when validating<br>that expected hashing behavior is occurring in the network.                                                                                                    |
| Salt              | Indicates the optional salt value prepended to any value that is hashed. Best practices for security purposes dictate a salt value that is no less than 100 bits or 16 characters in length. Configuring a value ensures that obfuscated values are unique to this site and therefore more difficult to deduce. For more information on this field, see "Configure Data Obfuscation" in the <i>Data Privacy Management</i> guide. |
| Apply             | Applies any changes.                                                                                                    |

## **Services Config View - Data Retention Scheduler**

In the Data Retention Scheduler tab, you can set the rollover criteria for removing database records from primary storage using an age-based threshold. You can also schedule the timing to check whether the threshold is reached.

To access the Data Retention Scheduler tab, go to  $(Admin) > Services > select a Decoder or Log Decoder service and click <math>\odot > View > Config > Data Retention tab.$ 

#### What do you want to do?

| User Role     | I want to                                               | Documentation                               |
|---------------|---------------------------------------------------------|---------------------------------------------|
| Administrator | Schedule the timing to see if the threshold is reached. | Configure Transaction Handling on a Decoder |

#### **Related Topics**

- Configure Common Settings on a Decoder
- Decoder and Log Decoder Quick Setup

#### **Quick Look**

This is an example of the Data Retention Scheduler tab.

| 🔆 NETWITNESS Investigate Respond Users Hosts Files Dashboard Reports 💍 🛱 😹 🕐 admin 🗸                                                                                                  |
|----------------------------------------------------------------------------------------------------|
| HOSTS SERVICES EVENT SOURCES ENDPOINT SOURCES HEALTH & WELLNESS SYSTEM SECURITY                                                                                                    |
| . ♣ Change Service   🔟 Decoder   Config Θ                                                                                                    |
| General Files Data Retention Scheduler Network Rules App Rules Correlation Rules Feeds Parsers Data Privacy                                                                           |
| Define the rollover criteria for removing database records from primary storage using an age-based threshold, and schedule the timing for checking if the threshold has been reached. |
| Threshold 1→● Duration ○ Date ← 2                                                                                                    |
| Days O Hours O Minutes O                                                                                                    |
|                                                                                                    |
|                                                                                                    |
| Apply Reset                                                                                                    |
|                                                                                                    |
|                                                                                                    |
|                                                                                                    |
|                                                                                                    |
|                                                                                                    |
|                                                                                                    |
|                                                                                                    |
|                                                                                                    |
|                                                                                                    |
|                                                                                                    |
| RSA netwitness' platform 11.5.0.0                                                                                                    |
|                                                                                                    |

- **Threshold Duration**: Removes database files older than the selected number of days, minutes, or hours.
- **Threshold Date**: Removes database files older than the selected UTC date (YYYY-MM-DD-HH:MM:SS) that are not compatible with minutes, hours, or days parameters.
- **Run Interval**: Indicates the number of hours between executions.
- **Run Date and Time**: Defines which days of the week to execute the scheduler, as well as time of execution in HH:MM:SS format for the local time of the service.

## **Services Config View - Feeds Tab**

Feeds and parsers are Lua programs loaded and compiled when either processing capture files in NetWitness Investigate or capturing data with Decoders. Most commonly, they are used for static meta extraction and service identification.

**Note:** Pre-11.0 versions of NetWitness used FLEXPARSE programs in addition to Lua programs; Flexparsers are deprecated in NetWitness 11.0. Unless otherwise stated, any reference to Decoders applies to Log Decoders as well.

NetWitness uses feeds to create metadata based on externally defined meta values. A feed is a list of data that is compared to sessions as they are captured or processed. For each match, additional metadata is created. This data can identify and classify malicious IPs or incorporate additional information such as department and location based on internal network assignments. Some examples of feeds include threat feeds to identify BOTNets, DHCP mappings, or even active directory information such as physical location or logical department.

Feeds can be added, removed, and updated while a Decoder is running without affecting capture. The

Feeds tab (  $\bigwedge$  (Admin) > Services > select a Decoder or Log Decoder service and click  $\Leftrightarrow$   $\odot$  > View > Config > Feeds tab) provides a user interface for managing feeds on Decoders.

#### What do you want to do?

| User Role     | I want to                  | Documentation                              |
|---------------|----------------------------|--------------------------------------------|
| Administrator | configure feeds            | Configure Parsers and Feeds                |
| Administrator | enable and disable parsers | Enable and Disable Parsers and Log Parsers |

#### **Related Topics**

- Configure Common Settings on a Decoder
- Decoder and Log Decoder Quick Setup
- Upload Feeds Dialog

#### **Quick Look**

This is an example of the Feeds tab.

|                                                |         |                |      |            |      |       |          |              | ΤΨΓ | 00 | Ŷ | admin 🔪 | 1 |
|------------------------------------------------|---------|----------------|------|------------|------|-------|----------|--------------|-----|----|---|---------|---|
| HOSTS SERVICES EVENT SOURCES ENDPOINT S        | OURCE   | S HEALTH       | & W  | ELLNESS    |      |       | SECURITY |              |     |    |   |         |   |
| 🏦 Change Service   🧰 Decoder   Config 💿        |         |                |      |            |      |       |          |              |     |    |   |         |   |
| General Files Data Retention Scheduler Network | k Rules | App Rules      | Corr | elation Ru | iles | Feeds | Parsers  | Data Privacy |     |    |   |         |   |
| —   🛓 Upload                                   |         |                |      | <b>↓</b> 1 |      |       |          |              |     |    |   |         |   |
| Name                                           | Live    | Date Installed |      | <b>←</b> 2 |      |       |          |              |     |    |   |         |   |
| MultipleFeedRestServerl1pzqqiuox               | no      | 2020-08-12     |      |            |      |       |          |              |     |    |   |         | - |
| MultipleFeedRestServerl3i57d38hm5              | no      | 2020-08-12     |      |            |      |       |          |              |     |    |   |         |   |
| MultipleFeedRestServerI5hk9ivsq6k              | no      | 2020-08-12     |      |            |      |       |          |              |     |    |   |         |   |
| MultipleFeedRestServerl6hxzx28vy8              | no      | 2020-08-12     |      |            |      |       |          |              |     |    |   |         |   |
| MultipleFeedRestServerl6l7waazv5               | no      | 2020-08-12     |      |            |      |       |          |              |     |    |   |         |   |
| MultipleFeedRestServerla5fnszttc               | no      | 2020-08-12     |      |            |      |       |          |              |     |    |   |         |   |
| MultipleFeedRestServerla5yxp5xehm              | no      | 2020-08-12     |      |            |      |       |          |              |     |    |   |         |   |
| MultipleFeedRestServerlbnwvw81wh               | no      | 2020-08-12     |      |            |      |       |          |              |     |    |   |         |   |
| MultipleFeedRestServerlc5dx3da02b              | no      | 2020-08-12     |      |            |      |       |          |              |     |    |   |         | 1 |
| MultipleFeedRestServerldpw3rm686n              | no      | 2020-08-12     |      |            |      |       |          |              |     |    |   |         |   |
| MultipleFeedRestServerIhni64b8yq5              | no      | 2020-08-12     |      |            |      |       |          |              |     |    |   |         |   |
| MultipleFeedRestServerlhz4qkixf19              | no      | 2020-08-12     |      |            |      |       |          |              |     |    |   |         | 1 |
| MultipleFeedRestServerlifsIlriloc              | no      | 2020-08-12     |      |            |      |       |          |              |     |    |   |         |   |
| MultipleFeedRestServerljwxeny1g2j              | no      | 2020-08-12     |      |            |      |       |          |              |     |    |   |         | 1 |
| MultipleFeedRestServerlpwpivuubda              | no      | 2020-08-12     |      |            |      |       |          |              |     |    |   |         |   |
| MultipleFeedRestServerluae6sawwmh              | no      | 2020-08-12     |      |            |      |       |          |              |     |    |   |         | 1 |
| MultipleFeedRestServerlwlbb116iu               | no      | 2020-08-12     |      |            |      |       |          |              |     |    |   |         | 1 |
| MultipleFeedRestServerlwwhzs0q9h8              | no      | 2020-08-12     |      |            |      |       |          |              |     |    |   |         |   |
| MultipleFeedRestServerlxf073rkl9a              | no      | 2020-08-12     |      |            |      |       |          |              |     |    |   |         |   |
| MultipleFeedRestServerlxodv5lx93               | no      | 2020-08-12     |      |            |      |       |          |              |     |    |   |         |   |
|                                                |         |                |      |            |      |       |          |              |     |    |   |         | • |

1 Feeds Tab Toolbar - Provides options to work with feeds in the grid

2 Feed List - Lists all feeds that are currently deployed on the Decoder

#### Feeds Tab Toolbar

| Feature   | Description                       |
|-----------|-----------------------------------|
| 1. Upload | Displays the Upload Feeds dialog. |
| -         | Deletes the selected feeds.       |

#### Feeds List

The Feeds list provides a listing of all currently deployed feeds for the Decoder.

| Column | Description                            |
|--------|----------------------------------------|
| Name   | The name of the feed or the feed file. |

| Column            | Description                                                                                                    |
|-------------------|----------------------------------------------------------------------------------------------------|
| Live              | <ul> <li>Indicates if the feed originated from Live. Possible values are Yes, No, or N/A.</li> <li>Yes = Installed through Live</li> <li>No = Installed through NetWitness</li> <li>N/A = The feed has no attributes file created by NetWitness to track the installation date. The feed may have been installed manually, not through NetWitness or Live Services. Manually installed feeds still function properly.</li> </ul> |
| Date<br>Installed | The date the feed was pushed to the service.                                                                                                    |

## **Upload Feeds Dialog**

This topic describes the features of the Upload Feeds dialog in the Services Config view > Feeds tab.

The **Upload** option in the Services Config view > Feeds tab displays the Upload Feeds Dialog, in which you can manage the uploading of feeds to a Decoder or Log Decoder.

#### What do you want to do?

| User Role     | I want to                          | Documentation                     |
|---------------|------------------------------------|-----------------------------------|
| Administrator | prepare a list of feeds for upload | Edit, Upload, or<br>Remove a Feed |
| Administrator | view and delete upload jobs        | Edit, Upload, or<br>Remove a Feed |

#### **Related Topics**

- Decoder and Log Decoder Quick Setup
- Configure Common Settings on a Decoder

#### **Quick Look**

This is an example of the Upload Feeds dialog.

| Upload Feeds           |                   |                   |            | ×         |  |  |  |  |
|------------------------|-------------------|-------------------|------------|-----------|--|--|--|--|
| + -                    | - Delete 🔳 Cancel |                   |            |           |  |  |  |  |
| File Name ^            | Progress          | Start Time        | File Name  | Status    |  |  |  |  |
| exploit_Ink_file.token |                   | 2019-11-11 14:42: | test12.zip | Completed |  |  |  |  |
|                        |                   |                   |            |           |  |  |  |  |
|                        |                   |                   |            |           |  |  |  |  |
|                        |                   |                   |            |           |  |  |  |  |
|                        |                   |                   |            |           |  |  |  |  |
|                        |                   |                   |            |           |  |  |  |  |
|                        |                   |                   |            |           |  |  |  |  |
|                        |                   |                   |            |           |  |  |  |  |
|                        |                   |                   |            |           |  |  |  |  |
|                        |                   |                   | Cancel     | Upload    |  |  |  |  |
#### File List

The File list is the place to prepare a list of feeds for uploading. You can add files from a directory structure, and delete files from the list if you decide that you don't want to upload a particular file. When the list is ready, clicking **Upload** starts the upload process.

| Feature   | Description                                                                                                    |
|-----------|----------------------------------------------------------------------------------------------------|
| +         | Opens a view of the directory structure where you can select files to add to the File list.                                                                          |
| -         | Deletes the selected files from the File list.                                                                                                    |
| File Name | Lists the feed files you have added from a file system in preparation for uploading to a Decoder. When you click <b>Upload</b> , the files listed here are uploaded. |

#### Upload Job List

The Upload Job list provides a view of upload jobs started by clicking Upload.

| Feature/Column | Description                                |
|----------------|--------------------------------------------|
| — Delete       | Deletes an upload job.                     |
| Progress       | Displays progress of an upload job.        |
| Start Time     | Displays the start time of an upload job.  |
| File Name      | Lists filename of the feed being uploaded. |
| Status         | Displays the status of upload job.         |

### Upload Feeds Dialog Buttons

| Feature | Description                                                                                                    |
|---------|----------------------------------------------------------------------------------------------------|
| Cancel  | Closes the Upload Feed dialog.                                                                                         |
| Upload  | Starts uploading the feed files listed in the File list. Each feed is listed in a separate row in the Upload job list. |

# **Services Config View - Files Tab**

The Decoder and Log Decoder configuration files are visible and editable in the  $\bigotimes$  (Admin) > Services > Config view > Files tab. "Edit Core Services Configuration Files" in the *Hosts and Services Getting Started Guide* provides general instructions for editing files. (Go to the NetWitness All Versions Documents page and find NetWitness Platform guides to troubleshoot issues.)

Like other Core services, both the Decoder and Log Decoder have an index file, and may also have a crashreporter, netwitness, and scheduler. The Decoder and Log Decoder index files are named index-decoder-custom.xml and index-logdecoder-custom.xml.

| Note: Table-map.xml and table-map-custom.xml are available only for Log Decoders with log content installed. |  |  |  |
|----------------------------------------------------------------------------------------------------|--|--|--|
| 🔆 NETWITNESS Investigate Respond Users Hosts Files Dashboard Reports Ö 🗘 🖻 % 🕐 admin 🗸                       |  |  |  |
| HOSTS SERVICES EVENT SOURCES ENDPOINT SOURCES HEALTH & WELLNESS SYSTEM SECURITY                              |  |  |  |
|                                                                                                    |  |  |  |
| General Files Data Retention Scheduler Network Rules App Rules Correlation Rules Feeds Parsers Data Privacy  |  |  |  |
| Please select a file to edit V Decoder V 🗟 Get Backup   🔅 Push                                               |  |  |  |
| GeoPrivate.ipi                                                                                               |  |  |  |
| feed-definitions.xml                                                                                         |  |  |  |
| groupby.luasp                                                                                                |  |  |  |
| index-broker-custom.xml                                                                                      |  |  |  |
| index-broker.xml                                                                                             |  |  |  |
| index-concentrator-custom.xml                                                                                |  |  |  |
| index-concentrator.xml                                                                                       |  |  |  |
| index-decoder-custom.xml                                                                                     |  |  |  |
| index-decoder.xml                                                                                            |  |  |  |
| Index-logdecoder-custom.xml                                                                                  |  |  |  |
| Index-logdecoder.xml                                                                                         |  |  |  |
| netwitness                                                                                                   |  |  |  |
| Lasta du las                                                                                                 |  |  |  |
|                                                                                                    |  |  |  |
|                                                                                                    |  |  |  |
|                                                                                                    |  |  |  |
|                                                                                                    |  |  |  |
|                                                                                                    |  |  |  |
|                                                                                                    |  |  |  |
|                                                                                                    |  |  |  |
|                                                                                                    |  |  |  |
|                                                                                                    |  |  |  |
| Apply                                                                                                    |  |  |  |
| RSA NETWITNESS'PLATFORM 11.5.0.0                                                                             |  |  |  |

# What do you want to do?

| User Role     | I want to                                     | Documentation                                   |
|---------------|-----------------------------------------------|-------------------------------------------------|
| Administrator | obtain log files from pre-11.0 Log<br>Decoder | Obtain Log Files from a Pre-11.0 Log<br>Decoder |

| User Role     | I want to              | Documentation                     |
|---------------|------------------------|-----------------------------------|
| Administrator | edit files and parsers | • Feed Definitions File           |
|               |                        | • <u>Flex Parsers</u>             |
|               |                        | <u>GeoIP2 Parsers</u>             |
|               |                        | • <u>Lua Parsers</u>              |
|               |                        | Decoder Snort Detection           |
|               |                        | • <u>Search Parser</u>            |
|               |                        | <u>Wireless LAN Configuration</u> |

# **Related Topics**

- Configure Common Settings on a Decoder
- Decoder and Log Decoder Quick Setup
- Create Custom Meta Keys Using a Custom Feed

# **Quick Look**

| Filename                     | Description                                                                                                    |
|------------------------------|----------------------------------------------------------------------------------------------------|
| GeoPrivate.ipl               | This fixed parser takes the IP addresses and converts them to geographical locations. The locations are displayed through the Google Earth display.                                                                                                    |
| feed-<br>definitions.xml     | Used to create custom feeds, this is the XML schema used by the Decoder to define a <b>feed</b> message when it creates a <b>.feed</b> file.                                                                                                    |
| traffic_flow_<br>options.lua | Used to provide directionality information. Update this file with environment-<br>specific internal and external subnets for the Lua parser to create proper<br>directionality in metadata. The parser is described in RSA Content for RSA<br>NetWitness Platform. |
| search.ini                   | This is the Search Parser configuration file. The Search Parser is a custom parser, used to generate metadata by scanning for pre-defined keywords and regular expressions.                                                                                        |
| wlan-config.xml              | This is the wireless LAN configuration file $(9/9/2009)$ . This file controls the 802.11 parsers. Its chief purpose is to control decryption of raw 802.11 frames captured by the Decoder.                                                                         |

# **Services Config View - General Tab**

The General tab for a Decoder in the Services Config view provides a way to manage basic service configuration, configure data capture, and select the parsers that are applied to the captured data. To access the General tab, go to Admin > Services > select a Decoder or Log Decoder and click  $\stackrel{1}{5}$  > View > Config > General tab.

# Workflow

The following figure depicts common Decoder configuration tasks with the steps you can complete in this view highlighted.

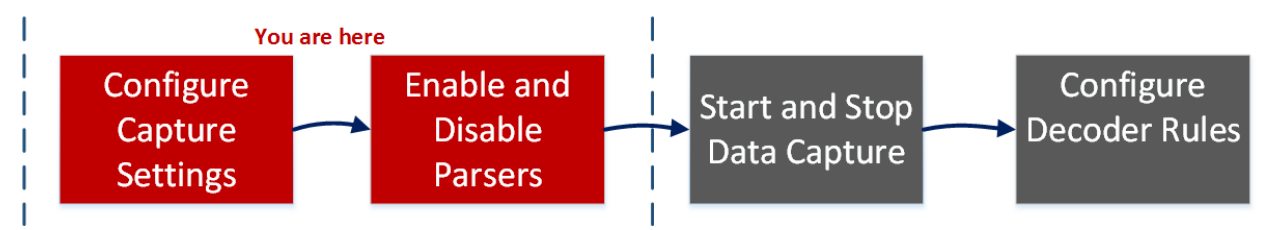

## What do you want to do?

| User Role     | I want to                       | Documentation                              |
|---------------|---------------------------------|--------------------------------------------|
| Administrator | configure capture settings*     | Configure Capture Settings                 |
| Administrator | manage parsers and log parsers* | Enable and Disable Parsers and Log Parsers |
| Administrator | start and stop data capture     | Start and Stop Data Capture                |
| Administrator | configure rules                 | Configure Decoder Rules                    |

\*You can complete these tasks here.

# **Related Topics**

- Decoder and Log Decoder Quick Setup
- <u>Configure Common Settings on a Decoder</u>
- Configure Parsers and Feeds

# Quick Look

The first figure is an example of the General tab for a Decoder. The second is the General tab for a Log Decoder.

| OSTS SERVICES EVENTS                                                                                                    | OURCES ENDPOINT SOURCES HEALTH                                                                                                    | & WELLNESS SYSTEM SECURITY                                                                                                    |                                                                                                    |                                                                                                    |
|----------------------------------------------------------------------------------------------------|----------------------------------------------------------------------------------------------------|----------------------------------------------------------------------------------------------------|----------------------------------------------------------------------------------------------------|----------------------------------------------------------------------------------------------------|
| Change Service   🔟 NH - Decode                                                                                                    | er   Config ©                                                                                                    |                                                                                                    |                                                                                                    |                                                                                                    |
| eneral Files Data Reter                                                                                                    | 1<br>ention S heduler Network Rules App Rules                                                                                                    | Correlation Rules Feeds Parsers                                                                                                    | Data Privacy Appliance Service                                                                                                    | Configuration                                                                                                    |
|                                                                                                    | · · · ·                                                                                                    |                                                                                                    | •                                                                                                    |                                                                                                    |
| ystem Configuration                                                                                                    |                                                                                                    | Parsers Configuration                                                                                                    | Enabl                                                                                                    | e All Disable All                                                                                                    |
| ame                                                                                                    | Config Value                                                                                                    | content use (Transient), or not generated                                                                                                    | d at all (Disabled).                                                                                                    | ry for other Decoder                                                                                                    |
| .ompression                                                                                                    | 0                                                                                                    | Name                                                                                                    | Config Value                                                                                                    |                                                                                                    |
| SI EIDS Mode                                                                                                    | 50004                                                                                                    | ALERTS                                                                                                    | Enabled                                                                                                    | A                                                                                                    |
| ISL Port                                                                                                    | 56004                                                                                                    | ■ apt_artifacts                                                                                                    | Enabled                                                                                                    |                                                                                                    |
| itat Update Interval                                                                                                    | 1000                                                                                                    | 🗄 Avamar                                                                                                    | Enabled                                                                                                    |                                                                                                    |
| hreads                                                                                                    | 20                                                                                                    | ⊎ BGP_lua                                                                                                    | Enabled                                                                                                    |                                                                                                    |
|                                                                                                    |                                                                                                    | ∃ bittorrent_lua                                                                                                    | Enabled                                                                                                    |                                                                                                    |
| Decoder Configuration                                                                                                    |                                                                                                    | Ganon_BJNP                                                                                                    | Enabled                                                                                                    |                                                                                                    |
| lame                                                                                                    | Config Value                                                                                                    | 🗄 cerber                                                                                                    | Enabled                                                                                                    |                                                                                                    |
| Adapter                                                                                                    |                                                                                                    | china_chopper                                                                                                    | Enabled                                                                                                    |                                                                                                    |
| Berkeley Packet Filter                                                                                                    |                                                                                                    | CustomTCP                                                                                                    | Enabled                                                                                                    |                                                                                                    |
| Capture Interface Selected                                                                                                    | packet_mmap_,eth0 (bpf)                                                                                                    | db2 lua                                                                                                    | Enabled                                                                                                    |                                                                                                    |
| Cache                                                                                                    |                                                                                                    | DCERPC                                                                                                    | Enabled                                                                                                    |                                                                                                    |
| Cache Directory                                                                                                    | /var/netwitness/decoder/cache                                                                                                    | Derusbi_Server Handshake                                                                                                    | Enabled                                                                                                    |                                                                                                    |
| Cache Size                                                                                                    | 4 GB                                                                                                    | I DHCP                                                                                                    | Enabled                                                                                                    |                                                                                                    |
| Capture Settings                                                                                                    |                                                                                                    | DHCP_lua                                                                                                    | Enabled                                                                                                    |                                                                                                    |
| Assembler Maximum Size                                                                                                    | 32 MB                                                                                                    | → DNP3_lua                                                                                                    | Enabled                                                                                                    | -                                                                                                    |
| NETWITNESS PLATFORM                                                                                                    | nvestigate Respond Users                                                                                                    | Hosts Files Dashboard                                                                                                    | d Reports 💍 🗘                                                                                                    | 11.5.0.0<br>🖅 🔏 🕜 adm                                                                                                    |
| NETWITNESS PLATFORM                                                                                                    | nvestigate Respond Users<br>sources endpoint sources head                                                                                                    | Hosts Files Dashboard                                                                                                    | d Reports <u>Ö</u> Q                                                                                                    | 11.5.0.0<br>🖃 💥 🕜 adım                                                                                                    |
| NETWITNESS'PLATFORM                                                                                                    | nvestigate Respond Users<br>sources endpoint sources head<br>ecoder I Confir ©                                                                                                    | Hosts Files Dashboard                                                                                                    | d Reports Ö Q                                                                                                    | 11.5.0.0                                                                                                    |
| S∧ NETWITNESS'PLATFORM<br>C NETWITNESS III<br>OSTS SERVICES EVENT<br>Change Service   □ LH - Log D                                                                                                    | nvestigate Respond Users<br>sources endpoint sources неац<br>ecoder I Config ©                                                                                                    | Hosts Files Dashboard                                                                                                    | d Reports Ö Q                                                                                                    | 11.5.0.0                                                                                                    |
| SA NETWITNESS'PLATFORM<br>NETWITNESS II<br>OSTS SERVICES EVENT<br>Change Service   III H - Log Du<br>ieneral Files Data Ret                                                                                                    | nvestigate Respond Users<br>sources endpoint sources Heal<br>ecoder   Config ⊚<br>tention teneduler App Rules Correlation R                                                                                                    | Hosts Files Dashboard<br>TH & WELLNESS SYSTEM SECUR                                                                                                    | d Reports Ö Q<br>RITY<br>Mappings Deta Privacy Applian                                                                                                    | 11.5.0.0                                                                                                    |
| NETWITNESS' PLATFORM                                                                                                    | nvestigate Respond Users<br>sources endpoint sources heat<br>ecoder   Config ☉<br>tention t cheduler App Rules Correlation R                                                                                                    | Hosts Files Dashboard<br>TH & WELLNESS SYSTEM SECUR<br>Jles Feeds Parsers Parser N                                                                                                    | d Reports <u>o</u> <u>o</u><br>RETY<br>Mappings Data Privacy Applian                                                                                                    | 11.5.00           Image: Service Configuration           Enable All         Disable                                                                                                    |
| S NETWITNESS' PLATFORM<br>NETWITNESS In<br>OSTS SERVICES EVENT<br>Change Service   I LH - Log Do<br>General Files Data Ret<br>System Configuration                                                                                                    | nvestigate Respond Users<br>sources endpoint sources Heat<br>recoder Config ©<br>tention scheduler App Rules Correlation Re                                                                                                    | Hosts Files Dashboard<br>TH & WELLNESS SYSTEM SECUR<br>Jles Feeds Parsers Parser N<br>Parsers Configuratio<br>Specify if relevant meta data is ser                                                                                                    | d Reports <u>o</u> <u>o</u><br>RETY<br>Aappings Data Privacy Appliant<br>ON                                                                                                    | 11.5.00           Image: Service Configuration           Enable All         Disable                                                                                                    |
| S NETWITNESS'PLATFORM<br>NETWITNESS In<br>OSTS SERVICES EVENT<br>Change Service   IM LH - Log Du<br>General Files Data Ret<br>System Configuration                                                                                                    | nvestigate Respond Users<br>sources ENDPOINT SOURCES HEAL<br>ecoder Config ©<br>tention scheduler App Rules Correlation Re<br>Config Value                                                                                                    | Hosts Files Dashboard<br>TH & WELLNESS SYSTEM SECUR<br>Jles Feeds Parsers Parser N<br>Parsers Configuratio<br>Specify if relevant meta data is ger<br>content use (Transient), or not gen                                                                                                    | d Reports <u>o</u><br>Aappings Deta Privacy Appliant<br>DD<br>DD<br>Dn<br>Herated to disk (Enabled), generated only in<br>terated at all (Disabled).                                                                                                    | 11.5.00           Image: Service Configuration           Enable All           Disable                                                                                                    |
| SN NETWITNESS'PLATFORM<br>NETWITNESS In<br>OSTS SERVICES EVENT<br>Change Service   I LH - Log Du<br>eneral Files Data Ret<br>System Configuration<br>tame                                                                                                    | nvestigate Respond Users<br>sources ENDPOINT SOURCES HEAL<br>recoder Config ©<br>tention Scheduler App Rules Correlation Rules<br>Config Value<br>0                                                                                                    | Hosts Files Dashboard<br>TH & WELLNESS SYSTEM SECUR<br>Jles Feeds Parsers Parser M<br>Parsers Configuratio<br>Specify if relevant meta data is gen<br>content use (Transient), or not gen<br>Name                                                                                                    | d Reports O Q<br>Aappings D ta Privacy Appliant<br>DD D D D D D D D D D D D D D D D D D D                                                                                                     | 11.5.00           Image: Service Configuration           Enable All           Disable                                                                                                    |
| S NETWITNESS'PLATFORM<br>NETWITNESS In<br>OSTS SERVICES EVENT<br>Change Service   □ LH - Log Di<br>eneral Files Data Ret<br>System Configuration<br>tame<br>Compression<br>fort<br>SI EPS Mode                                                                                                    | nvestigate Respond Users SOURCES ENDPOINT SOURCES HEAL Recoder Config © tention tention tention tention Recoder O Config Value 0 S0002                                                                                                    | Hosts Files Dashboard<br>TH & WELLNESS SYSTEM SECUR<br>Jles Feeds Parsers Parser N<br>Parsers Configuratio<br>Specify if relevant meta data is ger<br>content use (Transient), or not gen<br>Name<br># ALERTS                                                                                                    | d Reports O Q<br>Altry<br>Mappings Data Privacy Applian<br>Data Privacy Applian<br>On<br>On<br>On<br>Config Value<br>Enabled                                                                                                    | 11.5.0.0                                                                                                    |
| SNETWITNESS'PLATFORM<br>NETWITNESS In<br>OSTS SERVICES EVENT<br>Change Service   I LH - Log Data<br>Reneral Files Data Ret<br>System Configuration<br>Name<br>Compression<br>Port<br>SIS FIPS Mode<br>SIS Part                                                                                                    | nvestigate Respond Users<br>sources ENDPOINT SOURCES HEAL<br>Accoder Config ©<br>tention Scheduler App Rules Correlation Re<br>Config Value<br>0<br>50002<br>□<br>56002                                                                                                    | Hosts Files Dashboard<br>TH & WELLNESS SYSTEM SECUR<br>Jles Feeds Parsers Parser M<br>Parsers Configuratio<br>Specify if relevant meta data is ger<br>content use (Transient), or not gen<br>Name<br># ALERTS<br># apt_artifacts                                                                                                    | Appings Data Privacy Appliant<br>Data Privacy Appliant<br>Data Privacy Appliant<br>Data Privacy Appliant<br>Data Privacy Appliant<br>Config Value<br>Enabled<br>Enabled<br>Enabled                                                                                                    | 11.5.00                                                                                                    |
| A NETWITNESS'PLATFORM     NETWITNESS'PLATFORM     NETWITNESS IN     Service   □ LH - Log D     teneral Files Data Ret     System Configuration Name     Compression Port     Sist FIPS Mode     Sist Port     Sist lodate Interval                                                                                                    | nvestigate Respond Users<br>sources ENDPOINT SOURCES HEAL<br>vecoder Config ©<br>tention teheduler App Rules Correlation Rules<br>Config Value<br>0<br>50002<br>1<br>56002<br>1000                                                                                                    | Hosts Files Dashboard<br>TH & WELLNESS SYSTEM SECUR<br>Jles Feeds Parsers Parser N<br>Parsers Configuration<br>Specify if relevant meta data is ger<br>content use (Transient), or not gen<br>Name<br># ALERTS<br># apt_artifacts<br># Avamar                                                                                                    | Appings Data Privacy Appliant<br>Data Privacy Appliant<br>Data Privacy Appliant<br>Data Privacy Appliant<br>Data Privacy Appliant<br>Config Value<br>Enabled<br>Enabled<br>Enabled<br>Enabled                                                                                                    | 11.5.00                                                                                                    |
| S NETWITNESS'PLATFORM<br>NETWITNESS In<br>OSTS SERVICES EVENT<br>Change Service   □ LH - Log D<br>eneral Files Data Ret<br>System Configuration<br>tame<br>System Configuration<br>SL FIPS Mode<br>SL Port<br>SL FIPS Mode<br>SL Port<br>tat Update Interval<br>breads                                                                                                    | nvestigate Respond Users<br>sources ENDPOINT SOURCES HEAL<br>Accoder Config ©<br>tention teheduler App Rules Correlation R<br>Config Value<br>0<br>50002<br>1<br>56002<br>1000<br>20                                                                                                    | Hosts Files Dashboard<br>TH & WELLNESS SYSTEM SECUR<br>Jles Feeds Parsers Parser N<br>Parsers Configuratio<br>Specify if relevant meta data is ger<br>content use (Transient), or not gen<br>Name<br># ALERTS<br># apt_artifacts<br># Avamar<br># BGP_lua                                                                                                    | Appings Data Privacy Appliant<br>Data Privacy Appliant<br>Data Privacy Appliant<br>Data Privacy Appliant<br>Data Privacy Appliant<br>Config Value<br>Enabled<br>Enabled<br>Enabled<br>Enabled<br>Enabled                                                                                                    | 11.5.00                                                                                                    |
| S NETWITNESS'PLATFORM S NETWITNESS PLATFORM OSTS SERVICES EVENT Change Service   □ LH - Log Dista Ret Change Service   □ LH - Log Dista Ret System Configuration System Configuration System Configuration System Configuration Suppression Sort Size FIPS Mode Size FIPS Mode Size FI                                                                                                    | nvestigate Respond Users<br>sources ENDPOINT SOURCES HEAL<br>vecoder Config ©<br>tention teneduler App Rules Correlation Re<br>Config Value<br>0<br>50002<br>1<br>56002<br>1000<br>20                                                                                                    | Hosts Files Dashboard<br>TH & WELLNESS SYSTEM SECUR<br>Jles Feeds Parsers Parser N<br>Parsers Configuration<br>Specify if relevant meta data is ger<br>content use (Transient), or not gen<br>Name<br># ALERTS<br># apt_artifacts<br># Avamar<br># BGP_lua<br># bittorrent_lua                                                                                                    | Applings Data Privacy Appliant<br>Data Privacy Appliant<br>Data Privacy Appliant<br>Data Privacy Appliant<br>OD<br>OD<br>Config Value<br>Enabled<br>Enabled<br>Enabled<br>Enabled<br>Enabled<br>Enabled                                                                                                    | 11.5.00                                                                                                    |
| S NETWITNESS'PLATFORM S NETWITNESS IN OSTS SERVICES EVENT Change Service   □ LH - Log Di teneral Files Data Ret System Configuration System Configuration Soft SL PIPS Mode SSL Port SSL PIPS Mode SSL Port SSL PIPS Mode SSL PORT SSL PIPS Mode SSL PORT SSL PIPS MODE SSL PORT SSL PIPS MODE SSL PORT SSL PIPS MODE SSL PIPS MODE SSL PIPS MODE SSL PIPS MODE SSL PIPS MODE SSL PIPS MODE SSL PIPS MODE SSL PIPS MODE SSL PIPS MODE SSL PIPS MODE SSL PIPS MODE SSL PIPS MODE SSL PIPS MODE SSL PIPS                                                                                                    | Investigate Respond Users SOURCES ENDPOINT SOURCES HEAL Recoder Config  tention Config Value 0 Config Value 0 Source Source Sour | Hosts Files Dashboard<br>TH & WELLNESS SYSTEM SECUR<br>Jles Feeds Parsers Parser N<br>Parsers Configuratio<br>Specify if relevant meta data is ger<br>content use (Transient), or not gen<br>Name<br># ALERTS<br># apt_artifacts<br># Avamar<br># BGP_lua<br># bittorrent_lua<br>== mum                                                                                                    | Applings Data Privacy Appliant<br>Mappings Data Privacy Appliant<br>ON<br>herated at all (Disabled), generated only in<br>rerated at all (Disabled).<br>Config Value<br>Enabled<br>Enabled<br>Enabled<br>Enabled<br>Enabled<br>Enabled<br>Enabled<br>Enabled                                                                                                    | 11.5.0.0                                                                                                    |
| A NETWITNESS'PLATFORM      A NETWITNESS'PLATFORM      A NETWITNESS'PLATFORM      SOTS SERVICES EVENT      Change Service   □ LH - Log D      congression      Files Data Ret      System Configuration      Aame      Compression      Aame      System Configuration      Aame      Compression      Aame      Congression      Aame      Congression      Configuration      Aame      Congression      Configuration      Congression      Configuration      Congression      Configuration      Congression      Congression      Configuration      Configuration      Congression      Configuration      Configuration      Con                                                                                                    | nvestigate Respond Users SOURCES ENDPOINT SOURCES HEAU Recoder Config  tention Config Value 0 Config Value 0 Source 1 Source 20 Stion Config Value Config Value Config Value Config Value Config Value Config Value                                                                                                    | Hosts Files Dashboard<br>TH & WELLNESS SYSTEM SECUR<br>ules Feeds Parsers Parser N<br>Parsers Configuration<br>Specify if relevant meta data is ger<br>content use (Transient), or not gen<br>Name<br># ALERTS<br># apt_artifacts<br># Avamar<br># BGP_lua<br># bittorrent_lua<br>                                                                                                    | Applings Data Privacy Appliant<br>Mappings Data Privacy Appliant<br>ON<br>herated to disk (Enabled), generated only in<br>rerated to disk (Enabled), generated only in<br>rerated at all (Disabled).<br>Config Value<br>Enabled<br>Enabled<br>Enabled<br>Enabled<br>Enabled<br>Enabled<br>Enabled<br>Enabled<br>Enabled<br>Enabled<br>Enabled                                                                                                    | 11.5.0.0                                                                                                    |
| A NETWITNESS'PLATFORM      A NETWITNESS'PLATFORM      A NETWITNESS'PLATFORM      SOTS SERVICES EVENT      Change Service   □ LH - Log D      teneral Files Data Ret      Compression      Aume      Compression      Aume      Soft Port      Sta FIPS Mode      Sta Port      tat Update Interval      threads      Log Decoder Configuration      Same      Adapter      Adapter                                                                                                    | nvestigate Respond Users sources ENDPOINT SOURCES HEAR Acoder Config © tention Scheduler App Rules Correlation Re Config Value 0 Config Value 0 Source 1 Config Value 20 21 Config Value 20 21 20 21 20 21 20 21 20 21 20 21 20 21 20 21 20 21 20 21 20 21 20 21 20 21 21 20 21 21 21 21 21 21 21 21 21 21 21 21 21                                                                                                    | Hosts Files Dashboard<br>TH & WELLNESS SYSTEM SECUR<br>ules Feeds Parsers Parser N<br>Parsers Configuration<br>Specify if relevant meta data is ger<br>content use (Transient), or not gen<br>Name<br># ALERTS<br># apt_artifacts<br># Avamar<br># BGP_lua<br># bittorrent_lua<br>                                                                                                    | Applings Data Privacy Appliant<br>Mappings Data Privacy Appliant<br>ON<br>herated to disk (Enabled), generated only in<br>rerated to disk (Enabled), generated only in<br>rerated at all (Disabled).<br>Config Value<br>Enabled<br>Enabled                | II.5.00         Image: Service Configuration         Enable All         Disable         Enable All         Disable         Enable All         Disable         Enable All         Disable         Disable |
| S NETWITNESS'PLATFORM S NETWITNESS PLATFORM S NETWITNESS PLATFORM S NETWITNESS PLATFORM S NETWITNESS EVENT Change Service   □ LH - Log Distance Compression System Configuration Solution Solution Solution Solution S Netwitness S Netwitness S Ne                                                                                                    | nvestigate Respond Users sources ENDPOINT SOURCES HEAL Acoder Config © tention Scheduler App Rules Correlation Re Config Value 0 Config Value 0 Source 1 Config Value 0 Config Value 0 Config Value Config Value Config Val | Hosts Files Dashboard<br>TH & WELLNESS SYSTEM SECUR<br>Ules Feeds Parsers Parser N<br>Parsers Configuration<br>Specify if relevant meta data is ger<br>content use (Transient), or not gen<br>Name<br># ALERTS<br># apt_artifacts<br># Avamar<br># BGP_lua<br># bittorrent_lua<br>Service Parsers Con<br>Name<br>accurev                                                                                                    | Appliant Sector Sector                                                                                                    | II.5.00         Image: Service Configuration         Enable All         Disable         Enable All         Disable         Enable All         Disable         Enable All         Disable         Disable |
| S NETWITNESS'PLATFORM S NETWITNESS PLATFORM S NETWITNESS PLATFORM S NETWITNESS EVENT Change Service   □ LH - Log Diata Ret Change Service   □ LH - Log Diata Ret System Configuration System Configuration Soft Configuration Suppression Soft Configuration Suppression Soft Configuration Suppression Soft Configuration Suppression Soft Configuration Suppression Soft Configuration Suppression Soft Configuration Suppression Soft Configuration Soft Configuration Soft Configuration Suppression Soft Configuration Soft Configuration                                                                                                    | nvestigate Respond Users SOURCES ENDPOINT SOURCES HEAD Recoder Config © tention \$ cheduler App Rules Correlation Re Config Value 0 Config Value 0 Source 1 Config Value 0 Source 1 Config Value 1 Config Value 1 Config | Hosts Files Dashboard<br>TH & WELLNESS SYSTEM SECUR<br>Ules Feeds Parsers Parser N<br>Parsers Configuration<br>Specify if relevant meta data is ger<br>content use (Transient), or not gen<br>Name<br># ALERTS<br># apt_artifacts<br># Avamar<br># BGP_lua<br># bittorrent_lua<br>Service Parsers Con<br>Name<br>accurev<br>actiancevantage                                                                                                    | Appliant Source Source                                                                                                    | 11.5.00           Image: Service Configuration           Enable All           Disable           Enable All           Disable                                                                             |
| S NETWITNESS'PLATFORM S NETWITNESS PLATFORM S NETWITNESS PLATFORM S NETWITNESS PLATFORM S NETWITNESS EVENT Change Service   □ LH - Log Distance Compression Files Data Ret System Configuration Sort Sort <                                                                                                    | nvestigate Respond Users SOURCES ENDPOINT SOURCES HEAD Recoder Config © tention teneduler App Rules Correlation Re tention teneduler App Rules Correlation Re tendeut App Rules Correlation teneduler App Rules Correlation Re tendeut App Rules Correlation teneduler App Rules Correlation teneduler App Rules Correlation teneduler App Rules Correlation teneduler App Rules Correlation teneduler App Rules Correlation | Hosts Files Dashboard<br>TH & WELLNESS SYSTEM SECUR<br>Ules Feeds Parsers Parser N<br>Parsers Configuration<br>Specify if relevant meta data is ger<br>content use (Transient), or not gen<br>Name<br># ALERTS<br># apt_artifacts<br># Avamar<br># BGP_lua<br># bittorrent_lua<br>Service Parsers Con<br>Name<br>acturev<br>actiancevantage<br>actividentity                                                                                                    | Appings Data Privacy Appliant<br>Mappings Data Privacy Appliant<br>ON<br>herated to disk (Enabled), generated only in<br>rerated to disk (Enabled), generated only in<br>rerated at all (Disabled).<br>Config Value<br>Enabled<br>Enabled                 | II.5.00         Image: Service Configuration         Enable All         Disable         Enable All         Disable         Disable                                                                       |
| ♦ NETWITNESS'PLATFORM ♦ NETWITNESS PLATFORM ♦ NETWITNESS PLATFORM ♦ NETWITNES                                                                                                    | nvestigate Respond Users SOURCES ENDPOINT SOURCES HEAD Acoder Config © tention teneduler App Rules Correlation Re Config Value 0 Config Value 0 Source 1 Source 1 Sou | Hosts Files Dashboard                                                                                                    | Appings Data Privacy Appliant<br>Mappings Data Privacy Appliant<br>Data Privacy Appliant<br>Data Privacy Appliant<br>Config Value<br>Enabled<br>Enabled<br>Enable | II.5.00         Image: Service Configuration         Enable All         Disable         Enable All         Disable         Disable                                                                       |
| NETWITNESS'PLATFORM     NETWITNESS'PLATFORM     NETWITNESS'PLATFORM     STS SERVICES EVENT     Change Service   □ LH - Log Di     teneral Files Data Ret     System Configuration     System Configuration     System Configuration     System Configuration     System Configuration     System Configuration     Soft Configuration     Soft                                                                                                    | nvestigate Respond Users SOURCES ENDPOINT SOURCES HEAD Acoder Config © tention & cheduler App Rules Correlation R tention & cheduler App Rules Correlation R tention & config Value 0 SO002 Config Value 1 So002 So002 S | Hosts Files Dashboard                                                                                                    | Appings Data Privacy Appliant<br>Mappings Data Privacy Appliant<br>Data Privacy Appliant<br>OD<br>herated to disk (Enabled), generated only in<br>rerated to disk (Enabled), generated only in<br>rerated at all (Disabled).<br>Config Value<br>Enabled<br>Enabled<br>Enab                 | II.5.00         Image: Service Configuration         Enable All         Disable         Enable All         Disable         Disable                                                                       |
| S NETWITNESS'PLATFORM S NETWITNESS'PLATFORM S NETWITNESS IN  OSTS SERVICES EVENT Change Service   □ LH - Log Di  eneral Files Data Ret  System Configuration  anne  Soystem Configuration  Suppression  Soystem Configuration  Suppression  Soystem Configuration  Suppression  Soystem Configuration  Soystem Configuration                                                                                                    | Investigate Respond Users                                                                                                    | Hosts Files Dashboard<br>TH & WELLNESS SYSTEM SECUR<br>Jles Feeds Parsers Parser N<br>Parsers Configuratio<br>Specify if relevant meta data is ger<br>content use (Transient), or not gen<br>Name<br># ALERTS<br># apt_artifacts<br># Avamar<br># BGP_lua<br># bittorrent_lua<br># bittorrent_lua<br># bittorrent_lua<br># bittorrent_lua<br># bittorrent_lua<br># bittorrent_lua<br># accurev<br>actiancevantage<br>actividentity<br>aforecloudlink<br>airdefense<br>airmagnet                                                                          | Appings Data Privacy Appliant<br>Mappings Data Privacy Appliant<br>On<br>herated to disk (Enabled), generated only in<br>rerated to disk (Enabled), generated only in<br>rerated at all (Disabled).<br>Config Value<br>Enabled<br>Enabled                 | II.5.00         Image: Service Configuration         Enable All         Disable         Enable All         Disable         Disable                                                                       |
| S NETWITNESS'PLATFORM S NETWITNESS'PLATFORM S NETWITNESS IN OSTS SERVICES EVENT Change Service   □ LH - Log Di  eneral Files Data Ret  System Configuration  anne  Soystem Configuration  Suppression  Soystem Configuration  Suppression  Soystem Configuration  Suppression  Soystem Configuration  Suppression  Soystem Configuration  Soystem Configuration  Configuration  Configuration  Soystem Configuration  Soystem Configuration  Soystem Configuration  Soystem Configuration  Soystem Configuration  Soystem Configuration  Soystem Configuration  Soystem Configuration  Soystem Configuration  Soystem Configuration                                                                                                    | Investigate Respond Users SOURCES ENDPOINT SOURCES HEAD Accoder Config © tention teneduler App Rules Correlation R tention teneduler App Rules Correlation R teneduler App Rules Correlation R teneduler App Rules Correlation R teneduler App Rules Correlation R teneduler App Rules Correlation R teneduler App Rules Correlation R teneduler App Rules Correlation R teneduler App Rules Correlation R teneduler App Rules Correlation R teneduler App Rules Correlation R teneduler App R teneduler App | Hosts Files Dashboard<br>TH & WELLNESS SYSTEM SECUR<br>Jles Feeds Parsers Parser N<br>Parsers Configuration<br>Specify if relevant meta data is gen<br>Name<br>ALERTS<br>apt_artifacts<br>Avamar<br>BGP_lua<br>BGP_lua<br>BGP_lua<br>BGP_lua<br>BGP_lua<br>Bittorrent_lua<br>Service Parsers Configuration<br>Service Parsers Configuration<br>Avamar<br>BGP_lua<br>BGP_lua<br>Bittorrent_lua<br>Service Parsers Configuration<br>Avamar<br>BGP_lua<br>Bittorrent_lua<br>Service Parsers Configuration<br>Avamar<br>BGP_lua<br>BGP_lua<br>Bittorrent_lua | d Reports O Q Q                                                                                                    | 11.5.00  11.5.00  11.5.00  Configuration  Enable All Disable  Enable All Disable  Enable All Disable  Enable All Disable                                                                                 |
| S NETWITNESS'PLATFORM NETWITNESS'PLATFORM NETWITNESS PLATFORM SERVICES EVENT Change Service   ■ LH - Log D eneral Files Data Ret System Configuration System Configuration Configuration Configuration Configuration Configuration Configuration Configuration Configuration Configuration Configuration Configuration Configuration Configuration Configuration Configuration Configuration Configuration </td <td>Investigate Respond Users SOURCES ENDPOINT SOURCES HEAD Recoder Config © tention teneduler App Rules Correlation R tention teneduler App Rules Correlation R teneduler App Rules Correlation R teneduler App Rules Correlation R teneduler App Rules Correlation R teneduler App Rules Correlation R teneduler App Rules Correlation R teneduler App Rules Correlation R teneduler App Rules Correlation R teneduler App Rules Correlation R teneduler App Rules Correlation R teneduler App Rules Correlati</td> <td>Hosts Files Dashboard<br/>TH &amp; WELLNESS SYSTEM SECUR<br/>Jles Feeds Parsers Parser N<br/>Parsers Configuration<br/>Specify if relevant meta data is gent<br/>Name<br/>ALERTS<br/>apt_artifacts<br/>Avamar<br/>BGP_lua<br/>Bbittorrent_lua<br/>Service Parsers Configuration<br/>Service Parsers Configuration<br/>Name<br/>actividentity<br/>aforecloudlink<br/>airdefense<br/>airtightmc<br/>aix</td> <td>d Reports O A</td> <td>11.5.00</td> | Investigate Respond Users SOURCES ENDPOINT SOURCES HEAD Recoder Config © tention teneduler App Rules Correlation R tention teneduler App Rules Correlation R teneduler App Rules Correlation R teneduler App Rules Correlation R teneduler App Rules Correlation R teneduler App Rules Correlation R teneduler App Rules Correlation R teneduler App Rules Correlation R teneduler App Rules Correlation R teneduler App Rules Correlation R teneduler App Rules Correlation R teneduler App Rules Correlati | Hosts Files Dashboard<br>TH & WELLNESS SYSTEM SECUR<br>Jles Feeds Parsers Parser N<br>Parsers Configuration<br>Specify if relevant meta data is gent<br>Name<br>ALERTS<br>apt_artifacts<br>Avamar<br>BGP_lua<br>Bbittorrent_lua<br>Service Parsers Configuration<br>Service Parsers Configuration<br>Name<br>actividentity<br>aforecloudlink<br>airdefense<br>airtightmc<br>aix                                                                                                    | d Reports O A                                                                                                    | 11.5.00                                                                                                    |
| S NETWITNESS'PLATFORM  NETWITNESS'PLATFORM  NETWITNESS'PLATFORM  NETWITNESS'PLATFORM  NETWITNESS'PLATFORM  NETWITNESS'PLATFORM  NETWITNESS'PLATFORM  Change Service    PILH - Log D  ENERAL  EVENT  Change Service    PILH - Log D  ENERAL  EVENT  ENERAL  EVENT  EVENT  EVENT  EVENT  EVENT EVENT EVEN                                                                                                    | nvestigate Respond Users                                                                                                    | Hosts Files Dashboard<br>TH & WELLNESS SYSTEM SECUR<br>Jles Feeds Parsers Parser N<br>Parsers Configuration<br>Specify if relevant meta data is ger<br>content use (Transient), or not gen<br>Name<br># ALERTS<br># apt_artifacts<br># Avamar<br># BGP_lua<br># bittorrent_lua<br>Service Parsers Configuration<br>Service Parsers Configuration<br>Name<br>accurev<br>actividentity<br>aforecloudlink<br>airdefense<br>airmagnet<br>airtightmc<br>aix                                                                                                   | d Reports O Q Q                                                                                                    | 11.5.00                                                                                                    |

1 System Configuration - Manages service configuration for a Decoder or a Log Decoder.

- 2 Decoder Configuration or Log Decoder Configuration Lets you view and edit service configuration parameters for a Decoder or Log Decoder.
- 3 Parsers Configuration Lets you select parsers to use on the Decoder or Log Decoder.
- 4 Service Parsers Configuration (Log Decoders only) Lets you select service parsers to use on the Log Decoder.

#### System Configuration Section

The System Configuration section manages service configuration for a Decoder. When a service is first added, default values are in effect and should be changed only in special circumstances, for example, if Customer Support advises a change.

| System Configuration |              |  |
|----------------------|--------------|--|
| Name                 | Config Value |  |
| Compression          | 0            |  |
| Port                 | 50004        |  |
| SSL FIPS Mode        |              |  |
| SSL Port             | 56004        |  |
| Stat Update Interval | 1000         |  |
| Threads              | 20           |  |

The System Configuration section has these parameters.

| Parameter               | Description                                                                                                    |  |
|-------------------------|----------------------------------------------------------------------------------------------------|--|
| Compression             | The minimum number of bytes that must be transmitted per response before compression. A setting of 0 disables compression. The default value is $0$ . A change in value is effective immediately for all subsequent connections.   |  |
| D (                     | Determines the port used by the service.                                                                                                    |  |
| Port                    | Note: If you change the port number, ensure that you restart the service.                                                                                                    |  |
| SSL FIPS<br>mode        | If enabled, all the data transferred in the network will be encrypted using SSL.                                                                                                    |  |
| SSL Port                | Indicates the port used for encrypting using SSL.                                                                                                    |  |
| Stat Update<br>Interval | The number of milliseconds between statistic updates on the system. Lower numbers cause more frequent updates and can slow down other processes. The default value is <b>1000</b> .<br>A change in value is effective immediately. |  |
| Threads                 | The number of threads in the thread pool to handle incoming requests. A setting of <b>0</b> lets the system decide.<br>A change takes effect on service restart.                                                                   |  |

### **Decoder Configuration Section**

The Decoder Configuration section provides a way to view and edit service configuration parameters for a Decoder or Log Decoder. When a service is first added, default values are in effect. You can edit these values to manage traffic capture.

| Decoder Configuration      |                               |  |
|----------------------------|-------------------------------|--|
| Name                       | Config Value                  |  |
| ∃ Adapter                  |                               |  |
| Berkeley Packet Filter     |                               |  |
| Capture Interface Selected |                               |  |
| ∃ Cache                    |                               |  |
| Cache Directory            | /var/netwitness/decoder/cache |  |
| Cache Size                 | 4 GB                          |  |
| Capture Settings           |                               |  |
| Assembler Maximum Size     | 32 MB                         |  |
| Assembler Minimum Size     | 0                             |  |
| Assembler Session Flush    | 1                             |  |
| Assembler Session Pool     | 50000                         |  |
| Assembler Timeout Packets  | 60                            |  |

Scrolling to the bottom of the section reveals these additional Decoder Configuration parameters.

| Decoder Configuration     |              |  |  |
|---------------------------|--------------|--|--|
| Name                      | Config Value |  |  |
| Assembler Timeout Session | 60           |  |  |
| Capture Autostart         |              |  |  |
| Capture Buffer Size       | 32 MB        |  |  |
| Parse Maximum Bytes       | 128 KB       |  |  |
| Parse Minimum Bytes       | 1 KB         |  |  |
| Parse Threads             | 0            |  |  |
| Database Max File Sizes   |              |  |  |
| Meta File Size            | 3 GB         |  |  |
| Packet File Size          | 4 GB         |  |  |
| Session File Size         | 512 MB       |  |  |
| I Hash                    |              |  |  |
| Hash Directory            |              |  |  |

### Adapter Section

Adapter parameters configure the network interface for capture as described in <u>Configure Capture</u> <u>Settings</u>.

### **Cache Section**

Cache parameters configure the cache directory and size for session cache files. The following table describes the cache settings. When a service is first added, default values are in effect and should be changed only in special circumstances, for example, if Customer Support advises a change.

| Cache<br>Parameter | Description                                                                                                    |
|--------------------|----------------------------------------------------------------------------------------------------|
| Cache<br>Directory | The directory where session cache files are stored. The default value is /var/netwitness/decoder/cache. Change takes effect immediately.                                                                                                    |
| Cache Size         | The maximum size, in Megabytes (MB), that all files in the cache directory can attain before the oldest files are deleted. Once the threshold is reached, the cache size is reduced by 10%. The default value is $4 \text{ GB}$ . Change takes effect immediately. |

### **Capture Settings Section**

The Capture Settings section provides a way to configure operational capture settings. When a service is first added, default values are in effect and should be changed only in special circumstances, for example, if Customer Support advises a change.

| Capture<br>Settings<br>Parameter | Description                                                                                                    |  |  |
|----------------------------------|----------------------------------------------------------------------------------------------------|--|--|
| Assembler<br>Maximum Size        | Specifies the maximum size in bytes that a session's packet data size can attain. The default value is <b>32 MB</b> . Change takes effect immediately.                                                                                                    |  |  |
| Assembler<br>Minimum Size        | Specifies the minimum size in bytes that a session must have in order to generate metadata. A value of $0$ means every session has metadata generated. The default value is $0$ . Change takes effect immediately.                                                                                                    |  |  |
| Assembler<br>Session Flush       | <ul> <li>Specifies whether a session is removed from the assembler when the session's last chain is removed from the assembler. The default value is 1.</li> <li>2 = if the first packet of a session times out of assembler, the session is removed from assembler after parsing is complete. Any subsequent packets for this session create a new session in assembler.</li> <li>1 = If the last chain of a session times out of assembler, the session is removed from assembler. Any subsequent packets for this session in assembler.</li> <li>0 = If the last chain of a session times out of assembler, the session is left in assembler until it times out. Any subsequent packets for this session are filtered Change takes effect on service restart.</li> </ul> |  |  |
| Assembles<br>Session Pool        | Specifies the number of entries in the session pool. The default value is <b>350000</b> . Change takes effect on service restart.                                                                                                    |  |  |
| Assembler<br>Timeout<br>Packets  | Specifies the number of seconds before a packet or chain is timed out. T default value is $60$ . Change takes effect immediately.                                                                                                    |  |  |
| Assembler<br>Timeout Session     | Specifies the number of seconds before a session is timed out. Default value is 60. Change takes effect immediately.                                                                                                    |  |  |
| Capture<br>Autostart             | Specifies whether capture begins automatically each time Decoder is started. When checked, the value = yes. When unchecked, the value = no. The default value is $no$ . Change takes effect immediately.                                                                                                    |  |  |
| Capture Buffer<br>Size           | The capture memory buffer allocation in Megabytes. Default value is <b>64 MB</b> . Change takes effect on service restart.                                                                                                    |  |  |
| Parse<br>Maximum Bytes           | The maximum number of bytes to scan a stream for additional tokens. When the first token is found, the stream is scanned up to the set number of bytes, but no further. A setting of <b>0</b> removes the early termination and the full stream is scanned regardless of size. The default value is <b>128 KB</b> . Change takes effect immediately.                                                                                                    |  |  |
| Parse Minimum<br>Bytes           | The minimum number of bytes to scan a stream for the first token. If no token is found within the set number of bytes, scanning is terminated. A setting of $0$ removes the early termination and the full stream is scanned regardless of size. The default value is 1 KB. Change takes effect immediately.                                                                                                    |  |  |

| Capture<br>Settings<br>Parameter | Description                                                                                                    |
|----------------------------------|----------------------------------------------------------------------------------------------------|
| Parse Threads                    | The number of parse threads to use for session parsing. A value of $0$ means let the server decide. The default value is $0$ . Change takes effect on service restart. |

#### **Database Max File Sizes Section**

The Database Max File Sizes section controls the maximum file size for various databases. When a service is first added, default values are in effect and should be changed only in special circumstances, for example, if Customer Support advises a change.

| File Size<br>Parameter | Description                                                                                                    |
|------------------------|----------------------------------------------------------------------------------------------------|
| Meta File Size         | The maximum size of meta database files in Megabytes. The default value is <b>10 MB</b> . Change takes effect on service restart.     |
| Packet File<br>Size    | The maximum size of packet database files in Megabytes. The default value is <b>10 MB</b> . Change takes effect on service restart.   |
| Session File<br>Size   | The maximum size of session database files in Megabytes. The default value is <b>100 MB</b> . Change takes effect on service restart. |

#### **Hash Section**

The Hash section settings control data base file hashing options. There is a small performance penalty when hashing.

| Hash<br>Parameter | Description                                                                                                    |
|-------------------|----------------------------------------------------------------------------------------------------|
| Hash<br>Directory | The server directory where all hash files are written. If empty, each hash file is written to the same directory as the file being hashed. The default value is blank. Change takes effect on service restart. |

#### **Parsers Configuration Panel**

The Parsers Configuration panel provides a way to select parsers to use on the Decoder. Within some parsers, you can also configure the metadata that the parser creates. See <u>Enable and Disable Parsers and Log Parsers</u> for detailed information and procedures.

| Parsers Configuration                                                                                                    | Enable All Disable All |  |  |
|----------------------------------------------------------------------------------------------------|------------------------|--|--|
| Specify if relevant meta data is generated to disk (Enabled), generated only in memory for other Decoder content use (Transient), or not generated at all (Disabled). |                        |  |  |
| Name                                                                                                    | Config Value           |  |  |
| ALERTS                                                                                                    | Enabled                |  |  |
| DHCP                                                                                                    | Enabled                |  |  |
| DNS                                                                                                    | Enabled                |  |  |
| Entropy                                                                                                    | Disabled               |  |  |
| FeedParser                                                                                                    | Enabled                |  |  |
| I FTP                                                                                                    | Enabled                |  |  |
| GeolP2                                                                                                    | (Mixed)                |  |  |
| GTalk                                                                                                    | Enabled                |  |  |
| ℍ H323                                                                                                    | Enabled                |  |  |
| HTTP                                                                                                    | Enabled                |  |  |
| HTTPS                                                                                                    | Enabled                |  |  |
| IRC .                                                                                                    | Enabled                |  |  |
| MAIL                                                                                                    | Enabled                |  |  |
| NETBIOS                                                                                                    | Enabled                |  |  |
| NETWORK                                                                                                    | Enabled                |  |  |
| NFS                                                                                                    | Enabled                |  |  |
| NNTP                                                                                                    | Enabled                |  |  |
| PGP                                                                                                    | Enabled                |  |  |
| BOD2                                                                                                    | Feabled                |  |  |

### Service Parsers Configuration Section for Log Decoder

The Service Parsers Configuration section provides a way to select Service parsers to use on the Log Decoder.

| Service Parsers Configuration |              | Enable All | Disable All |
|-------------------------------|--------------|------------|-------------|
| Name                          | Config Value |            |             |
| accurev                       | $\checkmark$ |            | 0           |
| actiancevantage               | $\checkmark$ |            |             |
| actividentity                 | $\checkmark$ |            |             |
| aforecloudlink                | $\checkmark$ |            |             |
| airdefense                    | $\checkmark$ |            |             |
| airmagnet                     |              |            |             |
| airtightmc                    | $\checkmark$ |            |             |
| aix                           | $\checkmark$ |            |             |
| alcatelomniswitch             | $\checkmark$ |            |             |
| apache                        | $\checkmark$ |            |             |
| apachetomcat                  |              |            |             |

# **Services Config View - Parsers Tab**

In the Services Config View > Parsers tab, you can view deployed parsers on a Decoder or Log Decoder, upload parsers, and delete deployed parsers. Parsers can be added and removed while a Decoder or Log Decoder is running without affecting capture.

To access the Parsers tab, go to  $(Admin) > Services > select a Decoder or Log Decoder service and click <math>\odot > View > Config > Parsers$  tab.

## What do you want to do?

| User Role     | I want to                                   | Documentation                                 |
|---------------|---------------------------------------------|-----------------------------------------------|
| Administrator | View deployed parsers.                      | Enable and Disable Parsers and Log<br>Parsers |
| Administrator | Upload parsers to a Decoder or Log Decoder. | Enable and Disable Parsers and Log<br>Parsers |

# **Related Topics**

- Decoder and Log Decoder Quick Setup
- <u>Configure Common Settings on a Decoder</u>
- <u>Upload and Delete Custom Parsers</u>

# **Quick Look**

This is an example of the Parsers tab. The Parsers grid lists all parsers that are currently deployed on the Decoder.

| <b>NETWITNESS</b> Investigate Respond Us      | sers    | sts Files Dashboard Reports                | उँ 🗘 🖃 % 🕜 admin 🗸                          |
|-----------------------------------------------|---------|--------------------------------------------|---------------------------------------------|
| HOSTS SERVICES EVENT SOURCES ENDPOINT :       | SOURCE  | HEALTH & WELLNESS SYSTEM SECURITY          |                                             |
| A Change Service   🔟 NH - Decoder   Config 💿  |         |                                            |                                             |
| General Files Data Retention Scheduler Networ | k Rules | p Rules Correlation Rules Feeds Parsers Da | ata Privacy Appliance Service Configuration |
| —   🛓 Upload                                  | 2       | 3                                          |                                             |
| □ Name <b>4</b>                               | Live    | te Installed                               |                                             |
| DNS_verbose_lua_options.lua                   | yes     | 20-07-16                                   |                                             |
| HTTP_lua_options.lua                          | yes     | 20-07-16                                   |                                             |
| LDAP_options.lua                              | yes     | 20-07-16                                   |                                             |
| MAIL_lua_options.lua                          | yes     | 20-07-16                                   |                                             |
| phishing_lua_options.lua                      | yes     | 20-07-16                                   |                                             |
| SMTP_lua_options.lua                          | yes     | 20-07-16                                   |                                             |
| TLD_lua_options.lua                           | yes     | 20-07-16                                   |                                             |
| traffic_flow_options.lua                      | yes     | 20-07-16                                   |                                             |
| apt_artifacts.luax                            | yes     | 20-07-16                                   |                                             |
| avamar.luax                                   | yes     | 20-07-16                                   |                                             |
| basic_dr_watson.luax                          | yes     | 20-07-16                                   |                                             |
| bgp.luax                                      | yes     | 20-07-16                                   |                                             |
| bittorrent.luax                               | yes     | 20-07-16                                   |                                             |
| canon_bjnp.luax                               | yes     | 20-07-16                                   |                                             |
| Cerber.luax                                   | yes     | 20-07-16                                   |                                             |
| China_chopper.luax                            | yes     | 20-07-16                                   |                                             |
| creditcard_detection.luax                     | yes     | 20-07-16                                   |                                             |
| customTCP.luax                                | yes     | 20-07-16                                   |                                             |
| db2.luax                                      | yes     | 20-07-16                                   |                                             |
| dcerpc.luax                                   | yes     | 20-07-16                                   |                                             |
|                                               |         |                                            | 11.5.0.0                                    |

**Name**: The name of the parser or the parser file.

- Live: Indicates if the parser originated from Live. Possible values are Yes, No, or N/A.
- **Yes** = Installed through Live Services.
- **No** = Installed through NetWitness.
- N/A = The parser has no attributes file created by NetWitness to track the installation date. The parser may have been installed manually, not through NetWitness or Live Services.
- 3 Date Installed: The date the parser was pushed to the service.

#### Parsers Tab Toolbar

The Parsers Tab toolbar has options to work with parsers in the grid.

| Feature  | Description                                                                                                    |
|----------|----------------------------------------------------------------------------------------------------|
| 🏦 Upload | Enables you to upload parsers to a Decoder or Log Decoder.                                                                                                    |
| -        | Requests confirmation that you want to delete the selected parsers. You can select <b>No</b> to cancel the deletion, or select <b>Yes</b> to delete the selected parsers. |

# **Services Config View - Parser Mappings Tab**

This topic provides a description of the configurable options for a Log Decoder in the Parser Mappings tab.

In the Parser Mappings Administrators can configure log parser mappings for Log Decoder services. To

access the Parser Mappings tab, go to  $\bigotimes$  (Admin) > Services > select a Log Decoder service and click  $\bigotimes$  > View > Config > Parser Mappings tab.

**Note:** You can also configure log parser mappings for Log Decoder services by navigating to **Admin** > **Services** > **Event Sources** > **Discovery**.

This feature is intended to track a subset of event sources that is parsing against the wrong parser.

## What do you want to do?

| User Role     | I want to                            | Documentation          |
|---------------|--------------------------------------|------------------------|
| Administrator | Manage IPs for Event Source Mapping. | Enable Parser Mappings |

## **Related Topics**

- Decoder and Log Decoder Quick Setup
- <u>Configure Common Settings on a Decoder</u>

# Quick Look

This is an example of the tab.

| XNETWITNESS Investigate F                              | Respond Users Hosts Files Dashboard Reports (                                                                           | う û 🗷 % ? admin 🗸               |
|--------------------------------------------------------|----------------------------------------------------------------------------------------------------|---------------------------------|
| HOSTS SERVICES EVENT SOURCES                           | ENDPOINT SOURCES HEALTH & WELLNESS SYSTEM SECURITY                                                                      |                                 |
| 🚠 Change Service 🛛 🔟 LogHybrid - Log Decod             | er │ Config ⊙                                                                                                    |                                 |
| General Files Data Retention Sche                      | duler App Rules Correlation Rules Feeds Parsers Parser Mappings Data Privacy                                            | Appliance Service Configuration |
| This feature allows you to map log messages from indiv | idual event sources to specific log parsers. This can be useful when logs are being parsed against an incorrect parser. |                                 |
| 🕂 🚽 🗹   🗲 Actions 📀                                    |                                                                                                    | Filter ×                        |
| Host                                                   | Event Source Type(s)                                                                                                    |                                 |
| 192.168.0.101                                          | firepass                                                                                                    |                                 |
| 192.168.0.106                                          | fortinet                                                                                                    |                                 |
| 192,168,0,116                                          | hpprocurvesw                                                                                                    |                                 |
| 192,168,0,214                                          | proofpoint                                                                                                    |                                 |
| 192,198,0,218                                          | riverbedsteelhead                                                                                                    |                                 |
| 192.198.0.84                                           | emcdatadomain                                                                                                    |                                 |
|                                                        | emcdatadomain                                                                                                    |                                 |
| 190,190,1.120                                          | fortinet                                                                                                    |                                 |
| 192.102.101                                            | honorcurvesw                                                                                                    |                                 |
|                                                        | - Topp occurrent                                                                                                    |                                 |
|                                                        |                                                                                                    |                                 |
|                                                        |                                                                                                    |                                 |
|                                                        |                                                                                                    |                                 |
|                                                        |                                                                                                    |                                 |
|                                                        |                                                                                                    |                                 |
|                                                        |                                                                                                    |                                 |
|                                                        |                                                                                                    |                                 |
| <pre>《 {   Page 1 of 1   } 》   C</pre>                 |                                                                                                    | Items 1 - 10 of 10              |
|                                                        |                                                                                                    | 11.5.0.0                        |

Parser Mappings Toolbar - Provides options to work with parser mappings in the list
 Parser Mappings List - Lists all parsers that are currently mapped on the Log Decoder

### Parser Mappings Toolbar

The Parser Mappings toolbar has options to work with parser mappings in the grid.

| Feature  | Description                                                                                                    |  |  |  |
|----------|----------------------------------------------------------------------------------------------------|--|--|--|
| +        | Add a parser mapping.                                                                                                    |  |  |  |
| -        | Delete the selected parser mapping.                                                                                                    |  |  |  |
|          | Edit a parser mapping.                                                                                                    |  |  |  |
| 0        | Refresh the list of parser mappings.                                                                                                    |  |  |  |
| <b>☆</b> | <ul> <li>Display the Actions menu.</li> <li>Import - Import a parser mapping to a file.</li> <li>Export - Save a parser mapping to a file.</li> </ul> |  |  |  |

### Parser Mappings List

The Parser Mappings list displays all parsers that are currently mapped on the Log Decoder.

| Parameter           | Description                                              |
|---------------------|----------------------------------------------------------|
| Host                | Displays the IP address of the host.                     |
| <b>Event Source</b> | Displays the event sources that are parsing incorrectly. |

### Parser Mappings Editor Dialog

The Parser Mappings Editor dialog allows you to update an IP to event source mapping.

To access the Parser Mappings Editor dialog, in the Services Config view for a Log Decoder, select the Parser Mappings tab.

# Data Export Tab

The Data Export tab (Admin > Services > select a Decoder or Log Decoder and click  $\stackrel{\clubsuit}{•}$   $\bigcirc$  > View > Config > Data Export tab) exports meta data and raw logs from the Decoder or Log Decoder and converts it to Logstash JSON object by configuring the export connector through Logstash.

#### Prerequisites

Make sure you have log collector service to configure Logstash in the UI.

## What do you want to do?

| User Role     | I want to                  | Documentation                                  |
|---------------|----------------------------|------------------------------------------------|
| Administrator | Configure Export Connector | Configure Logstash Event Sources in NetWitness |

# **Related Topics**

- Decoder and Log Decoder Quick Setup
- <u>Configure Common Settings on a Decoder</u>
- <u>Configure Decoder Rules</u>
- <u>Services Config View Rules Tabs</u>

# **Quick Look**

The following figure shows an Data Export tab.

| RSΛ            | Investiga                                                        | te Respond              | Users        | Hosts           | Files Dashbo               | ard Repo                     | orts             |                          |              |             | Ö 🗘 🖻 🎉                         | 🕜 admin 🗸 |
|----------------|------------------------------------------------------------------|-------------------------|--------------|-----------------|----------------------------|------------------------------|------------------|--------------------------|--------------|-------------|---------------------------------|-----------|
| HOSTS          | SERVICES                                                         |                         |              | POINT SOU       | RCES HEALTH &              |                              |                  |                          |              |             |                                 |           |
| 🙏 Change S     | 🚓 Change Service 🛛 🔟 endpointloghybrid1 - Log Decoder 🔰 Config 🐵 |                         |              |                 |                            |                              |                  |                          |              |             |                                 |           |
| General        | Files                                                            | Data Retention So       | heduler:     | App Rules       | Correlation Rules          | Feeds                        | Parsers          | Parser Mappings          | Data Privacy | Data Export | Appliance Service Configuration |           |
| This feature a | llows you to cre                                                 | ate Logstash export cor | nnector pipe | ine in Log Coll | ector. Please select any o | of the following I           | inks to navigate | to its config page.      |              |             |                                 |           |
| Host           |                                                                  |                         |              |                 |                            |                              | Nam              | Name ^                   |              |             |                                 |           |
| 10.31.165.47   |                                                                  |                         |              |                 |                            |                              | endp             | oointloghybrid1 - Log Co | ollector     |             |                                 |           |
| 10.31.165.58   |                                                                  |                         |              |                 | logo                       | logcollector - Log Collector |                  |                          |              |             |                                 |           |
| 10.31.165.48   | 1.31.165.48 loghybrid1 - Log Collector                           |                         |              |                 |                            |                              |                  |                          |              |             |                                 |           |
| 10.31.165.65   | 0.31.165.65 VLC - Log Collector                                  |                         |              |                 |                            |                              |                  |                          |              |             |                                 |           |
|                |                                                                  |                         |              |                 |                            |                              |                  |                          |              |             |                                 |           |

|                             | 11.600           |
|-----------------------------|------------------|
| ((   Page 1 of 1   ) ))   C | ltems 1 - 4 of 4 |
|                             |                  |

The data export list displays all the Log Collectors in your deployment.

| Parameter | Description                                   |
|-----------|-----------------------------------------------|
| Host      | Displays the IP<br>address of the<br>host.    |
| Name      | Displays the<br>name of the Log<br>Collector. |

# **Services Config View - Rules Tabs**

The Rules tabs in the Services Config view ( (Admin) > Services > select a service and click  $\odot$  > View > Config) enable you to define and manage capture rules. Each type of rule has a list with slightly different columns and different parameters in the Rule Editor dialog. Application and correlation rules apply to both Decoders and Log Decoders. Network rules apply only to Network Decoders.

### Workflow

The following figure depicts the workflow for common Decoder configuration tasks with the steps you can complete in this view highlighted.

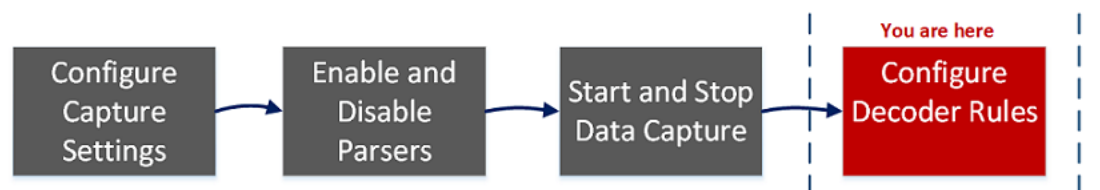

# What do you want to do?

| User Role     | I want to                       | Documentation                              |
|---------------|---------------------------------|--------------------------------------------|
| Administrator | configure capture settings      | Configure Capture Settings                 |
| Administrator | manage parsers and log parsers  | Enable and Disable Parsers and Log Parsers |
| Administrator | start and stop data capture     | Start and Stop Data Capture                |
| Administrator | configure rules*                | Configure Decoder Rules                    |
| Administrator | import, export, or push a rule* | Configure Decoder Rules                    |
| Administrator | enable or disable a rule*       | Configure Decoder Rules                    |
| Administrator | add, edit, or delete a rule*    | Configure Decoder Rules                    |

\*You can complete these tasks here.

# **Related Topics**

- <u>Configure Common Settings on a Decoder</u>
- Decoder and Log Decoder Quick Setup
- App Rules Tab
- <u>Correlation Rules Tab</u>
- Network Rules Tab

## **Quick Look**

This is an example of the App Rules tab.

| XNETWITNESS Investigat                                 | e Respond Users Hos                                   | ts Files           | Dashbo  | ard Re     | eports       | Ō Ĺ            | . 2        | % ?       | admin 🗸  |
|--------------------------------------------------------|-------------------------------------------------------|--------------------|---------|------------|--------------|----------------|------------|-----------|----------|
| HOSTS SERVICES EVENT SOURCE                            | S ENDPOINT SOURCES HEALTH                             | & WELLNESS         | SYSTEM  | SECURITY   |              |                |            |           |          |
| A Change Service   🔟 LH - Log Decoder   Config $\odot$ |                                                       |                    |         |            |              |                |            |           |          |
| General Files Data Retention Sc                        | heduler App Rules Correlation Rules                   | Feeds              | Parsers | Parser Map | pings Data F | Privacy Appl   | iance Serv | ice Confi | guration |
| 🕂 – 🗹   🖲 Enable 🛛 Disable   🗲                         | Actions 📀 🚽 🚺                                         |                    |         |            |              | Filter         |            |           | ×        |
| 🗆 Status Pending Name 📥                                | Import                                                | Session Data       |         |            | Alert        | Last Updated B | y          |           |          |
| access:privilege-esca                                  | Export > escontrol' 8 2 .subject = 'Per.              |                    |         |            | alert.id     |                |            |           |          |
| access:user-access-r                                   | Push >::sControl' && ec.subject = 'Pern               | 1                  |         |            | alert.id     |                |            |           |          |
| account:account-dis.                                   | History > %& ec.activity='disable' && ec.tl           | 1                  |         |            | alert.id     |                |            |           |          |
| account:created                                        | (ec.theme='UserGroup' && ec.subject='User' &&         |                    |         |            | alert.id     |                |            |           |          |
| account:deleted                                        | (ec.theme='UserGroup' && ec.subject='User' &&         |                    |         |            | alert.id     |                |            |           |          |
| account:modified                                       | (ec.theme = 'usergroup' && ec.subject='User' &&       |                    |         |            | alert.id     |                |            |           |          |
| ✓ ● config:config-changes                              | event.cat.name='Config.Changes.Moc if                 | ut                 |         |            | alert.id     |                |            |           |          |
| config:fw-config-chan                                  | event.cat.name='config.changes' && devic              | opv                |         |            | alert.id     |                |            |           |          |
| config:router-change                                   | event.cat.name='config.changes' && devic              | aste Above         |         |            | alert.id     |                |            |           |          |
| encryption:failures                                    | ec.theme='encryption' && ec.outcome= <sup>1</sup> a p | aste Below         |         |            | alert.id     |                |            |           |          |
| encryption:key-gen-an                                  | ec.theme='Encryption' && ec.subject='C y E            | dit                |         | 3          | alert.id     |                |            |           |          |
| fw:categories                                          | category exists && device.class='firewall Ir          | sert Below         |         |            | alert.id     |                |            |           |          |
| fw:inbound-network-t                                   | device.class='firewall' && (direction contai Ir       | sert Above         |         |            | action       |                |            |           |          |
| fw:outbound-network                                    | device.class='firewall' && (direction contai E        | kport Selection    |         |            | action       |                |            |           |          |
| host:windows:accoun                                    | reference.id='644','4740','6279' P                    | ush Selected Rules |         |            | alert.id     |                |            |           |          |
| intrusion:all-activity                                 | (device.class='ips','ids') && (policy.name exists     |                    |         |            | alert.id     |                |            |           |          |
|                                                        |                                                       |                    |         |            |              |                |            |           |          |
|                                                        | Apply                                                 | R                  | evert   |            |              |                |            |           |          |
| RSA NETWITNESS' PLATFORM                               |                                                       |                    |         |            |              |                |            |           | 11.5.0.0 |

Rules Tab Toolbar - Provides options to work with rules in the list
 Rules Actions Menu - Provide options to manage sets of rules
 Rules List Context Actions - Displays the Rules List Context Menu

### Rules Tab Toolbar

The toolbar is the same for all Config view > Rules tabs.

| +  | – 🗹 📔 🖲 Enabl | Filter                                       | × |  |
|----|---------------|----------------------------------------------|---|--|
| Fe | eature        | Description                                  |   |  |
|    | Actions       | Displays the Actions menu.                   |   |  |
|    | +             | Adds a new rule to a service.                |   |  |
|    | -             | Deletes a rule from a service.               |   |  |
|    |               | Allows rule modification.                    |   |  |
| 0  | Disable       | Disables a rule (without deleting the rule). |   |  |
| •  | Enable        | Enables (reactivates) a rule.                |   |  |

| Feature                                                                                                    | Description                                                                                                    |
|----------------------------------------------------------------------------------------------------|----------------------------------------------------------------------------------------------------|
| Filter                                                                                                    | The input field for a search string. NetWitness filters the rules dynamically as you type a search string. Clicking $\mathbf{x}$ clears the input field, restoring the unfiltered view. |
| Apply Saves the changes made to rules and applies the configured rules to a service. Until apply changes, it is possible to reload the rules as they were before current modific |                                                                                                    |
| Revert                                                                                                    | Discards unsaved changes to the list and reverts to the unedited rules.                                                                                                    |

### **Rules Actions Menu**

The Actions menu has options that help to manage sets of rules.

| 🗲 Actions 📀 |         |   |  |  |  |  |  |
|-------------|---------|---|--|--|--|--|--|
|             | Import  |   |  |  |  |  |  |
| 1           | Export  | > |  |  |  |  |  |
| Þ           | Push    | > |  |  |  |  |  |
|             | History | > |  |  |  |  |  |

| Option  | Description                                                                                                    |  |  |
|---------|----------------------------------------------------------------------------------------------------|--|--|
| Import  | Imports a set of rules into the user interface so that it can be applied to a service. You can edit the rules before applying.                                                                                          |  |  |
| Export  | Saves selected rules or all rules to an .nwr file on the client machine.                                                                                                    |  |  |
| D. I    | Allows rules to be applied to other services (Decoders or Log Decoders) or Decoders belonging to a service group. When pushing, the rules can either be merged (update existing rules and append new ones) or replaced. |  |  |
|         | • <b>Push</b> > <b>All.</b> Pushes all rules to other services. All rules on the target services are removed and replaced with all of the rules on the source service.                                                  |  |  |
| 1 4511  | • <b>Push &gt; Selection.</b> Pushes selected rules to other services. You have two options:                                                                                                    |  |  |
|         | • <b>Replace.</b> Deletes all rules on the target services and replaces them with the selected rules from the source service.                                                                                           |  |  |
|         | • Merge. Merges the selected rules with the existing rules on the target services                                                                                                    |  |  |
| History | Displays the last ten snapshots of rules applied through NetWitness. You can select and apply (restore) a snapshot to the Decoder at anytime.                                                                           |  |  |

#### **Rules List Context Actions**

Within a rules list, right-clicking a row displays the Rules list context menu.

| Option | Description               |
|--------|---------------------------|
| Cut    | Deletes the current rule. |

| Option              | Description                                    |
|---------------------|------------------------------------------------|
| Сору                | Copies the current rule.                       |
| Paste Above         | Pastes the copied rule above the current rule. |
| Paste Below         | Pastes the copied rule below the current rule. |
| Edit                | Edits the current rule.                        |
| Insert Below        | Inserts imported rules below the current rule. |
| Insert Above        | Inserts imported rules above the current rule. |
| Export Selection    | Exports the selected rules.                    |
| Push Selected Rules | Pushes the selected rules to other services.   |

# App Rules Tab

The App Rules tab (Admin > Services > select a Decoder or Log Decoder and click  $\stackrel{\clubsuit}{\Rightarrow} \odot$  > View > Config > App Rules tab) enables you to manage application rules. NetWitness applies application rules at the session level.

## What do you want to do?

| User Role     | I want to                     | Documentation               |
|---------------|-------------------------------|-----------------------------|
| Administrator | add or edit application rules | Configure Application Rules |

## **Related Topics**

- Decoder and Log Decoder Quick Setup
- Configure Common Settings on a Decoder
- Configure Decoder Rules
- Services Config View Rules Tabs

# **Quick Look**

The following figure shows an App Rules tab and the table describes the columns.

| NETWITN                                                                         | IESS Investi       | gate Respond Users ⊦                               | losts Files Dashboar       | d Report      | s ଓ ଠ ଅ % ଡ                     | admin 🗸  |
|---------------------------------------------------------------------------------|--------------------|----------------------------------------------------|----------------------------|---------------|---------------------------------|----------|
| HOSTS SERVICES EVENT SOURCES ENDPOINT SOURCES HEALTH & WELLNESS SYSTEM SECURITY |                    |                                                    |                            |               |                                 |          |
| A Change Service                                                                | 🔲 NH - Decoder 🛛 🗎 | Config ⊗                                           |                            |               |                                 |          |
| General Files                                                                   | Data Retention S   | cheduler Network Rules App Rules                   | Correlation Rules Feeds Pa | arsers Data P | rivacy Appliance Service Config | uration  |
| 🕂 — 🗹   🗉 Ena                                                                   | ble 🔿 Disable 📔 🗲  | Actions $\odot$                                    |                            |               | Filter                          | ×        |
| Status Pending                                                                  | Name               | Condition                                          | Session Data               | Alert         | Last Updated By                 |          |
|                                                                                 | nw110025           | ip.proto=1 && (filename exists    filetype exists) |                            | alert.id      |                                 | A        |
|                                                                                 | nw110030           | service=0 && (filename exists    filetype exists)  |                            | alert.id      |                                 |          |
|                                                                                 | nw60005            | service = 53 && udp.dstport = I-52,54-u && stre    |                            | alert.id      |                                 |          |
|                                                                                 | nw60010            | service = 23 && tcp.dstport = I-22,24-u && strea   |                            | alert.id      |                                 |          |
|                                                                                 | nw60015            | service = 21 && tcp.dstport = I-20,22-u && strea   |                            | alert.id      |                                 |          |
|                                                                                 | nw60020            | service = 80 && tcp.dstport = I-79,81-u && strea   |                            | alert.id      |                                 |          |
|                                                                                 | nw60025            | service = 22 && tcp.dstport = I-21,23-u && strea   |                            | alert.id      |                                 |          |
|                                                                                 | nw60030            | service = 25 && tcp.dstport = I-24,26-u && strea   |                            | alert.id      |                                 |          |
| <b>—</b>                                                                        | nw60035            | service = 67 && tcp.dstport = I-66,68-u && strea   |                            | alert.id      |                                 |          |
|                                                                                 | nw60040            | service = 69 && tcp.dstport = I-68,70-u && strea   |                            | alert.id      |                                 |          |
|                                                                                 | nw60045            | service = 110 && tcp.dstport = I-109,111-u && s    |                            | alert.id      |                                 |          |
|                                                                                 | nw60050            | service = 119 && tcp.dstport = I-118,120-u && s    |                            | alert.id      |                                 |          |
| •                                                                               | nw60055            | service = 135 && tcp.dstport = I-134,136-u && s    |                            | alert.id      |                                 |          |
|                                                                                 | nw60060            | service = 137 && tcp.dstport = I-136,138-u && s    |                            | alert.id      |                                 |          |
|                                                                                 | nw60065            | service = 139 && tcp.dstport = I-138,140-444,44    |                            | alert.id      |                                 |          |
| <b>—</b>                                                                        | nw60070            | service = 161 && tcp.dstport = I-160,162-u && s    |                            | alert.id      |                                 |          |
|                                                                                 | nw60075            | service = 443 && tcp.dstport != 443,993,995 &&     |                            | alert.id      |                                 |          |
|                                                                                 | nw60080            | service = 520 && tcp.dstport = I-519,521-u && s    |                            | alert.id      |                                 |          |
|                                                                                 | nw60085            | service = 1433 && tcp.dstport = I-1432.1434-u &    |                            | alert.id      |                                 | *        |
|                                                                                 |                    | Apply                                              | Revert                     |               |                                 |          |
|                                                                                 | LATFORM            |                                                    |                            |               |                                 | 11.5.0.0 |
|                                                                                 |                    |                                                    |                            |               |                                 |          |

| Column          | Description                                                                                                    |
|-----------------|----------------------------------------------------------------------------------------------------|
| Pending         | This column indicates whether a rule has pending changes. Rules that are currently active on the Decoder have no indicator. If the rule is new or has been modified, the column contains $\checkmark$ . Once the rules are applied, the pending indicator is removed. |
| Name            | This is the rule name, a descriptive identifier for the rule.                                                                                                    |
| Condition       | This is the definition of the condition that triggers an action when matched.                                                                                                    |
| Session<br>Data | This column displays the Session Data action taken when a packet matches the rule. Possible values are <b>Filter</b> , <b>Keep</b> , or <b>Truncate</b> .                                                                                                    |
| Alert           | This column displays the name of the custom alert that the Decoder generates when metadata matches the rule.                                                                                                    |
| Status          | This column indicates whether the rule is enabled or disabled with a circle icon. If the circle is filled green, the rule is enabled. If the circle is empty, the rule is disabled.                                                                                   |

# **Rule Editor Dialog**

The following figure shows the Rule Editor dialog for an application rule.

| Rule Editor                  |                                                                                                    | × |
|------------------------------|----------------------------------------------------------------------------------------------------|---|
| Rule Definition              |                                                                                                    |   |
| Rule Name                    |                                                                                                    |   |
| Condition                    |                                                                                                    |   |
|                              |                                                                                                    |   |
|                              | <i>All string literals and time stamps must be quoted.<br/>Do not quote number values and ip addresses.<br/>Examples : 1. device.group='Windows Compliance' &amp;&amp; service = 443<br/>2. time = '2015-jan-01 00:00:00' - u<br/>3. ip.src = 10.0.0.0/8,172.16.0.0/12,192.168.0.0/16    extension = 'torrent'</i> |   |
| Session Data                 | Session Options                                                                                                    |   |
| Stop Rule Proce              | ssing Alert Forward Transient                                                                                                    |   |
| 🔿 Кеер                       | Alert On 🗸 🗸                                                                                                    |   |
| ⊖ Filter                     |                                                                                                    |   |
| <ul> <li>Truncate</li> </ul> |                                                                                                    |   |
| All                          |                                                                                                    |   |
| O After First                | Bytes                                                                                                    |   |
| NOTE: If app                 | is Handsnake<br>blied to a session that is not SSL/TLS, this option will truncate the payload.                                                                                                    |   |
|                              |                                                                                                    |   |
| Reset                        | Cancel OK                                                                                                    |   |

The Rule Editor dialog provides the fields and options needed to define an application rule.

| Field     | Description                                                                                                    |
|-----------|----------------------------------------------------------------------------------------------------|
| Rule Name | The descriptive name that identifies the rule.                                                                                                    |
| Condition | The definition of the condition that triggers an action when matched. You can type directly in the field or build the condition in this field using meta from the Intellisense window actions. As you build the rule definition, Intellisense displays syntax errors and warnings.<br>All string literals and time stamps must be quoted. Do not quote number values and IP addresses. Configure Decoder Rules provides additional details |

The following table describes the Session Data actions and options.

| Action                  | Description                                                                                                    |
|-------------------------|----------------------------------------------------------------------------------------------------|
| Stop Rule<br>Processing | If checked, further rule evaluation ends if the rule is matched, and the session is saved<br>in accordance with the session action. If not checked, rule evaluation continues until all<br>rules are evaluated.                                                                                                    |
| Keep                    | The packet payload and associated metadata are saved when they match the rule.                                                                                                    |
| Filter                  | The packet is not saved when it matches the rule.                                                                                                    |
| Truncate                | <ul> <li>Truncate All – truncates all session payload bytes. The packet payload is not saved when it matches the rule, but packet headers and associated metadata are retained. This is the default truncation option.</li> <li>Truncate After First <n> Bytes – truncates the session payload bytes after the specified first <n> bytes, where <n> is an integer. The packet payload is not saved after <n> bytes when it matches the rule, but packet headers and associated metadata are retained.</n></n></n></n></li> <li>Truncate SSL/TLS After Handshake – truncates the payload for all sessions except in the case of an SSL/TLS session, where the SSL exchange is preserved, but the rest of the payload is not saved. This option is for use with SSL parsers.</li> </ul> |
| Alert and Alert On      | If <b>Alert</b> is checked, the packet generates a custom alert when metadata matches the rule. You can select the name of the alert in the <b>Alert On</b> field.                                                                                                    |
| Forward                 | Enables the performance of syslog forwarding when the log matches the rule.                                                                                                    |
| Transient               | Prevents the alert metadata that is created from being written to the disk.                                                                                                    |

The following table describes Rule Editor dialog actions.

| Action | Description                                                                                                    |
|--------|----------------------------------------------------------------------------------------------------|
| Reset  | Resets the contents of the dialog to their values before editing; changes are discarded.                                                     |
| Cancel | Cancels any edits and closes the Rule Editor dialog.                                                                                         |
| ОК     | Saves the new rule or edited rule, and adds it to the rules grid. The Rule Editor dialog closes.                                             |
| Save   | (Rules with deprecated syntax only) Applies a corrected rule individually to the Decoder service. See <u>Fix Rules with Invalid Syntax</u> . |

# **Correlation Rules Tab**

The Correlation Rules tab ( (Admin) > select a service and click (Orrelation Rules tab) enables you to manage correlation rules. Basic correlation rules are applied at the session level and alert the user to specific activities that may be occurring in their environment. NetWitness applies correlation rules over a configurable sliding time window.

# What do you want to do?

| User Role     | I want to                      | Documentation               |
|---------------|--------------------------------|-----------------------------|
| Administrator | add or edit a correlation rule | Configure Correlation Rules |

# **Related Topics**

- <u>Configure Common Settings on a Decoder</u>
- Decoder and Log Decoder Quick Setup
- Configure Decoder Rules
- Services Config View Rules Tabs

# Quick Look

The following figure shows the Correlation Rules tab.

| NETWITNESS Investig               | ate Respond Users                  | Hosts Files Das         | hboard Reports         | Ö û ≅ % ?) admin ∨              |
|-----------------------------------|------------------------------------|-------------------------|------------------------|---------------------------------|
| HOSTS SERVICES EVENT SOURCE       | S ENDPOINT SOURCES HEALTH          | & WELLNESS SYSTEM       | SECURITY               |                                 |
| A Change Service   🔟 NH - Decoder | Config $\odot$                     |                         |                        |                                 |
| General Files Data Retention Sc   | cheduler Network Rules App Rules   | Correlation Rules Feeds | Parsers Data Privacy   | Appliance Service Configuration |
| 🕂 🗕 🗹 📔 🖲 Enable 🛛 O Disable 📔 🗲  | Actions $©$                        |                         |                        | Filter X                        |
| Status Pending Name               | Condition                          | Instance Key            | Threshold              | Time Window                     |
| IPV6 Vertical TCP Port            | tcp.dstport exists                 | ip.src, ip.dst          | u_count(tcp.dstport)>5 | 1 min                           |
| IPV4 Potential Brute F            | action = 'login' && error = 'fail' | ip.src, ip.dst          | count()>10             | 5 min                           |
|                                   |                                    |                         |                        |                                 |
|                                   | Apply                              | Revert                  |                        |                                 |
| RSA NETWITNESS" PLATFORM          |                                    |                         |                        | 11.5.0.0                        |

The following figure shows the Rule Editor dialog for a correlation rule.

| Rule Editor                                                           |        | ×  |
|-----------------------------------------------------------------------|--------|----|
| <b>Rule Definition</b><br>Rule Name<br>Condition                      |        |    |
| <b>Correlation Fields</b><br>Threshold<br>Instance Key<br>Time Window | \$     | ~  |
| Reset Validate                                                        | Cancel | ОК |

The following table describes the Correlation Rules tab columns.

| Column          | Description                                                                                                    |
|-----------------|----------------------------------------------------------------------------------------------------|
| Pending         | This column indicates whether a rule has pending changes. Rules that are currently active on the Decoder have no indicator. If the rule is new or has been modified, the column contains $\checkmark$ . Once the rules are applied, the pending indicator is removed.                                                              |
| Name            | This is the descriptive name for the rule.                                                                                                    |
| Condition       | This is the definition of the condition that triggers an action when matched.<br>In conditions, all string literals and time stamps must be quoted. Do not quote number<br>values and IP addresses. <u>Configure Decoder Rules</u> provides additional details.                                                                    |
| Instance<br>Key | This is the target indicator to base the event upon. It can be a single primary key, such as ip.src or a compound primary key such as ip.src, ip.dst.                                                                                                    |
|                 | This is the minimum number of occurrences required to trigger a correlation session and can include a associated key that identifies the meta type that were are counting to determine if the condition is satisfied. The correlation engine cannot use IPv4 or IPv6 as an associated meta type. Use one of these three arguments: |
| Threshold       | <ul> <li>u_count(associated_key) = the count of unique values of the specified key. A<br/>key is required.</li> </ul>                                                                                                    |
|                 | • sum(associated_key) = the values of the specified key. a key is required.                                                                                                    |
|                 | • count () = number of sessions, no associated key used. If included, it is ignored.                                                                                                    |
| Time<br>Window  | This is the duration in hours, minutes, or seconds within which the threshold must be reached to trigger a correlation session.                                                                                                    |
| Status          | This column indicates whether the rule is enabled or disabled with a circle icon. If the circle is filled green, the rule is enabled. If the circle is empty, the rule is disabled.                                                                                                    |

The **Rule Editor** dialog provides the fields and options needed to define a network rule. The fields correspond exactly to the grid columns.

| Action | Description                                                                                                    |
|--------|----------------------------------------------------------------------------------------------------|
| Reset  | Resets the contents of the dialog to their values before editing; changes are discarded.                                             |
| Cancel | Cancels any edits and closes the Rule Editor Dialog.                                                                                 |
| ОК     | Saves the new rule or edited rule, and adds it to the rules grid. The Rule Editor Dialog closes.                                     |
| Save   | (Rules with deprecated syntax only) Applies a corrected rule individually to the Decoder service. See Fix Rules with Invalid Syntax. |

# **Network Rules Tab**

The Network Rules tab ( (Admin) > Services > select a Decoder and click > View > Config > Network Rules tab) enables you to manage network rules. NetWitness applies network rules at the packet level. Network rules consist of rule sets from Layer 2, Layer 3, and Layer 4. Multiple rules can be applied to the Decoder. Rules can be applied to multiple layers (for example, when a network rule filters out specific ports for a specific IP address). Network rules apply only to Network Decoders.

## What do you want to do?

| User Role     | I want to                       | Documentation           |
|---------------|---------------------------------|-------------------------|
| Administrator | add, edit, or fix network rules | Configure Network Rules |

## **Related Topics**

- Decoder and Log Decoder Quick Setup
- Configure Common Settings on a Decoder
- <u>Configure Decoder Rules</u>
- Services Config View Rules Tabs

# **Quick Look**

The following figure shows the Network Rules tab.

| X NETWITNES      | <b>5S</b> Investigate | Respond Users          | Hosts File | es Dashboard      | Reports     |         |              | δĻ        | 3 %          | ? adr       | nin 🗸    |
|------------------|-----------------------|------------------------|------------|-------------------|-------------|---------|--------------|-----------|--------------|-------------|----------|
| HOSTS SERVIC     | ES EVENT SOURCE       | S ENDPOINT SOURC       | ES HEALTH  | & WELLNESS SY     |             | URITY   |              |           |              |             |          |
| 📥 Change Service | 🔲 NH - Decoder 🛛 🛛    | Config 😔               |            |                   |             |         |              |           |              |             |          |
| General Files    | Data Retention Se     | cheduler Network Rules | App Rules  | Correlation Rules | Feeds       | Parsers | Data Privacy | Appliance | e Service Co | onfiguratio | pn       |
| 🕂 — 🗹   🗉 Ena    | ible 🔿 Disable 📔 🗲    | Actions $\odot$        |            |                   |             |         |              | Filter    |              |             | ×        |
| Status Pending   | Name                  | Condition              |            |                   | Packet Data | Alert   |              |           |              |             |          |
|                  | upgrade1              | tcp.srcport=443        |            |                   | keep        |         |              |           |              |             |          |
|                  | upgrade2              | ip.src=127.0.0.1       |            |                   | truncate    |         |              |           |              |             |          |
|                  |                       |                        |            |                   |             |         |              |           |              |             |          |
|                  |                       |                        | Apply      | Reve              | t           |         |              |           |              |             |          |
|                  | PLATFORM              |                        |            |                   |             |         |              |           |              |             | 11.5.0.0 |

| Rule Editor                  |                        |                                                              |           |   |  |  |  |
|------------------------------|------------------------|--------------------------------------------------------------|-----------|---|--|--|--|
| Rule Definitio               | Rule Definition        |                                                              |           |   |  |  |  |
| Rule Name                    | Subnet Filter          |                                                              |           |   |  |  |  |
| Condition                    | ip.addr=192.168        | 3.2.0/24                                                     |           |   |  |  |  |
|                              |                        |                                                              |           |   |  |  |  |
|                              |                        |                                                              |           |   |  |  |  |
|                              | All string literals an | d time stamps must be quoted.<br>Der values and in addresses |           |   |  |  |  |
|                              | Examples : 1. ip.src   | = 10.0.0.0/8,172.16.0.0/12,192.168.0.0/16                    |           |   |  |  |  |
|                              | 2. tcp.srcport= 20,2   | 1,22,80                                                      |           |   |  |  |  |
| Session Data                 |                        | Session Options                                              |           |   |  |  |  |
| 🗹 Stop Rule Pro              | cessing                | Assemble                                                     |           |   |  |  |  |
| 🔾 Кеер                       |                        | Application Meta                                             |           |   |  |  |  |
| <ul> <li>Filter</li> </ul>   |                        | Network Meta                                                 |           |   |  |  |  |
| <ul> <li>Truncate</li> </ul> |                        | Alert                                                        |           |   |  |  |  |
| 0                            |                        |                                                              |           |   |  |  |  |
|                              |                        |                                                              |           |   |  |  |  |
| Reset                        |                        |                                                              | Cancel Ok | < |  |  |  |

The following figure shows the Rule Editor dialog for a network rule.

The following table describes the columns in the Network Rules grid.

| Column         | Description                                                                                                    |
|----------------|----------------------------------------------------------------------------------------------------|
| Pending        | This column indicates whether a rule has pending changes. Rules that are currently active on the Decoder have no indicator. If the rule is new or has been modified, the column contains $\checkmark$ . Once the rules are applied, the pending indicator is removed. |
| Name           | This is the rule name, a descriptive identifier for the rule.                                                                                                    |
| Condition      | This is the definition of the condition that triggers an action when matched.                                                                                                    |
| Packet<br>Data | This column displays the Session Data action taken when a packet matches the rule. Possible values are <b>Filter</b> , <b>Keep</b> , or <b>Truncate</b> .                                                                                                    |
| Alert          | This column indicates whether the Decoder generates a custom alert when metadata matches the rule. Possible values are <b>Enabled</b> or <b>Disabled</b> .                                                                                                    |
| Status         | This column indicates whether the rule is enabled or disabled with a circle icon. If the circle is filled green, the rule is enabled. If the circle is empty, the rule is disabled.                                                                                   |

The Rule Editor dialog provides the fields and options needed to define a network rule.

The following table describes the Rule Definition fields.

| Field     | Description                                                                                                    |
|-----------|----------------------------------------------------------------------------------------------------|
| Rule Name | The descriptive name that identifies the rule.                                                                                                    |
| Condition | The definition of the condition that triggers an action when matched. You can type directly in the field or build the condition in this field using meta from the Intellisense window actions. As you build the rule definition, Intellisense displays syntax errors and warnings. |
|           | In conditions, all string literals and time stamps must be quoted. Do not quote number values and IP addresses. <u>Configure Decoder Rules</u> provides additional details. This section also describes the meta keys that NetWitness supports for use in network rule conditions. |

The following table describes the Session Data actions.

| Action                  | Description                                                                                                    |
|-------------------------|----------------------------------------------------------------------------------------------------|
| Stop Rule<br>Processing | If checked, further rule evaluation ends if the rule is matched, and the session is saved<br>as indicated. If not checked, rule evaluation continues until all rules are evaluated. |
| Keep                    | The packet payload and associated meta are saved when they match the rule.                                                                                                    |
| Filter                  | The packet is not saved when it matches the rule.                                                                                                    |
| Truncate                | The packet payload is not saved when it matches the rule, but packet headers and associated meta are retained.                                                                      |

The following table describes the session options.

| Action           | Description                                                                    |
|------------------|--------------------------------------------------------------------------------|
| Assemble         | If checked, the assembler assembles the packet chain when it matches the rule. |
| Network Meta     | The packet generates network metadata when it matches the rule.                |
| Application Meta | The packet generates application metadata when it matches the rule.            |
| Alert            | The packet generates a custom alert when metadata matches the rule.            |

The following table describes Rule Editor dialog actions.

| Action | Description                                                                                                    |
|--------|----------------------------------------------------------------------------------------------------|
| Reset  | Resets the contents of the dialog to their values before editing; changes are discarded.                                                     |
| Cancel | Cancels any edits and closes the Rule Editor dialog.                                                                                         |
| OK     | Saves the new rule or edited rule, and adds it to the rules grid. The Rule Editor dialog closes.                                             |
| Save   | (Rules with deprecated syntax only) Applies a corrected rule individually to the Decoder service. See <u>Fix Rules with Invalid Syntax</u> . |

# **Services System View - Decoders**

A Log Decoder is a special type of Decoder, and is configured and managed in a similar way to a Decoder. Therefore, most of the information in this section refers to both types of Decoders. Differences for Log Decoders are noted.

To reach the Services System view, go to  $(Admin) > Services > select a Decoder or Log Decoder > <math>\Leftrightarrow \odot > View > System$ .

### Workflow

The following figure depicts the workflow for common Decoder configuration tasks with the steps you can complete in this view highlighted.

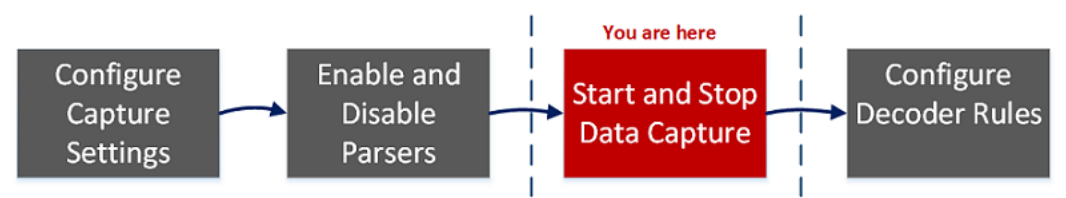

# What do you want to do?

| User Role     | I want to                                                                                                    | Documentation                                                            |
|---------------|----------------------------------------------------------------------------------------------------|--------------------------------------------------------------------------|
| Administrator | configure capture settings                                                                                      | Configure Capture<br>Settings                                            |
| Administrator | manage parsers and log parsers                                                                                  | Enable and Disable<br>Parsers and Log<br>Parsers                         |
| Administrator | start and stop data capture*                                                                                    | Start and Stop Data<br>Capture                                           |
| Administrator | upload packet capture and log files*                                                                            | Upload a Log File to a<br>Log Decoder<br>Upload a Packet<br>Capture File |
| Administrator | reset log stats, perform host tasks, shutdown the service, shutdown the appliance service, and reboot the host* | Hosts and Services<br>Getting Started Guide                              |
| Administrator | configure rules                                                                                                 | Configure Decoder<br>Rules                                               |

\*You can complete these tasks here.

# **Related Topics**

Go to the NetWitness All Versions Documents page and find NetWitness Platform guides to troubleshoot issues.

- Decoder and Log Decoder Quick Setup
- Configure Common Settings on a Decoder
- "Services System View" in the Hosts and Services Getting Started Guide

# **Quick Look**

This is an example of the Services System view for a Decoder.

| NETWI                                                                                                    | TNESS Investigate Respo                                                                                                    | ond Users Hosts     | Files I    | Dashboard     | Reports                                                                                           | ŏΩ(                                       | 3 % ?          | admin 🗸  |  |
|----------------------------------------------------------------------------------------------------|----------------------------------------------------------------------------------------------------|---------------------|------------|---------------|---------------------------------------------------------------------------------------------------|-------------------------------------------|----------------|----------|--|
| HOSTS SE                                                                                                    | ERVICES EVENT SOURCES EI                                                                                                    | NDPOINT SOURCES HEA | LTH & WELL |               | TEM SECURITY                                                                                      |                                           |                |          |  |
| Å Change Service   □ NH - Decoder   System ⊗                                                                       |                                                                                                    |                     |            |               |                                                                                                   |                                           |                |          |  |
| 🙏 Lipload Parket Capture File 🔎 Stop Capture 📕 Host Tasks 🖞 Shutdown Service 🖞 Shutdown Appliance Service 🖞 Reboot |                                                                                                    |                     |            |               |                                                                                                   |                                           |                |          |  |
|                                                                                                    |                                                                                                    |                     |            |               |                                                                                                   |                                           |                |          |  |
| Decoder Service Information                                                                                        |                                                                                                    |                     |            |               | Service mormation                                                                                 |                                           |                |          |  |
| Name                                                                                                    | NH (Decoder)                                                                                                    |                     |            | Name          | NH (Host)                                                                                         |                                           |                |          |  |
| Version                                                                                                    | 11.5.0.0 (Rev null)                                                                                                    |                     |            | Version       | 11.5.0.0 (Rev null)                                                                               |                                           |                |          |  |
| Memory Usage 466 MB (1.45% of 32174 MB)                                                                            |                                                                                                    |                     |            |               | a 31200 KB (0.09% of 32174 MB)                                                                    |                                           |                |          |  |
| CPU                                                                                                    | 2%                                                                                                    |                     |            | CPU           | 296                                                                                               |                                           |                |          |  |
| Running Since                                                                                                    | 2020-Aug-20 18:14:34                                                                                                    |                     |            | Running Since | 2020-Aug-20 18:14:29                                                                              |                                           |                |          |  |
| Uptime                                                                                                    | 3 hours 25 minutes 58 seconds                                                                                                    |                     |            | Uptime        | 3 hours 26 minutes 3 seconds                                                                      |                                           |                |          |  |
| Current Time                                                                                                    | 2020-Aug-20 21:40:32                                                                                                    |                     |            | Current Time  | 2020-Aug-20 21:40:32                                                                              |                                           |                |          |  |
| Decoder User Information                                                                                           |                                                                                                    |                     |            |               | Host User Information                                                                             |                                           |                |          |  |
| Name                                                                                                    | admin                                                                                                    |                     |            | Name          | admin                                                                                             |                                           |                |          |  |
| Groups                                                                                                    | Administrators                                                                                                    |                     |            | Groups        | Administrators                                                                                    |                                           |                |          |  |
| Roles                                                                                                    | aggregate, connections.manage, database.manage,<br>decoder.manage, doo.manage, index.manage, logs.manage,<br>parsers.manage, rules.manage, sdk.content, sdk.manage,<br>sdk.meta, sdk.packets, services.manage, storedproc.execute,<br>storedproc.manage, sys.manage, users.manage |                     |            |               | appliance.manage, connections.m.<br>services.manage, storedproc.exect<br>sys.manage, users.manage | anage, logs.manage<br>ute, storedproc.mar | ,<br>age,      |          |  |
| Session Information                                                                                                |                                                                                                    |                     |            |               |                                                                                                   |                                           |                |          |  |
| Session                                                                                                    | User                                                                                                    | IP Address          |            | I             | .ogin Time 🔨                                                                                      |                                           | Active Queries |          |  |
| 616                                                                                                    | admin                                                                                                    | 127.00.1152404      |            | 2             | 2020-Aug-20 18:15:47                                                                              |                                           | 0              |          |  |
| 646                                                                                                    | admin                                                                                                    | 127.00.0162408      |            | 2             | 2020-Aug-20 18:15:48                                                                              |                                           | 0              |          |  |
| 908                                                                                                    | admin                                                                                                    | 127.0.0.1.45668     |            | 2             | 2020-Aug-20 18:22:38                                                                              |                                           | 0              |          |  |
| 917                                                                                                    | admin                                                                                                    | 127.0.0.1.45670     |            | 2             | 2020-Aug-20 18:22:38                                                                              |                                           | 0              |          |  |
| 1005                                                                                                    | escalateduser                                                                                                    | 10.237.169.87.53880 |            | 1             | 2020-Aug-20 18:47:18                                                                              |                                           | 0              |          |  |
| 4                                                                                                    |                                                                                                    |                     |            |               |                                                                                                   |                                           |                |          |  |
| RSA netwitness' platform                                                                                           |                                                                                                    |                     |            |               |                                                                                                   |                                           |                | 11.5.0.0 |  |
X NETWITNESS 🖏 💭 🖃 % 🕜 admin 🗸 🛔 Change Service 🛛 🧰 LH - Log Decoder 🔰 System 📀 🖲 Stop Capture 👌 Reset Log Stats 📑 Host Tasks 🙂 Shutdown Service 🙂 Shutdown Appliance Service 🙂 Reboot Log Decoder Service Information **Appliance Service Information** Name LH (Log Decoder) Name LH (Host) Version 11.5.0.0 (Rev null) Version 11.5.0.0 (Rev null) Memory Usage 2050 MB (6.37% of 32174 MB) Memory Usage 31420 KB (0.10% of 32174 MB) CPU 2% CPU 296 Running Since 2020-Aug-20 18:14:39 Running Since 2020-Aug-20 18:14:31 Uptime 3 hours 29 minutes 43 seconds Uptime 3 hours 29 minutes 51 seconds Current Time 2020-Aug-20 21:44:22 Current Time 2020-Aug-20 21:44:22 Log Decoder User Information Host User Information Name admin Name admin Groups Administrators Groups Administrators Roles appliance.manage, connections.manage, logs.manage, aggregate, connections.manage, database.manage, Roles decoder.manage, dpo.manage, index.manage, logs.manage, services.manage, storedproc.execute, storedproc.manage parsers.manage, rules.manage, sdk.content, sdk.manage, sys.manage, users.manage sdk.meta, sdk.packets, services.manage, storedproc.execute, storedproc.manage, sys.manage, users.manage Session Information IP Address Login Time 🔨 Active Queries Session User admin 127.0.0.1:51258 2020-Aug-20 18:17:12 0 127.0.0.1:51362 2020-Aug-20 18:17:12 admin 0 777 127.0.0.1:50378 2020-Aug-20 18:17:30 0 admin 786 127.0.0.1:50380 2020-Aug-20 18:17:31 admin 0 2020-411-20 18-17-31 127.0.0.1.51/136 RSA NETWITNESS" PLATFORM 11.5.0.0

This is an example of the Services System view for a Log Decoder.

## Service Info Toolbar

These two toolbars illustrate the options specific to Decoders and Log Decoders.

| 1 Upload Packet Capture File                                                   | <ul> <li>Start Capture</li> </ul> | 层 Host Tasks      | 😃 Shutdown Service     | 😃 Shutdown Appliance Service   | 😃 Reboot |
|--------------------------------------------------------------------------------|-----------------------------------|-------------------|------------------------|--------------------------------|----------|
| 1                                                                              |                                   | 2                 |                        |                                |          |
| Upload Packet Capture File<br>Upload File<br>(Pcap, Pcap.G2)<br>Track Filename | Browse                            |                   |                        |                                |          |
| Note: A file greater than 4GB must be uploaded t<br>REST API connection.       | concel Upload                     |                   |                        |                                |          |
| LUpload Log File Start C                                                       | Capture 💙 Reset Log               | Stats 🛛 层 Host Ta | asks 😃 Shutdown Servic | e 😃 Shutdown Appliance Service | 🖞 Reboot |

In addition to the common options in the Services System view toolbar, you can start and stop capture of packets or logs. The upload file options are different for the standard Decoder (packet capture file) and the Log Decoder (log file).

| Action                           | Description                                                                                                    |  |  |
|----------------------------------|----------------------------------------------------------------------------------------------------|--|--|
| Upload<br>Packet<br>Conturo Filo | Displays a dialog that provides a way to select a packet capture (.pcap) file for upload to the selected Decoder. For more information, see <u>Upload a Packet Capture File</u> .     |  |  |
| Capture File                     | Note: This option does not apply to Log Decoders.                                                                                                    |  |  |
| Upload Log<br>File               | Displays a dialog that provides a way to select a log (.log) file for upload to the selected Log Decoder. For more information, see <u>Upload a Log File to a Log Decoder</u> .       |  |  |
| Start/Stop<br>Capture            | Starts packet capture on the selected Decoder. When packet capture is in progress, the option in the toolbar changes to Stop Capture, and the option to upload a file is unavailable. |  |  |